# FLUKE 92B/ 96B/99B/105B SCOPEMETER® Series

Service Manual

4822 872 05368 0/24-Apr-1996 © 1996, Fluke Corporation, Inc. All rights reserved. Printed in The Netherlands. All product names are trademarks of their respective companies.

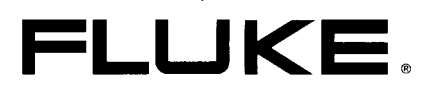

#### IMPORTANT

In correspondence concerning the ScopeMeter<sup>®</sup> test tool please give the model number and serial number as located on the type number plate on the instrument.

For your reference:

| Model number:  | Flukexx        |
|----------------|----------------|
| Code number:   | 9444 ууу ууууу |
| Serial number: | DM nn mmmm(m)  |

Note: The design of this instrument is subject to continuous development and improvement. Consequently, this instrument may incorporate minor changes in detail from the information contained in this manual.

ScopeMeter is a registered trademark of the Fluke Corporation.

All product names are trademarks of their respective companies.

Warning These servicing instructions are for use by qualified personnel only. To reduce the risk of electric shock, do not perform any servicing other than that specified in the operating instructions unless you are fully qualified to do so.

# TABLE OF CONTENTS

| 1 | SAF  | SAFETY INSTRUCTIONS                                                                                                    |  |  |
|---|------|----------------------------------------------------------------------------------------------------|--|--|
|   | 1.1  | INTRODUCTION                                                                                                    |  |  |
|   | 1.2  | SAFETY PRECAUTIONS                                                                                                    |  |  |
|   | 1.3  | CAUTION AND WARNING STATEMENTS 1-1                                                                                                    |  |  |
|   | 1.4  | SYMBOLS 1-1                                                                                                    |  |  |
|   | 1.5  | IMPAIRED SAFETY 1-2                                                                                                    |  |  |
|   | 1.6  | GENERAL SAFETY INFORMATION                                                                                                    |  |  |
| 2 | СНА  | ARACTERISTICS                                                                                                    |  |  |
|   | 2.1  | INTRODUCTION TO THE FLUKE 92B, 96B, 99B, AND 105B SPECIFICATION       2-1         2.1.1       Contents:       2-1         2.1.2       General       2-1 |  |  |
|   | 2.2  | DISPLAY                                                                                                    |  |  |
|   | 2.3  | SCOPE MODE SIGNAL ACQUISITION                                                                                                    |  |  |
|   | 2.4  | Inputs A & B                                                                                                    |  |  |
|   | 2.5  | SCOPE MODE TIME BASE                                                                                                    |  |  |
|   | 2.6  | SCOPE MODE TRIGGER                                                                                                    |  |  |
|   | 2.7  | SCOPE MODE TRACE DISPLAY                                                                                                    |  |  |
|   | 2.8  | SCOPE MODE WAVEFORM MATH                                                                                                    |  |  |
|   | 2.9  | SCOPE MODE CURSORS                                                                                                    |  |  |
|   | 2.10 | SCOPE CONTINUOUS SCOPE AUTOSET                                                                                                    |  |  |
|   | 2.11 | MULTIMETER MODES 2-11                                                                                                    |  |  |
|   | 2.12 | GENERATOR                                                                                                    |  |  |
|   | 2.13 | SET-UP, WAVEFORM, & SCREEN MEMORIES 2-19                                                                                                    |  |  |
|   | 2.14 | POWER ADAPTOR / BATTERY CHARGER 2-20                                                                                                    |  |  |
|   | 2.15 | POWER SUPPLY                                                                                                    |  |  |

Page

|   | 2.16 | MECHANICAL                                                                                                    |
|---|------|----------------------------------------------------------------------------------------------------|
|   | 2.17 | ENVIRONMENTAL                                                                                                    |
|   | 2.18 | OPTICAL-TO-RS232 INTERFACE                                                                                                    |
|   | 2.19 | SAFETY                                                                                                    |
|   | 2.20 | ACCESSORIES                                                                                                    |
|   | 2.21 | SERVICE AND MAINTENANCE                                                                                                    |
| 3 | CIR  | CUIT DESCRIPTIONS                                                                                                    |
|   | 3.1  | INTRODUCTION TO CIRCUIT DESCRIPTION3-13.1.1General3-13.1.2Location of electrical parts3-1                                                                                                    |
|   | 3.2  | FUNCTIONAL BLOCK DESCRIPTION.3-23.2.1Introduction3-23.2.2Data acquisition3-4                                                                                                    |
|   | 3.3  | DIGITAL CIRCUITS (A1)       3-5         3.3.1       Introduction       3-5         3.3.2       Overview digital circuits       3-5         3.3.3       MICROPROCESSOR circuitry (μP)       3-5         3.3.4       DIGITAL ASIC (D-ASIC) circuitry       3-8         3.3.5       LCD circuitry       3-11         3.3.6       M-ASIC       3-13               |
|   | 3.4  | ANALOG CIRCUITS (A2)3-153.4.1Introduction3-153.4.2Overview analog circuits3-153.4.3ATTENUATOR sections, CHANNEL A and B3-153.4.4BANANA JACK INPUT/OUTPUT circuitry3-193.4.5ANALOG ASIC (A-ASIC) and ADC circuitry3-213.4.6ANALOG CONTROL CIRCUIT3-253.4.7SIGNAL GENERATOR circuit, COMPONENT TESTER circuit.3-313.4.8BATTERY CHARGER3-333.4.9POWER SUPPLY3-35 |
|   | 3.5  | TV TRIGGER A3.3-373.5.1Introduction3-373.5.2Description block/circuit diagram3-37                                                                                                    |
| 4 | PER  | FORMANCE VERIFICATION PROCEDURE                                                                                                    |
|   | 4.1  | GENERAL INFORMATION                                                                                                    |
|   | 4.2  | STANDARD PERFORMANCE VERIFICATION PROCEDURE                                                                                                    |
|   | 4.3  | ADDITIONAL PERFORMANCE VERIFICATION PROCEDURE                                                                                                    |

| 5 | CAL  | BRATION ADJUSTMENT PROCEDURE                                                                                                    |
|---|------|----------------------------------------------------------------------------------------------------|
|   | 5.1  | GENERAL INFORMATION                                                                                                    |
|   | 5.2  | RECOMMENDED CALIBRATION ADJUSTMENT EQUIPMENT                                                                                                    |
|   | 5.3  | ENTERING THE CALIBRATION PROCEDURE                                                                                                    |
|   | 5.4  | DPERATING THE CALIBRATION PROCEDURE                                                                                                    |
|   | 5.5  | CONTRAST CALIBRATION ADJUSTMENT PROCEDURE                                                                                                    |
|   | 5.6  | SCOPE CALIBRATION ADJUSTMENT PROCEDURE       5-4         5.6.1       Hardware SCOPE Calibration Adjustments       5-4         5.6.2       Closed Case SCOPE Calibration Adjustments       5-8                                                                                                    |
|   | 5.7  | IETER CALIBRATION ADJUSTMENT PROCEDURE                                                                                                    |
|   | 5.8  | CALIBRATION ADJUSTMENT PROCEDURE SUMMARY                                                                                                    |
| 6 | DISA | SSEMBLING THE SCOPEMETER TEST TOOL                                                                                                    |
|   | 6.1  | GENERAL INFORMATION                                                                                                    |
|   | 6.2  | DISASSEMBLY PROCEDURES       6-1         5.2.1       Removing the battery pack       6-2         5.2.2       Opening the ScopeMeter test tool       6-2         5.2.3       Removing the analog A2 PCB, to enable Hardware       6-2         SCOPE Calibration Adjustments       6-4         5.2.4       Removing the digital A1 PCB.       6-4                                      |
| 7 | COR  | RECTIVE MAINTENANCE                                                                                                    |
|   | 7.1  | DIAGNOSTIC TESTING AND TROUBLESHOOTING7-11.1Introduction7-11.2Troubleshooting techniques.7-11.3Performance Verification7-11.4Troubleshooting7-27.1.4.1Trouble shooting hints7-27.1.5Digital A1 PCB Troubleshooting7-27.1.5.1Powering the ScopeMeter test tool.7-27.1.5.2Kernel Test7-27.1.5.3Test Point signals7-47.1.6Analog A2 PCB Troubleshooting7-97.1.6.1Test point signals.7-9 |
|   | 7.2  | ANTENANCE OF THE PRIMARY CIRCUIT (PM8907/)                                                                                                    |
|   | 7.3  | REPLACEMENTS7-147.1Standard parts7-147.2Special parts7-147.3Transistors and integrated circuits7-147.3.4Static-sensitive components7-14                                                                                                    |

|    |      | 7.3.5                    | Replacement of parts7-17.3.5.1Replacing parts in the battery compartment7-17.3.5.2Replacing parts on front cover7-17.3.5.3Replacing parts on bottom cover7-17.3.5.4Stand replacement7-27.3.5.530-pole flat cable replacement7-27.3.5.6Input unit assembly replacement7-27.3.5.7Top cover assembly replacement7-27.3.5.8Keypad replacement7-27.3.5.9Liquid crystal display (LCD), contact strips and backlight foil replacement7-2 | 6 6 7 9 1 1 2 2 3<br>3 |
|----|------|--------------------------|----------------------------------------------------------------------------------------------------|------------------------|
|    | 7.4  | SOLDER<br>7.4.1<br>7.4.2 | ING TECHNIQUES       7-2         General soldering techniques       7-2         Soldering micro-miniature semiconductors       7-2                                                                                                    | 25<br>25<br>25         |
|    | 7.5  | SPECIAL<br>7.5.1         | . TOOLS                                                                                                    | 6                      |
|    | 7.6  | RECALIB                  | RATION AFTER REPAIR                                                                                                    | 6                      |
|    | 7.7  | INSTRUM                  | /IENT REPACKING                                                                                                    | 6                      |
| 8  | LIST | OF REF                   | PLACEABLE PARTS                                                                                                    | 1                      |
|    | 8.1  | INTRODU                  | JCTION                                                                                                    | 1                      |
|    | 8.2  | HOW TO                   | OBTAIN PARTS                                                                                                    | 2                      |
|    | 8.3  | STANDA                   | RD KIT ACCESSORY REPLACEMENTS 8-3                                                                                                    | 5                      |
| 9  | CIR  | CUIT DIA                 | •GRAMS                                                                                                    | 1                      |
| 10 | MO   | DIFICATI                 | ONS                                                                                                    | 1                      |
|    | 10.1 | HARDWA                   | ARE MODIFICATIONS, PCB REVISION LEVELS                                                                                                    | 1                      |
|    | 10.2 | FIRMWAI                  | RE VERSIONS                                                                                                    | 1                      |

# **1 SAFETY INSTRUCTIONS**

Read this chapter carefully before installation and use of the instrument.

# **1.1 INTRODUCTION**

The following sections contain information, cautions and warnings which must be followed to ensure safe operation and to keep the instrument in a safe condition.

WARNING: Servicing described in this manual is to be done only by qualified service personnel. To avoid electrical shock, do not service the instrument unless you are qualified to do so.

# 1.2 SAFETY PRECAUTIONS

For the correct and safe use of this instrument it is essential that both operating and service personnel follow generally accepted safety procedures in addition to the safety precautions specified in this manual. Specific warning and caution statements, where they apply, will be found throughout the manual. Where necessary, the warning and caution statements and/or symbols are marked on the instrument.

# **1.3 CAUTION AND WARNING STATEMENTS**

- CAUTION: Is used to indicate correct operating or maintenance procedures in order to prevent damage to or destruction of the equipment or other property.
- WARNING: Calls attention to a potential danger that requires correct procedures or practices in order to prevent personal injury.

# 1.4 SYMBOLS

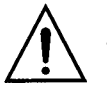

Caution (refer to accompanying documents)

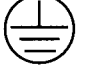

Ground symbol

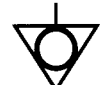

Common input symbol, equipotentiality

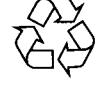

Recycling symbol

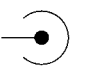

High BNC input symbol

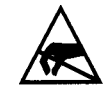

Static sensitive components (black/yellow)

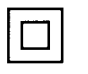

Equipment protected throughout by DOUBLE INSULATION or REINFORCED INSULATION

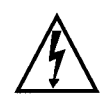

High voltage  $\geq 400V$ 

# 1.5 IMPAIRED SAFETY

Whenever it is likely that safety has been impaired, the instrument must be turned off and disconnected from all external voltage sources, and the batteries must be removed. The matter should then be referred to qualified technicians. Safety is likely to be impaired if, for example, the instrument fails to perform the intended measurements or shows visible damage.

# 1.6 GENERAL SAFETY INFORMATION

# WARNING: Removing the instrument covers or removing parts, except those to which access can be gained by hand, is likely to expose live parts and accessible terminals which can be dangerous to life.

The instrument must be disconnected from all voltage sources and batteries must be removed before it is opened.

Capacitors inside the instrument can hold their charge even if the instrument has been separated from all voltage sources and batteries are removed. Components which are important for the safety of the instrument may only be replaced by components obtained through your local FLUKE organization. These components are indicated by an asterisk (\*) in the parts list section (chapter 8).

# 2 CHARACTERISTICS

#### 2.1 INTRODUCTION TO THE FLUKE 92B, 96B, 99B, AND 105B SPECIFICATION

#### 2.1.1 Contents:

- 2.1 Introduction
- 2.2 Display
- 2.3 Scope Mode Signal Acquisition
- 2.4 Inputs A and B
- 2.5 Scope Mode Time Base
- 2.6 Scope Mode Trigger
- 2.7 Scope Mode Trace Display
- 2.8 Scope Mode Waveform Math
- 2.9 Scope Mode Cursors
- 2.10 Scope Continuous AutoSet
- 2.11 Input A and EXT mV Multimeter Functions
- 2.12 Calibration and Signal Generator Outputs
- 2.13 Set-Up, Waveform, and Screen Memories
- 2.14 Power Adaptor/Battery Charger
- 2.15 Power Supply
- 2.16 Mechanical
- 2.17 Environmental
- 2.18 Optical-to-RS232 Interface
- 2.19 Safety
- 2.20 Accessories
- 2.21 Service and Maintenance

#### 2.1.2 General

This instrument has been designed and tested in accordance with IEC publication 1010 for Category III instruments. Properties expressed in numerical values are guaranteed by Fluke within the tolerances stated. Numerical values without tolerances are typical and represent the characteristics of an average instrument. The accuracy of all measurements are within [%(of reading) (one least significant digit)] from 18 °C to 28 °C. Add 0.1 x (Specified accuracy) /°C for < 18 °C or > 28 °C Ambient.

- \* Manufacturer Fluke Corporation
- \* Type Fluke 92B,96B,99B,105B ScopeMeter<sup>®</sup> Series II family
- \* Purpose
- Dual Trace Oscilloscope with EXTernal trigger & Multimeter with:

Direct Voltage Alternating Voltage EXTernal mV (AC &/or DC) Diode Test Resistance Continuity Test/Beeper

in three steps.

acquisition time depends on

signal triggers.

-

| CHARACTERISTICS      | SPECIFICATIONS   | ADDITIONAL INFORMATION                                                                                                    |
|----------------------|------------------|----------------------------------------------------------------------------------------------------|
| DISPLAY              |                  |                                                                                                    |
| ∗ Туре               | LCD              |                                                                                                    |
| * Useful Screen Area | 84 mm x 84 mm    | 1 div equals 25 pixels.                                                                                                    |
| Resolution           | 240 x 240 pixels | i div equais 8.75 mm.                                                                                                    |
| ★ Contrast ratio     |                  | Adjustable via USER<br>OPTIONS or UP/DOWN<br>menus                                                                                         |
| ∗ Backlight          | CCFL             | (Cold Cathode Fluorescent<br>Lamp)                                                                                                    |
| ∗ Brightness         | 50 cd/m2         | In high brightness position,<br>externally powered, correct<br>contrast, at least one hour<br>warmed up.<br>Brightness level is adjustable |

# 2.3 SCOPE MODE SIGNAL ACQUISITION

| * | Sampling Type<br>@ 1 μs/div60 s/div<br>@ 10 ns/div500 ns/div<br>@ 5 ns/div500 ns/div            | Real Time<br>Quasi Random<br>Quasi Random    | models 92B, 96B and 99B<br>model 99B and 105B                                                             |
|---|-------------------------------------------------------------------------------------------------|----------------------------------------------|----------------------------------------------------------------------------------------------------|
| * | Maximum Sample Rate                                                                             | 25 MS/s                                      | Sampling Rate depends on<br>time/div setting andis 25 MS/s<br>@ 1 µs/div (and with GLITCH<br>CAPTURE ON). |
| * | Maximum Vertical (voltage)<br>Resolution                                                        | 8 bits                                       | Over 10 divisions.                                                                                        |
| * | Maximum Horizontal (time)<br>Resolution                                                         | 25 Samples/div                               |                                                                                                    |
| * | Record Length<br>With capture 20 div<br>With capture 10 div<br>In ScopeRecord <sup>®</sup> mode | 512 Samples<br>256 Samples<br>30.000 Samples |                                                                                                    |
| * | Acquisition Time (for 20.48 div)<br>60 s/div1 μs/div                                            | 20.48 x time/div                             | Excluding selected trigger                                                                                |
|   | 500 ns/div10 ns/div                                                                             | 20.48 x time /div                            | delay time.<br>Excluding selected trigger<br>delay time                                                   |
|   | 500 ns/div 5 ns/div                                                                             | 20.48 x time /div                            | Model 99B & 105B Excluding<br>selected trigger delay time. In<br>Quasi Random Mode the                    |

2.2

2.4

| CHARACTERISTICS                                                | SPECIFICATIONS                          | ADDITIONAL INFORMATION                                                                                                    |
|----------------------------------------------------------------|-----------------------------------------|----------------------------------------------------------------------------------------------------|
| ★ Hold-off Time                                                | 100 ms or 4 div                         | Excluding selected trigger delay time.                                                                                                    |
| <ul> <li>* Sources</li> <li>* MIN MAX Envelope mode</li> </ul> | Input A<br>External mV Input<br>Input B | 2 Channel Acquisition is in:<br>chopping mode from<br>60 s/div50 μs/div<br>alternating mode from 20<br>μs/div10 ns/div.<br>Models 99B and 105B<br>20 μs/div5 ns/div<br>Grey-Scale envelope record of |
|                                                                |                                         | all changes in the displayed<br>portion of the waveform. The<br>most recent trace is black.                                                                                                    |
| Inputs A & B                                                   |                                         |                                                                                                    |
| ★ Signal Input                                                 | Insulated BNC                           | Signal Input BNC common and<br>black banana jack (COM) are<br>connected together.                                                                                                    |
| Common Input                                                   | Black Safety Banana Jack                | Part of External<br>Trigger/External mV Input.                                                                                                    |

- \* Input Impedance
  - R parallel

1 M $\Omega$  ±1%

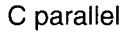

25 pF

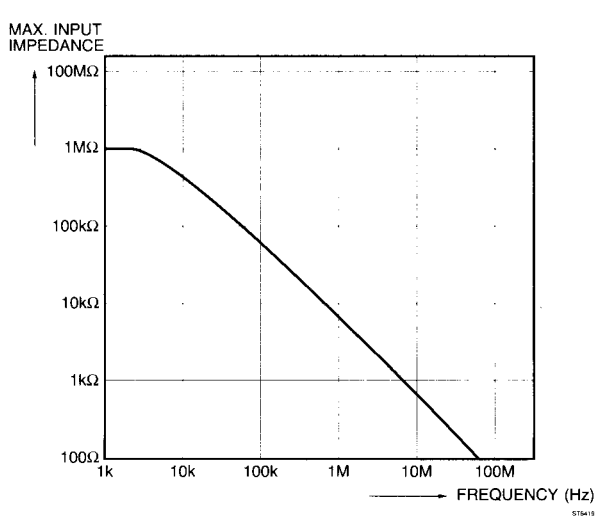

Figure 2.1 Max. Input Impedance Versus Frequency

For Frequencies >1 MHz,

For DC coupled input. For AC

coupled input or GND, add 22 nF in series with R & C

see Fig. 2.1.

parallel.

#### CHARACTERISTICS SPECIFICATIONS ADDITIONAL INFORMATION Max. Input \* Capacitance Difference Capacitance difference 1.2 pF between Input A, Input B, and External Trigger Input. \* Input Coupling AC DC GND Sequence: ac, dc, GND (precharge ac); and then back to ac. Maximum Input 300V Up to 1 MHz; for frequencies \* Voltage (rms) >1 MHz see fig. 2.2. Between BNC inner and outer contact. MAX. PEAK VOLTAGE Outer BNC contacts and Ground (Black) Banana Jack 425 are internally connected together. 10

Figure 2.2 Max Input Voltage Versus Frequency

1M

10M

100M FREQUENCY (Hz)

1k

10k

100k

| Deflection Coefficient |                                                                                                    |                                                                                                    |
|------------------------|----------------------------------------------------------------------------------------------------|----------------------------------------------------------------------------------------------------|
| Steps                  | 1 mV/div100 V/div                                                                                                    | In a 1-2-5 sequence of 14<br>positions.<br>1 mV and 2 mV/div only for<br>repetitive signals and<br>timebase $60s1 \mu s/div$ . If one<br>of the input channels is in 1mV<br>or 2 mV/div, both input<br>channels will be switched to<br>average=4.                                     |
| Error Limit            |                                                                                                    | C                                                                                                    |
| Gain                   | ± (2% ± 1 pixel)                                                                                                    | Add 3% for 1 mV/div and 2 mV/div.                                                                                                    |
| Nonlinearity           | ± (2% ± 1 pixel)                                                                                                    | per IEC 351 for frequencies < 1 MHz.                                                                                                    |
| Dynamic Range          | 9.5 div<br>4 div                                                                                                    | for frequencies < 10 MHz.<br>for frequencies upto 60 MHz<br>and 100 MHz for model 99B &<br>105B                                                                                                    |
| Position Range         | -4 div + 4 div                                                                                                    |                                                                                                    |
|                        | Deflection Coefficient<br>Steps<br>Error Limit<br>Gain<br>Nonlinearity<br>Dynamic Range<br>Position Range<br>move control) | Deflection Coefficient<br>Steps $1 \text{ mV/div100 V/div}$<br>Error Limit<br>Gain $\pm (2\% \pm 1 \text{ pixel})$<br>Nonlinearity $\pm (2\% \pm 1 \text{ pixel})$<br>Dynamic Range $9.5 \text{ div}$<br>4  div<br>Position Range<br>move control) $-4 \text{ div} \pm 4 \text{ div}$ |

| CHARACTERISTICS                                                 | SPECIFICATIONS                   | ADDITIONAL INFORMATION                                                                                                    |  |
|-----------------------------------------------------------------|----------------------------------|----------------------------------------------------------------------------------------------------|--|
| * Frequency Response.                                           |                                  | Z source = $50\Omega$ .                                                                                                    |  |
| Lower Bandwidth Transition                                      | Lower Bandwidth Transition Point |                                                                                                    |  |
| DC Input Coupling                                               | DC                               |                                                                                                    |  |
| AC Input Coupling -3dB                                          | ≤ 10 Hz                          | < 1 Hz with 10:1 probe.                                                                                                    |  |
| Upper Bandwidth Transition                                      | n Point                          |                                                                                                    |  |
| Models 92B, 96B                                                 | ≥ 60 MHz (-3 dB)                 | Subtract 5 MHz for < 18°C and                                                                                                    |  |
| Models 99B, 105B                                                | ≥100 MHz (-3 dB)                 | <ul> <li>&gt; 28°C over central 6 div.</li> <li>Subtract 5 MHz for &lt; 18°C and</li> <li>&gt; 28°C over central 6 div.</li> </ul> |  |
| * Pulse Response                                                |                                  |                                                                                                    |  |
| Models 92B, 96B                                                 |                                  | Risetime 5.8 ns, Z Source =<br>50Ω; measured over central 6<br>div.<br>Risetime 3.5 ns. Z Source =                                 |  |
|                                                                 |                                  | $50\Omega$ ; measured over central 6 div.                                                                                          |  |
| <ul> <li>Pulse Aberrations</li> </ul>                           |                                  | Tested with calibrated 1 ns rise time pulse.                                                                                       |  |
| * Pulse Response                                                |                                  |                                                                                                    |  |
| Overshoot & Ringing                                             | Add 4% for input setting AC      |                                                                                                    |  |
| <ul> <li>Max. Base Line Instability<br/>Jump</li> </ul>         | 0.2 div or 1 mV                  | The base line is automatically readjusted after switching the attenuator or AC/DC/GND.                                             |  |
| <ul> <li>AVERAGE<br/>Maximum Constant</li> </ul>                | 256 x                            | Running Average                                                                                                    |  |
| Constant in Roll                                                | 10 x                             |                                                                                                    |  |
| <ul> <li>GLITCH detection</li> <li>Time base setting</li> </ul> | ≥1 μs/div                        | Channel A only.                                                                                                    |  |
| Pulse width for 100% probability                                | 40 ns                            |                                                                                                    |  |
| Pulse width for 25% probability                                 | 10 ns                            |                                                                                                    |  |
| * ZOOM                                                          |                                  | Expansion or compression in<br>1-2-5 sequence around the 4th<br>division.                                                          |  |
| Range for delay                                                 | < 640 div                        |                                                                                                    |  |

|     | CHARACTERISTICS                                                                                                    | SPECIFICATIONS                                               | ADDITIONAL INFORMATION                                                                                                    |
|-----|----------------------------------------------------------------------------------------------------|--------------------------------------------------------------|----------------------------------------------------------------------------------------------------|
| 2.5 | SCOPE MODE TIME                                                                                                    | BASE                                                         |                                                                                                    |
|     | ∗ Modes                                                                                                    | Recurrent<br>Single Shot<br>Roll                             | Automatic selected                                                                                                    |
|     | <ul> <li>Ranges</li> <li>Recurrent</li> </ul>                                                                                                    | 1 s/div50 μs/div                                             | Single channel or dual channel chopped.                                                                                                    |
|     |                                                                                                    | 20 µs/div10 ns/div                                           | For models 92B, 96B Single<br>channel or dual channel<br>alternate                                                                           |
|     |                                                                                                    | 20 µs/div5 ns/div                                            | For models 99B, 105B. For<br>alternating every sweep needs<br>a trigger; A sweep first; B<br>sweep arms automatically.                       |
|     | Single Shot                                                                                                    | 1 s/div100 ns/div                                            | For 500 ns, 200 ns, and<br>100 ns; an automatic<br>interpolation takes place.                                                                |
|     | Roll Mode                                                                                                    | 60 s/div2 s/div                                              | Single channel or dual channel chopped.                                                                                                    |
|     | Maximum Time Base Error                                                                                                    | $\pm$ 0.08% $\pm$ 1 LSB                                      |                                                                                                    |
| 2.6 | SCOPE MODE TRIGO                                                                                                    | ÈER                                                          |                                                                                                    |
|     | <ul> <li>Sources         Input A Signal         Input B Signal         External Trigger Input         Generator Signal         TV trigger on A         </li> </ul> | INPUT A<br>INPUT B<br>EXT mV/Trigger<br>Generator<br>TV on A | Selected independently.                                                                                                    |
|     | <ul> <li>External Trigger<br/>Input Connector</li> </ul>                                                                                                    | Dual Safety Banana Jack                                      | External Trigger Input<br>common (low) jack is<br>electrically connected to the<br>Input A and Input B commons<br>(outer contacts of BNC's). |
|     | * External Trigger Input Imped                                                                                                    | lance                                                        |                                                                                                    |
|     | R parallel<br>C parallel                                                                                                    | 1 MΩ ±1%<br>25 pF                                            | If used for mV DC/AC > 1MΩ.<br>Including Banana to BNC<br>adapter                                                                            |
|     | <ul> <li>Trigger Error</li> <li>Voltage level</li> </ul>                                                                                                    | ± 0.4 div<br>± 0.9 div                                       | for frequencies < 1 MHz.<br>5 s/div50 μs/div<br>20 μs/div10 ns/div<br>20 μs/div5 ns/div for models<br>99B and 105B                           |

 $\pm$  1 pixel  $\pm$  5 ns

Time Delay

| C | HARACTERISTICS                                                                    | SPECIFICATIONS                                            | ADDITIONAL INFORMATION                                                            |
|---|-----------------------------------------------------------------------------------|-----------------------------------------------------------|-----------------------------------------------------------------------------------|
| * | Maximum External Trigger<br>Input (RMS)                                           | 300V                                                      | Up to 1 MHz; for frequencies<br>> 1 MHz, see fig. 2.2                             |
| * | Trigger Sensitivity                                                               |                                                           | Values must be multiplied with<br>2.5 resp. 5 in 2 mV/div and<br>1 mV/div ranges. |
| * | Input A or B<br>Time base settings<br>Glitch detection off<br>Glitch detection on | ≥ 50 μs/div<br>≤ 0.4 div<br>≤ 0.8 div                     |                                                                                   |
|   | Time base settings<br>For models92B, 96B<br>≤ 10 MHz<br>≤ 60 MHz<br>≤ 110 MHz     | ≤ 20 μs/div<br>≤ 1 div<br>≤ 1.2 div<br>≤ 2 div            |                                                                                   |
|   | For models 9B, 105B<br>≤ 10 MHz<br>≤ 100 MHz<br>≤ 150 MHz                         | ≤ 1 div<br>≤ 1.2 div<br>≤ 2 div                           |                                                                                   |
| * | External Trigger Input                                                            | selectable level 0.2 and 2V                               | TTL logic compatible using<br>10:1 resp 1:1 attenuation<br>Probe.                 |
| * | TV on A                                                                           | $\geq$ 1.5 div (pp) (minimum 30 mV)<br>$\leq$ 21 div (pp) |                                                                                   |
| * | Trigger Slope Selection                                                           | positive going<br>negative going                          |                                                                                   |
| * | Trigger Level Control Range<br>Input A or B                                       | ± 4 div                                                   | When offset is positioned mid                                                     |
|   | Trigger at 50%                                                                    | 0.5 x peak/peak value                                     | Measured during 20 ms, max<br>freq 10 MHz/1.5 div.                                |
|   | External trigger input<br>N-Cycle Mode                                            | Fixed                                                     |                                                                                   |
|   | 5 s/div1 μs/div                                                                   | N=2255                                                    | For time-base settings from<br>20 μs1 μs/div acquisition<br>and trigger on.       |
| * | Trigger Delay<br>Range                                                            | -20640 div                                                |                                                                                   |
|   | Events 5 s/div1ms/div                                                             | 11023                                                     | Start via Ext; Count with<br>Channel A.                                           |

| CHARACTERISTICS                                            | SPECIFICATIONS                                                              | ADDITIONAL INFORMATION                                  |
|------------------------------------------------------------|-----------------------------------------------------------------------------|---------------------------------------------------------|
| <ul> <li>TV trigger (on A)<br/>TV trigger modes</li> </ul> | lines<br>Frame<br>ODD/EVEN fields<br>line + linenumber<br>4 fields sequence | selectable by next frame<br>"button" in menu            |
| <ul> <li>Video modes</li> </ul>                            | positive video<br>negative video                                            |                                                         |
| ∗ TV systems                                               | NTSC<br>PAL<br>PAL-M<br>SECAM<br>NONINTERLACED                              |                                                         |
| ∗ Scan rates                                               | 1421 kHz<br>1933 kHz *<br>3165 kHz *                                        | range LO<br>range MED<br>range HIGH<br>* Non interlaced |

# 2.7 SCOPE MODE TRACE DISPLAY

\* Sources

A Maximum of 4 traces (3 live) can be selected [EXCEPT MODEL 92B].

Input A Input B Input A + or - B Input A versus B Memory #1 up to 10

Memory #1 up to 20

+ 4 div... 16.5 div

- 4 div...+ 4 div

- 3 div to + 3 div

(X-Y) [MODEL 96B]

[MODEL 99B & 105B]

From screen center, select per trace. With CURSORS on.

# 2.8 SCOPE MODE WAVEFORM MATH

\* Functions

Position range

Horizontal

Vertical

\*

Multiply Add Subtract Filter Invert Integrate [EXCEPT 92B, 96B] Uses entire Memory or Input waveform. For timebase settings from

20  $\mu$ s to 10ns, for models 99B and 105B 20  $\mu$ s/div...5 ns/div life (Input) waveforms can be used only when displayed on the LCD. **SPECIFICATIONS** ADDITIONAL INFORMATION

#### 2.9 SCOPE MODE CURSORS

CHARACTERISTICS

\* Functions

Horizontal

Error Limit

Vertical

Error Limit

**Digital Readout Resolution** 

For cursor measurements

dV and Vpeak-peak

For other cursor

measurements

\*

\*

[EXCEPT 92B] dV dt 1/dt Trig to left Trig to right maximum of 5 simultaneous V at left measurement functions. V at right Display as: Vrms absolute values -VDC (mean) absolute difference ( $\delta$ ) -V peak/peak relative difference (%) V max peak V min peak Frequency **Rise Time** Phase 25 parts per div **Display Resolution Digital Readout Resolution** 3 digits digits ± 0.1% ± 1 LSB **Cursor Range** Visible part of signal Cursors cannot pass each other. **Display Resolution** 

> Referred to input at BNC or Probe tip, after Probe re-calibration.

25 parts per div 3 digits

 $\pm$  (2% + 1 pixel)

 $\pm$  (2% + 0.2 div) or 1 mV

|      | CHARACTERISTICS                                                       | SPECIFICATIONS                                                                                                    | ADDITIONAL INFORMATION                                                                                                    |
|------|-----------------------------------------------------------------------|----------------------------------------------------------------------------------------------------|----------------------------------------------------------------------------------------------------|
| 2.10 | SCOPE CONTINUOUS                                                      | SCOPE AUTOSET                                                                                                    |                                                                                                    |
|      | * General                                                             | At initialization of AUTO SET a selection is made for:                                                                                                    |                                                                                                    |
|      |                                                                       | Trigger source<br>Trigger slope                                                                                                    | EXT, A, B<br>+ or -, whichever is most                                                                                                    |
|      |                                                                       | Trigger Level                                                                                                    | 15 or 85%, whichever is most stable.                                                                                                    |
|      |                                                                       | Voltage range<br>Timebase range                                                                                                    | see Vertical Acquisition<br>see Horizontal Acquisition                                                                                                    |
|      |                                                                       | Defaults are chosen for:<br>Trigger source control<br>Trigger slope control<br>Trigger delay<br>A B separation<br>Input coupling<br>Average<br>X-move<br>Y-move<br>A versus B<br>Cursors<br>Generator<br>Dot Join<br>The defaults can be changed un<br>After initialization continuous tra<br>Slope, Voltage Range, and Time<br>Switching to manual: Manually of<br>Range or Timebase range leave<br>Manually changing Trigger Leve | automatic<br>automatic<br>-2 div<br>+1 and -1 div<br>DC<br>off<br>zero<br>zero<br>off<br>unchanged<br>unchanged<br>unchanged<br>unchanged<br>chder USER OPTIONS.<br>Acking of Trigger Level, Trigger<br>ebase Range<br>changing Trigger Slope, Voltage<br>es the other settings automatic. |
|      | * Settling time                                                       | setting.<br>3 seconds typical                                                                                                    | Depending on the complexity                                                                                                    |
|      |                                                                       |                                                                                                    | of the signal. Not specified when glitch on.                                                                                                    |
|      | <ul> <li>Vertical Acquisition<br/>Input voltage &gt; 20 mV</li> </ul> | approx. 5 div                                                                                                    | Due to trigger uncertainty at<br>freq. > 2 MHz or at duty cycle<br><> 50% sensitivity can deviate<br>from above, but signal will<br>remain on the screen                                                                                                    |
|      | Input voltage < 20 mV                                                 | Input at 50 mV/div                                                                                                    |                                                                                                    |

\_\_\_\_\_

| CHARACTERISTICS                                | SPECIFICATIONS                              | ADDITIONAL INFORMATION              |
|------------------------------------------------|---------------------------------------------|-------------------------------------|
| <ul> <li>Horizontal Acquisition</li> </ul>     | Free Run<br>Recurrent                       |                                     |
| Frequency Range                                | 10 Hz60 MHz<br>10 Hz100 MHz                 | Models 92B, 96B<br>Models 99B, 105B |
| TB Deflection coefficient<br>Signal 40 Hz5 MHz | min. 2, max 6 signal<br>periods over 8 div  |                                     |
| Signal 5 MHz60 MHz                             | min. 2, max 20 signal<br>periods over 8 div | Model 92B, 96B                      |
| Signal 5 MHz100 MHz                            | min. 2, max 20 signal periods over 8 div    | Model 99B, 105B                     |
| When no trigger found                          | 10 μs/div                                   |                                     |

### 2.11 MULTIMETER MODES

\*

The Multimeter uses Input A for V DC & V AC measurements and the Safety Banana Jack Inputs for Resistance, Diode Test, Continuity, DC mV and AC mV measurements. An internal reference is used to optimize the accuracy of Input A and any probes used. The accuracy of all Multimeter measurements are within  $\pm$  [(% of reading) + (number of least significant digits)] from 18°C to 28°C with relative humidity up to 90% for a period of one year after calibration. Add 0.1 x (specified accuracy) /°C for < 18°C or > 28°C Ambient.

- Displayed range include used probe, if calibrated.
- Values listed are without attenuating probe.
- Displays with no trigger are optimized for power line (mains) related measurements.

| DC Voltage Input A |                                                            |                                                                                                    |
|--------------------|------------------------------------------------------------|----------------------------------------------------------------------------------------------------|
| Ranges             | 100 mV, 300 mV, 1V, 3V,<br>10V, 30V, 100V, 300V            | Manual or automatic ranging<br>on peak Voltage.<br>High Voltage 10:1 Probe<br>extends measurement to<br>600V. Peak voltage is 2.5x<br>Range, except 375V in 300V<br>range. |
| Resolution         | 0.1 mV, 0.1 mV, 1 mV,<br>1 mV, 0.01V, 0.01V,<br>0.1V, 0.1V | Multiply x10 with 10:1 Probe.                                                                                                    |
| Accuracy           | ± (0.5% + 5)                                               |                                                                                                    |
| Full Scale Reading | 1000 / 3000 Counts                                         |                                                                                                    |
| Display update     | < 250 ms                                                   |                                                                                                    |
|                    |                                                            |                                                                                                    |

# CHARACTERISTICS SPECIFICATIONS

#### ADDITIONAL INFORMATION

|   | Response Time<br>Normal<br>SMOOTH<br>FAST<br>Zeroing | < 3.5s<br>< 10s<br>< 1s<br>automatic                    |                                                                                                    |
|---|------------------------------------------------------|---------------------------------------------------------|----------------------------------------------------------------------------------------------------|
|   | Normal (Series)<br>Mode Rejection Ratio              | > 50 dB @ 50 Hz<br>or 60 Hz                             |                                                                                                    |
| * | AC Voltage Input A<br>Ranges                         | 100 mV, 300 mV, 1V, 3V,<br>10V, 30V, 100V, 250V         | Manual or automatic ranging<br>on peak voltage.<br>High Voltage x10 Probe<br>extends measurement to<br>600V. Peak voltage is 2.5x<br>Range and 375V in 250V<br>range. |
|   | Resolution                                           | 0.1 mV, 0.1 mV, 1 mV, 1 mV,<br>0.01V, 0.01V, 0.1V, 0.1V | Multiply x10 with High Voltage Probe.                                                                                                    |
|   | Accuracy                                             |                                                         | Valid from 5%100% of range.<br>[VALUES] for AC coupled<br>input Vrms AC (no DC)                                                                                       |
|   | 50 Hz60 Hz                                           | ± (1% + 10)                                             | Add 19/ above 1 kHz using                                                                                                    |
|   | 1[20] HZ20 KHZ                                       | ± (2% + 15)                                             | 10:1 Probe.                                                                                                    |
|   | 1[5] Hz1 MHz                                         | ± (3% + 20)                                             | For frequencies < 10 Hz with<br>Probe, or < 100Hz direct, use<br>function ac+dc.                                                                                      |
|   | 1[5] Hz5 MHz                                         | ± (10% + 25)                                            | In AC+DC the DC component<br>is included in the<br>measurement result, and does<br>not influence the accuracy.                                                        |
|   | Crest Factor                                         | not applicable                                          | Meter prevents crest factor<br>errors by autoranging on input<br>waveform peaks.                                                                                      |
|   | Full Scale Reading                                   | 1000 / 3000 Counts                                      |                                                                                                    |
|   | Display update                                       | < 250 ms                                                |                                                                                                    |
|   | Response Time<br>Normal<br>SMOOTH<br>FAST            | < 3.5s<br>< 10s<br>< 1s                                 | Input freq ≥ 50 Hz.                                                                                                    |
|   | DC Common Mode<br>Rejection Ratio                    | > 120 dB @ dc<br>> 100 dB @ 50,<br>60, or 400 Hz.       |                                                                                                    |
|   | AC Common Mode<br>Rejection Ratio                    | > 65 dB @ dc60 Hz                                       |                                                                                                    |

|   | HARACTERISTICS                                              | SPECIFICATIONS                                                    | ADDITIONAL INFORMATION                                                                                                    |
|---|-------------------------------------------------------------|-------------------------------------------------------------------|----------------------------------------------------------------------------------------------------|
| * | Resistance<br>Open Circuit Voltage                          | < 4V                                                              |                                                                                                    |
|   | Full Scale Voltage<br>30Ω<br>300Ω 3 ΜΩ<br>30 ΜΩ             | < 25 mV<br>< 250 mV<br>< 2V                                       | < 250 mV                                                                                                    |
|   | Ranges                                                      | 30Ω<br>300Ω, 3 kΩ, 30 kΩ,<br>300 kΩ, 3 MΩ, & 30 MΩ                | Manual range only.<br>Manual or automatic ranging.                                                                           |
|   | Resolution                                                  | 0.01Ω, 0.1Ω, 0.001 kΩ,<br>0.01 kΩ, 0.1 kΩ,<br>0.001 MΩ, & 0.01 MΩ |                                                                                                    |
|   | Accuracy                                                    | ± (2.5% + 25)<br>± (0.5% + 5)                                     | $30\Omega$ range<br>All other ranges                                                                                         |
|   | Full Scale Reading                                          | 3000 Counts                                                       | Up to 9999 counts in $30\Omega$ range,<br>Up to 3000 counts in 30 M $\Omega$ range,<br>Up to 4500 counts in other<br>ranges. |
|   | Measurement current                                         | .5 mA70 nA                                                        | Decreases as range increases.                                                                                                |
|   | Display update<br>Response Time<br>Normal<br>SMOOTH<br>FAST | < 250 ms<br>< 3.5s<br>< 10s<br>< 1s                               |                                                                                                    |
|   | Protection                                                  | 600V RMS                                                          |                                                                                                    |
|   | Continuity<br>Beeps if resistance is < :                    | 5% of selected Range<br>+/- 50 Counts                             |                                                                                                    |
| * | Diode Test                                                  |                                                                   | OL is indicated if measured                                                                                                  |
|   | Maximum Voltage                                             | 4V                                                                | voltage is > 2.8v.                                                                                                    |
|   | Range                                                       | 2.800V                                                            |                                                                                                    |
|   | Resolution                                                  | 0.001V                                                            |                                                                                                    |
|   | Voltage Accuracy                                            | ± (0.5 % + 5)                                                     | Specification applies for voltage measurement                                                                                |
|   | Digital Display                                             | 3000 Counts                                                       | If value > 2800 read out gives<br>OL.                                                                                        |
|   | Measurement Current                                         | .5 mA =/- 15%                                                     |                                                                                                    |

| CHAF | RACTERISTICS                              | SPECIFICATIONS                                                                                         | ADDITIONAL INFORMATION                                            |
|------|-------------------------------------------|----------------------------------------------------------------------------------------------------|-------------------------------------------------------------------|
| Di   | splay update                              | < 250 ms                                                                                               |                                                                   |
| Re   | esponse Time<br>Normal<br>SMOOTH<br>FAST  | < 3.5s<br>< 10s<br>< 1s                                                                                |                                                                   |
| Pr   | otection                                  | 600V RMS                                                                                               |                                                                   |
| Po   | blarity                                   | + on RED Banana Jack<br>on BLACK Banana Jack                                                           |                                                                   |
| * E> | ternal mV mode                            | Displays multiple numeric readin<br>of the signal at the Banana Jack<br>(including Temperature) input. | gs and scope waveform picture inputs. Use for Accessory           |
| D    | C Voltage<br>Ranges                       | 300 mV, 3V                                                                                             |                                                                   |
|      | Resolution                                | 0.1 mV, 1 mV                                                                                           |                                                                   |
|      | Accuracy                                  | ± (0.5% + 5)                                                                                           |                                                                   |
|      | Full Scale Reading                        | 3000 Counts                                                                                            |                                                                   |
|      | Display update                            | < 250 ms                                                                                               |                                                                   |
|      | Response Time<br>Normal<br>SMOOTH<br>FAST | < 3.5s<br>< 10s<br>< 1s                                                                                |                                                                   |
|      | Input                                     | + on RED Banana Jack<br>- on BLACK Banana Jack                                                         | mV input.<br>COM input.                                           |
|      | Normal (series)<br>Mode Rejection         | >5 0dB at 50Hz or 60Hz                                                                                 |                                                                   |
|      | Common Mode Rejection                     | >100 dB                                                                                                | at DC, 50, 60, or 400Hz                                           |
|      | Probe Scaling                             |                                                                                                    | 1 mV/°C, 1 mV/°F, 1 mV/A, 10<br>mV/A, 100 mV/A, 1V/A<br>(1 mV/mA) |

#### AC or AC+DC True RMS Voltage

| Ranges             | 300 mV, 3V   |                                     |
|--------------------|--------------|-------------------------------------|
| Resolution         | 0.1 mV, 1 mV |                                     |
| Accuracy           | (2% + 15)    | >5% of range. DC, 50Hz or 60Hz      |
| Full Scale Reading | 3000 Counts  | OL at >= 2500 counts in 3V AC range |
| Display update     | < 250 ms     |                                     |

| CHARACTERISTICS                                        | SPECIFICATIONS                                                                         | ADDITIONAL INFORMATION                                                                     |
|--------------------------------------------------------|----------------------------------------------------------------------------------------|--------------------------------------------------------------------------------------------|
| Response Time<br>Normal<br>SMOOTH<br>FAST              | < 3.5s<br>< 10s<br>< 1s                                                                |                                                                                            |
| Input                                                  | + on RED Banana Jack<br>- on BLACK Banana Jack                                         | mV input.<br>COM input.                                                                    |
| Common Mode Rejection                                  | >60 dB, DC to 60Hz                                                                     |                                                                                            |
| Probe Scaling                                          |                                                                                        | 1 mV/A, 10 mV/A, 100 mV/A,<br>1V/A (1 mV/mA)                                               |
| * Multimeter Math (Display) Fund                       | ctions                                                                                 |                                                                                            |
| Relative                                               | ZERO $\Delta$                                                                          | Displayed Value = Reading -<br>Reference Reading                                           |
| % Change (% Relative)                                  | ZERO %∆                                                                                | Displayed Value =<br>[(Reading/Reference<br>Reading) -1] x 100                             |
| % Scale                                                |                                                                                        | Displayed Value = [(Reading -<br>Set 0% Reading)/(Set 100%<br>Reading - Set 0% Reading)] x |
| Set 0% Reference                                       | SET 0%                                                                                 | Present, Maximum, Minimum,<br>Max - Min, Average, or User<br>selected Reading              |
| Set 100% Reference                                     | SET 100%                                                                               | Present, Maximum, Minimum,<br>Max - Min, Average, or User<br>selected Reading.             |
| Power with respect to 1 mW in selected load resistance | dBm                                                                                    |                                                                                            |
| Select load resistance                                 | 1200, 1000, 900, 800,<br>600, 500, 300, 250,<br>150, 135, 125,<br>110, 93, 75, 60 & 50 |                                                                                            |
| Voltage Ratio in dB<br>with respect to 1V              | dBV                                                                                    |                                                                                            |
| Audio power<br>Select load resistance                  | WATTS or dBW<br>50, 16, 8, 4, 2, & 1Ω                                                  |                                                                                            |

| CHARACTERISTICS                | SPECIFICATIONS                                                                                                    | ADDITIONAL INFORMATION                                                                                                    |
|--------------------------------|----------------------------------------------------------------------------------------------------|----------------------------------------------------------------------------------------------------|
| * Other Multimeter Operating M | odes                                                                                                    |                                                                                                    |
| Touch Hold <sup>®</sup>        | HOLD<br>Causes the meter to capture the<br>beep) when a new stable measu<br>When first enabled, the numeric<br>stable measurement is detected<br>defined as within $\pm$ 100 display of<br>of 200 display counts in volts (300<br>diode test). Overload is a valid st<br>diode test. | next measured reading (and arement has been detected. display is frozen (held) until a . Stable measurements are counts for 1s; and above a floor 0 counts in $\alpha$ , 0 counts in $\Omega$ and stable condition except in $\Omega$ and |
| MIN MAX TRENDPLOT™             | Logs MIN, MAX, and AVERAGE<br>accuracy and displays all three a<br>vertical scaling and horizontal tir<br>from 15s/div. to 8 days/div. MIN<br>Time indication:<br>- Relative to start of recording<br>- Time of day.                                                                 | readings to memory at full<br>as graphs. Uses automatic<br>ne compression for hands-off<br>MAX button.                                                                                                    |
| Realtime clock accuracy        | 60s/month                                                                                                    | at 25 °C                                                                                                    |
| * AUTO RANGE                   |                                                                                                    | Voltage and Time are coupled.                                                                                                    |
| Voltage                        |                                                                                                    | RANGE key selects manual<br>Voltage Range.<br>The AUTOSET key restarts<br>automatic voltage ranging.                                                                                                    |
| Time                           |                                                                                                    |                                                                                                    |
| range-up                       |                                                                                                    |                                                                                                    |
| 5 ms50 μs                      | > 8 periods in display                                                                                                    | TIME key selects manual timebase.                                                                                                    |
| 20 μs1 μs                      | > 4 periods in display                                                                                                    | The AUTOSET key restarts automatic timebase ranging.                                                                                                    |
| range down                     | < 1.5 pariode in display                                                                                                    |                                                                                                    |
| 20 μs1 μs                      | < 0.75 periods in display                                                                                                    |                                                                                                    |

| C | HARACTERISTICS              | SPECIFICATIONS      | ADDITIONAL INFORMATION                                                                        |
|---|-----------------------------|---------------------|-----------------------------------------------------------------------------------------------|
| * | Frequency<br>Range          | 1Hz2 kHz            | Ext mV input. Manual for freq.                                                                |
|   |                             | 1Hz5 MHz            | < 20 Hz.<br>Input A. Manual for freq.                                                         |
|   | accuracy                    | ± (.5 % + 2 counts) | <pre>@Signal level &gt;10% of range</pre>                                                     |
|   | Timebase accuracy           | ± 0.01%             |                                                                                               |
|   | Resolution                  | 4 digits            |                                                                                               |
|   | Measuring time              | 3.5s                | gradually slower from 100 Hz                                                                  |
|   | SMOOTH                      | < 10s               | Running average over 32                                                                       |
|   | FAST                        | < 1s                | measurements                                                                                  |
|   | Ranging                     | Automatic           |                                                                                               |
| * | Duty Cycle                  |                     | Selectable Positive or                                                                        |
|   | Range<br>Resolution         | 2.0% to 98%<br>0.1% | Negative pulse inputs.                                                                        |
|   | Accuracy                    | ± (0.5% + 2 counts) | For logic or pulse signal inputs,<br>@Signal level >10% of range                              |
| * | RPM, Revolutions per Minute |                     | Selectable: 1 pulse/rev. or 1 pulse/2rev.                                                     |
|   | Range                       | 60RPM to 99.99kRPM  | 1 pulse/revolution. Manual for                                                                |
|   |                             | 120RPM to 99.99kRPM | for <2400 RPM.                                                                                |
|   | Resolution                  | 1 RPM               | 10 RPM for RPM> 10,000                                                                        |
|   | Accuracy                    | ± (0.5% + 2 counts) | @Signal level >10% of range                                                                   |
| * | Pulse Width                 |                     | Selectable Positive or<br>Negative pulse inputs.                                              |
|   | Range                       | 250 μs to 50 ms     | Input signal at 50% duty cycle.                                                               |
|   | Resolution                  | 3 digits            |                                                                                               |
|   | Accuracy                    | ± (0.5% + 2 counts) | For logic or pulse signal inputs<br>from 2% to 98% duty cycle.<br>@Signal level >10% of range |

|      | CHARACTERISTICS                                                                                                    | SPECIFICATIONS                   | ADDITIONAL INFORMATION                                                                                |
|------|----------------------------------------------------------------------------------------------------|----------------------------------|----------------------------------------------------------------------------------------------------|
| 2.12 | GENERATOR                                                                                                    |                                  |                                                                                                    |
|      | ⋆ Probe Adjust                                                                                                    |                                  | A squarewave voltage is<br>available via the generator<br>output for adjusting probe<br>compensation. |
|      | Voltage                                                                                                    | 5V                               |                                                                                                    |
|      | Frequency                                                                                                    | 976Hz                            |                                                                                                    |
|      | Source resistance                                                                                                  | 400Ω                             |                                                                                                    |
|      | * DC Calibration                                                                                                   |                                  | Including 10:1 attenuation Probe.                                                                     |
|      | Voltage                                                                                                    | 3V                               | Inaccuracy is optimized                                                                               |
|      | Source resistance                                                                                                  | 400Ω                             | internally.                                                                                           |
|      | <ul> <li>Sinewave<br/>Amplitude<br/>Frequency<br/>Maximum Individual<br/>Harmonic<br/>Source Resistance</li> </ul> | 1V<br>976Hz<br>3%<br>400Ω        | [EXCEPT 92B & 96B]                                                                                    |
|      | <ul> <li>Squarewave<br/>Amplitude<br/>Frequency</li> </ul>                                                         | 5V<br>1.95 kHz<br>976Hz<br>488Hz | [EXCEPT 92B & 96B]<br>Selectable                                                                      |
|      | Source Resistance                                                                                                  | 400Ω                             |                                                                                                    |
|      | <ul> <li>Current Ramp<br/>Amplitude</li> </ul>                                                                     | 0 to +3 mA                       | [EXCEPT 92B & 96B]<br>in 128 steps, time for each<br>step can vary.                                   |
|      | Maximum Compliance<br>Voltage                                                                                      | 2V                               |                                                                                                    |
|      | <ul> <li>Voltage Ramp<br/>Amplitude</li> </ul>                                                                     | -2V to +2V                       | [EXCEPT 92B & 96B]<br>in 128 steps, time between<br>steps can vary.                                   |
|      | Maximum Current                                                                                                    | ± 1 mA                           |                                                                                                    |

| CHARACTERISTICS           | SPECIFICATIONS           | ADDITIONAL INFORMATION                                                                                                    |
|---------------------------|--------------------------|----------------------------------------------------------------------------------------------------|
| SET-UP, WAVEF             | FORM, & SCREEN MEMOR     | RIES                                                                                                    |
| * SET-UP MEMORY           |                          | [EXCEPT 92B]                                                                                                    |
| Memory size               | 20 maximum<br>40 maximum | [96B] Front Panel Set-ups<br>[99B & 105B] Front Panel Set<br>ups                                                                                        |
| Functions                 | Save                     | Actual front panel settings are<br>stored in memory, replacing<br>contents of memory location<br>indicated on the LCD.                                  |
|                           | Delete                   | Contents of memory location indicated on the LCD are deleted.                                                                                           |
|                           | Recall                   | Actual front panel settings are<br>replaced by contents of<br>memory location indicated on<br>the LCD.                                                  |
| * WAVEFORM MEMO           | ORY                      | [EXCEPT 92B]                                                                                                    |
| Memory size               | 10 maximum<br>20 maximum | Waveforms [96B]<br>Waveforms [99B & 105B]                                                                                                    |
| Functions                 | Save                     | Waveform indicated on the<br>LCD is stored in memory,<br>replacing contents of memory<br>location indicated on the LCD                                  |
|                           | Delete                   | Contents of memory location indicated on the LCD are deleted.                                                                                           |
| Recall                    | Recall                   | Waveform in memory location indicated on the LCD is placed on the LCD is placed on the display.                                                         |
| * SCREEN MEMORY           | /                        | [EXCEPT 92B]                                                                                                    |
| Memory size<br>10 maximum | 5 maximum<br>10 maximum  | Screens [96B]<br>Screens [99B & 105B]                                                                                                    |
| Functions                 | Save                     | The entire display screen and<br>actual front panel settings are<br>stored in memory, replacing<br>contents of memory location<br>indicated on the LCD. |
| Delete                    | Delete                   | Contents of memory location indicated on the LCD are deleted.                                                                                           |
| Recall                    | Recall                   | The entire display screen is<br>replaced by the contents of the<br>memory location indicated on<br>the LCD                                              |

----

|      | CHARACTERISTICS | SPECIFICATIONS    | ADDITIONAL INFORMATION |
|------|-----------------|-------------------|------------------------|
| 2.14 | POWER ADAPTOR   | / BATTERY CHARGER |                        |

#### 5 mm Power Jack Per DIN 45323 \* Input Connector Source Voltage dc Nominal 15V dc 8V...20V dc Lmits of Operation \* Charging Current Instrument ON 70 mA Instrument OFF 220 mA \* Allowable Temperature **During Charging** 0°C...45°C Power Consumption \* Instrument ON 7W 3W Instrument OFF

### 2.15 POWER SUPPLY

-----

\* Battery Voltage Range 4V...6V

The batteries are not charged at delivery. A Warning is given if the battery voltage becomes lower than 4.6V. The instrument is switched off if the battery voltage becomes lower than 4V. If the instrument is Battery Powered, it will switch off automatically after 10 minutes of no operator actions, except in MIN MAX or ROLL modes.

\* Recommended Batteries

| All Models        |             |                                                                                           |
|-------------------|-------------|-------------------------------------------------------------------------------------------|
| NiCd Battery Pack | PM 9086/011 | Only this Battery Pack is internally re chargeable.                                       |
| Recharging time   | 21 hours    |                                                                                           |
| Life time         |             | After 500 cycles the capacity<br>will be > 1100 mAh. The<br>nominal capacity is 2800 mAh. |
| Operating time    | > 4 hours   | After Charging for > 25 hours<br>at low backlight intens level.                           |

| CHARACTERISTICS                  | SPECIFICATIONS                                       | ADDITIONAL INFORMATION                                                                                                    |
|----------------------------------|------------------------------------------------------|----------------------------------------------------------------------------------------------------|
| Stand Alone Batteries (4x)       |                                                      |                                                                                                    |
| Model                            | KR27/50<br>K70<br>C-CELL                             | Per IEC<br>Per ANSI                                                                                                    |
| Operating time                   | > 4 hours                                            |                                                                                                    |
| Temperature Rise<br>of Batteries | 20°C                                                 | After instrument has reached a stable operating temperature.                                                                                 |
| Temperature Range of Batterie    | es.                                                  |                                                                                                    |
| Working                          | 20°65°C                                              |                                                                                                    |
| Storage                          | 30°65°C                                              | It is recommended to remove<br>the batteries from the<br>instrument when it is stored<br>longer than 24 hours below<br>30 °C or above 65 °C. |
| CAUTION! UNDER NO<br>INSTRUME    | ) CIRCUMSTANCES SHOULD B<br>ENT @ TEMPERATURES BEYON | ATTERIES BE LEFT IN THE<br>ID THE RATED                                                                                                    |

SPECIFICATIONS OF THE BATTERIES BEING USED!

# 2.16 MECHANICAL

| * | Height | 262 mm | With holster 281 mm |
|---|--------|--------|---------------------|
| * | Width  | 129 mm | With holster 140 mm |
| * | Depth  | 60 mm  | With holster 62 mm  |
| * | Weight | 1.5 kg | With holster 1.8 kg |

#### CHARACTERISTICS

SPECIFICATIONS

ADDITIONAL INFORMATION

# 2.17 ENVIRONMENTAL

- \* The characteristics are valid only if instrument is checked in accordance with the official checking procedure.
- Meets Environmental MIL T 28800D Type III Requirements of: Class 3, Style C

#### Scope mode (excluding probe factor):

Table 1.

| Susceptibility: not visible       |                  |                  |                   |
|-----------------------------------|------------------|------------------|-------------------|
| Frequency range:<br>10 kHz 25 MHz | E = < 0.1V/m     | E = 1V/m         | E = 3V/m          |
| Stand alone                       | 1 mV/div100V/div | 1 mV/div100V/div | 1 mV/div 100V/div |
| With PM8918                       | 1 mV/div100V/div | 1 mV/div100V/div | 5 mV/div100V/div  |

Table 2.

| Susceptibility: not visible      |                   |                    |                  |
|----------------------------------|-------------------|--------------------|------------------|
| Frequency range:<br>25 MHz 1 GHz | E = < 0.1V/m      | E = 1V/m           | E = 3V/m         |
| Stand alone                      | 1 mV/div100 V/div | 2 mV/div100V/div   | 5 mV/div100V/div |
| With PM8918                      | 1 mV/div100 V/div | 500 mV/div100V/div | 1 V/div100V/div  |

Table 3.

| Susceptibility: less than 10 % of full scale |              |                      |                   |
|----------------------------------------------|--------------|----------------------|-------------------|
| Frequency range:<br>10 kHz 25 MHz            | E = < 0.1V/m | E = 1V/m             | E = 3V/m          |
| Stand alone                                  | N/A          | N/A                  | N/A               |
| With PM8918                                  | N/A          | N/A                  | 1 mV/div 2 mV/div |
| Frequency range:<br>25 MHz 1 GHz             |              |                      |                   |
| Stand alone                                  | N/A          | 1 mV/div             | 1 mV/div 2 mV/div |
| With PM8918                                  | N/A          | 50 mV/div 200 mV/div | 500 mV/div        |

For conditions not specified in tables 1 - 3, a susceptibility effect of more than 10 % is possible.

CHARACTERISTICS

SPECIFICATIONS

ADDITIONAL INFORMATION

#### Multimeter mode (V dc, excluding probe factor):

Table 1.

| Susceptibility: not visible       |              |             |             |
|-----------------------------------|--------------|-------------|-------------|
| Frequency range:<br>10 kHz 25 MHz | E = < 0.1V/m | E = 1V/m    | E = 3V/m    |
| Stand alone /<br>with PM8918      | 100 mV 300V  | 100 mV 300V | 100 mV 300V |

#### Table 2.

#### Susceptibility: not visible

| Frequency range:<br>25 MHz 1 GHz | E = < 0.1V/m | E = 1V/m    | E = 3V/m    |
|----------------------------------|--------------|-------------|-------------|
| Stand alone                      | 100 mV 300V  | 100 mV 300V | 100 mV 300V |
| With PM8918                      | 100 mV 300V  | 300 mV 300V | 3 V 300V    |

Table 3.

#### Susceptibility: less than 10 % of full scale

| Frequency range:<br>25 MHz 1 GHz | E = < 0.1V/m | E = 1V/m | E = 3V/m      |
|----------------------------------|--------------|----------|---------------|
| Stand alone                      | N/A          | N/A      | N/A           |
| With PM8918                      | N/A          | 100 mV   | 100 mV 300 mV |

| CHARACTERISTICS                                               | SPECIFICATIONS                                               | ADDITIONAL INFORMATION                                                                                                    |
|---------------------------------------------------------------|--------------------------------------------------------------|----------------------------------------------------------------------------------------------------|
| * Temperature                                                 |                                                              | Batteries removed from<br>instrument unless batteries<br>meet the required temperature<br>specifications. Maximum<br>Operating Temperature<br>derated 3 °C for each km.<br>(each 3000 feet) above sea<br>level. |
| Operating                                                     | 0°C50°C                                                      |                                                                                                    |
| Non Operating (Storage)                                       | -20°C70°C                                                    |                                                                                                    |
| * Maximum Humidity                                            |                                                              |                                                                                                    |
| Non Operating (Storage)                                       | 95% Relative Humidity                                        |                                                                                                    |
| Operating<br>20°C30°C<br>30°C50°C                             | 90%<br>70%                                                   |                                                                                                    |
| ★ Maximum Altitude                                            |                                                              | Batteries removed from<br>instrument unless batteries<br>meet maximum altitude<br>specifications.                                                                                                    |
| Operating                                                     | 3 km (10 000 feet)                                           |                                                                                                    |
| Non Operating (Storage)                                       | 12 km (40 000 feet)                                          |                                                                                                    |
| <ul> <li>Vibration (Operating)</li> </ul>                     |                                                              |                                                                                                    |
| Frequency 515 Hz<br>Excursion (pk to pk)<br>Max Acceleration  | Sweep Time 7 min.<br>1.5 mm<br>7 m/s <sup>2</sup> (0.7 x g)  | @ 15Hz                                                                                                    |
| Frequency 1525 Hz<br>Excursion (pk to pk)<br>Max Acceleration | Sweep Time 3 min.<br>1.0 mm<br>13 m/s <sup>2</sup> (1.3 x g) | @ 25Hz                                                                                                    |
| Freq. 2555 Hz<br>Excursion (pk to pk)<br>Max Acceleration     | Sweep Time 5 min.<br>0.5 mm<br>30 m/s <sup>2</sup> (3.0 x g) | @ 55Hz                                                                                                    |
| Resonance Dwell                                               | 10 min.                                                      | <ul> <li>each resonance frequency</li> <li>(or @ 33 Hz if no resonance is found).</li> </ul>                                                                                                    |

| CHARACTERISTICS                                         |                                                         | SPECIFICATIONS                                                    | ADDITIONAL INFORMATION                                                                                               |
|---------------------------------------------------------|---------------------------------------------------------|-------------------------------------------------------------------|----------------------------------------------------------------------------------------------------|
| *                                                       | Shock (Operating)                                       |                                                                   |                                                                                                    |
|                                                         | Number of shocks                                        | 18 Total<br>6 Each Axis                                           | (3 in each direction)                                                                                                |
|                                                         | Shock Wave Form                                         | Half Sine                                                         |                                                                                                    |
|                                                         | Duration                                                | 69 ms                                                             |                                                                                                    |
|                                                         | Peak Acceleration                                       | 400 m/s <sup>2</sup> (40 x g)                                     |                                                                                                    |
| *                                                       | Bench Handling                                          |                                                                   |                                                                                                    |
|                                                         | Meets requirements of:                                  | MIL STD 810,                                                      |                                                                                                    |
|                                                         |                                                         | Method 516, Procedure VI                                          |                                                                                                    |
| *                                                       | Salt Atmosphere                                         |                                                                   |                                                                                                    |
|                                                         | Structural parts meet                                   | MIL STD 810,<br>Method 509, Procedure I<br>with 5 % salt solution |                                                                                                    |
| *                                                       | EMI (Electro Magnetic Interfere                         | nce)                                                              |                                                                                                    |
|                                                         | Meets requirements of:                                  | MIL STD 461 Class B                                               | Applicable requirements of<br>Part 7: CE03, CE07, CS01,<br>CS02, CS06, RE02, RS03.<br>(RS02: max 2 div distortion in |
|                                                         |                                                         | VDE 0871<br>Grenzwertklasse B                                     | 20 111/101/01                                                                                                    |
| *                                                       | Packing meets requirements of:                          | UND 1400                                                          |                                                                                                    |
| *                                                       | Transportation<br>meets requirements of:                | AN D628                                                           |                                                                                                    |
|                                                         | Packaged Transportation Drop<br>Meets requirements of:  | Nat. Safe Transp. Assoc.<br>Procedure 1A B 2                      |                                                                                                    |
|                                                         | Packaged Transportation Vibra<br>Meets requirements of: | tion<br>Nat. Safe Transp. Assoc.<br>Procedure 1A B 1              |                                                                                                    |
| ESD (ElectroStatic Discharge)<br>Meets requirements of: |                                                         | IEC 801-2                                                         | Test severity level 15 kV.                                                                                           |
| Water and Dust protection                               |                                                         | IP 51                                                             | According to IEC 529                                                                                                 |

|      | <u>C</u>                   | HARACTERISTICS                 | SPECIFICATIONS          | ADDITIONAL INFORMATION                                   |  |  |
|------|----------------------------|--------------------------------|-------------------------|----------------------------------------------------------|--|--|
| 2.18 | OPTICAL-TO-RS232 INTERFACE |                                |                         |                                                          |  |  |
|      | *                          | Type of interface              | RS232                   | Uses PM9080/001 Optically<br>Isolated RS232              |  |  |
|      |                            |                                | 9 pole D-plug male      | Adapter/Cable.                                           |  |  |
|      | *                          | Spacing                        |                         |                                                          |  |  |
|      |                            | "O"                            | Light                   |                                                          |  |  |
|      |                            | "1"                            | No light                |                                                          |  |  |
|      | *                          | Functions for printers:        |                         |                                                          |  |  |
|      |                            | Baud Rate                      | 1200, 9600              | Input and Output are the same                            |  |  |
|      |                            | Number of STOP-bits            | 1                       | 1 1 1 1 1                                                |  |  |
|      |                            | Parity                         | No                      |                                                          |  |  |
|      |                            | Character length               | 0                       |                                                          |  |  |
|      |                            |                                |                         |                                                          |  |  |
|      |                            | Transmission mode              | Asynchronous,           |                                                          |  |  |
|      |                            |                                | full duplex             | full duplex                                              |  |  |
|      |                            | Handshake                      | XON/XOF                 | Software handshake only                                  |  |  |
|      | *                          | Interfacing function Repertory | for interface:          |                                                          |  |  |
|      |                            | Baud Rate                      | 7519k2                  | Input and Output are the same. Selectable by Controller. |  |  |
|      |                            | Number of STOP-bits            | 1 or 2                  |                                                          |  |  |
|      |                            | Parity                         | No. odd or even         |                                                          |  |  |
|      |                            | Character length               | 7 or 8                  |                                                          |  |  |
|      |                            |                                |                         |                                                          |  |  |
|      |                            | Transmission mode              | Asynchrone, full duplex |                                                          |  |  |
|      |                            | Handshake                      | XON/XOF or no Handshake | Software handshake only;<br>default: no Handshake        |  |  |
|      | *                          | Print facilities               |                         | [EXCEPT 92B]                                             |  |  |
|      |                            | Protocol                       | FX/LQ graphic, Thinkjet |                                                          |  |  |
|      |                            |                                | Deskjet, Laserjet       |                                                          |  |  |
|      |                            | print out                      | Screen                  |                                                          |  |  |
|      |                            | F                              | log of readings.        |                                                          |  |  |
|      |                            |                                | oinglo                  |                                                          |  |  |
|      |                            |                                | single                  |                                                          |  |  |
|      |                            |                                | every 2, 5, 10 or 60s   |                                                          |  |  |
|      |                            |                                | selectable waveform     |                                                          |  |  |
|      | *                          | Front Panel Control            |                         |                                                          |  |  |
|      |                            | Modes                          | Local                   | Front panel exclusively under manual control.            |  |  |
|      |                            |                                | Remote-locked           | Front panel exclusively under RS-232-C control.          |  |  |
|      |                            |                                | Remote-unlocked         | Return To Local by User                                  |  |  |

ReQuest.

#### CHARACTERISTICS

#### SPECIFICATIONS

ADDITIONAL INFORMATION

\* CPL Commands implemented:

| ALL MODELS:                     |          |
|---------------------------------|----------|
| CPL Version Query               | CV       |
| Default Setup                   | DS       |
| IDentification query            | ID       |
| Program Communication parameter | PC       |
| Print Screen (Query Print)      | QP       |
| Read Date                       | KD<br>DT |
| Read Time                       | RI<br>DI |
| Reset Instrument (Master Reset) | RI<br>OT |
| Write Date                      | ы<br>МП  |
| Write Time                      | WT       |
| white hite                      | ** 1     |
| MODEL 96B,99B,105B ONLY:        |          |
| View Screen                     | VS       |
| MODEL OOD & TOED ONLY           |          |
| Auto Sotup                      | 40       |
| Auto Setup<br>Arm Triagor       | AS<br>AT |
| Go to Remote                    | GR       |
| Go to Local                     | GI       |
| Instrument Status               | IS       |
| Local Lockout                   | LL       |
| Program Setup                   | PS       |
| Program Waveform                | PW       |
| Query for Measurement data      | QM       |
| Query Setup                     | QS       |
| Query Waveform                  | QW       |
| Recall Setup                    | RS       |
| Save Setup                      | SS       |
| Trigger Acquisition             | TA       |

#### 2.19 SAFETY

| <ul> <li>Meets requirements of:</li> </ul> | IEC 1010-1                                     | For 600 V, Installation Category III, Pollution Degree 2. |
|--------------------------------------------|------------------------------------------------|-----------------------------------------------------------|
|                                            | ANSI/ISA S82<br>UL 1244<br>CSA C22.2 No.1010.1 | 4 kV, 6 kV with PM8918 probe.                             |
| * Approvals                                | UL 1244<br>CSA C22.2 No.1010.1                 |                                                           |

# 2.20 ACCESSORIES

|      | <ul> <li>Accessories furnished</li> <li>2 x 10 MO 10:1 Passiv</li> </ul>                                                        | with instrument:                                                                       | rument:                                                                                                    |  |
|------|----------------------------------------------------------------------------------------------------|----------------------------------------------------------------------------------------|----------------------------------------------------------------------------------------------------|--|
|      | Safety Probes.                                                                                                    | PM 8918                                                                                |                                                                                                    |  |
|      | Scope Probe Accesso<br>2 x HF adapter blac<br>2 x High Voltage te<br>2 x mini test hook<br>2 x Trim screw drive<br>4 mm adapter | ry set: PM9094/001<br>ck<br>stpin<br>er                                                |                                                                                                    |  |
|      | Alligator Clip red (for 1<br>Alligator Clip grey (for                                                                           | 0:1 probe)<br>10:1 probe)                                                              |                                                                                                    |  |
|      | Set Testleads and Test<br>2 x testleads<br>2 x testpins<br>2 x banana adapter<br>1 x Indust. Alligator                          | tpins:<br>1.5 m<br>r<br><sup>r</sup> Clip black                                        |                                                                                                    |  |
|      | Holster                                                                                                    | PM 9083/001                                                                            |                                                                                                    |  |
|      | For model 105B                                                                                                    | PM 9083/011                                                                            |                                                                                                    |  |
|      | Accessory case                                                                                                    | C 75                                                                                   |                                                                                                    |  |
|      | Operating Manual                                                                                                    |                                                                                        |                                                                                                    |  |
|      | Power Adaptor / Batte                                                                                                    | ry Charger:<br>PM 8907/801<br>PM 8907/803<br>PM 8907/804<br>PM 8907/806<br>PM 8907/808 | Depending on model one of:<br>Universal Europe.<br>North American.<br>United Kingdom.<br>Japan<br>Universal 115V/ 230V. |  |
|      | For model 105B only                                                                                                    | Hardcase<br>FlukeView for Windows So                                                   | oftware                                                                                                    |  |
| 2.21 | SERVICE AND M                                                                                                    | AINTENANCE                                                                             |                                                                                                    |  |
|      | ★ Mean Time Between F                                                                                                    | ailures 40 000 hours                                                                   | Predicted value, calculated<br>through Parts Counting<br>Method, according to MIL<br>HDBK 217E.                         |  |
|      | * Mean Time to Repair                                                                                                    | 1.5 hours                                                                              |                                                                                                    |  |
|      | * Calibration Interval                                                                                                    | 1 Year                                                                                 |                                                                                                    |  |
|      | * Mean Time To Calibrat                                                                                                    | te 0.5 hours                                                                           |                                                                                                    |  |

\_\_\_\_\_

\* AQL-level (for outgoing inspection) 1
# **3 CIRCUIT DESCRIPTIONS**

# 3.1 INTRODUCTION TO CIRCUIT DESCRIPTION

# 3.1.1 General

This chapter presents a layered description of the ScopeMeter test tool circuitry. First the overall theory of operation is described, referring to the overall block diagram (section 3.2). The next section gives some information concerning the data acquisition. Then the circuits on the digital (A1), the analog (A2) printed circuit boards (PCB), and the TV TRIGGER (A3) printed circuit board (PCB) are described. After a short introduction, a detailed circuit description is given for each circuit part.

The various circuit descriptions refer to the circuit diagrams in chapter 9.

NOTE: The large digital (A1) and analog (A2) printed circuit board diagrams are provided as separate drawings. Whenever a signal line continues on another drawing, it is indicated by the following comment:

"FROM A1" ----> coming from the digital (A1) circuit (figure 9.8)
"TO A2a" ----> the signal continues on the first circuit diagram of the analog A2 PCB (figure 9.5)

# 3.1.2 Location of electrical parts

The item numbers of C..., R..., V..., N..., D... and K... have been divided into groups. These groups relate to the functional parts on the PCBs:

| Item number                                                                | Functional part                                                                                                    | РСВ                                          | diagram                                         |
|----------------------------------------------------------------------------|----------------------------------------------------------------------------------------------------|----------------------------------------------|-------------------------------------------------|
| 1200-1299<br>1300-1399<br>1400-1499                                        | μP, Digital ASIC, M-ASIC, ROM, RAM and related circuitry<br>battery sense, RAM power, receiver, transmitter<br>LCD and related circuitry, backlight      | A1<br>A1<br>A1                               | A1a/b<br>A1a<br>A1b                             |
| 2100-2199<br>2200-2299<br>2300-2399<br>2500-2599<br>2700-2799<br>2800-2899 | attenuator channel B<br>attenuator channel A<br>Analog ASIC and ADC<br>battery charger and power supply<br>EXTernal input-/output circuitry<br>generator | A2<br>A2<br>A2<br>A2<br>A2<br>A2<br>A2<br>A2 | A2a<br>A2a<br>A2a/b<br>A2c<br>A2b<br>A2b<br>A2b |
| 2900-2999                                                                  | analog control circuitry                                                                                                    | A2                                           | A2a                                             |
| 3000-3050                                                                  | tv trigger PCB                                                                                                    | A3                                           | A3                                              |

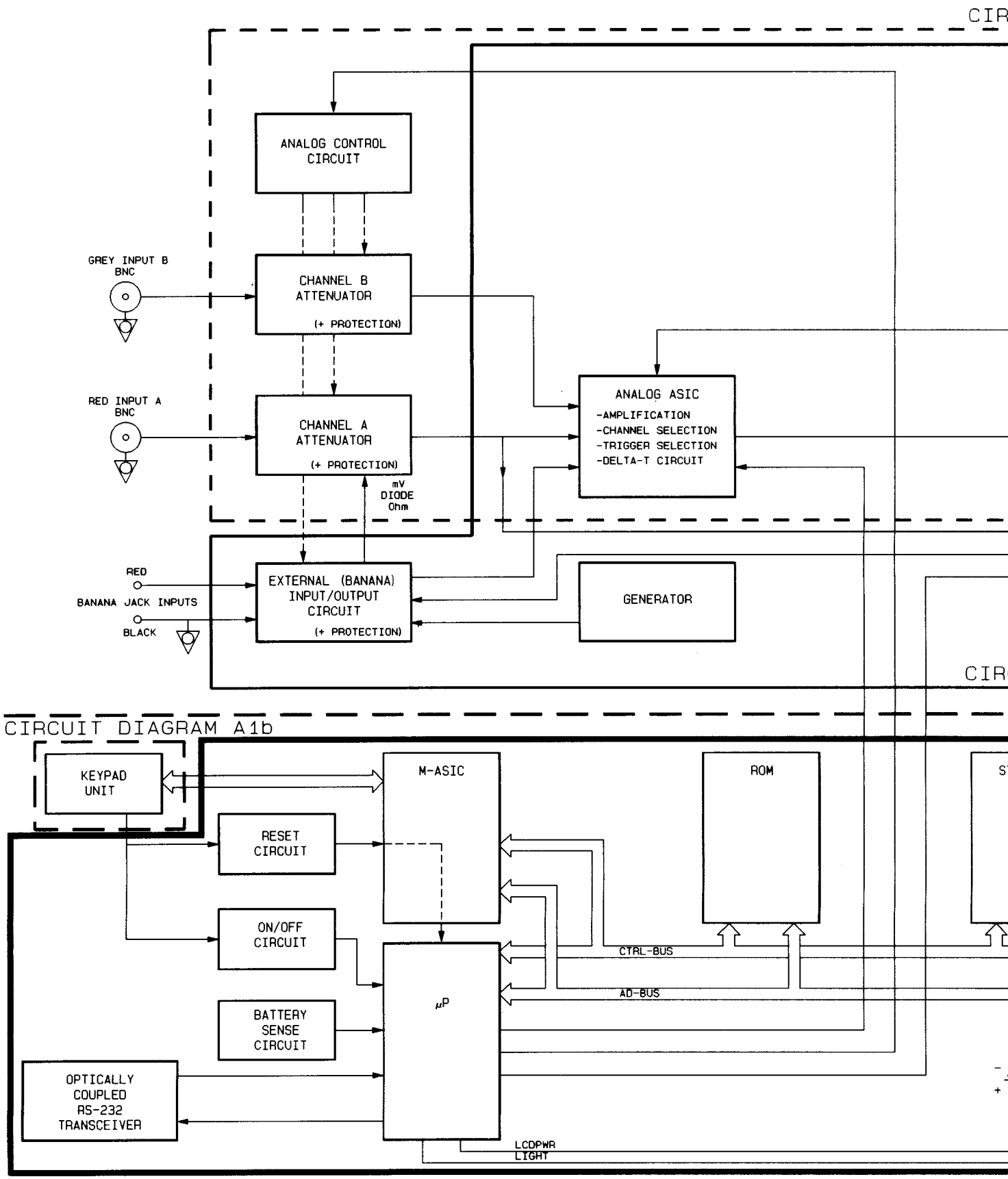

CIRCUIT DIAGRAM A1a

Figure 3.1 Overall Functional Block Diagram

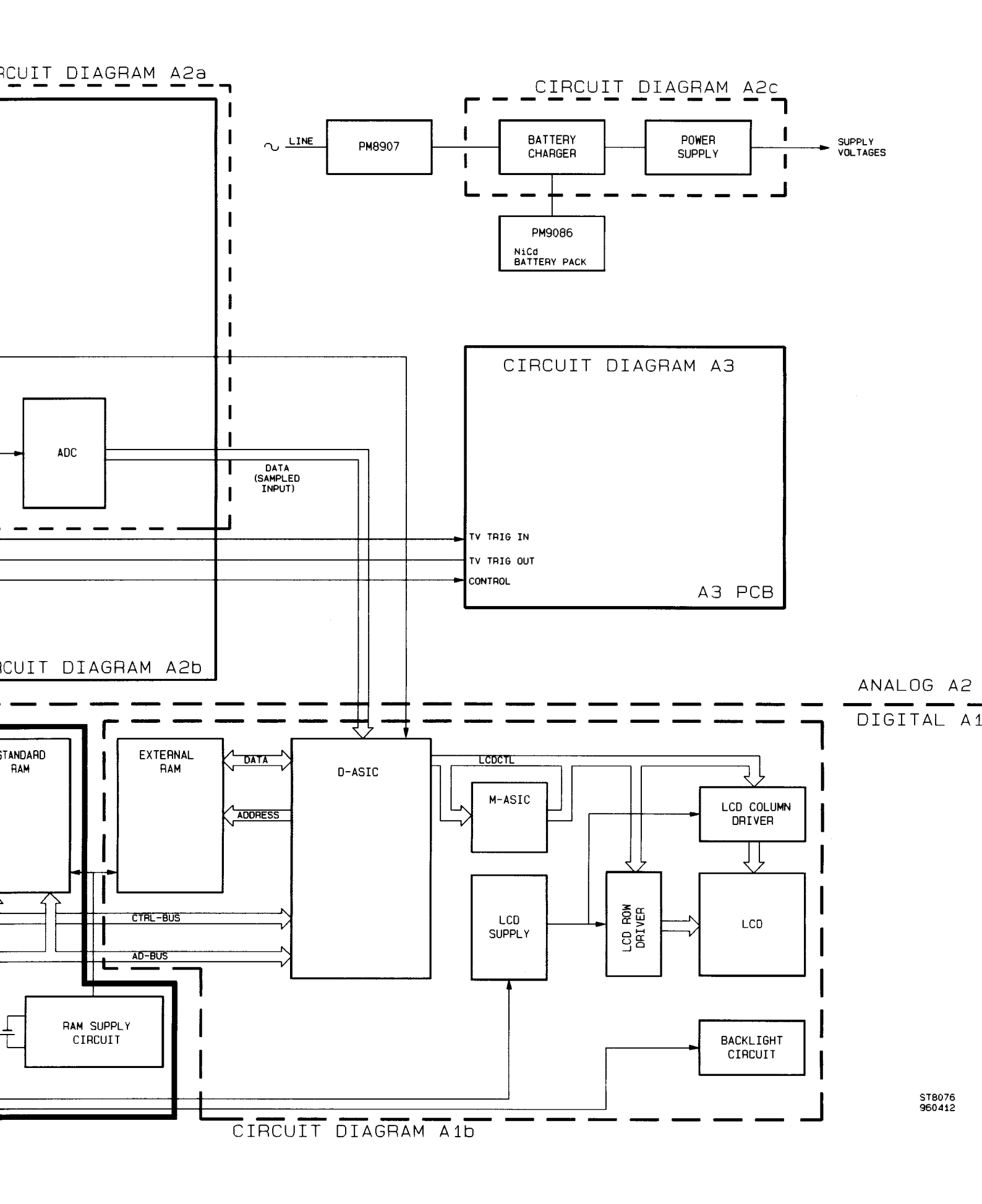

# 3.2 FUNCTIONAL BLOCK DESCRIPTION

#### 3.2.1 Introduction

This section contains an overall block diagram of the ScopeMeter test tool. Refer to figure 3.1.

The block diagram can be divided in three parts. The upper left part of the diagram shows the components that are situated on the <u>Printed Circuit Board</u> (in the following text: PCB), that is connected to the ScopeMeter's test tool bottom cover. Because this PCB contains mainly analog circuits, it is called the **analog A2 PCB**.

The upper right part is the **TV TRIGGER A3 PCB**. It is connected via three connectors to the **ANALOG A2 PCB**.

The lower part of the diagram contains the digital circuitry. This circuitry is located on the **digital A1 PCB**, the PCB connected to the top cover.

The general layout of the block diagram is the same as the layout of the circuit diagrams in chapter 9. The circuits that can be found on the same circuit diagram (chapter 9) are placed in a dashed box in the *block diagram*.

#### Analog A2 PCB

The signals at the red and grey BNC are attenuated by the **CHANNEL A ATTENUATOR** and the **CHANNEL B ATTENUATOR**. These attenuators are set by the Microprocessor (on the digital A1 PCB) via the **ANALOG CONTROL CIRCUIT**. Also input protection circuits are provided here.

The output signals of the attenuator blocks are fed to the **ANALOG ASIC** (ASIC = Application Specific Integrated Circuit). This component is controlled by the microprocessor on the digital A1 PCB. The Analog ASIC incorporates signal amplification and channel selection. It also prepares the signal for sampling by the **Analog to Digital Converter (ADC)**.

The output signal of the **CHANNEL A ATTENUATOR** is also used as input signal for the TV TRIGGER A3 PCB.

The output of the TV TRIGGER A3 PCB is fed to the **EXTERNAL INPUT/OUTPUT CIRCUIT**. Here the  $\mu$ P selects between the external or the TV trigger signal

The red and black banana jack inputs are connected to the **EXTERNAL (BANANA) INPUT/OUTPUT CIRCUIT**. When the ScopeMeter test tool is set to EXT mV, DIODE TEST or OHM mode, the External (banana) input/output circuit outputs its signal into the Channel A Attenuator section. In SCOPE mode, the circuit can act as a trigger input. The trigger signal is fed to the Analog ASIC. In the Analog ASIC "channel A", "channel B" or "External trigger" can be selected as trigger source. The trigger signal is used to generate the DELTA- T voltage (time relation between trigger moment and sampling moment).

The built-in **GENERATOR** uses the External (banana) input/output circuitry as output. It is possible to generate a DC voltage and a square wave voltage. Model 99B and 105B also can generate sine wave voltages, a ramp voltage, and a ramp current.

The power supply circuitry is also located on the analog A2 PCB. The separate Power adapter/battery charger **PM8907/...** converts the line voltage into 15V DC. This voltage is used by the **BATTERY CHARGER** to charge a **NiCad BATTERY PACK (PM9086/011)**, if present.

The **POWER SUPPLY** section transforms the input voltage (line operated) or the battery voltage (battery operated) into the supply voltages for the various circuits on A1, A2, and A3.

PCB

#### Digital A1 PCB

The ScopeMeter test tool is controlled by the **MICROPROCESSOR**, located on the digital A1 PCB. This microprocessor performs several control tasks, for example:

- Scanning the **KEYPAD** for user commands. The keypad is connected to the microprocessor via the **M-ASIC**.
- Communication with the outside world via the OPTICALLY COUPLED RS-232-C TRANSCEIVER. This section contains an Infrared LED (transmitter) and a phototransistor (receiver).
- Monitoring the battery voltage (BATTERY SENSE CIRCUIT).
- Controlling the Analog ASIC on the analog A2 PCB.
- Switching the power on or off (POWER ON/OFF CIRCUIT).
- Performing a proper RESET at power on (RESET CIRCUIT).
- Controlling the analog A2 circuits (via the ANALOG CONTROL CIRCUIT).
- Controlling the A3 circuits.
- Signal processing of acquired data. The microprocessor reads, calibrates and stores the acquired data.

The **DIGITAL ASIC** is the core of the digital circuitry. It provides:

- Timebase functions. For example: the ADC sampling signal is generated by the Digital ASIC.
- Trigger functions (in real-time sampling mode).
- Acquisition Control Logic (ACL). This function controls the acquisition according to trigger and acquisition modes. The Digital ASIC contains acquisition RAM for quick data storage.
- Min/Max mode.
- Decoding of the internal ASIC addresses and synchronization of Digital ASIC and microprocessor access to the acquisition RAM.
- Display control. The Digital ASIC generates the picture to be displayed on the LCD.

The picture, generated by the Digital ASIC is displayed on the **Liquid Crystal Display (LCD)**. The LCD is controlled by the **LCD ROW DRIVERS** and the **LCD COLUMN DRIVERS**. The **LCD SUPPLY** section provides for the voltages needed. ScopeMeter test tool has a **BACKLIGHT CIRCUIT**, which can illuminate the LCD.

In the **MEMORY ASIC** (M\_ASIC) a number of circuits are integrated:

- ADDRESS LATCH circuit
- MEMORY MANAGER, to control ROM and RAM
- KEYBOARD SCANNER
- BOOT CIRCUIT, to perform a correct startup
- LCD control circuits ODD/EVEN SELECTION and AB-MIX (RANDOMIZE)

# 3.2.2 Data acquisition

#### - Data acquisition path

The analog input signals are first attenuated and/or amplified and then converted into digital values by the ADC. The samples of the input signals are stored in the Acquisition RAM of the Digital ASIC. If 512 samples are stored in memory, the second trigger pulse will signal the microprocessor that the acquisition is ready. (We assume that the test tool is using random repetitive sampling, see next section.) Then the acquired data is ready for processing. The microprocessor reads the data from the Acquisition RAM and processes the data according to the actual calibration values. These calibration values (constants) are copied from Flash ROM to RAM during startup. The calibration values have been stored in Flash ROM during the calibration process. After processing, the data is stored in the External RAMs. These RAMs also contain the more static picture elements, for example the grid-, cursor- and text data.

#### - A multitasking kernel for hardware and software scheduling

Processing the acquired data is only one of the tasks of the microprocessor. The test tool uses a multitasking kernel for hardware and software scheduling, based on internal and external interrupts. The microprocessor contains internal timers, which can be programmed by the software. One of these timers is used to generate interrupts, e.g. to scan the keypad for depressed or released keys.

Except processing (calibrating) the acquired data, the microprocessor also does mathematical computations and controls the hardware. The multitasking kernel takes care that every 20 ms of processing time, a task is interrupted. This task will then be held and rescheduled, unless it requires execution without interruption. In this way a variety of user-requested tasks can be handled quasi-simultaneously, without the user being aware of the heavy loads on the microprocessor. The display of the data on the LCD is done by the Digital ASIC, also taking part in the multitasking scheme.

#### - Sampling and Triggering

The test tool uses two types of sampling, commonly used in many Digital Storage Oscilloscopes: **REAL-TIME SAMPLING** and **RANDOM REPETITIVE SAMPLING**.

In the real-time sampling mode (timebase settings:  $60s/div...1 \ \mu s/div$ ) the test tool takes a series of samples from a single period of the input signal. These samples are later used to reconstruct the signal. During the real-time sampling mode, the Digital ASIC calculates the trigger pulses out of the acquired data (for timebase settings between  $60s/div...50 \ \mu s/div$ ). For timebase settings between  $20 \ \mu s/div$  and 5 ns/div, and for external triggering, the triggering is done by the Analog ASIC, using analog comparators.

In random repetitive sampling mode (time base 500 ns/div ... 5 ns/div), the test tool takes a sample from successive cycles in a repetitive signal. These samples are stored in memory and combined to reconstruct the original signal.

In this sampling mode, samples are taken from the input signal at intervals determined by the internal clock. Since there is no time-correlation between the system's clock and the incoming signal, all samples are taken at random points of the signal. The time between the trigger moment and the sampling moment must be tracked to enable reconstruction of the signal from the samples. This time, DELTA T, is generated by the Analog ASIC. See section 3.4.5 and figure 3.12. During random repetitive sampling mode, the test tool always uses analog triggering (Analog ASIC).

# 3.3 DIGITAL CIRCUITS (A1)

#### 3.3.1 Introduction

The following paragraphs describe the circuits on the digital A1 PCB in detail. Refer to circuit diagrams figure 9.2a and 9.2b in chapter 9.

#### 3.3.2 Overview digital circuits

The digital circuitry of the ScopeMeter test tool can be separated into three main parts:

- Microprocessor circuitry
- Digital ASIC (in the following text: D-ASIC) circuitry
- LCD circuitry

A block diagram, which clearly shows the connections between these main parts, is shown in figure 3.1.

# **3.3.3** MICROPROCESSOR circuitry (μP)

#### - Introduction

The ScopeMeter test tool is controlled by a single chip microcomputer with on-board ROM (called Mask ROM in the following text). This microprocessor controls the total system operation and communication between the test tool and the outside world (key pad, RS-232-C interface). It also controls the communication between the internal system components.

#### - Detailed circuit description

See figure 3.1 and circuit diagram A1 (figure 9.2a).

#### Microprocessor

The ScopeMeter test tool uses an Intel 83C196 microprocessor (D1201), with on-board Maskprogrammed ROM (Mask ROM). This microprocessor has a 16-bit multiplexed Address/Data-bus (called AD-bus in the following text). The address bits are latched in the M-ASIC D1210. The M-ASIC also buffers the microprocessor AD- bus.

The microprocessor's Mask ROM contains the startup software and a diagnostic kernel test (see chapter 7). It also contains the software to drive the serial RS-232-C interface. This enables the microprocessor to load software into the STANDARD ROM (Flash ROM).

STANDARD ROM D1242, 4M Flash EPROM, containts the system software.

The STANDARD RAM contains, amongst others, the actual ScopeMeter test tool settings, saved waveforms, saved setups, saved screens, and results of calculations on acquisition data. One of the following RAMs can be mounted: D1232 (M5M5256BRV, 32K\*8), or D1230 (HM628128AR, 128K\*8). The RAMs are powered by the RAM POWER circuit, which is battery backed up.

STANDARD ROM and STANDARD RAM are connected to the microprocessor via the AD- bus. The addresses are latched in the M-ASIC first.

The microprocessor contains five 8-bit I/O ports. Port 3 and 4 share their bits with the Address/Data bus. The other I/O ports 0, 1 and 2 are used for various purposes. For example: operating the RS-232-C interface, battery sense, switching the power on/off, switching the backlight on/off, etc.

#### Keypad circuitry.

The keypad switches are arranged in a matrix. The microprocessor controls the rows and reads the columns of the keypad matrix via the M-ASIC. If no key has been pressed, all ROW lines are set low. As the column lines are connected to the +5V supply via pull-up resistors located in the M-ASIC, the microprocessor reads high levels on all column lines.

Suppose that key F1 is pressed. Then column line COL0 goes low and the microprocessor detects that a switch in column 0 is pressed. Now the row lines are sequentially made high, and the microprocessor watches column line COL0 to see for which row line the COL0 line goes high. As key F1 is pressed, a high level on row line 0 will cause column line COL0 to go high.

#### Optically isolated RS-232-C interface

The serial communications circuitry, which is built into the microprocessor, is used to operate the infrared (IR) RECEIVER and TRANSMITTER of the ScopeMeter test tool. For this purpose a stripped version of the RS-232-C protocol is used.

Only the TXD (transmit data) and RXD (receive data) lines from the RS-232-C standard are used. The IR transmitter LED H1201 is driven directly from the TXD-not pin of the microprocessor. If a "0" is transmitted, the LED lights.

The IR receiver uses operational amplifier N1301 to power the collector of phototransistor H1202. If any IR light is received, the phototransistor will drive V1207 in saturation. This results in a "low" RXD line, interpreted by the microprocessor as a "1".

#### Battery sense circuitry

The battery voltage -VBAT generated on the analog unit is amplified by -2/3 at operational amplifier N1301. The resulting signal BAT\_LEVEL is connected to an A/D converter input of the microprocessor. In this way the microprocessor can monitor the battery voltage level. If the battery voltage level drops below 4.3V, the microprocessor generates the BATTERY LOW indication on the LCD. If the level drops below 3.9V, the ScopeMeter test tool switches off.

#### Analog ASIC bus

The Analog ASIC (A-ASIC D2301, see circuit diagram A2a/A2b, figure 9.5/9.6) or A-ASIC, as used in the following text, is controlled by the microprocessor. The microprocessor uses the signals CDAT, CCLK and DTAEa,b,c to set the A-ASIC and the attenuator sections on the analog A2 PCB. These signals together form the CONTROL bus on the analog A2 PCB.

#### ON/OFF circuit.

To switch the test tool on/off, transistor V2542 in the power supply part on the Analog Board A2 must be made conductive/non-conductive (refer to section 3.4.9). If transistor V1503 is non-conductive, the POWER ON line (X1201:1) is open (high impedance). As a result V2542 is non-conductive as its gate-source voltage is zero (N-channel enhancement FET).

#### Switching ON:

The ON/OFF circuit operates almost like a thyristor. When the ON/OFF key is pressed, a current flows from +VRAM via R1502, R1503 V1502a, V1504, V1505, V1506 and R1507 to -VBAT. Transistor V1501 will become conductive. The POWER ON line goes high (+VRAM), and FET V2542 conducts as its Vgs becomes 8V (+VRAM -VBATT). Now the supply has been turned on. The microprocessor will set the ON/OFF line low. The Vbe of V1503 increases by the current drawn via V1501, R1504, R1505, V1502b and R1506. V1503 becomes conductive, and keeps V1501 conductive (thyristor function "on").

Note: If the  $\mu$ P does not set the ON-OFF line low, the supply will not stay on when the ON/OFF key is released. To keep the supply on, independent of the  $\mu$ P, solder pad J1501 must be closed. This can be helpful at troubleshooting.

#### Switching OFF:

When the ON/OFF key is pressed during power-on, the ON-RESET line goes low. The microprocessor receives a reset signal UPRESETN via V1513, D1215, and the M-ASIC (in: RESETN, out: uPRESETN). It will make the ON/OFF line high, and as a result V1503 and V1501 become non-conductive. The POWER ON line is now open (high impedance) and FET V2542 becomes non-conductive.

#### **RESET circuit**

The RESET circuit consists of V1510, V1512, V1513, D1215 and related components. When the ScopeMeter test tool power is switched on, the +5V supply voltage starts to rise. This causes the zener diode V1511 to conduct. After some time transistor V1510 also starts to conduct.

R1514 and C1510 form a time delay.

The RESET signal now is buffered by o D1215 and connected with the RESET inputs of the M-ASIC (BOOT CIRCUIT) and the D-ASIC circuitry. The RESETN signal controls the EAN output of the M -ASIC.

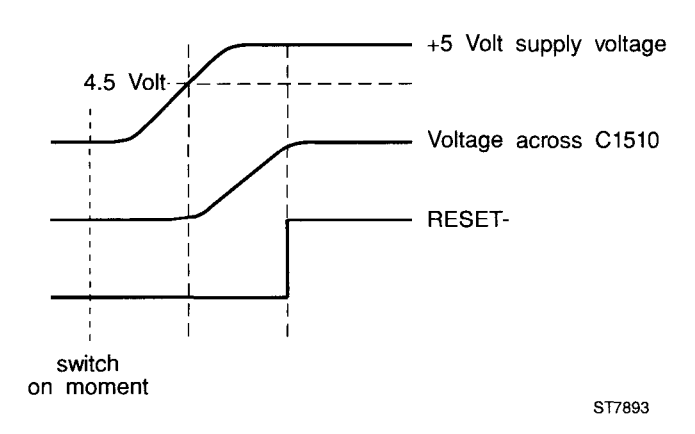

Figure 3.2 RESET signal timing

After a reset, the voltage on the EA (External ACCESS) input of the microprocessor (pin 14) is "high" (EAN signal). The microprocessor starts up using the internal Mask ROM software. First the Flash ROMs are checked to see if they contain valid software. If this is true, the EAN line is set "low". Now the microprocessor invokes a software reset. Because of the "low" voltage on the EA input of the microprocessor, the microprocessor will "start up" again, using the external Flash ROM software. At the software reset, the microprocessor also enables the LCD by means of the signal LCDPWR.

# 3.3.4 DIGITAL ASIC (D-ASIC) circuitry

#### - Introduction

The Digital Application Specific Integrated Circuit (or D-ASIC) D1203 forms the core of the digital circuitry of the ScopeMeter test tool, all located on the digital A1 PCB.

Many functions are incorporated in this complex CMOS integrated circuit (see figure 3.4 on the next page):

- Timebase
- Trigger
- Acquisition Control Logic
- Acquisition RAM
- Min/max
- Display control
- Decoding and synchronization
- Digital-to-analog converters (DACs)

#### - Detailed circuit description:

See figure 3.3 and circuit diagram A1 (figure 9.2b).

The following gives a short description of the separate parts of the D-ASIC, which perform the functions mentioned above:

#### Timebase

The D-ASIC contains a crystal oscillator, which uses the 25 MHz crystal G1201. An internal programmable divider generates timebase signal TRACK with a frequency from 0.8333 Hz up to 25 MHz (see section 3.4.5). This TRACK signal is used to sample the input signals.

#### Trigger

The trigger module in the D-ASIC takes care of all trigger related functions:

- pre triggering
- post triggering
- event counting: the time interval corresponding to the trigger delay is increased by a programmed number of "events" (trigger level crossings of the external trigger signal), which must occur before triggering.
- n-cycle mode: trigger level crossings of the input signal are counted, and triggering occurs every  $n^{th}$  crossing (2 < n < 255). The n-cycle mode can be used as a digital trigger hold-off.

In the real-time sampling mode (time base 60s/div ... 1  $\mu$ s/div), the D-ASIC determines the trigger moment with digital comparators. In the quasi-random sampling mode, the A-ASIC determines the trigger moment with analog comparators.

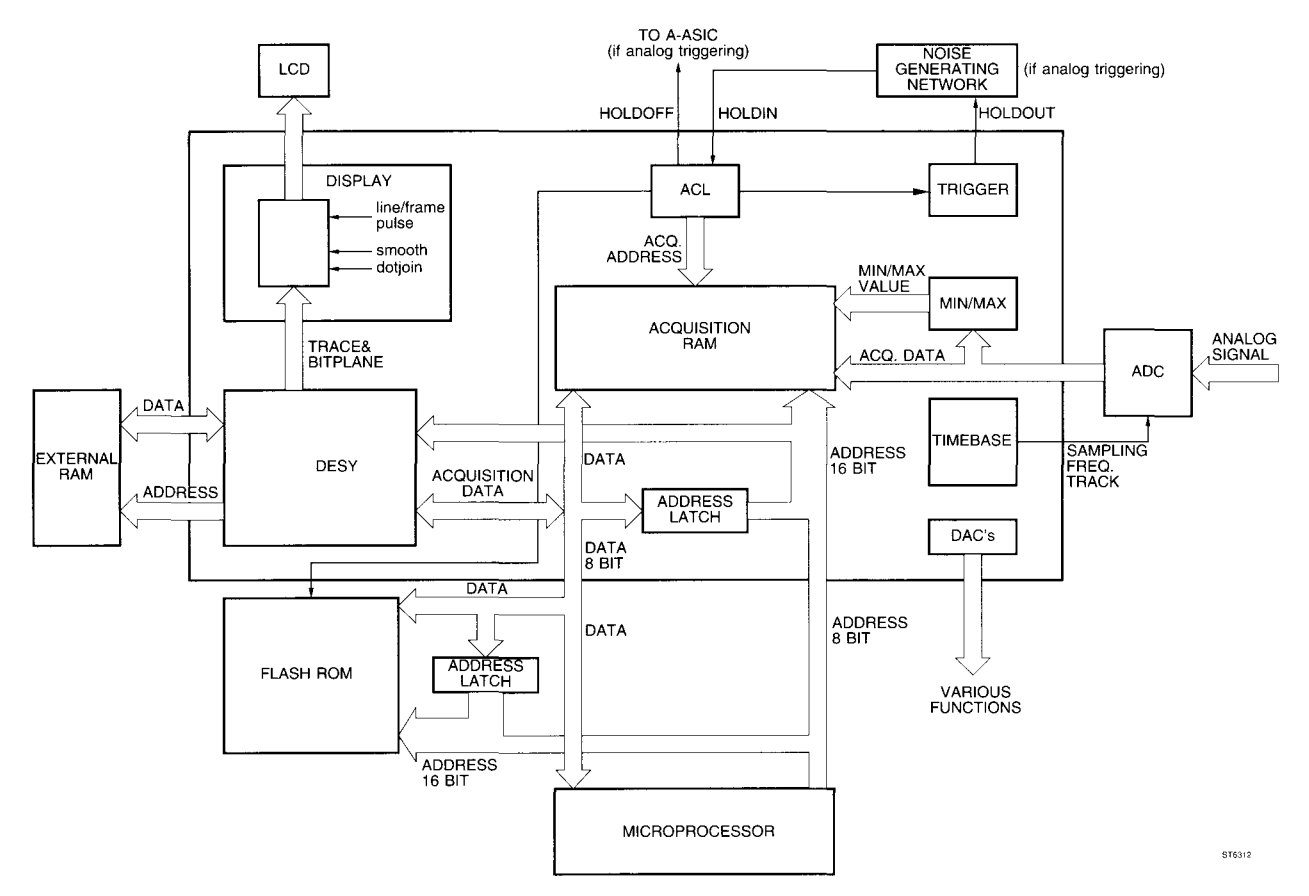

Figure 3.3 Schematic Diagram D-ASIC D1203

#### Acquisition Control Logic (ACL)

The ACL controls the analog input circuitry and the ADC (N2302, see circuit diagram A2a/A2b, figure 9.5/9.6). The ACL also writes the digital representations of the input signals to the Acquisition RAM in the D-ASIC, according to the selected trigger and acquisition modes. Before the acquired trace data is displayed, it is first processed by the microprocessor. The microprocessor corrects for offset-and amplification errors, using the calibration values that are stored in Flash ROM.

In fast timebase positions the ACL acquires 1024 values. Then the acquisition is stopped and the microprocessor can read the data out of the Acquisition RAM. In slow timebase positions the ACL uses the Acquisition RAM as a FIFO (<u>First In First Out</u>) memory. The microprocessor can start reading the acquired data immediately after triggering. Now there is synchronization between the ACL and the microprocessor.

If the system uses analog triggering (time base 20  $\mu$ s/div ... 5 ns/div), the trigger hold-off signal (HLDOFFN) to the A-ASIC is generated. The D-ASIC generates the HLDOUTN signal. This signal is fed to the HLDIN input of the D-ASIC, via R1259 and C1257. These components generate jitter on the HOLDOFF signal, which is needed as a random factor in the Delta- T circuit.

#### Glitch detect

The Min/max module finds the minimum and maximum value of the input signals between two time base pulses, and writes them into the Acquisition RAM. To detect narrow glitches, the TRACK signal (ADC sample frequency) is always 25 MHz when GLITCH DETECT is selected.

#### Display control

This module reads screen data from the External RAMs (D1208, D1209 or D1218) and sends it to the LCD. It also sends line pulses LINECL (17 kHz) and frame pulses FRAME (70 Hz). This screen data, consisting of for example cursor and grid information, is stored in External RAMs as bitplane information. The trace data is stored as a value for every vertical line on the LCD. This data is converted to bitplane data and added to the cursor and grid information. The display control module also makes it possible to change the dotsize of the signal displayed and to use dot joining.

#### Decoding and synchronization (DESY)

The DESY section is the decoder for the D-ASIC's internal addresses. This module also synchronises the microprocessor with the D-ASIC's Display control module, as both access the same Acquisition RAM.

#### Digital to analog converters (DACs)

The DACs module contains 10 one-bit pulse width modulated monotonous DACs, whose resolution ranges from five to ten bits. The DACs are used to control level shifting, analog trigger level, LCD contrast and the generator function (see section 3.4.7).

#### External RAMs

One of the following RAMs can be mounted: D1208 (HM62256AR, 32K\*8), D1218 (M5M5256BRV, 32K\*8), or D1209 (HM628128AR, 128K\*8). The RAM contains:

- bitplane data for the LCD picture
- text, to be used on the display
- data in RECORD mode
- data in A versus B mode (A= ↑ B= → )
- bitplane data used while making a printout of the screen

#### Ram Power circuit

The External RAM and the Standard RAM are powered by the RAM Power circuit. The RAM Power circuit is fed directly by the batteries, independently of the main power supply. Backup battery G1300 powers the RAMs if the batteries are removed. So no saved data (setups, waveforms, screens) will be lost then.

The RAM Power circuit is a simple oscillator, used to generate a stabilised voltage +VRAM out of the battery voltage -VBAT. The basic oscillator circuit is shown in figure 3.4.

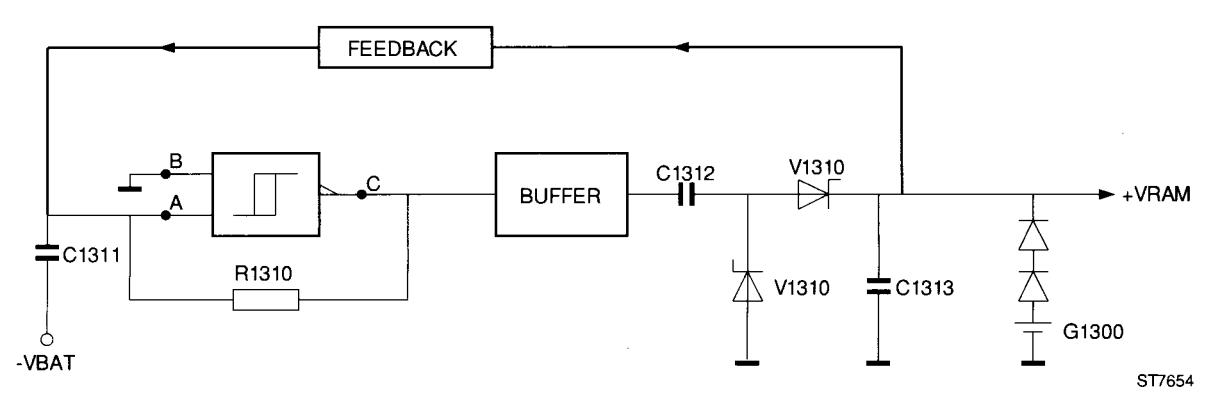

Figure 3.4 RAM Power circuit

Input B of Schmitt input NAND D1310 is connected to ground "high". When the voltage on input A is "low", the output C will be "high". Capacitor C1311 will charge via R1310. After some time input A will become "high", resulting in a "low" output C.

Capacitor C1311 will then discharge via resistor R1310. The generated output pulses are buffered and converted into a DC voltage by C1312, V1310 and C1313. The output voltage +VRAM is fed back to the NAND input A, via several transistors (voltage gap). If the output voltage +VRAM has reached the correct value, the pulse train at NAND output C is stopped via this feedback (see figure 3.6).

In this way capacitor C1313 is charged just enough to keep the output voltage +VRAM at a stable value ( 3V DC).

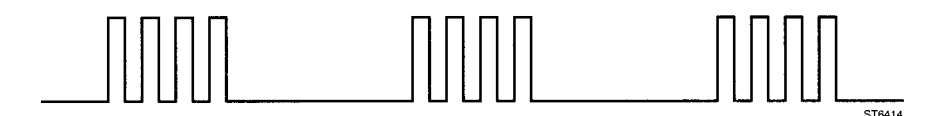

Figure 3.5 Pulse train signal on input A of Schmitt input NAND (Test Point 310)

# 3.3.5 LCD circuitry

#### - Introduction

The LCD used in the ScopeMeter test tool is controlled by six LCD driver integrated circuits. These drivers get their information (data- and control signals) from the D-ASIC. The microprocessor enables the display when valid data is present.

The test tool is provided with a transflective LCD with a backlight, which can be switched on or off by the user.

#### - Detailed circuit description

See figure circuit diagram A1 (figure 9.2).

#### LCD

The test tool uses a Super Twisted Nematic Liquid Crystal Display (LCD H1401, see circuit diagram A1, figure 9.2), with a resolution of 240 \* 240 pixels.

The picture on the LCD screen is written column (vertical line) after column, rather than row (horizontal line) after row.

#### LCD drivers

The LCD display is controlled by the D-ASIC, via six LCD drivers:

- three LCD row drivers: D1404, D1405, D1406, each controlling 80 rows.
- three LCD column drivers: D1401, D1402, D1403, each controlling 80 columns.

Description of the LCD drivers input-/output signals:

#### LCD driver outputs Y1...Y80 and X1...X80

These outputs are connected to the LCD matrix. Every column driver serves 80 pixel columns of the LCD. Every row driver serves 80 pixel rows. The output signals are staircase signals, with levels equal to the V1...V6 voltages.

#### Data inputs D0... D3 (row drivers only!)

The actual display data coming from the D-ASIC is sent via the LCDCTL (LCD ConTroL) bus to the LCD drivers D0...D3 inputs. Data are provided via the lines:

- LCD1, LCD3, LCD1A, and LCD3A to D1404; D1404 controls the even numbered rows Y2...Y160.

- LCD0, LCD2, LCD0A, and LCD2A to D1405; D1405 controls the odd numbered rows Y1...Y159.

- LCD0, LCD1, LCD2, and LCD3 to D1406; D1406 controls the odd and even rows Y161...Y240.

The signals LCD0A...LCD3A are derived from LCD0...LCD3 by the odd/even circuit in the M-ASIC.

#### Terminal input voltages V1...V6

Out of the voltages V1...V6 the LCD drivers generate the staircase signals. The voltages are generated by the LCD SUPPLY circuit.

#### Display control signals LINECL, DATACL, DTCLA, M1, FRAME

These signals are used to control the LCD. The LCD picture is constructed from these display control signals and the data signals and sent to the LCD via the LCD driver outputs.

DATACL clocks the data into the driver buffer of D1406, DTCLA clocks the data into the driver buffers of D1404 and D1405.

The FRAME signal is the data signal for the column drivers D1401, D1402 and D1403.

LINECL clocks one complete line (column) into the LCD.

The M1 signal is described furtheron (see "M-randomize section" below).

#### LCD supply section

The pulse modulated signal, CONTR (contrast), comes from the D-ASIC. CONTR is filtered by R1430 and C1430 to get a DC voltage. The value of this voltage depends on the duty cycle of the CONTR signal. Via V1435, divider resistors R1420...R1424 and buffer opamps N1420, the CONTR signal controls the value of the voltages V1, V3, V4, V5 and V6. The LCD contrast depends on the value of these voltages.

As long as the signal LCDPWR, coming from the microprocessor, is "low" (0V), transistor V1435 does not conduct, and voltage V2 is approximately zero. As a result the LCD is blanked. After the microprocessor invokes a software reset, the LCDPWR line is made "high". Then V2 becomes approximately -20V.

The voltages V1...V6 are temperature corrected to compensate for the temperature dependency of the LCD (80 mV/°C). These voltages have to be corrected by the same amount to get a constant (over a temperature range) brightness and contrast of the LCD. This temperature compensation done by Positive Temperature Coefficient (PTC) resistor R1433. If the value of this resistor changes, also V2 changes. Voltage V2 is made out of the -30V voltage, coming from the Analog A2 PCB. Transistor V1432 limits the current through V1433 to approximately 30 mA. If the current exceeds 30 mA, the voltage drop across R1439 causes V1432 to start conducting.

#### M-Randomize section

The signal M ("LCD backplane modulation signal"), generated by the D-ASIC, has a time relation with the display control signals. The M-Randomize section in the M-ASIC converts M into M1, which is not time related to other display control signals. The M1 signal is used by the LCD drivers to convert all DC voltages into AC voltages without any DC component, able to drive the LCD. A DC component of the LCD drive voltage can cause memory effects on the LCD.

#### **Backlight circuitry**

# Warning: The secondary voltage of the transformer T1442 is 1200 Vac peak-peak. This is the voltage on C1446 and the CCFL.

The combination V1445, V1448, transformer T1442, and capacitor C1445 is an oscillator. The frequency of the oscillator is approximately 70 kHz

The collector current Ic of V1441 on pin 2 of N1440 preliminary determines the intensity of the CCFL. N1440 compares the Ic with the current through the CCFL on pin 3.

The output of N1440 on pin 16 is a switch to -Vbat, switching at a rate of approximately 200 kHz. The ratio of the current on pin 2 and 3 determines the duty cycle of this block. The duty cycle is a measure to control the average current to V1445 and V1448. L1442 converts the switched mode current to a DC current with a ripple.

When the CCFL is damaged and no CCFL is sensed at pin 3, the circuit around V14501 and V1451 will clamp the output voltage to a save level.

The signal on pin 6 of N1440 determines the CCFL is on or off.

#### 3.3.6 M-ASIC

The M-ASIC D1210 contains a number of more or less independent circuits:

#### Address latch

The multiplexed Microprocessor AD bus (AD0...AD15) is supplied to the M-ASIC. The M-ASIC latches the address bits, and supplies them to the address outputs A00...A14.

#### Memory manager

The memory manager is a collection of circuits, mainly intended to control the ROM and RAM memories.

#### Keyboard scanner

The keyboard scanner consists of a row driver and a column read back circuit.

The row driver controls the keyboard rows after a switch has been pressed.

The column read back circuit reads the columns after the level at a row driver output has been changed.

Refer also to Section 3.3.3. "MICROPROCESSOR circuitry, keyboard circuitry".

#### Boot circuit

The boot circuit controls the Microprocessor EAN line. Refer to Section 3.3.3 "MICROPROCESSOR circuitry, RESET circuit" for detailed information.

#### Odd/even selection

This circuit cares that data for the even LCD lines Y2...Y160, and data for the odd LCD lines Y1...Y159, are supplied to respectively D1404 and D1405.

#### M-Randomize (AB-MIX)

The M-Randomize part generates the LCD backplane modulation signal M1. This signal M1 is desynchronized from the other display control signals in order to prevent memory effects on the display. See also DISPLAY CONTROL SIGNALS.

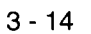

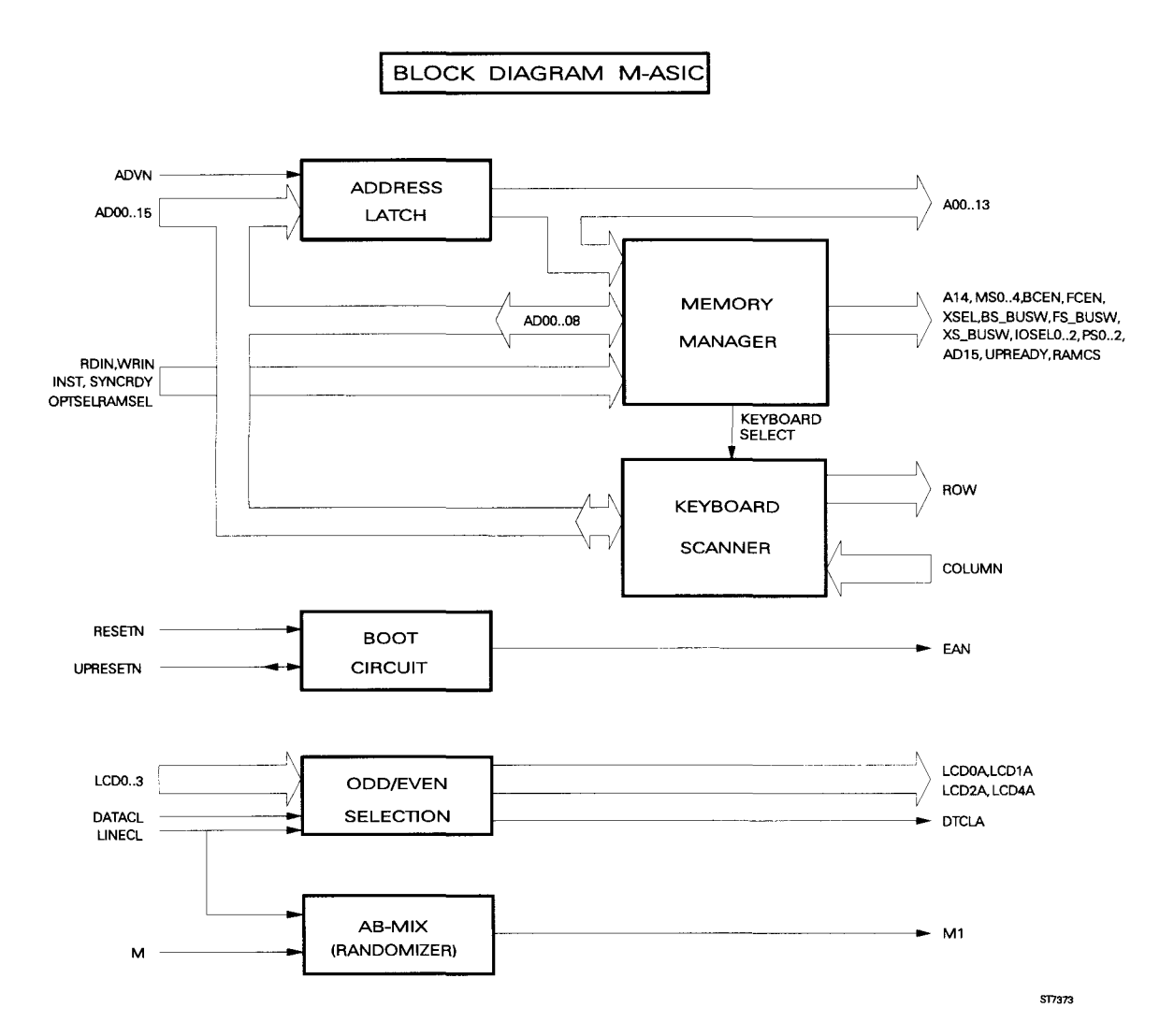

Figure 3.6 M-ASIC block diagram.

# 3.4 ANALOG CIRCUITS (A2)

#### 3.4.1 Introduction

This paragraph describes the circuits on the analog A2 PCB in detail. Refer to circuit diagrams A2a, A2b, and A2c (figures 9.4a, 9.4b, and 9.4c in chapter 9).

#### 3.4.2 Overview analog circuits

The analog A2 PCB contains several functional parts:

- circuits in the acquisition path
  - attenuator sections
  - EXTernal (banana) input/output circuitry
  - Analog ASIC and ADC circuitry
- control circuitry
- signal generator
- power supply and battery charger

Each of these parts will be described separately. First a short introduction is given, followed by a detailed description.

# 3.4.3 ATTENUATOR sections, CHANNEL A and B

#### - Introduction

See figure 3.7.

The attenuator sections of both channels A and B are identical. In the following only channel A is described. The corresponding components for channel B have the same numbering, except the second number, which is '1' instead of '2'. For example: R2202 in channel A corresponds with R2102 in channel B.

The attenuator section consists of a high frequency (here after referred to as H.F.) path and a low frequency (here after referred to as L.F.) path, which are combined again in the impedance converter (see figure 3.7). To get a flat frequency characteristic, both paths must overlap over a wide frequency range. Circuits are provided for automatic offset compensation.

The output of the attenuator sections of channel A and B is processed further by the A-ASIC.

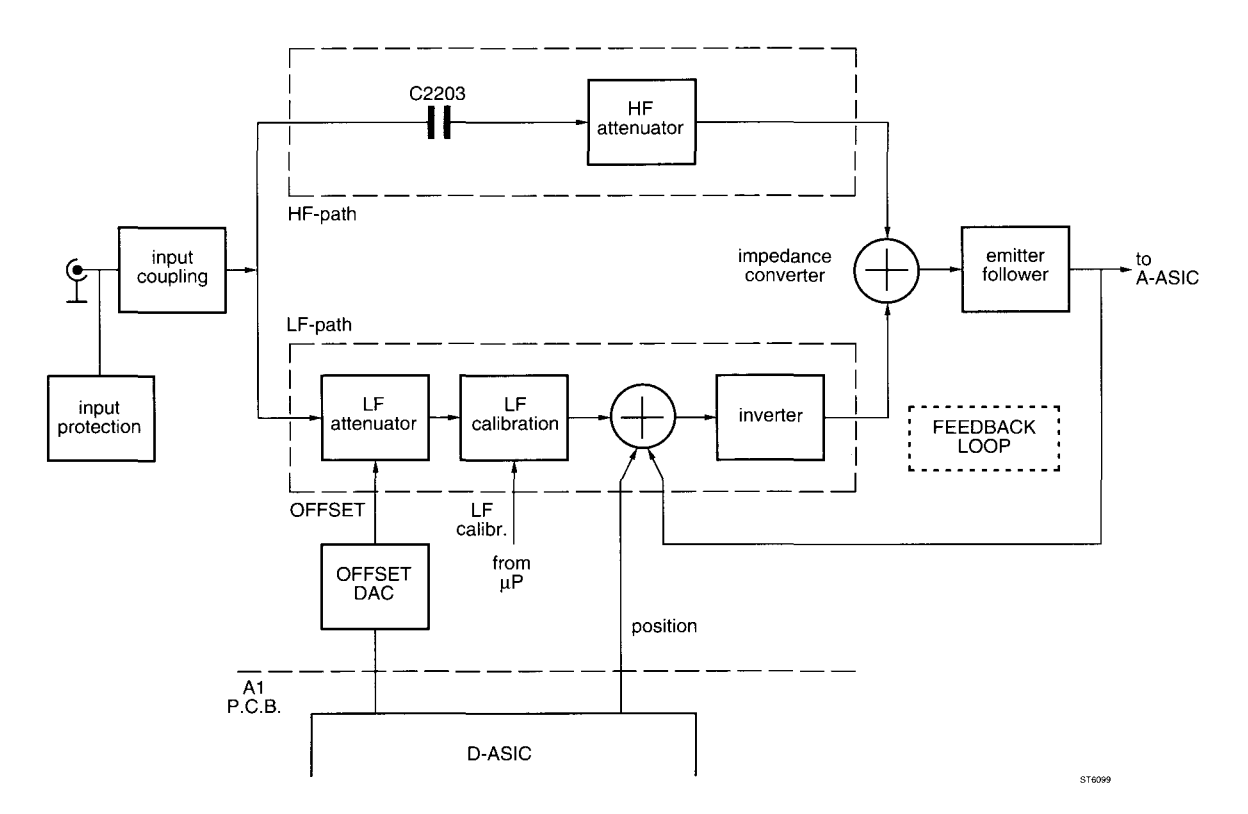

Figure 3.7 Schematic diagram attenuator section

#### - Detailed circuit description

See figure 3.7 and circuit diagram A2a (figure 9.4a).

#### Input coupling

The incoming signal first passes the AC/DC coupling section (C2202). When relay K2201 is opened, the signal is AC coupled via C2202.

#### H.F. (high frequency) path

After the coupling section, the L.F. part of the signal is blocked by capacitor C2203. Only the H.F. part of the input signal enters the H.F. attenuator. This is a triple capacitive divider, consisting of a 1 to 100, a 1 to 10, and a 1 to 1.48 divider.

The 1 to 1.48 divider section is switched on when relay switches K2202 and K2203 are in the "upper" position (as shown on circuit diagram A2a, figure 9.5).

The 1 to 1.48 divider consists of C2203 and C2209 in parallel with some parasitic capacitors. The attenuation of 1.48 times in this straight-on path is compensated for later in the circuitry.

The separate sections are switched in the signal path, depending on the attenuation required:

| Attenuator Settings | Sections Used    | Attenuation |
|---------------------|------------------|-------------|
| 5 mV/div 100 mV/div | 1.48x            | 1.48 times  |
| 200 mV/div 1 V/div  | 1.48x, 10x       | 14.8 times  |
| 2 V/div 10 V/div    | 1.48x, 100x      | 148 times   |
| 20 V/div 100 V/div  | 1.48x, 10x, 100x | 1480 times  |

Table 3.2 Sections used in various attenuator settings

In the ScopeMeter test tool the response of the H.F. attenuator sections is adjusted by means of three variable capacitors C2209, C2207 and C2114. These variable capacitors are used to compensate for parasitic capacitors of the printed circuit board.

The 1 to 1.48 divider (1 to 1.48 section) can be adjusted with variable capacitor C2209.

The 1 to 14.8 divider (1 to 1.48 and 1 to 10 sections) can be adjusted with variable capacitor C2207. The 1 to 148 divider (1 to 1.48, 1 to 10 and 1 to 100 sections) can be adjusted with capacitor C2214.

NOTE: These capacitors do not have to be readjusted at every calibration. (see chapter 5, section 5.6.1) The capacitors are rough adjustments, used to compensate for hardware differences. The attenuator response is fine adjusted by means of the L.F. calibration section (see next page).

#### Impedance converter

The output of the H.F. path is connected with the impedance converter, formed by transistors V2207 and V2209 (see circuit diagram A2a, figure 9.4a). The bias voltage of V2207 is determined by R2216. To prevent destruction of the gate of V2207 by high voltages or voltage peaks, two clamps V2206 and V2204 are provided. Summation of the H.F. and the L.F. signal parts is obtained in transistor V2207, which acts as the collector impedance of V2208.

#### L.F. (Low frequency) path

The L.F. part of the input signal enters the L.F. path, which consists of a L.F. attenuator section, a L.F. calibration section and a regulating feedback loop, which consists of a summator, inverter, another summator, and an emitter follower (see figure 3.7).

#### L.F. attenuator

Fig 3.8 shows the L.F. attenuator section in detail:

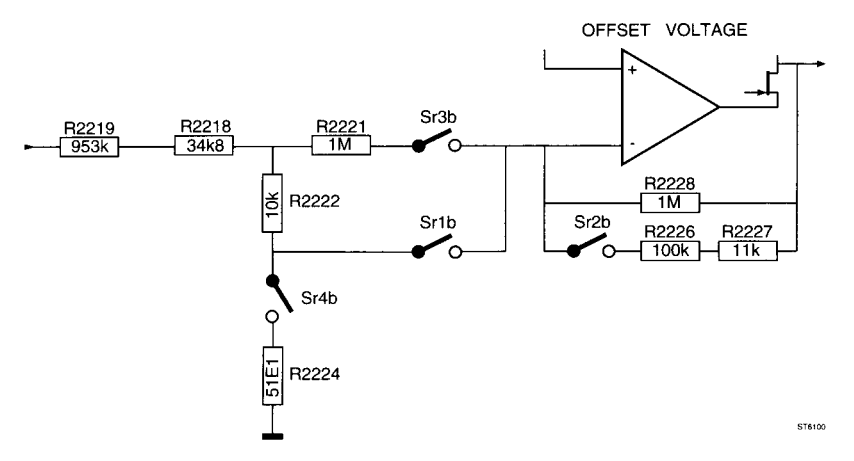

Figure 3.8 Principal diagram L.F. attenuator section

The L.F. attenuator consists of an inverting amplifier, N2201, which attenuates the L.F. signal by a factor, depending on the settings of switches D2201. These switches are controlled by signals named Sr1b...Sr4b. A "high" signal closes the corresponding switch.

| Attenuator settings | Sr1b | Sr2b | Sr3b | Sr4b | Attenuation<br>up to TP207 | Attenuation<br>up to TP204 |
|---------------------|------|------|------|------|----------------------------|----------------------------|
| 5 mV/div100 mV/div  | high | low  | low  | low  | 1.48 times                 | 1 time                     |
| 200 mV/div1 V/div   | high | high | low  | low  | 14.8 times                 | 10 times                   |
| 2 V/div10 V/div     | Iow  | low  | high | high | 148 times                  | 100 times                  |
| 20 V/div100 V/div   | Iow  | high | high | high | 1480 times                 | 1000 times                 |

Table 3.3 Attenuator drive signals Sr1b...Sr4b

The attenuation of the LF CALIBRATION and FEEDBACK LOOP is about 1.48 times.

The signal Sr4b operates the switch, which is used to ground the L.F. part of the input signal during offset calibration. This is done automatically to prevent drift.

The offset DAC circuitry (see figure 3.7) provides the offset voltage for operational amplifier N2201. The offset compensation is done automatically by means of the signals So10b...So14b, coming from the D-ASIC.

#### L.F. Calibration

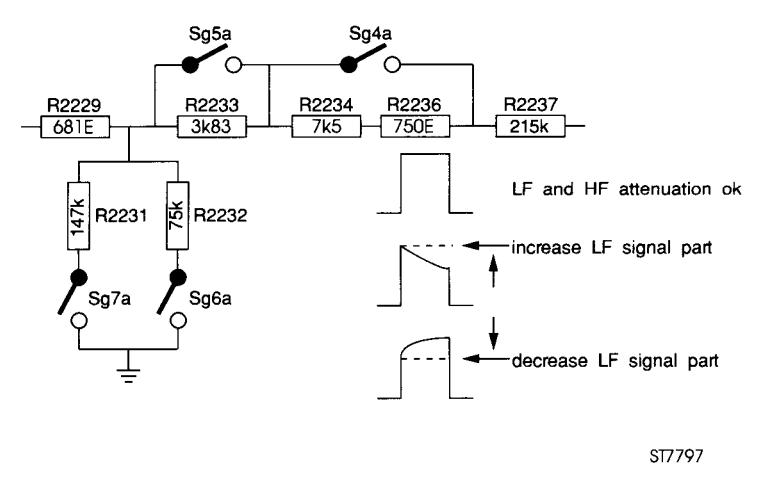

Figure 3.9 Automatic adjustment of the L.F. attenuation

Fine adjustment of the L.F. path attenuation is completed during calibration of the H.F. path attenuation. This is done by means of a simple 4-bits D-to-A converter, consisting of resistors R2229, R2231, R2232, R2233, R2234, R2236, and switches D2202. These switches are operated by signals Sg4a, Sg5a, Sg6a, and Sg7a, see figure 3.6. Resistors R2229, R2231 and R2232 divide the output signal of the attenuator section. Resistors R2233, R2234, and R2236 increase the input resistance of the inverting amplifier of the regulating loop.

#### **Feedback loop**

The output signal of the impedance converter is fed back to the input of operational amplifier N2201, with the signal coming from the L.F. calibration section (via R2237) and a DC position voltage (via R2248), proportional with the MOVEment of the trace (via R2248). Transistor V2210 is used to enlarge the dynamic range: when D-POSCHA is active, R2270 is incorporated in the circuitry.

The feedback loop operates as follows. If, for example, the output signal of the L.F. path is too small, the correction amplifier N2201 will drive V2207 via V2208. In this way the amplitude of the L.F. path and the position voltage are increased (compensation).

#### Input protection

The input protection safeguards the test tool against overvoltage. The input protection circuit consists of C2203 and V2206/V2204 (clamp HF attenuator) and R2219 and V2212/V2213 (clamp LF attenuator).

PTC resistors R2256/R2276 protect the test tool against accidental misuse, which involves applying voltage between the BNC input common and the black banana jack input common.

#### 3.4.4 BANANA JACK INPUT/OUTPUT circuitry

#### - Introduction

See figure 3.10.

The ScopeMeter test tool is provided with two safety 4 mm banana jack inputs, which are used as inputs in the EXT mV, DIODE TEST, and OHM modes or as EXTernal trigger input in SCOPE mode. These banana jack inputs also serve as outputs for the built-in generator. Protection circuitry is provided to prevent damage by overvoltage.

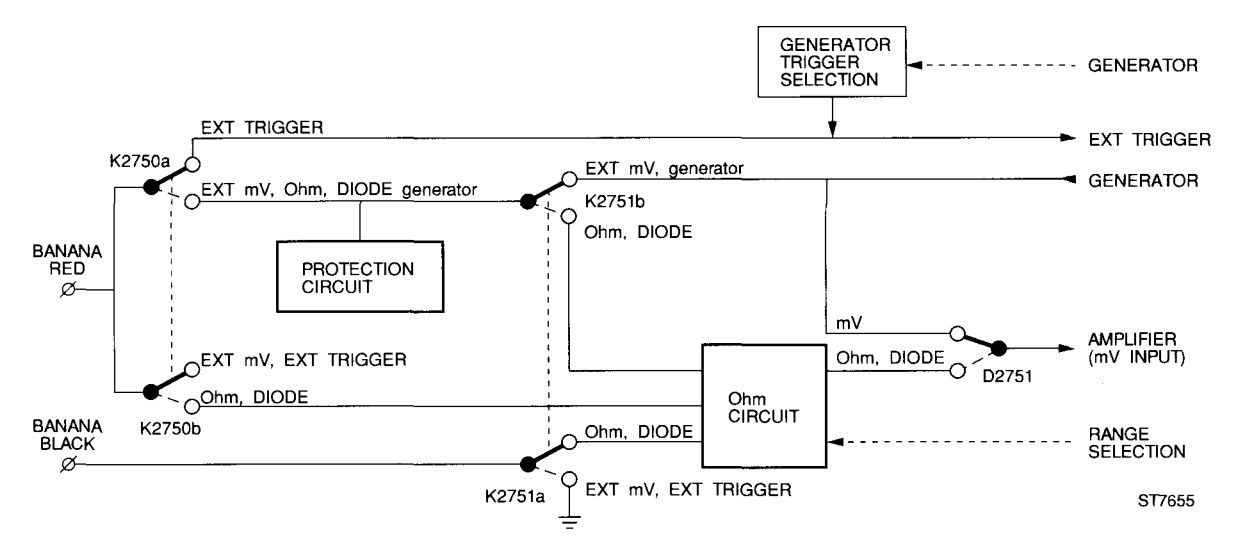

Figure 3.10 Schematic diagram signal flow in Banana jack input/output circuitry

#### - Detailed circuit description

See figure 3.10 and circuit diagram A2b (figure 9.4b).

#### EXT mV measurement circuitry

The EXT mV input voltage on the red banana jack input is fed to the L.F. part of the channel A attenuator section, via the following path: R2750, K2750a, K2751b, R2761, D2751 (refer to circuit diagram A2b, figure 9.6). When the test tool is switched to EXT mV measurement the settings are as follows:

| TADIE 5.4 A-ASIC AND ALLENDALDI SELLINDS IN EAT INV MOD | Table 3.4 A-A | ASIC and a | attenuator | settinas i | 'n E | EXT | mV | mode |
|---------------------------------------------------------|---------------|------------|------------|------------|------|-----|----|------|
|---------------------------------------------------------|---------------|------------|------------|------------|------|-----|----|------|

| RANGE  | A-ASIC (D2301) | LF-ATTENUATOR (channel A) |
|--------|----------------|---------------------------|
| 300 mV | 100 mV/div     | 1*                        |
| 3 V    | 100 mV/div     | 0.1*                      |

#### Ohm measurement circuitry

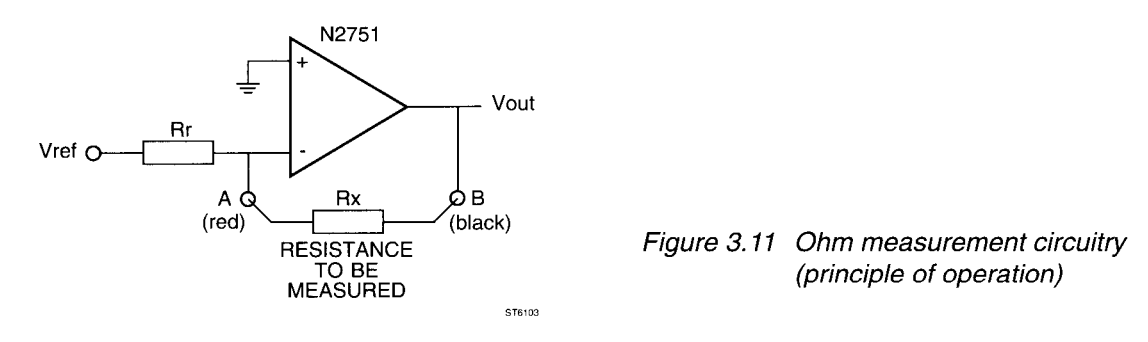

The resistance  $R_x$  to be measured is connected as a feedback resistor of an amplifier circuit (opamps N2751). The output voltage of this measuring amplifier is proportional to resistance  $R_x$ :

$$V_{out} = (V_{ref}/R_r) \times R_x$$

The different ranges are obtained by selecting different values for resistor  $R_r$ . This can be done with the Ohm range selection circuit (D2750 and surrounding resistors), which is controlled by the Analog Control circuitry (circuit diagram A2a, figure 9.5, B-OFFSET lines).

| RANGE | Sc15 | Sc16 | Sc17 | Sc18 |
|-------|------|------|------|------|
| 300Ω  | 1    | 0    | 1    | 0    |
| 3kΩ   | 1    | 0    | 1    | 0    |
| 30kΩ  | 1    | 0    | 0    | 0    |
| 300kΩ | 1    | 1    | 0    | 0    |
| 3MΩ   | 0    | 1    | 0    | 0    |
| 30MΩ  | 0    | 1    | 0    | 0    |
|       |      |      |      |      |

Table 3.5 Ohm range selection circuit control lines

Switches D2751 choose between the EXT mV voltage and the voltage from the Ohm circuit. The outputs of these switches are connected to the L.F. part of the channel A attenuator (circuit diagram figure 9.3b).

#### Diode measurement circuitry

While in DIODE METER mode, the test tool uses the same circuitry as in the  $300\Omega$  range of the OHM mode.

# WARNING: The BLACK banana jack input is not connected to the BNC grounds, while in OHM or DIODE METER mode! While in OHM er DIODE METER mode, the ScopeMeter test tool can not be grounded via the BLACK banana jack input.

#### EXTernal triggering

The trigger signal is fed to the A-ASIC on A2a figure 9.4a via resistor R2750 and voltage divider R2753/R2754 (see circuit diagram A2b, figure 9.4b). It is also possible to trigger on the signal made by the generator. Then the trigger signal is made out of the signals STIMUL and G-OUTP by D2850, V2758, and related components.

#### Generator signal

The output of the generator (see paragraph 3.4.7) is sent to the EXT banana jack inputs via K2751b, K2750a and R2750.

#### Protection circuit (generator mode)

If a high voltage is applied to the banana jack inputs A and B, a current will flow from input A, through PTC (Positive Temperature Coefficient) R2750, zener diodes V2750 or V2751 and via V2752 and V2753 back to input B (see circuit diagram A2b, figure 9.4b). The voltage across the zener diodes is limited to 7.5V for each diode. The rest of the input voltage is dropped across R2750. The resistance of this PTC will rise and limit the current in the circuit. Opamp N2750 drives V2752 and V2753, to prevent capacitive load of the generator by these zener diodes.

#### Protection (Ohm and diode measurement)

If a high voltage is put on the banana jack inputs, this results in an increase of the voltage over PTC R2750. This increases the value of this PTC, limiting the current in the circuit. Zener diode V2764 limits the output voltage of the measuring amplifier circuit N2751. Resistor R2771 and clamp diodes V2759...V2763 protect the input of the measuring amplifier.

# 3.4.5 ANALOG ASIC (A-ASIC) and ADC circuitry

#### - Introduction

See figure 3.12.

The signals coming from the channel A and B attenuators are fed to D2301. Various oscilloscope functions are integrated in this Application Specific Integrated Circuit (ASIC). Analog ASIC D2301 selects the signal source and prepares the signal for further processing by the ADC circuitry. Also a trigger signal is derived from one of the channel A or B inputs or the external trigger input (banana connectors).

#### - Detailed circuit description

See figure 3.12 and circuit diagram A2a/A2b (figure 9.4a/9.4b).

First a short description is given for the internal circuits of the A-ASIC. The schematic diagram of the A-ASIC D2301 is shown in figure 3.12. The A-ASIC input/output signals are also described in the following sections.

#### Channel A Amplifier and Channel B Amplifier

The output signals of the channel A and B attenuator sections are amplified in the A-ASIC to obtain the most sensitive ranges.

| Attenuator setting: | A-ASICrelative amplification: |
|---------------------|-------------------------------|
| 100 mV/div          | 1 time                        |
| 50 mV/div           | 2 times                       |
| 20 mV/div           | 5 times                       |
| 10 mV/div           | 10 times                      |
| 5 mV/div            | 20 times                      |
| 2 mV/div*           | 10 times                      |
| 1 mV/div*           | 20 times                      |
|                     |                               |

Table 3.6 A-ASIC relative amplification at various attenuator settings

(\* both 1mV/div and 2 mV/div settings are made by multiplying times five and averaging the signal in 5 mV/div. and 10 mV/div.)

The standard gain of the A-Asic in 100 mV/div. is 2.6 times.

The A-ASIC itself can handle input signals with a maximum amplitude of 750 mV peak-peak. A vertical offset voltage YPOS is added to the signal in the attenuator sections (section 3.4.3). This means that 0V on an A-ASIC input terminal results in a trace in the vertical middle of the screen.

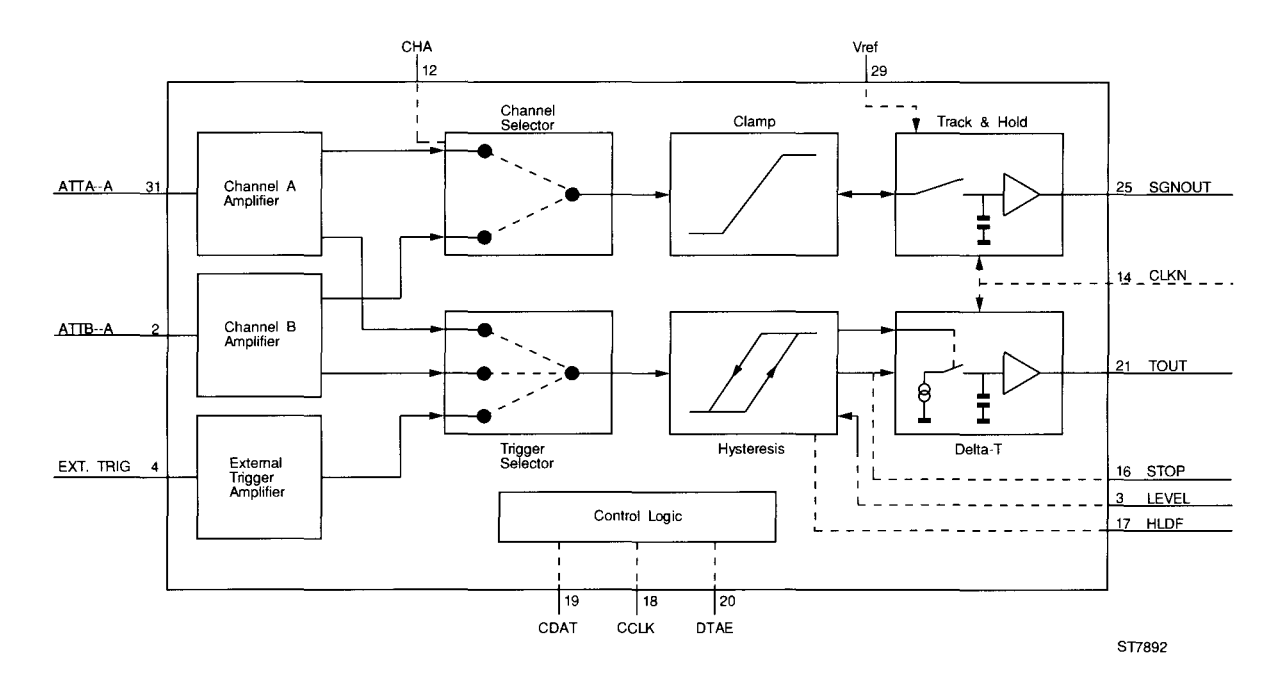

Figure 3.12 Schematic diagram A-ASIC D2301

#### **Channel Selector**

The channel selector selects channel A or channel B, depending on the level of the CHANA signal (input 12).

If CHA is "high" (> 3.5 V) channel A is selected. If CHA is "low" (< 1.5 V) channel B is selected.

If a timebase speed faster than 20  $\mu$ s is selected, both channels are displayed in alternate mode and CHA is a square wave signal with a timebase-dependent frequency (see table 3.7). If a timebase speed slower than 50  $\mu$ s is selected, both channels are displayed in chopped mode. The CHA signal is a square wave signal with a trigger-dependent frequency of 500 kHz maximum.

| Time Base                                                                                                    | TRACKN freq                                                                                                    | CHA freq                                                                                                    | МС                                      | DE       | TRIGGER |
|----------------------------------------------------------------------------------------------------|----------------------------------------------------------------------------------------------------|----------------------------------------------------------------------------------------------------|-----------------------------------------|----------|---------|
|                                                                                                    | 1)                                                                                                    | 1)                                                                                                    | horizontal                              | vertical | 2)      |
| 60   s/div     20   s/div     10   s/div     5   s/div     2   s/div     1   s/div     .5   s/div     .2   s/div     .1   s/div     .2   s/div     .1   s/div     20   ms/div     20   ms/div     20   ms/div     2   ms/div     2   ms/div     3   ms/div     4   ms/div     5   ms/div     2   ms/div     3   ms/div     4   ms/div     5   ms/div     50   µs/div     50   µs/div     50   µs/div     50   µs/div     50   µs/div     50   µs/div     .5   µs/div     .5   µs/div     .5   µs/div     .5   µs/div     .5   µs/div     .6   µs/div | 0.8333 Hz<br>2.5 Hz<br>5 Hz<br>10 Hz<br>25 Hz<br>50 Hz<br>100 Hz<br>250 Hz<br>500 Hz<br>1 kHz<br>250 KHz<br>5 kHz<br>10 kHz<br>25 kHz<br>50 kHz<br>10 kHz<br>25 kHz<br>50 kHz<br>100 kHz<br>250 kHz<br>500 kHz<br>100 kHz<br>250 kHz<br>500 kHz<br>1 MHz<br>1.25 MHz<br>2.5 MHz<br>2.5 MHz<br>25 MHz<br>25 MHz | 0.416 Hz<br>1.25 Hz<br>2.5 Hz<br>5 Hz<br>12.5 Hz<br>25 Hz<br>50 Hz<br>125 Hz<br>259 Hz<br>500 Hz<br>1.25 kHz<br>2.5 kHz<br>25 kHz<br>25 kHz<br>25 kHz<br>25 kHz<br>25 kHz<br>25 kHz<br>25 kHz<br>25 kHz<br>25 kHz<br>25 kHz<br>25 kHz<br>25 kHz<br>25 kHz<br>125 kHz<br>25 kHz<br>25 kHz<br>125 kHz<br>25 kHz<br>125 kHz<br>25 kHz<br>125 kHz<br>25 kHz<br>125 kHz<br>25 kHz<br>125 kHz<br>125 kHz<br>25 kHz<br>125 kHz<br>25 kHz<br>125 kHz<br>25 kHz<br>125 kHz<br>250 kHz<br>125 kHz<br>250 kHz<br>125 kHz<br>125 kHz | roll<br>S I NG L E<br>R E C U R R E N T |          |         |

Table 3.7 Frequencies of A-ASIC signals in various modes

1) In MIN/MAX mode the frequency of CHA is zero and the sample frequency TRACK is always 25 MHz.

2) External triggering is always analog.

#### Output buffer

The DC bias level of the output signal is controlled by the Vref input. Vref assures, the signal is centered within the dynamic range of the ADC.

#### Track & Hold

The maximum sampling frequency of the ADC used in the ScopeMeter test tool is 25 MHz. Because of this a Track & Hold circuit is incorporated in the A-ASIC. The Track & Hold circuit determines the frequency range of the whole system.

The timing in this part of the A-ASIC is determined by clock signal TRACK (input 13). The frequency of the TRACKN signal depends on the selected timebase speed (see table 3.7).

The output signal, SGNOUT, (output 25) is fed to the ADC. The voltage range of SGNOUT is 1.5V...3.5V. The intermediate level of SGNOUT is derived from the VREF voltage level, which is made by the ADC.

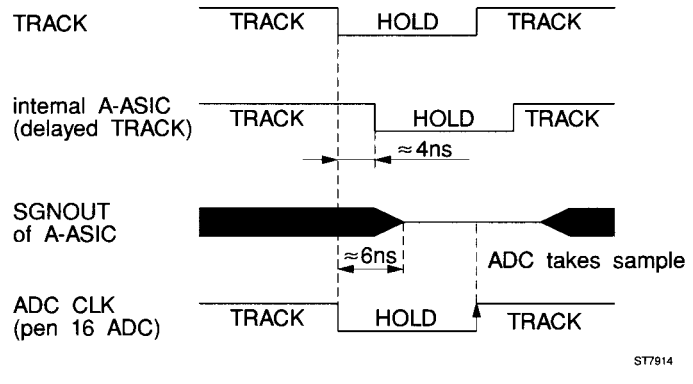

Figure 3.13 Track & Hold timing

#### External Trigger Amplifier

This amplifier section processes the incoming external trigger signal so that it can be used in the trigger section. The input of this section is TTL compatible in mode 1/10.

#### **Trigger Selector**

In this section the channel A, channel B or external trigger input signal is selected to act as trigger source. The trigger slope is also selected in this block.

#### Hysteresis

The hysteresis section converts the trigger signal into a pulse shaped signal. Because of the hysteresis, the circuit prevents false triggers on noisy signals. The LEVEL signal (input 3) that determines the trigger level, is a DC voltage approximately between +0.5V and +2.0V. The LEVEL signal is a DC voltage, generated in the Digital ASIC. Resistor R2309 and capacitors C2312 and C2313 form a lowpass filter, to convert a pulse width modulated signal into the DC voltage.

#### Delta-T circuit

The Delta-T circuit measures the time between a trigger pulse and the moment the input signal is sampled. Figure 3.14 shows the timing diagram with relation to the signal HLDF (input 17), START (internal), STOPN (output 16), and TOUT (output 21).

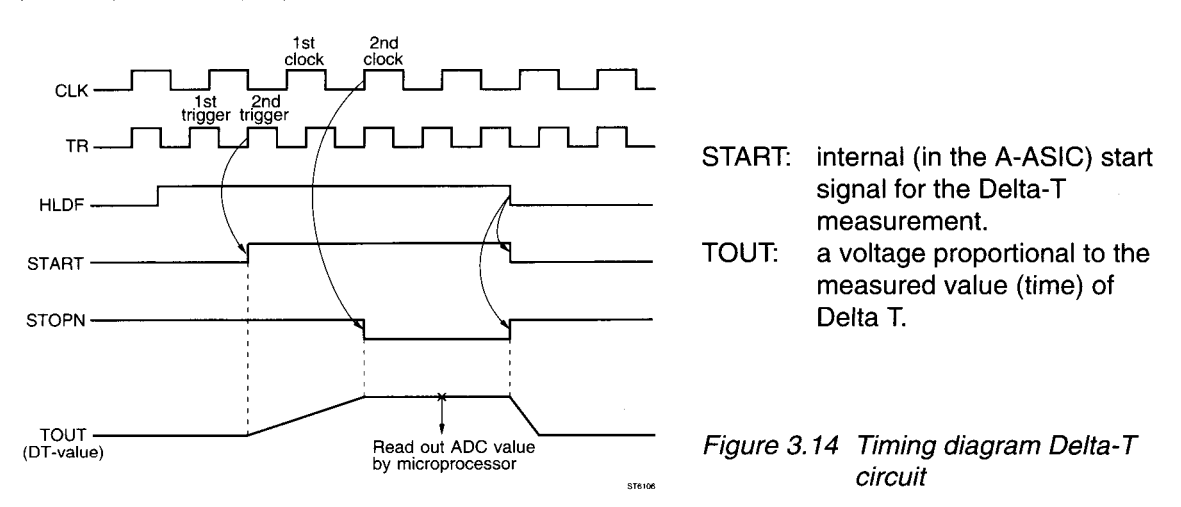

# **Control logic**

The control logic section contains a serial-in parallel-out shift register. This section gets its data from the microprocessor (D1201, circuit diagram A1, figure 9.2) via the CDAT (serial data), CCLK (serial clock), and DTAE (data-latch) lines. The control logic section controls all functional blocks within the A-ASIC.

#### ADC

The output signal SNGOUT (pin 25) of the A-ASIC is fed to the 8-bit Analog Digital Converter TDA 8703. This component operates on a 25 MHz clock signal.

The ADC provides for the reference voltage needed by the A-ASIC. This reference voltage is derived from the ADC. VREF is made of the voltages on pin 4 (VRB = Reference Bottom Voltage: +1.5V) and pen 9 (VRT = Reference Top Voltage: +3.5V) of the ADC. During normal operating conditions this reference voltage, VREF, is +2.5V (+/- 3.6%, ref. to ground). VREF is adjusted with potentiometer R2346, marked "OFFSET" and can be measured between TP331 and ground. The sensitivity of the ADC is adjusted with R2347, marked "GAIN". These calibrations are described in chapter 5, section 5.6.1: "Hardware SCOPE Calibration Adjustments".

The 8-bit output of the ADC: ADC0...ADC7 is connected to the Digital ASIC on the digital A1 PCB.

# 3.4.6 ANALOG CONTROL CIRCUIT

#### - Introduction

See figure 3.13.

The various sections of the ScopeMeter test tool, situated on the analog A2 PCB, are controlled by the microprocessor on the digital A1 PCB. This is done by means of the CCLK (serial clock), CDAT (serial data) and DTAE (data-latch) lines. This bus system creates several control signals, which for example drive the relays switches in the attenuator sections.

#### - Detailed circuit description

See figure 3.13 and circuit diagram A2a (figure 9.4a).

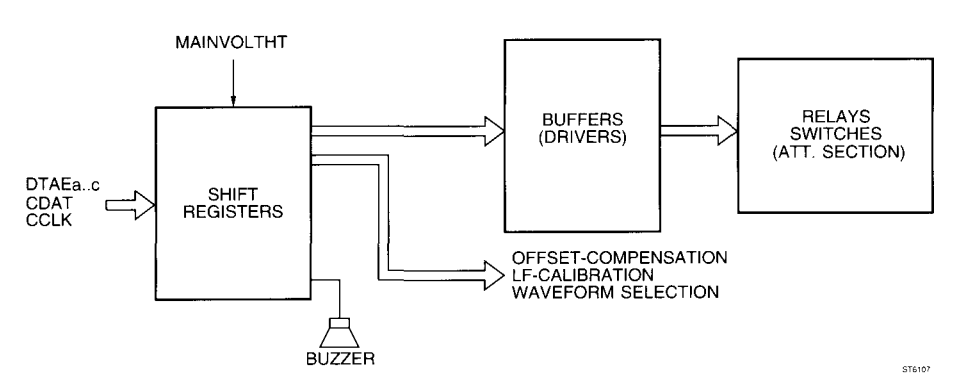

Figure 3.15 Schematic diagram analog control circuitry

Each shift register transforms the serial signal CDAT into 8 parallel control signals. This is done by means of the serial clock signal CCLK and the data-latch signals DTAEa, DTAEb and DTAEc. The control circuitry comprises two series of cascaded shift registers: D2907-D2908-D2909 (24 signals) and D2904- D2906(16 signals).

The signals, that are made by the shift registers, are used:

- to control the buffers (D2901 / D2902 / D2903), which drive the relays in the attenuator section.
- for offset compensation (A-RANGE and B-RANGE) in the attenuator sections.
- for L.F.-calibration (A-OFFSET and B-OFFSET) in the attenuator sections.
- to select the waveform in the signal generator section (sinewave/squarewave/DC).
- to drive the buzzer (beeper).

# - Relay tables

In the following tables the number "1" means "high" (active) signal. "0" means "low" signal and "X" means "can be high or low (don't care)".

#### SCOPE mode INPUT B BNC, DC coupled

|     |            | K2101 | K2102 | K2103 | K2201 | K2202 | K2203 | K2750 | K2751 |
|-----|------------|-------|-------|-------|-------|-------|-------|-------|-------|
| 1)  | 100 mV/div | 1     | 0     | 0     | x     | x     | x     | x     | 0     |
| 2)  | 1V/div     | 1     | 1     | 0     | x     | x     | x     | x     | 0     |
|     | 10V/div    | 1     | 0     | 1     | x     | x     | x     | x     | 0     |
|     | 100V/div   | 1     | 1     | 1     | x     | x     | x     | x     | 0     |
| GRC | DUND       | 0     | 1     | 1     | x     | x     | x     | x     | 0     |

#### SCOPE mode INPUT B BNC, AC coupled

|            | K2101 | K2102 | K2103 | K2201 | K2202 | K2203 | K2750 | K2751 |
|------------|-------|-------|-------|-------|-------|-------|-------|-------|
| 100 mV/div | 0     | 0     | 0     | x     | x     | x     | х     | 0     |
| 1V/div     | 0     | 1     | 0     | х     | x     | x     | x     | 0     |
| 10V/div    | 0     | 0     | 1     | x     | x     | х     | х     | 0     |
| 100V/div   | 0     | 1     | 1     | х     | x     | х     | х     | 0     |
| GROUND     | 0     | 1     | 1     | x     | x     | x     | x     | 0     |

#### SCOPE mode INPUT A BNC, DC coupled

|            | K2101 | K2102 | K2103 | K2201 | K2203 | K2203 | K2750 | K2751 |
|------------|-------|-------|-------|-------|-------|-------|-------|-------|
| 100 mV/div | x     | x     | х     | 1     | 0     | 0     | х     | 0     |
| 1V/div     | x     | x     | x     | 1     | 1     | 0     | х     | 0     |
| 10V/div    | x     | x     | x     | 1     | 0     | 1     | x     | 0     |
| 100V/div   | x     | x     | x     | 1     | 1     | 1     | x     | 0     |
| GROUND     | x     | x     | х     | x     | 0     | 1     | 1     | 0     |

#### SCOPE mode INPUT A BNC, AC coupled

|            | K2101 | K2102 | K2103 | K2201 | K2202 | K2203 | K2750 | K2751 |
|------------|-------|-------|-------|-------|-------|-------|-------|-------|
| 100 mV/div | x     | x     | x     | 0     | 0     | 0     | x     | 0     |
| 1V/div     | x     | x     | x     | 0     | 1     | 0     | х     | 0     |
| 10V/div    | x     | х     | x     | 0     | 0     | 1     | x     | 0     |
| 100V/div   | x     | х     | x     | 0     | 1     | 1     | х     | 0     |
| GROUND     | x     | х     | х     | х     | 0     | 1     | 1     | 0     |

<sup>1</sup>) Relay information valid for SCOPE attenuator settings up to 100 mV/div.

<sup>2</sup>) Relay information valid for SCOPE attenuator settings between 100 mV/div and 1V/div, etc.

#### SIGNAL GENERATOR, EXTERNAL TRIGGER (banana jack inputs)

|           | K2101 | K2102 | K2103 | K2201 | K2202 | K2203 | K2750 | K2751 |
|-----------|-------|-------|-------|-------|-------|-------|-------|-------|
| Ext. Trig | x     | x     | x     | x     | x     | х     | 0     | 0     |
| Generator | x     | x     | x     | х     | x     | x     | 1     | 0     |

#### METER mode, V DC (INPUT A BNC)

|        | K2101 | K2102 | K2103 | K2201 | K2202 | K2203 | K2750 | K2751 |
|--------|-------|-------|-------|-------|-------|-------|-------|-------|
| 300 mV | 0     | 1     | 1     | 1     | 1     | 0     | x     | 0     |
| 3V     | 0     | 1     | 1     | 1     | 0     | 1     | x     | 0     |
| 30V    | 0     | 1     | 1     | 1     | 1     | 1     | x     | 0     |
| 300V   | 0     | 1     | 1     | 1     | 1     | 1     | x     | 0     |

#### METER mode, V AC (INPUT A BNC)

|        | K2101 | K2102 | K2103 | K2201 | K2202 | K2203 | K2750 | K2751 |
|--------|-------|-------|-------|-------|-------|-------|-------|-------|
| 300 mV | 0     | 1     | 1     | 0     | 1     | 0     | x     | 0     |
| 3V     | 0     | 1     | 1     | 0     | 0     | 1     | x     | 0     |
| 30V    | 0     | 1     | 1     | 0     | 1     | 1     | x     | 0     |
| 300V   | 0     | 1     | 1     | 0     | 1     | 1     | x     | 0     |

# METER mode, V DC + AC (INPUT A BNC)

|        | K2101 | K2102 | K2103 | K2201 | K2202 | K2203 | K2750 | K2751 |
|--------|-------|-------|-------|-------|-------|-------|-------|-------|
| 300 mV | 0     | 1     | 1     | 1     | 1     | 0     | x     | 0     |
| 3V     | 0     | 1     | 1     | 1     | 0     | 1     | x     | 0     |
| 30V    | 0     | 1     | 1     | 1     | 1     | 1     | x     | 0     |
| 300V   | 0     | 1     | 1     | 1     | 1     | 1     | х     | 0     |

EXT mV mode (banana jacks inputs)

|        | K2101 | K2102 | K2103 | K2201 | K2202 | K2203 | K2750 | K2751 |
|--------|-------|-------|-------|-------|-------|-------|-------|-------|
| 300 mV | 0     | 1     | 1     | 0     | 0     | 1     | 1     | 0     |
| 3V     | 0     | 1     | 1     | 0     | 0     | 1     | 1     | 0     |

#### OHM mode (banana jack inputs)

|             | K2101 | K2102 | K2103 | K2201 | K2202 | K2203 | K2750 | K2751 |
|-------------|-------|-------|-------|-------|-------|-------|-------|-------|
| 30, 300 Ohm | 0     | 1     | 1     | 0     | 0     | 1     | 1     | 1     |
| 3 KOhm      | 0     | 1     | 1     | 0     | 0     | 1     | 1     | 1     |
| 30 KOhm     | 0     | 1     | 1     | 0     | 0     | 1     | 1     | 1     |
| 300 KOhm    | 0     | 1     | 1     | 0     | 0     | 1     | 1     | 1     |
| 3 MOhm      | 0     | 1     | 1     | 0     | 0     | 1     | 1     | 1     |
| 30 MOhm     | 0     | 1     | 1     | 0     | 0     | 1     | 1     | 1     |

#### - Control lines tables

# SCOPE mode INPUT B BNC, DC coupled

|            | Sr1a | Sr2a | Sr3a | Sr4a | Sgnd8b | Sr1b | Sr2b | Sr3b | Sr4b | Sgnd8a | mV | ОНМ |
|------------|------|------|------|------|--------|------|------|------|------|--------|----|-----|
| 100 mV/div | 1    | 0    | 0    | 0    | 0      | х    | х    | х    | х    | x      | х  | x   |
| 1V/div     | 1    | 1    | 0    | 0    | 0      | x    | х    | х    | х    | x      | х  | x   |
| 10V/div    | 0    | 0    | 1    | 1    | 0      | x    | х    | х    | х    | x      | х  | x   |
| 100V/div   | 0    | 1    | 1    | 1    | 0      | x    | х    | х    | х    | х      | х  | x   |
| GROUND     | 0    | 0    | 0    | 1    | 1      | х    | х    | х    | х    | x      | х  | x   |

#### SCOPE mode INPUT B BNC, AC coupled

|            | Sr1a | Sr2a | Sr3a | Sr4a | Sgnd8b | Sr1b | Sr2b | Sr3b | Sr4b | Sgnd8a | mV | ОНМ |
|------------|------|------|------|------|--------|------|------|------|------|--------|----|-----|
| 100 mV/div | 1    | 0    | 0    | 0    | 0      | х    | x    | х    | x    | x      | 0  | 0   |
| 1V/div     | 1    | 1    | 0    | 0    | 0      | х    | x    | х    | х    | x      | 0  | 0   |
| 10V/div    | 0    | 0    | 1    | 1    | 0      | х    | x    | х    | х    | x      | 0  | 0   |
| 100V/div   | 0    | 1    | 1    | 1    | 0      | х    | х    | х    | x    | x      | 0  | 0   |
| GROUND     | 0    | 0    | 0    | 1    | 1      | х    | x    | х    | x    | х      | 0  | 0   |

#### SCOPE mode INPUT A BNC

|            | Sr1a | Sr2a | Sr3a | Sr4a | Sgnd8b | Sr1b | Sr2b | Sr3b | Sr4b | Sgnd8a | mV | OHM |
|------------|------|------|------|------|--------|------|------|------|------|--------|----|-----|
| 100 mV/div | x    | х    | x    | х    | х      | 1    | 0    | 0    | 0    | 0      | 0  | 0   |
| 1V/div     | x    | х    | x    | х    | х      | 1    | 1    | 0    | 0    | 0      | 0  | 0   |
| 10V/div    | x    | х    | x    | х    | х      | 0    | 0    | 1    | 1    | 0      | 0  | 0   |
| 100V/div   | x    | х    | x    | х    | x      | 0    | 1    | 1    | 1    | 0      | 0  | 0   |
| GROUND     | x    | х    | х    | х    | х      | 0    | 0    | 0    | 1    | 1      | 0  | 0   |

#### SCOPE mode INPUT A BNC, AC coupled

|            | Sr1a | Sr2a | Sr3a | Sr4a | Sgnd8b | Sr1b | Sr2b | Sr3b | Sr4b | Sgnd8a | mV | OHM |
|------------|------|------|------|------|--------|------|------|------|------|--------|----|-----|
| 100 mV/div | x    | х    | x    | x    | x      | 1    | 0    | 0    | 0    | 0      | 0  | 0   |
| 1V/div     | x    | x    | x    | x    | x      | 1    | 1    | 0    | 0    | 0      | 0  | 0   |
| 10V/div    | x    | x    | x    | х    | х      | 0    | 0    | 1    | 1    | 0      | 0  | 0   |
| 100V/div   | x    | x    | x    | х    | x      | 0    | 1    | 1    | 1    | 0      | 0  | 0   |
| GROUND     | x    | x    | x    | х    | x      | 0    | 0    | 0    | 1    | 1      | 0  | 0   |

#### METER mode, V DC (INPUT A BNC)

|        | Sr1a | Sr2a | Sr3a | Sr4a | Sgnd8b | Sr1b | Sr2b | Sr3b | Sr4b | Sgnd8a | mV | ОНМ |
|--------|------|------|------|------|--------|------|------|------|------|--------|----|-----|
| 300 mV | 0    | 0    | 0    | 1    | 1      | 1    | 1    | 0    | 0    | 0      | 0  | 0   |
| 3V     | 0    | 0    | 0    | 1    | 1      | 0    | 0    | 1    | 1    | 0      | 0  | 0   |
|        | 0    | 0    | 0    | 1    | 1      | 0    | 1    | 1    | 1    | 0      | 0  | 0   |
| 300V   | 0    | 0    | 0    | 1    | 1      | 0    | 1    | 1    | 1    | 0      | 0  | 0   |

### METER mode, V AC (INPUT A BNC)

|        | Sr1a | Sr2a | Sr3a | Sr4a | Sgnd8b | Sr1b | Sr2b | Sr3b | Sr4b | Sgnd8a | mV | ОНМ |
|--------|------|------|------|------|--------|------|------|------|------|--------|----|-----|
| 300 mV | 0    | 0    | 0    | 1    | 1      | 1    | 1    | 0    | 0    | 0      | 0  | 0   |
| 3V     | 0    | 0    | 0    | 1    | 1      | 0    | 0    | 1    | 1    | 0      | 0  | 0   |
| 30V    | 0    | 0    | 0    | 1    | 1      | 0    | 1    | 1    | 1    | 0      | 0  | 0   |
| 300V   | 0    | 0    | 0    | 1    | 1      | 0    | 1    | 1    | 1    | 0      | 0  | 0   |

### METER mode, V DC + AC (INPUT A BNC)

|        | Sr1a | Sr2a | Sr3a | Sr4a | Sgnd8b | Sr1b | Sr2b | Sr3b | Sr4b | Sgnd8a | mV | OHM |
|--------|------|------|------|------|--------|------|------|------|------|--------|----|-----|
| 300 mV | 0    | 0    | 0    | 1    | 1      | 1    | 1    | 0    | 0    | 0      | 0  | 0   |
| 3V     | 0    | 0    | 0    | 1    | 1      | 0    | 0    | 1    | 1    | 0      | 0  | 0   |
| 30V    | 0    | 0    | 0    | 1    | 1      | 0    | 1    | 1    | 1    | 0      | 0  | 0   |
| 300V   | 0    | 0    | 0    | 1    | 1      | 0    | 1    | 1    | 1    | 0      | 0  | 0   |

#### EXT mV mode (banana jack inputs)

|        | Sr1a | Sr2a | Sr3a | Sr4a | Sgnd8b | Sr1b | Sr2b | Sr3b | Sr4b | Sgnd8a | mV | ОНМ |
|--------|------|------|------|------|--------|------|------|------|------|--------|----|-----|
| 300 mV | 0    | 0    | 0    | 1    | 1      | 0    | 0    | 0    | 1    | 1      | 1  | 0   |
| 300V   | 0    | 0    | 0    | 1    | 1      | 0    | 1    | 0    | 1    | 1      | 1  | 0   |

|             | Sr1a | Sr2a | Sr3a | Sr4a | Sgnd8b | Sr1b | Sr2b | Sr3b | Sr4b | Sgnd8a | mV | OHM |
|-------------|------|------|------|------|--------|------|------|------|------|--------|----|-----|
| 30, 300 Ohm | 0    | 0    | 0    | 1    | 1      | 0    | 0    | 0    | 1    | 1      | 0  | 1   |
| 3 KOhm      | 0    | 0    | 0    | 1    | 1      | 0    | 0    | 0    | 1    | 1      | 0  | 1   |
| 30 KOhm     | 0    | 0    | 0    | 1    | 1      | 0    | 0    | 0    | 1    | 1      | 0  | 1   |
| 300 KOhm    | 0    | 0    | 0    | 1    | 1      | 0    | 0    | 0    | 1    | 1      | 0  | 1   |
| 3 MOhm      | 0    | 0    | 0    | 1    | 1      | 0    | 0    | 0    | 1    | 1      | 0  | 1   |
| 30 MOhm     | 0    | 0    | 0    | 1    | 1      | 0    | 1    | 0    | 1    | 1      | 0  | 1   |
| Diode       | 0    | 0    | 0    | 1    | 1      | 0    | 1    | 0    | 1    | 1      | 0  | 1   |

| <b>OHM - DIODE TEST</b> | mode (t | banana | jack inputs) |
|-------------------------|---------|--------|--------------|
|-------------------------|---------|--------|--------------|

|             | Sc15 | Sc16 | Sc17 | Sc18 |
|-------------|------|------|------|------|
| 30, 300 Ohm | 1    | 0    | 1    | 1    |
| 3 KOhm      | 1    | 0    | 1    | 0    |
| 30 KOhm     | 1    | 0    | 0    | 0    |
| 300 KOhm    | 1    | 1    | 0    | 0    |
| 3 MOhm      | 0    | 1    | 0    | 0    |
| 30 MOhm     | 0    | 1    | 0    | 0    |
| Diode       | 1    | 0    | 1    | 1    |

|            | G_OUTP |
|------------|--------|
| Ext. Trig. | 0      |
| Generator  | 1      |

|            | BUZ |
|------------|-----|
| Buzzer off | 1   |
| Buzzer on  | 0   |

|                      | SCOPE<br>Attenuator | METER mode |        |
|----------------------|---------------------|------------|--------|
|                      | ≥ 20 mV/div         |            |        |
| D-POSCHA<br>D-POSCHB | 0<br>1              | 1<br>1     | 1<br>x |

While the ScopeMeter test tool is operating in METER mode or when the instrument is calibrated, the signals Si, mV, OHM, Sr1b, Sr2b, Sr3b, Sr4b, and D\_POSCHB can change ("high/low"). Signals Ex and Ey are used to switch the relays. Both signals are "high" when the relays are not operated.

Signals Sg4a, Sg5a, Sg6a, and Sg7a set the L.F. gain for channel A. Sg4b, Sg5b, Sg6b, and Sg7b set the L.F. gain for channel B. Sg4a (Sg4b) is the most significant bit (MSB), Sg7a (Sg7b) is the least significant bit (LSB).

Signals So10b, So11b, S012b, So13b, and So14b are used to set the offset compensation in the preamplifier circuits of channel A. Signals Sc15, Sc16, Sc17, Sc18, and S014a are used to set the offset compensation in the preamplifier circuits of channel B. S010b (Sc15) is the most significant bit (MSB), So14b (So14a) is the least significant bit (LSB).

# 3.4.7 SIGNAL GENERATOR circuit, COMPONENT TESTER circuit

#### - Introduction

The ScopeMeter test tool has a built-in signal generator, which can produce the following signals, used to adjust the probes:

| - | square wave voltage,      | amplitude:<br>frequency:   | 5V peak-to-peak<br>1.95 kHz                 |
|---|---------------------------|----------------------------|---------------------------------------------|
| - | DC voltage                |                            | ЗV                                          |
| М | odel 99 can also produce: |                            |                                             |
| - | sine wave voltages,       | amplitude:                 | 1V peak-to-peak<br>976 Hz                   |
| - | square wave voltages,     | amplitude:<br>frequencies: | 5V peak-to-peak<br>488 Hz, 976 Hz, 1.95 kHz |
| - | slow ramp voltage, -2V+2  | v                          | , ,                                         |
| - | slow ramp current, 0+3m/  | 4                          |                                             |

The signal generator uses a square wave voltage, coming from the D-ASIC to generate the various signals. The circuit consists of an operational amplifier, a fourth order filter, and a current source. The configuration can be changed by means of programmable switches to produce different output signals.

#### - Detailed circuit description

See figure 3.16 and circuit diagram A2b (figure 9.4b).

Figure 3.16 shows the basic generator circuitry:

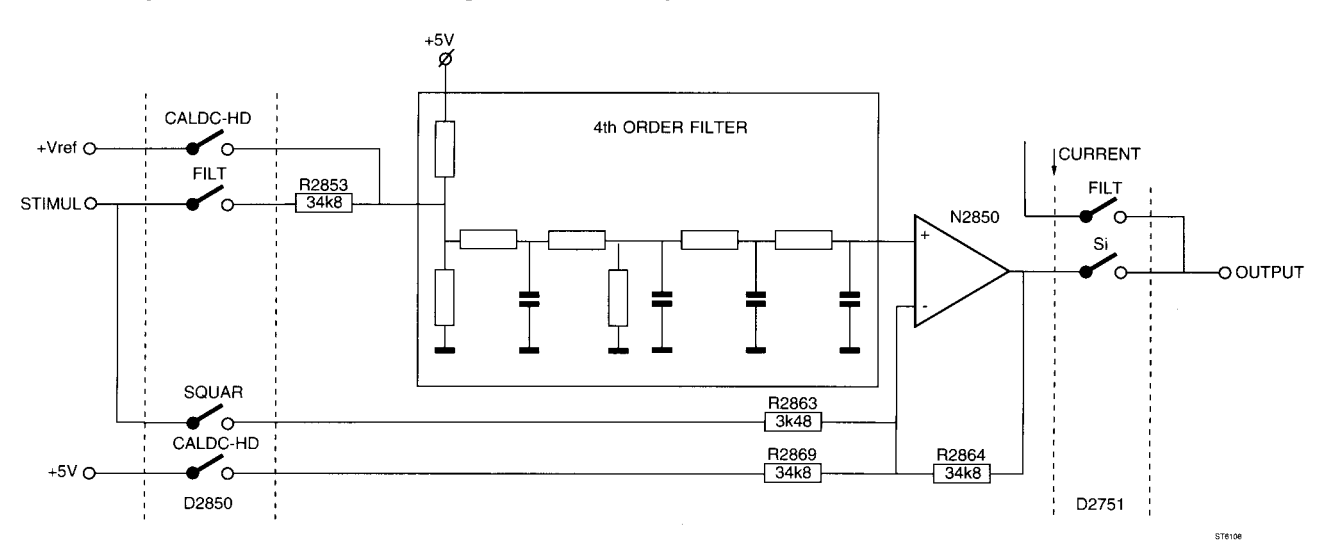

Figure 3.16 Basic generator circuitry

This circuit uses a square wave voltage, STIMUL, coming from the D-ASIC. This signal has an amplitude between 0V and +5V. The duty cycle of the square wave signal is varied depending on the signal to be generated. The reference voltage +Vref is used to generate the DC voltage.

The configuration depends on the settings of switches D2850 and D2751. These switches are controlled by the signals FILT, CALDC- HD, SQUAR and Si. Table 3.8 lists the various settings and resulting generator output signals.

| STIMUL    |               | С            | ONTROI |       | s  | OUTPUT SIGNAL |                     |  |
|-----------|---------------|--------------|--------|-------|----|---------------|---------------------|--|
| frequency | duty<br>cycle | CALDC-<br>HD | FILT   | SQUAR | Si | amplitude     | waveform            |  |
| 488 Hz    | 50%           | 0            | 0      | 1     | 1  | 5 V p-p       |                     |  |
| 976 Hz    | 50%           | 0            | 0      | 1     | 1  | 5 V p-p       | Square wave voltage |  |
| 1.95 kHz  | 50%           | 0            | 0      | 1     | 1  | 5 V p-p       |                     |  |
| -         | -             | 1            | 0      | 0     | 1  | 3 V p-p       | DC voltage          |  |
| 976 Hz    | 50%           | 0            | 1      | 0     | 1  | 1 V p-p       | Sine wave voltage   |  |
| 20 kHz    | 0-100%        | 0            | 1      | 0     | 1  | -2+2 V p-p    | Slow ramp voltage   |  |
| 20 kHz    | 0-100%        | 0            | 1      | 0     | 0  | 0+3 mA        | Slow ramp current   |  |

Table 3.8 Generator control signals for various generator output signals

In this table "1" means: signal "high" (switch closed) and "0" means signal "low" (switch open).

The slow ramp current signal is made with a current source. A simplified schematic diagram is given in figure 3.17:

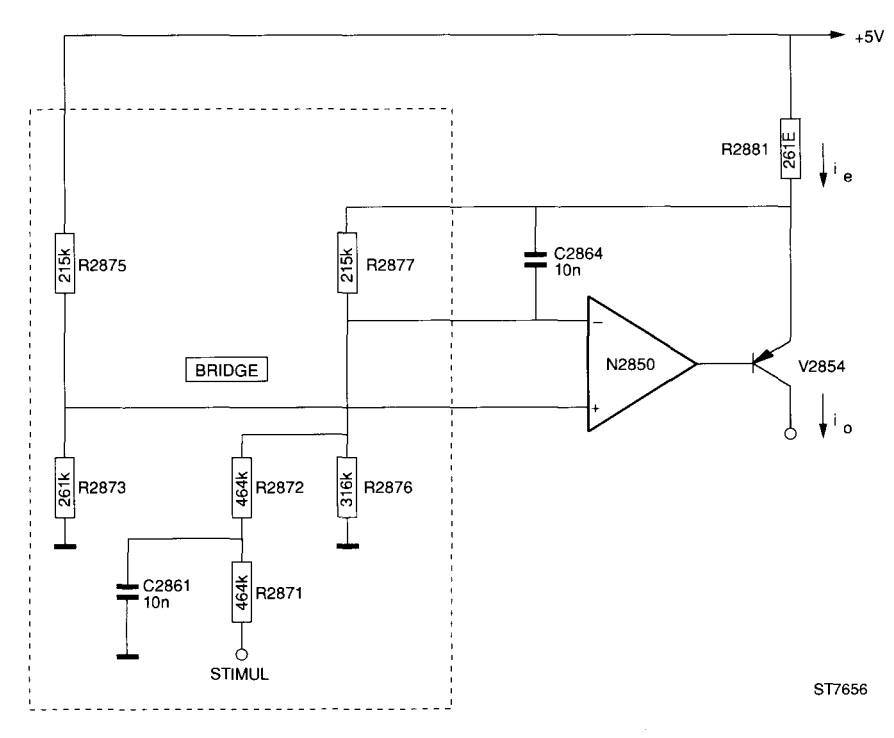

Figure 3.17 Current source section of generator

When the duty cycle of STIMUL is 0%, the bridge will be in balance and current  $i_e = 0$ . When the duty cycle of STIMUL is increased, a DC component is generated, which has a linear relation to the duty cycle. The operational amplifier tries to keep the voltages on both inputs the same. The operational amplifier will now drive transistor V2854 to increase  $i_e$ . Because  $i_e$  is almost equal to  $i_o$ , the output current will also increase. In this way it is possible to regulate the current  $i_o$  by means of the duty cycle of STIMUL.

# 3.4.8 BATTERY CHARGER

#### - Introduction

See figure 3.18.

The battery charger consists of a switched mode power supply and some auxiliary circuitry. Whenever the ScopeMeter test tool is connected to the line voltage (via the separate power adapter/battery charger PM8907), the instrument switches over to line voltage operation automatically. If a NiCd battery pack is installed, the test tool will charge this if line voltage is present. Special circuitry prevents discharge of the batteries when the instrument is not being used.

#### - Detailed circuit description

See figure 3.18 and circuit diagram A2c (figure 9.4c).

#### HF Filter

The input voltage (between 8V and 20V) first passes HF FILTER Z2501 and is used to drive a flyback converter.

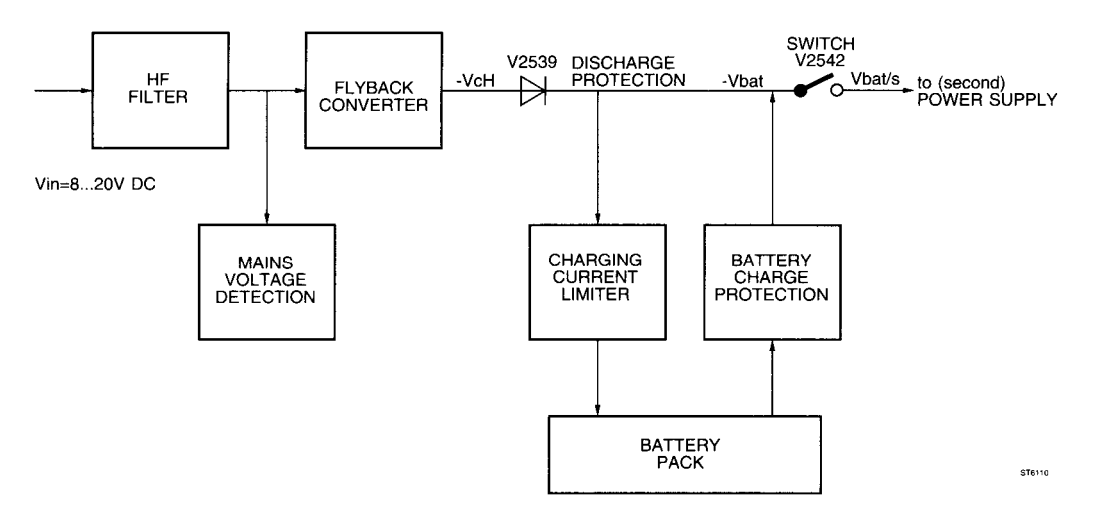

Figure 3.18 Schematic diagram battery charger

#### Line voltage detection

When the ScopeMeter test tool is operated on line voltage, transistor V2521 will be driven by the (filtered) input voltage. The signal MAINVOLTHT will become "low" to indicate that the test tool is operated from the line voltage. The related signal MAINS-D (connector X1201, pin 5) is connected to the microprocessor analog input 19. When the signal MAINS-D is "high", the microprocessor will not switch off the test tool , as in battery operated mode.

#### Flyback converter

See figure 3.19 and circuit diagram A2c (figure 9.4c).

The main components of this flyback converter are V2532 (converter-switch), L2504 and L2506 (windings), R2582 (sense resistor), and C2536 and V2533 (secondary circuit). The main regulating element is N2503 (see figure 3.19).

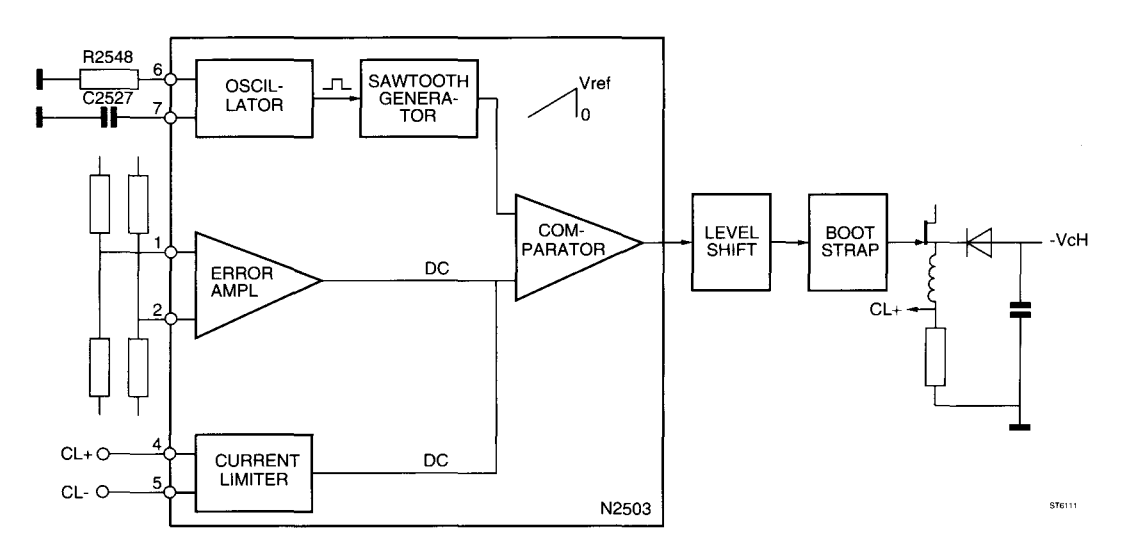

Figure 3.19 Schematic diagram flyback converter

N2503 incorporates an oscillator, the frequency of which is determined by R2548 and C2527 (fixed frequency of 100 kHz). This oscillator drives a sawtooth generator. The produced sawtooth voltage is compared to a DC voltage. This DC voltage is made by an internal error amplifier (voltage regulator), which compares the produced converter voltage -V\_CH to a stable 5V reference voltage. This is done with a bridge circuit (R2554, R2555, R2557, R2558).

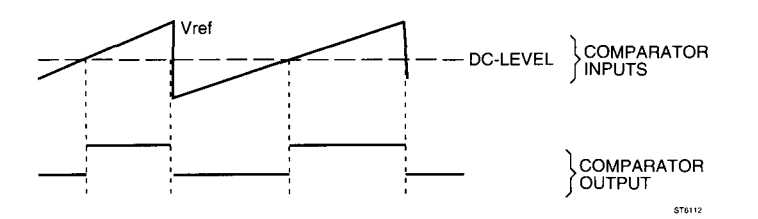

Figure 3.20 Internal N2503 voltage waveforms

When the sawtooth voltage is larger than the DC voltage, the output signal (CA, CB on pins 12,13) is "high". When the sawtooth voltage is less than the DC voltage, the output signal is "low". In this way the duty cycle of N2503's output signal can be changed, thus changing the energy transferred to the secondary converter circuit.

The output signal is level shifted by transistor V2526 and related circuitry. Now this square wave signal is used to drive converter switch V2532, which is bootstrapped via V2528, V2529, R2546, R2562, and C2537.

#### Charging current limiter

N2503 limits the voltage difference between CL+ (pin 4) and CL- (pin 5) to 200 mV. If the voltage between these two inputs starts to rise, the internal DC voltage will rise, and the duty cycle of the output square wave voltage will decrease (see voltage regulation described earlier).
If the ScopeMeter test tool is connected to the line voltage and is not operational, the flyback converter operates almost without a load (only the NiCd battery pack). This implies that the current floating through windings L2504 and L2505 (averaged in time) is almost zero. Because of this, the voltage on CL+ is about 30 mV and the voltage on CL- is about 170 mV. The battery pack will be charged with 170 mA.

If the flyback converter is operated normally (ScopeMeter test tool "ON"), the voltage on both CL- and CL+ will rise and the charging current will decrease to 100 mA.

#### Battery charge protection

To prevent charging of non-rechargeable batteries, a special protection circuit is provided. For safety reasons, this circuit consists of two cascaded sections. When the test tool is "ON", the flyback converter will be operative. The produced voltage POWER-ON will drive both Field Effect Transistors V2537 and V2538 open (conductive) via R2568 and R2569. Now the battery plus contact is connected to the test tool circuit ground. If line voltage is present, the voltage -VCH produced by the flyback converter will drive V2534 and V2536, which prevent transistors V2537 and V2538 from conducting. The battery plus contact is disconnected from ground.

#### Power ON/OFF circuitry

During normal operation the POWER-ON signal is +5V. Transistor V2542 is opened (conductive), so -Vbat/s equals -V\_CH. If the test tool is operating and the RESPOWHT ("reset power supply") becomes "high", V2541 will conduct and V4542 will stop conducting. This will disconnect -Vbat/s from -V\_CH.

### 3.4.9 POWER SUPPLY

#### - Introduction

See figure 3.21.

Different supply voltages are needed for various ScopeMeter test tool sections. A second flyback converter is used to convert -Vbat/s to supply voltages of -30V, -5V and +5V. This voltage, -Vbat/s, is made by the first flyback converter (in the battery charger section) or comes from the batteries. -Vbat/s is 5V if operated with NiCad battery pack, and 8V if operated from line voltage.

### - Detailed circuit description

See figure 3.21 and circuit diagram A2c (figure 9.4c).

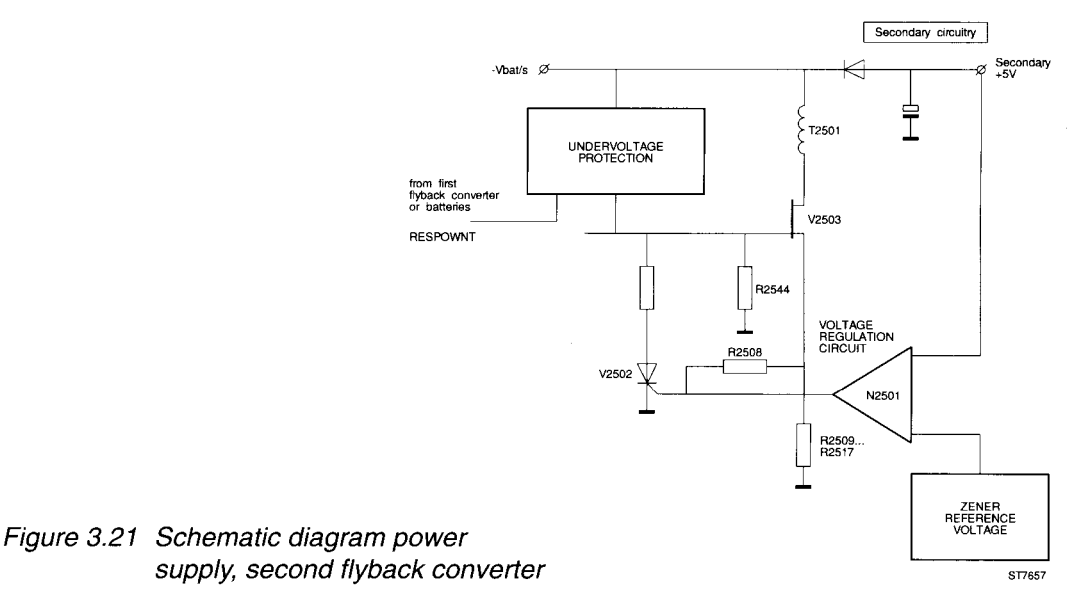

This self-oscillating flyback converter consists of:

- V2503 (converter-switch)
- R2509...R2517 (sense-resistors)
- V2502 (thyristor switch)
- R2544 (start-up resistor)
- T2501 (windings)
- 3 separate secondary circuits for -30V, -5V, and +5V

The main regulating component is operational amplifier N2501. This op-amp compares the produced secondary +5V voltage with a reference voltage, produced by zener diode N2502. If the secondary +5V increases, the fault signal generated by the N2501 will produce a current that causes an extra voltage drop over R2508. Because of this, thyristor V2502 will fire earlier. The switching frequency of the flyback converter increases and the secondary +5 V voltage decreases.

When the ScopeMeter test tool is switched on (RSSLSTN is "active low"), V2544 (see circuit diagram A2c, figure 9.6) connects the inverting input of N2501 to ground. When the ScopeMeter test tool starts up, capacitor C2509 causes the reference voltage and therefore the output voltage, to rise slowly, limiting the inrush ("starting") current drawn from the batteries or line voltage.

#### Undervoltage detection and protection circuit

When the flyback converter is oscillating, capacitor C2532 is charged every period via R2543 and V2516. During normal operation C2532 is discharged by V2517, which is driven via R2541, V2511, R2529, and V2509. If, for example, the secondary +5V voltage becomes too low, C2532 is not discharged by V2517. This will activate the RESPOWHT signal, and the power will be switched off completely, preventing further damage of circuits. (The +5V voltage can become too low because the input voltage -Vbat/s is too low, or the power output to the ScopeMeter test tool circuitry is too high.)

R2542, C2531, and diode V2508 will reset C2532 during the start up of the power supply (the voltage across C2532 will become zero). This is necessary because V2517 cannot be driven via V2541, just after the ScopeMeter test tool is switched on.

#### Reference source

The reference source provides a stable positive (+Vref) and negative reference voltage (-Vref) used in other parts of the ScopeMeter test tool. It also uses the voltage across zener diode N2502 as an input voltage.

NOTE: The flyback converter, used in the battery charger section (section 3.4.8) has a fixed oscillating frequency of 100 kHz. The amount of energy supplied is regulated by varying the duty cycle. The flyback converter used in this power supply, however, is self-oscillating and operates on a variable oscillating frequency and a fixed duty cycle. For alkaline batteries, for example, the oscillating frequency is about 62 kHz.

### 3.5 TV TRIGGER A3

#### 3.5.1 Introduction

The following paragraphs describe the TV Trigger A3 PCB. Refer to circuit diagram figure 9.5 and the block diagram.

### 3.5.2 Description block/circuit diagram

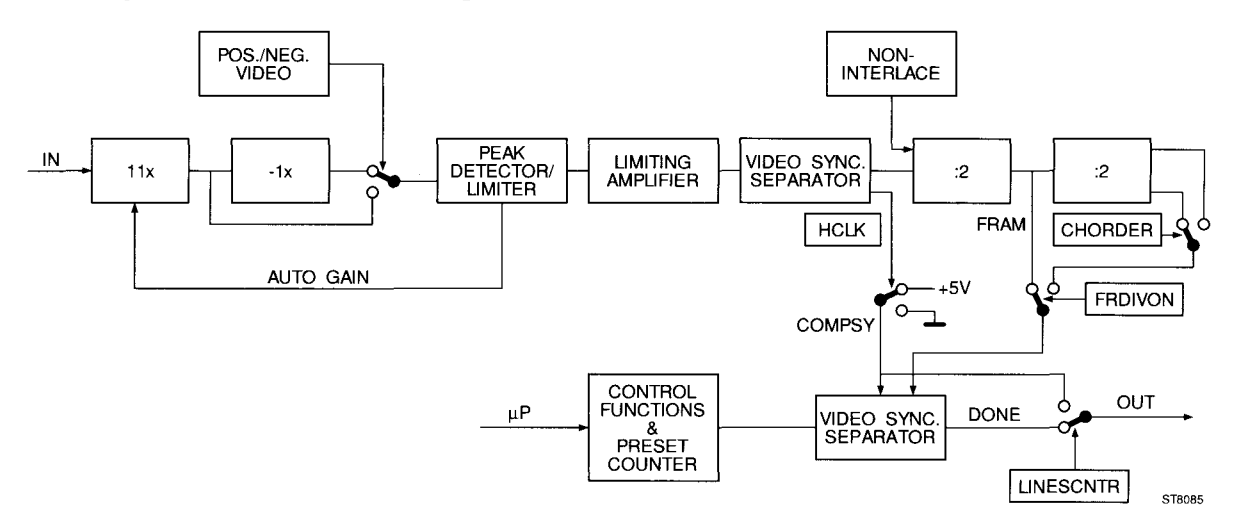

The input signal is coming from the output of the attenuator of channel A on the A2 PCB. The ACcoupled input signal will first be amplified. Depending on the video is positive or negative, the signal goes direct or via the -1 amplifier to the peak detector circuit. The peak detector is the circuit around V3001 and V3002. C3002 will be loaded to the peak DC voltage of the negative sync pulse. Via a limiting amplifier circuit, V3040, V3041 and a source follower, V3003, the video is AC-coupled to the video sync separator N3002. A small signal will pass and of large signals only the sync pulse can pass. The first flip-flop, D3001 has the following functions:

- blocking the video signal when TVON is "1" (normal trigger mode).
- blocking the Odd/Even signal when NONINTERIace is "1". Then the VCLK (Vertical CLocK) signal will be divided by 2.
- in the interlaced mode during low of Odd/even pin 9 (signal FRAMe) will be "1". The VCLK will make pin 9 "0".

The negative going of FRAM will force the output, pin 9 of D3008 to "1". The "1" will reset counter D3006. This is the start of a new cycle.

To trigger on a certain line, the counter will be preset by the mP. The COMPositeSYnc signal is the clock signal for the counter. When the counter reaches the preset value, the signal DONE will be generated on the output of the counter. The signal LINESCouNTeR selects DONE as the trigger signal for the ScopeMeter®.

Also DONE will change the output of D3008 so a new negative edge of FRAMe can start a new cycle. In the LINES mode the signal LINESCNTR selects COMPSY as the trigger signal for the ScopeMeter®.

In the four field sequence the signal FRameDIVideON selects the output of the second divide by two flip-flip as start signal for the counter.

The signal CHORDER selects between the first two fields or the second two fields.

## 4 PERFORMANCE VERIFICATION PROCEDURE

### 4.1 GENERAL INFORMATION

The ScopeMeter test tool should be calibrated and in operating condition when you receive it.

The following performance tests are provided to ensure that the test tool is in a proper operating condition. If the instrument fails any of the performance tests, calibration adjustments (see chapter 5) and/or repair (see chapter 7) is necessary.

The Performance Verification Procedure described here consists of two parts:

- Standard Performance Verification Procedure
- (separate SCOPE- and METER-section)
- Additional Performance Verification Procedure

The **Standard Performance Verification Procedure** uses built-in front panel settings or frontsettings, that can be accessed via the SERVICE MENU. To enter the SERVICE MENU, press the backlight key, then press AUTOSET, and then release the backlight key. This menu allows you to choose between SCOPE and METER performance testing ("Verify").

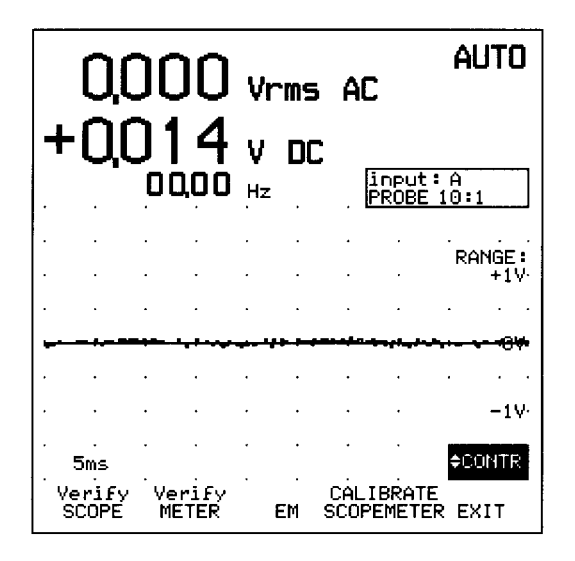

Figure 4.1 Service menu (entered from METER mode)

When the ScopeMeter test tool is in SERVICE mode, only the function keys ( $r_1$  ...  $r_5$  ), the UP/DOWN keys ( $\land$   $\checkmark$ ) and the ON/OFF key ( $\frac{ON}{OFF}$ ) can be used.

It is possible to move forward or backward through the frontsettings, that apply to the separate performance test steps. This can be done using the UP/DOWN keys. You can leave the Performance Verification Procedure any time by pressing function key F5. The Performance Verification Procedure steps are explained in the following sections.

The **Additional Performance Verification Procedure** can be used to do some extra checks, depending on the ScopeMeter test tool version. In these tests the ScopeMeter test tool must be set up manually.

NOTE: This Performance Verification Procedure is a quick way to check most of the instrument's specifications. Because of the highly integrated design of the ScopeMeter test tool, it is not always necessary to check all features separately. The procedure described here often combines many test steps in one procedure step, thereby minimizing total test time.

The Performance Verification Procedure is based on the specifications, listed in chapter 2 of this Service Manual. The values (requirements) given here are valid for ambient temperatures between 18 °C and 28 °C.

### 4.2 STANDARD PERFORMANCE VERIFICATION PROCEDURE

This section explains the required Performance Verification Procedure setup, with the actions that have to be done for each step. Follow the instructions described with each step. The recommended test equipment, required for this Standard Performance Verification Procedure, is listed in table 4.1.

| Instrument Type                           | Recommended Model |
|-------------------------------------------|-------------------|
| Multifunction<br>Calibrator               | Fluke 5100B       |
| Function Generator                        | Philips PM 5134   |
| Time Mark Generator                       | Tektronix TG 501  |
| Constant Amplitude<br>Sine wave Generator | Tektronix SG 503  |
| Square wave<br>Calibration Generator      | Tektronix PG 506  |
| TV Signal Generator                       | PM5418            |

Table 4.1 Recommended test equipment Standard Performance Verification Procedure

- Cables and terminations for the generators (all BNC type)
- Two standard banana test leads (delivered with the ScopeMeter test tool)
- BNC (female)-to-banana (male) (delivered with the ScopeMeter test tool)

NOTE: During the following Performance Verification Procedure, the ScopeMeter test tool inputs are connected to the signal generator outputs by means of coaxial cables (INPUT A or B BNC) or two standard banana test leads (banana jack inputs). The oscilloscope probes delivered with the instrument are <u>not</u> used during the Standard Performance Verification Procedure. The calibration of the probes is described in the Users Manual.

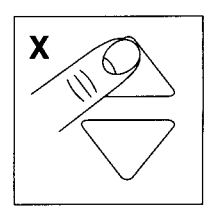

In the following text, this figure is used to indicate that one of the UP key ( $\bigcirc$ ) or the DOWN key ( $\bigtriangledown$ ) must be pressed, to display the indicated step number "x".

#### 1/2. LCD test

While in the SERVICE menu, press the SCOPE function key to enter the **SCOPE section of the Performance Verification Procedure**.

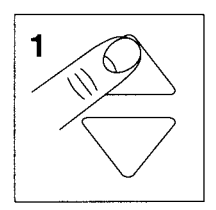

Now a (dark) test pattern is displayed. This pattern consists of a circle placed in a square, and three diagonal lines (see figure 4.2).

Observe the test pattern closely. The lines may not be interrupted; the pattern must be continuous. In this test sets the display to a high contrast, resulting in a dark display. If there are defects in the pixel columns of the Liquid Crystal Display, they must be clearly visible now as intermissions in the pattern.

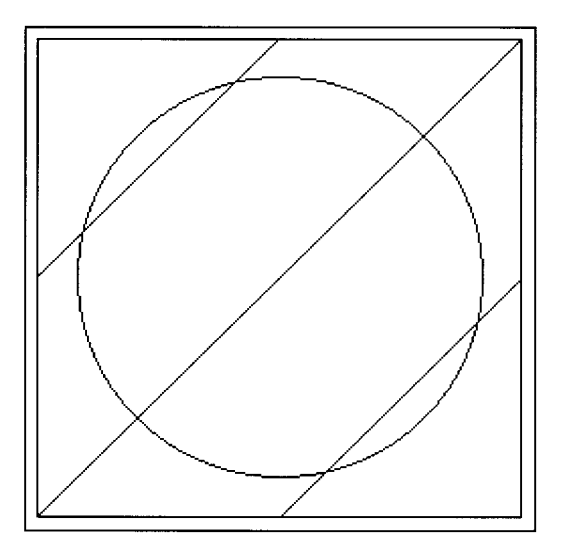

Figure 4.2 Test pattern

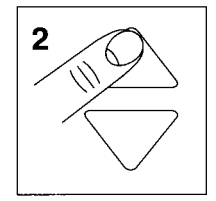

Press the UP key again to go to step 2. Now the display shows the same pattern, but with a low contrast (bright display). This will help you to locate any failures in the pixel rows of the LCD.

### 3. Ground level check

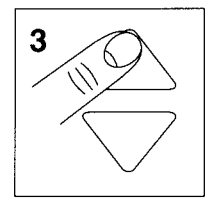

Press the UP key to go to step 3. The purpose of this step is to check the ground level position adjustments (0V) for both traces. The display shows the text " Verif 3", to show that this is the third SCOPE Performance Verification step (see figure 4.3).

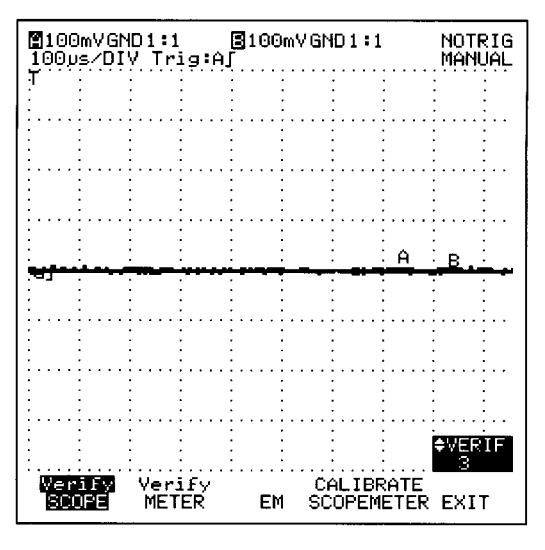

Figure 4.3 Reference set-up

#### **Requirements:**

Verify that the traces of both channels A and B are situated on the vertical middle of the screen.

### 4. Vertical deflection coefficients channel A

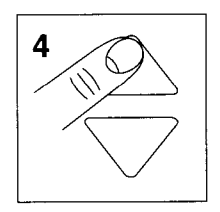

These tests check the vertical deflection coefficients for channel A in the 100 mV/div AC range.

#### Test equipment:

Fluke 5100B Calibrator

#### Test setup:

Connect the banana jack COM to the BNC common

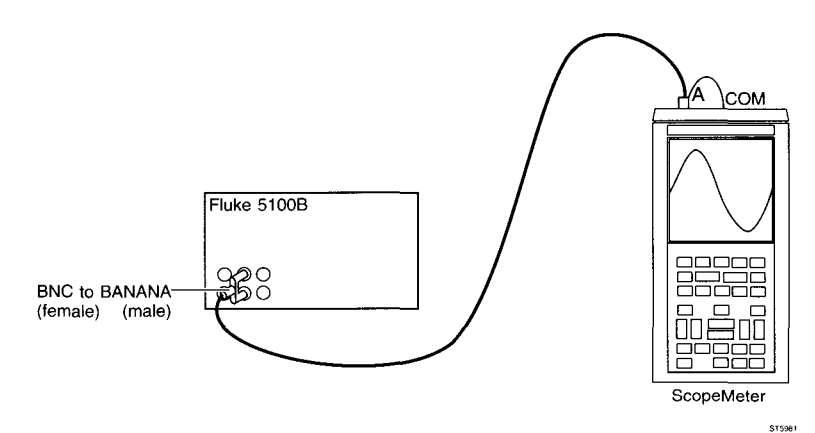

#### Procedure/requirements for AC test:

A Apply a 1 kHz sine wave signal with an amplitude of 600 mV AC peak-to-peak to the INPUT A BNC.

(Set the Fluke 5100B to 212.13 mV RMS, 1 kHz sine wave).

Verify that the amplitude of the sine wave signal displayed is 5.88...6.12 divisions.

### 5/6/7. Vertical deflection coefficients channel B

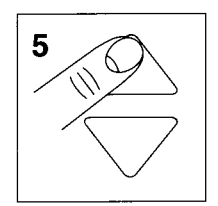

These tests check the vertical deflection coefficients for channel B in the AC ranges.

Test equipment: Fluke 5100B Calibrator

#### Test setup:

Connect the banana jack COM to the BNC common

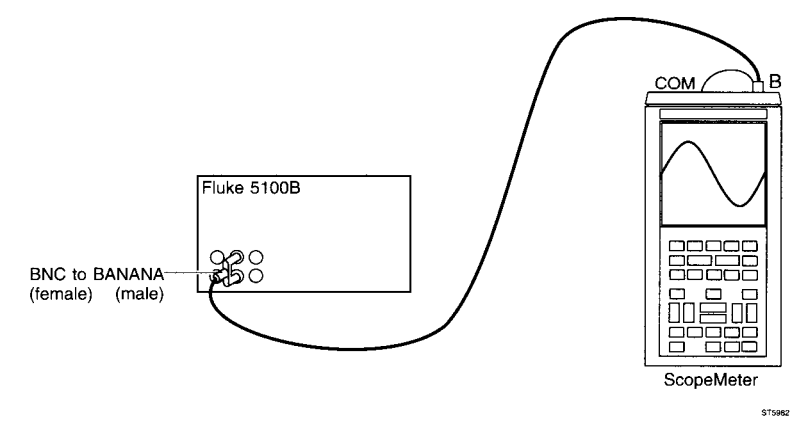

#### Procedure/requirements for channel B AC tests:

Apply the input voltage and the setting of channel B according to table 4.2 and check that the amplitude of the signal agrees with the value listed. Use the UP/DOWN keys to select each step number.

NOTE: The AC voltages listed in this are peak-to-peak voltages (sine wave). The values listed between brackets () are the RMS values that have to be chosen on the Fluke 5100B calibrator.

#### **Requirements:**

| Input voltage                      | Step number on display | Requirements  |
|------------------------------------|------------------------|---------------|
| 600 mV AC pp (212.13mV RMS), 1 kHz | "5"                    | 5.886.12 div. |
| 6V AC pp (2.1213V RMS), 1 kHz      | "6"                    | 5.886.12 div. |
| 60V AC (21.213 V RMS), 1 kHz       | "7"                    | 5.886.12 div. |

Table 4.2 Requirements vertical deflection coefficients for channel B

The ScopeMeter test tool uses the same input circuitry (hardware) for the SCOPE and the METER modes (in the above attenuator settings). When the voltage accuracy is checked (see the description "METER Performance Verification Procedure" step 1), the deflection coefficients for SCOPE channel A are also tested.

#### 8/9. Rise time

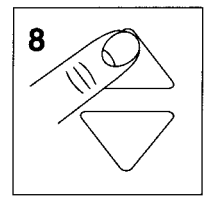

The rise time of the test tool is checked by means of a fast rise time pulse. First channel B is measured.

Test equipment: Tektronix PG 506 Square Wave Calibration Generator

#### Test setup channel B rise time measurement:

Connect the banana jack COM to the BNC common

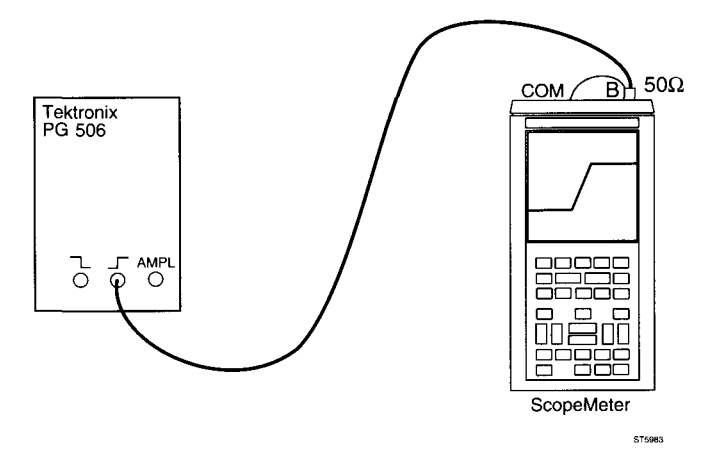

#### Procedure for channel B rise time measurement:

- A Apply a fast rise time pulse, repetition frequency 1 MHz, amplitude 0.5V to the INPUT B BNC. Use a  $50\Omega$  termination. Set the generator in position "FAST RISE".
- B Adjust the pulse amplitude to exactly 5 divisions. See figure 4.4.

#### **Requirements:**

C Check the rise time, measured between 10% and 90% of the pulse amplitude. See figure 4.4. The rise time t (measured) must be 5.8 ns for the Fluke 92B, 96B or 3.5 ns for the Fluke 99B, 105B.

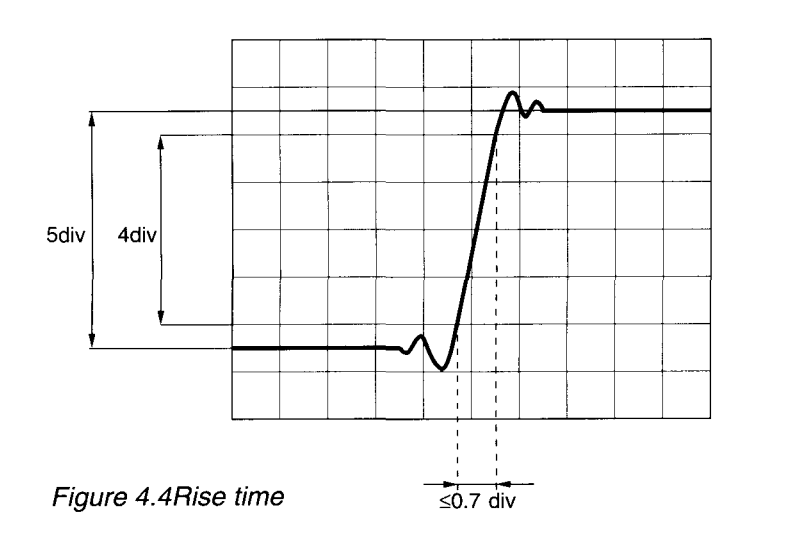

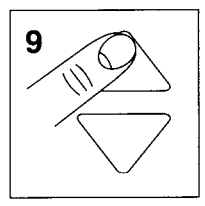

#### Test setup channel A rise time measurement:

Refer to the test set-up for channel B measurement. Connect the pulse generator to the INPUT A BNC.

ST5984

#### Procedure for channel A rise time measurement:

Refer to the settings/procedure for channel B measurement.

#### **Requirements:**

Refer to channel B requirements.

### 10/11/12/13. Frequency response

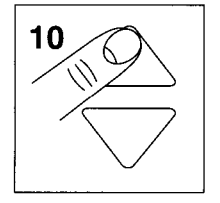

These tests check the upper transition point of the bandwidth for channels A and B.

#### Test equipment:

Tektronix SG 503 Constant Amplitude Sine wave Generator

#### Test setup:

Connect the banana jack COM to the BNC common

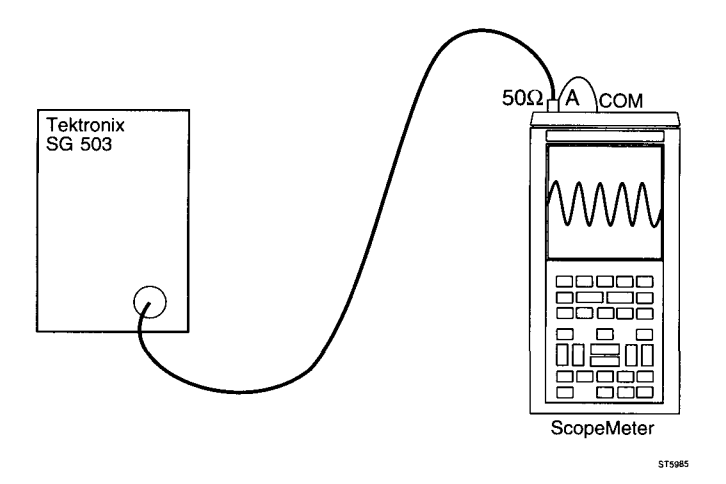

#### Procedure/requirements for channel A frequency response measurement:

A Apply a 50 kHz sine wave with an amplitude of 120 mV peak-to- peak to the INPUT A BNC. Use a 50Ω termination. Adjust the input signal to a trace height of exactly 6 divisions.

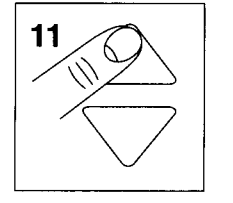

B Without changing the amplitude of the sine wave signal, switch over to step 11 using the UP key. Increase the frequency of the sine wave to 60 MHz for the Fluke 92B, 96B or 100 MHz for the Fluke 99B, 105B and verify that the vertical deflection is 4.2 divisions or more.

#### Procedure/requirements for channel B frequency response measurement:

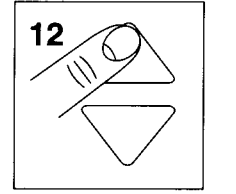

C Apply a 50 kHz sine wave with an amplitude of 120 mV peak-to- peak to the INPUT B BNC. Use a  $50\Omega$  termination. Adjust the input signal to a trace height of exactly 6 divisions.

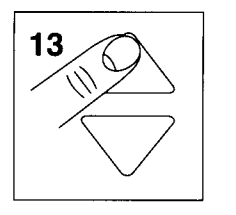

D Without changing the amplitude of the sine wave signal, switch over to step 13 using the UP key. Increase the frequency of the sine wave to 60 MHz for the Fluke 92B, 96B or 100 MHz for the Fluke 99B, 105B and check that the vertical deflection is 4.2 divisions or more.

### 14/15/16/17. Trigger sensitivity channel A and B

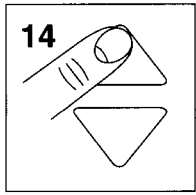

The trigger sensitivity depends on the frequency of the trigger signal. This test checks the trigger sensitivity and the +SLOPE/-SLOPE function (triggering on negative slope) for both channels A and B. Channel B is tested first. The verified limits include the trigger sensitivity and the trigger voltage level error.

#### **Test equipment:**

Tektronix SG 503 Constant Amplitude Sine Wave Generator

#### Test setup:

Connect the banana jack COM to the BNC common

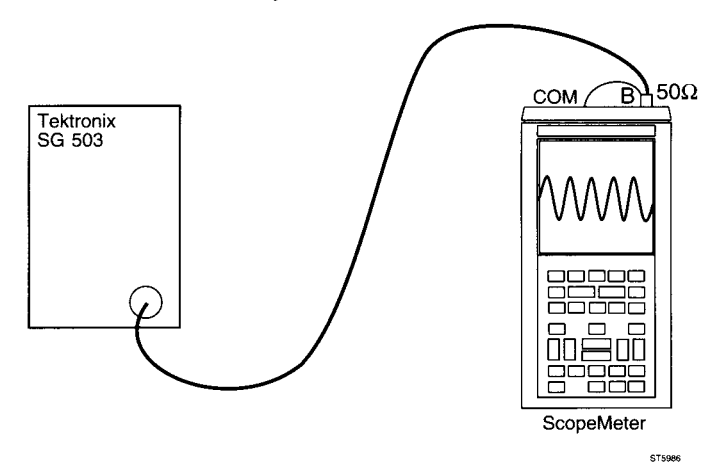

#### Procedure/requirements for channel B trigger sensitivity measurement: For the FL92B and FL96B:

- A Apply a 110 MHz sine wave, with an amplitude of approximately 1V peak to peak to the INPUT B BNC. Use a  $50\Omega$  termination.
- B Adjust the amplitude of the input signal to exactly 2.9 divisions on the display.
- C Verify that the signal is well triggered.
- D Apply a 60 MHz sine wave, with an amplitude of approximately 130 mV peak to peak to the INPUT B BNC. Use a  $50\Omega$  termination.
- E Adjust the amplitude of the input signal to exactly 2.1 divisions on the display.
- F Verify that the signal is well triggered.

#### For the FL99B and FL 105B:

- A Apply a 150 MHz sine wave, with an amplitude of approximately 1V peak to peak to the INPUT B BNC. Use a  $50\Omega$  termination.
- B Adjust the amplitude of the input signal to exactly 2.9 divisions on the display.
- C Verify that the signal is well triggered.
- D Apply a 100 MHz sine wave, with an amplitude of approximately 130 mV peak to peak to the INPUT B BNC. Use a  $50\Omega$  termination.
- E Adjust the amplitude of the input signal to exactly 2.1 divisions on the display.
- F Verify that the signal is well triggered.

#### For all models:

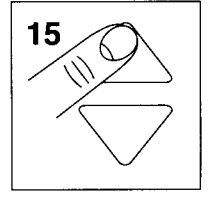

G Apply a 10 MHz sine wave, with an amplitude of approximately 0.3 V peak to peak to the INPUT B BNC. Use a  $50\Omega$  termination.

- H Adjust the amplitude of the input signal to exactly 1.4 divisions on the display.
- Verify that the signal is well triggered on the falling edge. See figure 4.5.

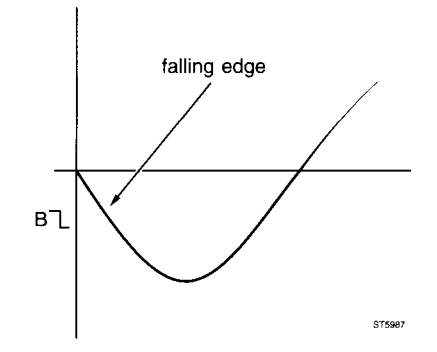

Figure 4.5 Signal triggered on the falling (negative) edge

#### Procedure/requirements for channel A trigger sensitivity measurement:

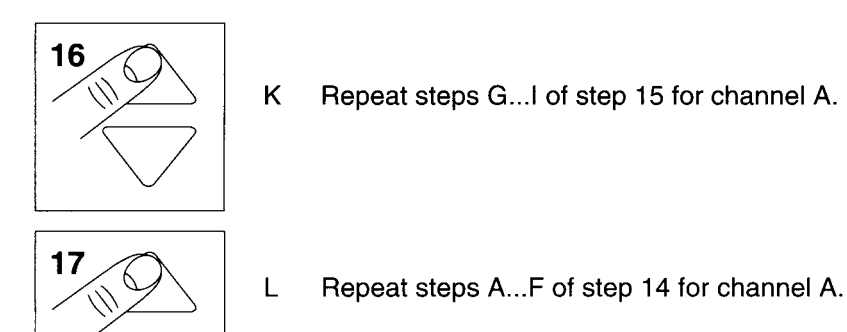

18. Timebase

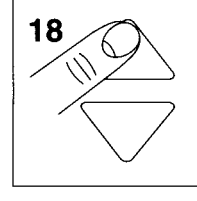

This test uses a marker pulse calibration signal to verify the deflection coefficient of the time base.

#### **Test equipment:**

Tektronix TG 501 Time Mark Generator

#### Test set-up:

Connect the banana jack COM to the BNC common

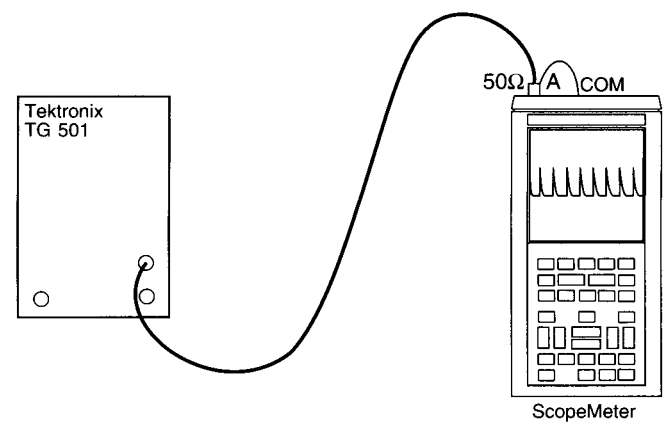

#### Procedure/requirements:

- A Apply a 1  $\mu$ s (1V peak-to-peak) time marker signal to the INPUT A BNC. Use a 50 $\Omega$  termination.
- B Verify that the distance between the  $10^{\text{th}}$  marker pulse and the  $10^{\text{th}}$  vertical grid line is the same as the distance between the  $2^{\text{nd}}$  marker pulse and the  $2^{\text{nd}}$  vertical grid line. (Tolerance  $\pm 1$  pixel =  $\pm 0.04$  divisions).

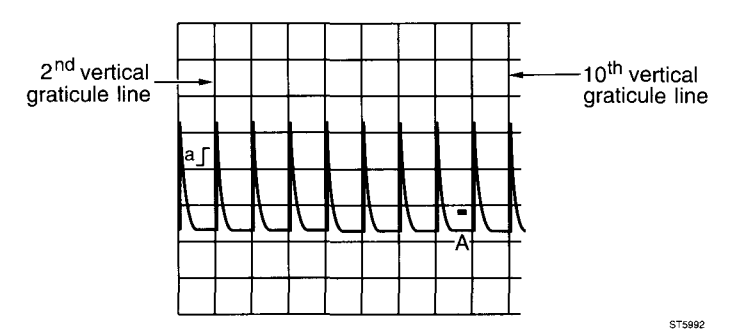

- Figure 4.6 The distance between the 10<sup>th</sup> marker pulse and the 10<sup>th</sup> vertical grid line must be the same as the distance between the 2<sup>nd</sup> marker pulse and the 2<sup>nd</sup> vertical grid line
- NOTE: This test can give the problem: "NOTRIG" on status line. It is caused by the new specification of the trigger gap. When this happens you should test the TIMEBASE outside the verification procedure.

#### Test setup:

Input A:500 mV/div ac.Probe:1 : 1.Timebase:1 s/div.Slope:positive.

#### Procedure/requirements:

- A Apply a 1  $\mu$ s (1V peak-to-peak) time marker signal to the INPUT A BNC. Use a 50 $\Omega$  termination.
- B Adjust the trigger level to have stable triggering.
- C Verify that the distance between the  $10^{th}$  marker pulse and the  $10^{th}$  vertical grid line is the same as the distance between the  $2^{nd}$  marker pulse and the  $2^{nd}$  vertical grid line. (Tolerance  $\pm 1$  pixel =  $\pm 0.04$  divisions)

#### 19. Trigger sensitivity external channel

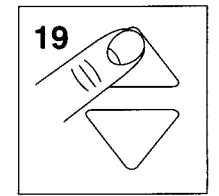

This test checks the trigger sensitivity, using the external banana connectors as the trigger input.

#### **Test equipment:**

Philips PM 5134 Function Generator

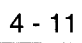

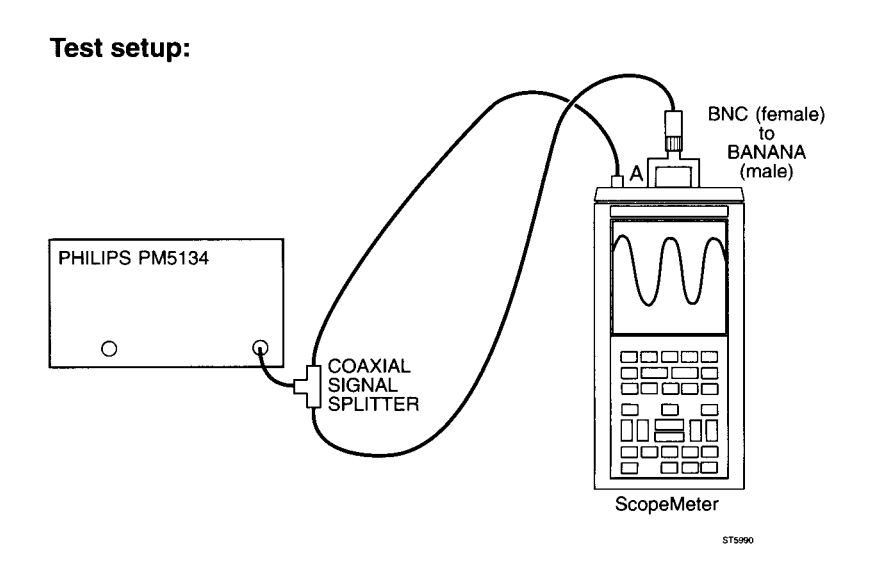

#### Procedure/requirements:

- A Apply a 1 kHz sine wave signal, that has an amplitude of 1.8V peak-to-peak, superimposed on 1.4V DC to the INPUT A BNC and to the banana jack inputs. Use a coaxial signal splitter and a BNC-to-banana converter (see test setup).
- B Verify that the signal is well triggered.

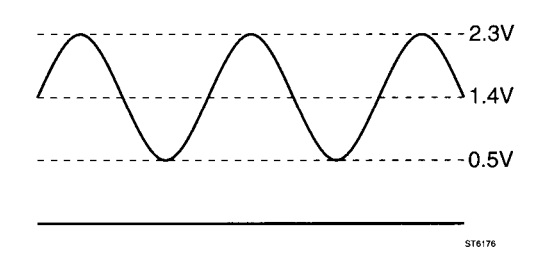

Figure 4.71.8V peak-to-peak sine wave superimposed on 1.4V DC

### 20. Horizontal deflection: x-deflection

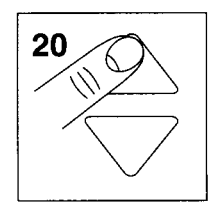

This test checks the correct working of the X-Y (A versus B) mode.

Test equipment: Philips PM 5134 Function Generator

#### Test set-up:

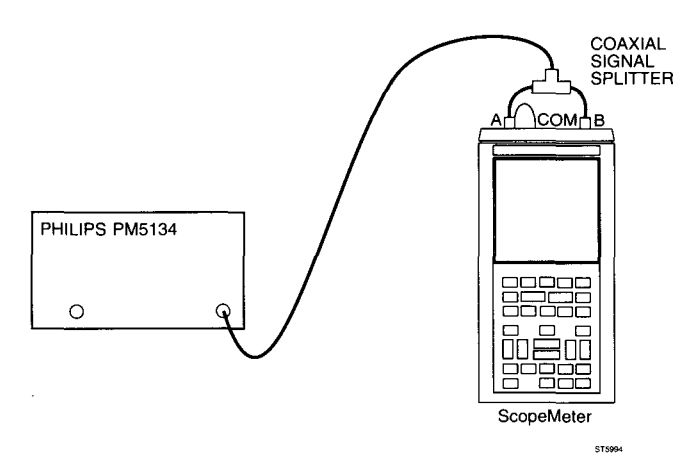

#### Procedure:

A Apply a 2 kHz sine wave signal of 800 mV peak-to-peak to the INPUT A BNC and INPUT B BNC. Adjust the input signal to a trace height of 8 divisions.

#### **Requirements:**

Verify that a figure with an angle of 45° is displayed, and that the gap is smaller than 10 pixels. See figure 4.8.

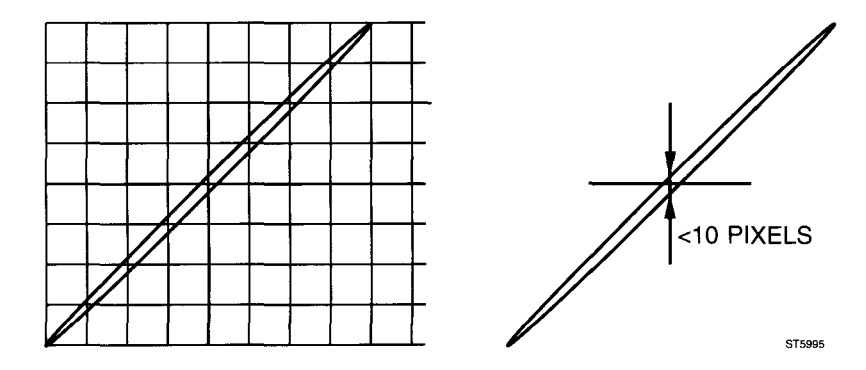

Figure 4.8 A versus B display

### 21/22. Base line instability

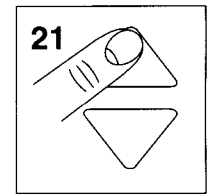

This test checks the maximum base line instability.

Test equipment: none

#### Test setup:

no special setup required (open input).

#### Procedure/requirements:

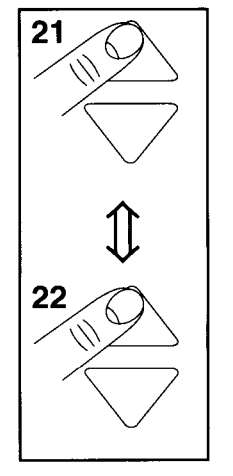

- A Turn off the signal sources connected to the ScopeMeter test tool input or minimize (zero) the signal amplitudes.
- B Use the UP/DOWN keys to switch from front setting number 21 to number 22 and back to 21.
- C Verify that the trace does not jump more than 0.2 divisions while switching between front settings 21 and 22.

While in the SERVICE menu, press the METER softkey to enter the **METER part of the Performance Verification Procedure.** 

#### 23/24/25/26/27, TV TRIGGER

These tests check the TV trigger modes of the ScopeMeter® test tools.

#### **Test equipment:**

Philips PM5418 TV generator.

#### General settings:

| TV signal generat | or:                                                                |
|-------------------|--------------------------------------------------------------------|
| Amplitude:        | 1 V peak-peak (5 div.).                                            |
| Line frequency:   | 15.6 kHz                                                           |
| Video system:     | PAL (grey scale)                                                   |
| Connection:       | Cable BNC to BNC PM9075                                            |
| Terminator:       | Feed through termination BNC to BNC from ITT-POMONO model 4119-75. |

### LINES MODE

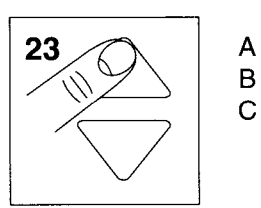

- Apply the signal with the general settings and White Plane turned on.
- B Use a  $75\Omega$  termination and  $75\Omega$  cable.
- C Both line types (staircase and white area) should be visible, see Figure 4.9.

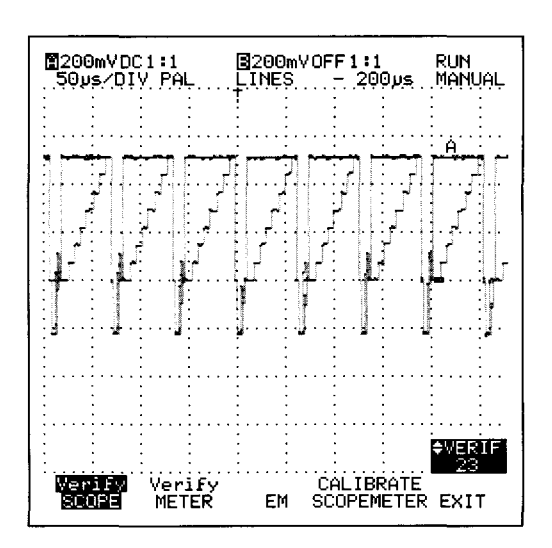

Figure 4.9

### **NEGATIVE VIDEO**

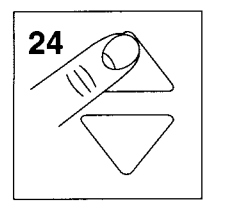

- A Apply the signal with the general settings with a reversed polarity. You can make reversed polarity by the use of two BNC to banana adapters, fore instance a PM9051 and a PM9053.
- B Use a  $75\Omega$  termination and  $75\Omega$  cable.
- C Line number 1 should be visible inverted, see Figure 4.10.

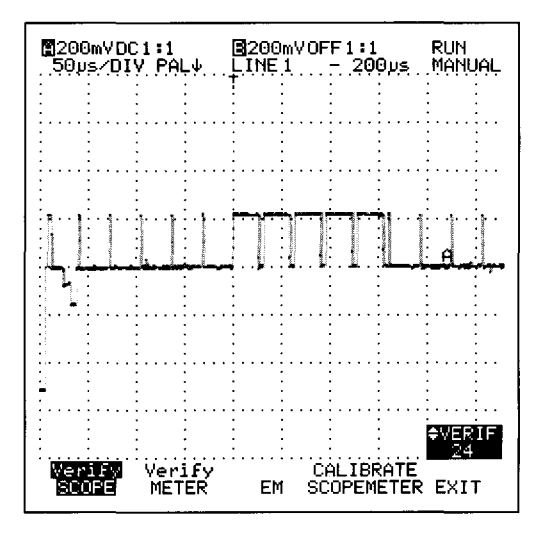

Figure 4.10

### **4- FIELD SEQUENCE 1**

А

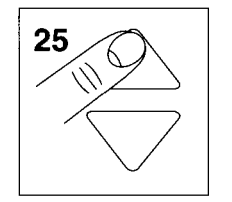

- Apply the signal with the general settings.
- B Use a  $75\Omega$  termination and  $75\Omega$  cable.
- C Check line number 313 is visible, see Figure 4.11.

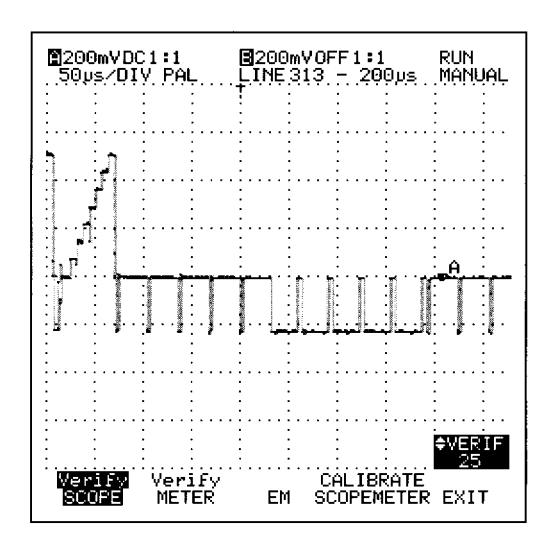

Figure 4.11

### **4- FIELD SEQUENCE 2**

А

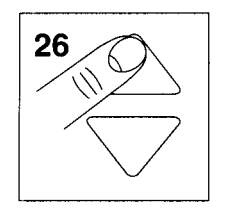

- Apply the signal with the general settings.
- B Use a  $75\Omega$  termination and  $75\Omega$  cable.
- C Check line number 625 is visible, see Figure 4.12.

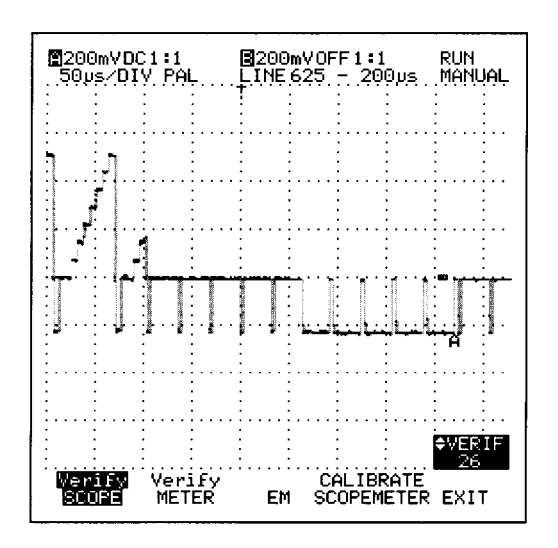

Figure 4.12

### **TV-OFF**

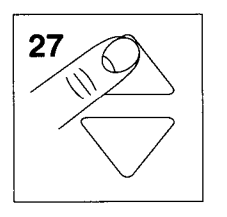

- A Apply the signal with the general settings.
- B Use a  $75\Omega$  termination and 75W cable.
- C Check the picture is not triggered (status line shows NOTRIG).

### 1. Voltage accuracy METER mode

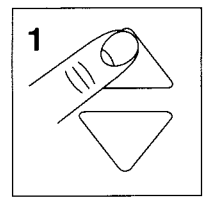

The following section checks the voltage accuracy in METER mode. The ScopeMeter test tool uses the same input circuitry (hardware) for the SCOPE (channel A) and the METER modes (in these attenuator settings). When the voltage accuracy of the METER is checked, the deflection coefficients for SCOPE channel A are also tested.

#### Test equipment:

Fluke 5100B Calibrator

#### Test setup:

Connect the banana jack COM to the BNC common

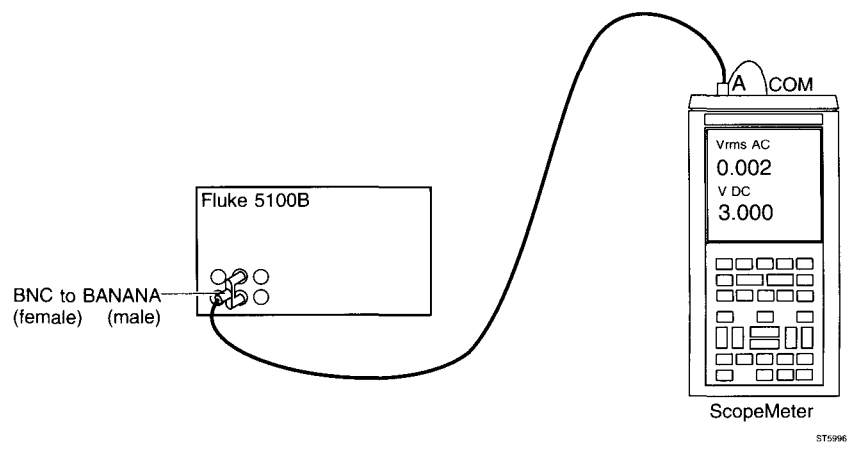

#### Procedure:

- A Apply 300 mV DC to the INPUT A BNC.
- B Change the input signal according to table 4.3 and check that the reading meets the requirements.
- NOTE: The ScopeMeter test tool is set to METER "AUTORANGE" (step 1) with a dual (AC and DC) readout. This implies that the range is set automatically according to the input signal.
- WARNING: After you have performed verification M1, deactivate the Fluke 5100B to remove the 100V. Always set the Fluke 5100B to 300 mV DC before touching the connection cables!

#### **Requirements:**

| Input signal         | Requirements       |
|----------------------|--------------------|
| 300 mV DC            | 298.0302.0V DC     |
| 300 mV RMS AC, 1 kHz | 292.5307.5V RMS AC |
| 1V DC                | 0.9901.010V DC     |
| 1V RMS AC, 1kHz      | 0.9651.035V RMS AC |
| 3V DC                | 2.9803.020V DC     |
| 3V RMS AC, 1 kHz     | 2.9253.075V RMS AC |
| 30V DC               | 29.8030.20V DC     |
| 30V RMS AC, 1 kHz    | 29.2530.75V RMS AC |
| 100V DC              | 099.0101.0V DC     |
| 100V RMS AC, 1kHz    | 096.5103.5V RMS AC |

Table 4.3 Requirements for voltage accuracy test METER mode

### 2. VOLTAGE accuracy EXT mV mode

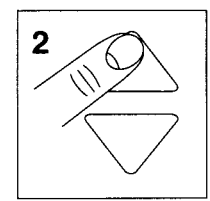

These tests check the accuracy of the EXT mV mode. The signal must be supplied to the banana jack inputs.

#### Test equipment: Fluke 5100B Calibrator

#### Test setup:

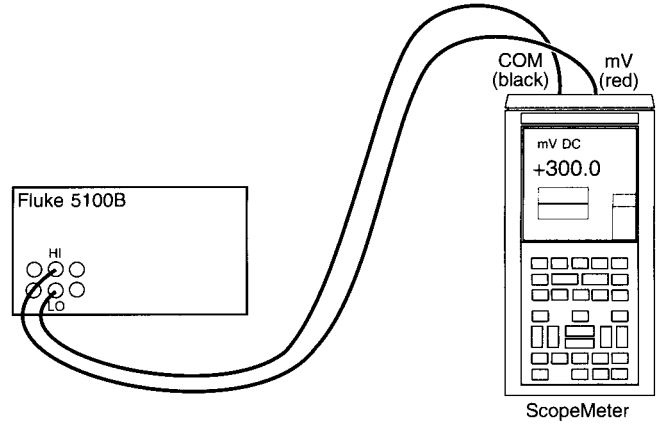

ST5997

#### **Procedure/requirements:**

- A Apply 300 mV DC to the banana jack inputs.
- B Verify that the readout is between 298...302 mV DC.
- C Apply 3V DC to the banana jack inputs.
- D Verify that the readout is between 2.980...3.020V DC.
- E Apply 250 mV RMS AC, 60 Hz to the banana jack inputs.
- F Verify that the reading is between 243.5...256.5 mV AC.
- G Apply 2V RMS AC, 60 Hz to the banana jack inputs.
- H Verify that the reading is between 1.945...2.055V AC.

### 3. Resistance accuracy OHM mode

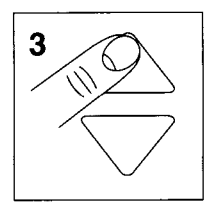

These tests check the accuracy of the OHM mode. The signal has to be supplied to the banana jack inputs.

#### **Test equipment:**

Fluke 5100B Calibrator

#### Test setup:

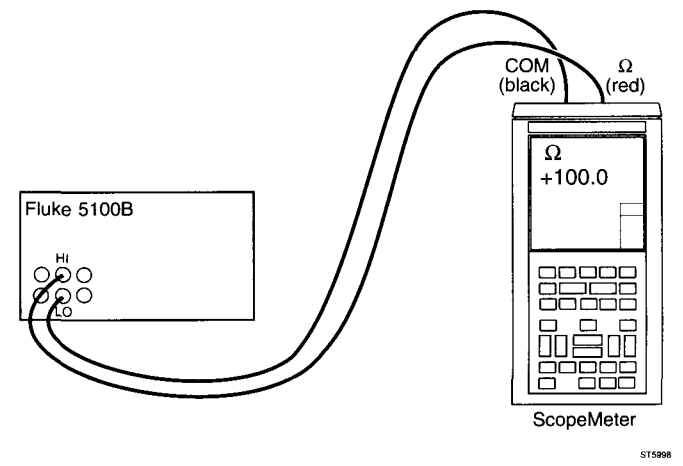

#### **Procedure/requirements:**

- A Set the output of the Fluke 5100B to the values in table 4.4.
- B Verify that the readings meet the requirements of listed in table 4.4.

Table 4.4 Requirements for Ohms accuracy test

| Input signal        | Requirements      |
|---------------------|-------------------|
| $0.0\Omega$ (short) | 000.0Ω000.5Ω      |
| 100.0Ω              | 099.0Ω101.0Ω      |
| 1.0 kΩ              | 0.990 kΩ…1.010 kΩ |
| 10 kΩ               | 09.99 kΩ10.10 kΩ  |
| 100 kΩ              | 099.0 kΩ101.0 kΩ  |
| 1 MΩ                | 0.990 ΜΩ1.010 ΜΩ  |
| 10 MΩ               | 09.90 ΜΩ10.10 ΜΩ  |

### 4. Diode test mode accuracy

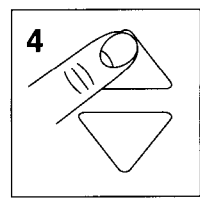

This test checks the accuracy of the Diode test mode.

Test equipment: Fluke 5100B Calibrator

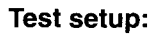

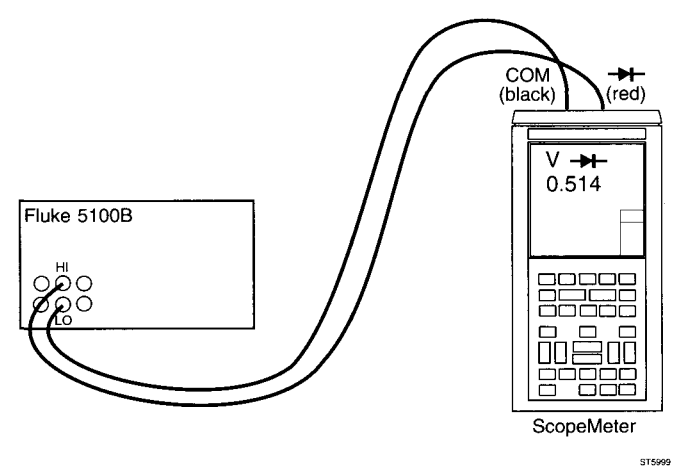

. .

- Procedure/requirements: A Set the Fluke 5100B to 1V DC.
- B Check that the readout is between 0.990...1.010 DC.

### 5. Signal display and frequency measurement

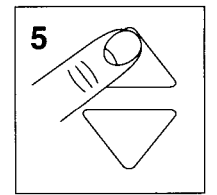

This test checks the waveform display and the frequency measurement function in METER MODE.

#### Test equipment:

Tektronix TG 501 Time Mark Generator

#### Test setup:

Connect the banana jack COM to the BNC common

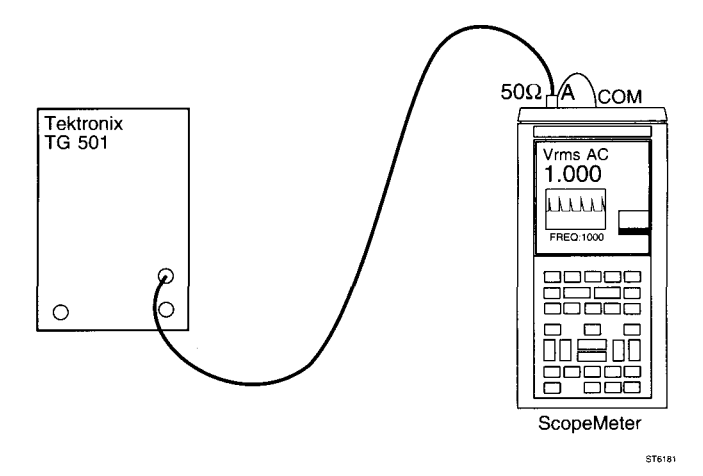

#### **Procedure/requirements:**

- A Apply a 1 ms (1V peak-to-peak) time marker signal to the INPUT A BNC. Use a  $50\Omega$  termination.
- B Check that a stable (triggered) signal is displayed.
- C Check that the frequency displayed is between 993...1007 Hz.

### 4.3 ADDITIONAL PERFORMANCE VERIFICATION PROCEDURE

This paragraph describes the Additional Performance Verification Procedure. This procedure can be used to do some extra performance tests, depending on the ScopeMeter test tool model. Follow the instructions described with each step.

The recommended test equipment required for this Additional Performance Verification Procedure is listed in table 4.4.

Table 4.4 Recommended test equipment for Additional Performance Verification Procedure

| Instrument Type       | Recommended Model |
|-----------------------|-------------------|
| Function Generator    | Philips PM 5134   |
| Multimeter            | Philips PM 2525   |
| Power Supply          | Philips PE 1537   |
| Time Mark Generator   | Tektronix TG 501  |
| Constant Amplitude    | Tektronix SG 503  |
| Sine wave Generator   |                   |
| Square wave           | Tektronix PG 506  |
| Calibration Generator |                   |

- Cables and terminators for the generators (all BNC type)

- Two standard banana test leads (delivered with the ScopeMeter test tool)
- BNC (female)-to-banana (male) (delivered with the ScopeMeter test tool)
- 5 mm Power Jack connector plug with attached cable (e.g.: 4822 321 20125)
- NOTE: During the following Performance Verification Procedure, you must connect the ScopeMeter test tool inputs to the signal generator outputs. This connection must be made by coaxial cables (INPUT A or B BNC) or two standard banana test leads (banana jack inputs). The Additional Performance Verification Procedure does not use the oscilloscope probes delivered with the instrument. The calibration of the probes is described in the Operating Manual.

### RESET

Before each additional verification procedure step the ScopeMeter test tool must be reset in the following way:

- 1 Turn the test tool off.
- 2 Press and hold the F1 key.
- 3 Pres and release the ON-OFF key.The test tool turns on, and you should hear a single beep.input: A PROBE 1:1 appears on the display.
- 4 Release the F1 key.

### 1. Autoset

This test checks the correct operation of the AUTO SET function.

#### **Test equipment:**

Tektronix SG 503 Constant Amplitude Sine wave Generator

#### Test setup:

Connect the banana jack COM to the BNC common

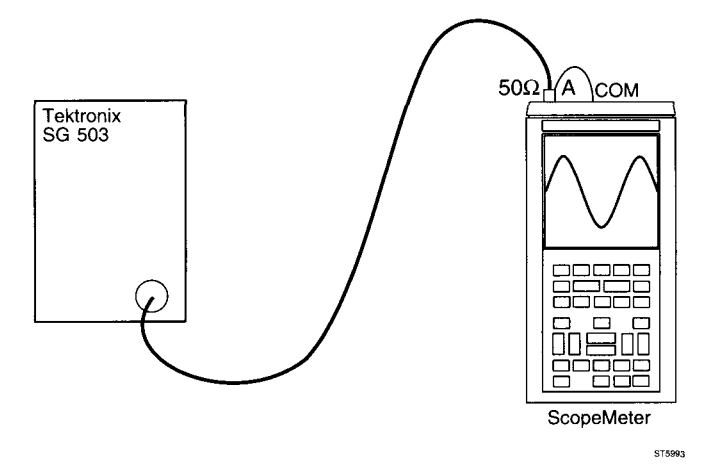

#### Settings/procedure/requirements:

- A Reset the ScopeMeter test tool.
- B Press the F1 key to select SCOPE mode.
- C Apply a 50 MHz sine wave signal of 100 mV peak-to-peak to the INPUT A BNC. Use a  $50\Omega$  termination.
- D Press the AUTO SET key. Check that the display is stable and well triggered. Minimal 2 and maximal 20 signal periods must be displayed, over 8 divisions. The signal amplitude must be approximately 5 divisions. The NOTRIG indication on the display must not flash.
- E Repeat settings/procedure for the INPUT B BNC.

### 2. Vertical dynamic range and position range (move control)

This test checks the vertical dynamic range, together with the position range (move control). A certain overdrive of the ScopeMeter test tool must be allowed.

#### Test equipment:

Tektronix SG 503 Constant Amplitude Sine wave Generator

#### Test setup:

Connect the banana jack COM to the BNC common

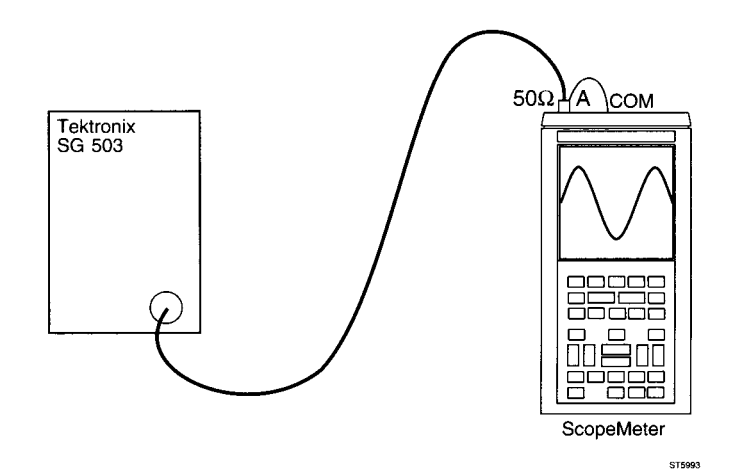

Settings/procedure/requirements for input A:

A Reset the ScopeMeter test tool.

#### Vertical dynamic range check:

- B Press the F1 key to select SCOPE mode.
- C Apply a 50 kHz sine wave signal of 950 mV peak-to-peak to the INPUT A BNC. Use a  $50\Omega$  termination.
- D Press the AUTO SET key. Set INPUT A to 100 mV/div. and set the timebase speed to 10µs/div.
- E Use the vertical MOVE key to shift the bottom of the sine wave vertically over the screen in the lower division. Shift the top of the sine wave in the upper division. Verify that the top and bottom of the sine wave signal of 9.5 divisions can be displayed distortion free.
- F Apply a 100 MHz sine wave signal of approximately 500 mV peak- to-peak (4 divisions on the screen) to the INPUT A BNC. Use a  $50\Omega$  termination.
- G Set the timebase speed to 5 ns/div.
- H Now a sine wave with an amplitude of 4 divisions must be displayed distortion free.

#### Move control check:

- A Adjust the signal amplitude to 8 divisions on the screen.
- B Check that the trace can be moved over 4 divisions up (+ 4 div.) and over 4 divisions down (- 4 div.).

#### Settings/procedure/requirements for input B:

Repeat the total procedure for input B.

### 3. Trigger level control range

This test checks the trigger level control range.

#### Test equipment:

Tektronix SG 503 Constant Amplitude Sine wave Generator

#### Test setup:

Connect the banana jack COM to the BNC common

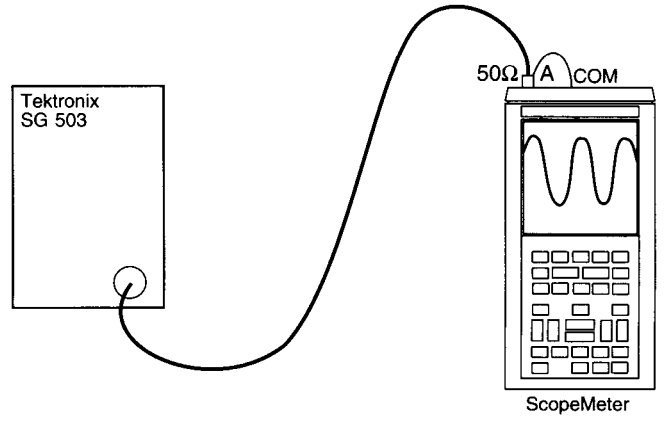

STAD

#### Settings/procedure/requirements

- A Reset the test tool.
- B Press the F1 key to select SCOPE mode.
- C Apply a 500 kHz sine wave with an amplitude of 950 mV peak-to-peak to the INPUT A BNC. Use a  $50\Omega$  termination.
- D Press the AUTOSET key and verify that the signal is well triggered.
- E Set the INPUT attenuation to 100 mV/div., and the time base to 500 ns/div.
- F Press the TRIGGER key and then the F4 key (ADJUST LEVEL). Adjust the trigger level with the ▲ and the ▼ keys.

Verify that the signal is well triggered over a trigger level range of 8 divisions (4 divisions up, and 4 divisions down).

The trigger level value is displayed. The trigger level marker (Al) will shift while adjusting the trigger level. See figure 4.9

G Repeat the same procedure for INPUT B.

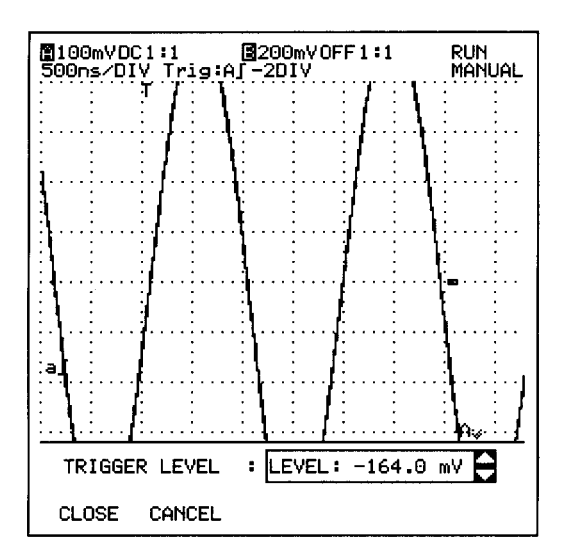

Figure 4.13 Trigger level control

### 4. Power supply voltage range

This test checks the correct operation of the ScopeMeter test tool within the boundaries of the DC supply voltage.

#### Test equipment:

Philips PE 1537 Power Supply 0-40V/0-1A Tektronix SG 503 Constant Amplitude Sine Wave Generator 5 mm Power Jack connector plug with attached cable (for example order 4822 321 20125)

#### Test set-up:

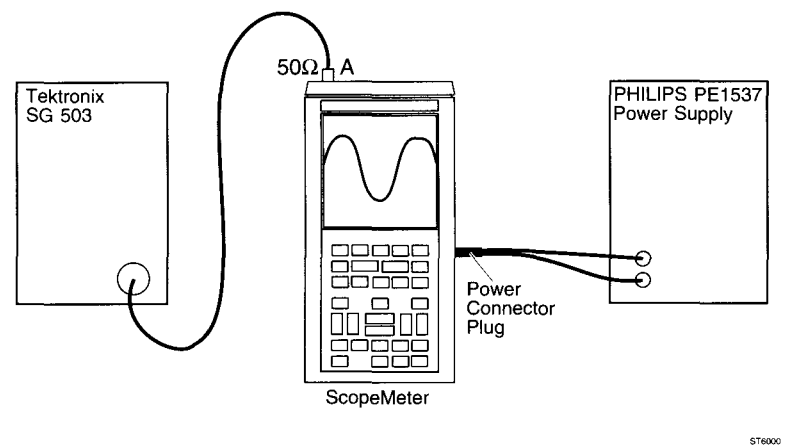

#### Settings/procedure:

- A Insert the power plug into the power adapter contact on the right side of the ScopeMeter test tool.
- B Turn on the PE1537 power supply and set the voltage to a value between 8 and 20V DC.
- C Apply a 50 kHz sine wave with an amplitude of 100 mV peak-to- peak to the INPUT A BNC. Use a  $50\Omega$  termination.
- D Turn on the ScopeMeter test tool. At power on, a beep tone must be audible.
- E Press the SCOPE/METER key to select SCOPE mode.
- F Press AUTO SET and verify that a well triggered signal with an amplitude of approximately 5 divisions is displayed over the whole supply voltage range.

#### **Requirements:**

- A The ScopeMeter test tool must start at any DC voltage between 8 and 20V, applied at its power adapter contact.
- B The test tool must remain operative over the indicated voltage range.
- C The amplitude of the trace displayed must be approximately 5 divisions, independent of the supply voltage.

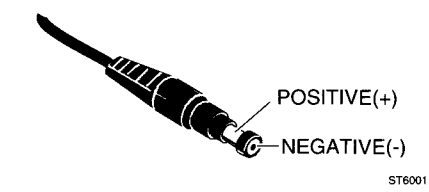

Figure 4.14 Power Jack connector

### 5. Supply current

This test checks the total supply current (supply current and the built-in battery charger current).

#### **Test equipment:**

Philips PE 1537 Power Supply 0-40V/0-1A Digital Multimeter (Philips PM 2525 or equivalent) 5 mm Power Jack connector plug with attached cable (for example order 4822 321 20125).

#### Test set-up:

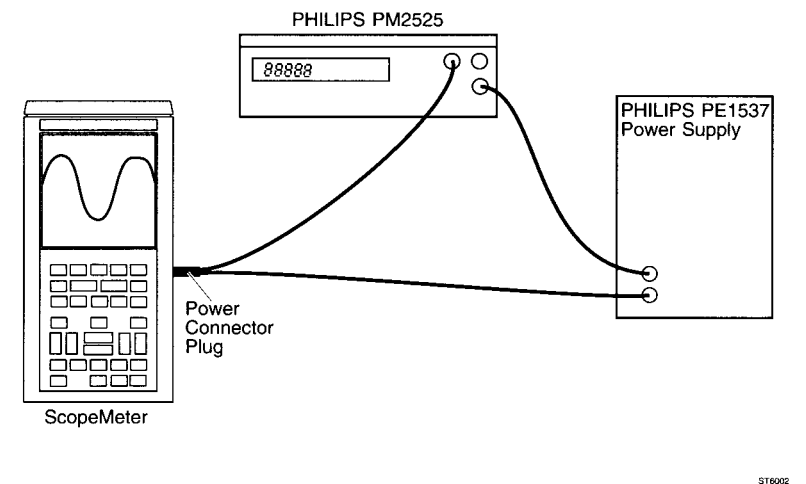

#### Settings/procedure/requirements:

NOTE: A PM 9086 battery pack (included in the shipment) has to be installed for this test. Only NiCad batteries can be charged by the ScopeMeter test tool!

- A Set the PE1537 power supply to 15V DC.
- B Check that the charging current is 170 mA (typical reading on multimeter).
- C Turn on the ScopeMeter test tool.
- D Check that the total supply current is 400 mA (typical reading on multimeter).

#### 6. Battery backup functional test

This test verifies that the ScopeMeter test tool settings will be kept in memory if power is switched off while the batteries are removed.

#### **Test equipment:**

none

#### Test setup:

no specific test setup required

#### Settings/procedure:

- A Remove the battery pack (see section 6.2.1) and power the test tool via the PM8907 power adapter.
- B Turn on the ScopeMeter test tool and press the F1 (SCOPE) key to get into scope mode.
- C Press the AUTO SET key and set input A to 500 mV/div. Set the timebase to 1 ms/div.
- D Turn off the ScopeMeter test tool and keep it switched off for one hour to enable all capacitors to discharge.
- E Turn on the ScopeMeter test tool again, and verify that the settings for the timebase and attenuator have not changed.

#### **Requirements:**

ScopeMeter test tool settings at power off must be recalled each time power is turned on.

### 7. Cursor measurements: time accuracy

This test checks the accuracy of the cursors while measuring time.

#### **Test equipment:**

Tektronix TG 501 Time Mark Generator

#### Test setup:

Connect the banana jack COM to the BNC common

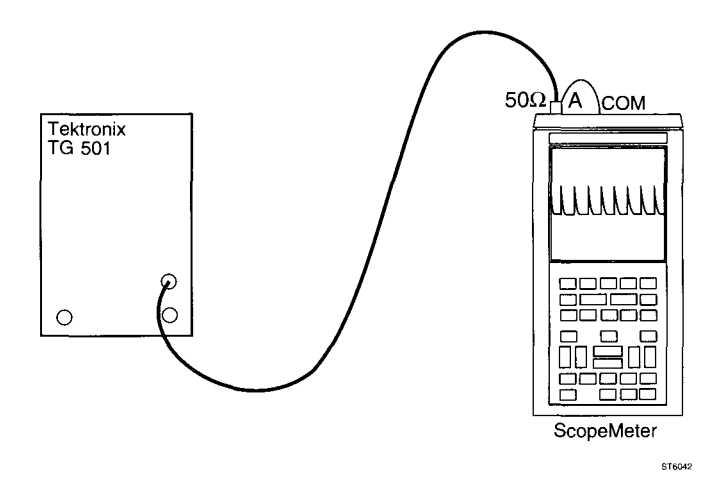

#### Setting/procedure:

- A Reset the test tool.
- B Press the F1 key to select SCOPE mode.
- C Apply a 1 ms time marker signal to the input A BNC and then press the AUTOSET key.
- D Set the time base to 1 ms/div.
- E Press the HOLD-RUN key to freeze the display.
- F Select dt cursor measurements by pressing the following keys:

**SUBMENU** >> F1 (more scope) >> F4 (next page) >>  $\blacktriangle$  or  $\lor$  to highlight CURSOR READINGS >> F5 (select item) to select CURSOR READINGS >>  $\blacktriangle$  or  $\lor$  to highlight ADD MAIN READING >> F5 to select the cursor functions menu >>  $\blacktriangle$  or  $\blacktriangledown$  to highlight dt >> F5 to select dt >> F1 (close) to leave the menu.

G Position the cursor lines with the LEFT CURSOR and the RIGHT CURSOR key, so that the vertical cursor lines cover a distance of six time marker intervals. See figure 4.11.

#### **Requirements:**

The measured time distance between the cursors (dt) must be **6.00** ms.

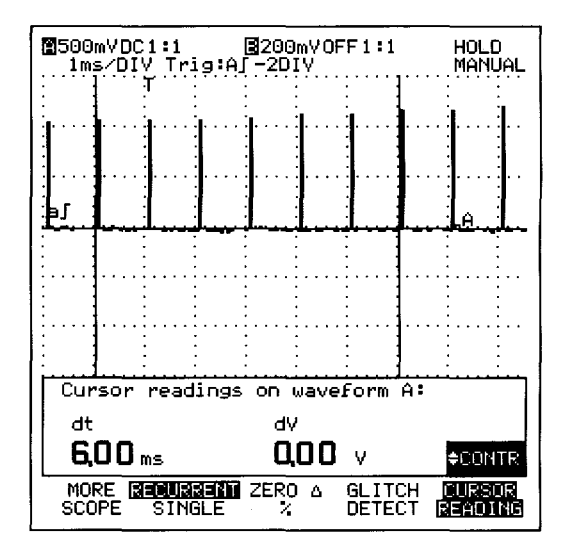

Figure 4.15 Cursor lines on marker pulses

#### 8. Cursor measurements: voltage accuracy

This test checks the accuracy of the cursors while measuring voltage.

#### **Test equipment:**

Tektronix PG 506 Square Wave Calibration Generator

#### Test setup:

Connect the banana jack COM to the BNC common

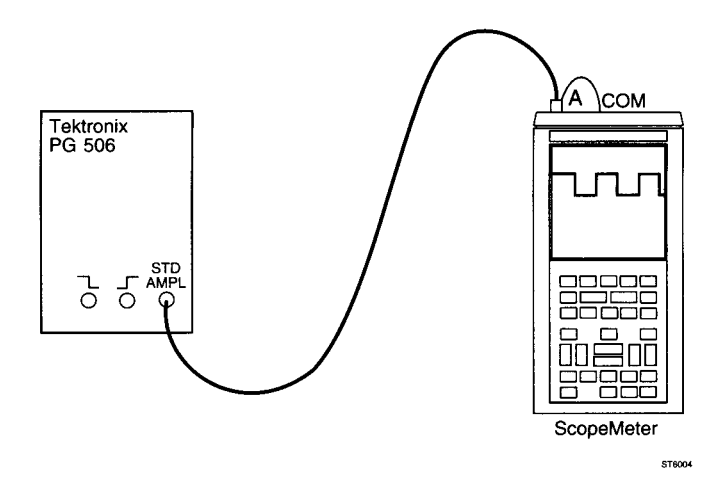

#### Setting/procedure:

- A Reset the test tool.
- B Press the F1 key to select SCOPE mode.
- C Apply a 1 kHz square wave of 1V peak-to-peak to the input A BNC and then press the AUTOSET key.
- D Press the INPUT A key and then press the F3 key two times to select AC input coupling. Set input A to 0.2 V/div. The displayed signal amplitude is 5 divisions.
- E Press the HOLD-RUN key to freeze the display.
- F Select dV cursor measurements by pressing the SUB MENU key and then the F5 key. If cursor measurements are already on, the F5 key will switch off cursor measurements. Press F5 again to switch on.
- G Position the left cursor lines with the LEFT CURSOR key to the horizontal middle of the top of the waveform.
- H Position the right cursor lines with the RIGHT CURSOR key to the horizontal middle of the bottom of the waveform.

#### **Requirements:**

The measured voltage dV must be 972 mV ... 1.03V.

### 9. Generator

This test checks the built-in generator.

Test equipment: none

Test setup:

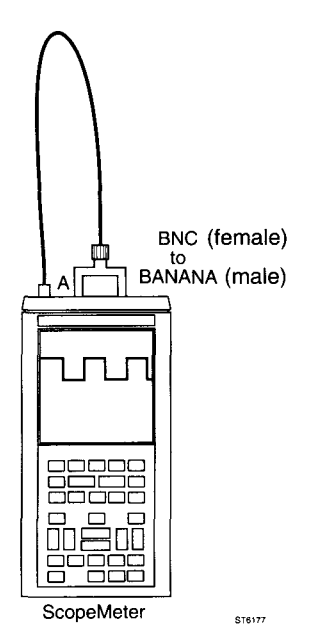

#### Setting/procedure/requirements:

#### Square wave

- A Reset the test tool.
- B Press the F1 key to select SCOPE mode.
- C Press the SPECIAL FUNCT key. Now press the F2 key (generate menu) to reveal the generator menu.
- D Press the F5 key (select item) to turn the generator on if it is off.
- E Press the ▼ key to highlight GENERATOR WAVEFORM, and press the F5 key to open the generator function menu.

Highlight SQUARE 1.95 kHz (or SINE if you continued at J) with the  $\blacktriangle$  or  $\blacktriangledown$  key and press the F5 key to select this item. Pres the F1 key (close) to leave the generator menu.

- F Press the AUTOSET key.
- G Select frequency cursor measurements by pressing the following keys (if you continued from J you can skip this step, and go to H):

**SUBMENU** >> F1 (more scope) >> F4 (next page) >>  $\blacktriangle$  or  $\checkmark$  to highlight CURSOR READINGS >> F5 (select item) to select CURSOR READINGS >>  $\blacktriangle$  or  $\checkmark$  to highlight ADD MAIN READING >> F5 to select the cursor functions menu >>  $\blacktriangle$  or  $\checkmark$  to highlight FREQUENCY >> F5 to select FREQUENCY >> F1 (close) to leave the menu.

- H Position the left vertical cursor line with the LEFT CURSOR key to the left screen margin. Position the right vertical cursor line with the RIGHT CURSOR key to the right screen margin.
- I The display will look like figure 4.12. The generator must produce a square wave signal with an amplitude of 5V and a frequency of 1.95 kHz (typical values).

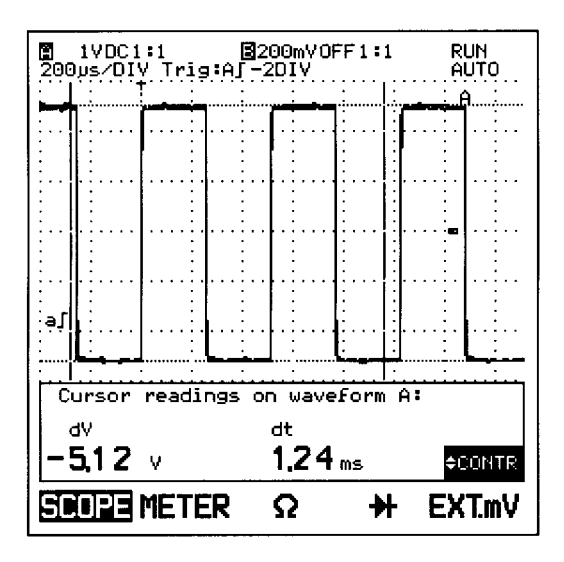

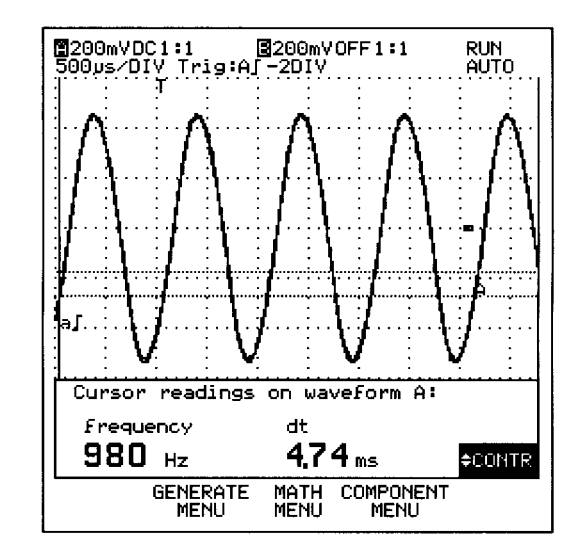

Figure 4.16 Generator square wave signal.

Figure 4.17 Generator sine wave signal.

#### Sine wave

- J Start at C again and select SINE WAVE at E.
- K The display will look like figure 4.13. The generator must produce a sine wave signal with an amplitude of 1V and a frequency of 976 Hz (typical values).

### 10. Component test function

This test checks the component test function (slow ramp voltage and slow ramp current).

#### **Test equipment:**

Red scope probe (delivered with the ScopeMeter test tool)

#### Test setup:

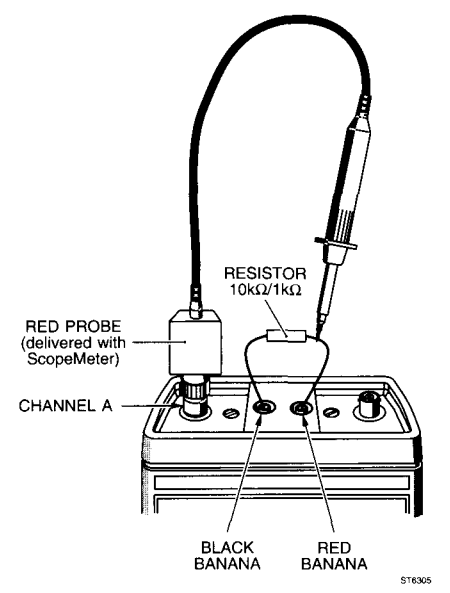

#### Settings/procedure/requirements

A Turn the test tool off. Press and hold the F5 key, and turn the test tool on. Release the F5 key after you hear two beeps. The 10:1 probe is selected now.

#### Voltage sweep

- B Connect a 10 k $\Omega$  resistor to the banana input sockets. Connect the red 10:1 probe as indicated in the test setup figure above.
- C Press the SPECIAL FUNCT key, and then press the F4 key to open the Component Test menu. Press F5 to turn the component test on.
- D Press the ▼ key to highlight the TEST Waveform SOURCE. Press the F5 key to open the voltage/current window. Press the ▲ or ▼ key to highlight voltage sweep, and press the F5 key to select voltage sweep. Press the F1 key to close the menu.
- E Adjust the INPUT A attenuator with the mV-RANGE-V key to 0.5V/div. The display must show a 45° line. See figure 4.14

#### Current sweep

- F Connect a 1 k $\Omega$  resistor to the banana input sockets. Connect the red 10:1 probe as indicated in the test setup figure above.
- G Press the SPECIAL FUNCT key, and then press the F4 key to open the Component Test menu. Press F5 to turn the component test on.
- H Press the ▼ key to highlight the TEST Waveform SOURCE. Press the F5 key to open the voltage/current window. Press the ▲ or ▼ key to highlight current sweep, and press the F5 key to select current sweep. Press the F1 key to close the menu.
- I Adjust the INPUT A attenuator with the mV-RANGE-V key to 20 mV/div. The display must show a line as indicated in figure 4.15.

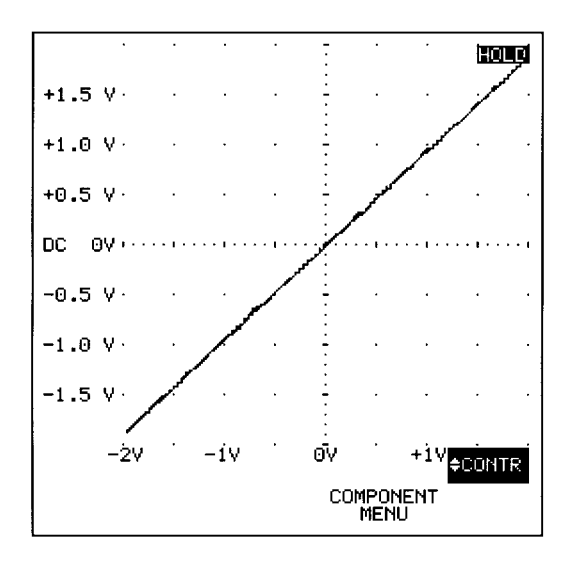

Figure 4.18 Component test voltage sweep

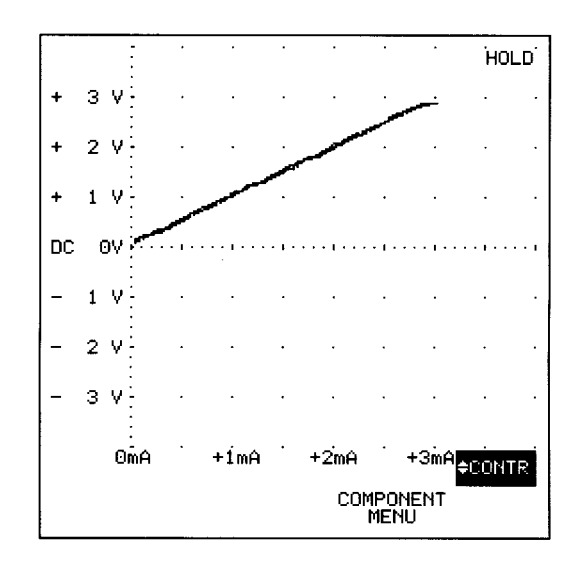

Figure 4.19 Component test current sweep

# **Manual Supplement**

Manual Title: 1 Part Number: 4 Print Date: 2 Revision/Date:

FLUKE 92B/96B/99B/105B 4822 872 05368 24-Apr-1996 Supplement Issue:1Part Number:4822 872 08542Issue Date:20-Oct-1996Page Count1

This supplement contains information necessary to ensure the accuracy of the above manual.

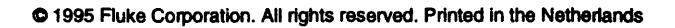

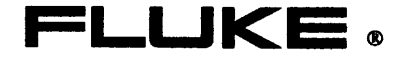

MSU205368.0-1

#### SUBJECT: VERIFICATION AND CALIBRATION METHOD WITH FLUKE 5500A

The next pages contain the procedures to do the verification and the calibration of the ScopeMeter test tools with a Fluke 5500A with the Scope option. You can replace the pages of chapter 4 and 5 in your service manual.

The verification procedures of steps 23, 24, 25, 26 for NTSC or SECAM are only valid for firmware version V8.50 or newer.
# 4 PERFORMANCE VERIFICATION PROCEDURE

# 4.1 GENERAL INFORMATION

The ScopeMeter test tool should be calibrated and in operating condition when you receive it.

The following performance tests are provided to ensure that the test tool is in a proper operating condition. If the instrument fails any of the performance tests, calibration adjustments (see chapter 5) and/or repair (see chapter 7) is necessary.

The Performance Verification Procedure described here consists of two parts:

- Standard Performance Verification Procedure (separate SCOPE- and METER-section)
- Additional Performance Verification Procedure

In the Standard Performance Verification Procedure of Firmware version V8.50 or newer, you can select the TV video system you want to use. After a total reset the NTSC system is selected. To select another system:

- Switch the ScopeMeter test tool on.
- Press SCOPE to select the scope mode.
- Press TRIGGER
- Press F1, MORE TRIGGER.
- Press F4, NEXT PAGE twice to select page 3
- Press the DOWN ▼ key to highlight TV SYSTEM.
- Press F5, SELECT ITEM.
- Press the UP ▲ or down ▼ key to highlight the VIDEO system.
- Press F5 to select the VIDEO SYSTEM.
- Press F1 to close the selection.

You can continue with the Standard Performance Verification Procedure or MetCal procedure.

The Standard Performance Verification Procedure uses built-in front panel settings or front settings, that can be accessed via the SERVICE MENU. To enter the SERVICE MENU, press the backlight key, then press AUTOSET, and then release the backlight key. This menu allows you to choose between SCOPE and METER performance testing ("Verify").

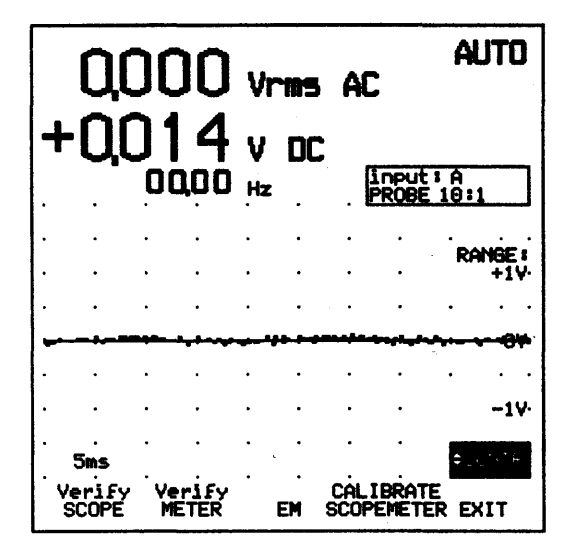

Figure 4.1 Service menu (entered from METER mode)

When the ScopeMeter test tool is in SERVICE mode, only the function keys ( $\blacksquare$  ..  $\blacksquare$ ), the UP/DOWN keys ( $\blacktriangle$   $\forall$ ) and the ON/OFF key (BP) can be used.

It is possible to move forward or backward through the frontsettings, that apply to the separate performance test steps. This can be done using the UP/DOWN keys. You can leave the Performance Verification Procedure any time by pressing function key F5. The Performance Verification Procedure steps are explained in the following sections.

The **Additional Performance Verification Procedure** can be used to do some extra checks, depending on the ScopeMeter test tool version. In these tests the ScopeMeter test tool must be set up manually.

NOTE: This Performance Verification Procedure is a quick way to check most of the instrument's specifications. Because of the highly integrated design of the ScopeMeter test tool, it is not always necessary to check all features separately. The procedure described here often combines many test steps in one procedure step, thereby minimizing total test time.

The Performance Verification Procedure is based on the specifications, listed in chapter 2 of this Service Manual. The values (requirements) given here are valid for ambient temperatures between 18°C and 28°C.

# 4.2 STANDARD PERFORMANCE VERIFICATION PROCEDURE

This section explains the required Performance Verification Procedure setup, with the actions that have to be done for each step. Follow the instructions described with each step. The recommended test equipment, required for this Standard Performance Verification Procedure, is listed in table 4.1.

Table 4.1 Recommended test equipment Standard Performance Verification Procedure

| Instrument Type                            | Recommended Model |
|--------------------------------------------|-------------------|
| Multi-Product Calibrator with SCOPE option | Fluke 5100A       |
| TV Signal Generator                        | PM5418            |

- Cables and terminators for the Multi-Product Calibrator all BNC type).
- Two standard banana test leads (delivered with the ScopeMeter test tool)
- 2 x BNC (female)-to-banana (male) adapter PM9081.
- 2 x BNC (male)-to-banana (female) adapter PM9051.
- 2 x T-piece PM9067.
- The red and grey probes, delivered with the ScopeMeter test tool.
- NOTE: During the following Performance Verification Procedure, the ScopeMeter test tool inputs are connected to the signal generator outputs by means of coaxial cables (INPUT A or B BNC) or two standard banana test leads (banana jack inputs). The oscilloscope probes delivered with the instrument are not used during the Standard Performance Verification Procedure. The calibration of the probes is described in the Users Manual.

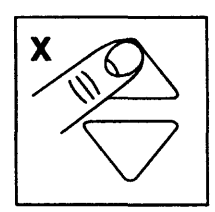

In the following text, this figure is used to indicate that one of the UP key ( $\blacktriangle$ ) or the DOWN key ( $\blacktriangle$ ) must be pressed, to display the indicated step number "x".

## 1/2. LCD test

While in the SERVICE menu, press the SCOPE function key to enter the SCOPE section of the Performance Verification Procedure.

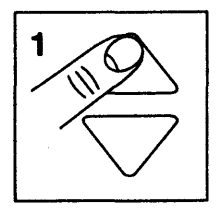

Now a (dark) test pattern is displayed. This pattern consists of a circle placed in a square, and three diagonal lines (see figure 4.2).

Observe the test pattern closely. The lines may not be interrupted; the pattern must be continuous. In this test sets the display to a high contrast, resulting in a dark display. If there are defects in the pixel columns of the Liquid Crystal Display, they must be clearly visible now as intermissions in the pattern.

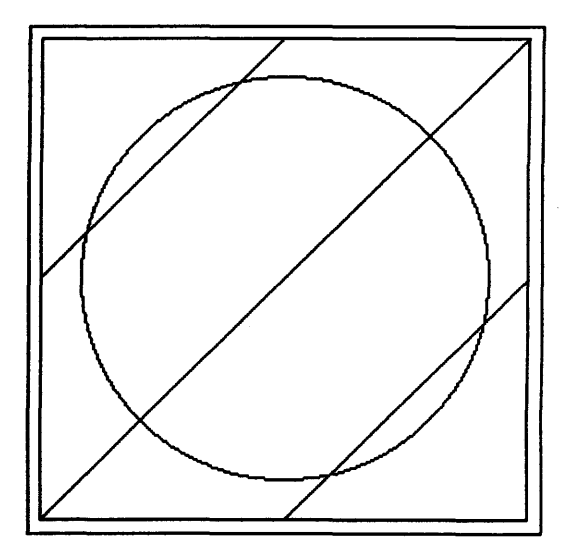

Figure 4.2 Test pattern

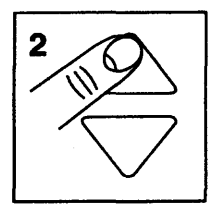

Press the UP key again to go to step 2. Now the display shows the same pattern, but with a low contrast (bright display). This will help you to locate any failures in the pixel rows of the LCD.

### 3. Ground level check

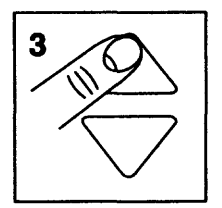

Press the UP key to go to step 3. The purpose of this step is to check the ground level position adjustments (0V) for both traces. The display shows the text " Verif 3", to show that this is the third SCOPE Performance Verification step.(see figure 4.3).

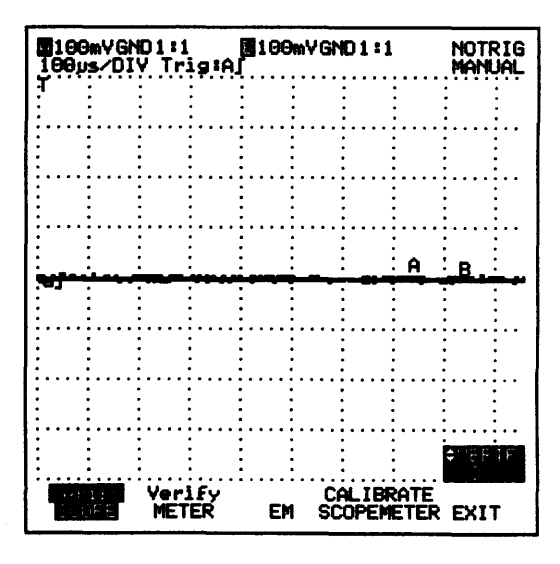

Figure 4.3 Reference set-up

#### **Requirements:**

Verify that the traces of both channels A and B are situated on the vertical middle of the screen.

# 4. Vertical deflection coefficients channel A

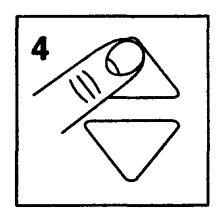

These tests check the vertical deflection coefficients for channel A in the 100 mV/div AC range.

#### **Test equipment:**

Fluke 5500A Multi-Product Calibrator, output NORMAL, WAVE sine.

#### Test setup:

Connect the banana jack COM to the BNC common

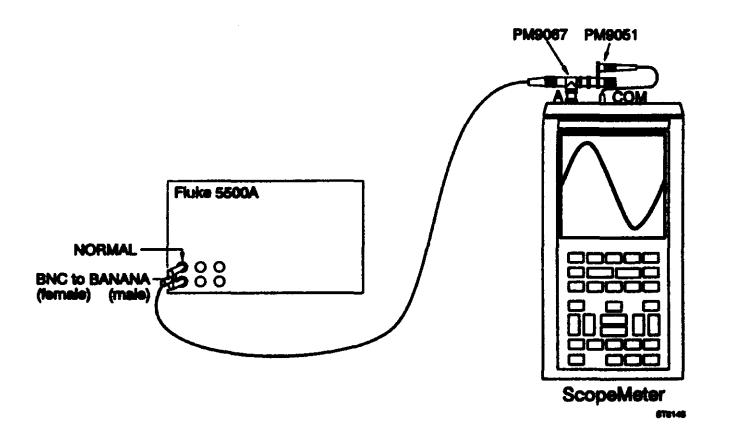

#### Procedure/requirements for AC test:

A Apply a 1 kHz sine wave signal with an amplitude of 600 mV AC peak-to-peak to the INPUT A BNC.

(Set the Fluke 5500A to 212.13 mV RMS, 1 kHz sine wave).

Verify that the amplitude of the sine wave signal displayed is 5.88...6.12 divisions.

## 5/6/7. Vertical deflection coefficients channel B

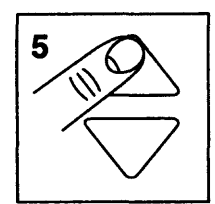

These tests check the vertical deflection coefficients for channel B in the AC ranges.

#### **Test equipment:**

Fluke 5500A Multi-Product Calibrator, output NORMAL (SCOPE off).

#### **Test setup:**

Connect the banana jack COM to the BNC common

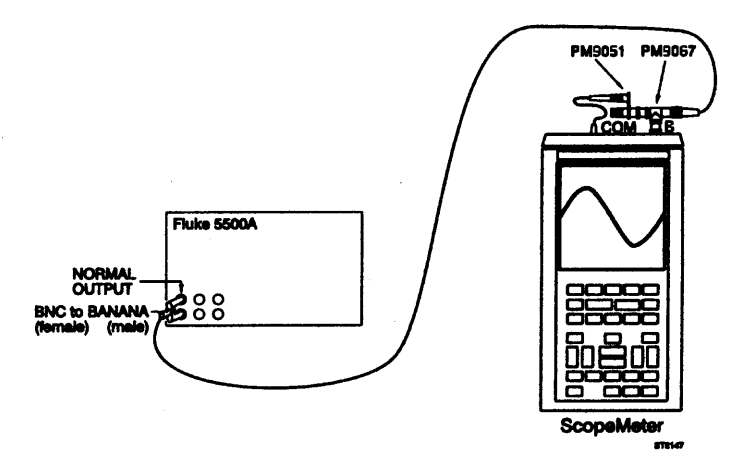

#### Procedure/requirements for channel B AC tests:

Apply the input voltage and the setting of channel B according to table 4.2 and check that the amplitude of the signal agrees with the value listed. Use the UP/DOWN keys to select each step number.

NOTE: The AC voltages listed in this are peak-to-peak voltages (sine wave). The values listed between brackets () are the RMS values that have to be chosen on the Fluke 5500A calibrator.

#### **Requirements:**

| Input voltage                      | Step number on display | Requirements  |
|------------------------------------|------------------------|---------------|
| 600 mV AC pp (212.13mV RMS), 1 kHz | "5"                    | 5.886.12 div. |
| 6V AC pp (2.1213V RMS), 1 kHz      | "6"                    | 5.886.12 div. |
| 60V AC (21.213 V RMS), 1 kHz       | "7"                    | 5.886.12 div. |

Table 4.2 Requirements vertical deflection coefficients for channel B

The ScopeMeter test tool uses the same input circuitry (hardware) for the SCOPE and the METER modes (in the above attenuator settings). When the voltage accuracy is checked (see the description "METER Performance Verification Procedure" step 1), the deflection coefficients for SCOPE channel A are also tested.

### 8/9. Rise time

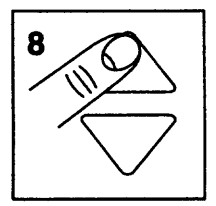

The rise time of the test tool is checked by means of a fast rise time pulse. First channel B is measured.

# Test equipment:

Fluke 5500A Multi-Product Calibrator, SCOPE mode, mode EDGE.

### Test setup channel B rise time measurement:

Connect the banana jack COM to the BNC common

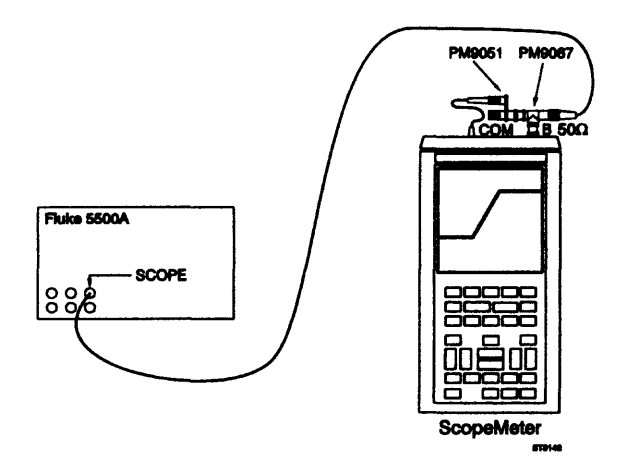

## Procedure for channel B rise time measurement:

- Α Apply a fast rise time pulse, repetition frequency 1 MHz, amplitude 0.500V to the INPUT B BNC. Use a 50 $\Omega$  termination.
- В Adjust the pulse amplitude to exactly 5 divisions. See figure 4.4.

### **Requirements:**

С Check the rise time, measured between 10% and 90% of the pulse amplitude. See figure 4.4.

The rise time t<sub>r</sub> (measured) must be 5.8 ns for the Fluke 92B, 96B or 3.5 ns for the Fluke 99B, 105B.

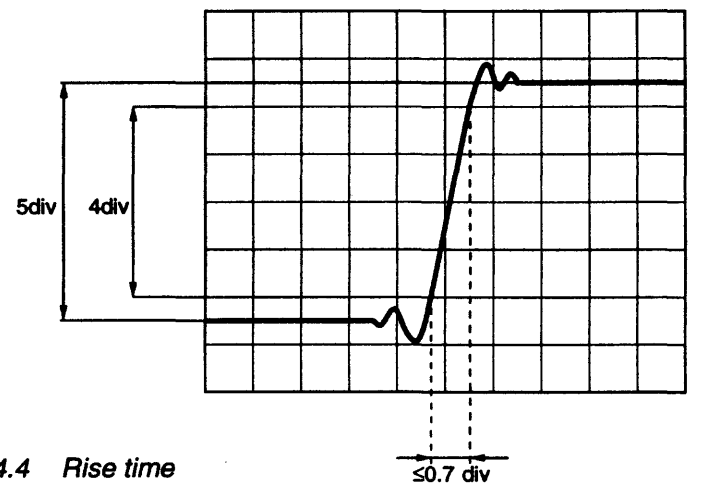

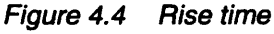

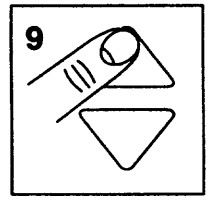

### Test setup channel A rise time measurement:

Refer to the test set-up for channel B measurement. Connect the pulse generator to the INPUT A BNC.

ST5984

# Procedure for channel A rise time measurement:

Refer to the settings/procedure for channel B measurement.

### **Requirements:**

Refer to channel B requirements.

- H Adjust the amplitude of the input signal to exactly 1.4 divisions on the display.
- Verify that the signal is well triggered on the falling edge. See figure 4.5.

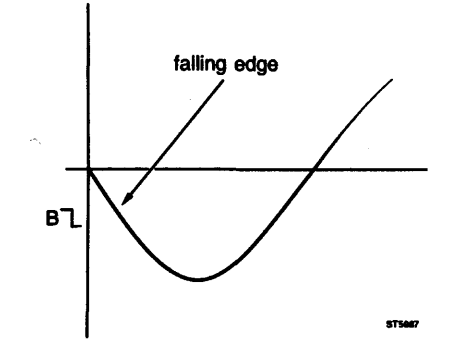

Figure 4.5 Signal triggered on the falling (negative) edge

#### Procedure/requirements for channel A trigger sensitivity measurement:

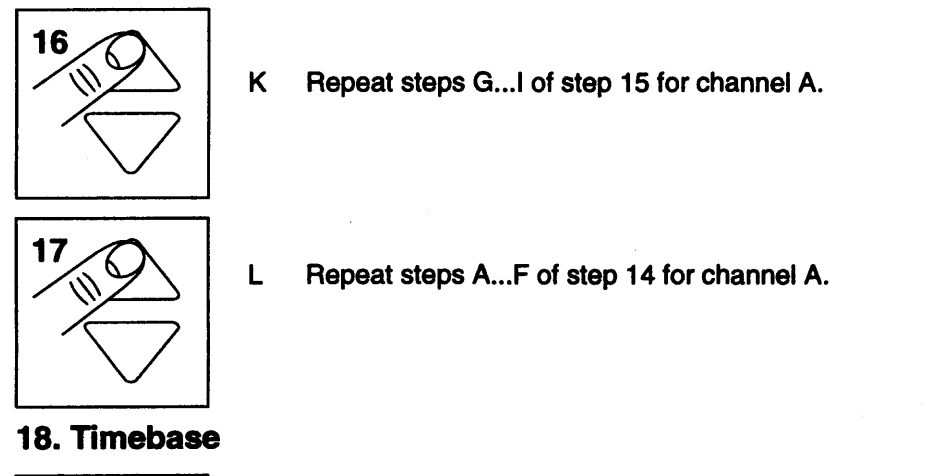

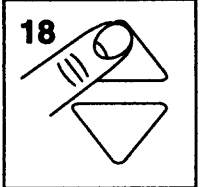

This test uses a marker pulse calibration signal to verify the deflection coefficient of the time base.

#### **Test equipment:**

Fluke 5500A Multi-Product Calibrator, mode SCOPE, MODE marker.

#### Test set-up:

Connect the banana jack COM to the BNC common

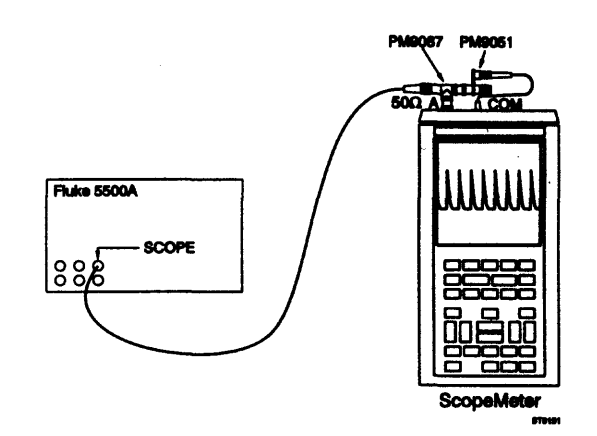

#### Procedure/requirements:

- A Apply a 1 ms (1V peak-to-peak) time marker signal to the INPUT A BNC. Use a  $50\Omega$  termination.
- B Verify that the distance between the 10th marker pulse and the 10th vertical grid line is the same as the distance between the 2nd marker pulse and the 2nd vertical grid line. (Tolerance  $\pm 1$  pixel =  $\pm 0.04$  divisions)

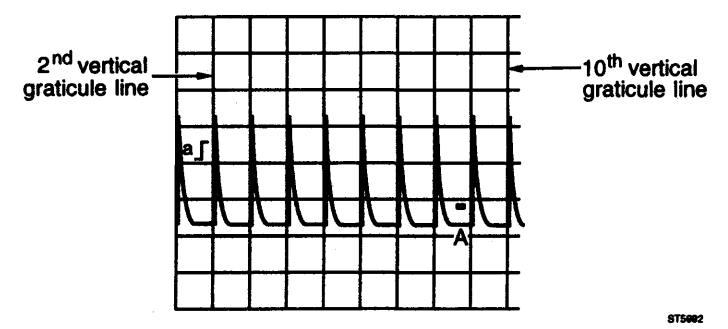

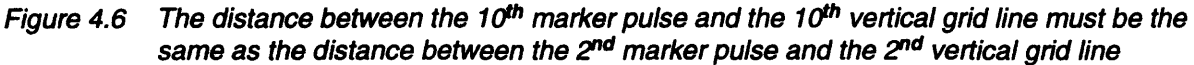

## 19. Trigger sensitivity external channel

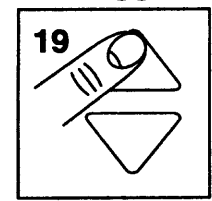

This test checks the trigger sensitivity, using the external banana connectors as the trigger input.

#### **Test equipment:**

Fluke 5500A Multi-Product Calibrator, mode SCOPE, MODE wavegen.

#### Test setup:

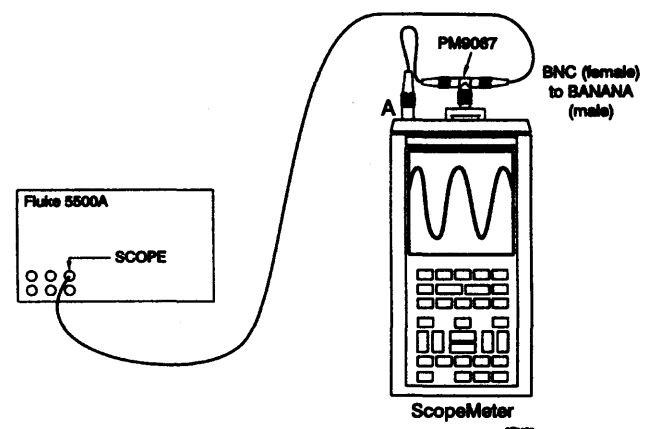

#### Procedure/requirements:

A Apply a 1 kHz sine wave signal, that has an amplitude of 1.8V peak-to-peak, superimposed on 1.4V DC to the INPUT A BNC and to the banana jack inputs. Use a coaxial T-piece and a BNC-to-banana converter (see test setup).

B Verify that the signal is well triggered.

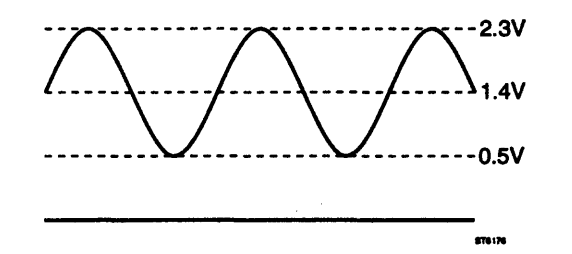

Figure 4.7 1.8V peak-to-peak sine wave superimposed on 1.4V DC

# 20. Horizontal deflection: x-deflection

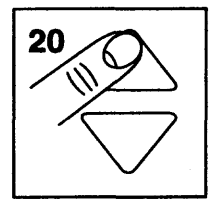

This test checks the correct working of the X-Y (A versus B) mode.

#### **Test equipment:**

Fluke 5500A Multi-Product Calibrator, mode SCOPE, MODE wavegen.

#### Test set-up:

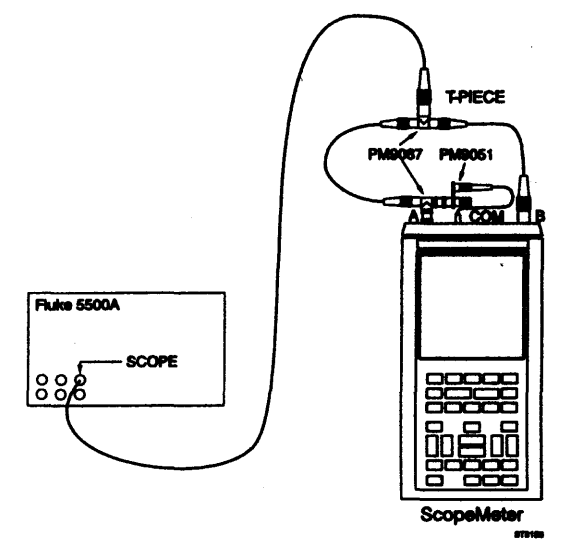

#### **Procedure:**

A Apply a 2 kHz sine wave signal of 800 mV peak-to-peak to the INPUT A BNC and INPUT B BNC. Adjust the input signal to a trace height of 8 divisions.

#### **Requirements:**

Verify that a figure with an angle of 45° is displayed, and that the gap is smaller than 10 pixels. See figure 4.8.

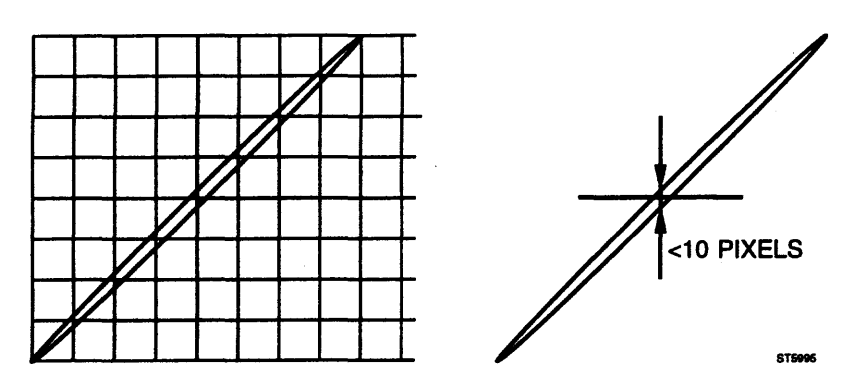

Figure 4.8 A versus B display

# 21/22. Base line instability

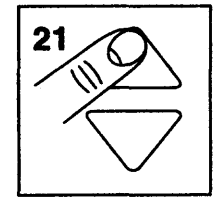

This test checks the maximum base line instability.

Test equipment: none

#### Test setup:

no special setup required (open input).

#### Procedure/requirements:

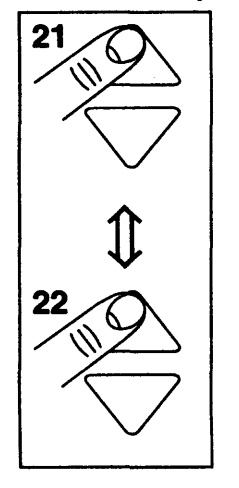

- A Turn off the signal sources connected to the ScopeMeter test tool input or minimize (zero) the signal amplitudes.
- B Use the UP/DOWN keys to switch from front setting number 21 to number 22 and back to 21.
- C Verify that the trace does not jump more than 0.2 divisions while switching between front settings 21 and 22.

## 23/24/25/26/27, TV TRIGGER

These tests check the TV trigger modes of the ScopeMeter test tools. For the tests of firmware version V8.20 you can only use a PAL video TV generator. Starting at firmware version V8.50 you can use a PAL, NTSC, or SECAM video TV generator, see section 4.1. For each system is an **appropriate** Figure.

#### **Test equipment:**

Philips PM5418 TV generator.

#### **General settings:**

TV signal generator: Amplitude: Video system: Groma amplitude: Connection: Terminator:

1 V peak-peak (5 div.). SECAM, NTSC, or PAL (grey scale) 0 Cable BNC to BNC PM9075 Feed through termination BNC to BNC from ITT-POMONA model 4119-75.

## LINES MODE

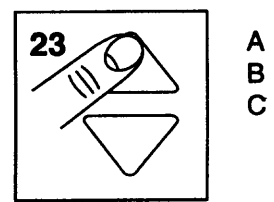

- Apply the signal with the general settings and White Plane turned on.
- B Use a  $75\Omega$  termination and  $75\Omega$  cable.
  - Both line types (staircase and white area) should be visible, see Figure 4.9.

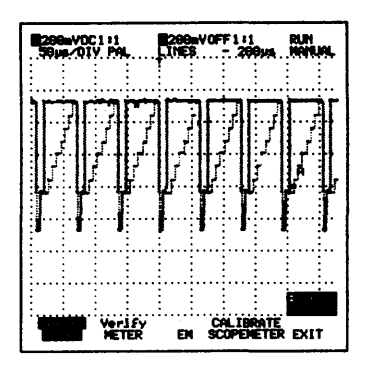

Figure 4.9a PAL

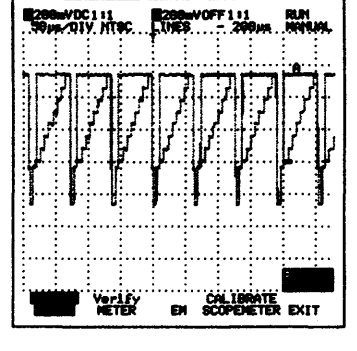

Figure 4.9b NTSC

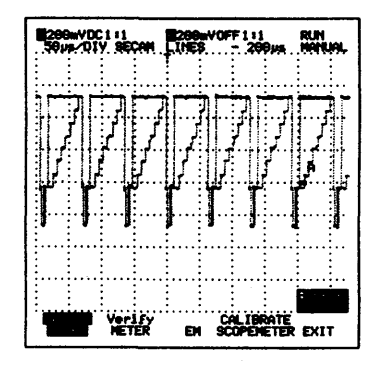

Figure 4.9c SECAM

# **NEGATIVE VIDEO**

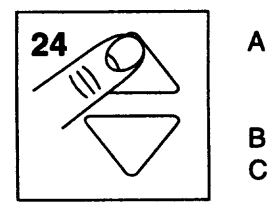

- Apply the signal with the general settings with a reversed polarity (So White Plane must be turned off). You can make reversed polarity by the use of two BNC to banana adapters, fore instance a PM9051 and a PM9053. Use a  $75\Omega$  termination and  $75\Omega$  cable.
- Line number 1 should be visible inverted, see Figure 4.10.

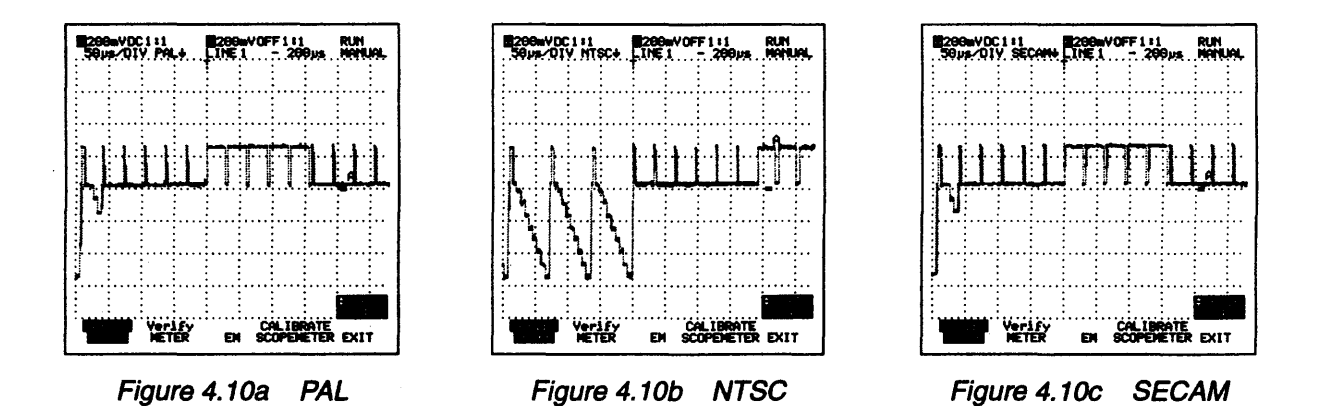

# **4- FIELD SEQUENCE 1**

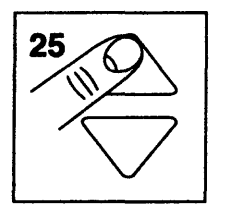

- A Apply the signal with the general settings.
- B Use a  $75\Omega$  termination and  $75\Omega$  cable.
- C Check line number 313/263/313 is visible, see Figure 4.11.

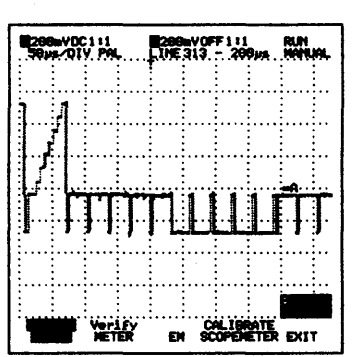

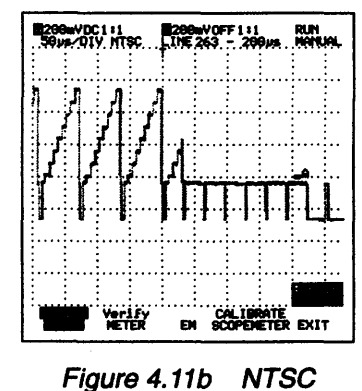

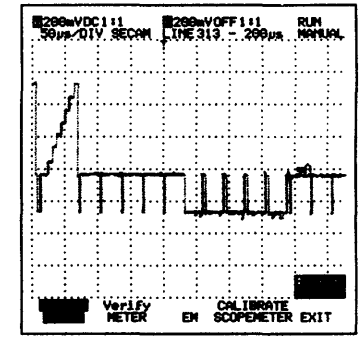

Figure 4.11c SECAM

# Figure 4.11a PAL

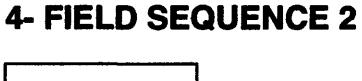

С

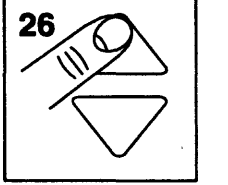

- A Apply the signal with the general settings. B Use a  $75\Omega$  termination and  $75\Omega$  cable.
  - Check line number 625/525/625 is visible, see Figure 4.12.

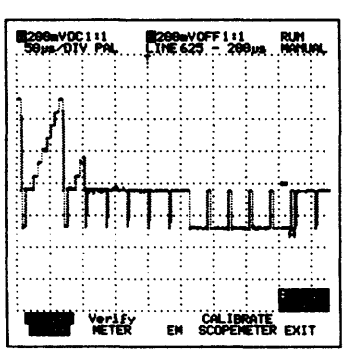

Figure 4.12a PAL

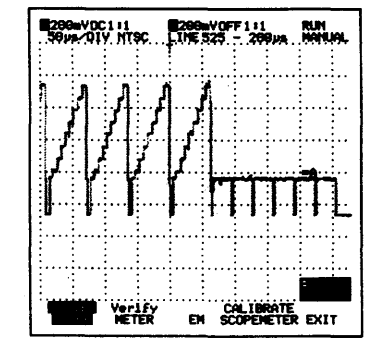

Figure 4.11b NTSC

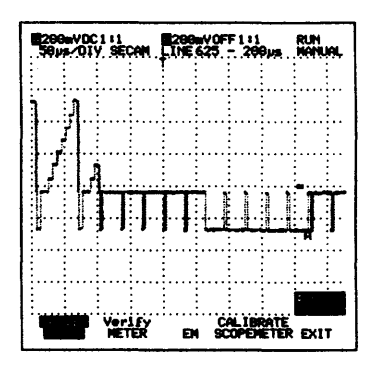

Figure 4.11c SECAM

# **TV-OFF**

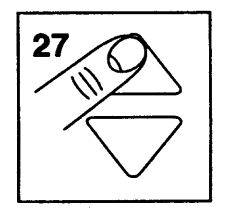

- A Apply the signal with the general settings.
- B Use a 75 $\Omega$  termination and 75 $\Omega$  cable. C check the picture is not triggered (status

Check the picture is not triggered (status line shows NOTRIG).

While in the SERVICE menu, press the METER softkey to enter the METER part of the Performance Verification Procedure.

# 1. Voltage accuracy METER mode

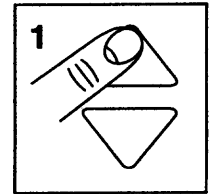

The following section checks the voltage accuracy in METER mode. The ScopeMeter test tool uses the same input circuitry (hardware) for the SCOPE (channel A) and the METER modes (in these attenuator settings). When the voltage accuracy of the METER is checked, the deflection coefficients for SCOPE channel A are also tested.

#### Test equipment:

Fluke 5500A Multi-Product Calibrator, mode NORMAL (SCOPE off).

#### Test setup:

NORMAL BINC to BANANA (termale) (male)

Connect the banana jack COM to the BNC common

#### **Procedure:**

- A Apply 300 mV DC to the INPUT A BNC.
- B Change the input signal according to table 4.3 and check that the reading meets the requirements.
- NOTE: The ScopeMeter test tool is set to METER "AUTORANGE" (step 1) with a dual (AC and DC) readout. This implies that the range is set automatically according to the input signal.

WARNING: After you have performed verification M1, deactivate the Fluke 5500A by pressing the STBY key, before touching the connection cables!

#### **Requirements:**

| Table 4.3 Requirements for | voltage accuracy te | est me i ert mode |
|----------------------------|---------------------|-------------------|
|                            |                     |                   |

| Input signal         | Requirements       |
|----------------------|--------------------|
| 300 mV DC            | 298.0302.0V DC     |
| 300 mV RMS AC, 1 kHz | 292.5307.5V RMS AC |
| 1V DC                | 0.9901.010V DC     |
| 1V RMS AC, 1kHz      | 0.9651.035V RMS AC |
| 3V DC                | 2.9803.020V DC     |
| 3V RMS AC, 1 kHz     | 2.9253.075V RMS AC |
| 30V DC               | 29.8030.20V DC     |
| 30V RMS AC, 1 kHz    | 29.2530.75V RMS AC |
| 100V DC              | 099.0101.0V DC     |
| 100V RMS AC, 1kHz    | 096.5103.5V RMS AC |
|                      |                    |

# 2. VOLTAGE accuracy EXT mV mode

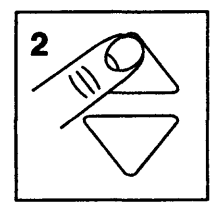

These tests check the accuracy of the EXT mV mode. The signal must be supplied to the banana jack inputs.

#### **Test equipment:**

Fluke 5500A Multi-Product Calibrator, mode NORMAL (SCOPE off).

#### Test setup:

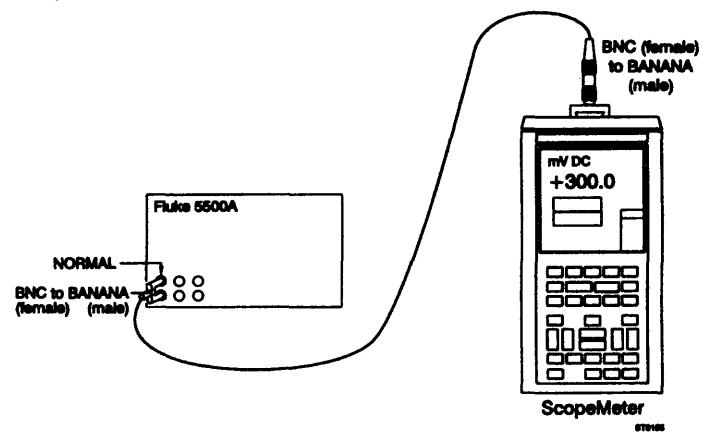

#### Procedure/requirements:

- A Apply 300 mV DC to the banana jack inputs.
- B Verify that the readout is between 298...302 mV DC.
- C Apply 3V DC to the banana jack inputs.
- D Verify that the readout is between 2.980...3.020V DC.
- E Apply 250 mV RMS AC, 60 Hz to the banana jack inputs.
- F Verify that the reading is between 243.5...256.5 mV AC.
- G Apply 2V RMS AC, 60 Hz to the banana jack inputs.
- H Verify that the reading is between 1.945...2.055V AC.

## 3. Resistance accuracy OHM mode

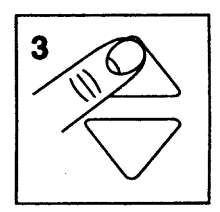

These tests check the accuracy of the OHM mode. The signal has to be supplied to the banana jack inputs.

#### **Test equipment:**

Fluke 5500A Multi-Product Calibrator, mode NORMAL (SCOPE off).

#### Test setup:

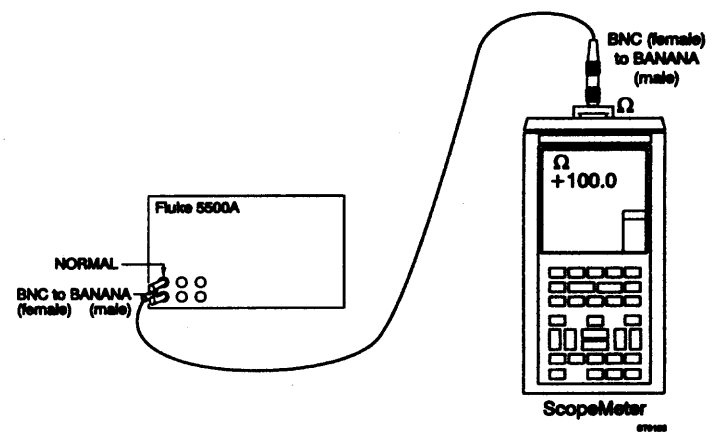

#### Procedure/requirements:

- A Set the output of the Fluke 5100B to the values in table 4.4.
- B Verify that the readings meet the requirements of listed in table 4.4.

Table 4.4 Requirements for Ohms accuracy test

| Input signal        | Requirements     |
|---------------------|------------------|
| $0.0\Omega$ (short) | 000.0Ω000.5Ω     |
| 100.0Ω              | 099.0Ω101.0Ω     |
| 1.0 kΩ              | 0.990 kΩ1.010 kΩ |
| 10 kΩ               | 09.99 kΩ10.10 kΩ |
| 100 kΩ              | 099.0 kΩ101.0 kΩ |
| 1 MΩ                | 0.990 ΜΩ1.010 ΜΩ |
| 10 MΩ               | 09.90 ΜΩ10.10 ΜΩ |

# 4. Diode test mode accuracy

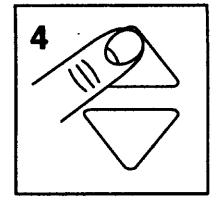

This test checks the accuracy of the Diode test mode.

#### Test equipment:

Fluke 5500A Multi-Product Calibrator, NORMAL mode (SCOPE off).

Test setup:

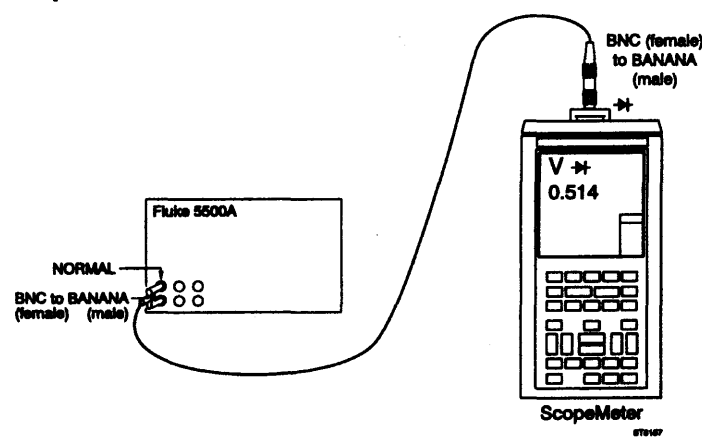

#### Procedure/requirements:

- A Set the Fluke 5500A to 1V DC.
- B Check that the readout is between 0.990...1.010 DC.

# 5. Signal display and frequency measurement

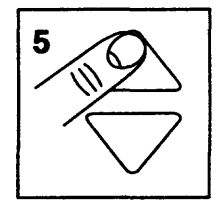

This test checks the waveform display and the frequency measurement function in METER MODE.

#### Test equipment:

Fluke 5500A Multi-Product Calibrator, NORMAL mode, WAVE square.

#### Test setup:

Connect the banana jack COM to the BNC common

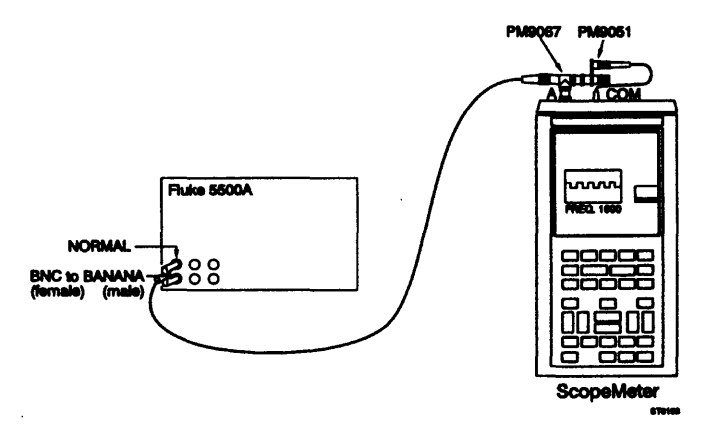

#### Procedure/requirements:

- A Apply a 1 kHz square wave, 6V peak-to-peak to the INPUT A BNC.
- B Check that a stable (triggered) signal is displayed.
- C Check that the frequency displayed is between 993...1007 Hz.

# 4.3 ADDITIONAL PERFORMANCE VERIFICATION PROCEDURE

This paragraph describes the Additional Performance Verification Procedure. This procedure can be used to do some extra performance tests, depending on the ScopeMeter test tool model. Follow the instructions described with each step.

The recommended test equipment required for this Additional Performance Verification Procedure is listed in table 4.4.

Table 4.4 Recommended test equipment for Additional Performance Verification Procedure

| Instrument Type                              | Recommended Model |
|----------------------------------------------|-------------------|
| Multi-Product Calibrator (with Scope option) | Fluke 5500A       |
| Power Supply                                 | Philips PE1537    |
| Multimeter                                   | PM2525            |

- Cables and terminators for the Multi-Product Calibrator (all BNC type).
- Two standard banana test leads (delivered with the ScopeMeter test tool)
- 2 x BNC (female)-to-banana (male) adapter PM9081.
- 2 x BNC (male)-to-banana (female) adapter PM9051.
- T-piece PM9067.
- The red and grey probes, delivered with the ScopeMeter test tool.
- 5 mm Power Jack connector plug with attached cable (e.g.: 4822 321 20125)
- NOTE: During the following Performance Verification Procedure, you must connect the ScopeMeter test tool inputs to the signal generator outputs. This connection must be made by coaxial cables (INPUT A or B BNC) or two standard banana test leads (banana jack inputs). The Additional Performance Verification Procedure does not use the oscilloscope probes delivered with the instrument. The calibration of the probes is described in the Operating Manual.

# RESET

Before each additional verification procedure step the ScopeMeter test tool must be reset in the following way:

- 1 Turn the test tool off.
- 2 Press and hold the F1 key.
- 3 Press and release the ON-OFF key. The test tool turns on, and you should hear a single beep. input: A PROBE 1:1 appears on the display.
- 4 Release the F1 key.

# 1. Autoset

This test checks the correct operation of the AUTO SET function.

#### **Test equipment:**

Fluke 5500A Multi-Product Calibrator, mode SCOPE, MODE levsin.

#### Test setup:

Connect the banana jack COM to the BNC common

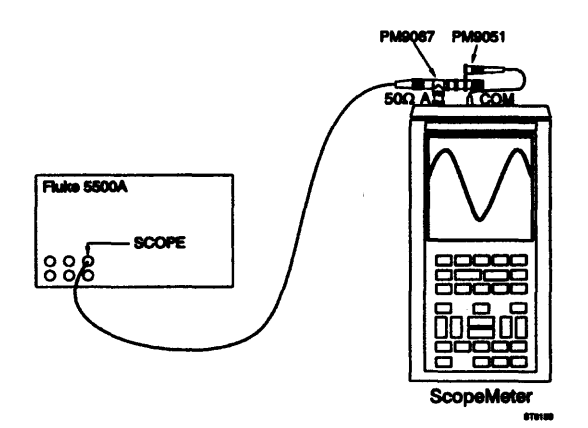

#### Settings/procedure/requirements:

- A Reset the ScopeMeter test tool.
- B Press the F1 key to select SCOPE mode.
- C Apply a 50 MHz sine wave signal of 100 mV peak-to-peak to the INPUT A BNC. Use a  $50\Omega$  termination.
- D Press the AUTO SET key. Check that the display is stable and well triggered. Minimal 2 and maximal 20 signal periods must be displayed, over 8 divisions. The signal amplitude must be approximately 5 divisions. The NOTRIG indication on the display must not flash.
- E Repeat settings/procedure for the INPUT B BNC.

# 2. Vertical dynamic range and position range (move control)

This test checks the vertical dynamic range, together with the position range (move control). A certain overdrive of the ScopeMeter test tool must be allowed.

#### Test equipment:

Fluke 5500A Multi-Product Calibrator, mode SCOPE, MODE levsine.

#### Test setup:

Connect the banana jack COM to the BNC common

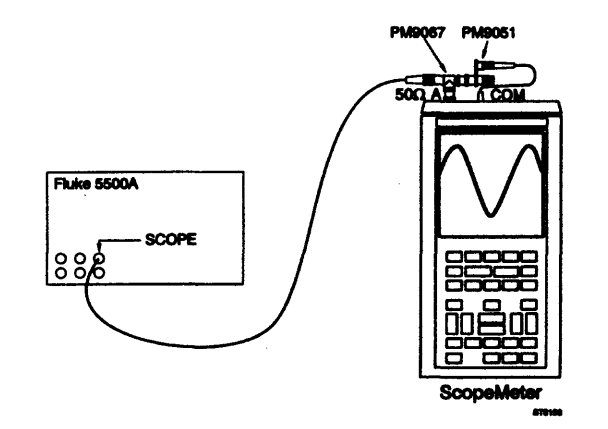

#### Settings/procedure/requirements for input A:

A Reset the ScopeMeter test tool.

#### Vertical dynamic range check:

- B Press the F1 key to select SCOPE mode.
- C Apply a 50 kHz sine wave signal of 950 mV peak-to-peak to the INPUT A BNC. Use a  $50\Omega$  termination.
- D Press the AUTO SET key. Set INPUT A to 100 mV/div. and set the timebase speed to 10ms/div.
- E Use the vertical MOVE key to shift the bottom of the sine wave vertically over the screen in the lower division. Shift the top of the sine wave in the upper division. Verify that the top and bottom of the sine wave signal of 9.5 divisions can be displayed distortion free.
- F Apply a 60 MHz sine wave signal of approximately 500 mV peak- to-peak (4 divisions on the screen) to the FL92B, FL96B and a 100 MHz signal to the FL99B, FL105B INPUT A BNC. Use a 50Ω termination.
- G Set the timebase speed to a speed of 10 ns/div for the FL92B, FL96B and 5 ns/div for the FL99B, FL105B.
- H Now a sine wave with an amplitude of 4 divisions must be displayed distortion free.

#### Move control check:

- A Adjust the signal amplitude to 8 divisions on the screen.
- B Check that the trace can be moved over 4 divisions up (+ 4 div.) and over 4 divisions down (-4 div.).

#### Settings/procedure/requirements for input B:

Repeat the total procedure for input B.

# 3. Trigger level control range

This test checks the trigger level control range.

#### **Test equipment:**

Fluke 5500A Multi-Product Calibrator, mode SCOPE, MODE levsine.

#### Test setup:

Connect the banana jack COM to the BNC common

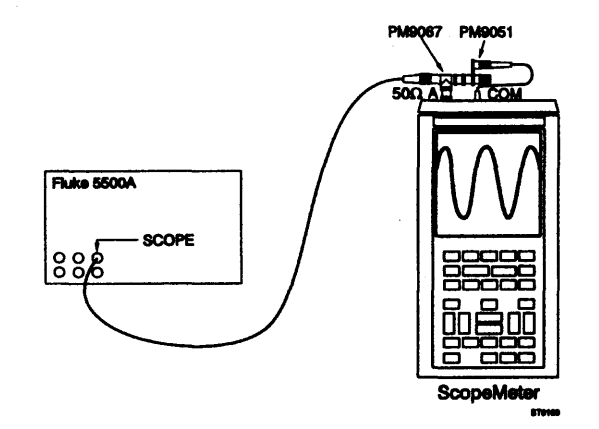

#### Settings/procedure/requirements

- A Reset the test tool.
- B Press the F1 key to select SCOPE mode.
- C Apply a 500 kHz sine wave with an amplitude of 950 mV peak-to-peak to the INPUT A BNC. Use a  $50\Omega$  termination.
- D Press the AUTOSET key and verify that the signal is well triggered.
- E Set the INPUT attenuation to 100 mV/div., and the time base to 500 ns/div.
- F Press the TRIGGER key and then the F5 key (ADJUST LEVEL). Adjust the trigger level with the ▲ and the ♥ keys.

Verify that the signal is well triggered over a trigger level range of 8 divisions (4 divisions up, and 4 divisions down).

The trigger level value is displayed. The trigger level marker (AI) will shift while adjusting the trigger level. See figure 4.13

G Repeat the same procedure for INPUT B.

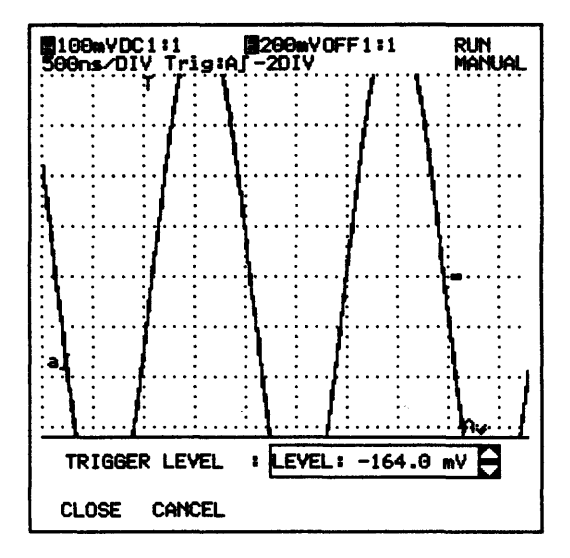

Figure 4.13 Trigger level control

# 4. Power supply voltage range

This test checks the correct operation of the ScopeMeter test tool within the boundaries of the DC supply voltage.

#### Test equipment:

Philips PE 1537 Power Supply 0-40V/0-1A Fluke 5500A Multi-Product Calibrator, mode SCOPE, MODE levsine 5 mm Power Jack connector plug with attached cable (for example order 4822 321 20125)

#### Test set-up:

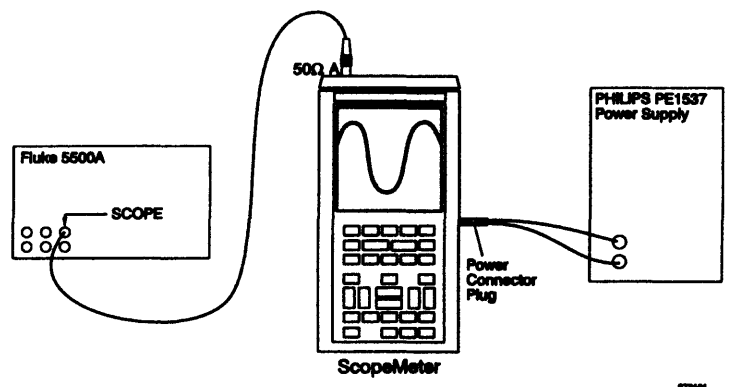

#### Settings/procedure:

- A Insert the power plug into the power adapter contact on the right side of the ScopeMeter test tool.
- B Turn on the PE1537 power supply and set the voltage to a value between 8 and 20V DC.
- C Apply a 50 kHz sine wave with an amplitude of 100 mV peak-to- peak to the INPUT A BNC. Use a  $50\Omega$  termination.
- D Turn on the ScopeMeter test tool. At power on, a beep tone must be audible.
- E Press the F1 key to select SCOPE mode.
- F Press AUTO SET and verify that a well triggered signal with an amplitude of approximately 5 divisions is displayed over the whole supply voltage range.

#### **Requirements:**

- A The ScopeMeter test tool must start at any DC voltage between 8 and 20V, applied at its power adapter contact.
- B The test tool must remain operative over the indicated voltage range.
- C The amplitude of the trace displayed must be approximately 5 divisions, independent of the supply voltage.

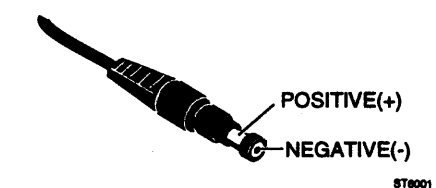

Figure 4.14 Power Jack connector

-

# 5. Supply current

This test checks the total supply current (supply current and the built-in battery charger current).

#### **Test equipment:**

Philips PE 1537 Power Supply 0-40V/0-1A Digital Multimeter (Philips PM 2525 or equivalent) 5 mm Power Jack connector plug with attached cable (for example order 4822 321 20125).

#### Test set-up:

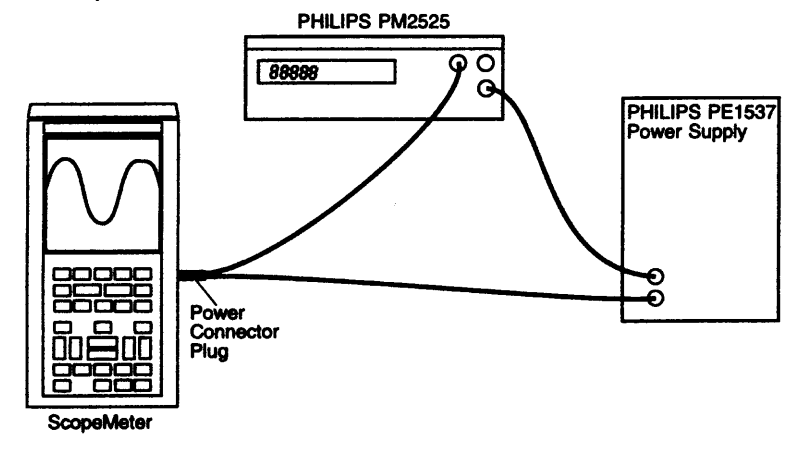

#### Settings/procedure/requirements:

NOTE: A PM 9086 battery pack (included in the shipment) has to be installed for this test. Only NiCad batteries can be charged by the ScopeMeter test tool!

- A Set the PE1537 power supply to 15V DC.
- B Check that the charging current is 170 mA (typical reading on multimeter).
- C Turn on the ScopeMeter test tool.
- D Check that the total supply current is 400 mA (typical reading on multimeter).

### 6. Battery backup functional test

This test verifies that the ScopeMeter test tool settings will be kept in memory if power is switched off while the batteries are removed.

#### Test equipment:

none

#### Test setup:

no specific test setup required

#### Settings/procedure:

- A Remove the battery pack (see section 6.2.1) and power the test tool via the PM8907 power adapter.
- B Turn on the ScopeMeter test tool and press the F1 (SCOPE) key to get into scope mode.
- C Press the AUTO SET key and set input A to 500 mV/div. Set the timebase to 1 ms/div.
- D Turn off the ScopeMeter test tool and keep it switched off for one hour to enable all capacitors to discharge.
- E Turn on the ScopeMeter test tool again, and verify that the settings for the timebase and attenuator have not changed.

#### **Requirements:**

ScopeMeter test tool settings at power off must be recalled each time power is turned on.

### 7. Cursor measurements: time accuracy

This test checks the accuracy of the cursors while measuring time.

#### **Test equipment:**

Fluke 5500A Multi-Product Calibrator, mode SCOPE, MODE marker

#### Test setup:

Connect the banana jack COM to the BNC common

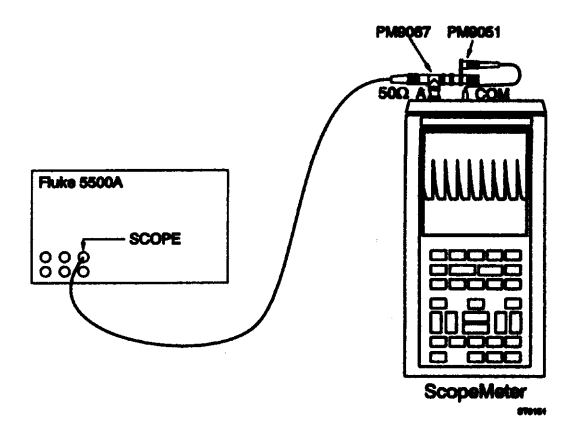

#### Setting/procedure:

- A Reset the test tool.
- B Press the F1 key to select SCOPE mode.
- C Apply a 1 ms time marker signal to the input A BNC and then press the AUTOSET key.
- D Set the time base to 1 ms/div.
- E Press the HOLD-RUN key to freeze the display.
- F Select dt cursor measurements by pressing the following keys:

SUBMENU >> F1 (more scope) >> F4 (next page) >>  $\blacktriangle$  or  $\forall$  to highlight CURSOR READINGS >> F5 (select item) to select CURSOR READINGS >>  $\blacktriangle$  or  $\forall$  to highlight ADD MAIN READING >> F5 to select the cursor functions menu >>  $\blacktriangle$  or  $\forall$  to highlight dt >> F5 to select dt >> F1 (close) to leave the menu.

G Position the cursor lines with the LEFT CURSOR and the RIGHT CURSOR key, so that the vertical cursor lines cover a distance of six time marker intervals. See Figure 4.15.

#### **Requirements:**

The measured time distance between the cursors (dt) must be 6.00 ms.

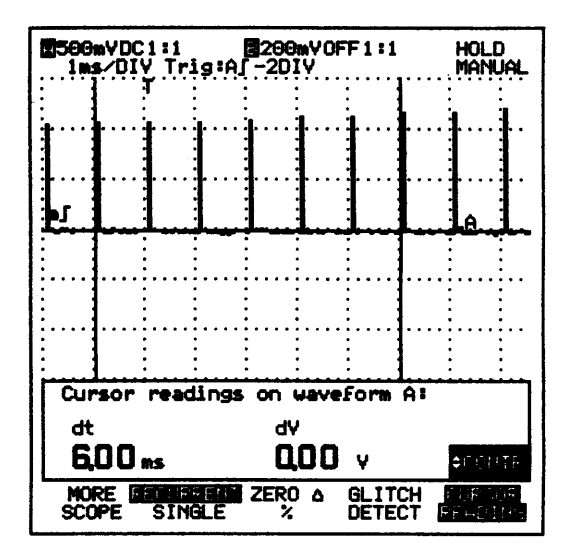

Figure 4.15 Cursor lines on marker pulses

### 8. Cursor measurements: voltage accuracy

This test checks the accuracy of the cursors while measuring voltage.

#### **Test equipment:**

Fluke 5500A Multi-Product Calibrator, mode SCOPE, MODE volt.

#### **Test setup:**

Connect the banana jack COM to the BNC common

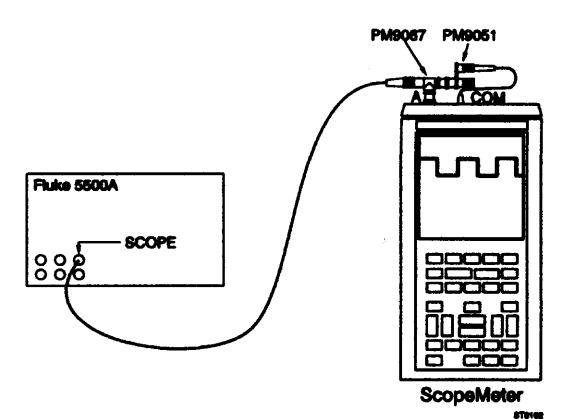

#### Setting/procedure:

- A Reset the test tool.
- B Press the F1 key to select SCOPE mode.
- C Apply a 1 kHz square wave of 1V peak-to-peak to the input A BNC and then press the AUTOSET key.
- D Press the INPUT A key and then press the F3 key two times to select AC input coupling. Set input A to 0.2 V/div. The displayed signal amplitude is 5 divisions.
- E Press the HOLD-RUN key to freeze the display.
- F Select dV cursor measurements by pressing the SUB MENU key and then the F5 key. If cursor measurements are already on, the F5 key will switch off cursor measurements. Press F5 again to switch on.
- G Position the left cursor lines with the LEFT CURSOR key to the horizontal middle of the top of the waveform.
- H Position the right cursor lines with the RIGHT CURSOR key to the horizontal middle of the bottom of the waveform.

#### **Requirements:**

The measured voltage dV must be 972 mV ... 1.03V.

## 9. Generator

This test checks the built-in generator.

#### **Test equipment:**

none

#### Test setup:

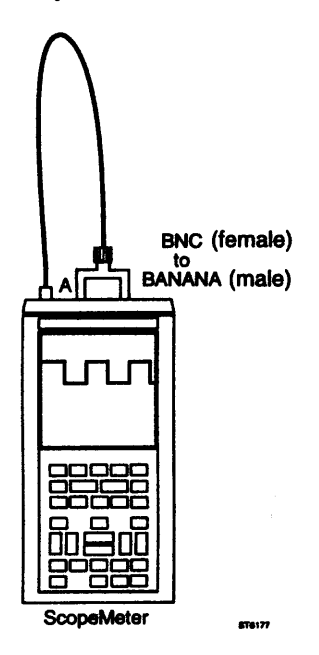

#### Setting/procedure/requirements:

#### Square wave

- A Reset the test tool.
- B Press the F1 key to select SCOPE mode.
- C Press the SPECIAL FUNCT key. Now press the F2 key (generate menu) to reveal the generator menu.
- D Press the F5 key (select item) to turn the generator on if it is off.
- E Press the ▼ key to highlight GENERATOR WAVEFORM, and press the F5 key to open the generator function menu.
  Highlight SQUARE 1.95 kHz (or SINE if you continued at J) with the ▼ or ▼ key and press the F5 key to select this item. Press the F1 key (close) to leave the generator menu.
- F Press the AUTOSET key.
- G Select frequency cursor measurements by pressing the following keys (if you continued from J you can skip this step, and go to H):

SUBMENU >> F1 (more scope) >> F4 (next page) >>  $\blacktriangle$  or  $\forall$  to highlight CURSOR READINGS >> F5 (select item) to select CURSOR READINGS >>  $\blacktriangle$  or  $\forall$  to highlight ADD MAIN READING >> F5 to select the cursor functions menu >>  $\blacktriangle$  or  $\forall$  to highlight FREQUENCY >> F5 to select FREQUENCY >> F1 (close) to leave the menu.

- H Position the left vertical cursor line with the LEFT CURSOR key to the left screen margin. Position the right vertical cursor line with the RIGHT CURSOR key to the right screen margin.
- I The display will look like Figure 4.16. The generator must produce a square wave signal with an amplitude of 5V and a frequency of 1.95 kHz (typical values).

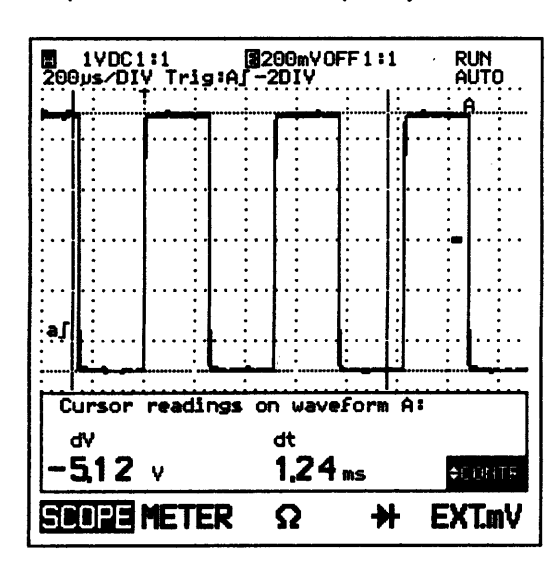

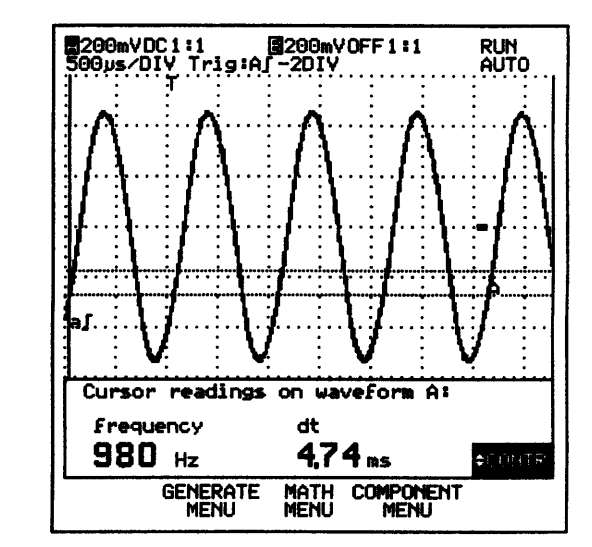

Figure 4.16 Generator square wave signal.

Figure 4.17 Generator sine wave signal.

#### Sine wave

- J Start at C again and select SINE WAVE at E.
- K The display will look like Figure 4.17. The generator must produce a sine wave signal with an amplitude of 1V and a frequency of 976 Hz (typical values).

### 10. Component test function

This test checks the component test function (slow ramp voltage and slow ramp current).

#### **Test equipment:**

Red scope probe (delivered with the ScopeMeter test tool)

#### Test setup:

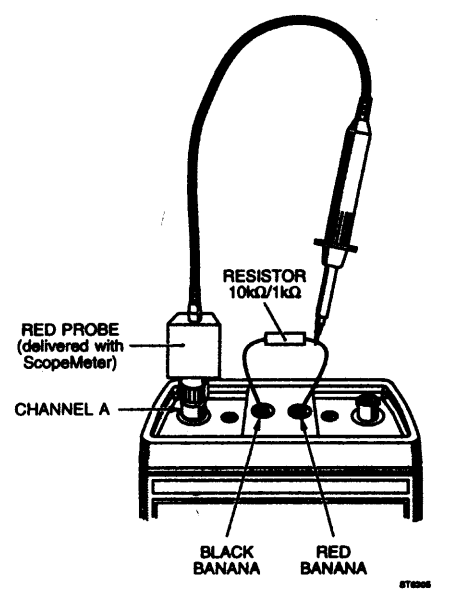

#### Settings/procedure/requirements

A Turn the test tool off. Press and hold the F5 key, and turn the test tool on. Release the F5 key after you hear two beeps. The 10:1 probe is selected now.

#### Voltage sweep

- B Connect a 10 k $\Omega$  resistor to the banana input sockets. Connect the red 10:1 probe as indicated in the test setup figure above.
- C Press the SPECIAL FUNCT key, and then press the F4 key to open the Component Test menu. Press F5 to turn the component test on.
- D Press the ▼ key to highlight the TEST Waveform SOURCE. Press the F5 key to open the voltage/current window. Press the ▲ or ▼ key to highlight voltage sweep, and press the F5 key to select voltage sweep. Press the F1 key to close the menu.
- E Adjust the INPUT A attenuator with the mV-RANGE-V key to 0.5V/div. The display must show a 45x line. See Figure 4.18.

#### Current sweep

- F Connect a 1 k $\Omega$  resistor to the banana input sockets. Connect the red 10:1 probe as indicated in the test setup figure above.
- G Press the SPECIAL FUNCT key, and then press the F4 key to open the Component Test menu. Press F5 to turn the component test on.
- H Press the key to highlight the TEST Waveform SOURCE. Press the F5 key to open the voltage/current window. Press the or key to highlight current sweep, and press the F5 key to select current sweep. Press the F1 key to close the menu.

Adjust the INPUT A attenuator with the mV-RANGE-V key to 20 mV/div. The display must show a line as indicated in Figure 4.19.

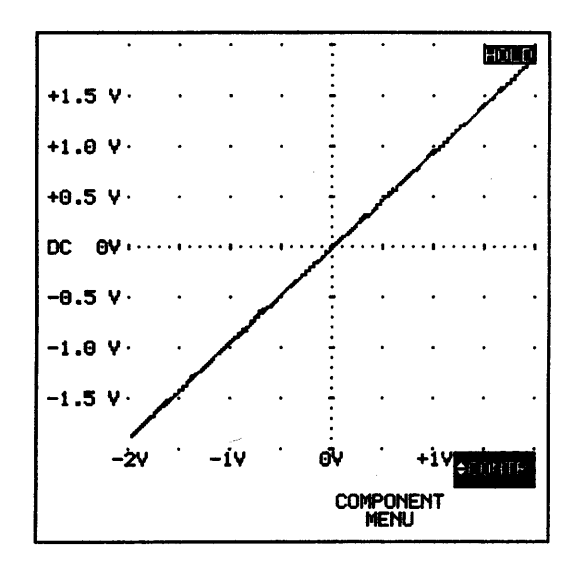

Figure 4.18 Component test voltage sweep

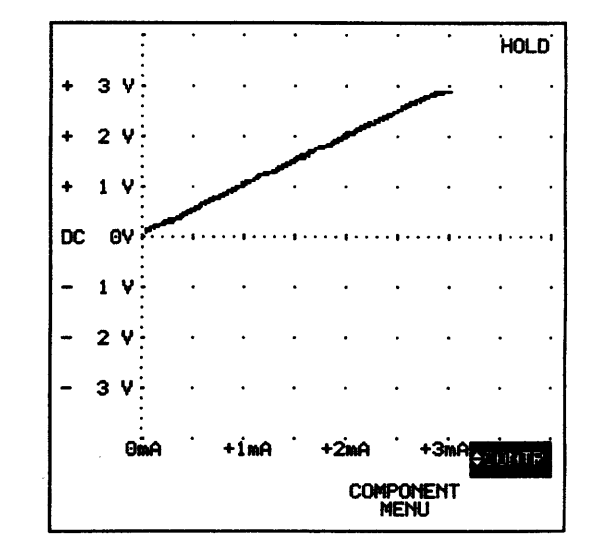

Figure 4.19 Component test current sweep

# 5 CALIBRATION ADJUSTMENT PROCEDURE

# 5.1 GENERAL INFORMATION

The following information provides the complete Calibration Adjustment Procedure for the ScopeMeter test tool. Because various control functions are interdependent, a certain order of adjustment is necessary. The procedure is therefore presented in a sequence that is best suited to this order. Before you make calibration adjustments, always use the Performance Verification Procedure in chapter 4 to check the ScopeMeter test tool performance.

The Fluke 91 ScopeMeter test tool has an input A and an External mV input. All references to input B or channel B do not apply.

The Calibration Adjustment Procedure, described here, consists of the following three parts:

- CONTRAST Calibration Adjustment Procedure
- SCOPE Calibration Adjustment Procedure
- METER Calibration Adjustment Procedure

Almost all Calibration Adjustments can be done without opening the instrument. Only the first four steps of the SCOPE Calibration Adjustment Procedure require disassembling of the ScopeMeter test tool (see section 5.6.1).

NOTE: Every year use the Performance Verification Procedure in chapter 4 to check the test tool. If it fails the Performance Verification Procedure, Calibration Adjustments must be made. If it also fails the Calibration Adjustment Procedure, repair is necessary (see chapter 7). (After repair, it is sometimes also necessary to do also a Hardware Calibration Adjustment, see section 5.6.1)

Sections 5.5, 5.6 and 5.7 describe the calibration process in detail. Section 5.8 contains a summary of all calibration adjustments as a reference for more frequent users.

# 5.2 RECOMMENDED CALIBRATION ADJUSTMENT EQUIPMENT

The equipment recommended for the Calibration Adjustment Procedure is listed in table 5.1.

All calibration adjustments must be done in ambient temperatures between 18 °C and 28 °C. Allow the ScopeMeter test tool to warm up for at least 20 minutes.

| Instrument Type                      | Recommended Model                     |
|--------------------------------------|---------------------------------------|
| Multifunction Calibrator             | Fluke 5100B                           |
| Square Wave Calibration Generator    | Tektronix PG 506                      |
| Function Generator                   | Philips PM 5134                       |
| *) Personal Computer                 | Any IBM compatible PC, running MS-DOS |
| *) Optical to RS-232 Interface Cable | PM9080/001                            |
| *) Flash ROM Refresh software        | Contact your Service Center           |
| *) +12V (± 2.5%) Programming voltage |                                       |

Table 5.1 Recommended calibration adjustment equipment survey

\*) These items are required after two or three calibrations, see note paragraph 5.3, page 5.3 for details.

- Cables and terminators for the generators (all BNC type)
- Standard banana test leads (two banana test leads are delivered with the ScopeMeter test tool)
- BNC (female)-to-banana (male) (delivered with the ScopeMeter test tool)
- The red and grey probes, delivered with the ScopeMeter test tool.

# 5.3 ENTERING THE CALIBRATION PROCEDURE

The Calibration Adjustment Procedure is operated via built-in sequences. Before you can activate a calibration sequence, you must first connect a 12V DC programming voltage to the ScopeMeter test tool. To do this, first remove the battery pack. See section 6.2.1.

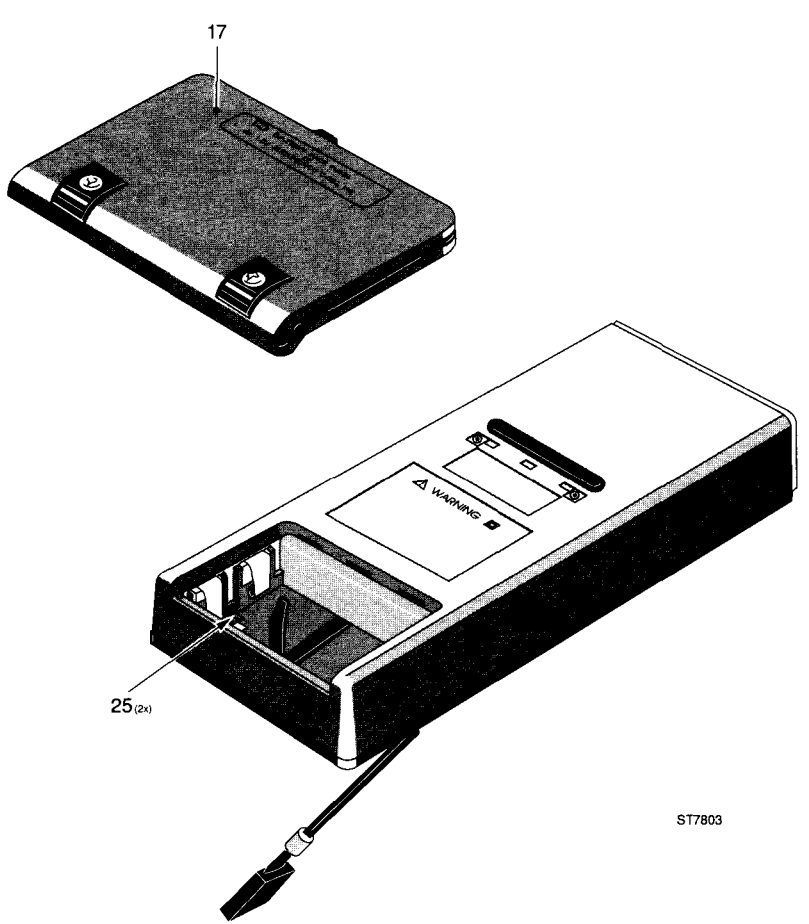

Figure 5.1 Position of the +12V and 0 contacts for calibration (items 25)

If you have removed the battery pack and the battery cover (figure 5.1, item 17), you will have access to the +12V/0 contacts (figure 5.1, item 25). These contacts are placed in the left middle (+12V) and the right middle (0) of the battery compartment. Connect +12V DC to the contact marked "+12V" and 0V to the contact marked "0".

# CAUTION: To avoid damaging the Flash ROM circuitry be sure to apply the polarity of 12V programming voltage correctly.

NOTE: After you have performed the Calibration Procedure, remove the 12V programming voltage. Do not perform measurements with the ScopeMeter test tool, while the programming voltage is still present. Connect the test tool to the Power Adapter/Battery Charger PM 8907 and turn on the power. Now press the BACKLIGHT key, then press AUTOSET, and then release the BACKLIGHT key. This will start the SERVICE menu (see figure 4.1, chapter 4). This menu allows you to start the calibration sequence. Press the corresponding function key marked "CALIBRATE ScopeMeter test tool". This will start the CALIBRATE menu.

NOTE: If there is not enough space in the FLASH memory you get a message on the display.

After two or three electronic calibrations (see NOTE above), the ScopeMeter test tool will display a message that the internal Flash ROMs are full. To enable another calibration, you must first empty the Flash ROMs and reinstall the operating software. To do this, send the ScopeMeter test tool to your nearest Service Center. It is also possible to "refresh" the FlashROMs by yourself, using a PC. For more information: contact your nearest Service Center.

# 5.4 OPERATING THE CALIBRATION PROCEDURE

### Function keys in the CALIBRATE menu

In the CALIBRATE menu, it is possible to choose the calibration mode (sequence) to be performed.

Press the function key marked:

- CONTRAST for the CONTRAST Calibration Adjustment Procedure (see section 5.5).
- SCOPE for the SCOPE Calibration Adjustment Procedure (see section 5.6).
- METER for the METER Calibration Adjustment Procedure (see section 5.7).

When one of these three calibration sequences is chosen, the corresponding text on the screen will be shown in reverse. This shows that this calibration mode is active.

If you press the ESCAPE softkey, the ScopeMeter test tool will leave the CALIBRATE menu and return to the SERVICE menu.

NOTE: If you use the ESCAPE softkey to leave the SERVICE menu before storing the new calibration values with the CAL STORE softkey, you will lose all new calibration values. The instrument will continue using the calibration values that were used before entering the CALIBRATE menu.

The CAL STORE function key saves the new calibration values that are obtained in the CONTRAST, SCOPE or METER sequences, to the Flash ROM. From the moment you press the CAL STORE function key, the ScopeMeter test tool uses the new calibration data. The old calibration data is no longer valid. This will also fill one calibration field in the Flash ROM. See section 5.3.

NOTE: After calibrating the ScopeMeter test tool, reset the instrument (use a MASTER RESET), before performing measurements. A MASTER RESET is done when the test tool is turned on while the F5 function key is depressed. Two beeps are audible.

# Keys in CONTRAST, SCOPE, or METER Calibration mode

The calibration is presented as a sequence. You can advance through this sequence by pressing the UP/DOWN keys. Pressing the UP key advances one step; pressing the DOWN key brings you back one step.

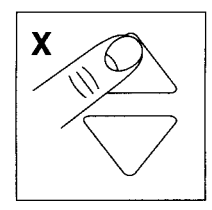

In sections 5.5, 5.6 and 5.7 this figure is used to indicate that the UP or DOWN key must be pressed to choose the indicated step number "x".

When the ScopeMeter test tool LCD displays the indication "CAL", you must first apply the appropriate input (calibration) signal. When the correct signal is present at the correct terminal, you start the built-in calibration by pressing the most right READY function key. The text "READY" will be in reverse video, to show that the internal calibration is active. When the process is ready, the "READY" text will change again, from inverted to normal. Now you can use the UP key to advance to the next calibration step or the DOWN key to return to a previous calibration step.

After you have completed a calibration sequence, press either the CONTRAST, SCOPE, METER or ESCAPE function key again to return to the CALIBRATE menu. The new calibration data will stay in memory to enable you to store it permanently with the CAL STORE function key.

Press the ESCAPE function key twice to leave the active calibration mode without storing the new calibration data. This will also return you to the SERVICE menu.

# 5.5 CONTRAST CALIBRATION ADJUSTMENT PROCEDURE

You activate the CONTRAST Calibration Adjustment Procedure from the CALIBRATE menu, by pressing the left most CONTRAST function key. When this function key is depressed, the text "CONTRAST" is shown in reverse video, to show that this calibration mode is active.

Now use the UP/DOWN keys to adjust the contrast of the LCD to your own (personal) setting. When you have found the correct setting, you can make this setting ready for calibration storage, by pressing the READY softkey once.

NOTE: When you press the READY function key, this does not mean that the new value of the LCD contrast is actually stored in the Flash ROMs of the ScopeMeter test tool. This only happens when you press the CAL STORE function key.

Press the CONTRAST function key again to leave the CONTRAST Calibration Adjustment Procedure. The text "CONTRAST" will change from reverse video into normal again.

# 5.6 SCOPE CALIBRATION ADJUSTMENT PROCEDURE

You can start the SCOPE Calibration Adjustment Procedure from the CALIBRATE menu by pressing the SCOPE function key. When this function key is pressed, the text "SCOPE" is shown in reverse video, to show that this calibration mode is active.

The SCOPE Calibration Adjustment Procedure is divided into two parts:

- Hardware SCOPE Calibration Adjustments: steps H1 to H4
- Closed Case SCOPE Calibration Adjustments: steps S5 to S29

NOTE: During the following Calibration Adjustment Procedure, you must connect the ScopeMeter test tool inputs to the signal generator outputs by means of coaxial cables (input A or B) or two standard banana test leads (banana jack inputs).

# 5.6.1 Hardware SCOPE Calibration Adjustments ,

The first four steps of the SCOPE Calibration Adjustment Procedure are called **Hardware SCOPE Calibration Adjustments**. To perform the Hardware SCOPE Calibration Adjustments, you must open the ScopeMeter test tool. The disassembly procedure for these calibration adjustments is described in chapter 6 (section 6.1 and 6.2.3).

# WARNING: To prevent personal injury, do not perform any disassembly procedures before reading chapter 6.

When the ScopeMeter test tool is disassembled, it is not possible to apply the +12V programming voltage in the normal way. It is possible to apply the +12V programming voltage by means of two test clips (see figure 5.2).

Remove all voltage sources from the ScopeMeter test tool. Turn the digital A1 PCB, mounted in the top cover so that the display and the keyboard are facing down. Connect the +12V programming voltage to the appropriate places on the PCB. It can be helpful to first install two metal screws again. See figure 5.2.

Turn the top cover and the mounted PCB. Connect the ScopeMeter test tool to the power supply and turn the instrument on. Go to the SERVICE menu and press the CALIBRATE function key. You can make the adjustments necessary with six trim capacitors (three for the attenuator of each channel) and two adjustment potentiometers (for the Analog ASIC).

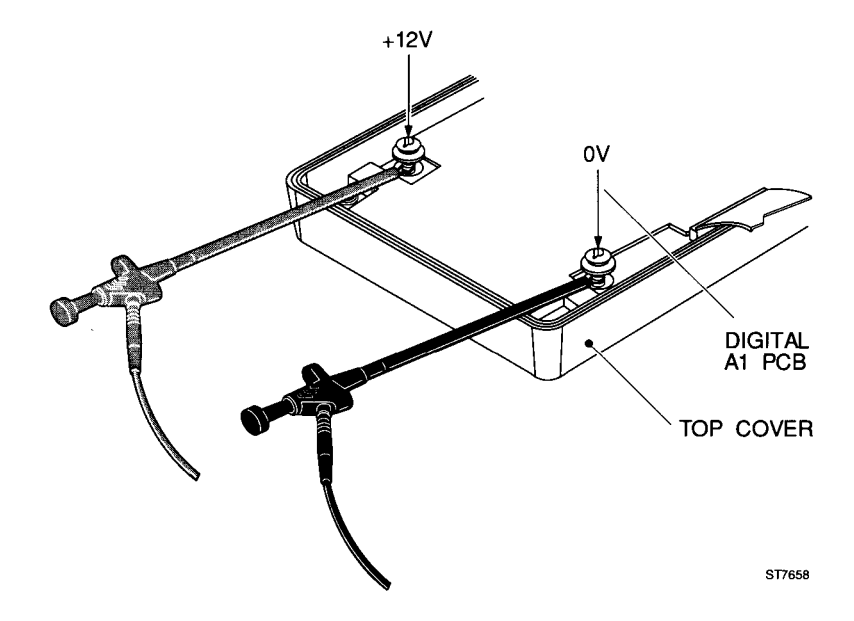

Figure 5.2 Connecting the +12V programming voltage for Hardware SCOPE Calibration Adjustments

NOTE: You only have to do Hardware SCOPE Calibration Adjustments, if you have repaired the ScopeMeter test tool in the Attenuator sections or in the Analog ASIC circuitry. After you have done a Hardware SCOPE Calibration Adjustment or you have adjusted one of the potentiometers, you always need to do a full (software) SCOPE and METER calibration. If you decide not to do the Hardware Calibration Adjustment now, you can advance to calibration S5 by pressing the UP key 4 times.

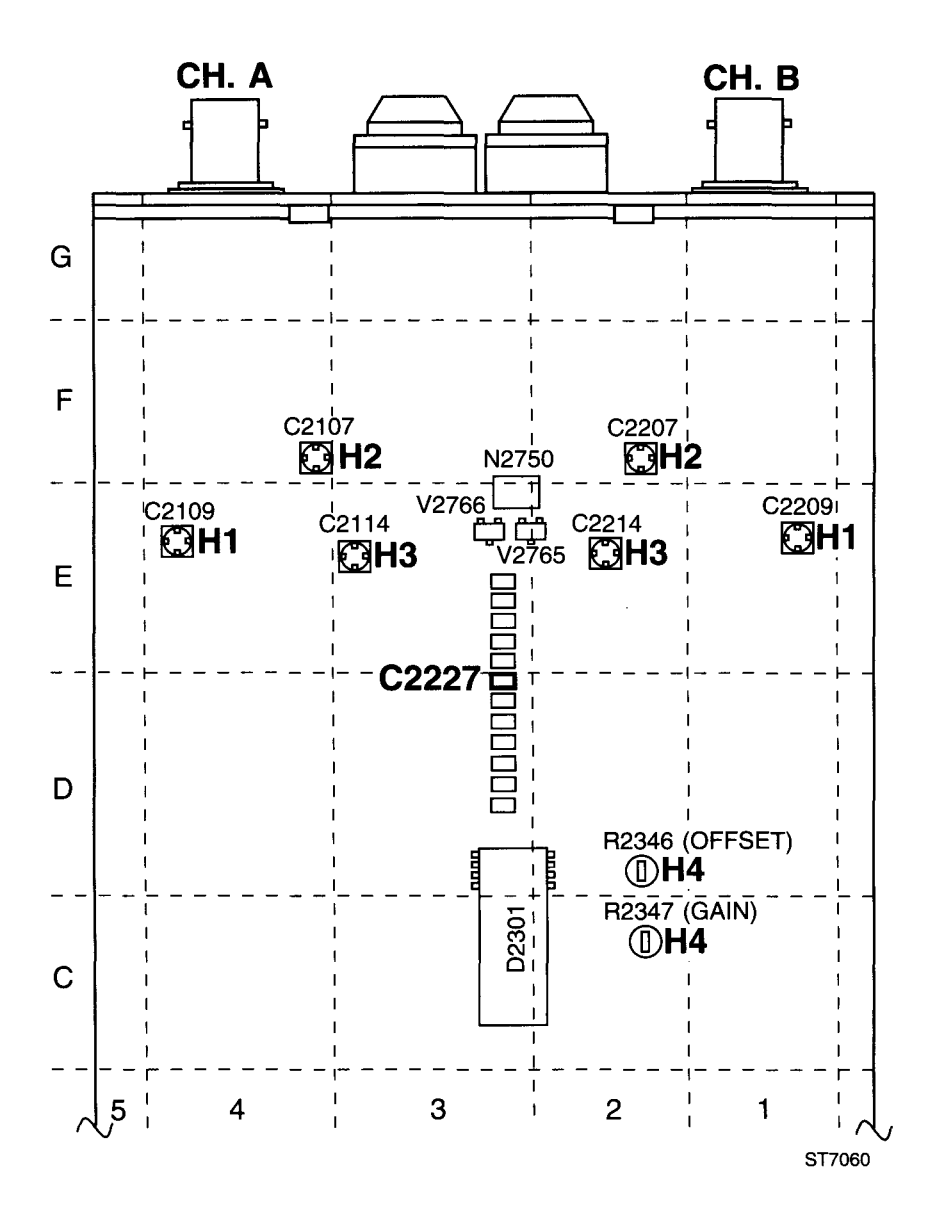

Figure 5.3 Analog A2 PCB; position of hardware adjustment trimmers and potentiometers

# H1. Hardware pulse response of the \*1 attenuation

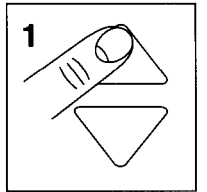

Purpose: optimal pulse response of the \*1 attenuation circuit.

## **Calibration equipment:**

Philips PM 5134 Function Generator

## **Calibration setup:**

Connect the banana jack COM to the BNC common

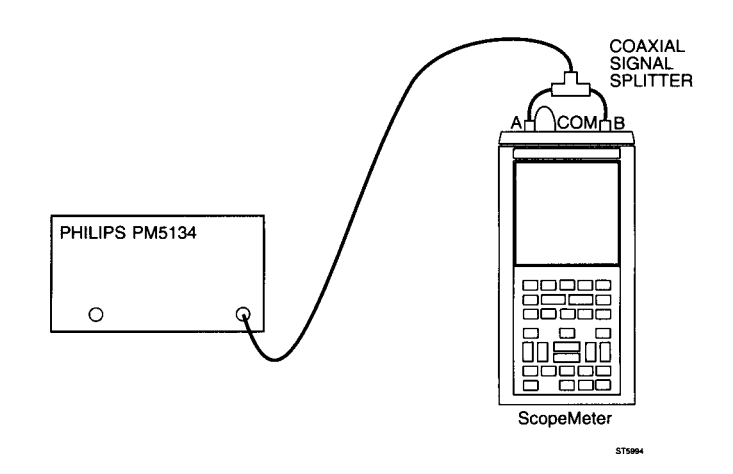

### Procedure:

- A Apply a square wave with a frequency of 1 kHz, amplitude 300 mV peak-to-peak (between 0 mV and +300 mV) to the INPUT A BNC and the INPUT B BNC.
- B Turn trimmer C2209 on the analog A2 PCB to get the best channel A pulse response on the LCD (least distorted waveform). The position of trimmer C2209 can be found in figure 5.3.
- C Turn trimmer C2109 on the analog A2 PCB to get the best channel B pulse response on the LCD. The position of trimmer C2109 can be found in figure 5.3.

# H2. Hardware pulse response of the **\*10** attenuation

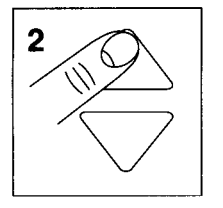

Purpose: optimal pulse response of the \*10 attenuation circuit.

### Calibration equipment:

Philips PM 5134 Function Generator

### Calibration setup:

See calibration setup H1.

#### **Procedure:**

- A Apply a square wave with a frequency of 1 kHz, amplitude 3V peak-to-peak (between 0V and +3V) to the INPUT A BNC and the INPUT B BNC.
- B Turn trimmer C2207 on the analog A2 PCB to get the best channel A pulse response on the LCD (least distorted waveform). The position of trimmer C2207 can be found in figure 5.3.
- C Turn trimmer C2107 on the analog A2 PCB to get the best channel B pulse response on the LCD. The position of trimmer C2107 can be found in figure 5.3.

# H3. Hardware pulse response of the \*100 attenuation

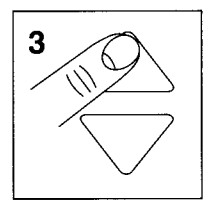

Purpose: optimal pulse response of the \*100 attenuation circuit.

#### **Calibration equipment:**

Tektronix PG 506 Square Wave Calibration Generator

#### Calibration setup:

Connect the banana jack COM to the BNC common

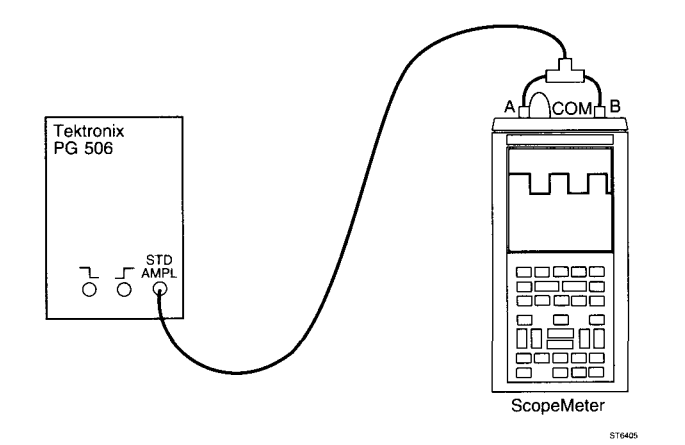

#### **Procedure:**

- A Apply a square wave with a frequency of 1 kHz, amplitude 20V peak-to-peak (between 0V and +20V) the INPUT A BNC and the INPUT B BNC. Set the generator to the position "STD AMPL".
- B Turn trimmer C2214 on the analog A2 PCB to get the best channel A pulse response on the LCD (least distorted waveform). The position of trimmer C2214 can be found in figure 5.3.
- C Turn trimmer C2114 on the analog A2 PCB to get the best channel B pulse response on the LCD. The position of trimmer C2114 can be found in figure 5.3.
## H4. Hardware offset and gain

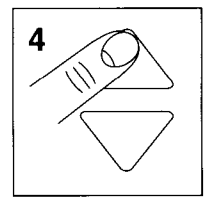

Purpose: optimal response of complete analog A2 circuitry.

### Calibration equipment:

Fluke 5100B Calibrator

### Calibration setup:

Connect the banana jack COM to the BNC common

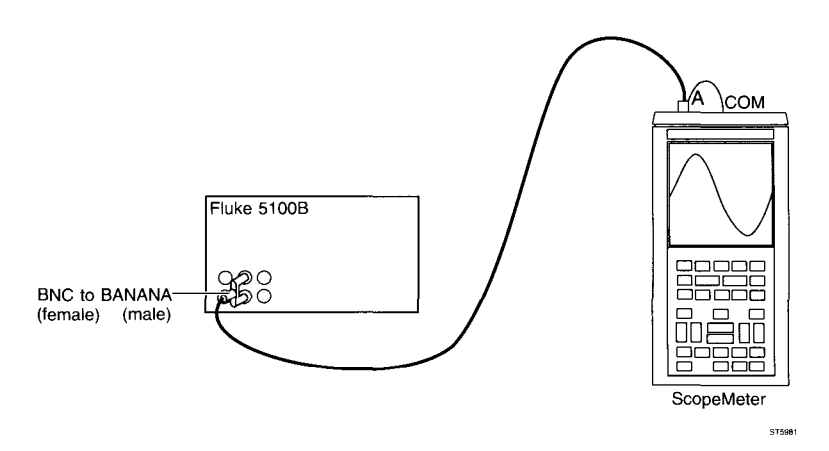

### Procedure:

- A Connect Test Point TP209 on the analog A2 PCB to GROUND. The position of Test Point TP209 can be found in section 9: figure 9.4 (A2 PCB layout wired components side). Instead of connecting TP209 to GROUND you can shortcircuit C2227 (e.g. with a pair of tweezers). The position of C2227 can be found in figure 5.3.
- B Apply a 1 kHz sine wave signal with an amplitude of 720 mV AC peak-to-peak to the INPUT A BNC. (Set the Fluke 5100B to 254.56 mV RMS, 1 kHz sine wave.)
- C Turn the potentiometers R2346 and R2347 so that the sine wave on the LCD is exactly 6 divisions: maximum (peak) on +3 divisions, minimum (peak) on -3 divisions (tolerance ± 1 dot).

## 5.6.2 Closed Case SCOPE Calibration Adjustments

NOTE: The following calibration adjustments are done electronically. For these calibrations, the ScopeMeter test tool must be in a fully assembled state!

## S5. Offset correction

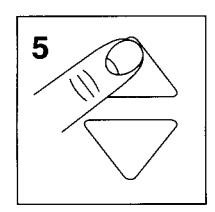

Purpose: remove offset of channel A and B input operational amplifiers.

Calibration equipment: none.

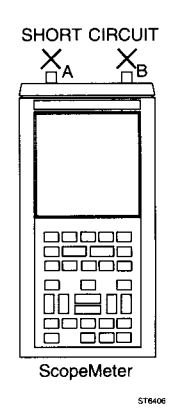

### Procedure:

- A Short circuit the INPUT A BNC and the INPUT B BNC.
- B Press the READY function key.

## S6/7. Pulse response of the \*1/\*10 attenuation (fine adjustments)

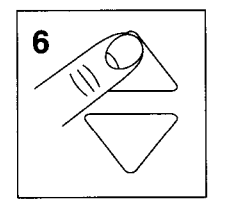

Purpose: optimal pulse response of the \*1, \*10 attenuation circuit.

### **Calibration equipment:**

Philips PM 5134 Function Generator

### Calibration setup:

See calibration setup H1.

### Procedure:

- A Apply a square wave with a frequency of 1 kHz, amplitude 300 mV peak-to-peak (between 0 mV and +300 mV) to the INPUT A BNC and the INPUT B BNC.
- B Press the READY function key.

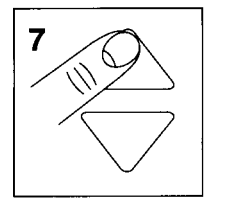

 C - Apply a square wave with a frequency of 1 kHz, amplitude 3V peak-to-peak (between 0V and +3V) to the INPUT A BNC and the INPUT B BNC.
 D - Press the READY function key.

## S8/9. Pulse response of the \*100/\*1000 attenuation (fine adjustments)

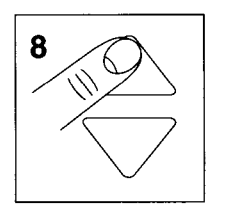

Purpose: optimal pulse response of the \*100, \*1000 attenuation circuit.

### Calibration equipment:

Tektronix PG 506 Square Wave Calibration Generator

### **Calibration setup:**

See calibration setup H3.

### Procedure:

- A Apply a square wave with a frequency of 1 kHz, amplitude 20V peak-to-peak (between 0V and +20V) to the INPUT A BNC and the INPUT B BNC. Set the generator to the position "STD AMPL".
- B Press the READY function key.

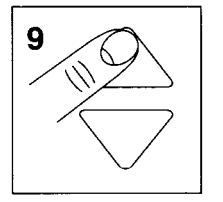

- C Apply a square wave with a frequency of 1 kHz, amplitude 50V peak-to-peak (between 0V and +50V) to the INPUT A BNC and the INPUT B BNC. Set the generator to the position "STD AMPL".
- D Press the READY function key.

## S10/11/12/13/14/15/16/17 Gain for 5 mV, 10 mV, 20 mV, 50 mV, 100 mV, 200 mV, 2V, 20V

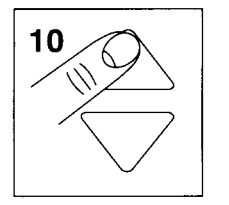

Purpose: correction of the system gain (from BNC to microprocessor) in attenuator settings: 5 mV, 10 mV, 20 mV, 50 mV, 100 mV, 200 mV, 2V, 20V.

### Calibration equipment:

Tektronix PG 506 Square Wave Calibration Generator

### Calibration setup:

See calibration setup H3.

### Procedure:

- A Apply a square wave with a frequency of 1 kHz, amplitude 20 mV peak-to-peak to the INPUT A BNC and the INPUT B BNC. Set the generator to the position "STD AMPL".
- B Press the READY function key.
- C Change the input voltage according to table 5.2.
   After each calibration press the READY function key. Use the UP/DOWN keys to advance/go back in the list.

NOTE: These steps calibrate both channel A and B at the same time.

| Calibration step number | Calibration voltage                     |
|-------------------------|-----------------------------------------|
| S10                     | square wave, 1 kHz, 20 mV peak-to-peak  |
| S11                     | square wave, 1 kHz, 50 mV peak-to-peak  |
| S12                     | square wave, 1 kHz, 100 mV peak-to-peak |
| S13                     | square wave, 1 kHz, 200 mV peak-to-peak |
| S14                     | square wave, 1 kHz, 500 mV peak-to-peak |
| S15                     | square wave, 1 kHz, 1V peak-to-peak     |
| S16                     | square wave, 1 kHz, 10V peak-to-peak    |
| S17                     | square wave, 1 kHz, 100V peak-to-peak   |

| Table   | = 0 | Calibratian | aignala | forstar  | C10 | C17 |
|---------|-----|-------------|---------|----------|-----|-----|
| Table : | ).2 | Calibration | siynais | iui siep | 010 | 017 |

## S18/19. Shift gain \*1 mode and /8 mode

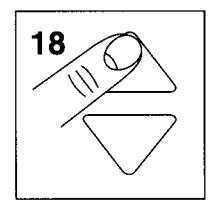

Purpose: correct for the shift gain in "times 1 mode" and in "divided by 8 mode".

### Calibration equipment:

Tektronix PG 506 Square Wave Calibration Generator

### Calibration setup:

See calibration setup H3.

### Procedure:

- A Apply a square wave with a frequency of 1 kHz, amplitude 200 mV peak-to-peak (between 0 mV and +200 mV) to the INPUT A BNC and the INPUT B BNC. Set the generator to the position "STD AMPL".
- B Press the READY function key.

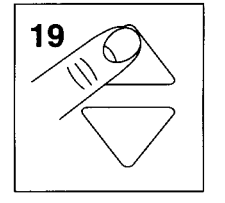

C - Apply a square wave with a frequency of 1 kHz, amplitude 20 mV peak-to-peak (between 0 mV and +20 mV) to the INPUT A BNC and the INPUT B BNC. Set the generator to the position "STD AMPL".

D - Press the READY function key.

## S20/21/22/23. Channel A and channel B 50% and 90% trigger level

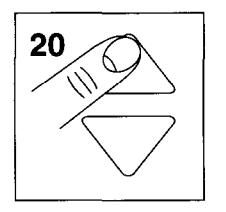

Purpose: calibrate the 50% and 90% analog trigger level of channel A and channel B.

### **Calibration equipment:**

Fluke 5100B Calibrator

### Calibration setup:

Connect the banana jack COM to the BNC common

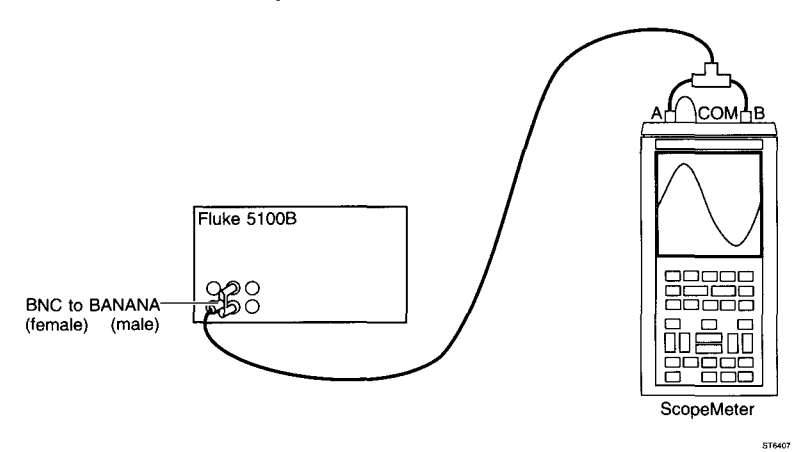

### Procedure:

- A Apply a sine wave with a frequency of 10 kHz, amplitude 2V peak-to-peak to the INPUT A BNC and INPUT B BNC. (Set the Fluke 5100B to 0.707V RMS,10 kHz sine wave).
- B Press the READY function key.

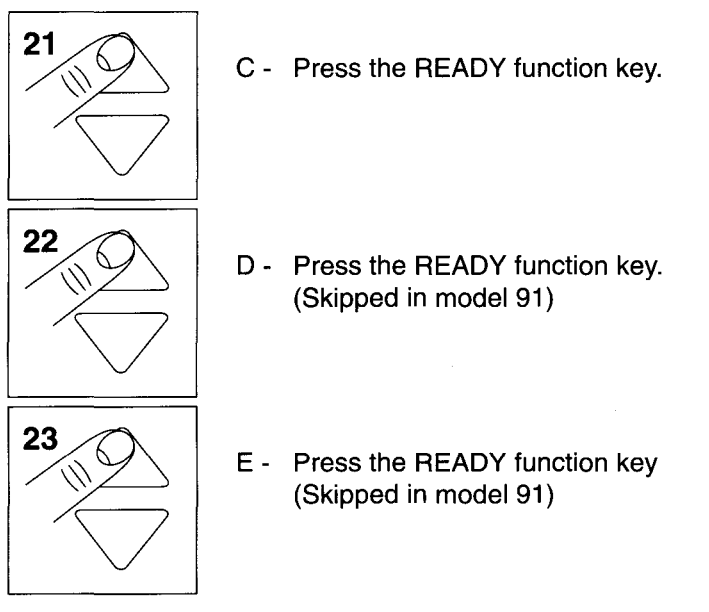

## S24. External triggering

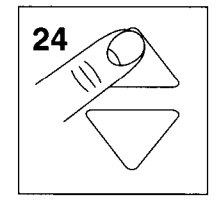

Purpose: calibrate the 0.2V external trigger level.

### Calibration equipment: Fluke 5100B Calibrator

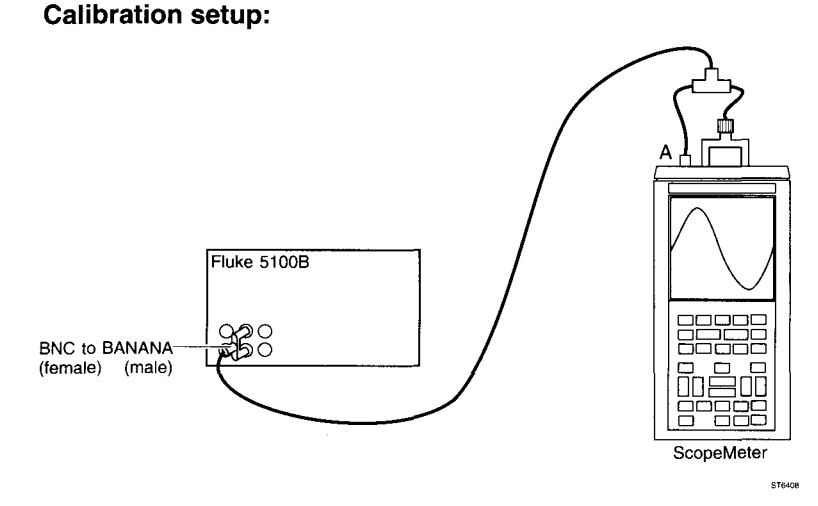

### **Procedure:**

- A Apply a 10 kHz sine wave signal with an amplitude of 2V peak-to-peak to the INPUT A BNC and also to the banana jack inputs. Use a coaxial signal splitter and a BNC(female)-to-banana(male) converter (see calibration setup). (Set the Fluke 5100B to 0.707V RMS, 10 kHz sine wave).
- B Press the READY function key.

## S25. Random sampling

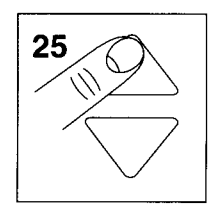

Purpose: calibration of the random sampling levels.

### Calibration equipment:

Tektronix PG 506 Square Wave Calibration Generator

Connect the banana jack COM to the BNC common

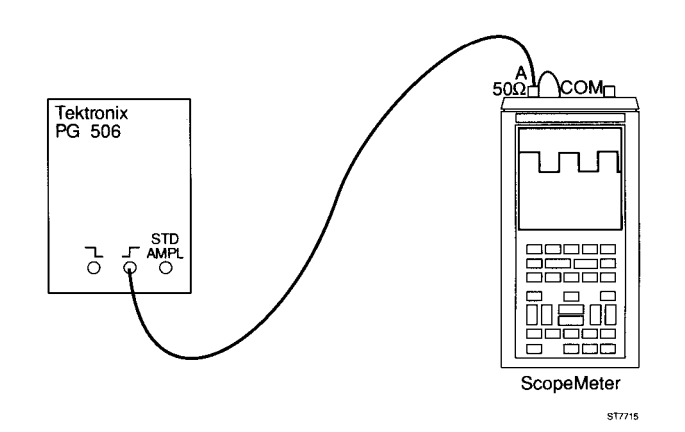

### **Procedure:**

- A Apply a 1 MHz square wave signal with an amplitude of approximately 600 mV peak-to-peak to channel A. Set the generator to the FAST RISE position. Use a 50Ω termination.
- B Press the READY function key.
- C Now press the SCOPE function key to go back to the CALIBRATE menu.

## Continue with the meter calibration adjustment procedure, section 5.7

#### 5.7 METER CALIBRATION ADJUSTMENT PROCEDURE

Press the METER function key to activate the METER Calibration Adjustment Procedure from the CALIBRATE menu. When you press this function key, the text "METER" will be shown in reverse video to show that this calibration mode is active.

NOTE: During the METER calibration, the values displayed on the LCD do not represent the values of the input voltages!

## M1. Linearity calibration and M2. Zeroing the ranges

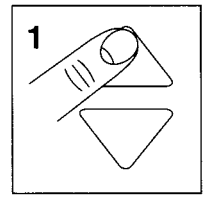

Purpose M1: calibration of the linearization table, used by the ScopeMeter test tool.

Purpose M2: this calibration zeros all ranges of the ScopeMeter test tool in METER mode: 300 mV, 3V, 30V and 300V on the INPUT A BNC and 300 mV and 3V of the banana input jacks.

### Calibration equipment: none

### Calibration set-up:

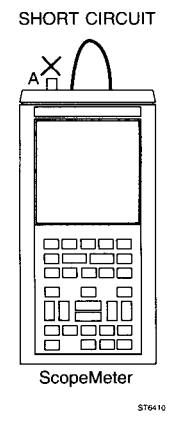

### Procedure:

- A Short circuit the INPUT A BNC and the banana jacks inputs.
- B Press the READY function key.

NOTE: During this calibration step many internal calibration constants are being set. This process can last up to 3 minutes.

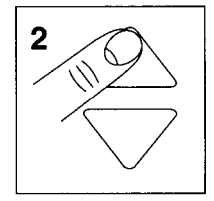

- C Short circuit the INPUT A BNC and the banana jack inputs.
- D Press the READY function key.

## M3. Channel A, 300 mV range: zero for open input

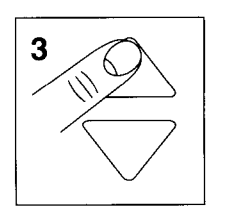

Purpose: zero channel A in the 300 mV range with open input.

**Calibration equipment:** 

none

Calibration setup:

INPUT A BNC open.

### Procedure:

- A Remove any connection from the INPUT A BNC.
- B Press the READY function key.

## M4/5/6/7. Channel A, 300 mV/3V/30V/300V range: gain calibration

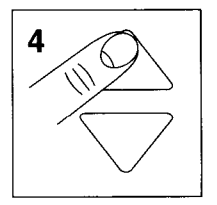

Purpose: calibration of the channel A gain in the 300 mV, 3V, 30V and 300V ranges.

### **Calibration equipment:**

Fluke 5100B Calibrator

### Calibration setup:

Connect the banana jack COM to the BNC common

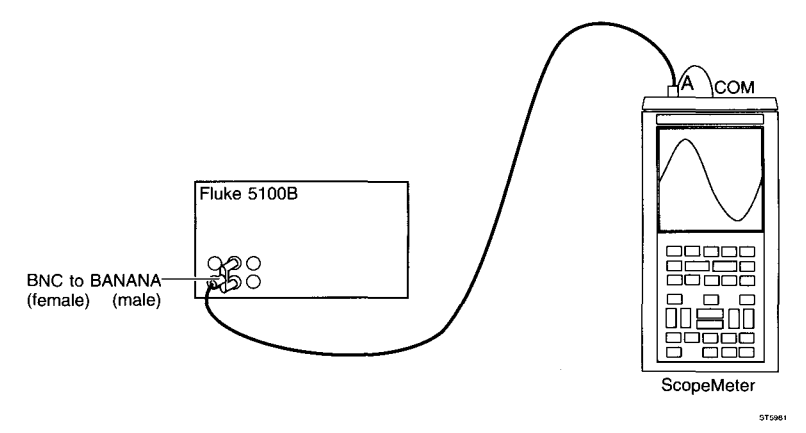

## Procedure:

- A Apply 300 mV DC to the INPUT A BNC.
- B Press the READY function key.
- C Change the input voltage according to table 5.3. After each calibration press the READY function key.

Use the UP/DOWN keys to advance/go back in the list.

# WARNING: After you have performed calibration M7, deactivate the Fluke 5100B to remove the 300V DC. Always set the Fluke 5100B to 300 mV DC before touching the connection cables!

| Calibration Step Number | Calibration Voltage |
|-------------------------|---------------------|
| M4                      | 300 mV DC           |
| M5                      | 3V DC               |
| M6                      | 30V DC              |
| M7                      | 300V DC             |

## M8/9. EXT mV mode, 300 mV/3V range: gain calibration

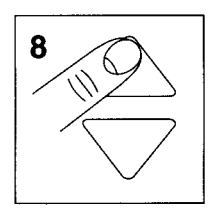

Purpose: calibration of the EXT mV mode gain in the 300 mV and 3V ranges.

Calibration equipment: Fluke 5100B Calibrator

### Calibration setup:

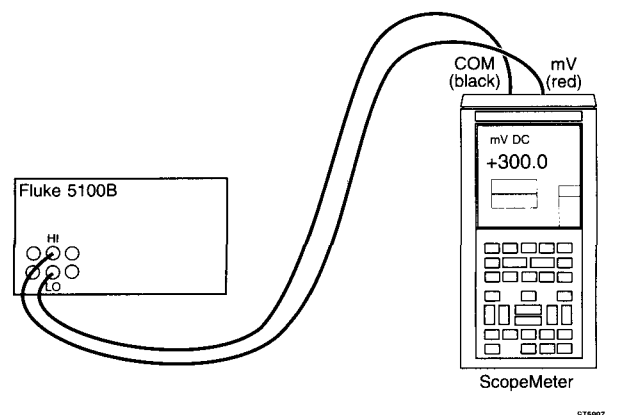

### Procedure:

- A Apply 300 mV DC to the banana connectors.
- B Press the READY softkey.

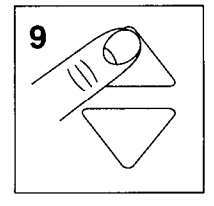

C - Apply 3V DC to the banana jack inputs.D - Press the READY function key.

## M10. All ranges $0\Omega$ calibration

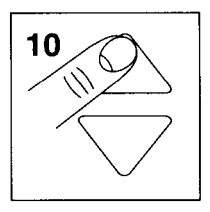

Purpose: calibration of the  $0\Omega$  points in all ranges.

Calibration equipment:

none

### Calibration setup:

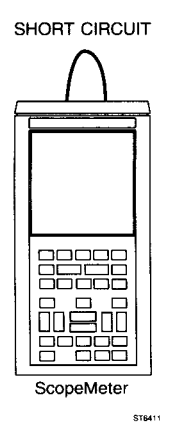

### Procedure:

- A Short circuit the banana jack inputs.
- B Press the READY function key.

## M11/12/13/14/15/16. Calibration of the Ohm ranges

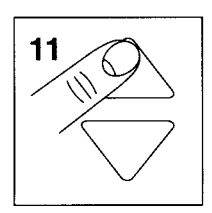

Purpose: calibration of the 30  $\Omega$ , 300  $\Omega$ , 3 k  $\Omega$ , 30 k  $\Omega$ , 300 k  $\Omega$ , 3 M  $\Omega$ , and 30 M  $\Omega$  ranges.

Calibration equipment: Fluke 5100B Calibrator

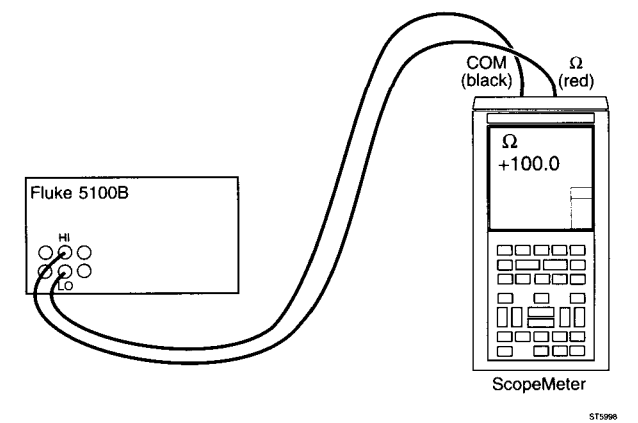

### Procedure:

- A Connect  $100\Omega$  to the banana jack inputs.
- B Press the READY function key.
- C Change the resistance according to table 5.4. After each calibration press the READY fyunction key. Use the UP/DOWN keys to advance/go back in the list.

| Table 5.4 Calib | ration signals . | for step M1 <sup>-</sup> | 1M16 |
|-----------------|------------------|--------------------------|------|
|-----------------|------------------|--------------------------|------|

| Calibration Step Number | Calibration Resistance |
|-------------------------|------------------------|
| M11                     | 100Ω                   |
| M12                     | 1 kΩ                   |
| M13                     | 10 kΩ                  |
| M14                     | 100 kΩ                 |
| M15                     | 1 MΩ                   |
| M16                     | 10 MΩ                  |

## M17. Voltage ramp calibration

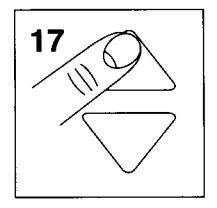

Purpose: calibration of the voltage ramp of the component tester.

Calibration equipment: none

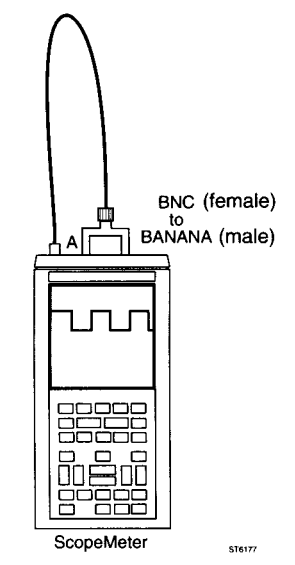

### Procedure:

- A Connect the INPUT A BNC to the red GENERATOR OUT banana jack, by means of a BNC cable and a BNC (female)-to- banana(male) connector.
- B Press the READY function key.

## M18. Current ramp calibration

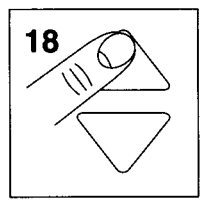

Purpose: calibrate the current ramp of the component tester.

Calibration equipment: Fluke 5100B Calibrator

### Calibration setup:

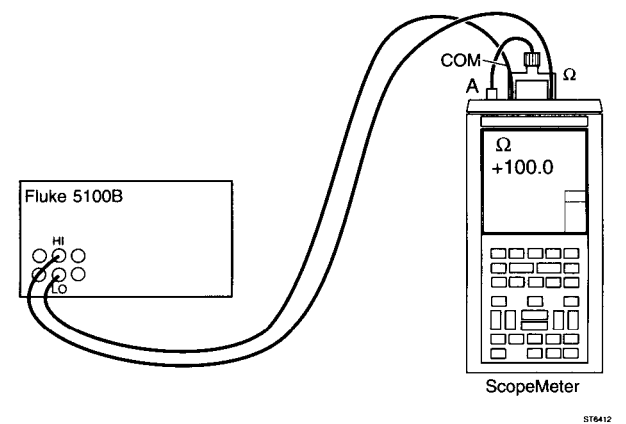

### Procedure:

- A Connect a resistance of 100Ω between the banana jack inputs. Connect the INPUT A BNC signal input to the red banana jack input. Do not use a probe! Refer to the calibration setup.
- B Press the READY function key.

## M19/20. 10:1 calibration for INPUT A (red) and INPUT B (grey) probes

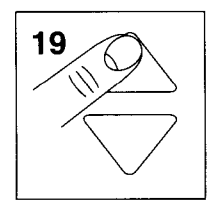

Purpose: determine the gain, using a 10:1 probe. M20 is skipped in model 91.

### Calibration equipment:

Red scope probe (delivered with the ScopeMeter test tool) Grey scope probe (delivered with the ScopeMeter test tool) 4 mm banana adapter (delivered with the ScopeMeter test tool)

### Calibration setup:

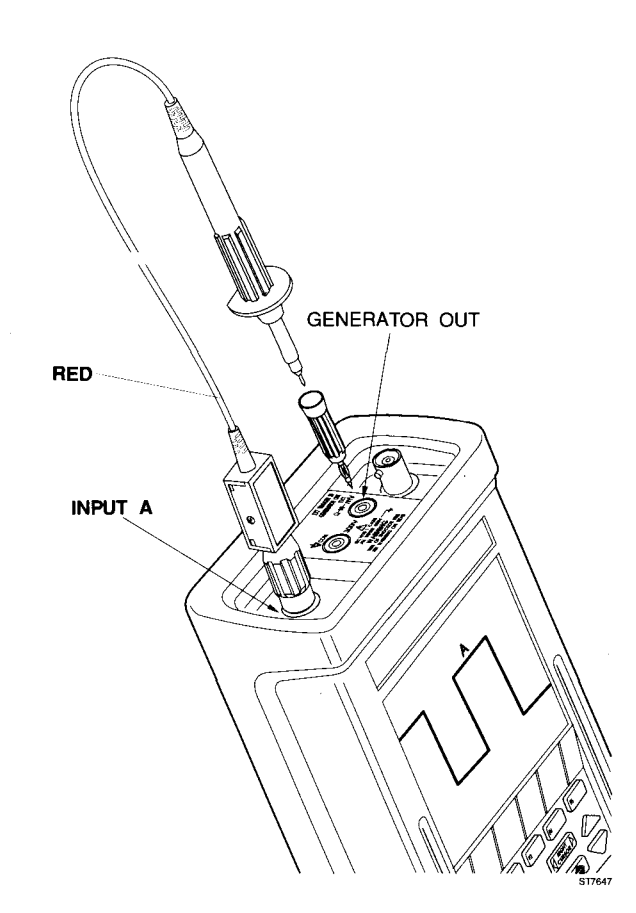

IMPORTANT: Calibration steps M19 and M20 determine the internal calibration constants that compensate for probe characteristics. To achieve full accuracy (as listed in the specifications in chapter 2), calibrations M19 and M20 must be performed, using the probes that are normally to be used with the instrument.

> If the probes delivered with the ScopeMeter test tool are not available at the time of calibration, use other probes specifically designed for the ScopeMeter test tool. In this case you must notify the user that these calibrations have been performed, using different probes. To achieve full accuracy, the user must do a User Probe Calibration, using his own probes. This procedure is described in the Users Manual. You will loose the results of the User Probe Calibration when you do a MASTER RESET. (A MASTER RESET is done when the ScopeMeter test tool is turned on while the F5 function key is depressed. Two beeps are audible.)

### Procedure:

- A Connect the red scope probe to the INPUT A BNC.
- B Connect the probe tip to the GENERATOR OUT red banana jack using the 4 mm banana adapter. Refer to the Calibration setup.
- C Press the READY function key.

After a few seconds the ScopeMeter test tool will display:

"Calibration has been completed successfully"

and will also beep once. Press F1 to clear the message. Now you can go to the next calibration step.

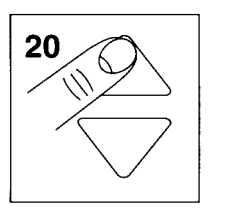

- D Connect the grey scope probe to the INPUT B BNC.
- E Connect the probe tip to the GENERATOR OUT red banana jack using the 4 mm banana adapter. Refer to the Calibration set-up.
- F Press the READY function key. After a few seconds the ScopeMeter test tool will display:
  "Calibration has been completed successfully" and it will also beep once. Now you can go to the next calibration step.

## M21/22. 1:1 probe calibration for INPUT A and INPUT B

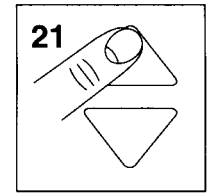

Purpose: determine the gain, using a 1:1 probe. M22 is skipped in model 91.

Calibration equipment:

none

### **Calibration set-up:**

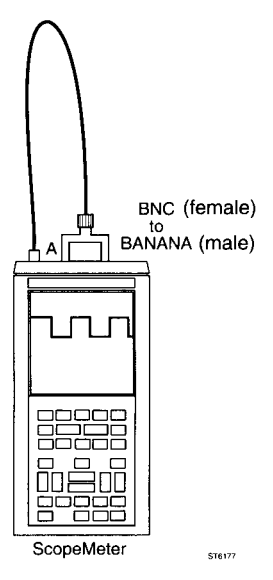

### Procedure:

- A Connect the INPUT A BNC to the GENERATOR OUT red banana jack, by means of a BNC cable and a BNC (female)-to- banana(male) connector.
- B Press the READY function key. After a few seconds the ScopeMeter test tool will display:

### "Calibration has been completed successfully"

and will also beep once. Now you can go to the next calibration step.

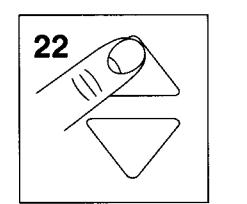

 C - Connect the INPUT B BNC to the GENERATOR OUT red banana jack, by means of a BNC cable and a BNC(female)-to-banana(male) connector.
 D - Press the READY function key.

After a few seconds the ScopeMeter test tool will display: "Calibration has been completed successfully" and it will also beep once.

## M23. Channel A, 1V range: gain calibration.

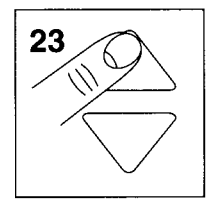

Purpose: calibration of the channel A gain in the 1V range.

Calibration equipment: Fluke 5100B calibration

### **Calibration setup:**

As for M4/5/6/7

### **Procedure:**

- A Apply 1V DC to the INPUT A BNC.
- B Press the READY function key.

## M24. Channel A, 100V range: gain calibration.

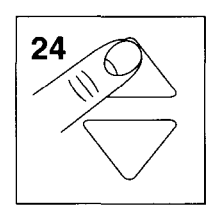

Purpose: calibration of the channel A gain in the 100V range.

## Calibration equipment:

Fluke 5100B calibration

### Calibration setup:

As for M4/5/6/7

### Procedure:

- A Apply 100V DC to the INPUT A BNC.
- B Press the READY function key.

# WARNING: After you have performed M24, deactivate the Fluke 5100B to remove the 100V DC. Set the Fluke 5100B to 0V DC before touching the cables!

Calibration is now complete. You must store the calibration values now: see CAL STORE.

## CAL STORE

To save the new calibration values, you must proceed as follows:

- press the METER softkey to leave the active CALIBRATION mode.
- press the CAL STORE softkey to store the new calibration values in flash ROM.

## 5.8 CALIBRATION ADJUSTMENT PROCEDURE SUMMARY

This table provides an overview of all steps in the Calibration Adjustment Procedure. It is intended to be used as a reference for frequent users. For details on how to perform each Calibration Adjustment step, refer to sections 5.5, 5.6 and 5.7.

| STEP  | SIGNAL SOURCE                                                                                  | SIGNAL AMPL/FREQ            | TEST TOOL INPUTS        | ACTIONS                   |  |  |
|-------|------------------------------------------------------------------------------------------------|-----------------------------|-------------------------|---------------------------|--|--|
| CONT  | CONTRAST Calibration Adjustment Procedure                                                      |                             |                         |                           |  |  |
| -     | -                                                                                              |                             |                         | Adjust for clear picture. |  |  |
| SCOP  | E Calibration Adju                                                                             | Istment Procedure           |                         | L                         |  |  |
| Hardw | Hardware SCOPE Calibration Adjustments: only to be done when ScopeMeter test tool is repaired! |                             |                         |                           |  |  |
| H1    | PM5134                                                                                         | 300 mV(pp)/1 kHz (square)   | A & B                   | Adjust C2109/C2209.       |  |  |
| H2    | PM5134                                                                                         | 3V(pp)/1 kHz (square)       | A&B                     | Adjust C2107/C2207.       |  |  |
| H3    | Tek PG 506                                                                                     | 20V(pp)/1 kHz (square)      | A & B                   | Adjust C2114/C2214.       |  |  |
| H4    | Fluke 5100B                                                                                    | 254.5 mV (RMS)/1 kHz (sine) | А                       | Adjust R2346/R2347,       |  |  |
|       |                                                                                                |                             |                         | Ground testpoint 209.     |  |  |
| Close | d case SCOPE Cal                                                                               | libration Adjustments       |                         |                           |  |  |
| S5    | -                                                                                              | -                           | -                       | Short circuit BNCs.       |  |  |
| S6    | PM5134                                                                                         | 300 mV(pp)/1 kHz (square)   | A & B                   | -                         |  |  |
| S7    | PM5134                                                                                         | 3V(pp)/1 kHz (square)       | A&B                     | -                         |  |  |
| S8    | Tek PG 506                                                                                     | 20V(pp)/1 kHz (square)      | A & B                   | -                         |  |  |
| S9    | Tek PG 506                                                                                     | 50V(pp)/1 kHz (square)      | A & B                   | -                         |  |  |
| S10   | Tek PG 506                                                                                     | 20 mV(pp)/1 kHz (square)    | A & B                   | -                         |  |  |
| S11   | Tek PG 506                                                                                     | 50 mV(pp)/1 kHz (square)    | A & B                   | -                         |  |  |
| S12   | Tek PG 506                                                                                     | 100 mV(pp)/1 kHz (square)   | A & B                   | -                         |  |  |
| S13   | Tek PG 506                                                                                     | 200 mV(pp)/1 kHz (square)   | A & B                   | -                         |  |  |
| S14   | Tek PG 506                                                                                     | 500 mV(pp)/1 kHz (square)   | A&B                     | -                         |  |  |
| S15   | Tek PG 506                                                                                     | 1V(pp)/1 kHz (square)       | A & B                   | -                         |  |  |
| S16   | Tek PG 506                                                                                     | 10V(pp)/1 kHz (square)      | A & B                   | -                         |  |  |
| S17   | Tek PG 506                                                                                     | 100V(pp)/1 kHz (square)     | A&B                     | -                         |  |  |
| S18   | Tek PG 506                                                                                     | 200 mV(pp)/1 kHz (square)   | A & B                   | -                         |  |  |
| S19   | Tek PG 506                                                                                     | 20 mV(pp)/1 kHz (square)    | A&B                     | -                         |  |  |
| S20   | Fluke 5100B                                                                                    | 707 mV (RMS)/10 kHz (sine)  | A&B                     | -                         |  |  |
| S21   | Fluke 5100B                                                                                    | 707 mV (RMS)/10 kHz (sine)  | A&B                     | -                         |  |  |
| S22   | Fluke 5100B                                                                                    | 707 mV (RMS)/10 kHz (sine)  | A&B                     | -                         |  |  |
| S23   | Fluke 5100B                                                                                    | 707 mV (RMS)/10 kHz (sine)  | A&B                     | -                         |  |  |
| S24   | Fluke 5100B                                                                                    | 707 mV (RMS)/10 kHz (sine)  | A & banana              | -                         |  |  |
| S25   | Tek PG 506                                                                                     | 600 mV(pp)/1 MHz            | A (50 $\Omega$ termin.) | -                         |  |  |

Table 5.5 Calibration Adjustment Procedure Summary

| STEP | SIGNAL SOURCE                 | SIGNAL AMPL/FREQ | TEST TOOL INPUTS         | ACTIONS               |  |  |
|------|-------------------------------|------------------|--------------------------|-----------------------|--|--|
| METE | METER Calibration Adjustments |                  |                          |                       |  |  |
| M1   | -                             | -                | -                        | Short circuit BNCs &  |  |  |
|      |                               |                  |                          | banana                |  |  |
| M2   | -                             | -                | -                        | Short circuit A BNC & |  |  |
| мз   | -                             | _                | _                        | A BNC open            |  |  |
| M4   | Fluke 5100B                   | 300 mV DC        | A                        | -                     |  |  |
| M5   | Fluke 5100B                   | 3V DC            | A                        | -                     |  |  |
| M6   | Fluke 5100B                   | 30V DC           | A                        | -                     |  |  |
| M7   | Fluke 5100B                   | 300V DC          | A                        | -                     |  |  |
| M8   | Fluke 5100B                   | 300 mV DC        | bananas                  | -                     |  |  |
| M9   | Fluke 5100B                   | 3V DC            | bananas                  | -                     |  |  |
| M10  | -                             | -                | -                        | Short circuit banana  |  |  |
|      |                               |                  |                          | input                 |  |  |
| M11  | Fluke 5100B                   | 100 Ω            | bananas                  | -                     |  |  |
| M12  | Fluke 5100B                   | 1 KΩ             | bananas                  | -                     |  |  |
|      | Fluke 5100B                   | 10 KS2           | bananas                  | -                     |  |  |
| N14  | Fluke 5100B                   | 100 KS2          | bananas                  | -                     |  |  |
| M16  | Fluke 5100B                   |                  | bananas                  | -                     |  |  |
| M17  | -                             | -                | A BNC to bananas         |                       |  |  |
| M18  | Eluke 5100B                   | 100 Q            | resistor between bananas |                       |  |  |
|      |                               |                  | connect A BNC to banana  |                       |  |  |
| M19  | red probe                     | -                | probe tip to bananas     | -                     |  |  |
| M20  | grey probe                    | -                | probe tip to bananas     | -                     |  |  |
| M21  | -                             | -                | A BNC to bananas         | -                     |  |  |
| M22  | -                             | -                | B BNC to bananas         | -                     |  |  |
| M23  | Fluke 5100B                   | 1V DC            | Α                        | -                     |  |  |
| M24  | Fluke 5100B                   | 100V DC          | A                        | -                     |  |  |

# **Manual Supplement**

Manual Title: 1 Part Number: 4 Print Date: 2 Revision/Date:

FLUKE 92B/96B/99B/105B 4822 872 05368 24-Apr-1996 Supplement Issue:1Part Number:4822 872 08542Issue Date:20-Oct-1996Page Count1

This supplement contains information necessary to ensure the accuracy of the above manual.

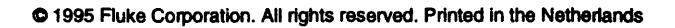

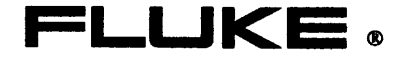

MSU205368.0-1

### SUBJECT: VERIFICATION AND CALIBRATION METHOD WITH FLUKE 5500A

The next pages contain the procedures to do the verification and the calibration of the ScopeMeter test tools with a Fluke 5500A with the Scope option. You can replace the pages of chapter 4 and 5 in your service manual.

The verification procedures of steps 23, 24, 25, 26 for NTSC or SECAM are only valid for firmware version V8.50 or newer.

## 5 CALIBRATION ADJUSTMENT PROCEDURE

## 5.1 GENERAL INFORMATION

The following information provides the complete Calibration Adjustment Procedure for the ScopeMeter test tool. Because various control functions are interdependent, a certain order of adjustment is necessary. The procedure is therefore presented in a sequence that is best suited to this order. Before you make calibration adjustments, always use the Performance Verification Procedure in chapter 4 to check the ScopeMeter test tool performance.

The Calibration Adjustment Procedure, described here, consists of the following three parts:

- CONTRAST Calibration Adjustment Procedure
- SCOPE Calibration Adjustment Procedure
- METER Calibration Adjustment Procedure

Almost all Calibration Adjustments can be done without opening the instrument. Only the first four steps of the SCOPE Calibration Adjustment Procedure require Disassembling of the ScopeMeter test tool (see section 5.6.1).

NOTE: Every year use the Performance Verification Procedure in chapter 4 to check the test tool. If it fails the Performance Verification Procedure, Calibration Adjustments must be made. If it also fails the Calibration Adjustment Procedure, repair is necessary (see chapter 7). (After repair, it is sometimes also necessary to do also a Hardware Calibration Adjustment, see section 5.6.1)

Sections 5.5, 5.6 and 5.7 describe the calibration process in detail. Section 5.8 contains a summary of all calibration adjustments as a reference for more frequent users.

## 5.2 RECOMMENDED CALIBRATION ADJUSTMENT EQUIPMENT

The equipment recommended for the Calibration Adjustment Procedure is listed in table 5.1.

All calibration adjustments must be done in ambient temperatures between 18 °C and 28 °C. Allow the ScopeMeter test tool to warm up for at least 20 minutes.

| Instrument Type                      | Recommended Model                     |
|--------------------------------------|---------------------------------------|
| Multi-Product Calibrator             | Fluke 5500A with scope option         |
| *) Personal Computer                 | Any IBM compatible PC, running MS-DOS |
| *) Optical to RS-232 Interface Cable | PM9080/001                            |
| *) Flash ROM Refresh software        | Contact your Service Center           |
| *) +12V (± 2.5%) Programming voltage |                                       |

Table 5.1 Recommended calibration adjustment equipment survey

\*) These items are required after two or three calibrations, see note paragraph 5.3, page 5-3 for details.

- Cables and terminators for the Multi-Product Calibrator (all BNC type).
- Standard banana test leads.
- Two banana test leads are delivered with the ScopeMeter test tool.
- 2 x BNC (female)-to-banana (male) adapter PM9081.
- 2 x BNC (male)-to-banana (female) adapter PM9051.
- 2 x T-piece PM9067.
- The red and grey probes, delivered with the ScopeMeter test tool.

## 5.3 ENTERING THE CALIBRATION PROCEDURE

The Calibration Adjustment Procedure is operated via built-in sequences. Before you can activate a calibration sequence, you must first connect a 12V DC programming voltage to the ScopeMeter test tool. To do this, first remove the battery pack. See section 6.2.1.

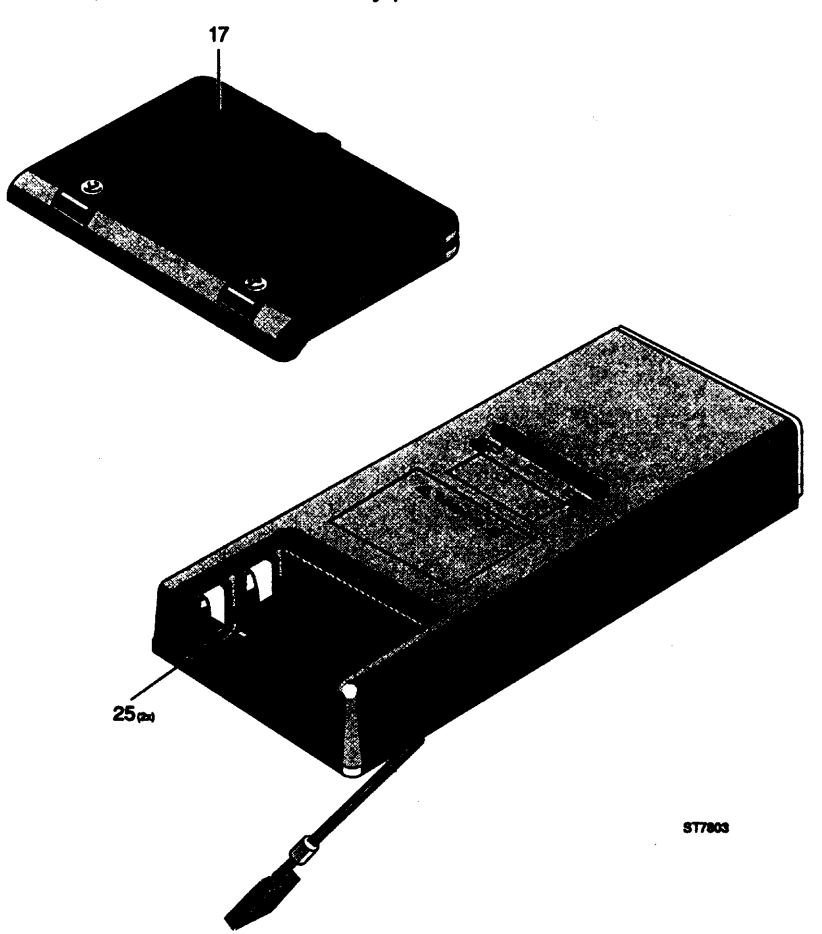

Figure 5.1 Position of the +12V and 0 contacts for calibration (items 25)

If you have removed the battery pack and the battery cover (figure 5.1, item 17), you will have access to the +12V/0 contacts (figure 5.1, item 25). These contacts are placed in the left middle (+12V) and the right middle (0) of the battery compartment. Connect +12V DC to the contact marked "+12V" and 0V to the contact marked "0".

# CAUTION: To avoid damaging the Flash ROM circuitry be sure to apply the polarity of 12V programming voltage correctly.

NOTE: After you have performed the Calibration Procedure, remove the 12V programming voltage. Do not perform measurements with the ScopeMeter test tool, while the programming voltage is still present. Connect the test tool to the Power Adapter/Battery Charger PM 8907 and turn on the power. Now press the BACKLIGHT key, then press AUTOSET, and then release the BACKLIGHT key. This will start the SERVICE menu (see figure 4.1, chapter 4). This menu allows you to start the calibration sequence. Press the corresponding function key marked "CALIBRATE ScopeMeter test tool". This will start the CALIBRATE menu.

NOTE: If there is not enough space in the FLASH memory you get a message on the display.

After two or three electronic calibrations (see NOTE above), the ScopeMeter test tool will display a message that the internal Flash ROMs are full. To enable another calibration, you must first empty the Flash ROMs and reinstall the operating software. To do this, send the ScopeMeter test tool to your nearest Service Center. It is also possible to "refresh" the FlashROMs by yourself, using a PC. For more information: contact your nearest Service Center.

## 5.4 OPERATING THE CALIBRATION PROCEDURE

### Function keys in the CALIBRATE menu

In the CALIBRATE menu, it is possible to choose the calibration mode (sequence) to be performed.

Press the function key marked:

- CONTRAST for the CONTRAST Calibration Adjustment Procedure (see section 5.5).
- SCOPE for the SCOPE Calibration Adjustment Procedure (see section 5.6).
- METER for the METER Calibration Adjustment Procedure (see section 5.7).

When one of these three calibration sequences is chosen, the corresponding text on the screen will be shown in reverse. This shows that this calibration mode is active.

If you press the ESCAPE softkey, the ScopeMeter test tool will leave the CALIBRATE menu and return to the SERVICE menu.

NOTE: If you use the ESCAPE softkey to leave the SERVICE menu before storing the new calibration values with the CAL STORE softkey, you will lose all new calibration values. The instrument will continue using the calibration values that were used before entering the CALIBRATE menu.

The CAL STORE function key saves the new calibration values that are obtained in the CONTRAST, SCOPE or METER sequences, to the Flash ROM. From the moment you press the CAL STORE function key, the ScopeMeter test tool uses the new calibration data. The old calibration data is no longer valid. This will also fill one calibration field in the Flash ROM. See section 5.3.

NOTE: After calibrating the ScopeMeter test tool, reset the instrument (use a MASTER RESET), before performing measurements. A MASTER RESET is done when the test tool is turned on while the F5 function key is depressed. Two beeps are audible.

### Keys in CONTRAST, SCOPE, or METER Calibration mode

The calibration is presented as a sequence. You can advance through this sequence by pressing the UP/DOWN keys. Pressing the UP  $\blacktriangle$  key advances one step; pressing the DOWN  $\heartsuit$  key brings you back one step.

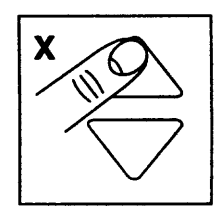

In sections 5.5, 5.6 and 5.7 this figure is used to indicate that the UP or DOWN key must be pressed to choose the indicated step number "x".

When the ScopeMeter test tool LCD displays the indication " CAL", you must first apply the appropriate input (calibration) signal. When the correct signal is present at the correct terminal, you start the built-in calibration by pressing the most right READY function key. The text "READY" will be in reverse video, to show that the internal calibration is active. When the process is ready, the "READY" text will change again, from inverted to normal. Now you can use the UP key to advance to the next calibration step or the DOWN key to return to a previous calibration step.

After you have completed a calibration sequence, press either the CONTRAST, SCOPE, METER or ESCAPE function key again to return to the CALIBRATE menu. The new calibration data will stay in memory to enable you to store it permanently with the CAL STORE function key.

Press the ESCAPE function key twice to leave the active calibration mode without storing the new calibration data. This will also return you to the SERVICE menu.

## 5.5 CONTRAST CALIBRATION ADJUSTMENT PROCEDURE

You activate the CONTRAST Calibration Adjustment Procedure from the CALIBRATE menu, by pressing the left most CONTRAST function key. When this function key is depressed, the text "CONTRAST" is shown in reverse video, to show that this calibration mode is active.

Now use the UP/DOWN keys to adjust the contrast of the LCD to your own (personal) setting. When you have found the correct setting, you can make this setting ready for calibration storage, by pressing the READY softkey once.

NOTE: When you press the READY function key, this does not mean that the new value of the LCD contrast is actually stored in the Flash ROMs of the ScopeMeter test tool. This only happens when you press the CAL STORE function key.

Press the CONTRAST function key again to leave the CONTRAST Calibration Adjustment Procedure. The text "CONTRAST" will change from reverse video into normal again.

## 5.6 SCOPE CALIBRATION ADJUSTMENT PROCEDURE

You can start the SCOPE Calibration Adjustment Procedure from the CALIBRATE menu by pressing the SCOPE function key. When this function key is pressed, the text "SCOPE" is shown in reverse video, to show that this calibration mode is active.

The SCOPE Calibration Adjustment Procedure is divided into two parts:

- Hardware SCOPE Calibration Adjustments: steps H1 to H4
- Closed Case SCOPE Calibration Adjustments: steps S5 to S29
- NOTE: During the following Calibration Adjustment Procedure, you must connect the ScopeMeter test tool inputs to the signal generator outputs by means of coaxial cables (input A or B) or two standard banana test leads (banana jack inputs).

### 5.6.1 Hardware SCOPE Calibration Adjustments

The first four steps of the SCOPE Calibration Adjustment Procedure are called Hardware SCOPE Calibration Adjustments. To perform the Hardware SCOPE Calibration Adjustments, you must open the ScopeMeter test tool. The disassembly procedure for these calibration adjustments is described in chapter 6 (section 6.1 and 6.2.3).

## WARNING: To prevent personal injury, do not perform any disassembly procedures before reading chapter 6.

When the ScopeMeter test tool is disassembled, it is not possible to apply the +12V programming voltage in the normal way. It is possible to apply the +12V programming voltage by means of two test clips (see figure 5.2).

Remove all voltage sources from the ScopeMeter test tool. Turn the digital A1 PCB, mounted in the top cover so that the display and the keyboard are facing down. Connect the +12V programming voltage to the appropriate places on the PCB. It can be helpful to first install two metal screws again. See figure 5.2.

Turn the top cover and the mounted PCB. Connect the ScopeMeter test tool to the power supply and turn the instrument on. Go to the SERVICE menu and press the CALIBRATE function key. You can make the adjustments necessary with six trim capacitors (three for the attenuator of each channel) and two adjustment potentiometers (for the Analog ASIC).

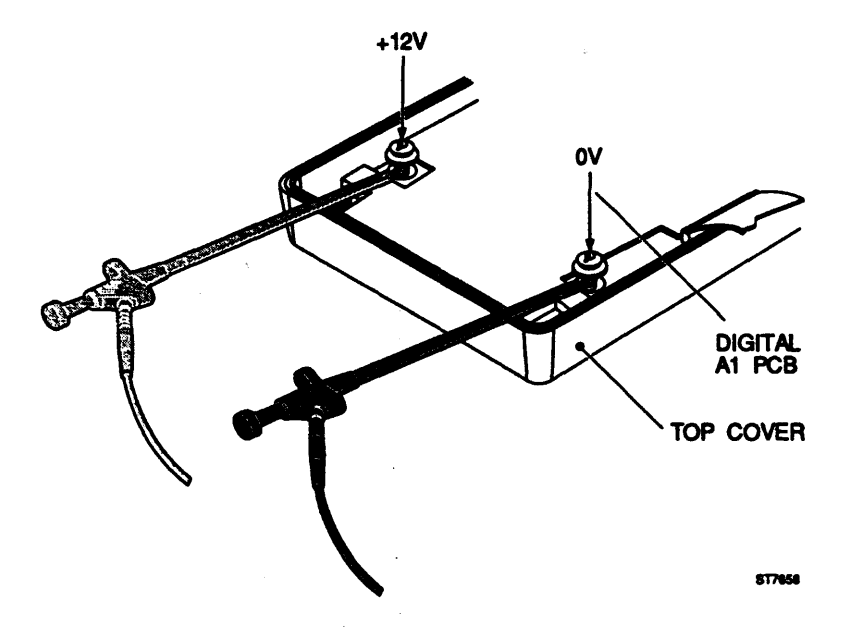

Figure 5.2 Connecting the +12V programming voltage for Hardware SCOPE Calibration Adjustments

NOTE: You only have to do Hardware SCOPE Calibration Adjustments, if you have repaired the ScopeMeter test tool in the Attenuator sections or in the Analog ASIC circuitry. After you have done a Hardware SCOPE Calibration Adjustment or you have adjusted one of the potentiometers, you always need to do a full (software) SCOPE and METER calibration. If you decide not to do the Hardware Calibration Adjustment now, you can advance to calibration S5 by pressing the UP key 4 times.

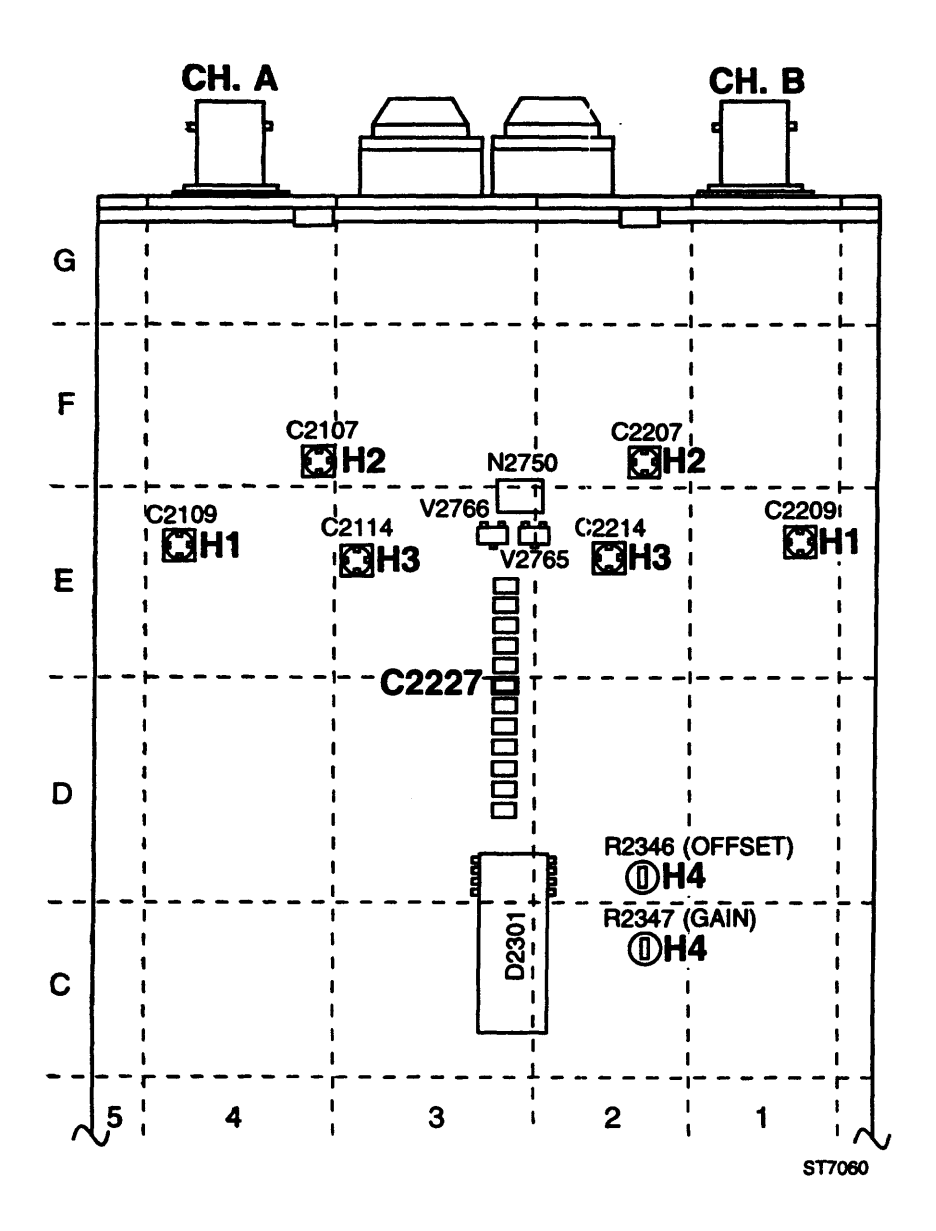

Figure 5.3 Analog A2 PCB; position of hardware adjustment trimmers and potentiometers

## H1. Hardware pulse response of the \*1 attenuation

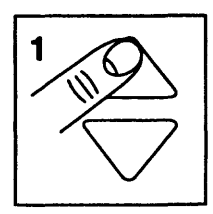

Purpose: optimal pulse response of the \*1 attenuation circuit.

### Calibration equipment:

Fluke 5500A Multi-Product Calibrator, SCOPE mode, MODE volt

### Calibration setup:

- Connect the banana jack COM to the BNC common

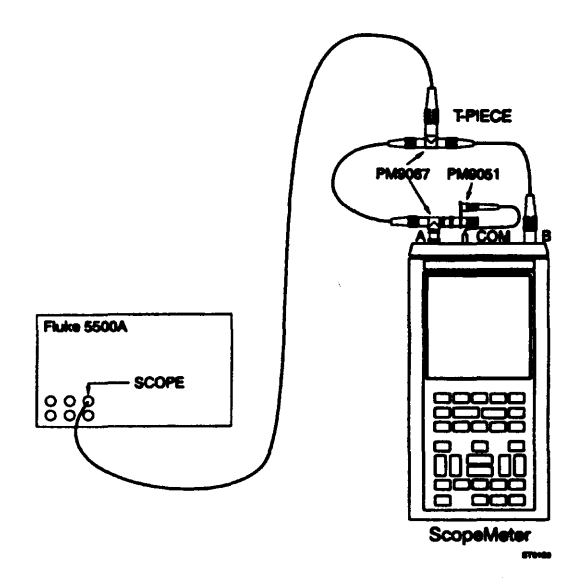

### Procedure:

- A Apply a square wave with a frequency of 1 kHz, amplitude 300 mV peak-to-peak (signal between 0 mV and +300 mV) to the INPUT A BNC and the INPUT B BNC.
- B Turn trimmer C2209 on the analog A2 PCB to get the best channel A pulse response on the LCD (least distorted waveform). The position of trimmer C2209 can be found in figure 5.3.
- C Turn trimmer C2109 on the analog A2 PCB to get the best channel B pulse response on the LCD. The position of trimmer C2109 can be found in figure 5.3.

## H2. Hardware pulse response of the \*10 attenuation

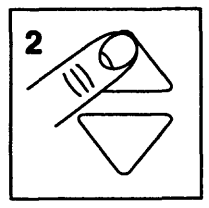

Purpose: optimal pulse response of the \*10 attenuation circuit.

### **Calibration equipment:**

Fluke 5500A Multi-Product Calibrator, SCOPE mode, MODE volt

### Calibration setup:

See calibration setup H1.

### **Procedure:**

- A Apply a square wave with a frequency of 1 kHz, amplitude 3V peak-to-peak (signal between 0V and +3V) to the INPUT A BNC and the INPUT B BNC.
- B Turn trimmer C2207 on the analog A2 PCB to get the best channel A pulse response on the LCD (least distorted waveform). The position of trimmer C2207 can be found in figure 5.3.
- C Turn trimmer C2107 on the analog A2 PCB to get the best channel B pulse response on the LCD. The position of trimmer C2107 can be found in figure 5.3.

### H3. Hardware pulse response of the \*100 attenuation

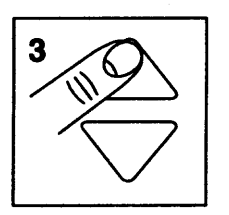

Purpose: optimal pulse response of the \*100 attenuation circuit.

### Calibration equipment:

Fluke 5500A Multi-Product Calibrator, SCOPE mode, MODE volt.

### Calibration setup:

See calibration setup H1.

### **Procedure:**

- A Apply a square wave with a frequency of 1 kHz, amplitude 30V peak-to-peak (signal between 0V and + 30V) the INPUT A BNC and the INPUT B BNC.
- B Turn trimmer C2214 on the analog A2 PCB to get the best channel A pulse response on the LCD (least distorted waveform). The position of trimmer C2214 can be found in figure 5.3.
- C Turn trimmer C2114 on the analog A2 PCB to get the best channel B pulse response on the LCD. The position of trimmer C2114 can be found in figure 5.3.

## H4. Hardware offset and gain

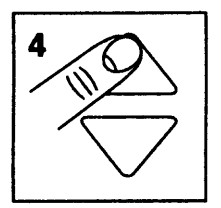

Purpose: optimal response of complete analog A2 circuitry.

### Calibration equipment:

Fluke 5500A Multi-Product Calibrator, output NORMAL.

Connect the banana jack COM to the BNC common

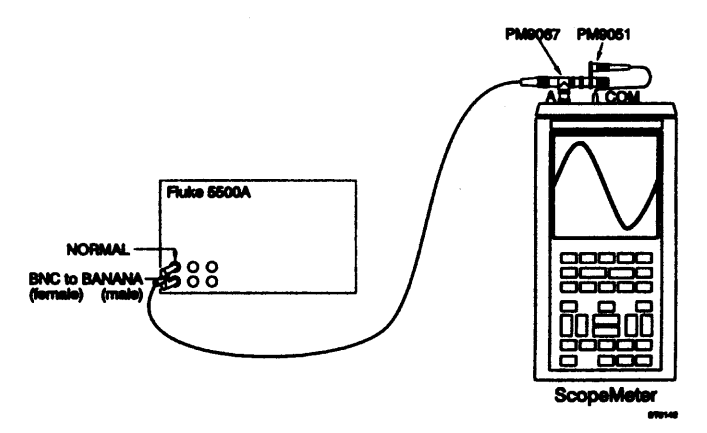

### Procedure:

- A Connect Test Point TP209 on the analog A2 PCB to GROUND. The position of Test Point TP209 can be found in section 9: figure 9.4 (A2 PCB layout wired components side). Instead of connecting TP209 to GROUND you can shortcircuit C2227 (e.g. with a pair of tweezers). The position of C2227 can be found in figure 5.3.
- B Apply a 1 kHz sine wave signal with an amplitude of 720 mV AC peak-to-peak to the INPUT A BNC. (Set the Fluke 5500A to 254.56 mV RMS, 1 kHz sine wave.)
- C Turn the potentiometers R2346 and R2347 so that the sine wave on the LCD is exactly 6 divisions: maximum (peak) on +3 divisions, minimum (peak) on -3 divisions (tolerance

## 5.6.2 Closed Case SCOPE Calibration Adjustments

NOTE: The following calibration adjustments are done electronically. For these calibrations, the ScopeMeter test tool must be in a fully assembled state!

### **S5. Offset correction**

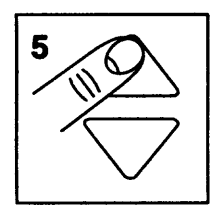

Purpose: remove offset of channel A and B input operational amplifiers.

Calibration equipment: none.

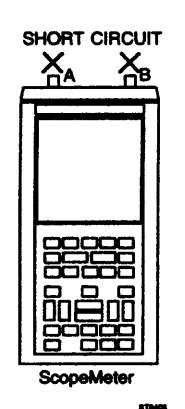

### Procedure:

- A Short circuit the INPUT A BNC and the INPUT B BNC. You can use the PM9051 BNC to banana adapter with interconnected banana sockets.
- B Press the READY function key.

## S6/7. Pulse response of the \*1/\*10 attenuation (fine adjustments)

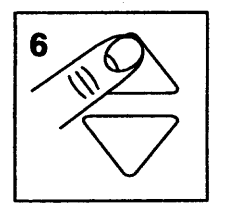

Purpose: optimal pulse response of the \*1, \*10 attenuation circuit.

### **Calibration equipment:**

Fluke 5500A Multi-Product Calibrator, SCOPE mode, MODE volt

### Calibration setup:

See calibration setup H1.

### Procedure:

- A Apply a square wave with a frequency of 1 kHz, amplitude 300 mV peak-to-peak (signal between 0 mV and +300 mV) to the INPUT A BNC and the INPUT B BNC.
- B Press the READY function key.
   C -Apply a square wave with a frequency of 1 kHz, amplitude 3V peak-to-peak (signal between 0V and +3V) to the INPUT A BNC and the INPUT B BNC.
   D -Press the READY function key.

## S8/9. Pulse response of the \*100/\*1000 attenuation (fine adjustments)

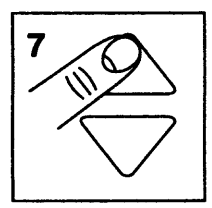

Purpose: optimal pulse response of the \*100, \*1000 attenuation circuit.

### Calibration equipment:

Fluke 5500A Multi-Product Calibrator, SCOPE mode, MODE volt

### **Calibration setup:**

See calibration setup H1.

### Procedure:

- A Apply a square wave with a frequency of 1 kHz, amplitude 20V peak-to-peak (between 0V and +20V) to the INPUT A BNC and the INPUT B BNC.
- B Press the READY function key.

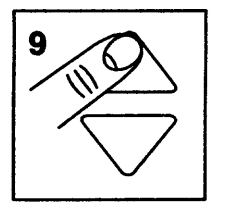

- C Apply a square wave with a frequency of 1 kHz, amplitude 50V peak-to-peak (between 0V and +50V) to the INPUT A BNC and the INPUT B BNC.
- D Press the READY function key.

## S10/11/12/13/14/15/16/17 Gain for 5 mV, 10 mV, 20 mV, 50 mV, 100 mV, 200 mV, 2V, 20V

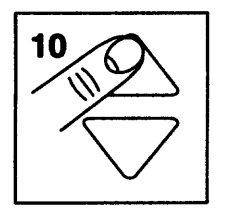

Purpose: correction of the system gain (from BNC to microprocessor) in attenuator settings: 5 mV, 10 mV, 20 mV, 50 mV, 100 mV, 200 mV, 2V, 20V.

### **Calibration equipment:**

Fluke 5500A Multi-Product Calibrator, SCOPE mode, MODE volt

### Calibration setup:

See calibration setup H1.

### Procedure:

- A Apply a square wave with a frequency of 1 kHz, amplitude 20 mV peak-to-peak to the INPUT A BNC and the INPUT B BNC.
- B Press the READY function key.
- C Change the input voltage according to table 5.2. After each calibration press the READY function key. Use the UP/DOWN keys to advance/go back in the list.

NOTE: These steps calibrate both channel A and B at the same time.

NOTE: The frequency of the square-wave must be 356Hz during calibration of step 17.

# WARNING: After you performed S17 deactivate the Fluke 5500A with the STBY key before touching the cables.

| Calibration step number | Calibration voltage                     |   |
|-------------------------|-----------------------------------------|---|
| S10                     | square wave, 1 kHz, 20 mV peak-to-peak  |   |
| S11                     | square wave, 1 kHz, 50 mV peak-to-peak  |   |
| S12                     | square wave, 1 kHz, 100 mV peak-to-peak | l |
| S13                     | square wave, 1 kHz, 200 mV peak-to-peak |   |
| S14                     | square wave, 1 kHz, 500 mV peak-to-peak |   |
| S15                     | square wave, 1 kHz, 1V peak-to-peak     |   |
| S16                     | square wave, 1 kHz, 10V peak-to-peak    |   |
| S17                     | square wave, 356 Hz, 100V peak-to-peak  | 1 |

| iable 3.2 Calibration signals for step 510 | Table 5.2 | Calibration | signals for | step S10 | S17 |
|--------------------------------------------|-----------|-------------|-------------|----------|-----|
|--------------------------------------------|-----------|-------------|-------------|----------|-----|

## S18/19. Shift gain \*1 mode and /8 mode

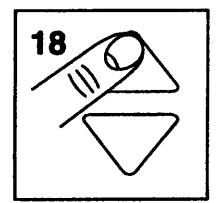

Purpose: correct for the shift gain in "times 1 mode" and in "divided by 8 mode".

#### **Calibration equipment:**

Fluke 5500A Multi-Product Calibrator, SCOPE mode, MODE volt.

### Calibration setup:

See calibration setup H1.

### **Procedure:**

- A Apply a square wave with a frequency of 1 kHz, amplitude 200 mV peak-to-peak (signal between 0 mV and +200 mV) to the INPUT A BNC and the INPUT B BNC.
- B Press the READY function key.
- C Apply a square wave with a frequency of 1 kHz, amplitude 20 mV peak-to-peak (between 0 mV and +20 mV) to the INPUT A BNC and the INPUT B BNC.
- D Press the READY function key.

## S20/21/22/23. Channel A and channel B 50% and 90% trigger level

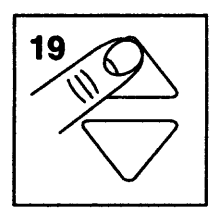

Purpose: calibrate the 50% and 90% analog trigger level of channel A and channel B.

### Calibration equipment:

Fluke 5500A Multi-Product Calibrator, SCOPE mode, MODE wavegen.

### **Calibration setup:**

See calibration setup H1.

### **Procedure:**

- A Apply a sine wave with a frequency of 10 kHz, amplitude 2V peak-to-peak to the INPUT A BNC and INPUT B BNC.
- B Press the READY function key.

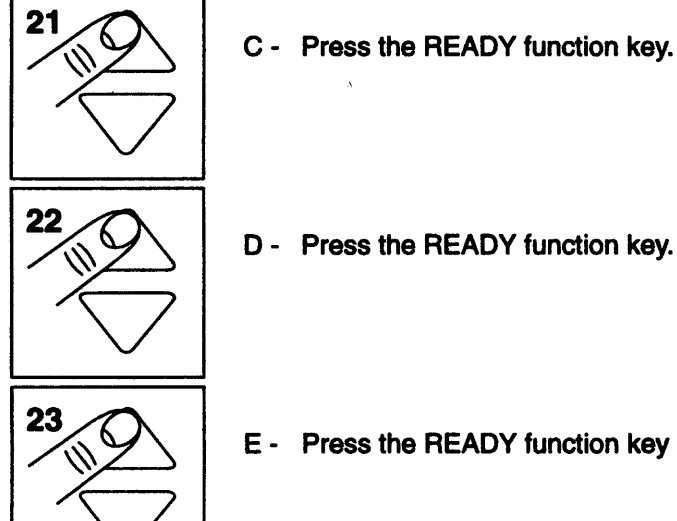

## S24. External triggering

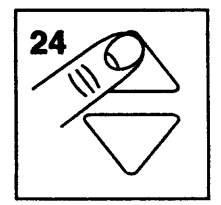

Purpose: calibrate the 0.2V external trigger level.

## **Calibration equipment:**

Fluke 5500A Multi-Product Calibrator, SCOPE mode, MODE wavegen

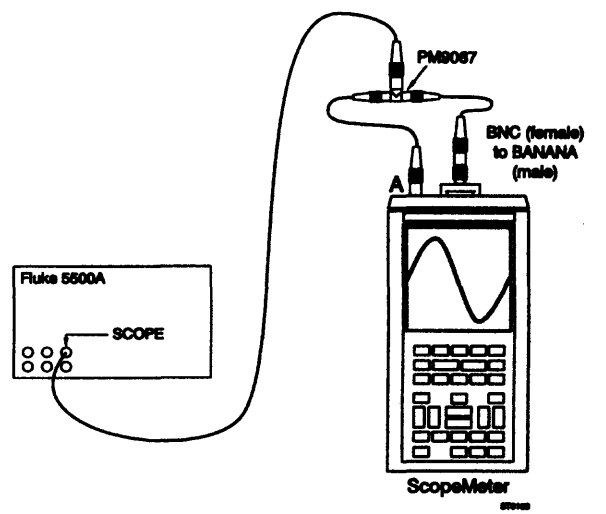

### **Procedure:**

- A Apply a 10 kHz sine wave signal with an amplitude of 2V peak-to-peak to the INPUT A BNC and also to the banana jack inputs. Use a T-piece and a BNC (female)-to-banana (male) adapter (see calibration setup).
- B Press the READY function key.

## S25. Random sampling

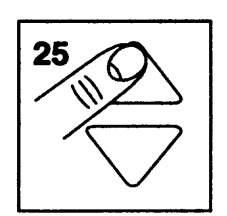

Purpose: calibration of the random sampling levels.

### **Calibration equipment:**

Fluke 5500A Multi-Product Calibrator, SCOPE mode, MODE edge.

### Calibration setup:

Connect the banana jack COM to the BNC common

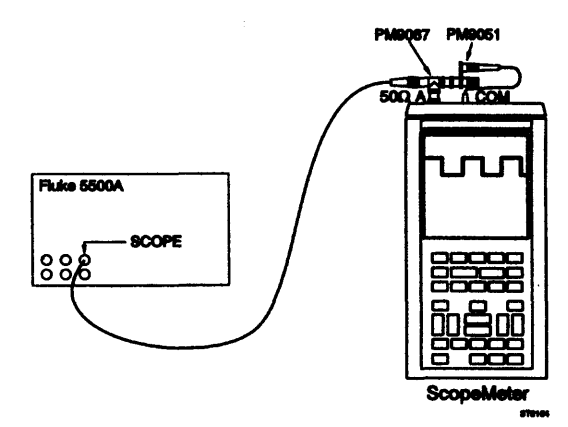

### Procedure:

- A Apply a 1 MHz square wave signal with an amplitude 550 mV peak-to-peak to channel A. Use a  $50\Omega$  termination.
- B Press the READY function key.
- C Now press the SCOPE function key to go back to the CALIBRATE menu.

Continue with the meter calibration adjustment procedure, section 5.7

## 5.7 METER CALIBRATION ADJUSTMENT PROCEDURE

Press the METER function key to activate the METER Calibration Adjustment Procedure from the CALIBRATE menu. When you press this function key, the text "METER" will be shown in reverse video to show that this calibration mode is active.

NOTE: During the METER calibration, the values displayed on the LCD do not represent the values of the input voltages!

## M1. Linearity calibration and M2. Zeroing the ranges

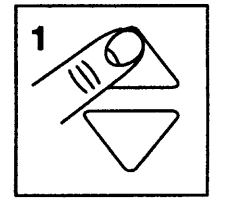

Purpose M1: calibration of the linearization table, used by the ScopeMeter test tool.

Purpose M2: this calibration zeros all ranges of the ScopeMeter test tool in METER mode: 300 mV, 3V, 30V and 300V on the INPUT A BNC and 300 mV and 3V of the banana input jacks.

Calibration equipment:

none

### **Calibration set-up:**

SHORT CIRCUIT

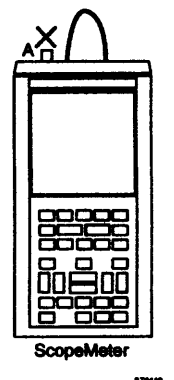

### Procedure:

- A Short circuit the INPUT A BNC and the banana jacks inputs. For this you can use the adapter PM9051 with interconnected banana sockets.
- B Press the READY function key.
- NOTE: During this calibration step many internal calibration constants are being set. This process can last up to 3 minutes.
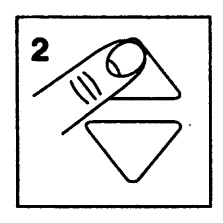

- C Short circuit the INPUT A BNC and the banana jack inputs.
- D Press the READY function key.

#### M3. Channel A, 300 mV range: zero for open input

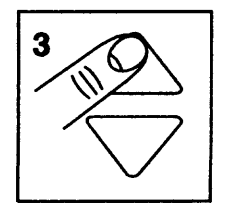

Purpose: zero channel A in the 300 mV range with open input.

#### Calibration equipment:

none

Calibration setup:

INPUT A BNC open.

#### **Procedure:**

- A Remove any connection from the INPUT A BNC.
- B Press the READY function key.

#### M4/5/6/7. Channel A, 300 mV/3V/30V/300V range: gain calibration

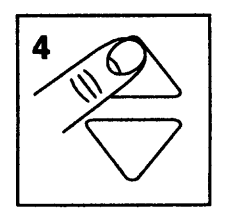

Purpose: calibration of the channel A gain in the 300 mV, 3V, 30V and 300V ranges.

#### **Calibration equipment:**

Fluke 5500A Multi-Product Calibrator, output NORMAL (SCOPE off).

#### Calibration setup:

Connect the banana jack COM to the BNC common

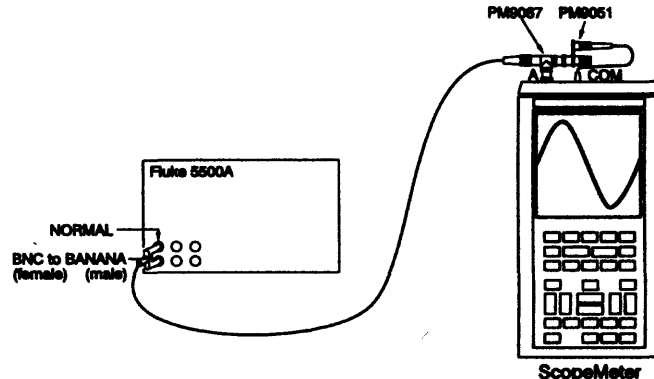

pemeter m

#### Procedure:

# WARNING: After you performed M7 deactivate the Fluke 5500A with the STBY key before touching the cables.

- A Apply 300 mV, 0Hz DC to the INPUT A BNC.
- B Press the READY function key.
- C Change the input voltage according to table 5.3. After each calibration press the READY function key.

Use the UP/DOWN keys to advance/go back in the list.

| Calibration Step Number | Calibration Voltage |
|-------------------------|---------------------|
| M4                      | 300 mV DC           |
| M5                      | 3V DC               |
| M6                      | 30V DC              |
| M7                      | 300V DC             |

#### M8/9. EXT mV mode, 300 mV/3V range: gain calibration

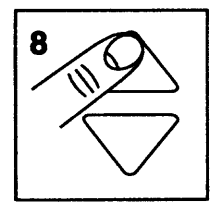

Purpose: calibration of the EXT mV mode gain in the 300 mV and 3V ranges.

#### **Calibration equipment:**

Fluke 5500A Multi-Product Calibrator, output NORMAL (SCOPE off).

#### Calibration setup:

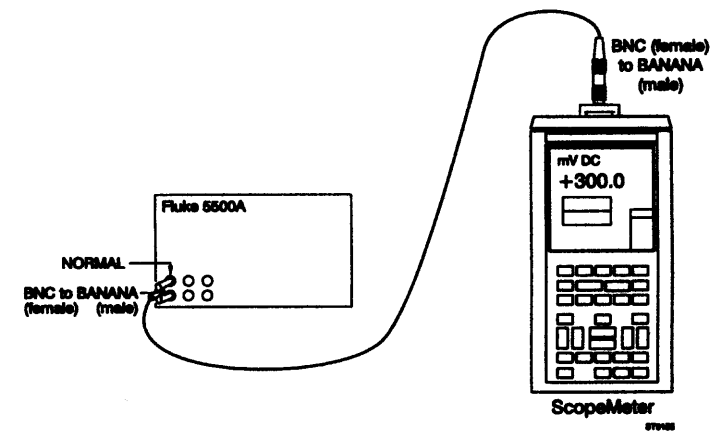

#### **Procedure:**

- A Apply 300 mV DC to the banana connectors. Use a coaxial cable and 2 PM9081 adapters.
- B Press the READY softkey.

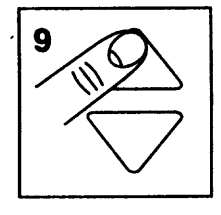

- C Apply 3V DC to the banana jack inputs.
- D Press the READY function key.

#### M10. All ranges $0\Omega$ calibration

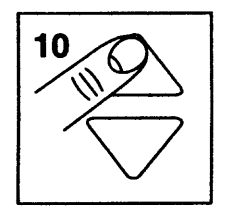

Purpose: calibration of the  $0\Omega$  points in all ranges.

Calibration equipment: none

#### Calibration setup:

SHORT CIRCUIT

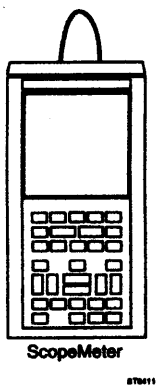

#### **Procedure:**

- A Short circuit the banana jack inputs.
- B Press the READY function key.

#### M11/12/13/14/15/16. Calibration of the Ohm ranges

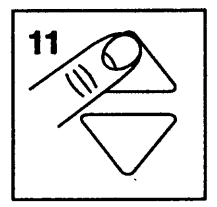

Purpose: calibration of the 30Ω, 300Ω, 3 kΩ, 30 kΩ, 300 kΩ, 3 MΩ, and 30 MΩ ranges.

#### Calibration equipment:

Fluke 5500A Multi-Product Calibrator, output NORMAL (SCOPE off).

#### Calibration setup:

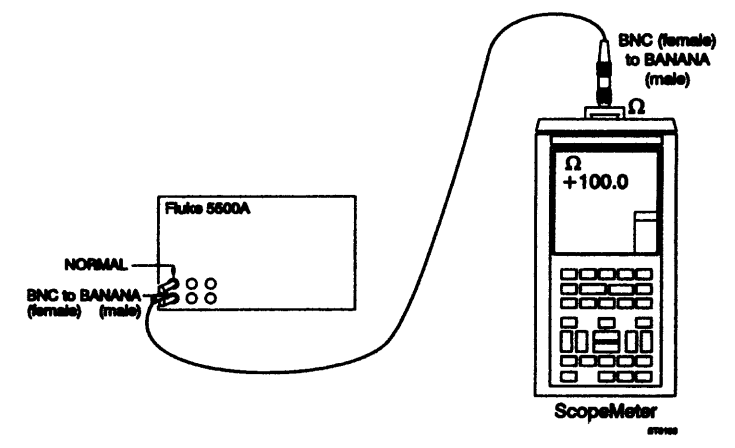

#### Procedure:

- A Connect  $100\Omega$  to the banana jack inputs.
- B Press the READY function key.
- C Change the resistance according to table 5.4. After each calibration press the READY function key. Use the UP/DOWN keys to advance/go back in the list.

| Table 5.4 Calib | oration signals | for step | • M11 | M16 |
|-----------------|-----------------|----------|-------|-----|
|-----------------|-----------------|----------|-------|-----|

| Calibration Step Number | Calibration Resistance |
|-------------------------|------------------------|
| M11                     | 100Ω                   |
| M12                     | 1 kΩ                   |
| M13                     | 10 kΩ                  |
| M14                     | 100 kΩ                 |
| M15                     | 1 MΩ                   |
| M16                     | 10 MΩ                  |

#### M17. Voltage ramp calibration

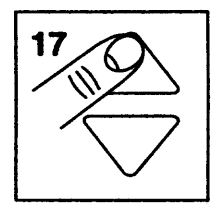

Purpose: calibration of the voltage ramp of the component tester.

Calibration equipment: none

#### Calibration setup:

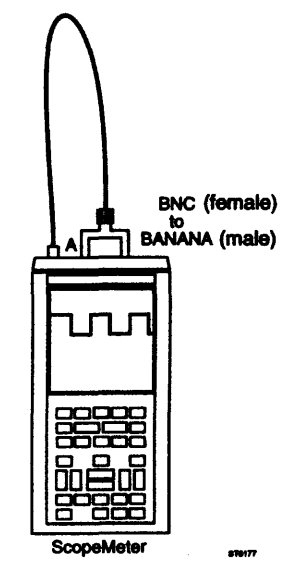

#### **Procedure:**

- A Connect the INPUT A BNC to the red GENERATOR OUT banana jack, by means of a BNC cable and a BNC (female)-to- banana(male) connector.
- B Press the READY function key.

#### M18. Current ramp calibration

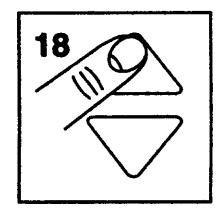

Purpose: calibrate the current ramp of the component tester.

#### **Calibration equipment:**

Fluke 5500A Multi-Product Calibrator, output NORMAL (SCOPE off).

#### **Calibration setup:**

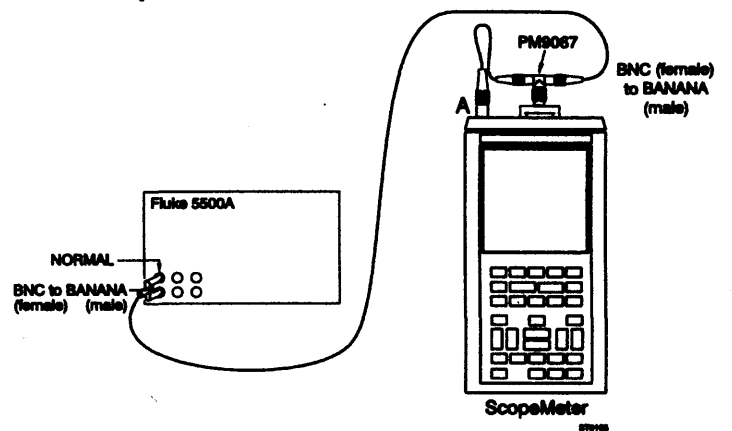

#### **Procedure:**

- A Connect a resistance of 100Ω between the banana jack inputs. Connect the INPUT A BNC signal input to the red banana jack input. Do not use a probe! Refer to the calibration setup.
- B Press the READY function key.

#### M19/20. 10:1 calibration for INPUT A (red) and INPUT B (grey) probes

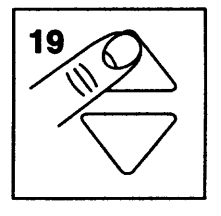

Purpose: determine the gain, using a 10:1 probe.

#### **Calibration equipment:**

Red scope probe (delivered with the ScopeMeter test tool) Grey scope probe (delivered with the ScopeMeter test tool) 4 mm banana adapter (delivered with the ScopeMeter test tool)

#### **Calibration setup:**

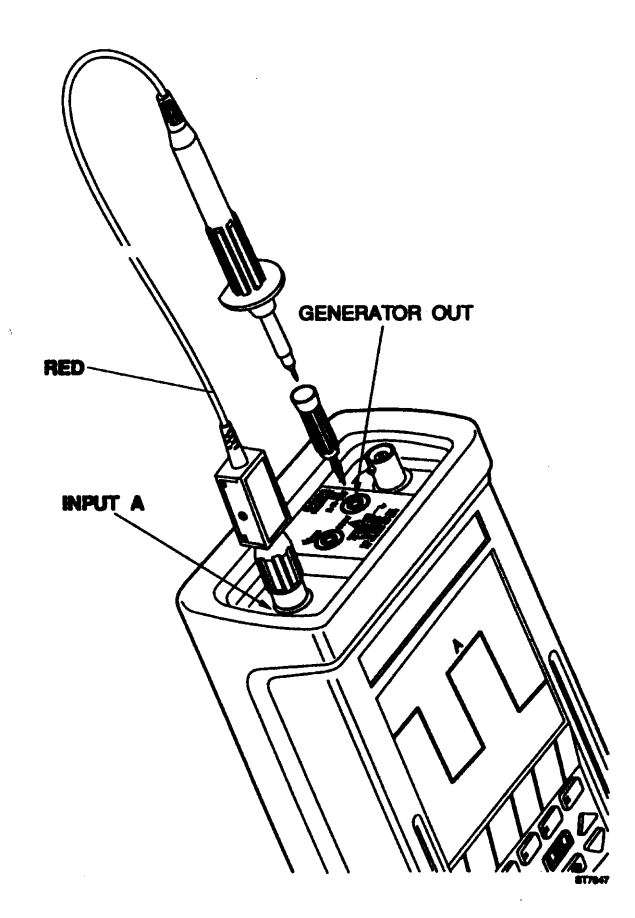

IMPORTANT: Calibration steps M19 and M20 determine the internal calibration constants that compensate for probe characteristics. To achieve full accuracy (as listed in the specifications in chapter 2), calibrations M19 and M20 must be performed, using the probes that are normally to be used with the instrument.

> If the probes delivered with the ScopeMeter test tool are not available at the time of calibration, use other probes specifically designed for the ScopeMeter test tool. In this case you must notify the user that these calibrations have been performed, using different probes. To achieve full accuracy, the user must do a User Probe Calibration, using his own probes. This procedure is described in the Users Manual. You will loose the results of the User Probe Calibration when you do a MASTER RESET. (A MASTER RESET is done when the ScopeMeter test tool is turned on while the F5 function key is depressed. Two beeps are audible.)

#### **Procedure:**

- A Connect the red scope probe to the INPUT A BNC.
- B Connect the probe tip to the GENERATOR OUT red banana jack using the 4 mm banana adapter. Refer to the Calibration setup.
- C Press the READY function key. After a few seconds the ScopeMeter test tool will display: "Calibration has been completed successfully"

and will also beep once. Press F1 to clear the message. Now you can go to the next calibration step.

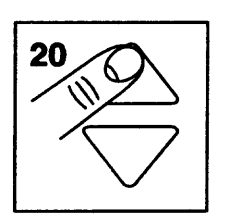

- D Connect the grey scope probe to the INPUT B BNC.
- E Connect the probe tip to the GENERATOR OUT red banana jack using the 4 mm banana adapter. Refer to the Calibration set-up.
- F Press the READY function key.
  After a few seconds the ScopeMeter test tool will display:
  "Calibration has been completed successfully"
  and it will also beep once. Now you can go to the next calibration step.

#### M21/22. 1:1 probe calibration for INPUT A and INPUT B

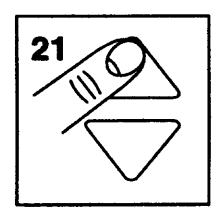

Purpose: determine the gain, using a 1:1 probe.

**Calibration equipment:** 

none

Calibration set-up:

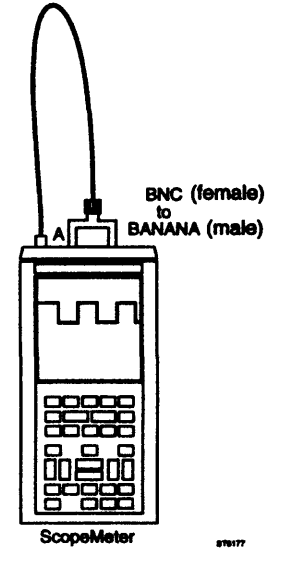

#### Procedure:

- A Connect the INPUT A BNC to the GENERATOR OUT red banana jack, by means of a BNC cable and a BNC (female)-to- banana(male) connector.
- B Press the READY function key.
  After a few seconds the ScopeMeter test tool will display:
  "Calibration has been completed successfully"
  and will also beep once. Now you can go to the next calibration step.

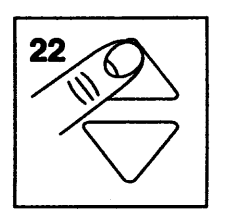

- C Connect the INPUT B BNC to the GENERATOR OUT red banana jack, by means of a BNC cable and a BNC(female)-to-banana(male) connector.
- D Press the READY function key.
  After a few seconds the ScopeMeter test tool will display: "Calibration has been completed successfully" and it will also beep once.

#### M23. Channel A, 1V range: gain calibration.

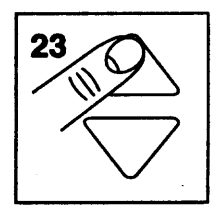

Purpose: calibration of the channel A gain in the 1V range.

#### Calibration equipment:

Fluke 5500A Multi-Product Calibrator, output NORMAL (SCOPE off).

#### Calibration setup:

As for M4/5/6/7

#### Procedure:

- A Apply 1V DC to the INPUT A BNC.
- B Press the READY function key.

#### M24. Channel A, 100V range: gain calibration.

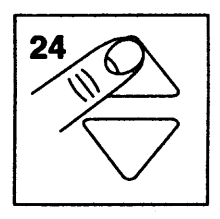

Purpose: calibration of the channel A gain in the 100V range.

#### Calibration equipment:

Fluke 5500A Multi-Product Calibrator, output NORMAL (SCOPE off).

#### Calibration setup:

As for M4/5/6/7

Procedure:

WARNING: After you performed M24 deactivate the Fluke 5500A with the STBY key before touching the cables!

- A Apply 100V DC to the INPUT A BNC.
- B Press the READY function key.

Calibration is now complete. You must store the calibration values now: see CAL STORE.

#### **CAL STORE**

To save the new calibration values, you must proceed as follows:

- press the METER softkey to leave the active CALIBRATION mode.
- press the CAL STORE softkey to store the new calibration values in flash ROM.

# 6 DISASSEMBLING THE SCOPEMETER TEST TOOL

#### 6.1 GENERAL INFORMATION

Whenever the ScopeMeter test tool needs repair and/or Hardware SCOPE Calibration Adjustments, the instrument must be disassembled.

NOTE: For replacement of components refer to section 7.2; for Hardware SCOPE Calibration Adjustments refer to section 5.6.1.

This section provides the required disassembling procedures. Both printed circuit boards removed from the instrument must be adequately protected against damage, and all normal precautions regarding the use of tools must be observed. During the disassembly process, make a careful note of all disconnected leads so that they can be reconnected to their correct terminals when you reassemble the instrument.

WARNING: Removing the instrument covers or removing parts, except those to which access can be gained by hand, is likely to expose live parts and accessible terminals may be live. To avoid electric shock, disconnect the instrument from all voltage sources and remove batteries before disassembling the instrument. If any adjustment, maintenance, or repair of the disassembled instrument under voltage is required, it shall be carried out only by qualified personnel using customary precautions against electric shock. Capacitors inside the instrument can hold their charge even if the instrument has been separated from all voltage sources and batteries have been removed.

#### 6.2 DISASSEMBLY PROCEDURES

The following sections describe the disassembly process of the ScopeMeter test tool in sequence (from fully assembled instrument to separate printed circuit boards and chassis parts). Start and end disassembly at the appropriate heading levels.

WARNING: To avoid electric shock, disconnect test leads, probes and power supply from any live source and from the ScopeMeter test tool itself.

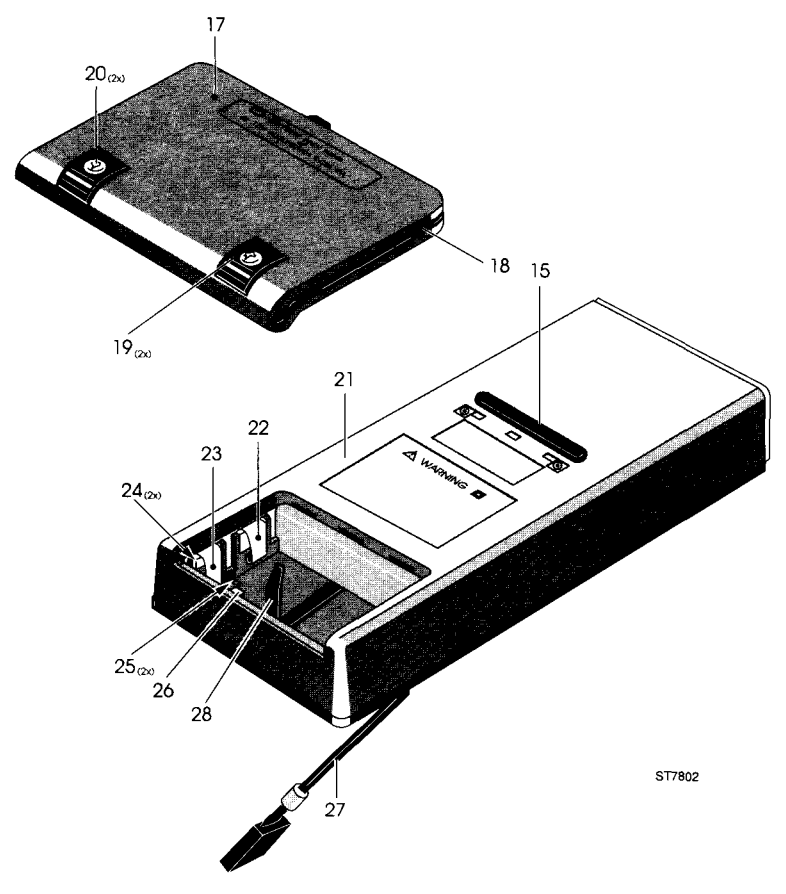

#### 6.2.1 Removing the battery pack

Figure 6.1 Removing the battery pack

- 1. The battery cover (item 17) is secured to the ScopeMeter test tool with two black M3 Torx screws (item 20). Use a Torx screwdriver to loosen the two screws (do not remove them) from the battery cover.
- 2. Lift the battery cover from the ScopeMeter test tool.
- 3. Pull the black battery pull strip (item 28) carefully to lift the battery pack.
- 4. Remove the battery pack.

#### 6.2.2 Opening the ScopeMeter test tool

Referring to figure 6.2, use the following procedure to open the ScopeMeter test tool.

- 1. Loosen the two black M3 Torx screws (item 4) (do not remove them) from the front cover.
- 2. Lift the front cover assembly (item 3) from the ScopeMeter test tool.
- NOTE: The gasket, between the front cover and the two case halves, is sealed to, and must remain with, the front cover. The front cover assembly lifts away from the top and bottom case halves easily. Do not damage the gasket or separate it from the front cover. A correctly fitted gasket assures the sealing of the ScopeMeter test tool.
- 3. Remove the battery pack (see Section 6.2.1).

- 4. The bottom cover assembly is secured to the top cover with two M3 Torx screws (item 29) that are accessible in the battery compartment. Use a Torx screwdriver to remove the two screws.
- 5. Lift the bottom cover a little from the top cover and unfold the ScopeMeter test tool.
- NOTE: Do not damage the black gaskets and keep them with the front cover and the lower case half. A correctly fitted gasket assures proper sealing of the ScopeMeter test tool.

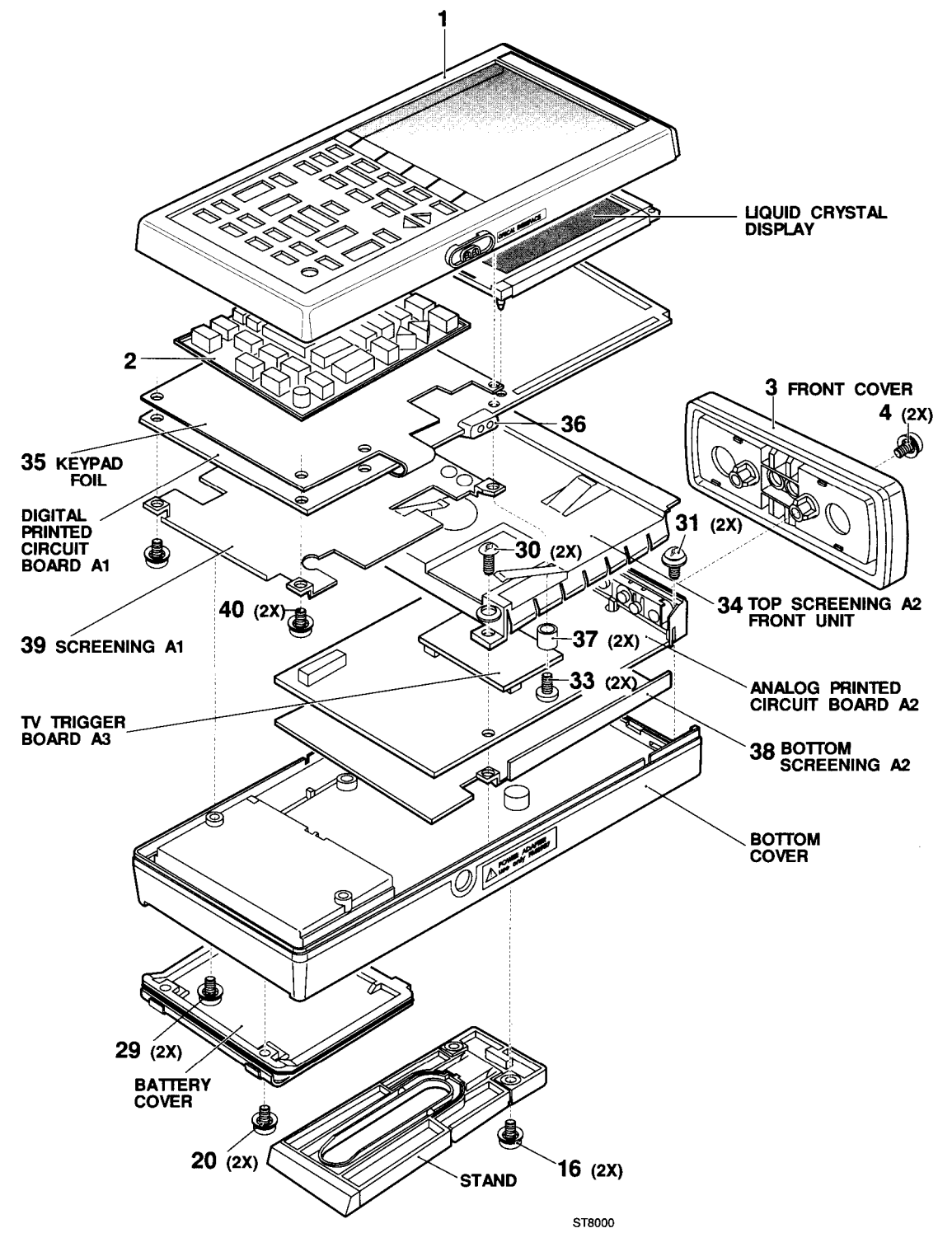

Figure 6.2 Opening the ScopeMeter test tool

# 6.2.3 Removing the analog A2 PCB, to enable Hardware SCOPE Calibration Adjustments

Referring to figure 6.2, use the following procedure to remove the analog A2 PCB.

- 1. First open the ScopeMeter test tool (see Section 6.2.2).
- 2. The analog A2 PCB and top screening are secured to the bottom cover with two M3 Torx screws (item 30). Use a Torx screwdriver to remove the screws.
- 3. Carefully lift the metal top screening, while pulling it backwards.
- 4. Pull the battery wiring plug (item 27, figure 6.1) out of the connector on the analog A2 PCB.
- 5. Use a Torx screwdriver to loosen the two black screws (item 13) (do not remove them) from the input unit assembly. Now the analog A2 PCB can be lifted out of the bottom cover assembly.
- 6. The bottom of the analog A2 PCB shows the components (potentiometers) used for hardware calibration adjustments. The Hardware SCOPE Calibration Adjustments are described in section 5.6.1.
- NOTE: The digital A1 PCB is fixed to the top cover and must be connected to the analog A2 PCB by the 30-pole flat cable.
- CAUTION: Damage may occur if you disconnect the flat cable between the two printed circuit boards within ten seconds after turning off the instrument. Damage may also occur when the Analog unit (A2) is powered when not connected to the Digital unit (A1).

#### 6.2.4 Removing the digital A1 PCB

- 1. First open the ScopeMeter test tool (see Section 6.2.2).
- NOTE: Note how the 30-pole flat cable is positioned in the connector: it must be replaced in exactly the same way

When the ScopeMeter test tool is opened, the blue marks on the flat cable must be visible. Carefully lift the upper part of the flat cable connector on the digital A1 PCB. This plastic clamp must be lifted at both sides simultaneously to unlock the flat cable. Now pull the flat cable out of the connector on the digital A1 PCB. Do not touch the flat cable ends!

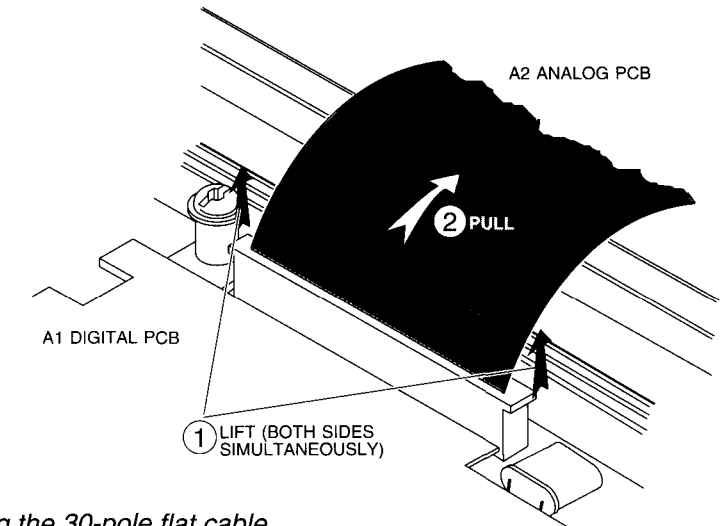

Figure 6.3 Removing the 30-pole flat cable

- 2. The digital A1 PCB is secured to the top cover with two M3 Torx screws (item 33). These screws contain small standoffs. Be sure to reinstall them when the ScopeMeter test tool is reassembled. Use a Torx screwdriver to remove the screws.
- 3. Remove the digital A1 PCB from of the top cover. Be careful not to damage the infrared LED and phototransistor of the optical interface.
- NOTE: When reassembling the digital A1 PCB, make sure that the infrared LED and phototransistor are exactly aligned with the holes in the top cover.

### 7.1 DIAGNOSTIC TESTING AND TROUBLESHOOTING

#### 7.1.1 Introduction

The ScopeMeter test tool provides semimodular design to aid in troubleshooting. This section describes procedures needed to isolate a problem in a specific functional area. Finally, troubleshooting hints for each functional area are presented.

If the ScopeMeter test tool fails, first verify that you are operating it correctly by reviewing the operating instructions in the Users Manual.

WARNING: Opening the case may expose hazardous voltages. Always disconnect the instrument from all voltage sources and remove the batteries before opening the case. Remember that repairs or servicing should be performed by qualified personnel only.

#### 7.1.2 Troubleshooting techniques

If a fault appears, the following test sequence can be used to help you to locate the defective component:

- Check to verify that the control settings of the test tool are correct. Consult the operating instructions in the Users Manual.
- Check the equipment to which the test tool is connected and check the interconnection cables.
- Verify that the test tool is properly calibrated (see section 4 Performance Verification Procedure). If it is not, refer to Chapter 5: "Calibration Adjustment Procedure".
- Locate the circuit(s) in which you suspect the fault: the symptom often suggests the faulty circuit. If the power supply is defective, the symptom may appear to be caused by several circuits.
- Check the circuit(s) in which you suspect the fault. Often it is possible to find faults such as cold or defective solder joints, intermittent or open interconnection plugs and wires or damaged components.

#### 7.1.3 Performance Verification

The Performance Verification Procedure described in chapter 4 is a very quick way to check most of the test tool's specifications. It is based on the specifications listed in Chapter 2 of this Service Manual. If the test tool fails of any of the tests, Calibration Adjustments (see chapter 5) and/or repair (see chapter 7) is necessary.

#### 7.1.4 Troubleshooting

#### 7.1.4.1 Trouble shooting hints

OPENING THE SCOPEMETER TEST TOOL:

To troubleshoot the test tool, open it as described in subsection 6.2.2 "Opening the ScopeMeter test tool" of chapter 6 "DISASSEMBLING THE SCOPEMETER TEST TOOL".

#### TEST POINT AND COMPONENTS LOCATION:

Added with the A1 PCB layout figure 9.1 and the circuit diagrams figure 9.2a and 9.2b are location reference lists for fast location of the test points and the components.

CONNECTING THE GROUND (ZERO) LOGIC 0 REFERENCE:

While performing measurements, it is possible to use the metal shielding as zero reference. It is also possible to install the metal screws, as is described in section 5.6.1 "Hardware SCOPE Calibration Adjustments". You can use one of the screws as a zero reference: refer to figure 5.2. The A1 also provides a ground alligator clip connection in the lower left corner ( $\infty$ ).

LOGIC 1 LEVEL: The logic one level is +5V.

#### 7.1.5 Digital A1 PCB Troubleshooting

7.1.5.1 Powering the ScopeMeter test tool.

Power the test tool with the Power Adapter/Battery Charger PM8907.

7.1.5.2 Kernel Test

Start with the Kernel Test if the test tool does not function at all (no display, no beep at power on). With the Kernel Test the microprocessor and the transmitter/receiver circuit of the optical interface can be tested.

NOTE: If loading the FlashROM fails, it is possible to get a ScopeMeter test tool which is not functioning. For example: if the operating system is corrupted, it is not possible to operate the test tool normally. In this case you can reload the operating software as follows:

- ground test point TP202, and turn on the test tool
- load the operating software into the FlashROMs. For this action you need special software: contact your nearest Fluke Service Center.
- release the ground from TP202 and perform a MASTER RESET (hold down the F5 key and turn the test tool on).

Proceed as follows to start the kernel test:

- 1. Ground TP202 on the digital A1 PCB.
- 2. Power the test tool with the Power Adapter/Battery Charger PM8907.
- 3. Turn on the ScopeMeter test tool.

As TP202 (MASKN) is grounded, the test tool does not access the FlashROM software. Only the program in the microprocessor ROM (MASK program) is running.

4. Measure the signal on TP115 (AD15) with an oscilloscope. The oscilloscope must show a 140 kHz signal, see the figure below.

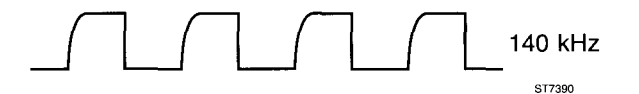

5. Connect the optical interface via the PM9080 cable to a PC (DOS), and send 10 characters X (capital) from the PC to ScopeMeter test tool. Check that the test tool receives the characters (TP340), and that it responds (TP350).

Proceed as follows:

- make a file X.X containing 10 characters X (capitals):

type COPY CON X.X XXXXXXXXXX press Ctrl Z

- set the parameters of used the PC communication port, e.g. COM1:

type MODE COM1: 1200 N 8 1

- send file X.X (= 10 times a X) to the ScopeMeter test tool:

type COPY X.X COM1

NOTE: you can make a batch file X.BAT to repeat the command COPY X.X COM1 continuously proceed as follows:

| Туре  | COPY CON X.BAT |
|-------|----------------|
|       | COPY X.X COM1  |
|       | X.BAT          |
| Press | Ctrl Z         |

Type **X.BAT** to start Press **Ctrl Break** to stop.

measure on TP340 (RXD) and TP350 (TXD) with an oscilloscope to see that the test tool receives the characters X (TP340), and that it responds (TP350).
 On TP340 and TP350 +5V pulses must be measured.

Proceed as follows to stop the kernel test:

- 1. Switch off the test tool.
- 2. Remove the connection between TP202 and ground.
- 3. Perform a MASTER RESET when switching on again.

#### 7.1.5.3 Test Point signals

The digital A1 PCB is provided with test points. In the A1 PCB diagrams, the test points are marked "TP...". On the A1 PCB the test points are located in a white square, provided with the test points number and name. The test points can be used to check the correct functioning of the digital A1 PCB.

All measurements are made in the default MASTER RESET condition (start the measurements in the ScopeMeter test tool after a MASTER RESET).

A MASTER RESET is performed as follows:

- 1. Remove all signals from the ScopeMeter test tool.
- 2. Turn off the ScopeMeter test tool.
- 3. Hold down the F5 key and press the ON/OFF key simultaneously. Two beeps are audible, and all volatile memories (RAM with battery backup) are reset. The test tool is automatically set to the METER mode.

Use another oscilloscope with high input impedance and 10:1 probe to measure the signals on the test points. See table 7.1. Use the alligator-clip point (two joined metallized holes in the digital A1 PCB, sector D4).

Table 7.1. Overview on Test Points on the digital A1 PCB

Logic 0 = 0V; Logic 1 = +5V

| TP  | Name | Signal      | Freq/Per | Description                                                                                     |
|-----|------|-------------|----------|-------------------------------------------------------------------------------------------------|
| 005 | +5V  | +5.1V +5.3V | DC       | +5V supply. If too low, check<br>A2 revision level. Upgrade to<br>level 17 if it is 16 or lower |
| 050 | ADVN |             | 100 ns   | Adress valid signal                                                                             |
| 052 | WRIN |             | varying  | Write signal, 80 ns pulses                                                                      |
| 053 | RDIN |             | varying  | Read signal, 80 ns pulses                                                                       |
| 100 | AD0  |             | varying  | Address/data lines AD0                                                                          |
|     |      |             |          |                                                                                                 |
| 115 | AD15 |             |          | AD15                                                                                            |
| 150 | PS0  |             | varying  | Page select 0; 0.5 1.5 μs<br>pulses                                                             |
| 151 | PS1  | 0V          | DC       | Page select 1                                                                                   |
| 152 | PS2  |             | varying  | Page select 2; 0.5 1.5 μs<br>pulses                                                             |
| 170 | MS0  |             | varying  | Address line for standard<br>RAM and ROM; minimum<br>pulse width 0.15 μs                        |

| TP  | Name   | Signal | Freq/Per | Description                                                                                     |
|-----|--------|--------|----------|-------------------------------------------------------------------------------------------------|
| 171 | MS1    |        | varying  | Address line for standard<br>RAM and ROM                                                        |
| 172 | MS2    |        | varying  | Address line for standard ROM                                                                   |
| 173 | MS3    |        | varying  | Address line for standard<br>ROM D1220; shows pulses if<br>D1220 is installed                   |
| 174 | SCEN   |        | varying  | Chip enable signal for external RAM                                                             |
| 175 | FCEN   |        | varying  | Chip enable signal for standard ROM                                                             |
| 176 | BCEN   | -      | -        | not used                                                                                        |
| 177 | XCEN   |        | varying  | Chip enable signal for standard RAM                                                             |
| 180 | A00    |        | varying  | Address lines A00                                                                               |
| •   |        |        |          |                                                                                                 |
| 194 | A14    |        |          | A14                                                                                             |
| 201 | μPCLK  |        | 12.5 MHz | Microprocessor clock                                                                            |
| 202 | MASKN  | +5V    | DC       | Mask not input. If made low,<br>only μP-ROM program runs<br>(FlashROM software does<br>not run) |
| 203 | WEN    |        | varying  | Write signal for D-ASIC and EXTERNAL RAM                                                        |
| 204 | REN    |        | 1.25 MHz | Read signal for D-ASIC and EXTERNAL RAM                                                         |
| 208 | +5VUP  | +5V    | DC       | μP supply                                                                                       |
| 210 | RESETN | +5V    | DC       | Reset line, is kept low after<br>power on until +5V supply is<br>at 4.7V                        |
| 215 | +5VMA  | +5V    | DC       | M-ASIC supply                                                                                   |
| 225 | +5VFL  | +5V    | DC       | FlashROM supply                                                                                 |

| TP  | Name      | Signal                   | Freq/Per | Description                                                                            |
|-----|-----------|--------------------------|----------|----------------------------------------------------------------------------------------|
| 230 | READY     |                          | varying  | $\mu P$ ready input to lengthen external memory cycles; low pulses $\geq 0.15 \ \mu s$ |
| 231 | μRESETN   | +5V                      | DC       | Microprocessor reset; low<br>during reset                                              |
| 232 | INST      |                          | varying  | ROM instruction fetch; low pulses $\ge 0.15 \ \mu s$                                   |
| 235 | +5VDA     | +5V                      | DC       | Display control circuit supply                                                         |
| 300 | -VBAT     | -4.8V                    | DC       | Nominal battery voltage<br>(without mains adapter)                                     |
|     |           | $-4.3V \pm 0.15V$        |          | "battery low" warning                                                                  |
|     |           | $\textbf{-3.9V}\pm0.15V$ |          | ScopeMeter test tool switches off                                                      |
| 301 | BAT-LEVEL | +3.2V                    | DC       | At nominal battery voltage<br>(without mains adapter)                                  |
|     |           | $+2.9V\pm0.1V$           |          | "battery low" warning                                                                  |
|     |           | +2.65V 0.1V              |          | ScopeMeter test tool<br>switches off                                                   |
| 310 | -         | -2<br>-3                 | 4 ms     | RAM POWER oscillator<br>signal at power off;<br>+0.8V DC at power on                   |
| 311 | +VRAM     | +4V                      | DC       | RAM POWER output at                                                                    |
|     |           | +5V                      | DC       | power off<br>RAM POWER output at<br>power on                                           |
| 330 | VPP       | +12V                     | DC       | FlashROM programming voltage, to be supplied in battery compartment                    |
| 340 | RXD       | +5V or 0V                | DC       | Optical interface receiver<br>H1340 dark: +5V, light: 0V                               |
| 350 | TXD       | +5V or pulses            | -        | Optical interface transmitter<br>Not sending: +5V, sending:<br>pulses                  |
| 401 | FRAME     |                          | 15 ms    | Display column-scan pulse,<br>X1-X80 (display refresh)                                 |

| TP  | Name      | Signal      | Freq/Per | Description                                                            |
|-----|-----------|-------------|----------|------------------------------------------------------------------------|
| 402 | FR1       |             | 15 ms    | Display column-scan pulse,<br>X81-X160                                 |
| 403 | FR2       |             | 15 ms    | Display column-scan pulse,<br>X161-X240                                |
| 405 | +5VDP     | +5V         | DC       | Display control supply                                                 |
| 406 | CAR       |             | 60 µs    | Enables row drivers D1404<br>and D1405 if data in D1406<br>is complete |
| 420 | V1        | -0.3V +4.6V | DC       | Contrast light dark                                                    |
| 421 | V6        | -2V +2.7V   | DC       | Contrast light dark                                                    |
| 422 | V3        | -3.7V +0.8V | DC       | Contrast light dark                                                    |
| 423 | V4        | -22V        | DC       | At room temperature;<br>changes with temperature                       |
| 424 | V5        | -24V        | DC       | See 423                                                                |
| 425 | V2        | -26V        | DC       | See 423                                                                |
| 430 | -         | +0.3V +5V   | DC       | Contrast control signal, light<br>dark                                 |
| 431 | LCDPWR    | +5V         | DC       | LCD ON/OFF (+5V/0V), low during reset                                  |
| 432 | -30V      | -30V        | DC       | LCD-SUPPLY supply voltage                                              |
| 440 | BLGND     | -8V         | DC       | Pin 3 N1440 (backlight ON); $\approx$ 150 mV ripple                    |
| 441 | -         | -           | -        | Not used                                                               |
| 442 | BACKLIGHT | 7           | 1 kHz    | PIN 4 N1440 (backlight ON)                                             |
| 446 | DTCLA     |             | 500 kHz  | Data clock for LCD row drivers                                         |
| 450 | LCD0      |             | varying  | LCD row driver data input                                              |
| 451 | LCD1      |             | varying  | LCD row driver data input                                              |

| TP  | Name     | Signal              | Freq/Per       | Description                                                                  |
|-----|----------|---------------------|----------------|------------------------------------------------------------------------------|
| 452 | LCD2     |                     | varying        | LCD row driver data input                                                    |
| 453 | LCD3     |                     | varying        | LCD row driver data input                                                    |
| 454 | Μ        |                     | 35Hz           | LCD backplane modulation signal                                              |
| 455 | LINECL   |                     | 16 kHz         | LCD column clock;<br>pulse length 2 µs                                       |
| 456 | DATACL   |                     | 0.8 1.2 μs     | LCD row driver data clock                                                    |
| 460 | LCD0A    |                     | varying        | LCD row driver data input                                                    |
| 461 | LCD1A    |                     | varying        | LCD row driver data input                                                    |
| 462 | LCD2A    |                     | varying        | LCD row driver data input                                                    |
| 463 | LCD3A    |                     | varying        | LCD row driver data input                                                    |
| 464 | M1       |                     | 600Hz          | Randomized backplane<br>modulation signal                                    |
| 501 | ON       | +5V<br>-5.5V        | DC<br>DC       | At power on;<br>At power off, if mains adapter<br>voltage is present and     |
|     |          | -5V                 | DC             | At power off, battery supply                                                 |
|     |          | -8V                 | DC             | At power off, if mains adapter<br>voltage is present, and<br>battery removed |
| 502 | NOT-ON   | 0V<br>+3V 4V        | DC<br>DC       | At power on<br>At power off, if mains adapter                                |
|     |          | +3V 4V              | DC             | At power off, battery supply<br>only                                         |
| 503 | ON-OFF   | 30 ms               | 30 ms          | Power off pulse from $\mu P$ at switching off                                |
| 504 | ON-RESET | +5V<br>+3V 4V<br>0V | DC<br>DC<br>DC | At power on<br>At power off<br>During pressing the ON/OFF<br>key             |
| 505 | ON-KEY   | 0<br>-55.5          | DC<br>DC       | At power off and power on<br>During pressing the ON/OFF<br>key               |

#### 7.1.6 Analog A2 PCB Troubleshooting

#### 7.1.6.1 Test point signals

The analog A2 PCB is provided with test points, marked: "TP" See figure 10.4: A2 PCB layout (wired components side). These can be used to check correct functioning of the PCB.

All measurements are made in the default MASTER RESET condition (start the measurements after a **MASTER RESET**).

A MASTER RESET is performed as follows:

- 1. Remove all signals from the ScopeMeter test tool.
- 2. Power the test tool with the Power Adapter/Battery charger PM8907.
- 3. Turn off the ScopeMeter test tool.
- Hold down the F5 key and press the ON/OFF key simultaneously. Two beeps are audible, and all volatile memories (RAM with battery backup) are reset. The test tool is automatically set to the meter mode.
- NOTE: For the measurements on Test Points 101...529 and 901...921 apply a 1 Volt, 10 kHz square wave signal to the INPUT A and INPUT B BNC (INPUT B not for model 91). Press the SCOPE METER key and then the F1 key to go to SCOPE mode and press AUTOSET to get a stable picture on the LCD.
- NOTE: For the measurements on Test Points 700...806 first switch on the ScopeMeter test tool using a MASTER RESET. Then press USER OPTIONS, F5 (PROBES MENU), select CALIBRATE PROBE ON A ( key), and press F5 to select. Now the generator provides a 1.95 kHz square wave.

NOTE: You can remove PCB A3 to reach all Test Points.

Use another oscilloscope with high input impedance and 10:1 probe to measure the signals on the test points. See table 7.2:

Table 7.2 Overview signals on Test Points (TP) on analog A2 PCB

TP Name Scope Freq. Data Description 101 • 0 Base V2112 102 • 0 Output D2101 10m 103 • 10 kHz Output N2101 (-2.2V DC) 10m 0.061 104 • 10 kHz Collector V2105 0.06V 106 • 0 Base V2104 -1.33 ATTB--A 10 kHz Collector V2111, Moves at 107 • MOVE ⇔

Logic 0=0V, Logic 1=+5V

| TP  | Name           | Scope | Freq.                     | Data        | Description                                           |
|-----|----------------|-------|---------------------------|-------------|-------------------------------------------------------|
| 108 |                |       | 0                         |             | TP for OFFSET DAC                                     |
| 109 | POS-CHB        | +0.1  | 0                         |             | POS-CHB, moves at<br>MOVE                             |
| 201 |                |       | 0                         |             | Base V2212                                            |
| 202 | mV-in from A2d |       | 0                         |             | Output D2201                                          |
| 203 |                |       | 10 kHz                    |             | Output N2201, $V_{DC} = -2V$                          |
| 204 |                | 0.06V | 10 kHz                    |             | Collector V2205                                       |
| 206 |                | 0     | 0                         |             | Base V2204                                            |
| 207 | ATTAA          |       | 10 kHz                    |             | Collector V2211, moves at MOVE ⇔                      |
| 208 |                |       | 0                         |             | TP for offset DAC, $\approx$ 0V                       |
| 209 | POS-CHA        |       | 0                         |             | POS-CHA moves at<br>MOVE                              |
| 331 |                | +2.27 | 0                         |             | VREF D2301                                            |
| 332 |                | 2.6   | LF: sq. 3 l<br>HF: sq. 1( | Hz<br>) KHz | SGN-in N2301                                          |
| 501 |                | 0.11  | 70 kHz                    |             | Collector V2517, V <sub>DC</sub> = -7.7V              |
| 502 |                |       | 45 kHz                    |             | Base V2517, V <sub>DC</sub> = -7V                     |
| 503 |                | 4V    | 45 kHz                    |             | Base V2503                                            |
| 504 |                | 0.3V  | 45 kHz                    |             | Sense Resistors, Pos. side<br>V <sub>DC</sub> = -7.7V |
| 506 |                | 0.085 | 45 kHz                    |             | Sense Resistors, Neg. side<br>V <sub>DC</sub> = -7.7V |
| 507 | +Vref          | +3    | 0                         |             | +Vref                                                 |
| 508 | -Vref          |       | 0                         |             | -Vref                                                 |
| 509 |                | +1.7  | 0                         |             | Output N2501                                          |
| 511 |                |       | 0                         |             | TP for FEEDBACK<br>AMPLIFIER                          |

| ТР    | Name | Scope                      | Freq.     | Data  | Description                                      |
|-------|------|----------------------------|-----------|-------|--------------------------------------------------|
| 521   |      | -50m                       | 250 kHz   |       | PSG-Input Z2501                                  |
| 522   |      |                            | 100 kHz   |       | Oscillator N2503                                 |
| 523   |      | +2.5                       | 0         |       | INV N2503                                        |
| 524   |      | +14V                       | 100 kHz   |       | Collector V2526                                  |
| 526   |      | - man - Assard +17V<br>-8V | 100 kHz S | ource | V2532                                            |
| 527   |      | +40mV<br>-40mV             | 100 kHz S | ource | V2537, V <sub>DC</sub> ≈-0.2V                    |
| 528   |      | +40mV<br>-40mV             | 100 kHz S | ource | V2538, V <sub>DC</sub> ≈ -50mV                   |
| 529   |      |                            | 0         |       | CLN N2503                                        |
| 700 * |      | +2.5                       | 1.95 kHz  |       | Relay contact<br>K2750a/K2751b                   |
| 701 * |      | +2.5                       | 1.95 kHz  |       | Anode Zener V2752                                |
| 702 * |      |                            | 0         |       | Output D2850                                     |
| 704   |      |                            | 0         |       | Collector V2761, at $\Omega$ , input shorted     |
| 706   |      |                            | -2V       |       | Kathode zener V2763, at $\Omega$ , input shorted |
| 801 * |      | +2.4                       |           |       | Output D2850                                     |
| 802 * |      | +4.56                      | 0         |       | Emitter V2852                                    |
| 803 * |      | +2.2                       | 0         |       | Non-inverting input N2850a                       |
| 804 * |      | +2.5                       | 1.95 kHz  |       | Output N2850                                     |
| 805 * |      | +4.38                      | 0         |       | Non-inverting input N2850b                       |
| 806 * |      | +2.75                      | 0         |       | TP for CURRENT SOURCE                            |
| 901 • |      |                            | 0         |       | Output 1&2 D2901                                 |

\* GENERATE ON, SEE NOTE AT PAGE 7-9!

• NOT USED FOR MODEL 91

| ТР    | Name     | Scope    | Freq. | Data | Description      |
|-------|----------|----------|-------|------|------------------|
| 902 • |          |          | 0     |      | Output 3&4 D2901 |
| 903 • |          |          | 0     |      | Output 5&6 D2901 |
| 904 • |          |          | 0     |      | Output 7&8 D2901 |
| 906   |          |          | 0     |      | Output 1&2 D2902 |
| 907   |          |          | 0     |      | Output 3&4 D2902 |
| 908   |          |          | 0     |      | Output 5&6 D2902 |
| 909   |          |          | 0     |      | Output 7&8 D2902 |
| 911   |          |          | 0     |      | Output 1&2 D2903 |
| 912   |          |          | 0     |      | Output 3&4 D2903 |
| 914   |          |          | 0     |      | Output 7&8 D2903 |
| 916   | Sgnd8a   |          | -50mV |      | Sgnd8a D2904     |
| 917   | Ex/Ey    | +5       | 0     |      | Ex/Ey D2906      |
| 918   | Sgnd8b   |          | 0     |      | Sgnd8b D2907     |
| 919   | Sr4b     | <u> </u> | 0     |      | Sr4b D2908       |
| 921   | D-POSCHB | 45V      | 0     |      | D-POSCHB D2909   |

\_\_\_\_\_

### 7.2 MAINTENANCE OF THE PRIMARY CIRCUIT (PM8907/...)

The ScopeMeter test tool itself has no primary (mains) power supply. The instrument is powered with a separate **Power adapter/battery charger PM8907/...**, in which the primary power supply is located. The PM8907/... is non-repairable. It can be ordered at your nearest Fluke Service Center.

| Table 7.1 Power adapter/battery charger sur | vey. |
|---------------------------------------------|------|
|---------------------------------------------|------|

| Typenumber | Description                         |  |
|------------|-------------------------------------|--|
| PM8907/801 | Universal Europe 220V, 50 Hz        |  |
| PM8907/803 | North American UL, CSA, 110V, 60 Hz |  |
| PM8907/804 | United Kingdom 240V, 50 Hz          |  |
| PM8907/808 | Universal 115V / 230V               |  |
| PM8907/806 | Japan                               |  |

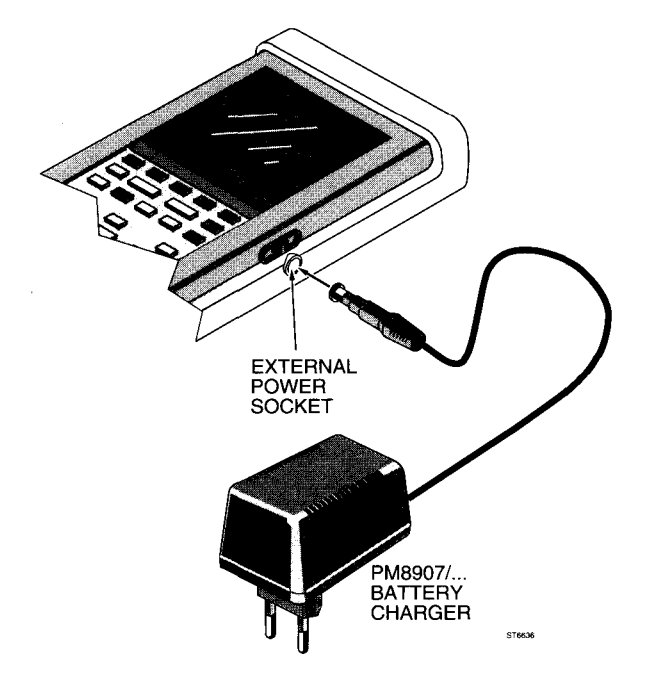

Figure 7.1 ScopeMeter test tool Power Adapter/battery Charger PM8907/....

## 7.3 **REPLACEMENTS**

#### 7.3.1 Standard parts

Electrical and mechanical parts replacements can be obtained through your local FLUKE organization or representative. However, many generic electronic components can be obtained from other sources. Before purchasing or ordering replacement parts, check the parts list for value, tolerance, rating, and description.

NOTE: Physical size and shape of a component may affect instrument performance, particularly at high frequencies. Always use direct-replacement components, unless it is known that a substitute will not degrade the instrument's performance.

#### 7.3.2 Special parts

In addition to the standard electronic components, some special components are used:

- Components, custom manufactured or selected by FLUKE to meet specific performance requirements.
- Components that are important for the safety of personnel.

NOTE: Both type of components may only be replaced by components obtained through your local FLUKE organization or representative.

#### 7.3.3 Transistors and integrated circuits

Some notes on handling these components:

- Do not replace or swap semiconductor devices unnecessarily, because the change may affect the calibration of the instrument.
- When a device has been replaced, check the circuit that may be affected for proper operation. See also the Performance Verification Procedure in chapter 4.

#### 7.3.4 Static-sensitive components

In the ScopeMeter test tool the black/yellow "static-sensitive components" symbol is present (see also figure 7.2). This means that this instrument contains electrical components that can be damaged by electrostatical discharge. Although all MOS integrated circuits incorporate protection against electrostatic discharge, they nevertheless can be damaged by accidental overvoltages.

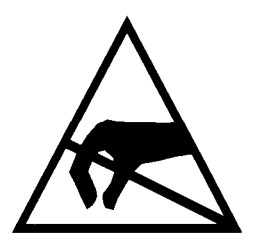

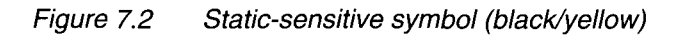

It is also possible that a delayed failure or "winding" effect may occur. When this happens, the component will fail anywhere between two hours to six months later.

When storing and handling static-sensitive components, the normal precautions for these devices are recommended. Handling and servicing static-sensitive assemblies and components should be done only at a static free workstation by qualified personnel.

CAUTION: Testing, handling, and mounting call for special attention. Personnel handling static-sensitive devices should normally be connected to ground via a high-ohmic resistor.

#### 7.3.5 Replacement of parts

7.3.5.1 Replacing parts in the battery compartment

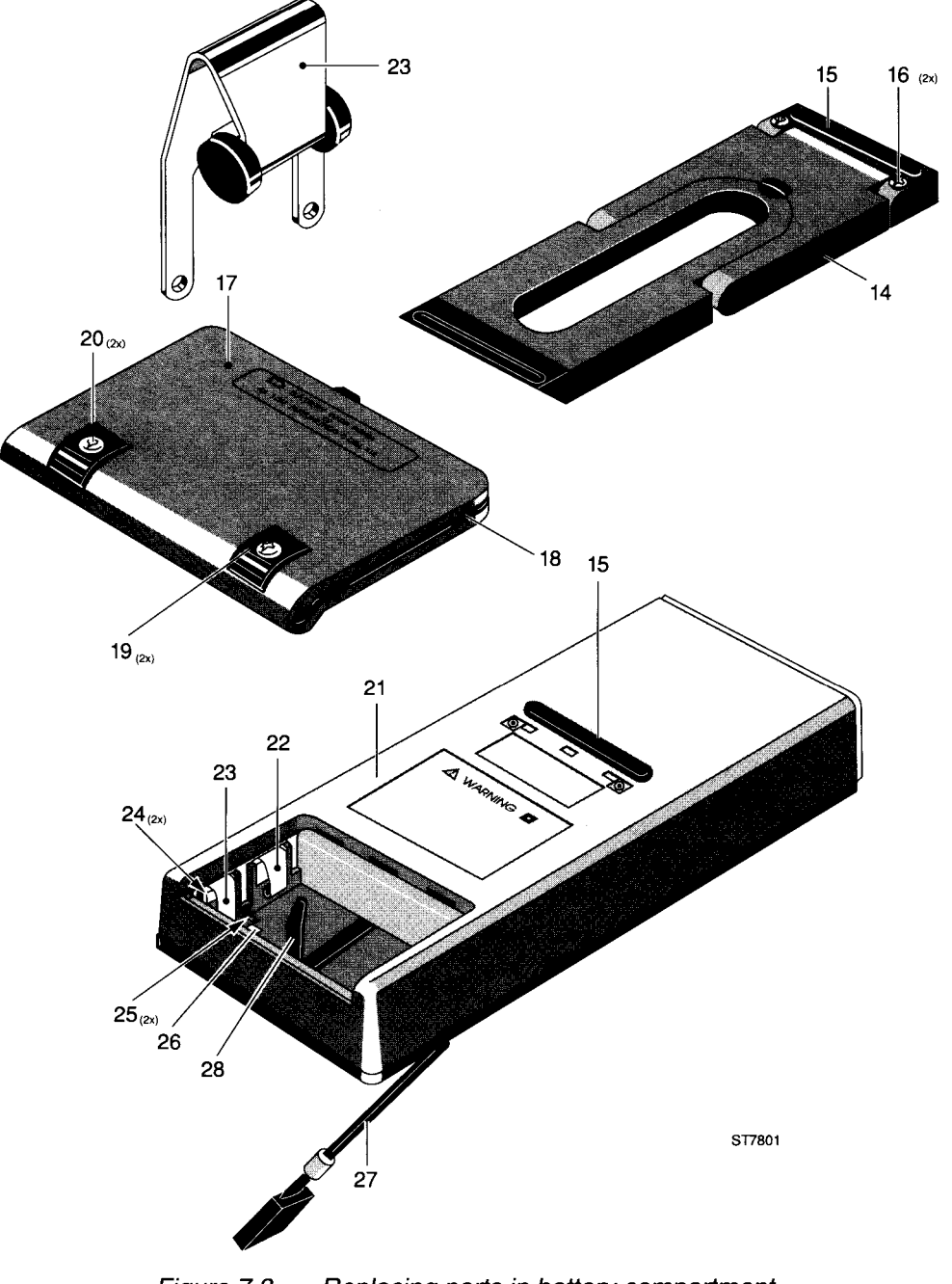

Figure 7.3 Replacing parts in battery compartment

Referring to figure 7.3, use the following procedure for replacements in the battery compartment.

#### Battery cover assembly replacement

1. The battery cover (item 17) is secured to the ScopeMeter test tool with two black M3 Torx screws (item 20). Use a Torx screwdriver to loosen the two screws (do not remove them) from the battery cover.

- 2. Lift the battery cover from the ScopeMeter test tool.
- 3. Reinstall the new battery cover.

#### Battery-cover Gasket replacement

- 1. Remove the battery cover (item 17).
- 2. Use a pair of tweezers to pull the elastic gasket (item 18) from the battery cover.
- 3. Mount the new elastic gasket on the battery cover.
- NOTE: Take care that the gasket is not damaged. A correctly fitted gasket assures the sealing of the ScopeMeter test tool.

#### Battery cover Torx screws and Feet replacement

- 1. Remove the battery cover.
- 2. The black M3 Torx screws are of a captured type (item 20). Remove screws by unscrewing them with a Torx screwdriver. Add a little pressure with another small screwdriver at the back of the screw.
- NOTE: Do not force the screws by pressing them in or out. The screw action is vital for the captured screws.
- 3. Pull the two rubber feet (item 19) from the battery cover.
- 4. Push the new rubber feet onto the battery cover.
- 5. Reinstall the (new) black M3 Torx screws into the battery cover.
- 7.3.5.2 Replacing parts on front cover

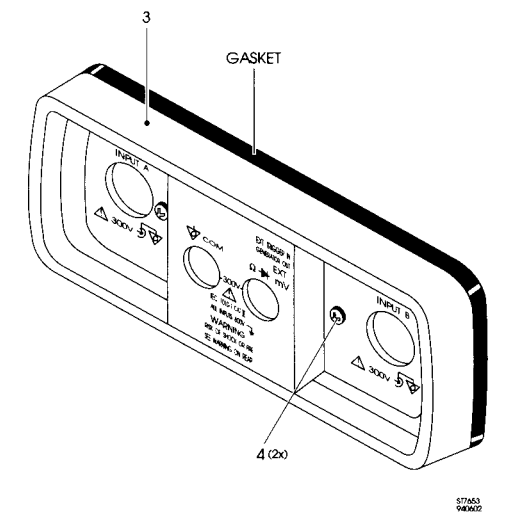

Figure 7.4 Replacing parts on front cover

Referring to figure 7.4, use the following procedure for replacements on the front cover.

#### Front cover assembly replacement

- 1. The front cover is secured to the ScopeMeter test tool with two black M3 Torx screws (item 4). Use a Torx screwdriver to loosen the two screws (do not remove them) from the front cover.
- 2. Lift the front cover assembly (item 3) from the ScopeMeter test tool.
- NOTE: The gasket between the front cover and the two case halves is sealed to, and must remain with, the front cover. The front cover lifts away easily. Do not damage the gasket and do not separate the front cover from the gasket. A correctly fitted gasket assures the sealing of the ScopeMeter test tool.
- 3. Reinstall the new front cover.

#### Front cover Torx screw replacement

- 1. Remove the front cover.
- 2. The two black M3 Torx screws (item 4) are captured type screws. Remove screws by unscrewing them with a Torx screwdriver. Add a little pressure with another small screwdriver at the back of the screw.
- NOTE: Do not force the screws by pressing them in or out. The screw action is vital for the captured screws.
- 3. Reinstall the new Torx screws into the front cover.

7.3.5.3 Replacing parts on bottom cover

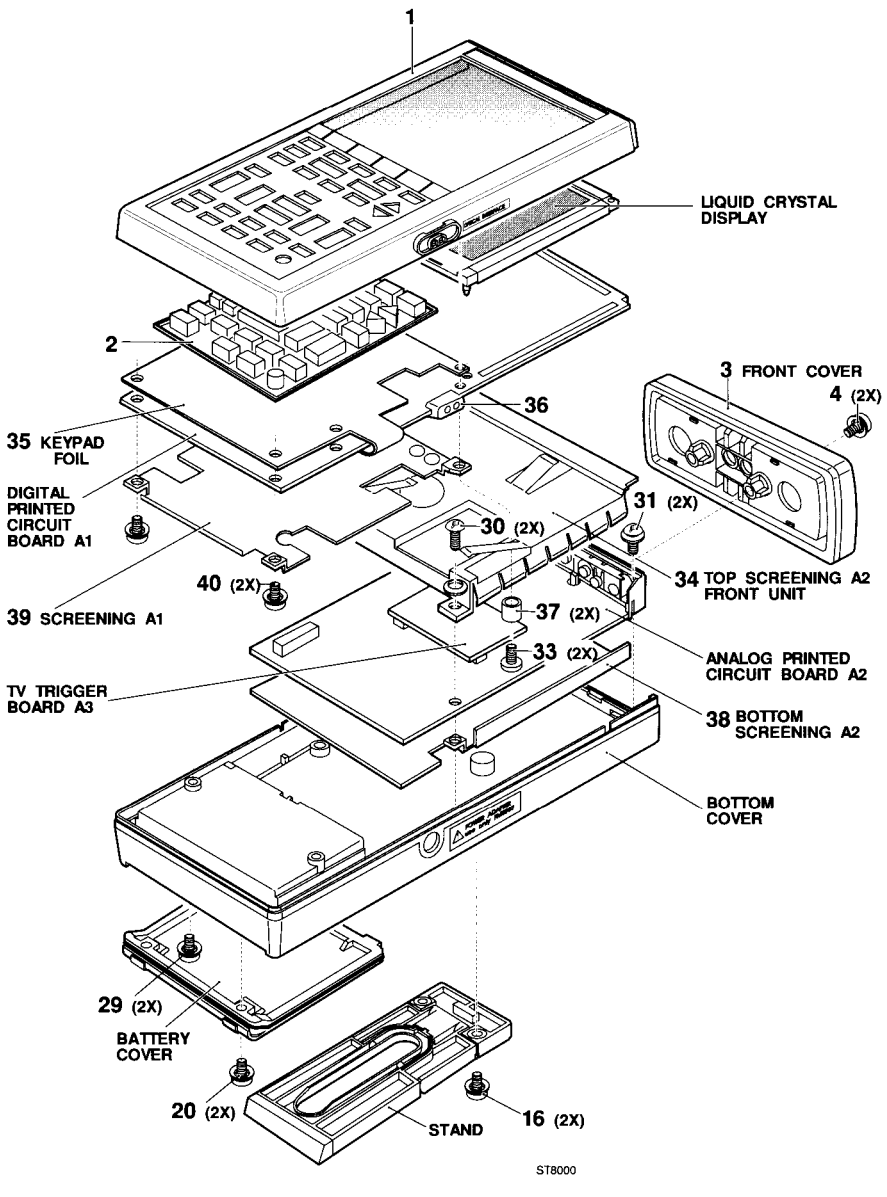

Figure 7.5 Bottom cover replacements

Referring to figure 7.5, use the following procedure for replacements in the bottom cover.

#### Bottom cover assembly replacements

- 1. First remove the battery cover assembly (see Section 7.3.5.1.)
- 2. The bottom cover is secured to the top cover by two M3 Torx screws (item 29) that are accessible in the battery compartment. Use a Torx screwdriver to remove the two screws.
- 3. Lift the bottom cover a little from the top cover and unfold the ScopeMeter test tool.
- NOTE: A flat cable is used for interconnection between the bottom cover with the analog A2 PCB and the digital A1 PCB. To remove the flat cable, refer to Section 6.2.4. The gasket between the two case halves is sealed to, and must remain with, the lower case half. The upper case half lifts away easily. Do not damage the gasket and do not separate the lower case half from the gasket. A correctly fitted gasket assures the sealing of the ScopeMeter test tool.

- 4. The analog A2 PCB and top screening are secured to the bottom cover by two M3 Torx screws (item 30). Use a Torx screwdriver to remove the two screws.
- 5. Carefully lift the metal top screening, while pulling it backwards.
- 6. Pull the battery wiring plug (item 27) out of the connector on the analog A2 PCB.
- 7. Use a Torx screwdriver to loosen the two black screws (item 13). Do not remove them from the input unit assembly. Now the analog A2 PCB can be lifted out of the bottom cover assembly.
- 8. Fold the analog A2 PCB back on the digital A1 PCB in the top cover.
- 9. Lift the bottom cover screening out of the bottom cover assembly.
- 10. Reinstall the new bottom cover assembly.

#### Battery wiring assembly replacement

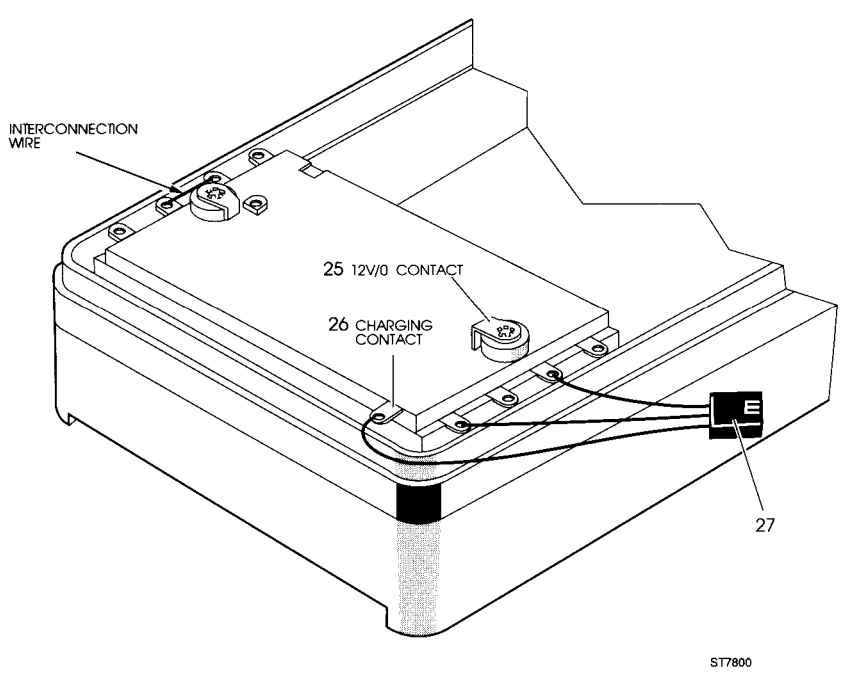

Figure 7.6 Wiring assembly replacement

Referring to figures 7.3 and 7.6, use the following procedure for replacing the battery wiring and battery contacts.

- 1. First remove the bottom cover assembly.
- 2. Unsolder the battery wiring assembly (item 27) from the battery compartment.
- 3. Reinstall the new battery wiring assembly.

#### Battery contacts replacement

- 1. First remove the bottom cover assembly.
- 2. Remove the battery wiring assembly.

- 3. Unsolder the small battery contact interconnection wire (see figure 7.6).
- 4. Bend the solder tags of the battery contacts (figure 7.3, item 23) in the bottom cover in such way that the contacts can be pulled out of the battery compartment.
- 5. Pull the battery contacts (figure 7.3, items 22 and 23) and the black buffers (figure 7.3, item 24) out of the battery compartment with a pair of tweezers.
- NOTE: The extra black plastic buffers in two battery contacts (see figure 7.3, item 23) prevent erroneous charging of the battery. Mount these battery contacts in the correct position!
- 6. Reinstall the new battery contacts.

#### Battery charging contact and +12V/0 contact replacement

- 1. First remove the bottom cover assembly.
- 2. Remove the battery wiring assembly.
- 3. Bend the solder lugs of the contacts (figure 7.3, items 25 and 26) in the bottom cover so that the contacts can be pulled from the battery compartment.
- 4. Pull the contacts from the battery compartment.
- 5. Reinstall the new charging contact and/or the new +12V/0 contacts.

#### 7.3.5.4 Stand replacement

Referring to figure 7.3, use the following procedure for stand replacement.

#### Stand assembly replacement

- The stand is secured to the ScopeMeter test tool with two black M3 Torx screws (figure 7.3, item 16). Use a Torx screwdriver to loosen the two screws.
- 2. Lift the stand from the ScopeMeter test tool.
- 3. Reinstall the new stand.

#### Stand Torx screw replacement

- 1. Remove the stand assembly (figure 7.3, item 14).
- 2. The black M3 Torx screws are of a captured type (item 16).Remove screws by unscrewing them with a Torx screwdriver. Add a little pressure with another small screwdriver at the back of the screw.
- NOTE: Do not force the screws by pressing them in or out. The screw action is vital for the captured screws.
- 3. Reinstall the new Torx screws.
- 7.3.5.5 30-pole flat cable replacement

Refer to Section 6.2.4. of this Service Manual for instructions on how to replace the 30-pole flat cable.

7.3.5.6 Input unit assembly replacement

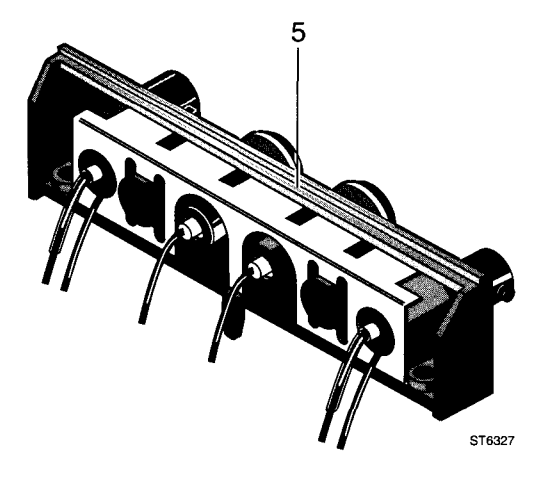

Figure 7.7 Input unit assembly

Referring to figure 7.7, use the following procedure for input unit assembly replacement.

- 1. Remove the front cover assembly.
- 2. Disassemble the bottom cover assembly.
- 3. Remove the 30-pole flat cable.
- 4. Unsolder the wiring (6x) of the input terminals from the analog A2 PCB.
- 5. The input unit assembly is clamped onto the analog A2 PCB. Loosen these clamps and pull the input unit assembly from the analog A2 PCB.
- NOTE: The white gaskets on the input terminals (4x) are sealed to, and must remain with the input unit assembly. Do not damage the gaskets and do not separate them from the input unit assembly. Correctly fitted gaskets assure the sealing of the ScopeMeter test tool.
- 6. Reinstall the front unit assembly.
- 7.3.5.7 Top cover assembly replacement

Referring to figure 7.5, use the following procedure for top cover assembly replacement.

- 1. Remove the bottom cover assembly.
- 2. Remove the 30-pole flat cable.
- 3. The digital A1 PCB is secured to the top cover with two M3 Torx screws (item 33). These screws contain standoffs. Be sure to put them on the right place again. Use a Torx screwdriver to remove the screws.
- 4. Lift the digital A1 PCB out of the top cover. Be careful not to damage the infrared LED and phototransistor of the optical interface.
- NOTE: The gasket between the two Optical RS-232-C Interface LEDs on the digital A1 PCB and front cover must remain with the LEDs. The top cover lifts away easily. Do not damage the gasket. A correctly fitted gasket assures the sealing of the ScopeMeter test tool.
- 5. Lift the keypad from the top cover (item 2).
6. Reinstall the new top cover (item 1).

### 7.3.5.8 Keypad replacement

- 1. Remove the bottom cover assembly.
- 2. Remove the 30-pole flat cable.
- 3. Disassemble the top cover assembly.
- 4. Lift the keypad from the top cover (item 2, fig. 7.5).
- 5. Reinstall the new keypad.
- 7.3.5.9 Liquid crystal display (LCD), contact strips and backlight foil replacement

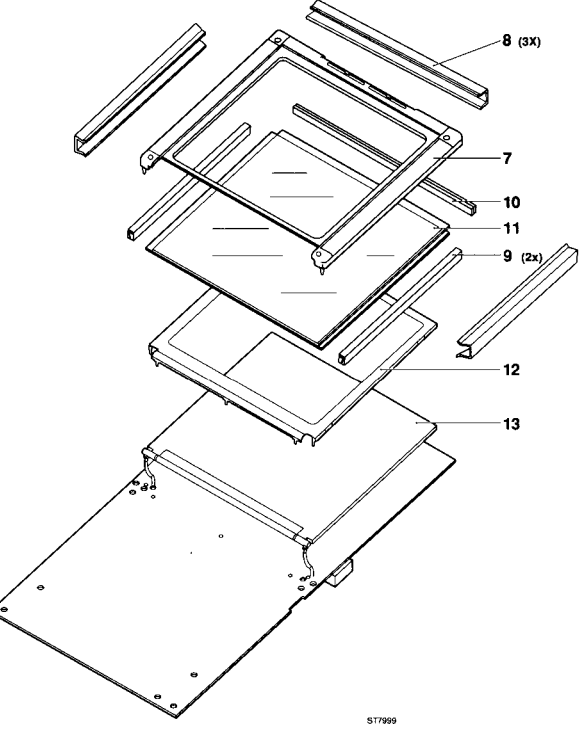

Figure 7.8 LCD replacement

Referring to figure 7.8, use the following procedure for LCD replacement.

- 1. Remove the bottom cover assembly.
- 2. Remove the 30-pole flat cable.
- 3. Disassemble the top cover assembly.
- NOTE: Oils or dirt from the hands are ennemies of the LCD contact strips used in the LCD assembly. Whenever handling these strips, it is advised that tweezers be used so as not to contaminate them. Care should also be taken when handling the front panel lens or LCD glass. Dirt or finger prints on these parts will be visible to the user and may impair the readability of the display.
- 4. Pull the three metal clamps from the display (item 8).

- 5. Lift the LCD complete in its frame from the digital A1 PCB.
- 6. Push the LCD including the LCD contact strips out of the display frame.
- 7. Lift the top "I" LCD contact strip (item 10) from the display.
- 8. Pull the left and right "L" LCD contact strips (item 9) from the display.
- 9. The backlight foil (item 12) is glued to the reflective LCD. The backlight foil has two contact legs that make contact with two large rectangle spots on the digital A1 PCB.
- 10. Pull the backlight foil from the display.
- 11. Reinstall the LCD rubber filling part (item 13) and the back light foil.
- 12. Reinstall the two "L" LCD contact strips.
- 13. Reinstall the display with "L" LCD contact strips in the display frame.
- 14. Reinstall the "I" LCD contact strips on the display.
- 15. Reinstall the frame with the display assembly on the digital A1 PCB.
- 16. Reinstall the three metal clamps.
- 17. Reinstall the digital A1 PCB and top cover.

### 7.4 SOLDERING TECHNIQUES

### 7.4.1 General soldering techniques

Method:

- Carefully unsolder the soldering leads of the semiconductor one after the other.
- Remove all superfluous soldering material. Use desoldering wick, ordering code: 4822 321 40042.
- Verify that the leads of the replacement part are clean and have pre-tinned leads.
- Place the replacement semiconductor exactly in the same position, and solder each lead to the relevant printed circuit padon the PCB.
- NOTE: The maximum permissible soldering time is 10 seconds during which the temperature of the leads must not exceed 250 °C. The use of solder with a low melting point is recommended. Take care not to damage the plastic encapsulation of the semiconductor (softening point of the plastic is 150 °C).

## CAUTION: When you are soldering inside the instrument it is essential to use a low voltage soldering iron, the tip of which must be connected to the ground of the ScopeMeter test tool.

A suitable soldering iron is:

- Mini soldering iron station, WECP-COD3 (regulated transformer) and Weller LR-20 (soldering iron).

Ordinary 60/40 tin/lead solder with flux core and a 35W to 40W pencil- type soldering iron can be used to do most of the soldering. If a higher wattage soldering iron is used on the circuit PCB, excessive heat may cause the circuit wiring to separate from the PCB base material.

### 7.4.2 Soldering micro-miniature semiconductors

Because of the small dimensions of these SOT semiconductors and the lack of space between the components on the PCB, it is necessary to use a miniature soldering iron with a pinpoint tip (max. diameter 1 mm.) to solder a SOT onto a PCB.

Suitable soldering tools are:

- Mini soldering iron station, WECP-COD3 (regulated transformer) and Weller MLR-20 (mini soldering iron).
- A hot-air solder tool: Leister Hot-Jet

Next, the following materials are recommended:

- Soldering tin, diameter 0.8 mm., SnPb 60/40 with a Resin Mildly Activated (RMA) flux. Ordering code: 4822 390 80133.
- Desolder braided wire. Ordering code 4822 321 40042.
- Solder paste 26.
- Non-corrosive and Resin Mildly Activated (RMA) flux-Colophony. Ordering code: 4822 390 50025.

Refer to the **Support Bulletin OSC 296 (ordering code 4822 872 08407)** for a complete discussion of the soldering techniques for SMD's.

### 7.5 SPECIAL TOOLS

### 7.5.1 Extender flat cable

For diagnostic testing and troubleshooting, a 30-pole 50 cm extender flat cable can be used. Using this extender flat cable makes it easier to separate the two units A1 and A2 without breaking the interconnection.

The ordering code for the extender flat cable is: 5322 321 61369.

### 7.6 RECALIBRATION AFTER REPAIR

After any electrical component has been replaced the performance of that particular circuit should be checked, as well as the performance of other closely-related circuits. If necessary a recalibration must be performed. Since the power supply influences all circuits, the performance of the entire instrument should be verified if work has been done in the power supply or if the transformer has been replaced. If necessary a recalibration must be done. If parts of the attenuator circuits and/or the Analog ASIC have been replaced, it might be necessary to do Hardware SCOPE Calibration Adjustments. Refer to section 5.6.1 of this Service Manual.

### 7.7 INSTRUMENT REPACKING

If the ScopeMeter test tool is to be reshipped to a Service Centre for service or repair, attach a tag showing the full address and the name of the individual at the users firm that can be contacted.

The Service Centre needs the complete ScopeMeter test tool, **including the RED and the GREY scope probe**, its serial number, and a complete description of the problem and the work that is to be done. If the original container is not available, repack the instrument so that no damage occurs during transport.

### 8 LIST OF REPLACEABLE PARTS

| Assembly name                    | Figure/           | page      | Table/p | age  |
|----------------------------------|-------------------|-----------|---------|------|
| ScopeMeter test tool final assem | nbly 8.1          | 8-3       | 8.1     | 8-2  |
| Front cover assembly             | 8.2               | 8-5       | 8.2     | 8-4  |
| Input unit assembly              | 8.2               | 8-5       | 8.2     | 8-4  |
| Display assembly                 | 8.2               | 8-5       | 8.2     | 8-4  |
| Battery contact assembly         | 8.3               | 8-7       | 8.3     | 8-6  |
| Stand assembly                   | 8.3               | 8-7       | 8.3     | 8-6  |
| Battery cover assembly           | 8.3               | 8-7       | 8.3     | 8-6  |
| Digital A1 PCB assembly          | 8.4               | 8-8       | 8.4     | 8-8  |
| Analog A2 PCB assembly           | 8.5/8.6           | 8-14/8-15 | 8.5     | 8-13 |
| TV TRIGGER A3 PCB assembly       | , 8.7             | 8-32      | 8.6     | 8-32 |
| Accessories replacements         | 8.8/8.9/8.10/8.11 | 8-36      | 8.x     | 8-36 |

### 8.1 INTRODUCTION

The replaceable parts section provides illustrated parts lists for all ScopeMeter test tool Series II models.

The mechanical parts are listed numerically by assembly. The electrical parts on the printed circuit boards A1 and A2 are listed alphanumerically by assembly. Each part is shown in an accompanying illustration.

The parts lists provide the following information for each part:

- Item number
- Figure number
- Description
- Ordering code
- Total quantity of components per assembly

### 8.2 HOW TO OBTAIN PARTS

Contact your local Fluke authorized representative. The addresses and telephone numbers are listed in this manual at the end of section 11: "Sales & Service all over the world". In the U.S. order directly from the Fluke Parts Dept. by calling 1- 800-526-4731.

To ensure prompt and efficient handling of your order, include the following information:

- 1. Model number (Fluke xx), Code number (9444 ... .....) and Serial number (DM.....). The items are printed on the type plate on the bottom cover.
- 2. Ordering code
- 3. Item number
- 4. Description
- 5. Quantity

### Table 8.1 ScopeMeter test tool final assembly. (See figure 8.1)

When servicing the ScopeMeter test tool, use only the replacement parts specified.

| Item | Figure | Description                                     | Ordering code  | Qty |
|------|--------|-------------------------------------------------|----------------|-----|
| 1    | 8.1    | Topcover assembly FL92B                         | 5322 442 00222 | 1   |
| 1    | 8.1    | Topcover assembly FL96B                         | 5322 442 00223 | 1   |
| 1    | 8.1    | Topcover assembly FL99B                         | 5322 442 00224 | 1   |
| 1    | 8.1    | Topcover assembly FL105B                        | 5322 442 00225 | 1   |
| 2    | 8.1    | Keypad FL92B                                    | 5322 414 20492 | 1   |
| 2    | 8.1    | Keypad FL96B                                    | 5322 414 20488 | 1   |
| 2    | 8.1    | Keypad FL99B / FL105B                           | 5322 414 20487 | 1   |
| 16   | 8.1    | Torx screw black M3 x 12                        | 5322 502 13771 | 2   |
| 20   | 8.1    | Torx screw black M3 x 12                        | 5322 502 13771 | 2   |
| 29   | 8.1    | Torx screw blank M3 x 10                        | 5322 502 21507 | 2   |
| 30   | 8.1    | Torx screw blank M3 x 8                         | 5322 502 13772 | 2   |
| 31   | 8.1    | Torx screw black M3 x 12                        | 5322 502 13771 | 2   |
|      |        | 30-pole flat cable, also see page 8-4           | 5322 321 61238 | 1   |
|      |        | 30-pole extender flat cable for repair purposes | 5322 321 61369 | 1   |
| 33   | 8.1    | Torx screw blank M3 x 12                        | 5322 502 21213 | 2   |
| 34   | 8.1    | Top screening A2                                | 5322 447 70129 | 1   |
| 35   | 8.1    | Keypad foil (all models)                        | 5322 218 41052 | 1   |
| 36   | 8.1    | Gasket for optical interface I/O                | 5322 255 41213 | 1   |
| 37   | 8.1    | 3 mm spacer                                     | 5322 532 20577 | 2   |
| 38   | 8.1    | Bottom screening A2                             | 5322 466 83171 | 1   |
| 39   | 8.1    | Top screening A1 (CE)                           | 5322 466 10709 | 1   |
| 40   | 8.1    | Torx screw blank M3 x 8                         | 5322 502 13772 | 2   |

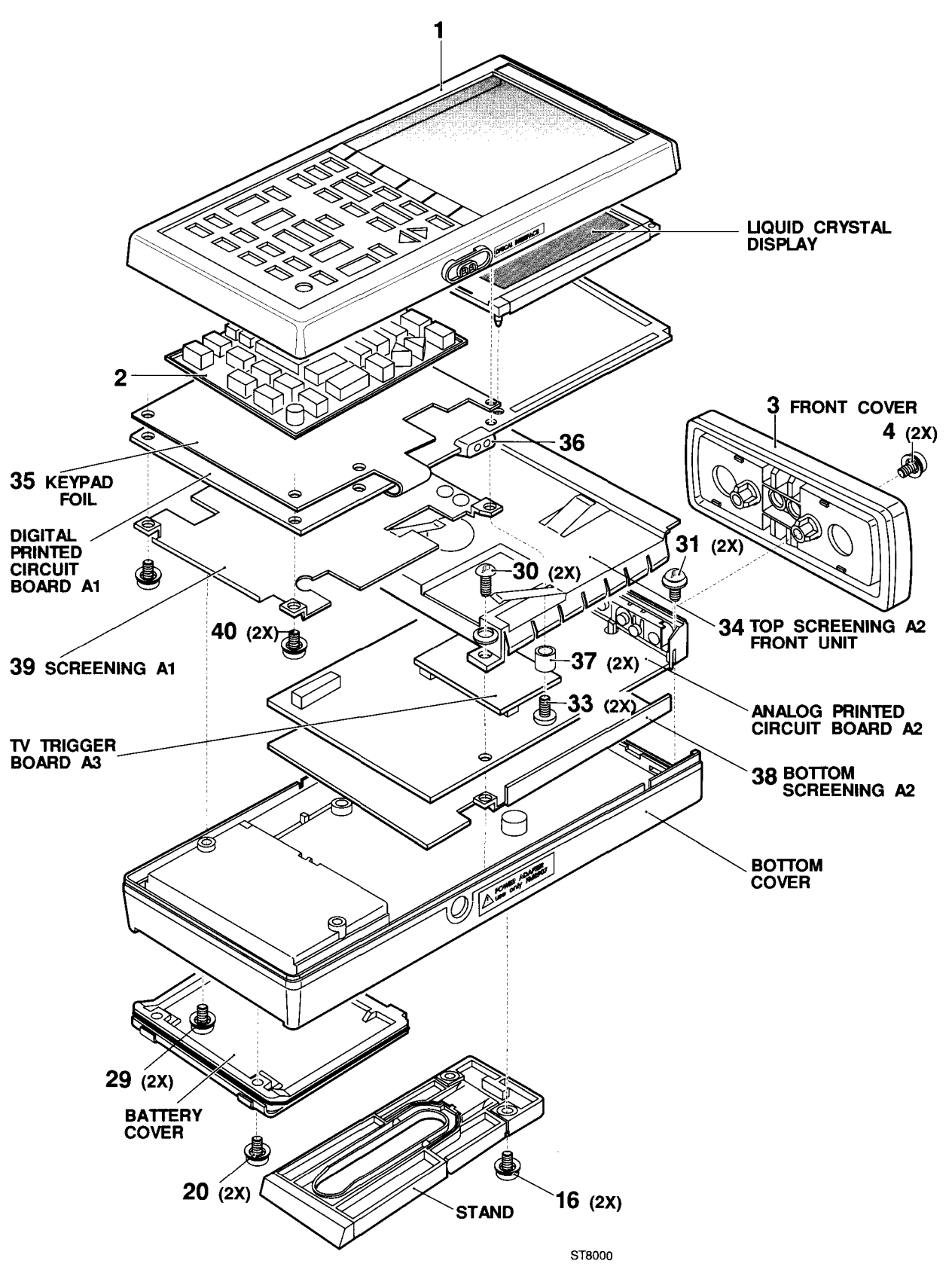

Figure 8.1 ScopeMeter test tool final assembly

## Table 8.2Front cover assembly (See figure 8.2)Input unit assemblyDisplay asssembly

When servicing the ScopeMeter test tool, use only the replacement parts specified.

| ltem | Figure | Description                              | Ordering code  | Qty |
|------|--------|------------------------------------------|----------------|-----|
| 3    | 8.2    | Front cover assembly 92B, 96B, 99B, 105B | 5322 447 92298 | 1   |
| 4    | 8.2    | Torx screw black M3 x 12                 | 5322 502 13771 | 2   |
| 5    | 8.2    | Input unit assembly 92B, 96B, 99B, 105B  | 5322 218 61462 | 1   |
| 7    | 8.2    | LCD frame                                | 5322 256 10192 | 1   |
| 8    | 8.2    | LCD clamps                               | 5322 401 11411 | 3   |
| 9    | 8.2    | LCD contact strip L-shape                | 5322 460 11045 | 2   |
| 10   | 8.2    | LCD contact strip I-shape                | 5322 460 11046 | 1   |
| 11   | 8.2    | LCD display (all models)                 | 5322 135 00027 | 1   |
| 12   | 8.2    | Bracket for lightguide                   | )*             | 1   |
| 13   | 8.2    | Lightguide + CCFL                        | )*             | 1   |

)\* The CCFL lamp can not be replaced in the field. When the lamp is defective you must replace the complete A1 board.

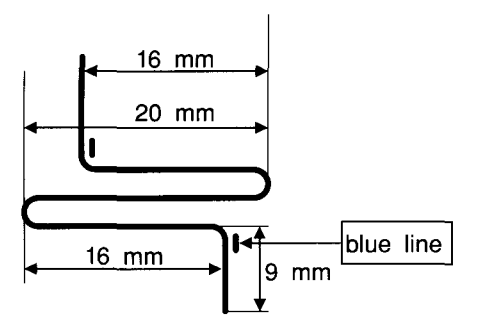

Measurements how to fold the flat cable

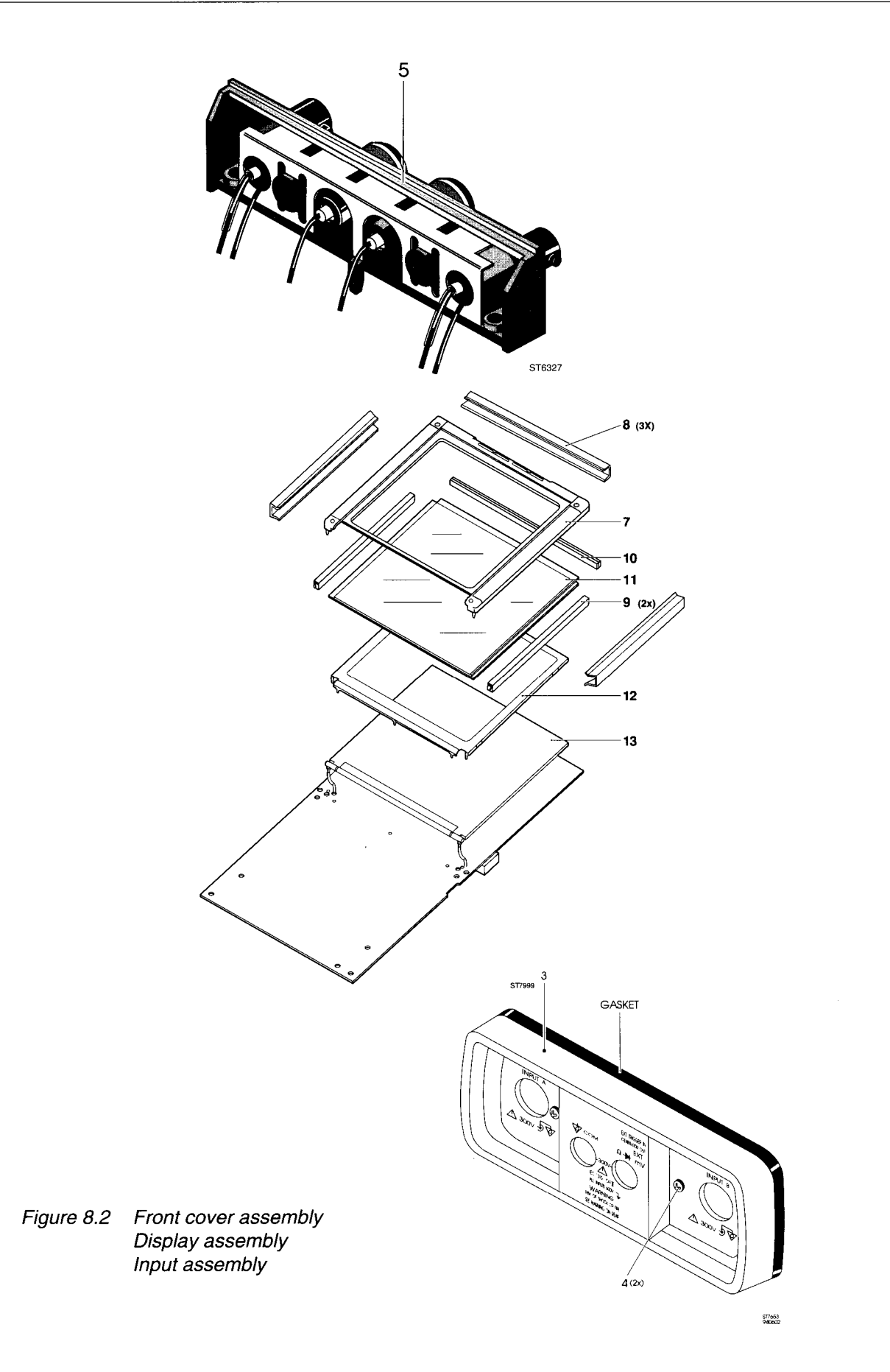

# Table 8.3Battery contact assembly. (See figure 8.3)Stand assemblyBattery cover assemblyBottom cover assembly

When servicing the ScopeMeter test tool, use only the replacement parts specified.

| Item | Figure | Description                          | Ordering code  | Qty |
|------|--------|--------------------------------------|----------------|-----|
| 14   | 8.3    | Stand assembly (item 15+16 included) | 5322 456 90416 | 1   |
| 15   | 8.3    | Anti slip strip                      | 5322 466 62045 | 1   |
| 16   | 8.3    | Torx screw black M3x10               | 5322 502 13771 | 1   |
| 17   | 8.3    | Battery cover assembly               | 5322 447 70116 | 1   |
| 18   | 8.3    | Gasket                               | 5322 530 51238 | 1   |
| 19   | 8.3    | Rubber foot                          | 5322 462 41825 | 2   |
| 20   | 8.3    | Torx screw black M3x10               | 5322 502 13771 | 2   |
| 21   | 8.3    | Bottom cover assembly                | 5322 447 70113 | 1   |
| 22   | 8.3    | Battery contact spring               | 5322 492 70908 | 3   |
| 23   | 8.3    | Battery contact spring assembly      | 5322 492 70909 | 1   |
| 24   | 8.3    | Buffer                               | 5322 466 62047 | 4   |
| 25   | 8.3    | 12V/0 contact                        | 5322 466 82843 | 2   |
| 26   | 8.3    | Charging contact                     | 5322 466 82842 | 1   |
| 27   | 8.3    | Battery wiring assembly              | 5322 321 61997 | 1   |
| 28   | 8.3    | Battery pull strip                   | 5322 466 62046 | 1   |

0

17

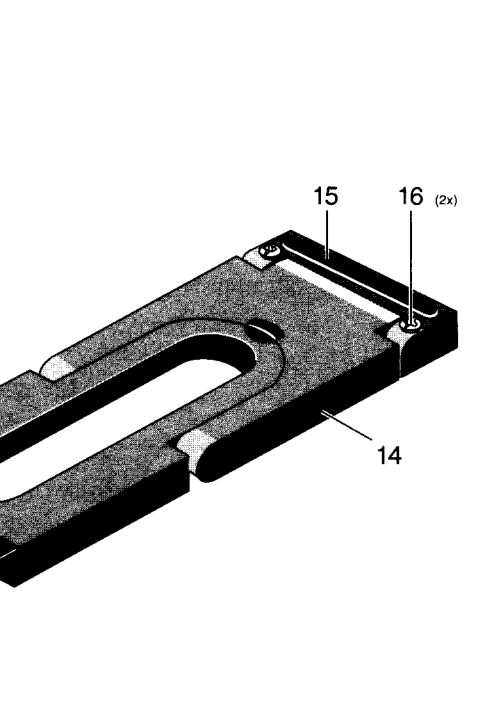

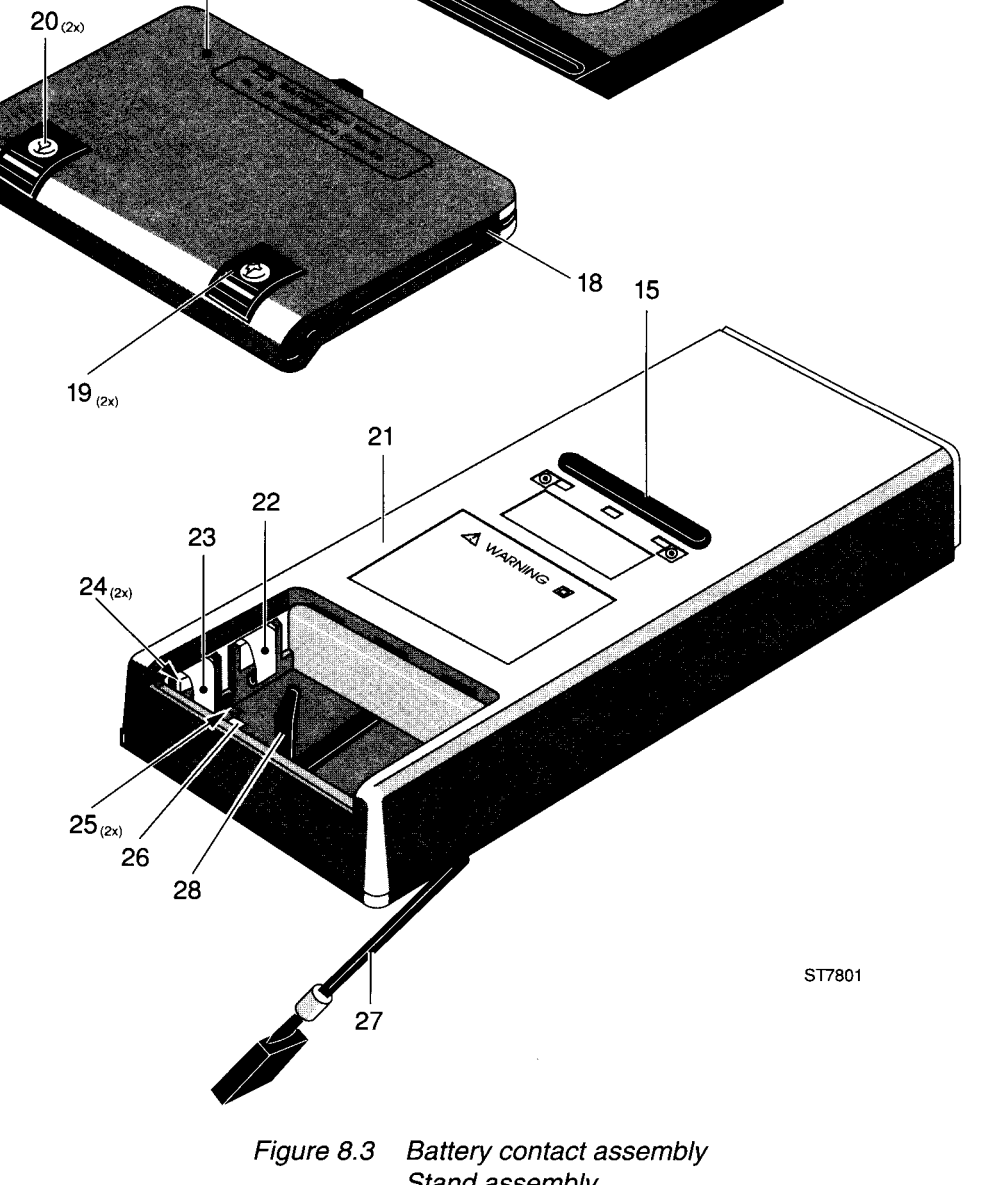

23

gure 8.3 Battery contact assembly Stand assembly Battery cover assembly Bottom assembly

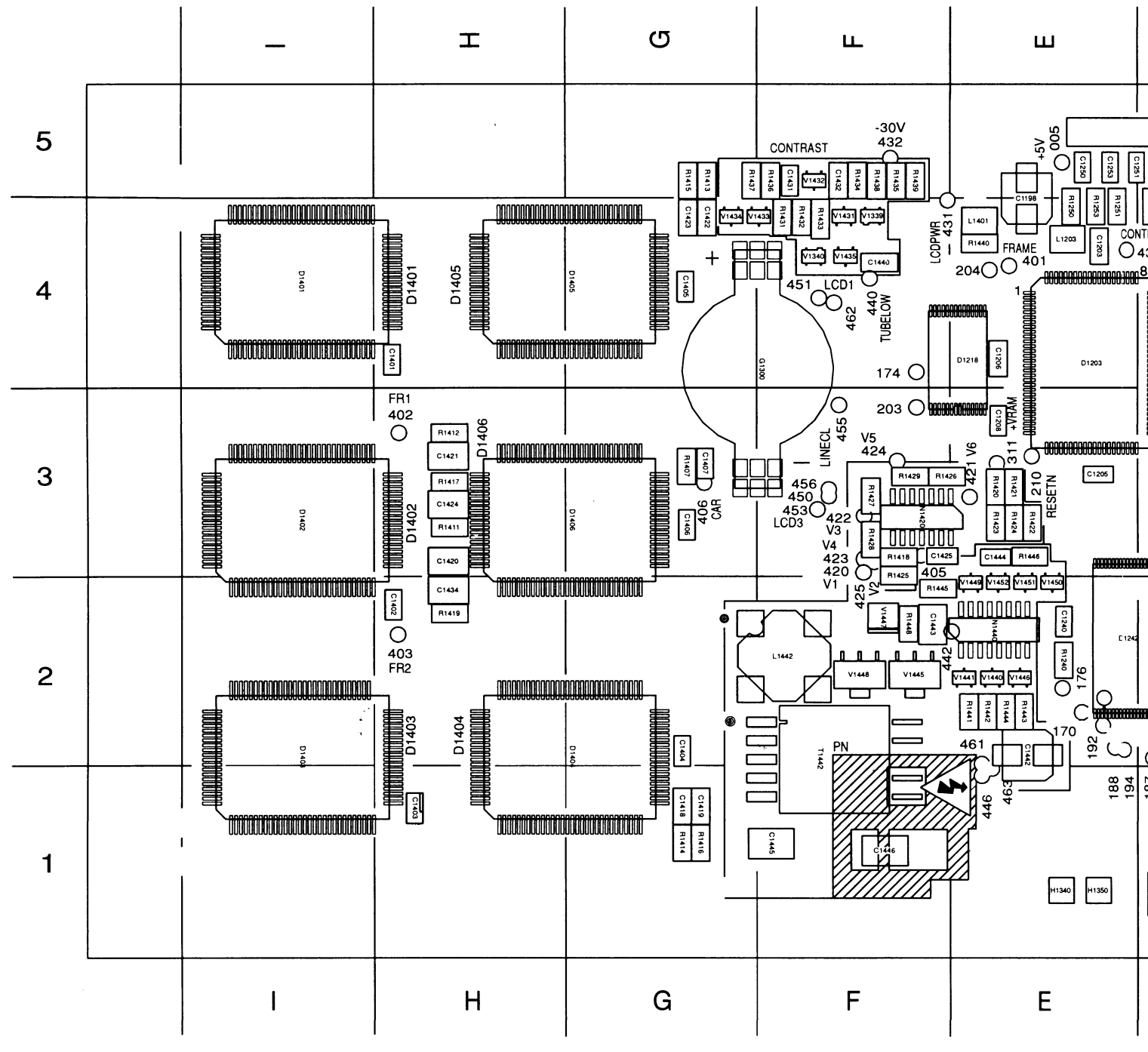

SMD-SIDE

Figure 8.4 Digital A1 PCB assembly

### Table 8.4 Digital A1 PCB assembly (figure 8.4)

When servicing the ScopeMeter® test tool, use only the replacement parts specified.

| Item | Figure | Description                | Ordering code  | Qty |
|------|--------|----------------------------|----------------|-----|
| A1   | 8.4    | Digital A1 PCB assembly )* | 5322 216 04041 | 1   |

)\* After replacement by a new A1 PCB, you must load the correct firmware

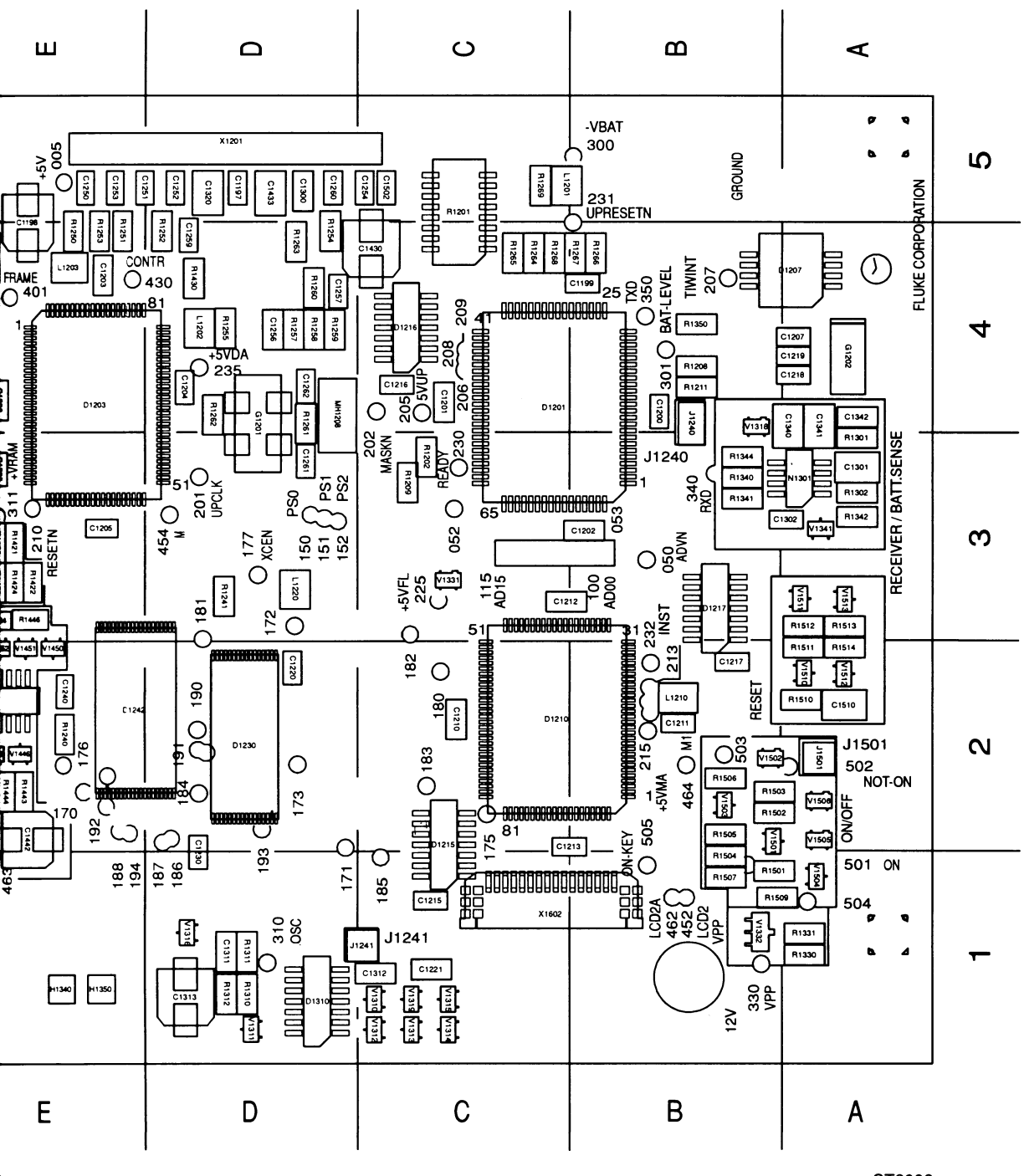

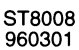

Item Description

Ordering code

### A1 BOARD

### CAPACITORS

| C1197<br>C1198<br>C1199<br>C1200<br>C1201 | 63V 10% 22NF<br>50V 20% 10UF<br>63V 10% 22NF<br>63V 10% 22NF<br>63V 10% 100NF      | 5322 122 32654<br>5322 124 42332<br>5322 122 32654<br>5322 122 32654<br>5322 122 32654<br>4822 122 33496 |
|-------------------------------------------|------------------------------------------------------------------------------------|----------------------------------------------------------------------------------------------------|
| C1202                                     | 63V 10% 100NF                                                                      | 4822 122 33496                                                                                           |
| C1203                                     | 63V 10% 100NF                                                                      | 4822 122 33496                                                                                           |
| C1204                                     | 63V 10% 22NF                                                                       | 5322 122 32654                                                                                           |
| C1205                                     | 63V 10% 22NF                                                                       | 5322 122 32654                                                                                           |
| C1206                                     | 63V 10% 100NF                                                                      | 4822 122 33496                                                                                           |
| C1207                                     | 63V 10% 22NF                                                                       | 5322 122 32654                                                                                           |
| C1208                                     | 63V 10% 22NF                                                                       | 5322 122 32654                                                                                           |
| C1210                                     | 63V 10% 100NF                                                                      | 4822 122 33496                                                                                           |
| C1211                                     | 63V 10% 22NF                                                                       | 5322 122 32654                                                                                           |
| C1212                                     | 63V 10% 100NF                                                                      | 4822 122 33496                                                                                           |
| C1213<br>C1215<br>C1216<br>C1217<br>C1218 | 63V 10% 22NF<br>63V 10% 10NF<br>63V 10% 22NF<br>63V 10% 22NF<br>63V 0.5PF 8.2PF    | 5322 122 32654<br>5322 122 34098<br>5322 122 32654<br>5322 122 32654<br>5322 122 32654<br>5322 122 33244 |
| C1219                                     | 63V 5% 15PF                                                                        | 5322 122 33869                                                                                           |
| C1220                                     | 63V 10% 22NF                                                                       | 5322 122 32654                                                                                           |
| C1221                                     | 63V 10% 100NF                                                                      | 4822 122 33496                                                                                           |
| C1230                                     | 63V 10% 22NF                                                                       | 5322 122 32654                                                                                           |
| C1240                                     | 63V 10% 22NF                                                                       | 5322 122 32654                                                                                           |
| C1250<br>C1251<br>C1252<br>C1253<br>C1254 | 63V 10% 10NF<br>63V 10% 10NF<br>63V 10% 10NF<br>63V 10% 10NF<br>63V 5% 15PF        | 5322 122 34098<br>5322 122 34098<br>5322 122 34098<br>5322 122 34098<br>5322 122 34098<br>5322 122 33869 |
| C1256                                     | 63V 10% 100NF                                                                      | 4822 122 33496                                                                                           |
| C1257                                     | 63V 5% 10PF                                                                        | 5322 122 32448                                                                                           |
| C1259                                     | 63V 5% 680PF                                                                       | 5322 126 10733                                                                                           |
| C1260                                     | 63V 10% 22NF                                                                       | 5322 122 32654                                                                                           |
| C1261                                     | 63V 5% 15PF                                                                        | 5322 122 33869                                                                                           |
| C1262                                     | 63V 5% 15PF                                                                        | 5322 122 33869                                                                                           |
| C1300                                     | 63V 10% 100NF                                                                      | 4822 122 33496                                                                                           |
| C1301                                     | 63V 10% 220NF                                                                      | 4822 122 32916                                                                                           |
| C1302                                     | 63V 10% 22NF                                                                       | 5322 122 32654                                                                                           |
| C1311                                     | 63V 10% 2.7NF                                                                      | 4822 122 33498                                                                                           |
| C1312<br>C1313<br>C1320<br>C1340<br>C1341 | 63V 10% 100NF<br>6.3V 20% 100UF<br>63V 10% 220NF<br>63V 10% 220NF<br>63V 10% 220NF | 4822 122 33496<br>5322 124 42331<br>4822 122 32916<br>4822 122 32916<br>4822 122 32916<br>4822 122 32916 |

| ltem   | Description           | Ordering code  |
|--------|-----------------------|----------------|
| C1342  | 63V 10% 2.7NF         | 4822 122 33498 |
| C1401  | 63V 10% 22NF          | 5322 122 32654 |
| C1402  | 63V 10% 22NF          | 5322 122 32654 |
| C1403  | 63V 10% 22NF          | 5322 122 32654 |
| C1404  | 63V 10% 22NF          | 5322 122 32654 |
| C1405  | 63V 10% 22NF          | 5322 122 32654 |
| C1406  | 63V 10% 22NF          | 5322 122 32654 |
| C1407  | 63V 5% 120PF          | 5322 122 33861 |
| C1418  | 63V 10% 100NF         | 4822 122 33496 |
| C1419  | 63V 10% 100NF         | 4822 122 33496 |
| C1420  | 63V 10% 220NF         | 4822 122 32916 |
| C1421  | 63V 10% 220NF         | 4822 122 32916 |
| C1422  | 63V 10% 100NF         | 4822 122 33496 |
| C1423  | 63V 10% 100NF         | 4822 122 33496 |
| C1424  | 63V 10% 220NF         | 4822 122 32916 |
| C1425  | 63V 10% 22NF          | 5322 122 32654 |
| C1430  | 50V 20% 10UF          | 5322 124 42332 |
| C1431  | 63V 5% 680PF          | 5322 126 10733 |
| C1432  | 63V 10% 100NF         | 4822 122 33496 |
| C1433  | 63V 10% 220NF         | 4822 122 32916 |
| C1434  | 63V 10% 220NF         | 4822 122 32916 |
| C1440  | 63V 10% 100NF         | 4822 122 33496 |
| C1442  | 50V 20% 10UF          | 5322 124 42332 |
| C1443  | 25V 10% 1UF           | 5322 126 13826 |
| C1444  | 63V 5% 1NF            | 5322 126 10511 |
| C1445  | 25V 10% 150NF         | 5322 123 14013 |
| C1502  | 63V 10% 10NF          | 5322 122 34098 |
| C1510  | 63V 10% 220NF         | 4822 122 32916 |
| DIGITA | L INTEGRATED CIRCUITS |                |

| D1201 | CONTROLER                  | 5322 209 12591 |
|-------|----------------------------|----------------|
| D1203 | DASIC                      | 5322 209 30819 |
| D1207 | 256X8SRAM PCF8583T/F4      | 4822 209 32504 |
| D1210 | MEM MANAGER MASIC          | 5322 209 32946 |
| D1215 | 4X2-INP SCHM 74HC132       | 5322 209 60428 |
| D1216 | 4X2-INP SCHM 74HC132       | 5322 209 60428 |
| D1217 | 74HC74D PEL                | 5322 209 71589 |
| D1218 | 32KX8SRAM M5M5256CRV-70LL  | 5322 209 52729 |
| D1230 | 128K SRAM M5M51008ARV-70LL | 5322 209 52707 |
| D1242 | 4MB FEPROM E28F004BX       | 5322 209 52714 |
| D1310 | 4X2-IN SMTR HEF4093B       | 5322 209 11147 |
| D1401 | LCD DRIVER HD66205F        | 5322 209 52458 |
| D1402 | LCD DRIVER HD66205F        | 5322 209 52458 |
| D1403 | LCD DRIVER HD66205F        | 5322 209 52458 |
| D1404 | LCD DRIVER HD66204F        | 5322 209 52457 |
| D1405 | LCD DRIVER HD66204F        | 5322 209 52457 |
| D1406 | LCD DRIVER HD66204F        | 5322 209 52457 |
|       |                            |                |

| Item           | Description           | Ordering code                    |
|----------------|-----------------------|----------------------------------|
| BATTE          | RY / CRYSTAL          |                                  |
| G1             | LITH BATT 3V/190MAH   | 4822 138 10464                   |
| G1201          | CRISTAL 25MHZ         | 5322 242 81633                   |
| G1202          | CRYSTAL 32.768KHZ     | 5322 242 10302                   |
| G1300          | BATTERY HOLDER        | 5322 256 60343                   |
|                | DEVICES               |                                  |
| H1340          | SFH309F-4 SIE         | 4822 130 62297                   |
| H1350          | SFH409-2 SIE          | 5322 130 61296                   |
| H1401          |                       | 5322 130 91054                   |
| COILS          |                       |                                  |
| L1201          | 1UH 5%                | 5322 157 63648                   |
| L1202          | HF30ACB-322513T       | 5322 157 63651                   |
| L1203          | 1UH 5%                | 5322 157 63648                   |
| 1210           | 10H 5%                | 5322 157 63648                   |
| L1220          | 1UH 5%                | 5322 157 63648                   |
| L1401          | 1UH 5%                | 5322 157 63648                   |
| L1442          | TRAFO CTX100-4 CLT    | 5322 146 10406                   |
| ANALO          | G INTEGRATED CIRCUITS |                                  |
| N1301          | 2XOPAMP LM358M        | 5322 209 82941                   |
| N1420          | 4XOPAMP LM324D        | 5322 209 83125                   |
| N1440          | LT1184CS REGULATOR    | 5322 209 12971                   |
| RESIST         | ORS                   |                                  |
| R1201          | RES NETWORK 56K       | 5322 111 91993                   |
| R1202          | CHIP RC-01 0E         | 4822 051 10008                   |
| R1208          | BC-02H 1% 11K0        | 4822 051 10113                   |
| R1200          |                       | 4822 051 10110                   |
| R1241          | CHIP RC-01 0E         | 4822 051 10008                   |
| R1250          | CHIP RC-02 11K 1%     | 4822 051 10113                   |
| B1251          | CHIP BC-02 11K 1%     | 4822 051 10113                   |
| R1252          | CHIP BC-02 11K 1%     | 4822 051 10113                   |
| R1252          |                       | 5322 117 10573                   |
| R1255<br>R1254 | CHIP RC-02H 1K 1%     | 4822 051 10102                   |
| R1255          | CHIP BC-02H 1K 1%     | 4822 051 10102                   |
| R1257          | CHIP BC-02H 11K 1%    | 4822 051 10113                   |
| R1258          | CHIP BC-02H 51K1 1%   | 4822 051 10113                   |
| R1250          | CHIP BC-02H 11K0 1%   | -022 001 00110<br>A800 051 10110 |
| R1260          | CHIP RC-02H 1K0 1%    | 4822 051 10113                   |
| R1261          | CHIP RC-02H 1M0 1%    | 4822 051 10105                   |
| R1262          | CHIP BC-02H 121E 1%   | 4822 001 10100                   |
| R1262          | CHIP RC-02H 261F 1%   | 1022 001 01211<br>1800 051 50611 |
| R1264          |                       | 4022 001 02011                   |
| D1065          |                       | 4022 001 10102                   |
| רב∠05          | UNIT NU-VZN INV 1%    | 4822 051 10102                   |

4822 051 55113

| Item                                      | Description                                                                                                  | Ordering code                                                                                            |
|-------------------------------------------|----------------------------------------------------------------------------------------------------|----------------------------------------------------------------------------------------------------|
| R1266<br>R1267<br>R1268<br>R1269<br>R1301 | CHIP RC-02H 1K0 1%<br>CHIP RC-02H 1K0 1%<br>CHIP RC-02H 1K0 1%<br>CHIP RC-02H 121E 1%<br>CHIP RC-02H 121K 1% | 4822 051 10102<br>4822 051 10102<br>4822 051 10102<br>4822 051 10102<br>4822 051 51211<br>4822 051 51214 |
| R1302                                     | CHIP RC-02H 90K9 1%                                                                                          | 5322 117 11754                                                                                           |
| R1310                                     | CHIP RC-02H 34K8 1%                                                                                          | 5322 117 10558                                                                                           |
| R1311                                     | CHIP RC-02H 121E 1%                                                                                          | 4822 051 51211                                                                                           |
| R1312                                     | CHIP RC-02H 2K15 1%                                                                                          | 5322 117 10485                                                                                           |
| R1330                                     | CHIP RC-02H 1K0 1%                                                                                           | 4822 051 10102                                                                                           |
| R1331                                     | CHIP RC-02H 681E 1%                                                                                          | 5322 117 10579                                                                                           |
| R1340                                     | CHIP RC-02H 464K 1%                                                                                          | 5322 117 10568                                                                                           |
| R1341                                     | CHIP RC-02H 1K0 1%                                                                                           | 4822 051 10102                                                                                           |
| R1342                                     | CHIP RC-02H 1K0 1%                                                                                           | 4822 051 10102                                                                                           |
| R1344                                     | CHIP RC-02H 11K 1%                                                                                           | 4822 051 10113                                                                                           |
| R1350                                     | CHIP RC-02H 383E 1%                                                                                          | 5322 117 10559                                                                                           |
| R1407                                     | CHIP RC-02H 1K0 1%                                                                                           | 4822 051 10102                                                                                           |
| R1411                                     | CHIP RC-02H 100E 1%                                                                                          | 4822 051 10101                                                                                           |
| R1412                                     | CHIP RC-02H 100E 1%                                                                                          | 4822 051 10101                                                                                           |
| R1413                                     | CHIP RC-02H 215E 1%                                                                                          | 5322 117 10484                                                                                           |
| R1414<br>R1415<br>R1416<br>R1417<br>R1418 | CHIP RC-02H 215E 1%<br>CHIP RC-02H 215E 1%<br>CHIP RC-02H 215E 1%<br>CHIP RC-02H 100E 1%<br>D2542R2FCS 42E2  | 5322 117 10484<br>5322 117 10484<br>5322 117 10484<br>5322 117 10484<br>4822 051 10101<br>5322 117 11753 |
| R1419                                     | CHIP RC-02H 100E 1%                                                                                          | 4822 051 10101                                                                                           |
| R1420                                     | CHIP RC-02H 5K62 1%                                                                                          | 5322 117 10573                                                                                           |
| R1421                                     | CHIP RC-02H 5K62 1%                                                                                          | 5322 117 10573                                                                                           |
| R1422                                     | CHIP RC-02H 68K1 1%                                                                                          | 4822 051 56813                                                                                           |
| R1423                                     | CHIP RC-02H 5K62 1%                                                                                          | 5322 117 10573                                                                                           |
| R1424                                     | CHIP RC-02H 5K62 1%                                                                                          | 5322 117 10573                                                                                           |
| R1425                                     | D2542R2FCS 42E2                                                                                              | 5322 117 11753                                                                                           |
| R1426                                     | D2551R1FCS 51E1                                                                                              | 5322 117 11737                                                                                           |
| R1427                                     | D2551R1FCS 51E1                                                                                              | 5322 117 11737                                                                                           |
| R1428                                     | D2551R1FCS 51E1                                                                                              | 5322 117 11737                                                                                           |
| R1429                                     | D2551R1FCS 51E1                                                                                              | 5322 117 11737                                                                                           |
| R1430                                     | CHIP RC-02H 11K0 1%                                                                                          | 4822 051 10113                                                                                           |
| R1431                                     | CHIP RC-02H 2K15 1%                                                                                          | 5322 117 10485                                                                                           |
| R1432                                     | CHIP RC-02H 3K48 1%                                                                                          | 5322 117 10557                                                                                           |
| R1433                                     | TEMP. SENSOR                                                                                                 | 5322 130 91332                                                                                           |
| R1434                                     | CHIP RC-02H 11K0 1%                                                                                          | 4822 051 10113                                                                                           |
| R1436                                     | CHIP RC-02H 1K0 1%                                                                                           | 4822 051 10102                                                                                           |
| R1437                                     | CHIP RC-02H 19K6 1%                                                                                          | 5322 117 10541                                                                                           |
| R1438                                     | CHIP RC-02H 11K0 1%                                                                                          | 4822 051 10113                                                                                           |
| R1439                                     | D2551R1FCS 51E1                                                                                              | 5322 117 11737                                                                                           |
| R1440                                     | RC-02H 1% 100K                                                                                               | 4822 051 10104                                                                                           |
| R1441                                     | RC-02H 1% 147K                                                                                               | 4822 051 51474                                                                                           |
| R1442                                     | RC-02H 1% 464K                                                                                               | 5322 117 10568                                                                                           |
| R1443                                     | RC-02H 1% 100K                                                                                               | 4822 051 10104                                                                                           |

R1444

RC-02H 1% 51K1

| ltem                                      | Description                                         | Ordering code                                                                                            |
|-------------------------------------------|-----------------------------------------------------|----------------------------------------------------------------------------------------------------|
| R1445                                     | RC-02H 1% 100K                                      | 4822 051 10104                                                                                           |
| R1446                                     | RC-02H 1% 2K87                                      | 5322 117 10549                                                                                           |
| R1448                                     | RC-02H 1% 750E                                      | 5322 117 10582                                                                                           |
| R1501                                     | CHIP RC-02H 100K 1%                                 | 4822 051 10104                                                                                           |
| R1502                                     | CHIP RC-02H 100K 1%                                 | 4822 051 10104                                                                                           |
| R1503                                     | CHIP RC-02H 100K 1%                                 | 4822 051 10104                                                                                           |
| R1504                                     | CHIP RC-02H 1K0 1%                                  | 4822 051 10102                                                                                           |
| R1505                                     | CHIP RC-02H 100K 1%                                 | 4822 051 10104                                                                                           |
| R1506                                     | CHIP RC-02H 100K 1%                                 | 4822 051 10104                                                                                           |
| R1507                                     | CHIP RC-02H 11K0 1%                                 | 4822 051 10113                                                                                           |
| R1509                                     | CHIP RC-01 0E 1%                                    | 4822 051 10008                                                                                           |
| R1510                                     | CHIP RC-02H 215E 1%                                 | 5322 117 10484                                                                                           |
| R1511                                     | CHIP RC-02H 11K0 1%                                 | 4822 051 10113                                                                                           |
| R1512                                     | CHIP RC-02H 121E 1%                                 | 4822 051 51211                                                                                           |
| R1513                                     | CHIP RC-02H 11K0 1%                                 | 4822 051 10113                                                                                           |
| R1514                                     | CHIP RC-02H 1M0 1%                                  | 4822 051 10105                                                                                           |
| TRANSF                                    | ORMER                                               |                                                                                                    |
| T1442                                     | TRNSFRMR CTX210657                                  | 5322 146 10405                                                                                           |
| DIODES/                                   | TRANSISTORS                                         |                                                                                                    |
| V1310                                     | BAT54S                                              | 4822 130 82262                                                                                           |
| V1311                                     | BC858C                                              | 4822 130 42513                                                                                           |
| V1312                                     | BC848C                                              | 5322 130 42136                                                                                           |
| V1313                                     | BC848C                                              | 5322 130 42136                                                                                           |
| V1314                                     | BC848C                                              | 5322 130 42136                                                                                           |
| V1315                                     | BC848C                                              | 5322 130 42136                                                                                           |
| V1316                                     | BC807                                               | 4822 130 42132                                                                                           |
| V1318                                     | BAS28                                               | 5322 130 80214                                                                                           |
| V1319                                     | BC848C                                              | 5322 130 42136                                                                                           |
| V1331                                     | BAS28                                               | 5322 130 80214                                                                                           |
| V1332<br>V1339<br>V1340<br>V1341<br>V1431 | BZV49-C13<br>BAS28 PEL<br>BAS28<br>BC848C<br>BC858C | 5322 130 82043<br>5322 130 80214<br>5322 130 80214<br>5322 130 80214<br>5322 130 42136<br>4822 130 42513 |
| V1432                                     | BC848C                                              | 5322 130 42136                                                                                           |
| V1433                                     | BC858C                                              | 4822 130 42513                                                                                           |
| V1434                                     | BAT54S                                              | 4822 130 82262                                                                                           |
| V1435                                     | BC848C                                              | 5322 130 42136                                                                                           |
| V1440                                     | BC858C                                              | 4822 130 42513                                                                                           |
| V1440                                     | BC858C PEL                                          | 4822 130 42513                                                                                           |
| V1441                                     | BC858C                                              | 4822 130 42513                                                                                           |
| V1445                                     | FZT849 ZTX                                          | 5322 130 10191                                                                                           |
| V1446                                     | BC858C PEL                                          | 4822 130 42513                                                                                           |
| V1447                                     | PRLL5818 PEL                                        | 4822 130 83799                                                                                           |
| V1448                                     | FZT849 PEL                                          | 5322 130 10191                                                                                           |
| V1449                                     | BAT54S PEL                                          | 4822 130 82262                                                                                           |
| V1450                                     | BC848C PEL                                          | 5322 130 42136                                                                                           |

| Item  | Description    | Ordering code  |
|-------|----------------|----------------|
| V1451 | BC858C PEL     | 4822 130 42513 |
| V1452 | BZX84-C3V6 PEL | 5322 130 32731 |
| V1501 | BC858C         | 4822 130 42513 |
| V1502 | BAS28          | 5322 130 80214 |
| V1503 | BC848C         | 5322 130 42136 |
| V1504 | BC848C         | 5322 130 42136 |
| V1505 | BAS28          | 5322 130 80214 |
| V1506 | BAS28          | 5322 130 80214 |
| V1510 | BC858C         | 4822 130 42513 |
| V1511 | BZX84-C3V6     | 5322 130 32731 |
| V1512 | BC858C         | 4822 130 42513 |
| V1513 | BC858C         | 4822 130 42513 |
|       |                |                |

### CONNECTORS

| X1201 | 30-P 1.25 MM RECHT | 5322 267 70302 |
|-------|--------------------|----------------|
| X1602 | CONNECTOR 16P      | 5322 267 51318 |

Tá

w

lt A A

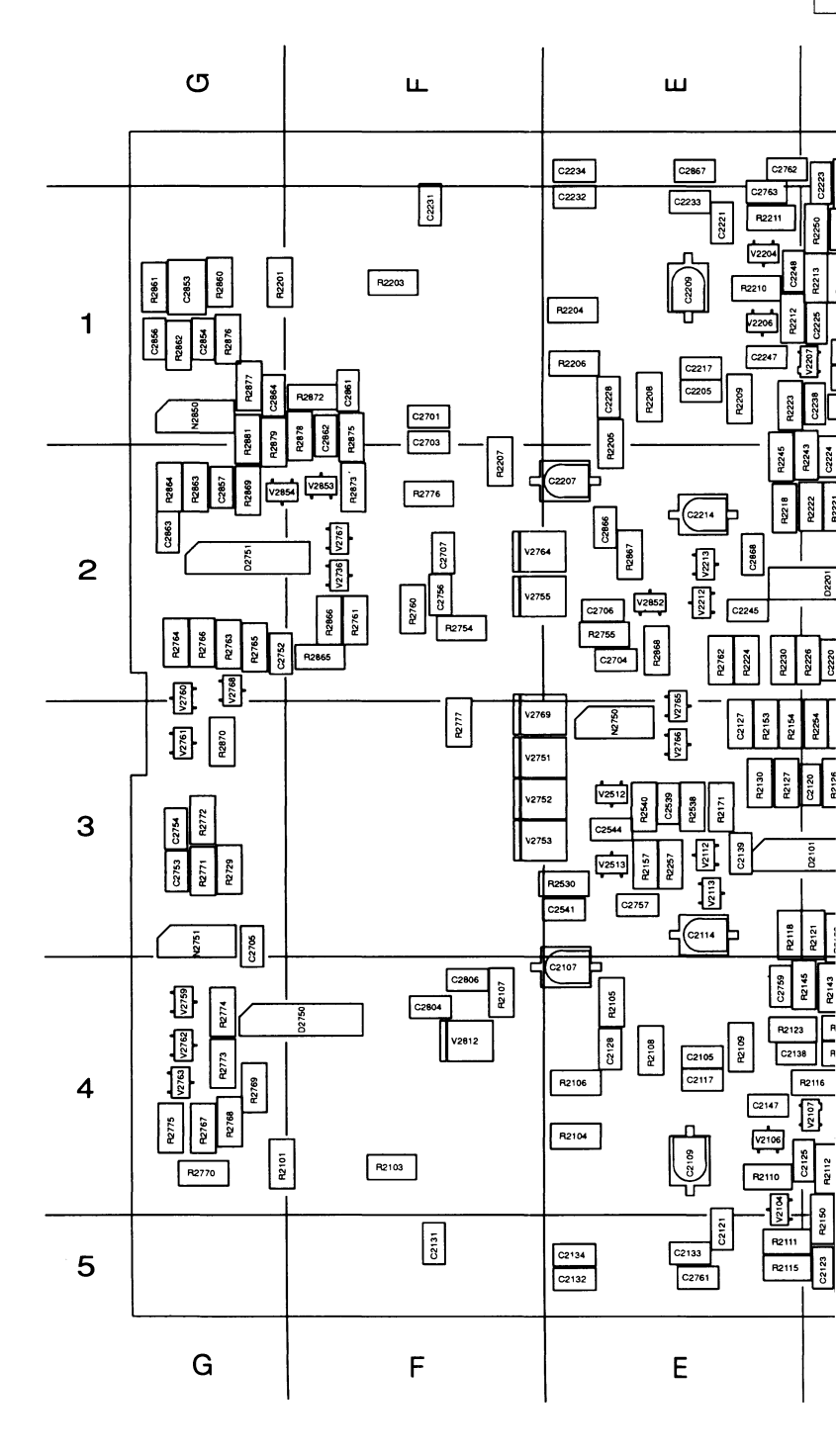

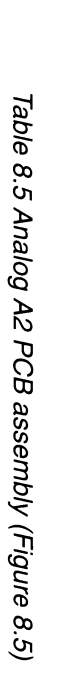

When servicing the ScopeMeter® test tool, use only the replacement parts specified.

|   |                                                                                                    | R2107                                                                                                    |                                                                                                    |                                                                                                    | ]                                                                                                    |                                                          |                                            |               |
|---|----------------------------------------------------------------------------------------------------|----------------------------------------------------------------------------------------------------|----------------------------------------------------------------------------------------------------|----------------------------------------------------------------------------------------------------|----------------------------------------------------------------------------------------------------|----------------------------------------------------------|--------------------------------------------|---------------|
| m | (21)2)<br>(22)22<br>(22)81<br>(22)81<br>(2 | R         R                                                                                                    | R2107         R2107         R2107           R2107         R2107         R250           R2107         R250         V2764           R2107         R250         R2107           R2107         R250         R2107           R2107         R250         R2107           R2107         R2107         R2107           R2107         R2107         R2107           R2107         R2107         R2107           R2100         R2127         R2100           R2110         R2127         R2120                                                                                                    | 3         3         3         3         3         3         3         3         3         3         3         3         3         3         3         3         3         3         3         3         3         3         3         3         3         3         3         3         3         3         3         3         3         3         3         3         3         3         3         3         3         3         3         3         3         3         3         3         3         3         3         3         3         3         3         3         3         3         3         3         3         3         3         3         3         3         3         3         3         3         3         3         3         3         3         3         3         3         3         3         3         3         3         3         3         3         3         3         3         3         3         3         3         3         3         3         3         3         3         3         3         3         3         3         3         3         3                                                                                                            | R2209<br>R2209<br>R200<br>R200 |                                                          |                                            |               |
| Ď | C2123 R216<br>R2141 C21<br>R2140 C21<br>R2142 C2<br>R2142 C2<br>R2142 C2<br>R2132 R2131<br>R2132 R2131 C2<br>R2132 R2131 C2<br>R2132 R2151 C2<br>R2132 R2151 C2<br>R2132 R2151 C2<br>R2151 C2<br>R2                                                                                                    | Q         R2114         R2143           30         R2112         R214         R2143           30         R2112         R214         R214           31         R214         R214         R214           11         R214         R214         R214           11         R214         R214         R214           11         R214         R214         R214           11         R214         R217         R216           11         R214         R217         R216           11         R214         R217         R216           11         R214         R217         R2120           11         R2134         R2136         R2155           12         R2136         R2135         R2136                                                                                                    | R2121         02101         C2120         R2254           R2122         R2124         C2227           R2128         R2124         C2227           R2128         R2152         R2152           R2128         R216         R2265           R2128         R216         R2267           R2128         R216         R2268           R2128         R2162         R2269           R2128         R2164         R2266           C2119         C2149         R266           C2119         R2167         R266           R2178         R2167         R266                                                                                                    | R2227         R2227         R2227           R2227         C2220         R2221         R224           R2227         C2235         R224         R224         R224           R2238         C2225         R24         R224         R24           R2248         R2201         C2215         R24           R2248         R2201         C2215         R226           R2248         R2201         C2215         R224           R2248         R2201         R2201         R2215           R2248         R2201         R2217         R224           R2248         R2201         R2217         R2247                                                                                                    | C2236         V2207         C2225         R2213         R2260         C2           0         0         0         0         0         0         0         0         0         0         0         0         0         0         0         0         0         0         0         0         0         0         0         0         0         0         0         0         0         0         0         0         0         0         0         0         0         0         0         0         0         0         0         0         0         0         0         0         0         0         0         0         0         0         0         0         0         0         0         0         0         0         0         0         0         0         0         0         0         0         0         0         0         0         0         0         0         0         0         0         0         0         0         0         0         0         0         0         0         0         0         0         0         0         0         0         0         0         0                                                                                                    | 223<br>241<br>442<br>240<br>2231<br>2231<br>2232<br>2532 | A2 8.5/8.6 /<br>A2 8.5/8.6 /               | Item Figure [ |
| C | 2290:<br>V2811                                                                                                    | Image: state state                                                                                                    | 26 R2137 R20<br>C2313<br>R20 C2313<br>R20 C2351<br>C2201<br>C2201<br>C2202<br>R20 C2313<br>R20 C2351<br>C2201<br>C2201<br>C2202<br>R20 C2313<br>R20 C2313<br>R20 C2311<br>R20 C2311<br>R20 | R2320         R2322         R2303           R2322         R2322         R2345           C2307         C2308         R2345           C2306         R2306         R2345           C2304         R2315         R2345           C2316         R2305         R2           R2362         R2361         R2           Image: R2365         R2305         R2           Image: R2365         R2305         R2           Image: R2365         R2305         R2304                                                                                                    | R2229         R2335         R2           R2336         R2337         R2334         C2           R2337         R234         C2         C2316           R2339         R2302         C2314         C2           C2319         C2315         R2531         R2531           R2307         R2         R251         R2531           R2316         R2531         R2531           R2907         R2         R2         R2           R216         R2         R2         L                                                                                                    | ss<br>ss<br>ss<br>C                                      | Analog A2 PCB assem<br>Analog A2 PCB assem | Description   |
| œ | <br>                                                                                                    |                                                                                                    | D2306         R2164         R2264           R2271         R2269         D2308           R2261         R2259         D2308           R2523         L2501         C2511           R2537         R2501         K2501           R2537         R2501         K2501           R2537         R2501         K2501                                                                                                    | R2323<br>R2327<br>R2327<br>R2301<br>R2301 | R2319         R2359         R2359           R2309         R2309         R2359         R2359           R2269         V2210         R2757         R           132         R2309         V2859         R2           513         R2309         V2859         R           513         R2312         R259         R           122         C2312         R259         R           R2514         R         C2303         R                                                                                                    | <sup>871</sup> B                                         | bly 92B, 96B<br>bly 99B, 105B              |               |
| > |                                                                                                    | R2568<br>R2569<br>R2569<br>R2 | ary) C2543 C2542 R2555<br>C2542 R2535 C2542 R2555<br>R2556 R2555 R2565 R2565<br>R2566 R2565 R2565<br>R2566 R2565 R2565<br>R2566 R2565 R2565<br>R2566 R2565 R2565<br>R2566 R2565 R2565<br>R2566 R2565 R2565                                                                                                    | 1         1/250         0         P2503           526         1/250         1/250         P           526         1/250         P         P           7250         P         P         P           7250         P         P                                                                                                    | C2226         R2517         R2         R2518         R2518         R2518         R2519         R2509         R2509         R2                                                                                                    | A                                                        | 5322 216 04042<br>5322 216 04043           | Ordering code |
|   | 5                                                                                                    | 4                                                                                                    | 3                                                                                                    | 2                                                                                                    | 1                                                                                                    | <b></b>                                                  |                                            | Qty           |

Figure 8.5 Analog A2 PCB assembly SMD component side

ST8009 960329

SMD-SIDE

LIST OF REPLACEABLE PARTS

8 - 15

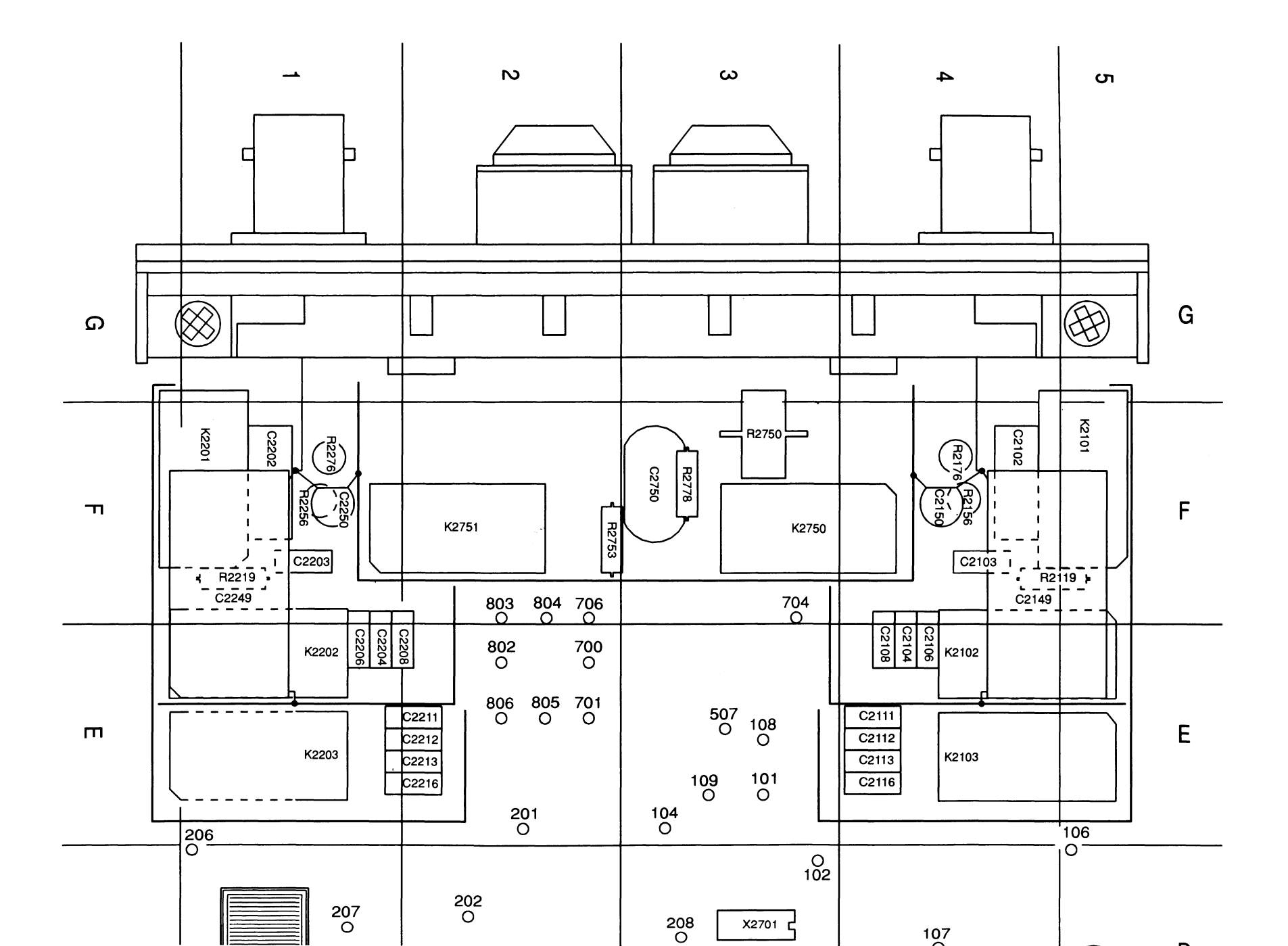

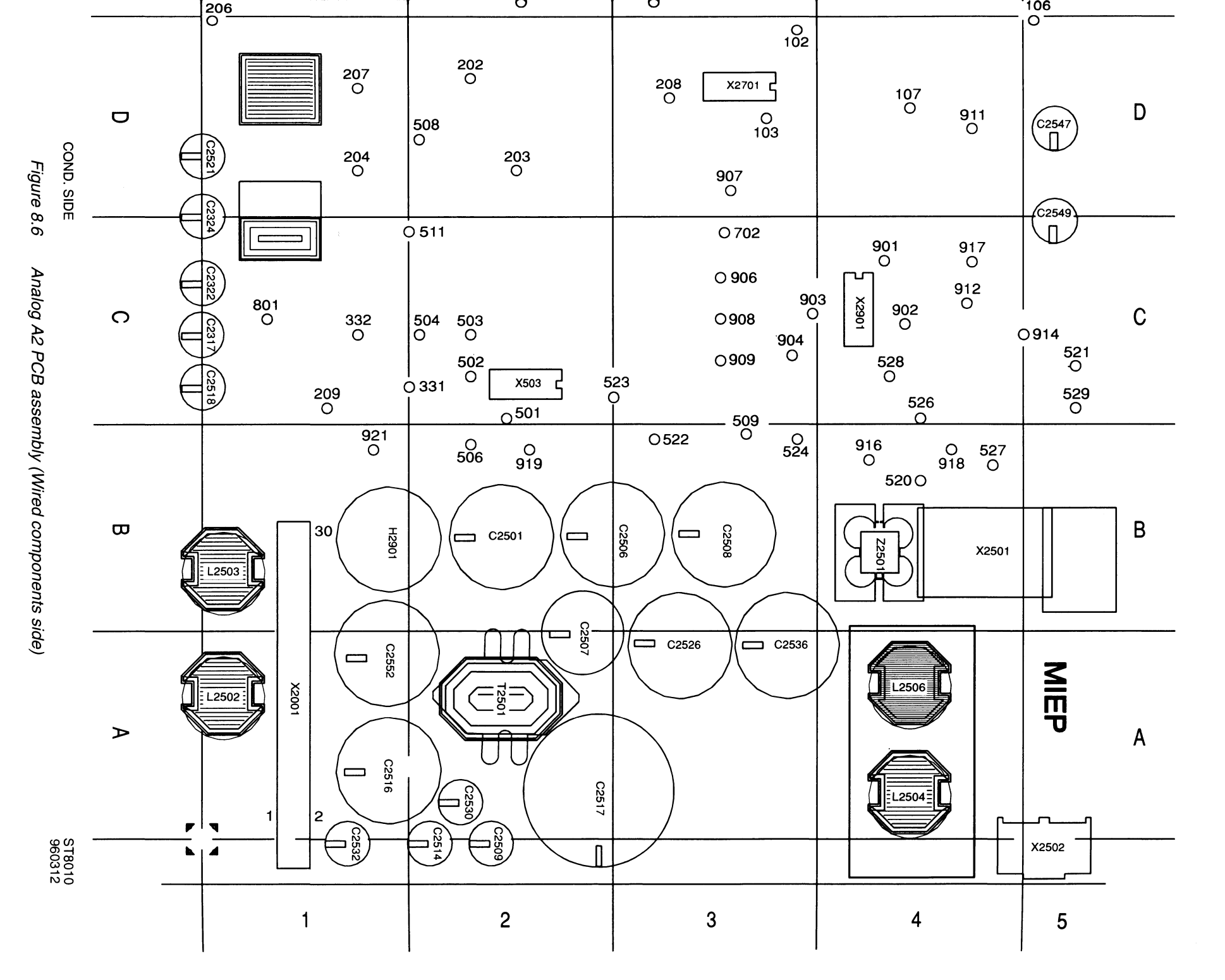

LIST OF REPLACEABLE PARTS

8 - 16

Item Description

### A2 BOARD

### CAPACITORS

| C2102 | 400V 10% 22NF       | 5322 121 70399 |
|-------|---------------------|----------------|
| C2103 | 500V 2% 56PF        | 5322 122 32982 |
| C2104 | 500V 0.25PF 8.2PF   | 4822 122 31194 |
| C2105 | CAP 63V 5% 12PF     | 4822 122 33926 |
| C2106 | 500V 2% 10PF        | 5322 126 13328 |
| C2107 | CAP 3-10 PF MUR     | 5322 125 50306 |
| C2108 | 100V 2% 47PF        | 4822 122 31072 |
| C2109 | CAP 3-10 PF MUR     | 5322 125 50306 |
| C2111 | 500V 0.25PF 6.8PF   | 5322 126 13327 |
| C2112 | 500V 0.25PF 6.8PF   | 5322 126 13327 |
| C2113 | 100V 2% 56PF        | 5322 126 13329 |
| C2114 | CAP 3-10 PF MUR     | 5322 125 50306 |
| C2115 | CAP 63V 5% 12PF     | 4822 122 33926 |
| C2116 | 500V 0.25PF 8.2PF   | 4822 122 31194 |
| C2117 | CAP 63V 2% 56PF     | 4822 126 13693 |
| C2118 | CAP 63V 5% 330PF    | 5322 122 31863 |
| C2119 | CAP 63V 10% 100NF   | 4822 122 33496 |
| C2120 | CAP 63V 0.5PF 5.6PF | 5322 122 32967 |
| C2121 | CAP 63V 10% 10NF    | 5322 122 34098 |
| C2122 | CAP 63V 10% 3.3NF   | 4822 122 33891 |
| C2123 | CAP 63V 5% 1NF      | 5322 126 10511 |
| C2124 | CAP 63V 10% 3.3NF   | 4822 122 33891 |
| C2125 | CAP 63V 5% 120PF    | 5322 122 33861 |
| C2126 | CAP 63V 10% 220NF   | 4822 122 32916 |
| C2127 | CAP 63V 10% 68NF    | 4822 122 32891 |
| C2128 | 63V 0.5PF 6.8PF     | 5322 122 32269 |
| C2129 | CAP 63V 10% 3.3NF   | 4822 122 33891 |
| C2130 | CAP 63V 10% 10NF    | 5322 122 34098 |
| C2131 | CAP 63V 10% 10NF    | 5322 122 34098 |
| C2132 | CAP 63V 10% 10NF    | 5322 122 34098 |
| C2133 | CAP 63V 10% 10NF    | 5322 122 34098 |
| C2134 | CAP 63V 10% 10NF    | 5322 122 34098 |
| C2135 | CAP 63V 10% 22NF    | 5322 122 32654 |
| C2136 | CAP 63V 5% 680PF    | 5322 126 10733 |
| C2137 | CAP 63V 5% 82PF     | 4822 122 33515 |
| C2138 | CAP 63V 10% 22NF    | 5322 122 32654 |
| C2139 | CAP 63V 10% 2.2NF   | 4822 122 33127 |
| C2140 | CAP 63V 10% 22NF    | 5322 122 32654 |
| C2141 | CAP 63V 10% 2.2NF   | 4822 122 33127 |
| C2144 | CAP 63V 10% 2.2NF   | 4822 122 33127 |
| C2145 | CAP 63V 10% 2.2NF   | 4822 122 33127 |
| C2146 | CAP 63V 10% 2.2NF   | 4822 122 33127 |
| C2147 | CAP 63V 10% 2.2NF   | 4822 122 33127 |
| C2148 | CAP 63V 10% 2.2NF   | 4822 122 33127 |
| C2149 | 0.22UF              | 5322 121 90063 |
| C2150 | 1KV -20+80% 4.7NF   | 5322 126 13825 |

Ordering code

| Item           | Description         | Ordering code  |
|----------------|---------------------|----------------|
| C2151          | 63V 5% 10PF         | 5322 122 32448 |
| C2202          | CAP 400V 10% 22NF   | 5322 121 70399 |
| C2203          | 500V 2% 56PF        | 5322 122 32982 |
| C2204          | 500V 0 25PF 8 2PF   | 4822 122 31194 |
| C2205          | CAP 63V 5% 12PF     | 4822 122 33926 |
| 00006          | 500V 29/ 10DE       | E200 106 10000 |
| 02206          |                     | 5322 120 13320 |
| 02207          |                     | 5322 125 50306 |
| 02208          |                     | 4822 122 31072 |
| 02209          |                     | 5322 125 50306 |
| 02211          | 500V 0.25PF 0.8PF   | 5322 126 13327 |
| C2212          | 500V 0.25PF 6.8PF   | 5322 126 13327 |
| C2213          | 100V 2% 56PF        | 5322 126 13329 |
| C2214          | CAP 3-10 PF MUR     | 5322 125 50306 |
| C2215          | CAP 63V 5% 12PF     | 4822 122 33926 |
| C2216          | 500V 0.25PF 8.2PF   | 4822 122 31194 |
| C2217          | CAP 63V 2% 56PF     | 4822 126 13693 |
| C2218          | CAP 63V 5% 270PF    | 4822 122 33216 |
| C2219          | CAP 63V 10% 100NF   | 4822 122 33496 |
| C2220          | CAP 63V 0.5PF 5.6PF | 5322 122 32967 |
| C2221          | CAP 63V 10% 10NF    | 5322 122 34098 |
| C2222          | CAP 63V 10% 3 3NF   | 4822 122 33891 |
| C2223          | CAP 63V 5% 1NF      | 5322 126 10511 |
| C2224          | CAP 63V 10% 3.3NF   | 4822 122 33891 |
| C2225          | CAP 63V 5% 120PF    | 5322 122 33861 |
| C2226          | CAP 63V 10% 220NF   | 4822 122 32916 |
| C2227          | CAP 63V 10% 68NF    | 4822 122 32891 |
| C2228          | 63V 0.5PF 6.8PF     | 5322 122 32269 |
| C2229          | CAP 63V 10% 3 3NF   | 4822 122 33891 |
| C2230          | CAP 63V 10% 10NF    | 5322 122 34098 |
| C2231          | CAP 63V 10% 10NF    | 5322 122 34098 |
| C0000          | CAD 62V 10% 10NE    | 5333 133 34008 |
| 02232          |                     | 5222 122 34090 |
| 02200          |                     | 5322 122 34090 |
| 02234          |                     | 5322 122 34090 |
| C2235<br>C2236 | CAP 63V 10 % 2210F  | 5322 122 32034 |
| 00007          |                     | 4000 400 00545 |
| 02237          |                     | 4822 122 33515 |
| C2238          | CAP 63V 10% 22NF    | 5322 122 32654 |
| C2239          | CAP 63V 10% 2.2NF   | 4822 122 33127 |
| C2240          | CAP 63V 10% 22NF    | 5322 122 32654 |
| C2241          | CAP 63V 10% 2.2NF   | 4822 122 33127 |
| C2242          | CAP 63V 10% 2.2NF   | 4822 122 33127 |
| C2243          | CAP 63V 10% 2.2NF   | 4822 122 33127 |
| C2244          | CAP 63V 10% 2.2NF   | 4822 122 33127 |
| C2245          | CAP 63V 10% 2.2NF   | 4822 122 33127 |
| C2246          | CAP 63V 10% 2.2NF   | 4822 122 33127 |
| C2247          | CAP 63V 10% 2.2NF   | 4822 122 33127 |
| C2248          | CAP 63V 10% 2.2NF   | 4822 122 33127 |
| C2249          | 0.22UF              | 5322 121 90063 |
| C2250          | 1KV -20+80% 4.7NF   | 5322 126 13825 |
| C2251          | 63V 5% 10PF         | 5322 122 32448 |

| Item  | Description                     | Ordering code                    |
|-------|---------------------------------|----------------------------------|
| 00055 | 62V 10% 220NE                   | 4000 100 20016                   |
| 02255 |                                 | 4022 122 32910                   |
| 02301 |                                 | 4822 122 33496                   |
| 02302 | CAP 63V 10% 100NF               | 4822 122 33496                   |
| C2303 | CAP 63V 10% 100NF               | 4822 122 33496                   |
| C2304 | CAP 63V 10% 100NF               | 4822 122 33496                   |
| C2306 | CAP 63V 10% 100NF               | 4822 122 33496                   |
| C2307 | CAP 63V 10% 100NF               | 4822 122 33496                   |
| C2308 | CAP 63V 10% 10NF                | 5322 122 34098                   |
| C2309 | CAP 63V 10% 100NF               | 4822 122 33496                   |
| C2310 | CAP 63V 10% 10NF                | 5322 122 34098                   |
| C2311 | CAP 63V 10% 100NE               | 1800 100 33406                   |
| 02011 |                                 | 4022 122 33430                   |
| 02312 |                                 | 4022 122 32910                   |
| 02313 |                                 | 5322 122 32654                   |
| C2314 | CAP 63V 10% 22NF                | 5322 122 32654                   |
| C2315 | CAP 63V 0.25PF 1PF              | 5322 122 32447                   |
| C2316 | CAP 63V 10% 100NF               | 4822 122 33496                   |
| C2317 | 16V 20% 68UF                    | 4822 124 11162                   |
| C2318 | CAP 63V 10% 100NF               | 4822 122 33496                   |
| C2319 | CAP 63V 10% 100NF               | 4822 122 33496                   |
| C2322 | 50V 20% 4.7UF                   | 4822 124 23627                   |
| C2323 | CAP 63V 10% 2 2NF               | 4822 122 33127                   |
| C2324 | 50V 20% 4 7UF                   | 4822 124 23627                   |
| C2326 | CAP 63V 5% 47PE                 | 5322 122 32452                   |
| C2351 | CAD 63V 10% 100NE               | 1922 122 02402                   |
| 02001 |                                 | 4022 122 33490<br>5000 101 40005 |
| 02501 | 20% 4700F                       | 5522 121 45005                   |
| C2502 | CAP 63V 10% 68NF                | 4822 122 32891                   |
| C2502 | 63V 10% 68NF(PCB.2)             | 5322 126 13624                   |
| C2503 | CAP 63V 10% 2.2NF               | 4822 122 33127                   |
| C2504 | CAP 63V 10% 2 2NF               | 4822 122 33127                   |
| C2506 | 20% 1200UF                      | 5322 121 43884                   |
| C2507 |                                 | 5200 101 42006                   |
| 02507 |                                 | 5000 101 40004                   |
| 02508 |                                 | 5322 121 43884                   |
| C2509 |                                 | 4822 124 11162                   |
| C2511 | CAP 63V 10% 220NF               | 4822 122 32916                   |
| C2512 | CAP 63V 10% 22NF                | 5322 122 32654                   |
| C2514 | 16V 20% 68UF                    | 4822 124 11162                   |
| C2515 | CAP 63V 10% 22NF                | 5322 122 32654                   |
| C2516 | 20% 470UF                       | 5322 121 43887                   |
| C2517 | 20% 470UF                       | 5322 121 43887                   |
| C2518 | 16V 20% 68UF                    | 4822 124 11162                   |
| C2521 | 16V 20% 68UE                    | 4822 124 11162                   |
| C2522 | CAP 63V 10% 22NF                | 5322 129 32654                   |
| C2522 | CAP 63V 10% 22NF                | 5202 122 32034                   |
| 02020 |                                 | 5002 122 02004                   |
| 02024 | UAF USV 10/022NF<br>200/ 17011E | 5000 101 40005                   |
| 02020 |                                 | 0322 121 43885                   |
| C2527 | CAP 63V 5% 680PF                | 5322 126 10733                   |
| C2530 | 16V 20% 68UF                    | 4822 124 11162                   |
| C2531 | CAP 63V 10% 220NF               | 4822 122 32916                   |
| C2532 | 16V 20% 68UF                    | 4822 124 11162                   |
| C2533 | CAP 63V 10% 2.2NF               | 4822 122 33127                   |

| Item  | Description       | Ordering code                    |
|-------|-------------------|----------------------------------|
| C2534 | CAP 631/ 10% 22NF | 5322 122 32654                   |
| 02504 |                   | 5322 121 /3885                   |
| 02530 |                   | 1000 100 20001                   |
| 02537 |                   | 4022 122 02091<br>5000 100 00654 |
| 02538 |                   | 5322 122 32034                   |
| C2539 | CAP 63V 10% 22NF  | 5322 122 32654                   |
| C2540 | CAP 63V 10% 22NF  | 5322 122 32654                   |
| C2541 | CAP 63V 10% 22NF  | 5322 122 32654                   |
| C2542 | CAP 63V 10% 10NF  | 5322 122 34098                   |
| C2543 | CAP 63V 10% 10NF  | 5322 122 34098                   |
| C2544 | CAP 63V 5% 120PF  | 5322 122 33861                   |
| 00545 | CAR 62// 10% 22NE | 5300 100 30654                   |
| 02545 | CAP 63V 10% 22NF  | 5322 122 32034                   |
| 02540 |                   | 4000 104 11160                   |
| 02547 |                   | 4022 124 11102                   |
| 02548 |                   | 3322 122 32034                   |
| 02549 | 16V 20% 680F      | 4822 124 11102                   |
| C2551 | CAP 63V 10% 22NF  | 5322 122 32654                   |
| C2552 | 20% 3900UF        | 5322 124 42329                   |
| C2701 | CAP 63V 10% 10NF  | 5322 122 34098                   |
| C2703 | CAP 63V 10% 10NF  | 5322 122 34098                   |
| C2706 | CAP 63V 5% 10PF   | 5322 122 32448                   |
| 000   |                   |                                  |
| C2707 | CAP 63V 10% 22NF  | 5322 122 32654                   |
| C2750 | 3KV 10% 22PF      | 5322 126 13331                   |
| C2752 | CAP 63V 10% 22NF  | 5322 122 32654                   |
| C2753 | CAP 63V 10% 2.2NF | 4822 122 33127                   |
| C2754 | CAP 63V 10% 2.2NF | 4822 122 33127                   |
| C2756 | CAP 63V 10% 22NF  | 5322 122 32654                   |
| C2757 | CAP 63V 10% 2 2NF | 4822 122 33127                   |
| C2758 | CAP 63V 10% 2 2NE | 4822 122 33127                   |
| C2759 | CAP 63V 10% 2.2NF | 4822 122 33127                   |
| C2760 | CAP 63V 10% 2.2NF | 4822 122 33127                   |
| 02700 |                   | 4022 122 00127                   |
| C2761 | CAP 63V 10% 2.2NF | 4822 122 33127                   |
| C2762 | CAP 63V 10% 2.2NF | 4822 122 33127                   |
| C2763 | CAP 63V 10% 2.2NF | 4822 122 33127                   |
| C2804 | CAP 63V 10% 10NF  | 5322 122 34098                   |
| C2806 | CAP 63V 10% 10NF  | 5322 122 34098                   |
| C2850 | CAP 63V 5% 3 3NF  | 5322 122 33897                   |
| C2851 | CAP 63// 5% 3 3NE | 5322 122 33807                   |
| 02001 |                   | 5322 122 00037                   |
| 02852 |                   | 50022 122 55097                  |
| 02853 |                   | 5322 120 13437                   |
| 02854 | CAP 63V 5% 660PF  | 5522 120 10755                   |
| C2856 | CAP 63V 5% 270PF  | 4822 122 33216                   |
| C2857 | CAP 63V 5% 47PF   | 5322 122 32452                   |
| C2861 | CAP 63V 10% 10NF  | 5322 122 34098                   |
| C2862 | CAP 63V 10% 10NF  | 5322 122 34098                   |
| C2863 | CAP 63V 5% 47PF   | 5322 122 32452                   |
| C2864 | CAP 63V 10% 10NE  | 5322 122 3/002                   |
| C2004 | CAP 63V 10% 2 2NF | 4822 122 0-030                   |
| 02000 |                   | 1800 100 22107                   |
| 02007 |                   | 1800 100 22107                   |
| 02000 |                   | 5200 100 21000                   |
| 02901 |                   | JJZZ 122 J4090                   |

N2502

LM285M-1.2 NSC

4822 209 63765

| Item   | Description            | Ordering code  |
|--------|------------------------|----------------|
| DIGITA | L INTEGRATED CIRCUITS  |                |
| D2101  | 74HC4316D PEL          | 4822 209 63764 |
| D2102  | 74HC4316D PEL          | 4822 209 63764 |
| D2201  | 74HC4316D PEL          | 4822 209 63764 |
| D2202  | 74HC4316D PEI          | 4822 209 63764 |
| D2302  | OQ00259                | 5322 209 90317 |
| D2750  | 74HC4316D PEL          | 4822 209 63764 |
| D2751  | 74HC4316D PEL          | 4822 209 63764 |
| D2850  | 74HC4316D PEL          | 4822 209 63764 |
| D2901  | 74HC541D PEL           | 4822 209 63763 |
| D2902  | 74HC541D PEL           | 4822 209 63763 |
| D2903  | 74HC541D PEL           | 4822 209 63763 |
| D2904  | 74HC4094D PEL          | 5322 209 12171 |
| D2906  | 74HC4094D PEI          | 5322 209 12171 |
| D2907  | 74HC4094D PEL          | 5322 209 12171 |
| 02007  |                        | 5322 200 12171 |
| D2300  | 74HO4034D T EL         | 5522 209 12171 |
| D2909  | 74HC4094D PEL          | 5322 209 12171 |
| BUZZE  | R                      |                |
| H2901  | -12B-12                | 5322 280 10245 |
| RELAY  | S                      |                |
| K2101  | S RAL3W-K              | 5322 280 80745 |
| K2102  | S RAL3W-K              | 5322 280 80745 |
| K2103  | S BAL3W-K              | 5322 280 80745 |
| K2201  | S BAL3W-K              | 5322 280 80745 |
| K2202  | S RAL3W-K              | 5322 280 80745 |
| K2203  | S BAL3W-K              | 5322 280 80745 |
| K2750  | S RAL 3W-K             | 5322 280 807/5 |
| K2751  | S RAL3W-K              | 5322 280 80745 |
| COILS  |                        |                |
| L2501  | 1UH 5% TDK             | 5322 157 63648 |
| L2502  | 68UH TDK               | 5322 157 63092 |
| 12503  | 68UH TDK               | 5322 157 63002 |
| 1 2504 | 2211H TDK              | 5322 157 52707 |
| L2504  | 220H TDK               | 5322 157 52707 |
| ANALC  | OG INTEGRATED CIRCUITS |                |
| N2101  | LF453CM NSC            | 4822 209 63757 |
| N2201  | LF453CM NSC            | 4822 209 63757 |
| N2302  | TDA8703T/C4 PEL        | 5322 209 30676 |
| N2501  | LM358M NSC             | 5322 200 80070 |
| 142001 |                        | 0022 203 02341 |

Ordering code

### Description

### RESISTORS

Item

| R2101                                     | D25 1% 26E1                                                                                      | 5322 117 12068                                                                                           |
|-------------------------------------------|--------------------------------------------------------------------------------------------------|----------------------------------------------------------------------------------------------------|
| R2103                                     | CHIP RC-02H 1% 100K                                                                              | 4822 051 10104                                                                                           |
| R2104                                     | D25 1% 21E5                                                                                      | 5322 117 11734                                                                                           |
| R2105                                     | D25 1% 21E5                                                                                      | 5322 117 11734                                                                                           |
| R2106                                     | D25 1% 68E1                                                                                      | 5322 117 11739                                                                                           |
| R2107                                     | D25 1% 38E8                                                                                      | 5322 117 11735                                                                                           |
| R2108                                     | D25 1% 75E0                                                                                      | 5322 117 11741                                                                                           |
| R2109                                     | D25 1% 34E8                                                                                      | 5322 117 11735                                                                                           |
| R2110                                     | D25 1% 21E5                                                                                      | 5322 117 11734                                                                                           |
| R2111                                     | CHIP RC-02H 1% 3K83                                                                              | 5322 117 10561                                                                                           |
| R2112<br>R2113<br>R2114<br>R2115<br>R2116 | CHIP RC-01 5% 10M<br>CHIP RC-01 5% 10M<br>CHIP RC-01 5% 10M<br>CHIP RC-02H 1% 1K33<br>D25 1% 75E | 4822 051 10106<br>4822 051 10106<br>4822 051 10106<br>4822 051 10106<br>4822 051 51332<br>5322 117 11741 |
| R2117                                     | D25 1% 51E1                                                                                      | 5322 117 11737                                                                                           |
| R2118                                     | CHIP RC-02H 1% 34K8                                                                              | 5322 117 10558                                                                                           |
| R2119                                     | ST MRS25 1% 953K                                                                                 | 4822 050 29534                                                                                           |
| R2120                                     | CHIP RC-01 5% 10M                                                                                | 4822 051 10106                                                                                           |
| R2121                                     | CHIP RC-02H 1% 1M                                                                                | 4822 051 10105                                                                                           |
| R2122                                     | CHIP RC-02H 1% 10K                                                                               | 4822 051 10103                                                                                           |
| R2123                                     | CHIP RC-02H 1% 1M                                                                                | 4822 051 10105                                                                                           |
| R2124                                     | D25 1% 51E1                                                                                      | 5322 117 11737                                                                                           |
| R2125                                     | CHIP RC-02H 1% 19K6                                                                              | 5322 117 10541                                                                                           |
| R2126                                     | CHIP RC-02H 1% 100K                                                                              | 4822 051 10104                                                                                           |
| R2127                                     | CHIP RC-02H 1% 11K                                                                               | 4822 051 10113                                                                                           |
| R2128                                     | CHIP RC-02H 1% 1M                                                                                | 4822 051 10105                                                                                           |
| R2129                                     | CHIP RC-02H 1% 681E                                                                              | 5322 117 10579                                                                                           |
| R2130                                     | CHIP RC-02H 1% 100K                                                                              | 4822 051 10104                                                                                           |
| R2131                                     | CHIP RC-02H 1% 147K                                                                              | 4822 051 51474                                                                                           |
| R2132                                     | CHIP RC-02H 1% 75K                                                                               | 5322 117 10584                                                                                           |
| R2133                                     | CHIP RC-02H 1% 3K83                                                                              | 5322 117 10561                                                                                           |
| R2134                                     | CHIP RC-02H 1% 7K5                                                                               | 5322 117 10583                                                                                           |
| R2135                                     | D25 1% 51E1                                                                                      | 5322 117 10583                                                                                           |
| R2136                                     | CHIP RC-02H 1% 750E                                                                              | 5322 117 10582                                                                                           |
| R2137                                     | CHIP RC-02H 1% 215K                                                                              | 5322 117 10543                                                                                           |
| R2138                                     | CHIP RC-02H 1% 1K                                                                                | 4822 051 10102                                                                                           |
| R2139                                     | CHIP RC-02H 1% 10K                                                                               | 4822 051 10103                                                                                           |
| R2140                                     | D25 1% 51E1                                                                                      | 5322 117 11737                                                                                           |
| R2141                                     | CHIP RC-02H 1% 10K                                                                               | 4822 051 10103                                                                                           |
| R2142                                     | CHIP RC-02H 1% 178E                                                                              | 4822 051 51781                                                                                           |
| R2143                                     | CHIP RC-02H 1% 3K48                                                                              | 5322 117 10557                                                                                           |
| R2144                                     | CHIP RC-02H 1% 121E                                                                              | 4822 051 51211                                                                                           |
| R2145                                     | CHIP RC-02H 1% 3K83                                                                              | 5322 117 10561                                                                                           |
| R2146                                     | CHIP RC-02H 1% 3K83                                                                              | 5322 117 10561                                                                                           |
| R2147                                     | RC-02H 1% 121K                                                                                   | 4822 051 51214                                                                                           |
| R2148                                     | CHIP RC-02H 1% 464K                                                                              | 5322 117 10568                                                                                           |
| R2149                                     | D25 1% 51E1                                                                                      | 5322 117 11737                                                                                           |

| Item  | Description         | Ordering code  |
|-------|---------------------|----------------|
| R2150 | D25 1% 10E          | 5322 117 11733 |
| R2151 | CHIP RC-02H 1% 61K9 | 5322 117 10578 |
| R2152 | CHIP RC-02H 1% 75K  | 5322 117 10584 |
| R2153 | CHIP RC-02H 1% 75K  | 5322 117 10584 |
| R2154 | CHIP RC-02H 1% 10K  | 4822 051 10103 |
| R2155 | CHIP RC-02H 1% 1M   | 4822 051 10105 |
| R2156 | DISK 600V 1K1       | 5322 116 40232 |
| R2157 | CHIP RC-02H 1% 31K6 | 5322 117 10554 |
| R2158 | CHIP RC-02H 1% 51K1 | 4822 051 55113 |
| R2159 | CHIP RC-02H 1% 100K | 4822 051 10104 |
| R2160 | CHIP RC-02H 1% 511E | 5322 117 10569 |
| R2161 | CHIP RC-02H 1% 2K15 | 5322 117 10485 |
| R2162 | CHIP RC-02H 1% 215K | 5322 117 10543 |
| R2163 | CHIP RC-02H 1% 464K | 5322 117 10568 |
| R2164 | CHIP RC-02H 1% 825K | 5322 117 10587 |
| R2165 | RC-02H 1% 21K5      | 5322 117 10542 |
| R2166 | D25 1% 68E1         | 5322 117 11739 |
| R2167 | CHIP RC-02H 1% 1M   | 4822 051 10105 |
| R2168 | CHIP RC-02H 1% 11K  | 4822 051 10113 |
| R2169 | CHIP RC-02H 1% 31K6 | 5322 117 10554 |
| R2170 | CHIP RC-02H 1% 3K83 | 5322 117 10561 |
| R2171 | CHIP RC-02H 1% 100E | 4822 051 10101 |
| R2172 | CHIP RC-02H 1% 2K15 | 5322 117 10485 |
| R2175 | CHIP RC-02H 1% 383K | 5322 117 10563 |
| R2176 | DISK 600V 1K1       | 5322 116 40232 |
| R2177 | D25 1% 21E5         | 5322 117 11734 |
| R2201 | D25 1% 23E7         | 5322 117 11975 |
| R2203 | CHIP RC-02H 1% 100K | 4822 051 10104 |
| R2204 | D25 1% 21E5         | 5322 117 11734 |
| R2205 | D25 1% 21E5         | 5322 117 11734 |
| R2206 | D25 1% 68E1         | 5322 117 11739 |
| R2207 | D25 1% 31E6         | 5322 117 11732 |
| R2208 | D25 1% 75E0         | 5322 117 11741 |
| R2209 | D25 1% 34E8         | 5322 117 11735 |
| R2210 | D25 1% 21E5         | 5322 117 11734 |
| R2211 | CHIP RC-02H 1% 3K83 | 5322 117 10561 |
| R2212 | CHIP RC-01 5% 10M   | 4822 051 10106 |
| R2213 | CHIP RC-01 5% 10M   | 4822 051 10106 |
| R2214 | CHIP RC-01 5% 10M   | 4822 051 10106 |
| R2215 | CHIP RC-02H 1% 1K33 | 4822 051 51332 |
| R2216 | D25 1% 75E          | 5322 117 11741 |
| R2217 | D25 1% 51E1         | 5322 117 11737 |
| R2218 | CHIP RC-02H 1% 34K8 | 5322 117 10558 |
| R2219 | ST MRS25 1% 953K    | 4822 050 29534 |
| R2220 | CHIP RC-01 5% 10M   | 4822 051 10106 |
| R2221 | CHIP RC-02H 1% 1M   | 4822 051 10105 |
| R2222 | CHIP RC-02H 1% 10K  | 4822 051 10103 |
| R2223 | CHIP RC-02H 1% 1M   | 4822 051 10105 |
| R2224 | D25 1% 51E1         | 5322 117 11737 |

| Item  | Description         | Ordering code  |
|-------|---------------------|----------------|
| R2225 | CHIP RC-02H 1% 19K6 | 5322 117 10541 |
| R2226 | CHIP RC-02H 1% 100K | 4822 051 10104 |
| R2227 | CHIP RC-02H 1% 11K  | 4822 051 10113 |
| R2228 | CHIP RC-02H 1% 1M   | 4822 051 10105 |
| R2229 | CHIP RC-02H 1% 681E | 5322 117 10579 |
| R2230 | CHIP RC-02H 1% 100K | 4822 051 10104 |
| R2231 | CHIP RC-02H 1% 147K | 4822 051 51474 |
| R2232 | CHIP RC-02H 1% 75K  | 5322 117 10584 |
| R2233 | CHIP RC-02H 1% 3K83 | 5322 117 10561 |
| R2234 | CHIP RC-02H 1% 7K5  | 5322 117 10583 |
| R2235 | D25 1% 51E1         | 5322 117 11737 |
| R2236 | CHIP RC-02H 1% 750E | 5322 117 10582 |
| R2237 | CHIP RC-02H 1% 215K | 5322 117 10543 |
| R2238 | CHIP RC-02H 1% 1K   | 4822 051 10102 |
| R2239 | CHIP RC-02H 1% 10K  | 4822 051 10103 |
| R2240 | D25 1% 51E1         | 5322 117 11737 |
| R2241 | RC-02H 1% 10K       | 4822 051 10103 |
| R2242 | RC-02H 1% 178E      | 4822 051 51781 |
| R2243 | RC-02H 1% 3K48      | 5322 117 10557 |
| R2244 | RC-02H 1% 121E      | 4822 051 51211 |
| R2245 | RC-02H 1% 3K83      | 5322 117 10561 |
| R2246 | RC-02H 1% 3K83      | 5322 117 10561 |
| R2247 | RC-02H 1% 121K      | 4822 051 51214 |
| R2248 | RC-02H 1% 464K      | 5322 117 10568 |
| R2249 | D25 1% 51E1         | 5322 117 11737 |
| R2250 | D25 1% 10E          | 5322 117 11733 |
| R2250 | D25 1% 10E          | 5322 117 11733 |
| R2251 | RC-02H 1% 61K9      | 5322 117 10578 |
| R2252 | RC-02H 1% 75K       | 5322 117 10584 |
| R2253 | RC-02H 1% 75K       | 5322 117 10584 |
| R2254 | RC-02H 1% 10K       | 4822 051 10103 |
| R2255 | RC-02H 1% 1M        | 4822 051 10105 |
| R2256 | DISK 600V 1K1       | 5322 116 40232 |
| R2257 | RC-02H 1% 31K6      | 5322 117 10554 |
| R2258 | RC-02H 1% 51K1      | 4822 051 55113 |
| R2259 | RC-02H 1% 100K      | 4822 051 10104 |
| R2260 | RC-02H 1% 511E      | 5322 117 10569 |
| R2261 | RC-02H 1% 2K15      | 5322 117 10485 |
| R2262 | RC-02H 1% 215K      | 5322 117 10543 |
| R2263 | RC-02H 1% 464K      | 5322 117 10568 |
| R2264 | RC-02H 1% 825K      | 5322 117 10587 |
| R2265 | RC-02H 1% 21K5      | 5322 117 10542 |
| R2266 | D25 1% 68E1         | 5322 117 11739 |
| R2267 | RC-02H 1% 1M        | 4822 051 10105 |
| R2268 | RC-02H 1% 11K       | 4822 051 10113 |
| R2269 | RC-02H 1% 31K6      | 5322 117 10554 |
| R2270 | RC-02H 1% 3K83      | 5322 117 10561 |
| R2271 | RC-02H 1% 100E      | 4822 051 10101 |
| R2272 | RC-02H 1% 2K15      | 5322 117 10485 |

| Item                                      | Description                                                                            | Ordering code                                                                                            |
|-------------------------------------------|----------------------------------------------------------------------------------------|----------------------------------------------------------------------------------------------------|
| R2275                                     | RC-02H 1% 383K                                                                         | 5322 117 10563                                                                                           |
| R2276                                     | DISK 600V 1K1                                                                          | 5322 116 40232                                                                                           |
| R2277                                     | D25 1% 21E5                                                                            | 5322 117 11734                                                                                           |
| R2299                                     | RC-02H 1% 3K16                                                                         | 5322 117 10553                                                                                           |
| R2301                                     | RC-01 5% 1E                                                                            | 4822 051 10108                                                                                           |
| R2302                                     | RC-01 5% 1E                                                                            | 4822 051 10108                                                                                           |
| R2303                                     | RC-02H 1% 1K33                                                                         | 4822 051 51332                                                                                           |
| R2304                                     | RC-02H 1% 511K                                                                         | 5322 117 10571                                                                                           |
| R2305                                     | RC-01 5% 1E                                                                            | 4822 051 10108                                                                                           |
| R2306                                     | RC-01 5% 1E                                                                            | 4822 051 10108                                                                                           |
| R2307                                     | RC-01 5% 1E                                                                            | 4822 051 10108                                                                                           |
| R2308                                     | RC-02H 1% 75K                                                                          | 5322 117 10584                                                                                           |
| R2309                                     | RC-02H 1% 75K                                                                          | 5322 117 10584                                                                                           |
| R2310                                     | RC-02H 1% 1K62                                                                         | 4822 051 51622                                                                                           |
| R2311                                     | RC-02H 1% 196E                                                                         | 5322 117 10538                                                                                           |
| R2313                                     | CHIP RC-01 5% 1E                                                                       | 4822 051 10108                                                                                           |
| R2315                                     | CHIP RC-02H 1% 100E                                                                    | 4822 051 10101                                                                                           |
| R2316                                     | CHIP RC-02H 1% 100K                                                                    | 4822 051 10104                                                                                           |
| R2317                                     | CHIP RC-02H 1% 100K                                                                    | 4822 051 10104                                                                                           |
| R2319                                     | D25 1% 31E6                                                                            | 5322 117 11732                                                                                           |
| R2320                                     | RC-02H 1% 68K1                                                                         | 4822 051 56813                                                                                           |
| R2321                                     | CHIP RC-02H 1% 316K                                                                    | 5322 117 10555                                                                                           |
| R2322                                     | CHIP RC-02H 1% 31K6                                                                    | 5322 117 10554                                                                                           |
| R2323                                     | RC-02H 1% 1K00                                                                         | 4822 051 10102                                                                                           |
| R2324                                     | RC-02H 1% 3K16                                                                         | 5322 117 10553                                                                                           |
| R2326                                     | RC-02H 1% 1K62                                                                         | 4822 051 51622                                                                                           |
| R2327                                     | RC-02H 1% 100E                                                                         | 4822 051 10101                                                                                           |
| R2328                                     | RC-02H 1% 100E                                                                         | 4822 051 10101                                                                                           |
| R2330                                     | RC-02H 1% 178E                                                                         | 4822 051 51781                                                                                           |
| R2331                                     | RC-02H 1% 178E                                                                         | 4822 051 51781                                                                                           |
| R2332<br>R2333<br>R2334<br>R2335<br>R2336 | RC-02H 1% 178E<br>RC-02H 1% 178E<br>RC-02H 1% 178E<br>RC-02H 1% 178E<br>RC-02H 1% 178E | 4822 051 51781<br>4822 051 51781<br>4822 051 51781<br>4822 051 51781<br>4822 051 51781<br>4822 051 51781 |
| R2337                                     | RC-02H 1% 178E                                                                         | 4822 051 51781                                                                                           |
| R2345                                     | RC-02H 1% 100K                                                                         | 4822 051 10104                                                                                           |
| R2346                                     | OTM RVG4 25% 10K                                                                       | 5322 100 12194                                                                                           |
| R2347                                     | OTM RVG4 25% 10K                                                                       | 5322 100 12194                                                                                           |
| R2350                                     | RC-02H 1% 162E                                                                         | 4822 051 51621                                                                                           |
| R2351                                     | RC-02H 1% 147K                                                                         | 4822 051 51474                                                                                           |
| R2352                                     | D25 1% 31E6                                                                            | 5322 117 11732                                                                                           |
| R2353                                     | RC-02H 1% 1K78                                                                         | 4822 051 51782                                                                                           |
| R2354                                     | RC-02H 1% 1K00                                                                         | 4822 051 10102                                                                                           |
| R2355                                     | D25 1% 75E                                                                             | 5322 117 11741                                                                                           |
| R2356                                     | RC-02H 1% 511E                                                                         | 5322 117 10569                                                                                           |
| R2357                                     | RC-02H 1% 100E                                                                         | 4822 051 10101                                                                                           |
| R2358                                     | D25 1% 68E1                                                                            | 5322 117 11739                                                                                           |
| R2359                                     | RC-02H 1% 3K48                                                                         | 5322 117 10557                                                                                           |

| Item                             | Description                                                                              | Ordering code                                                                          |
|----------------------------------|------------------------------------------------------------------------------------------|----------------------------------------------------------------------------------------|
| R2360                            | RC-02H 1% 3K83                                                                           | 5322 117 10561                                                                         |
| R2361                            | CHIP RC-02H 1% 511E                                                                      | 5322 117 10569                                                                         |
| R2362                            | RC-02H 1% 3K83                                                                           | 5322 117 10561                                                                         |
| R2363                            | CHIP RC-02H 1% 511E                                                                      | 5322 117 10569                                                                         |
| R2364                            | RC-02H 1% 1K10                                                                           | 4822 051 51102                                                                         |
| R2501                            | CHIP RC-02H 1% 511E                                                                      | 5322 117 10569                                                                         |
| R2502                            | CHIP RC-02H 1% 511E                                                                      | 5322 117 10569                                                                         |
| R2503                            | CHIP RC-01 5% 1E                                                                         | 4822 051 10108                                                                         |
| R2504                            | CHIP RC-02H 1% 11K                                                                       | 4822 051 10113                                                                         |
| R2506                            | D25 1% 10E                                                                               | 5322 117 11733                                                                         |
| R2507                            | D25 1% 34E8                                                                              | 5322 117 11735                                                                         |
| R2508                            | D25 1% 51E1                                                                              | 5322 117 11737                                                                         |
| R2509                            | CHIP RC-01 5% 1E                                                                         | 4822 051 10108                                                                         |
| R2511                            | CHIP RC-01 5% 1E                                                                         | 4822 051 10108                                                                         |
| R2512                            | CHIP RC-01 5% 1E                                                                         | 4822 051 10108                                                                         |
| R2513                            | CHIP RC-01 5% 1E                                                                         | 4822 051 10108                                                                         |
| R2514                            | CHIP RC-01 5% 1E                                                                         | 4822 051 10108                                                                         |
| R2516                            | CHIP RC-01 5% 1E                                                                         | 4822 051 10108                                                                         |
| R2517                            | CHIP RC-01 5% 1E                                                                         | 4822 051 10108                                                                         |
| R2518                            | CHIP RC-01 5% 1E                                                                         | 4822 051 10108                                                                         |
| R2519                            | CHIP RC-01 5% 10M                                                                        | 4822 051 10106                                                                         |
| R2521                            | CHIP RC-01 5% 10M                                                                        | 4822 051 10106                                                                         |
| R2522                            | CHIP RC-02H 1% 11K                                                                       | 4822 051 10113                                                                         |
| R2523                            | RC-02H 1% 3K48                                                                           | 5322 117 10557                                                                         |
| R2524                            | RC-02H 1% 121E                                                                           | 4822 051 51211                                                                         |
| R2526                            | CHIP RC-02H 1% 34K8                                                                      | 5322 117 10558                                                                         |
| R2527                            | CHIP RC-02H 1% 2K15                                                                      | 5322 117 10485                                                                         |
| R2528                            | CHIP RC-02H 1% 11K                                                                       | 4822 051 10113                                                                         |
| R2529                            | CHIP RC-02H 1% 121E                                                                      | 4822 051 51211                                                                         |
| R2530                            | CHIP RC-02H 1% 5K11                                                                      | 5322 117 10487                                                                         |
| R2531                            | CHIP RC-01 5% 1E                                                                         | 4822 051 10108                                                                         |
| R2532                            | D25 1% 10E                                                                               | 5322 117 11733                                                                         |
| R2534                            | CHIP RC-02H 1% 19K6                                                                      | 5322 117 10541                                                                         |
| R2535                            | CHIP RC-02H 1% 51K1                                                                      | 4822 051 55113                                                                         |
| R2536                            | CHIP RC-02H 1% 1K                                                                        | 4822 051 10102                                                                         |
| R2537                            | CHIP RC-02H 1% 34K8                                                                      | 5322 117 10558                                                                         |
| R2538                            | CHIP RC-02H 1% 3K16                                                                      | 5322 117 10553                                                                         |
| R2540                            | CHIP RC-02H 1% 3K16                                                                      | 5322 117 10553                                                                         |
| R2541                            | CHIP RC-02H 1% 11K                                                                       | 4822 051 10113                                                                         |
| R2542                            | D25 1% 10E                                                                               | 5322 117 11733                                                                         |
| R2543                            | CHIP RC-02H 1% 5K11                                                                      | 5322 117 10487                                                                         |
| R2544                            | CHIP RC-02H 1% 34K8                                                                      | 5322 117 10558                                                                         |
| R2546                            | CHIP RC-02H 1% 121E                                                                      | 4822 051 51211                                                                         |
| R2548                            | CHIP RC-02H 1% 14K7                                                                      | 4822 051 51473                                                                         |
| R2551                            | CHIP RC-02H 1% 11K                                                                       | 4822 051 10113                                                                         |
| R2554<br>R2556<br>R2557<br>R2558 | CHIP RC-02H 1% 1K33<br>CHIP RC-02H 1% 5K62<br>CHIP RC-02H 1% 2K15<br>CHIP RC-02H 1% 2K15 | 4822 051 51332<br>5322 117 10573<br>5322 117 10485<br>5322 117 10485<br>5322 117 10485 |

| Item                                               | Description                                                                                      | Ordering code                                                                          |
|----------------------------------------------------|--------------------------------------------------------------------------------------------------|----------------------------------------------------------------------------------------|
| R2559<br>R2561<br>R2562<br>R2563<br>R2563<br>R2563 | CHIP RC-02H 1% 2K15<br>CHIP RC-02H 1% 215K<br>CHIP RC-02H 1% 11K<br>RC-01 5% 2E2<br>RC-01 5% 2E2 | 5322 117 10485<br>5322 117 10543<br>4822 051 10113<br>4822 051 10228<br>4822 051 10228 |
| R2564                                              | CHIP RC-02H 1% 7K5                                                                               | 5322 117 10583                                                                         |
| R2565                                              | D25 1% 51E1                                                                                      | 5322 117 11737                                                                         |
| R2566                                              | CHIP RC-02H 1% 34K8                                                                              | 5322 117 10558                                                                         |
| R2567                                              | CHIP RC-02H 1% 34K8                                                                              | 5322 117 10558                                                                         |
| R2568                                              | CHIP RC-02H 1% 215K                                                                              | 5322 117 10543                                                                         |
| R2569                                              | CHIP RC-02H 1% 215K                                                                              | 5322 117 10543                                                                         |
| R2571                                              | CHIP RC-01 5% 1E                                                                                 | 4822 051 10108                                                                         |
| R2572                                              | CHIP RC-02H 1% 100K                                                                              | 4822 051 10104                                                                         |
| R2573                                              | CHIP RC-02H 1% 215K                                                                              | 5322 117 10543                                                                         |
| R2575                                              | CHIP RC-02H 1% 51K1                                                                              | 4822 051 55113                                                                         |
| R2580                                              | LRC01 5% 0E1                                                                                     | 5322 117 11759                                                                         |
| R2581                                              | CHIP RC-02H 1% 100K                                                                              | 4822 051 10104                                                                         |
| R2583                                              | CHIP RC-01 5% 1E                                                                                 | 4822 051 10108                                                                         |
| R2584                                              | D25 1% 10E                                                                                       | 5322 117 11733                                                                         |
| R2596                                              | CHIP RC-02H 1% 19K6                                                                              | 5322 117 10541                                                                         |
| R2597                                              | CHIP RC-02H 1% 19K6                                                                              | 5322 117 10541                                                                         |
| R2598                                              | CHIP RC-02H 1% 100K                                                                              | 4822 051 10104                                                                         |
| R2599                                              | CHIP RC-02H 1% 19K6                                                                              | 5322 117 10541                                                                         |
| R2729                                              | CHIP RC-02H 1% 61K9                                                                              | 5322 117 10578                                                                         |
| R2729                                              | DISC SPEC                                                                                        | 5322 116 40214                                                                         |
| R2753                                              | RST VR25 487K 1%                                                                                 | 5322 116 82905                                                                         |
| R2754                                              | CHIP RC-02H 1% 511K                                                                              | 5322 117 10571                                                                         |
| R2755                                              | CHIP RC-02H 1% 1K                                                                                | 4822 051 10102                                                                         |
| R2757                                              | CHIP RC-02H 1% 34K8                                                                              | 5322 117 10558                                                                         |
| R2758                                              | CHIP RC-02H 1% 10K                                                                               | 4822 051 10103                                                                         |
| R2759                                              | CHIP RC-02H 1% 261E                                                                              | 4822 051 52611                                                                         |
| R2760                                              | D25 1% 68E1                                                                                      | 5322 117 11739                                                                         |
| R2761                                              | CHIP RC-02H 1% 215K                                                                              | 5322 117 10543                                                                         |
| R2762                                              | CHIP RC-02H 1% 1M                                                                                | 4822 051 10105                                                                         |
| R2763                                              | CHIP RC-01 5% 10M                                                                                | 4822 051 10106                                                                         |
| R2764                                              | CHIP RC-02H 1% 68K1                                                                              | 4822 051 56813                                                                         |
| R2765                                              | CHIP RC-02H 1% 10K                                                                               | 4822 051 10103                                                                         |
| R2766                                              | CHIP RC-02H 1% 19K6                                                                              | 5322 117 10541                                                                         |
| R2767                                              | CHIP RC-02H 1% 5K11                                                                              | 5322 117 10487                                                                         |
| R2768                                              | CHIP RC-02H 1% 237K                                                                              | 5322 117 11742                                                                         |
| R2769                                              | CHIP RC-02H 1% 147K                                                                              | 4822 051 51474                                                                         |
| R2770                                              | CHIP RC-02H 1% 34K8                                                                              | 5322 117 10558                                                                         |
| R2771                                              | CHIP RC-02H 1% 100K                                                                              | 4822 051 10104                                                                         |
| R2772                                              | CHIP RC-02H 1% 100K                                                                              | 4822 051 10104                                                                         |
| R2773                                              | CHIP RC-02H 1% 1K                                                                                | 4822 051 10102                                                                         |
| R2774                                              | CHIP RC-02H 1% 1K                                                                                | 4822 051 10102                                                                         |
| R2775                                              | CHIP RC-02H 1% 3K48                                                                              | 5322 117 10557                                                                         |
| R2776                                              | CHIP RC-02H 1% 34K8                                                                              | 5322 117 10558                                                                         |
| R2777                                              | D25 1% 51E1                                                                                      | 5322 117 11737                                                                         |

5322 130 60647

5322 130 42136

5322 130 60647

5322 130 42136

5322 130 42136

| Item               | Description         | Ordering code  |  |  |
|--------------------|---------------------|----------------|--|--|
| R2778              | RST VR25 487K 1%    | 5322 116 82905 |  |  |
| R2853              | CHIP RC-02H 1% 31K6 | 5322 117 10554 |  |  |
| R2854              | CHIP RC-02H 1% 31K6 | 5322 117 10554 |  |  |
| R2856              | CHIP RC-02H 1% 68K1 | 4822 051 56813 |  |  |
| R2857              | CHIP RC-02H 1% 68K1 | 4822 051 56813 |  |  |
| R2858              | CHIP RC-02H 1% 2K15 | 5322 117 10485 |  |  |
| R2859              | CHIP RC-02H 1% 75K  | 5322 117 10584 |  |  |
| R2860              | CHIP RC-01 5% 10M   | 4822 051 10106 |  |  |
| R2861              | CHIP RC-02H 1% 237K | 5322 117 11742 |  |  |
| R2862              | CHIP RC-02H 1% 562K | 5322 117 10575 |  |  |
| R2863              | CHIP RC-02H 1% 3K48 | 5322 117 10557 |  |  |
| R2864              | CHIP RC-02H 1% 34K8 | 5322 117 10558 |  |  |
| R2865              | CHIP RC-02H 1% 34K8 | 5322 117 10558 |  |  |
| R2866              | CHIP RC-02H 1% 121E | 4822 051 51211 |  |  |
| R2867              | CHIP RC-02H 1% 34K8 | 5322 117 10558 |  |  |
| R2868              | CHIP RC-02H 1% 34K8 | 5322 117 10558 |  |  |
| R2869              | CHIP RC-02H 1% 34K8 | 5322 117 10558 |  |  |
| R2870              | CHIP RC-02H 1% 261K | 5322 117 10853 |  |  |
| R2871              | CHIP RC-02H 1% 464K | 5322 117 10568 |  |  |
| R2872              | CHIP RC-02H 1% 464K | 5322 117 10568 |  |  |
| R2873              | CHIP RC-02H 1% 261K | 5322 117 10853 |  |  |
| R2875              | CHIP RC-02H 1% 215K | 5322 117 10543 |  |  |
| R2876              | CHIP RC-02H 1% 316K | 5322 117 10555 |  |  |
| R2877              | CHIP RC-02H 1% 215K | 5322 117 10543 |  |  |
| R2878              | CHIP RC-02H 1% 51K1 | 4822 051 55113 |  |  |
| R2879              | CHIP RC-02H 1% 19K6 | 5322 117 10541 |  |  |
| R2881              | CHIP RC-02H 1% 261E | 4822 051 52611 |  |  |
| R2901              | CHIP RC-02H 1% 19K6 | 5322 117 10541 |  |  |
| R2903              | CHIP RC-02H 1% 147K | 4822 051 51474 |  |  |
| R2904              | CHIP RC-02H 1% 31K6 | 5322 117 10554 |  |  |
| R2906              | CHIP RC-02H 1% 31K6 | 5322 117 10554 |  |  |
| R2907              | CHIP RC-02H 1% 34K8 | 5322 117 10558 |  |  |
| R2908              | CHIP RC-02H 1% 31K6 | 5322 117 10554 |  |  |
| R2909              | CHIP RC-02H 1% 31K6 | 5322 117 10554 |  |  |
| TRAFO              |                     |                |  |  |
| T2501              | TRAFO               | 5322 146 21674 |  |  |
| DIODES/TRANSISTORS |                     |                |  |  |
| V2104              | BFR92A PEL          | 5322 130 60647 |  |  |
| V2105              | BFR31 PEL           | 5322 130 44787 |  |  |
| V2106              | BFR92A PEL          | 5322 130 60647 |  |  |
| V2107              | BF991 PEL           | 5322 130 61707 |  |  |
| V2108              | BFS20 PEL           | 5322 130 42718 |  |  |

 V2109
 BFR92A
 PEL

 V2110
 BC848C
 PEL

 V2111
 BFR92A
 PEL

 V2112
 BC848C
 PEL

 V2113
 BC848C
 PEL

| V2114         BFR92A PEL         5322 130 60647           V2205         BFR92A PEL         5322 130 60647           V2206         BFR92A PEL         5322 130 60647           V2207         BF991 PEL         5322 130 60647           V2208         BFS20 PEL         5322 130 60647           V2209         BFR92A PEL         5322 130 60647           V2209         BFR92A PEL         5322 130 60647           V2210         BC848C PEL         5322 130 42136           V2211         BC848C PEL         5322 130 42136           V2212         BC648C PEL         5322 130 42136           V2214         BC792A PEL         5322 130 42136           V2305         BFR92A PEL         5322 130 60647           V2306         BFR92A PEL         5322 130 60647           V2307         BFR92A PEL         5322 130 60647           V2306         BFR92A PEL         5322 130 62659           V2501         BAV99 PEL         5322 130 62659           V2504         BAV99 PEL         5322 130 6292           V2506         MBRD630CTT4 MOT         5322 130 6292           V2506         MBRD630CTT4 MOT         5322 130 42136           V2518         BC486C PEL         5322 130 42136                                                                       | Item  | Description       | Ordering code  |
|----------------------------------------------------------------------------------------------------|-------|-------------------|----------------|
| V2204         BFR92A PEL         5322 130 60647           V2206         BFR91 PEL         5322 130 47767           V2207         BF991 PEL         5322 130 60647           V2208         BFR92A PEL         5322 130 40776           V2209         BF991 PEL         5322 130 60647           V2209         BF992 PEL         5322 130 402136           V2210         BC446C PEL         5322 130 402136           V2211         BFR92A PEL         5322 130 42136           V2212         BC6446C PEL         5322 130 42136           V2213         BC6446C PEL         5322 130 42136           V2214         BFR92A PEL         5322 130 60647           V2304         BC6446C PEL         5322 130 60647           V2305         BFR92A PEL         5322 130 60647           V2304         BC6446C PEL         5322 130 60647           V2305         BFR92A PEL         5322 130 60647           V2504         BAV99 PEL         5322 130 60647           V2505         BAV99 PEL         5322 130 60647           V2506         MBR0630CTT4 MOT         5322 130 62661           V2507         MBR0630CTT4 MOT         5322 130 6222           V2508         BAV99 PEL         5322 130 42136 </td <td>V2114</td> <td>BEB92A PEI</td> <td>5322 130 60647</td>   | V2114 | BEB92A PEI        | 5322 130 60647 |
| V2205         BFR31 PEL         5322 130 6437           V2206         BFR92 PEL         5322 130 6437           V2207         BF991 PEL         5322 130 6437           V2208         BFS20 PEL         5322 130 6437           V2208         BFS20 PEL         5322 130 6437           V2209         BFR92A PEL         5322 130 6647           V2210         BC648C PEL         5322 130 66647           V2211         BFR92A PEL         5322 130 66647           V2212         BC648C PEL         5322 130 66647           V2214         BFR92A PEL         5322 130 66647           V2305         BFR92A PEL         5322 130 66647           V2306         BFR92A PEL         5322 130 66647           V2306         BFR92A PEL         5322 130 66647           V2501         BAV99 PEL         5322 130 66647           V2502         BAV98 PEL         5322 130 66647           V2504         BAV98 PEL         5322 130 66259           V2505         BAV98 PEL         5322 130 66252           V2506         MBRD630CTT4 MOT         5322 130 62922           V2506         MBRD630CTT4 MOT         5322 130 42313           V2513         BC648C PEL         5322 130 42313      V                                                                         | V2204 | BER02A PEL        | 5322 130 60647 |
| V2200         BFH92A         PEL         5322 130 60647           V2207         BF991 PEL         5322 130 61707           V2208         BFS20 PEL         5322 130 60647           V2209         BF92A PEL         5322 130 60647           V2210         BC648C PEL         5322 130 60647           V2211         BFR92A PEL         5322 130 60647           V2305         BFR92A PEL         5322 130 60647           V2306         BFR92A PEL         5322 130 60647           V2306         BFR92A PEL         5322 130 60647           V2306         BFR92A PEL         5322 130 60647           V2307         BFR92A PEL         5322 130 60647           V2306         BFR92A PEL         5322 130 60647           V2307         BFR92A PEL         5322 130 60647           V2501         BAV99 PEL         5322 130 60647           V2501         BAV99 PEL         5322 130 60647           V2503         BFR92A PEL         5322 130 60647           V2504         BAV99 PEL         5322 130 62661           V2504         BAV99 PEL         5322 130 62661           V2504         BAV99 PEL         5322 130 62622           V2505         MBRD630CTT4 MOT         5322 130 62322                                                                      | V2204 |                   | 5322 130 44787 |
| V2200         BF991 PEL         5322 130 60047           V2207         BF991 PEL         5322 130 61707           V2208         BF320 PEL         5322 130 60647           V2210         BF892A PEL         5322 130 60647           V2210         BC848C PEL         5322 130 42136           V2211         BC848C PEL         5322 130 42136           V2212         BC848C PEL         5322 130 42136           V2214         BC848C PEL         5322 130 60647           V2306         BF892A PEL         5322 130 60647           V2306         BF892A PEL         5322 130 60647           V2306         BF892A PEL         5322 130 60647           V2307         BF892A PEL         5322 130 60647           V2500         BAV99 PEL         5322 130 62659           V2501         BAV99 PEL         5322 130 62659           V2503         FET BUZ11A SIE         5322 130 62259           V2504         BAV99 PEL         5322 130 63237           V2505         MBRD630CTT4 MOT         5322 130 4236           V2506         MBRD630CTT4 MOT         5322 130 4236           V2511         BC6858C PEL         4322 130 42316           V2512         BAV99 PEL         5322 130 42316 <td>V2205</td> <td></td> <td>5322 130 44707</td>                    | V2205 |                   | 5322 130 44707 |
| V2207         BF991 FEL         5322 130 61707           V2208         BF320 PEL         5322 130 6213           V2209         BF82A PEL         5322 130 60647           V2210         BC848C PEL         5322 130 60647           V2211         BF892A PEL         5322 130 60647           V2212         BC848C PEL         5322 130 42136           V2213         BC848C PEL         5322 130 60647           V2214         BF892A PEL         5322 130 60647           V2305         BC848C PEL         5322 130 60647           V2305         BC848C PEL         5322 130 60647           V2305         BF892A PEL         5322 130 60647           V2306         BFR92A PEL         5322 130 60647           V2305         BC848C PEL         5322 130 60647           V2306         BFR92A PEL         5322 130 60647           V2501         BA99 PEL         5322 130 60647           V2502         BRY892 PEL         5322 130 62659           V2504         BR92 PEL         5322 130 62922           V2505         BA99 PEL         5322 130 62922           V2506         MBRD630CTT4 MOT         5322 130 4337           V2508         BA99 PEL         5322 130 4337                                                                                    | V2206 | BERGE PEL         | 5522 150 00047 |
| V2208         BFS20 PEL         5322 130 42718           V2209         BFR92A PEL         5322 130 6047           V2210         BC8480 PEL         5322 130 42136           V2211         BC8480 PEL         5322 130 42136           V2212         BC8480 PEL         5322 130 42136           V2214         BFR92A PEL         5322 130 42136           V2214         BFR92A PEL         5322 130 42136           V2214         BFR92A PEL         5322 130 42136           V2305         BFR92A PEL         5322 130 60647           V2306         BFR92A PEL         5322 130 60647           V2506         BAV99 PEL         5322 130 60647           V2501         BAV99 PEL         5322 130 62661           V2503         BFY82 PEL         5322 130 62661           V2504         BAV99 PEL         5322 130 62822           V2505         BAV99 PEL         5322 130 62922           V2506         MBRD630CTT4 MOT         5322 130 62922           V2507         MBRD630CTT4 MOT         5322 130 42313           V2511         BC486C PEL         5322 130 42313           V2512         BAV99 PEL         5322 130 42313           V2514         BAV99 PEL         5322 130 4337                                                                           | V2207 | BF991 PEL         | 5322 130 61707 |
| V2209         BFR92A PEL         5322 130 60647           V2210         BC848C PEL         5322 130 42136           V2211         BFR92A PEL         5322 130 42136           V2212         BC848C PEL         5322 130 42136           V2213         BC848C PEL         5322 130 42136           V2214         BFR92A PEL         5322 130 60647           V2304         BC848C PEL         5322 130 60647           V2305         BFR92A PEL         5322 130 60647           V2306         BFR92A PEL         5322 130 60647           V2305         BFR92A PEL         5322 130 60647           V2306         BFR92A PEL         5322 130 60647           V2501         BAV99 PEL         5322 130 62659           V2503         BAY99 PEL         5322 130 62659           V2504         BAV99 PEL         5322 130 62822           V2506         MBRD630CTT4 MOT         5322 130 6332           V2508         BAV99 PEL         5322 130 42313           V2510         BC48C PEL         5322 130 4337           V2513         BC48C PEL         5322 130 4337           V2514         BAV99 PEL         5322 130 4337           V2515         BC48C PEL         5322 130 34337                                                                                  | V2208 | BFS20 PEL         | 5322 130 42718 |
| V2210         BC4AC PEL         5322 130 42136           V2211         BFR92A PEL         5322 130 60647           V2212         BC4AC PEL         5322 130 42136           V2213         BC84AC PEL         5322 130 42136           V2214         BFR92A PEL         5322 130 60647           V2305         BFR92A PEL         5322 130 60647           V2306         BFR92A PEL         5322 130 60647           V2306         BFR92A PEL         5322 130 60647           V2501         BA/99 PEL         5322 130 60647           V2502         BFR92A PEL         5322 130 60647           V2503         BFT82A PEL         5322 130 60647           V2504         BA/99 PEL         5322 130 62661           V2505         BAY99 PEL         5322 130 62661           V2506         BAY99 PEL         5322 130 62822           V2507         MBRD630CTT4 MOT         5322 130 62922           V2508         BA/99 PEL         5322 130 42316           V2509         BC48C PEL         5322 130 4337           V2510         BC48C PEL         5322 130 4337           V2511         BC686C PEL         5322 130 42316           V2512         BAV99 PEL         5322 130 423136                                                                                 | V2209 | BFR92A PEL        | 5322 130 60647 |
| V2211         BFR02A         FEL         5322         130         60647           V2212         BC6440C         FEL         5322         130         42136           V2213         BC6440C         FEL         5322         130         42136           V2214         BFR92A         FEL         5322         130         60647           V2305         BFR92A         FEL         5322         130         60647           V2306         BFR92A         FEL         5322         130         60647           V2306         BFR92A         FEL         5322         130         60647           V2307         BFR92A         PEL         5322         130         60647           V2501         BAV99 PEL         5322         130         60647           V2504         BAV99 PEL         5322         130         62659           V2504         BAV99 PEL         5322         130         62922           V2508         BAV99 PEL         5322         130         62922           V2508         BAV99 PEL         5322         130         62922           V2508         BAV99 PEL         5322         130         4337                                                                                                    | V2210 | BC848C PEL        | 5322 130 42136 |
| V2212         BC6848C PEL         5322 130 42136           V2213         BC6848C PEL         5322 130 42136           V2214         BFR92A PEL         5322 130 60647           V2305         BFR92A PEL         5322 130 60647           V2306         BFR92A PEL         5322 130 60647           V2306         BFR92A PEL         5322 130 60647           V2307         BFR92A PEL         5322 130 60647           V2501         BAV99 PEL         5322 130 63437           V2502         BRY62 PEL         5322 130 62659           V2504         BAV99 PEL         5322 130 62659           V2505         MBRD630CTT4 MOT         5322 130 62659           V2506         MBRD630CTT4 MOT         5322 130 42136           V2507         MBRD630CTT4 MOT         5322 130 42136           V2508         BAV99 PEL         5322 130 42136           V2511         BC686C PEL         4822 130 42513           V2512         BAV99 PEL         5322 130 34337           V2514         BAV99 PEL         5322 130 42136           V2517         BC686C PEL         4822 130 42136           V2518         BC848C PEL         5322 130 42136           V2529         BAV99 PEL         5322 130 42136                                                                 | V2211 | BER92A PEL        | 5322 130 60647 |
| V2213         BC848C PEL         5322 130 42136           V2214         BFR92A PEL         5322 130 60647           V2306         BFR92A PEL         5322 130 60647           V2306         BFR92A PEL         5322 130 60647           V2307         BFR92A PEL         5322 130 60647           V2307         BFR92A PEL         5322 130 60647           V2501         BAV99 PEL         5322 130 62661           V2502         BRY62 PEL         5322 130 62661           V2503         BAV99 PEL         5322 130 62692           V2504         BAV99 PEL         5322 130 62922           V2506         MBRD630CTT4 MOT         5322 130 62922           V2507         MBRD630CTT4 MOT         5322 130 42136           V2510         BAV99 PEL         5322 130 42136           V2511         BC858C PEL         4822 130 42513           V2512         BAV99 PEL         5322 130 34337           V2513         BC858C PEL         4822 130 42513           V2514         BAV99 PEL         5322 130 34337           V2515         BC850 CPEL         4822 130 42513           V2514         BAV99 PEL         5322 130 42136           V2515         BC848C PEL         5322 130 42136                                                                         | V2212 | BC848C PEL        | 5322 130 42136 |
| V2213       BC848C PEL       5322 130 60647         V2204       BFR92A PEL       5322 130 60647         V2305       BFR92A PEL       5322 130 60647         V2306       BFR92A PEL       5322 130 60647         V2307       BFR92A PEL       5322 130 60647         V2308       BFR92A PEL       5322 130 60647         V2501       BAV99 PEL       5322 130 60647         V2502       BFR92A PEL       5322 130 60647         V2503       BFR92A PEL       5322 130 62659         V2504       BAV99 PEL       5322 130 62659         V2505       BAV99 PEL       5322 130 62852         V2506       MBRD630CTT4 MOT       5322 130 62922         V2507       MBRD630CTT4 MOT       5322 130 42337         V2508       BAV99 PEL       5322 130 42337         V2510       BC48C PEL       5322 130 42337         V2511       BC685C PEL       4822 130 42513         V2512       BAV99 PEL       5322 130 34337         V2514       BAV99 PEL       5322 130 34337         V2515       BC848C PEL       4822 130 42136         V2514       BAV99 PEL       5322 130 34337         V2515       BC848C PEL       5322 130 42136         <                                                                                                    |       |                   |                |
| V2214       BFR92A PEL       5322 130 60647         V2305       BFR92A PEL       5322 130 60647         V2306       BFR92A PEL       5322 130 60647         V2307       BFR92A PEL       5322 130 60647         V2501       BAV99 PEL       5322 130 60647         V2502       BAV99 PEL       5322 130 60647         V2503       FET BUZ11A SIE       5322 130 62659         V2504       BAV99 PEL       5322 130 62659         V2505       MBRD630CTT4 MOT       5322 130 62922         V2506       MBRD630CTT4 MOT       5322 130 62922         V2508       BAV99 PEL       5322 130 62922         V2508       BAV99 PEL       5322 130 62922         V2508       BAV99 PEL       5322 130 62922         V2508       BAV99 PEL       5322 130 62922         V2508       BAV99 PEL       5322 130 42136         V2511       BC886C PEL       4822 130 42136         V2512       BAV99 PEL       5322 130 34337         V2513       BC386C PEL       4822 130 42136         V2514       BAV99 PEL       5322 130 242136         V2518       BF821 PEL       4822 130 42136         V2524       BC484C PEL       5322 130 42136                                                                                                    | V2213 | BC848C PEL        | 5322 130 42136 |
| V2304       BC848C PEL       5322 130 42136         V2305       BFR92A PEL       5322 130 60647         V2306       BFR92A PEL       5322 130 60647         V2307       BFR92A PEL       5322 130 60647         V2501       BAV99 PEL       5322 130 62661         V2502       BTY052 PEL       5322 130 62661         V2504       BAV99 PEL       5322 130 62661         V2504       BAV99 PEL       5322 130 62692         V2504       BAV99 PEL       5322 130 62922         V2507       MBRD630CTT4 MOT       5322 130 62922         V2508       BAV99 PEL       5322 130 42136         V2510       BC858C PEL       5322 130 42136         V2511       BC858C PEL       5322 130 4337         V2512       BAV99 PEL       5322 130 4337         V2513       BC858C PEL       4822 130 42513         V2514       BC486C PEL       5322 130 4337         V2515       BC848C PEL       5322 130 4216         V2514       BC486C PEL       5322 130 42136         V2515       BC848C PEL       5322 130 42136         V2521       BC448C PEL       5322 130 42136         V2521       BC448C PEL       5322 130 42136         V252                                                                                                    | V2214 | BFR92A PEL        | 5322 130 60647 |
| V2306         BFR92A PEL         5322 130 60647           V2306         BFR92A PEL         5322 130 60647           V2307         BFR92A PEL         5322 130 60647           V2501         BAV99 PEL         5322 130 62661           V2502         BRY62 PEL         5322 130 62651           V2504         BAV99 PEL         5322 130 62659           V2504         BAV99 PEL         5322 130 62922           V2506         MBR0630CTT4 MOT         5322 130 62922           V2508         BAV99 PEL         5322 130 42336           V2509         BC486C PEL         5322 130 43337           V2508         BAV99 PEL         5322 130 43337           V2508         BAV99 PEL         5322 130 43337           V2511         BC686C PEL         5322 130 43337           V2512         BAV99 PEL         5322 130 43337           V2513         BC686C PEL         5322 130 42136           V2514         BAV99 PEL         5322 130 42136           V2518         BF821 PEL         4822 130 42136           V2524         BC484C PEL         5322 130 42136           V25252         BC484C PEL         5322 130 43337           V2526         BC317 PEL         5322 130 43337      V                                                                         | V2304 | BC848C PEL        | 5322 130 42136 |
| V2306         BFR92A PEL         5322 130 60647           V2307         BFR92A PEL         5322 130 60647           V2501         BAV99 PEL         5322 130 62661           V2502         BRY62 PEL         5322 130 62659           V2504         BAV99 PEL         5322 130 62659           V2505         BAV99 PEL         5322 130 62922           V2506         MBRD630CTT4 MOT         5322 130 62922           V2507         MBRD630CTT4 MOT         5322 130 63337           V2508         BAV99 PEL         5322 130 42136           V2509         BC848C PEL         5322 130 42136           V2511         BC858C PEL         4822 130 42513           V2512         BAV99 PEL         5322 130 34337           V2513         BC858C PEL         4822 130 43437           V2514         BAV99 PEL         5322 130 34337           V2515         BC848C PEL         5322 130 42136           V2516         BC684C PEL         5322 130 42136           V2517         BC848C PEL         5322 130 42136           V2518         BF821 PEL         4822 130 42136           V2524         BC848C PEL         5322 130 43337           V2525         BC817 PEL         5322 130 42136                                                                          | V2305 | BFR92A PEL        | 5322 130 60647 |
| V2307         BFR92A         PEL         5322         130         60647           V2501         BAV99         PEL         5322         130         62659           V2503         FET BUZ11A SIE         5322         130         62659           V2504         BAV99         PEL         5322         130         62659           V2504         BAV99         PEL         5322         130         62659           V2505         MBRD630CTT4 MOT         5322         130         62922           V2508         BAV99         PEL         5322         130         62922           V2508         BC848C PEL         5322         130         42136           V2511         BC688C PEL         4822         130         42136           V2512         BAV99 PEL         5322         130         4337           V2513         BC686C PEL         4822         130         42513           V2514         BAV99 PEL         5322         130         4337           V2518         BF821 PEL         4822         130         42136           V2523         BAV99 PEL         5322         130         4337           V25241         BC648C PEL </td <td>V2306</td> <td>BFR92A PEL</td> <td>5322 130 60647</td>                                                             | V2306 | BFR92A PEL        | 5322 130 60647 |
| V2501         BAV99 PEL         5322 130 34337           V2502         BRY62 PEL         5322 130 62661           V2503         FET BUZ11A SIE         5322 130 62661           V2504         BAV99 PEL         5322 130 62922           V2505         MBRD630CTT4 MOT         5322 130 62922           V2506         MBRD630CTT4 MOT         5322 130 62922           V2508         BAV99 PEL         5322 130 42136           V2509         BC848C PEL         5322 130 42136           V2511         BC868C PEL         4822 130 42513           V2512         BAV99 PEL         5322 130 34337           V2513         BC688C PEL         4822 130 42513           V2514         BAV99 PEL         5322 130 34337           V2515         BC688C PEL         4822 130 42513           V2514         BAV99 PEL         5322 130 34337           V2515         BC688C PEL         4822 130 42136           V2517         BC688C PEL         5322 130 4313           V2518         BF821 PEL         5322 130 34337           V2526         BC848C PEL         5322 130 42136           V2527         BAV99 PEL         5322 130 42136           V2528         BC848C PEL         5322 130 42136                                                                       | V2307 | BFR92A PEL        | 5322 130 60647 |
| V2502       BRY62 PEL       5322 130 62651         V2503       FET BUZ11A SIE       5322 130 62651         V2504       BAV99 PEL       5322 130 62652         V2506       MBRD630CTT4 MOT       5322 130 62922         V2507       MBRD630CTT4 MOT       5322 130 62922         V2508       BAV99 PEL       5322 130 62922         V2509       BC648C PEL       5322 130 42136         V2511       BC658C PEL       4822 130 42513         V2512       BAV99 PEL       5322 130 34337         V2513       BC636C PEL       4822 130 42513         V2514       BAV99 PEL       5322 130 34337         V2515       BC858C PEL       4822 130 42513         V2516       BC6858C PEL       4822 130 42513         V2517       BC648C PEL       5322 130 34337         V2518       BF821 PEL       4822 130 42136         V2521       BC648C PEL       5322 130 34337         V2526       BC817 PEL       4822 130 42136         V2527       BAV99 PEL       5322 130 34337         V2528       BC948C PEL       5322 130 42136         V2529       BAV99 PEL       5322 130 42136         V2528       BC948C PEL       5322 130 62922                                                                                                    | V2501 | BAV99 PFI         | 5322 130 34337 |
| V2503         FET BUZ11A SIE         5322 130 62659           V2504         BAV99 PEL         5322 130 62922           V2506         MBRD630CTT4 MOT         5322 130 62922           V2507         MBRD630CTT4 MOT         5322 130 62922           V2508         BAV99 PEL         5322 130 62922           V2508         BAV99 PEL         5322 130 42136           V2511         BC686C PEL         5322 130 42136           V2512         BAV99 PEL         5322 130 42136           V2513         BC6858C PEL         4822 130 42513           V2514         BAV99 PEL         5322 130 4337           V2516         BC6858C PEL         4822 130 42513           V2517         BC648C PEL         5322 130 42136           V2518         BF821 PEL         4822 130 42136           V2523         BAV99 PEL         5322 130 42136           V2524         BC848C PEL         5322 130 42136           V25257         BAV99 PEL         5322 130 42133           V2526         BC817 PEL         5322 130 42136           V2527         BAV99 PEL         5322 130 42136           V2528         BC486C PEL         5322 130 42136           V2529         BAV99 PEL         5322 130 42136                                                                      | V2502 | BRY62 PEL         | 5322 130 62661 |
| V2503         FLT B02 FL         5322 130 34337           V2504         BAV99 PEL         5322 130 62922           V2507         MBRD630CTT4 MOT         5322 130 62922           V2508         BAV99 PEL         5322 130 62922           V2509         BC848C PEL         5322 130 42136           V2511         BC658C PEL         4822 130 42513           V2512         BAV99 PEL         5322 130 34337           V2513         BC658C PEL         4822 130 42513           V2514         BAV99 PEL         5322 130 34337           V2515         BC848C PEL         5322 130 42513           V2516         BC658C PEL         4822 130 42513           V2517         BC848C PEL         5322 130 42513           V2518         BF821 PEL         4822 130 42513           V2521         BC848C PEL         5322 130 42136           V2522         BC484C PEL         5322 130 42136           V2526         BC817 PEL         5322 130 42136           V2527         BAV99 PEL         5322 130 42136           V2528         BC848C PEL         5322 130 42136           V2529         BAV99 PEL         5322 130 42136           V2534         BC648C PEL         5322 130 42136 <tr< td=""><td>V2502</td><td></td><td>5322 130 62659</td></tr<>              | V2502 |                   | 5322 130 62659 |
| V2504         BAV99 FEL         5322 130 54337           V2506         MBRD630CTT4 MOT         5322 130 62922           V2507         MBRD630CTT4 MOT         5322 130 62922           V2508         BAV99 PEL         5322 130 4237           V2509         BC848C PEL         5322 130 4237           V2511         BC858C PEL         4822 130 42513           V2512         BAV99 PEL         5322 130 34337           V2513         BC858C PEL         4822 130 42513           V2514         BAV99 PEL         5322 130 34337           V2515         BC858C PEL         4822 130 42513           V2517         BC848C PEL         4822 130 42513           V2518         BF821 PEL         4822 130 42136           V2521         BC848C PEL         5322 130 42136           V2523         BAV99 PEL         5322 130 42136           V2526         BC817 PEL         4822 130 42133           V2527         BAV99 PEL         5322 130 42136           V2528         BC48C PEL         5322 130 42136           V2529         BAV99 PEL         5322 130 42136           V2529         BAV99 PEL         5322 130 42136           V2529         BAV99 PEL         5322 130 62922                                                                               | V2505 |                   | 5222 120 24227 |
| V2506         MBRD630CTT4 MOT         5322 130 62922           V2507         MBRD630CTT4 MOT         5322 130 34337           V2508         BAV99 PEL         5322 130 42136           V2511         BC848C PEL         5322 130 42136           V2512         BAV99 PEL         5322 130 34337           V2513         BC858C PEL         4822 130 42513           V2514         BAV99 PEL         5322 130 34337           V2515         BC888C PEL         4822 130 42513           V2516         BC858C PEL         4822 130 42513           V2517         BC848C PEL         5322 130 4337           V2518         BF821 PEL         4822 130 42136           V2521         BC48C PEL         5322 130 42136           V2523         BAV99 PEL         5322 130 42136           V2524         BC848C PEL         5322 130 42136           V2525         BC48C PEL         5322 130 42136           V2526         BC817 PEL         4822 130 42136           V2529         BAV99 PEL         5322 130 42136           V2529         BAV99 PEL         5322 130 42136           V2534         BC848C PEL         5322 130 42136           V2535         FET BUZ11A SIE         5322 130 42136                                                                        | V2504 | DAV99 FEL         | 3322 130 34337 |
| V2507       MBRD630CTT4 MOT       5322 130 62922         V2508       BAV99 PEL       5322 130 34337         V2509       BC848C PEL       4822 130 42513         V2511       BC858C PEL       4822 130 42513         V2512       BAV99 PEL       5322 130 34337         V2513       BC858C PEL       4822 130 42513         V2514       BAV99 PEL       5322 130 34337         V2516       BC858C PEL       4822 130 42513         V2517       BC848C PEL       5322 130 34337         V2518       BF821 PEL       4822 130 42136         V2521       BC848C PEL       5322 130 42136         V2523       BAV99 PEL       5322 130 34337         V2526       BC817 PEL       4822 130 42133         V2527       BAV99 PEL       5322 130 34337         V2528       BC848C PEL       5322 130 34337         V2528       BC848C PEL       5322 130 42136         V2533       MBRD630CTT4 MOT       5322 130 42136         V2534       BC848C PEL       5322 130 42136         V2535       FET 2SK974STR HIT       5322 130 42136         V2536       BC848C PEL       5322 130 62921         V2539       MBRD630CTT4 MOT       5322 130 62921                                                                                                    | V2506 | MBRD630CTT4 MOT   | 5322 130 62922 |
| V2508       BAV99 PEL       5322 130 34337         V2509       BC848C PEL       5322 130 42136         V2511       BC858C PEL       4822 130 42513         V2512       BAV99 PEL       5322 130 34337         V2513       BC858C PEL       4822 130 42513         V2514       BAV99 PEL       5322 130 34337         V2515       BC858C PEL       4822 130 42513         V2517       BC848C PEL       5322 130 34337         V2518       BF821 PEL       4822 130 42513         V2518       BF821 PEL       4822 130 61923         V2518       BF821 PEL       4822 130 42136         V2523       BAV99 PEL       5322 130 34337         V2526       BC817 PEL       4822 130 42133         V2527       BAV99 PEL       5322 130 34337         V2528       BC848C PEL       5322 130 34337         V2528       BC848C PEL       5322 130 42136         V2530       FET BUZ11A SIE       5322 130 42136         V2534       BC848C PEL       5322 130 42136         V2536       BC848C PEL       5322 130 42136         V2538       FET 2SK974STR HIT       5322 130 42136         V2539       MBRD630CTT4 MOT       5322 130 62921                                                                                                    | V2507 | MBRD630CTT4 MOT   | 5322 130 62922 |
| V2509         BC848C PEL         5322 130 42136           V2511         BC858C PEL         4822 130 42513           V2512         BAV99 PEL         5322 130 34337           V2513         BC958C PEL         4822 130 42513           V2514         BAV99 PEL         5322 130 34337           V2516         BC958C PEL         4822 130 42513           V2517         BC848C PEL         5322 130 34337           V2518         BF821 PEL         4822 130 42136           V2521         BC848C PEL         5322 130 42136           V2523         BAV99 PEL         5322 130 42136           V2526         BC817 PEL         4822 130 42133           V2527         BAV99 PEL         5322 130 34337           V2528         BC848C PEL         5322 130 42136           V2529         BAV99 PEL         5322 130 42136           V2532         FET BUZ11A SIE         5322 130 42136           V2534         BC848C PEL         5322 130 42136           V2536         BC848C PEL         5322 130 42136           V2537         FET 2SK974STR HIT         5322 130 42136           V2538         FET 2SK974STR HIT         5322 130 42136           V2539         MBRD630CTT4 MOT         5322 130 42136 <td>V2508</td> <td>BAV99 PEL</td> <td>5322 130 34337</td> | V2508 | BAV99 PEL         | 5322 130 34337 |
| V2511       BC858C PEL       4822 130 42513         V2512       BAV99 PEL       5322 130 34337         V2513       BC858C PEL       4822 130 42513         V2514       BAV99 PEL       5322 130 34337         V2516       BC858C PEL       4822 130 42513         V2517       BC848C PEL       4822 130 42513         V2518       BF821 PEL       4822 130 61923         V2521       BC848C PEL       5322 130 34337         V2526       BC817 PEL       4822 130 42136         V2527       BAV99 PEL       5322 130 34337         V2528       BC848C PEL       5322 130 34337         V2529       BAV99 PEL       5322 130 34337         V2528       BC848C PEL       5322 130 34337         V2529       BAV99 PEL       5322 130 34337         V2529       BAV99 PEL       5322 130 34337         V2528       BC848C PEL       5322 130 42136         V2530       MBRD630CTT4 MOT       5322 130 42136         V2534       BC848C PEL       5322 130 42136         V2539       MBRD630CTT4 MOT       5322 130 42136         V2539       MBRD630CTT4 MOT       5322 130 62921         V2539       MBRD630CTT4 MOT       5322 130 62921 <t< td=""><td>V2509</td><td>BC848C PEL</td><td>5322 130 42136</td></t<>                                                         | V2509 | BC848C PEL        | 5322 130 42136 |
| V2512         BAV99 PEL         5322 130 34337           V2513         BC858C PEL         4822 130 42513           V2514         BAV99 PEL         5322 130 34337           V2516         BC858C PEL         4822 130 42513           V2517         BC848C PEL         5322 130 42136           V2518         BF821 PEL         4822 130 61923           V2523         BAV99 PEL         5322 130 42136           V2523         BAV99 PEL         5322 130 42136           V2523         BAV99 PEL         5322 130 42136           V2526         BC817 PEL         4822 130 42133           V2527         BAV99 PEL         5322 130 42136           V2528         BC848C PEL         5322 130 42136           V2529         BAV99 PEL         5322 130 42136           V2529         BAV99 PEL         5322 130 42136           V2528         BC848C PEL         5322 130 42136           V2534         BC848C PEL         5322 130 42136           V2536         BC848C PEL         5322 130 42136           V2537         FET 2SK974STR HIT         5322 130 42136           V2539         MBRD630CTT4 MOT         5322 130 42136           V2530         BC848C PEL         5322 130 42136                                                                         | V2511 | BC858C PEL        | 4822 130 42513 |
| V2512       BAV99 PEL       5322 130 34337         V2513       BC858C PEL       4822 130 42513         V2514       BAV99 PEL       5322 130 34337         V2516       BC858C PEL       4822 130 42513         V2517       BC848C PEL       5322 130 42136         V2518       BF821 PEL       4822 130 61923         V2518       BF821 PEL       4822 130 42136         V2521       BC848C PEL       5322 130 42136         V2523       BAV99 PEL       5322 130 42133         V2526       BC817 PEL       4822 130 42133         V2527       BAV99 PEL       5322 130 42136         V2528       BC848C PEL       5322 130 42136         V2529       BAV99 PEL       5322 130 42136         V2528       BC848C PEL       5322 130 42136         V2529       BAV99 PEL       5322 130 42136         V2534       BC848C PEL       5322 130 42136         V2535       FET 2SK974STR HIT       5322 130 62921         V2538       FET 2SK974STR HIT       5322 130 42136         V2539       MBRD630CTT4 MOT       5322 130 42136         V2539       MBRD630CTT4 MOT       5322 130 62921         V2539       MBRD630CTT4 MOT       5322 130 62922 <td></td> <td></td> <td>5000 400 04007</td>                                                                             |       |                   | 5000 400 04007 |
| V2513       BC858C PEL       4822 130 42513         V2514       BAV99 PEL       5322 130 34337         V2516       BC858C PEL       4822 130 42513         V2517       BC848C PEL       5322 130 42136         V2518       BF821 PEL       4822 130 42136         V2518       BF821 PEL       4822 130 42136         V2518       BC848C PEL       5322 130 42136         V2521       BC848C PEL       5322 130 34337         V2526       BC817 PEL       4822 130 42133         V2527       BAV99 PEL       5322 130 34337         V2528       BC848C PEL       5322 130 34337         V2528       BC848C PEL       5322 130 42136         V2529       BAV99 PEL       5322 130 34337         V2528       BC848C PEL       5322 130 34337         V2528       BC848C PEL       5322 130 6259         V2533       MBRD630CTT4 MOT       5322 130 62921         V2534       BC848C PEL       5322 130 42136         V2535       FET 2SK974STR HIT       5322 130 62921         V2536       BC848C PEL       5322 130 62921         V2537       FET 2SK974STR HIT       5322 130 62921         V2538       FET 2SK974STR HIT       5322 130 62921                                                                                                    | V2512 | BAV99 PEL         | 5322 130 34337 |
| V2514       BAV99 PEL       5322 130 34337         V2516       BC858C PEL       4822 130 42513         V2517       BC848C PEL       5322 130 42136         V2518       BF821 PEL       4822 130 61923         V2521       BC848C PEL       5322 130 42136         V2523       BAV99 PEL       5322 130 42136         V2526       BC817 PEL       4822 130 42133         V2527       BAV99 PEL       5322 130 34337         V2528       BC848C PEL       5322 130 42136         V2529       BAV99 PEL       5322 130 42136         V2529       BAV99 PEL       5322 130 34337         V2528       BC848C PEL       5322 130 42136         V2529       BAV99 PEL       5322 130 42136         V2530       FET BUZ11A SIE       5322 130 62659         V2533       MBRD630CTT4 MOT       5322 130 42136         V2534       BC848C PEL       5322 130 42136         V2535       FET 2SK974STR HIT       5322 130 62921         V2538       FET 2SK974STR HIT       5322 130 62921         V2539       MBRD630CTT4 MOT       5322 130 62921         V2539       MBRD630CTT4 MOT       5322 130 42136         V2540       BC848C PEL       5322 130 42136                                                                                                    | V2513 | BC858C PEL        | 4822 130 42513 |
| V2516       BC858C PEL       4822 130 42513         V2517       BC848C PEL       5322 130 42136         V2518       BF821 PEL       4822 130 61923         V2521       BC848C PEL       5322 130 42136         V2523       BAV99 PEL       5322 130 42133         V2526       BC817 PEL       4822 130 42133         V2527       BAV99 PEL       5322 130 42136         V2528       BC848C PEL       5322 130 42136         V2529       BAV99 PEL       5322 130 42136         V2529       BAV99 PEL       5322 130 42136         V2529       BAV99 PEL       5322 130 42136         V2532       FET BUZ11A SIE       5322 130 62659         V2533       MBRD630CTT4 MOT       5322 130 62922         V2534       BC848C PEL       5322 130 42136         V2535       FET 2SK974STR HIT       5322 130 62921         V2536       BC848C PEL       5322 130 62921         V2539       MBRD630CTT4 MOT       5322 130 62921         V2539       MBRD630CTT4 MOT       5322 130 62921         V2539       MBRD630CTT4 MOT       5322 130 62922         V2540       BC848C PEL       5322 130 42136         V2541       BC848C PEL       5322 130 42136                                                                                                    | V2514 | BAV99 PEL         | 5322 130 34337 |
| V2517       BC848C PEL       5322 130 42136         V2518       BF821 PEL       4822 130 61923         V2521       BC848C PEL       5322 130 42136         V2523       BAV99 PEL       5322 130 42136         V2526       BC817 PEL       4822 130 42133         V2527       BAV99 PEL       5322 130 34337         V2528       BC848C PEL       5322 130 42136         V2529       BAV99 PEL       5322 130 34337         V2528       BC848C PEL       5322 130 34337         V2529       BAV99 PEL       5322 130 42136         V2529       BAV99 PEL       5322 130 62659         V2530       MBRD630CTT4 MOT       5322 130 62922         V2534       BC848C PEL       5322 130 42136         V2536       BC848C PEL       5322 130 42136         V2536       BC848C PEL       5322 130 42136         V2537       FET 2SK974STR HIT       5322 130 42136         V2538       FET 2SK974STR HIT       5322 130 62921         V2539       MBRD630CTT4 MOT       5322 130 42136         V2540       BC848C PEL       5322 130 42136         V2541       BC848C PEL       5322 130 42136         V2541       BC848C PEL       5322 130 42136                                                                                                    | V2516 | BC858C PEL        | 4822 130 42513 |
| V2518       BF821 PEL       4822 130 61923         V2521       BC848C PEL       5322 130 42136         V2523       BAV99 PEL       5322 130 34337         V2526       BC817 PEL       4822 130 42136         V2527       BAV99 PEL       5322 130 34337         V2528       BC848C PEL       5322 130 42136         V2529       BAV99 PEL       5322 130 34337         V2532       FET BUZ11A SIE       5322 130 34337         V2533       MBRD630CTT4 MOT       5322 130 62659         V2534       BC848C PEL       5322 130 62922         V2535       BC848C PEL       5322 130 42136         V2536       BC848C PEL       5322 130 42136         V2537       FET 2SK974STR HIT       5322 130 42136         V2538       FET 2SK974STR HIT       5322 130 62921         V2539       MBRD630CTT4 MOT       5322 130 62921         V2538       FET 2SK974STR HIT       5322 130 62921         V2539       MBRD630CTT4 MOT       5322 130 62921         V2539       MBRD630CTT4 MOT       5322 130 62921         V2539       MBRD630CTT4 MOT       5322 130 62921         V2540       BC848C PEL       5322 130 42136         V2541       BC848C PEL       532                                                                                                    | V2517 | BC848C PEL        | 5322 130 42136 |
| V2510       BC848C PEL       5322 130 42136         V2523       BAV99 PEL       5322 130 42136         V2526       BC817 PEL       4822 130 42133         V2527       BAV99 PEL       5322 130 42136         V2528       BC848C PEL       5322 130 42136         V2529       BAV99 PEL       5322 130 42136         V2529       BAV99 PEL       5322 130 42136         V2529       BAV99 PEL       5322 130 42136         V2529       BAV99 PEL       5322 130 42136         V2529       BAV99 PEL       5322 130 42136         V2530       MBRD630CTT4 MOT       5322 130 62922         V2534       BC848C PEL       5322 130 42136         V2537       FET 2SK974STR HIT       5322 130 42136         V2538       FET 2SK974STR HIT       5322 130 62921         V2538       FET 2SK974STR HIT       5322 130 62921         V2539       MBRD630CTT4 MOT       5322 130 62922         V2540       BC848C PEL       5322 130 42136         V2541       BC848C PEL       5322 130 42136         V2542       FET BUZ11A SIE       5322 130 42136         V2541       BC848C PEL       5322 130 42136         V2542       FET BUZ11A SIE       5322 130 42136 <td>V2518</td> <td>BE821 PEI</td> <td>4822 130 61923</td>                                                    | V2518 | BE821 PEI         | 4822 130 61923 |
| V2521       BOV90 PEL       5322 130 42133         V2526       BC817 PEL       4822 130 42133         V2527       BAV99 PEL       5322 130 34337         V2528       BC848C PEL       5322 130 34337         V2529       BAV99 PEL       5322 130 34337         V2529       BAV99 PEL       5322 130 34337         V2529       BAV99 PEL       5322 130 34337         V2529       BAV99 PEL       5322 130 62659         V2531       MBRD630CTT4 MOT       5322 130 62922         V2534       BC848C PEL       5322 130 42136         V2537       FET 2SK974STR HIT       5322 130 62921         V2538       FET 2SK974STR HIT       5322 130 62921         V2539       MBRD630CTT4 MOT       5322 130 62921         V2539       MBRD630CTT4 MOT       5322 130 62921         V2539       MBRD630CTT4 MOT       5322 130 62921         V2539       MBRD630CTT4 MOT       5322 130 62921         V2540       BC848C PEL       5322 130 42136         V2541       BC848C PEL       5322 130 42136         V2542       FET BUZ11A SIE       5322 130 42136         V2543       BC848C PEL       5322 130 42136         V2544       BC848C PEL       5322 130 421                                                                                                    | V2501 | BC848C PEL        | 5322 130 42136 |
| V2523       DAV99 PEL       5322 130 34337         V2526       BC817 PEL       4822 130 42133         V2527       BAV99 PEL       5322 130 34337         V2528       BC848C PEL       5322 130 34337         V2529       BAV99 PEL       5322 130 34337         V2529       BAV99 PEL       5322 130 34337         V2529       BAV99 PEL       5322 130 34337         V2529       BAV99 PEL       5322 130 62659         V2531       MBRD630CTT4 MOT       5322 130 62922         V2534       BC848C PEL       5322 130 42136         V2536       BC848C PEL       5322 130 42136         V2537       FET 2SK974STR HIT       5322 130 62921         V2538       FET 2SK974STR HIT       5322 130 62921         V2539       MBRD630CTT4 MOT       5322 130 62921         V2539       MBRD630CTT4 MOT       5322 130 62921         V2540       BC848C PEL       5322 130 42136         V2541       BC848C PEL       5322 130 42136         V2542       FET BUZ11A SIE       5322 130 42136         V2543       BC848C PEL       5322 130 42136         V2544       BC848C PEL       5322 130 42136         V2544       BC848C PEL       5322 130 42136                                                                                                    | V2521 |                   | 5322 130 3/337 |
| V2520       BC817 PEL       4622 130 42133         V2527       BAV99 PEL       5322 130 34337         V2528       BC848C PEL       5322 130 42136         V2529       BAV99 PEL       5322 130 62659         V2533       MBRD630CTT4 MOT       5322 130 62659         V2534       BC848C PEL       5322 130 62659         V2535       BC848C PEL       5322 130 42136         V2536       BC848C PEL       5322 130 42136         V2537       FET 2SK974STR HIT       5322 130 62921         V2538       FET 2SK974STR HIT       5322 130 62921         V2539       MBRD630CTT4 MOT       5322 130 62921         V2539       MBRD630CTT4 MOT       5322 130 62921         V2539       MBRD630CTT4 MOT       5322 130 62921         V2540       BC848C PEL       5322 130 62921         V2541       BC848C PEL       5322 130 42136         V2541       BC848C PEL       5322 130 42136         V2542       FET BUZ11A SIE       5322 130 42136         V2543       BC848C PEL       5322 130 42136         V2544       BC858C PEL       5322 130 42136                                                                                                    | V2523 |                   | 4000 100 04007 |
| V2527       BAV99 PEL       5322 130 34337         V2528       BC848C PEL       5322 130 42136         V2529       BAV99 PEL       5322 130 34337         V2532       FET BUZ11A SIE       5322 130 34337         V2533       MBRD630CTT4 MOT       5322 130 62659         V2534       BC848C PEL       5322 130 62922         V2536       BC848C PEL       5322 130 42136         V2537       FET 2SK974STR HIT       5322 130 62921         V2538       FET 2SK974STR HIT       5322 130 62921         V2539       MBRD630CTT4 MOT       5322 130 62921         V2538       FET 2SK974STR HIT       5322 130 62921         V2539       MBRD630CTT4 MOT       5322 130 62921         V2540       BC848C PEL       5322 130 62922         V2540       BC848C PEL       5322 130 62922         V2541       BC848C PEL       5322 130 42136         V2542       FET BUZ11A SIE       5322 130 42136         V2543       BC848C PEL       5322 130 62659         V2543       BC848C PEL       5322 130 42136         V2544       BC858C PEL       5322 130 42136                                                                                                    | V2520 |                   | 4022 130 42133 |
| V2528       BC848C PEL       5322 130 42136         V2529       BAV99 PEL       5322 130 34337         V2532       FET BUZ11A SIE       5322 130 62659         V2533       MBRD630CTT4 MOT       5322 130 62922         V2534       BC848C PEL       5322 130 42136         V2535       BC848C PEL       5322 130 42136         V2536       BC848C PEL       5322 130 42136         V2537       FET 2SK974STR HIT       5322 130 62921         V2538       FET 2SK974STR HIT       5322 130 62921         V2539       MBRD630CTT4 MOT       5322 130 62921         V2539       MBRD630CTT4 MOT       5322 130 62921         V2540       BC848C PEL       5322 130 62922         V2540       BC848C PEL       5322 130 42136         V2541       BC848C PEL       5322 130 42136         V2542       FET BUZ11A SIE       5322 130 42136         V2543       BC848C PEL       5322 130 42136         V2544       BC858C PEL       5322 130 42136                                                                                                    | V2527 | BAV99 PEL         | 5322 130 34337 |
| V2529       BAV99 PEL       5322 130 34337         V2532       FET BUZ11A SIE       5322 130 62659         V2533       MBRD630CTT4 MOT       5322 130 62922         V2534       BC848C PEL       5322 130 42136         V2537       FET 2SK974STR HIT       5322 130 42136         V2538       FET 2SK974STR HIT       5322 130 62921         V2539       MBRD630CTT4 MOT       5322 130 62921         V2539       MBRD630CTT4 MOT       5322 130 62921         V2540       BC848C PEL       5322 130 62921         V2540       BC848C PEL       5322 130 62922         V2541       BC848C PEL       5322 130 42136         V2542       FET BUZ11A SIE       5322 130 42136         V2543       BC848C PEL       5322 130 42136         V2544       BC858C PEL       5322 130 42136                                                                                                    | V2528 | BC848C PEL        | 5322 130 42136 |
| V2532       FET BUZ11A SIE       5322 130 62659         V2533       MBRD630CTT4 MOT       5322 130 62922         V2534       BC848C PEL       5322 130 42136         V2536       BC848C PEL       5322 130 42136         V2537       FET 2SK974STR HIT       5322 130 62921         V2538       FET 2SK974STR HIT       5322 130 62921         V2539       MBRD630CTT4 MOT       5322 130 62921         V2540       BC848C PEL       5322 130 62922         V2541       BC848C PEL       5322 130 42136         V2542       FET BUZ11A SIE       5322 130 42136         V2543       BC848C PEL       5322 130 42136         V2544       BC848C PEL       5322 130 42136         V2544       BC848C PEL       5322 130 42136                                                                                                    | V2529 | BAV99 PEL         | 5322 130 34337 |
| V2533       MBRD630CTT4 MOT       5322 130 62922         V2534       BC848C PEL       5322 130 42136         V2536       BC848C PEL       5322 130 42136         V2537       FET 2SK974STR HIT       5322 130 62921         V2538       FET 2SK974STR HIT       5322 130 62921         V2539       MBRD630CTT4 MOT       5322 130 62921         V2540       BC848C PEL       5322 130 62921         V2541       BC848C PEL       5322 130 42136         V2542       FET BUZ11A SIE       5322 130 42136         V2543       BC848C PEL       5322 130 42136         V2544       BC848C PEL       5322 130 42136                                                                                                    | V2532 | FET BUZ11A SIE    | 5322 130 62659 |
| V2534       BC848C PEL       5322 130 42136         V2536       BC848C PEL       5322 130 42136         V2537       FET 2SK974STR HIT       5322 130 62921         V2538       FET 2SK974STR HIT       5322 130 62921         V2539       MBRD630CTT4 MOT       5322 130 62922         V2540       BC848C PEL       5322 130 42136         V2541       BC848C PEL       5322 130 42136         V2542       FET BUZ11A SIE       5322 130 42136         V2543       BC848C PEL       5322 130 42136         V2544       BC858C PEL       5322 130 42136                                                                                                    | V2533 | MBRD630CTT4 MOT   | 5322 130 62922 |
| V2536       BC848C PEL       5322 130 42136         V2537       FET 2SK974STR HIT       5322 130 62921         V2538       FET 2SK974STR HIT       5322 130 62921         V2539       MBRD630CTT4 MOT       5322 130 62922         V2540       BC848C PEL       5322 130 42136         V2541       BC848C PEL       5322 130 42136         V2542       FET BUZ11A SIE       5322 130 62659         V2543       BC848C PEL       5322 130 42136         V2544       BC858C PEL       5322 130 42136                                                                                                    | V2534 | BC848C PEL        | 5322 130 42136 |
| V2536       BC848C PEL       5322 130 42136         V2537       FET 2SK974STR HIT       5322 130 62921         V2538       FET 2SK974STR HIT       5322 130 62921         V2539       MBRD630CTT4 MOT       5322 130 62922         V2540       BC848C PEL       5322 130 42136         V2541       BC848C PEL       5322 130 42136         V2542       FET BUZ11A SIE       5322 130 62659         V2543       BC848C PEL       5322 130 42136         V2544       BC858C PEL       5322 130 42136                                                                                                    |       |                   |                |
| V2537       FET 2SK974STR HIT       5322 130 62921         V2538       FET 2SK974STR HIT       5322 130 62921         V2539       MBRD630CTT4 MOT       5322 130 62922         V2540       BC848C PEL       5322 130 42136         V2541       BC848C PEL       5322 130 42136         V2542       FET BUZ11A SIE       5322 130 62659         V2543       BC848C PEL       5322 130 42136         V2544       BC858C PEL       5322 130 42136                                                                                                    | V2536 | BC848C PEL        | 5322 130 42136 |
| V2538         FET 2SK974STR HIT         5322 130 62921           V2539         MBRD630CTT4 MOT         5322 130 62922           V2540         BC848C PEL         5322 130 42136           V2541         BC848C PEL         5322 130 42136           V2542         FET BUZ11A SIE         5322 130 62659           V2543         BC848C PEL         5322 130 42136           V2544         BC858C PEL         5322 130 42136                                                                                                    | V2537 | FET 2SK974STR HIT | 5322 130 62921 |
| V2539         MBRD630CTT4 MOT         5322 130 62922           V2540         BC848C PEL         5322 130 42136           V2541         BC848C PEL         5322 130 42136           V2542         FET BUZ11A SIE         5322 130 62659           V2543         BC848C PEL         5322 130 42136           V2544         BC848C PEL         5322 130 42136                                                                                                    | V2538 | FET 2SK974STR HIT | 5322 130 62921 |
| V2540         BC848C PEL         5322 130 42136           V2541         BC848C PEL         5322 130 42136           V2542         FET BUZ11A SIE         5322 130 62659           V2543         BC848C PEL         5322 130 42136           V2544         BC858C PEL         5322 130 42136                                                                                                    | V2539 | MBRD630CTT4 MOT   | 5322 130 62922 |
| V2541BC848C PEL5322 130 42136V2542FET BUZ11A SIE5322 130 62659V2543BC848C PEL5322 130 42136V2544BC858C PEL4822 130 42513                                                                                                    | V2540 | BC848C PEL        | 5322 130 42136 |
| V2542         FET BUZ11A SIE         5322 130 62659           V2543         BC848C PEL         5322 130 42136           V2544         BC858C PEL         4822 130 42513                                                                                                    | V2541 | BC848C PEL        | 5322 130 42136 |
| V2543         BC848C PEL         5322 130 42136           V2544         BC858C PEL         4822 130 42513                                                                                                    | V2542 | EFT BUZ11A SIF    | 5322 130 62659 |
| V2544 BC858C PEL 4822 130 42513                                                                                                    | V2543 | BC848C PEI        | 5322 130 42136 |
|                                                                                                    | V2544 | BC858C PEL        | 4822 130 42513 |
| Item       | Description    | Ordering code  |  |
|------------|----------------|----------------|--|
| V2550      | BAV99 PEL      | 5322 130 34337 |  |
| V2736      | BC858C PEL     | 4822 130 42513 |  |
| V2751      | BZD27-C7V5L    | 4822 130 82522 |  |
| V2752      | BZD27-C7V5L    | 4822 130 82522 |  |
| V2753      | BZD27-C7V5L    | 4822 130 82522 |  |
| V2754      | BFR31 PEL      | 5322 130 44787 |  |
| V2755      | BZD27-C7V5L    | 4822 130 82522 |  |
| V2756      | BFR31 PEL      | 5322 130 44787 |  |
| V2757      | BAV99 PEL      | 5322 130 34337 |  |
| V2758      | SFET BSS83 PEL | 5322 130 60502 |  |
| V2759      | BAV99 PEL      | 5322 130 34337 |  |
| V2760      | BC848C PEL     | 5322 130 42136 |  |
| V2761      | BC848C PEL     | 5322 130 42136 |  |
| V2762      | BAV99 PEL      | 5322 130 34337 |  |
| V2763      | BAV99 PEL      | 5322 130 34337 |  |
| V2764      | BZD27-C7V5L    | 4822 130 82522 |  |
| V2767      | BC848C PEL     | 5322 130 42136 |  |
| V2768      | BC848C PEL     | 5322 130 42136 |  |
| V2769      | BZD27-C7V5L    | 4822 130 82522 |  |
| V2811      | BZD27-C7V5L    | 4822 130 82522 |  |
| V2812      | BZD27-C7V5L    | 4822 130 82522 |  |
| V2851      | SFET BSS83 PEL | 5322 130 60502 |  |
| V2852      | BC858C PEL     | 4822 130 42513 |  |
| V2853      | BC858C PEL     | 4822 130 42513 |  |
| V2854      | BC858C PEL     | 4822 130 42513 |  |
| V2901      | BC858C PEL     | 4822 130 42513 |  |
| CONNECTORS |                |                |  |

| X2001 | 30-P 1.25 MM RECHT | 5322 267 70302 |
|-------|--------------------|----------------|
| X2501 | ACK HEC0739-01-010 | 4822 267 30431 |
| X2502 | 3-P SNG STRGHT     | 5322 265 30434 |
| X2701 | 5P SNG 1.5         | 5322 265 10396 |
| X2901 | 5P SNG 1.5         | 5322 265 10396 |
|       |                    |                |

#### **EMI-FILTER**

| Z2501 | 50V 10A MUR | 5322 156 111 | 39 |
|-------|-------------|--------------|----|
|       |             |              |    |

#### Table 8.6 TV Trigger A3 PCB assembly (Figure 8.7)

When servicing the ScopeMeter® test tool, use only the replacement parts specified.

| Item | Figure | Description                | Ordering code  | Qty |
|------|--------|----------------------------|----------------|-----|
| A3   | 8.7    | TV Trigger A3 PCB assembly | 5322 216 04012 | 1   |

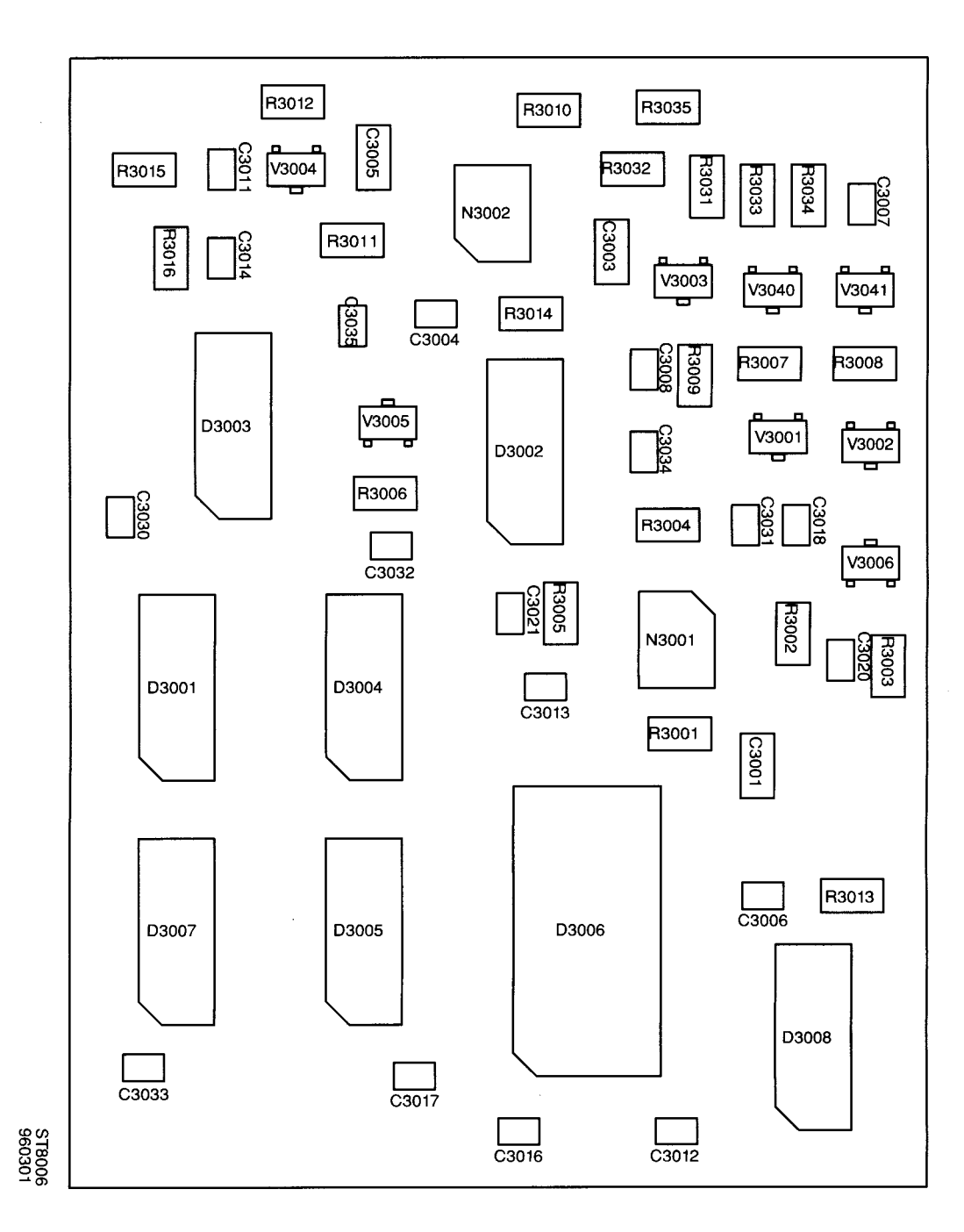

Figure 8.7 TV Trigger A3 PCB assembly.

Description

#### A3 BOARD

Item

#### CAPACITORS

| C3001<br>C3002<br>C3003<br>C3004<br>C3005 | 63V 10% 100NF<br>25V -10+50% 6.8UF<br>63V 10% 100NF<br>63V 10% 22NF<br>63V 10% 100NF | 4822 122 33496<br>5322 124 11509<br>4822 122 33496<br>4822 122 33893<br>4822 122 33496                   |
|-------------------------------------------|--------------------------------------------------------------------------------------|----------------------------------------------------------------------------------------------------|
| C3006<br>C3007<br>C3008<br>C3011<br>C3012 | 63V 5% 220PF<br>63V 10% 22NF<br>63V 10% 22NF<br>63V 10% 22NF<br>63V 10% 22NF         | 4822 122 33575<br>4822 122 33893<br>4822 122 33893<br>4822 122 33893<br>4822 122 33893<br>4822 122 33893 |
| C3013<br>C3014<br>C3016<br>C3017<br>C3018 | 63V 10% 22NF<br>63V 10% 22NF<br>63V 10% 22NF<br>63V 10% 22NF<br>63V 10% 22NF         | 4822 122 33893<br>4822 122 33893<br>4822 122 33893<br>4822 122 33893<br>4822 122 33893<br>4822 122 33893 |
| C3020<br>C3021<br>C3030<br>C3031<br>C3032 | 63V 0.25PF 4.7PF<br>63V 0.25PF 4.7PF<br>63V 10% 22NF<br>63V 10% 22NF<br>63V 10% 22NF | 5322 122 32287<br>5322 122 32287<br>5322 122 32654<br>5322 122 32654<br>5322 122 32654<br>5322 122 32654 |
| C3033<br>C3034<br>C3035                   | 63V 10% 22NF<br>63V 10% 22NF<br>63V 10% 22NF                                         | 5322 122 32654<br>5322 122 32654<br>5322 122 32654                                                       |

#### **DIGITAL INTEGRATED CIRCUITS**

| D3001 | 74HCT112D  | 5322 209 11825 |
|-------|------------|----------------|
| D3002 | 74HCT4053D | 5322 209 60189 |
| D3003 | 74HCT4053D | 5322 209 60189 |
| D3004 | 74HCT4094D | 5322 209 12171 |
| D3005 | 74HCT4094D | 5322 209 12171 |
|       |            |                |
| D3006 | HEF4059BT  | 5322 209 11631 |
| D3007 | 74HC4094D  | 5322 209 12171 |
| D3008 | 74HCT112D  | 5322 209 11825 |
|       |            |                |
|       |            |                |

## **ANALOG INTEGRATED CIRCUITS**

| N3001 | TLE2082CD TI | 5322 209 12943 |
|-------|--------------|----------------|
| N3002 | LM1881M NSC  | 4822 209 60767 |

Ordering code

#### RESISTORS

| R3001 | RC-02H 1% 287K |
|-------|----------------|
| R3002 | RC-02H 1% 3K16 |
| R3003 | RC-02H 1% 316E |
| R3004 | RC-02H 1% 3K16 |
| R3005 | RC-02H 1% 3K16 |
| R3006 | RC-02H 1% 10K  |
| R3007 | RC-02H 1% 8K25 |
| R3008 | RC-02H 1% 3K16 |
| R3009 | RC-02H 1% 3K16 |
| R3010 | RC-02H 1% 681K |
| R3011 | RC-02H 1% 287K |
| R3012 | RC-02H 1% 21K5 |
| R3013 | RC-02H 1% 21K5 |
| R3014 | RC-02H 1% 1M   |
| R3015 | RC-01 5% 3E3   |
| R3016 | RC-01 5% 3E3   |
| R3031 | RC-02H 1% 3K16 |
| R3032 | RC-02H 1% 2K37 |
| R3033 | RC-02H 1% 237E |
| R3034 | RC-02H 1% 237E |
| R3035 | RC-02H 1% 3K16 |
| R3040 | RC-02H 1% 21K5 |
| R3041 | RC-02H 1% 21K5 |

#### **DIODES/TRANSISTORS**

| V3001 | BC858C PEL | 4822 130 42513 |
|-------|------------|----------------|
| V3002 | BC858C PEL | 4822 130 42513 |
| V3003 | BC848C PEL | 5322 130 42136 |
| V3004 | BC848C PEL | 5322 130 42136 |
| V3005 | BAV99      | 5322 130 34337 |
| V3006 | BF556A     | 5322 130 10181 |
| V3040 | BC848C     | 5322 130 42136 |
| V3041 | BC848C     | 5322 130 42136 |

| Ordering | code |
|----------|------|
|----------|------|

5322 117 12066 5322 117 10553 5322 117 10552 5322 117 10553 5322 117 10553

4822 051 10103 5322 117 10586 5322 117 10553 5322 117 10553 5322 117 10553 5322 117 10854

5322 117 12066 5322 117 10542 5322 117 10542 4822 051 10105 4822 051 10338

4822 051 10338 5322 117 10553 5322 117 10545 5322 117 10544 5322 117 10544

5322 117 10553 5322 117 10542 5322 117 10542

# 8.3 STANDARD KIT ACCESSORY REPLACEMENTS

| DESCRIPTION                                                                                                    | MODEL -<br>ORDERING CODE                                                                                                    | FIGURE                                                                                                    | ITEM                                                                                              |
|----------------------------------------------------------------------------------------------------|----------------------------------------------------------------------------------------------------|----------------------------------------------------------------------------------------------------|---------------------------------------------------------------------------------------------------|
| Grey Holster<br>Yellow Holster<br>NiCad Battery Pack                                                                                                    | PM9083/011<br>PM9083/001<br>PM9086/011                                                                                                    |                                                                                                    |                                                                                                   |
| <ul> <li>Power Adapter/Battery Charger<br/>(four models available:)</li> <li>Universal Europe 230V, 50 Hz</li> <li>North America 115V, 60 Hz</li> <li>United Kingdom 230V, 50 Hz</li> <li>Universal 115V/230V</li> <li>100V (Japan)</li> </ul>                                                                                                    | PM8907/801<br>PM8907/803<br>PM8907/804<br>PM8907/808 (North Ame<br>PM8097/806                                                                                                    | rican line plu                                                                                                    | g)                                                                                                |
| Accessory Case, Soft<br>Probe Set 10:1 probes<br>• 10:1 Probe (Red)<br>• 10:1 Probe (Grey)<br>• HF Adapter (2 x Black)<br>• Adapter Probe Tip to Banana (Red)<br>• Adapter Probe Tip to Banana (Grey)<br>• High Voltage Testpin (Red)<br>• High Voltage Testpin (Grey)<br>• Mini Test Hook (Red)<br>• Mini Test Hook (Grey)<br>• Trim Screwdriver (Red)                                                                                  | C 75<br>PM8918/002<br>5322 210 70139<br>5322 210 70138<br>5322 263 50193<br>5322 264 20096<br>5322 264 20097<br>5322 264 20087<br>5322 264 20088<br>5322 210 70131<br>5322 210 70129<br>5322 395 50417 | Fig. 8.8                                                                                                    | Item 1<br>Item 2<br>Item 3<br>Item 4<br>Item 5<br>Item 6<br>Item 7<br>Item 8<br>Item 9<br>Item 10 |
| Irim Screwdriver (Grey) Industrial Alligator Clips (1 Red, 1 Grey)                                                                                                    | 5322 395 50416<br>PM9084/001                                                                                                    | Fig. 8.10                                                                                                    | Item 11                                                                                           |
| Multimeter Test Lead Set<br>• Test Leads (1 Red, 1 Black)<br>• Test Pins (1 Red, 1 Black)<br>• Industrial Alligator Clip (Black)<br>• Banana Adapter (Red)<br>• Banana Adapter (Black)                                                                                                    | 5322 310 32086<br>TL24<br>TP20<br>AC20<br>5322 264 20051<br>5322 264 20052                                                                                                    | Fig. 8.9                                                                                                    | ltem 1<br>Item 2<br>Item 3<br>Item 4<br>Item 5                                                    |
| Adapter Dual Banana Plug to BNC<br>Product Software<br>• SW90D FlukeView™ for DOS<br>• SW90W FlukeView™ for Windows                                                                                                    | PM9081/001                                                                                                    | Fig. 8.11                                                                                                    |                                                                                                   |
| <ul> <li>Probe Accessory set models 92, 96, 99 and 105</li> <li>Adapter Dual Banana Plug to BNC</li> <li>HF Adapter (2 x Black)</li> <li>Adapter Probe Tip to Banana (Red)</li> <li>Adapter Probe Tip to Banana (Grey)</li> <li>High Voltage Testpin (Red)</li> <li>High Voltage Testpin (Grey)</li> <li>Mini Test Hook (Red)</li> <li>Mini Test Hook (Grey)</li> <li>Trim Screwdriver (Red)</li> <li>Trim Screwdriver (Grey)</li> </ul> | PM9094/001<br>PM9081/001<br>5322 263 50193<br>5322 264 20096<br>5322 264 20097<br>5322 264 20087<br>5322 264 20088<br>5322 210 70131<br>5322 210 70129<br>5322 395 50416                               | Fig. 8.11<br>Fig. 8.8<br>Fig. 8.8<br>Fig. 8.8<br>Fig. 8.8<br>Fig. 8.8<br>Fig. 8.8<br>Fig. 8.8<br>Fig. 8.8<br>Fig. 8.8<br>Fig. 8.8 | Item 3<br>Item 4<br>Item 5<br>Item 6<br>Item 7<br>Item 8<br>Item 9<br>Item 10<br>Item 11          |

| Description             | Ordering code  |
|-------------------------|----------------|
| Demo board              | 5322 216 51279 |
| User's Manual English   | 4822 872 00724 |
| User's Manual German    | 4822 872 00725 |
| User's Manual French    | 4822 872 00726 |
| User's Manual Dutch     | 4822 872 00727 |
| User's Manual Spanish   | 4822 872 00728 |
| User's Manual Italian   | 4822 872 00729 |
| User's Manual Finnish   | 4822 872 00731 |
| User's Manual Norwegian | 4822 872 00732 |
| User's Manual Swedish   | 4822 872 00733 |
| Manual Danish           | 4822 872 00734 |
| User's Manual Japanese  | 4822 872 00735 |
| User's Manual Korean    | 4822 872 00736 |
| User's Manual Chinese   | 4822 872 00737 |

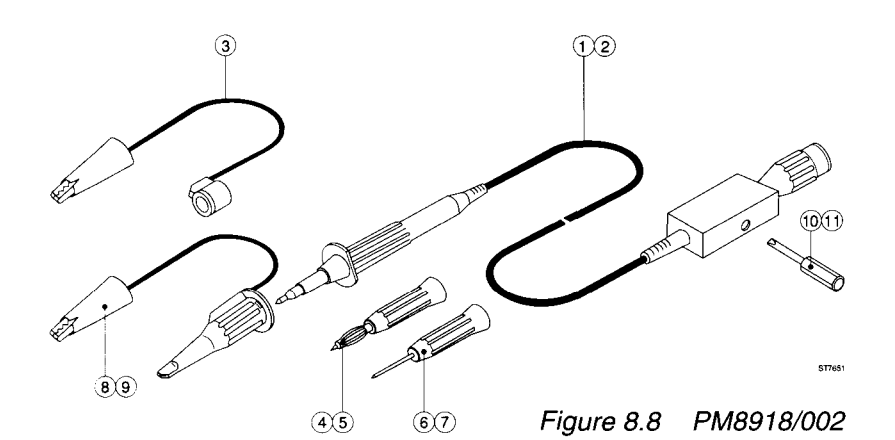

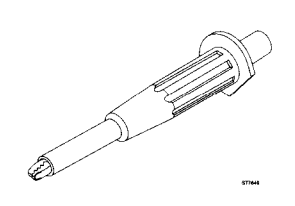

Figure 8.10 PM9084/001

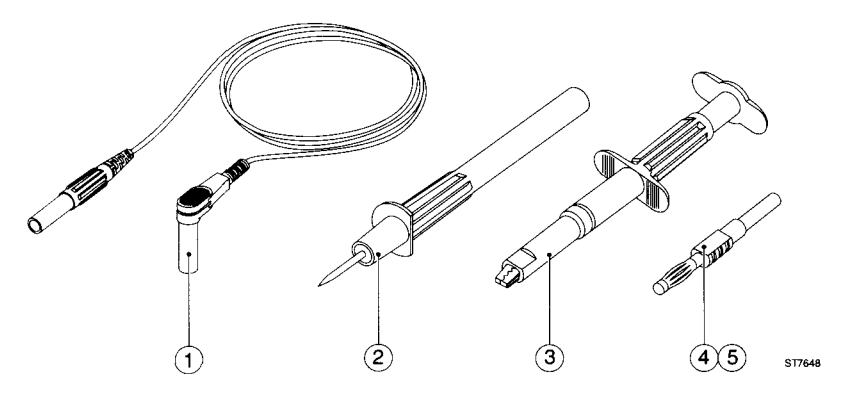

Figure 8.9 Multimeter Test Lead Set

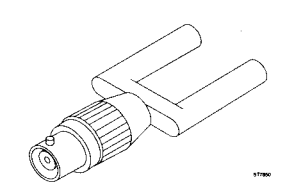

Figure 8.11 PM9081/001

# 9 CIRCUIT DIAGRAMS

This chapter contains all circuit diagrams and PCB layouts of both the ScopeMeter test tool analog and digital PCBs.

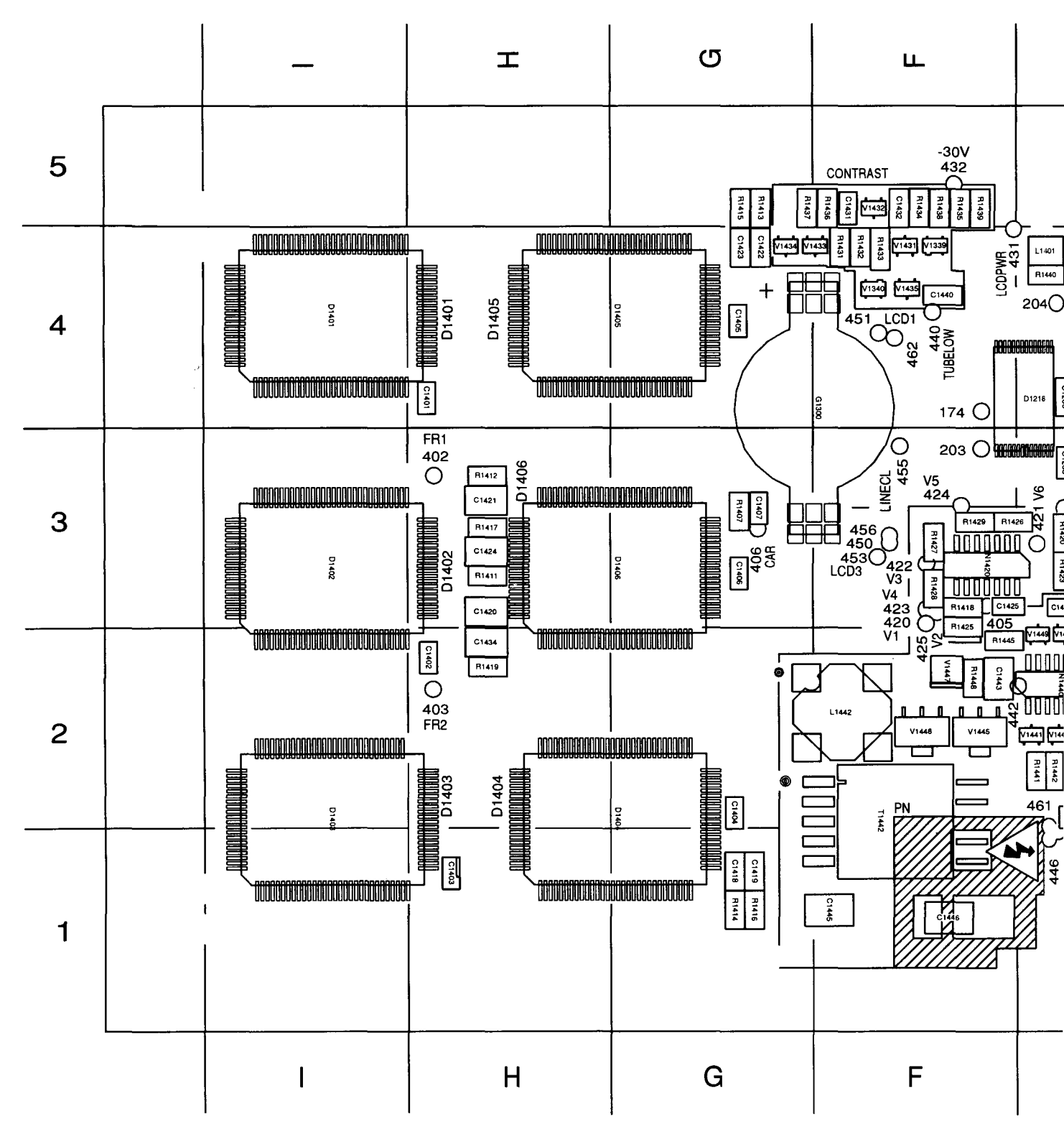

SMD-SIDI

Figure 9.1 Digital A1 PCB

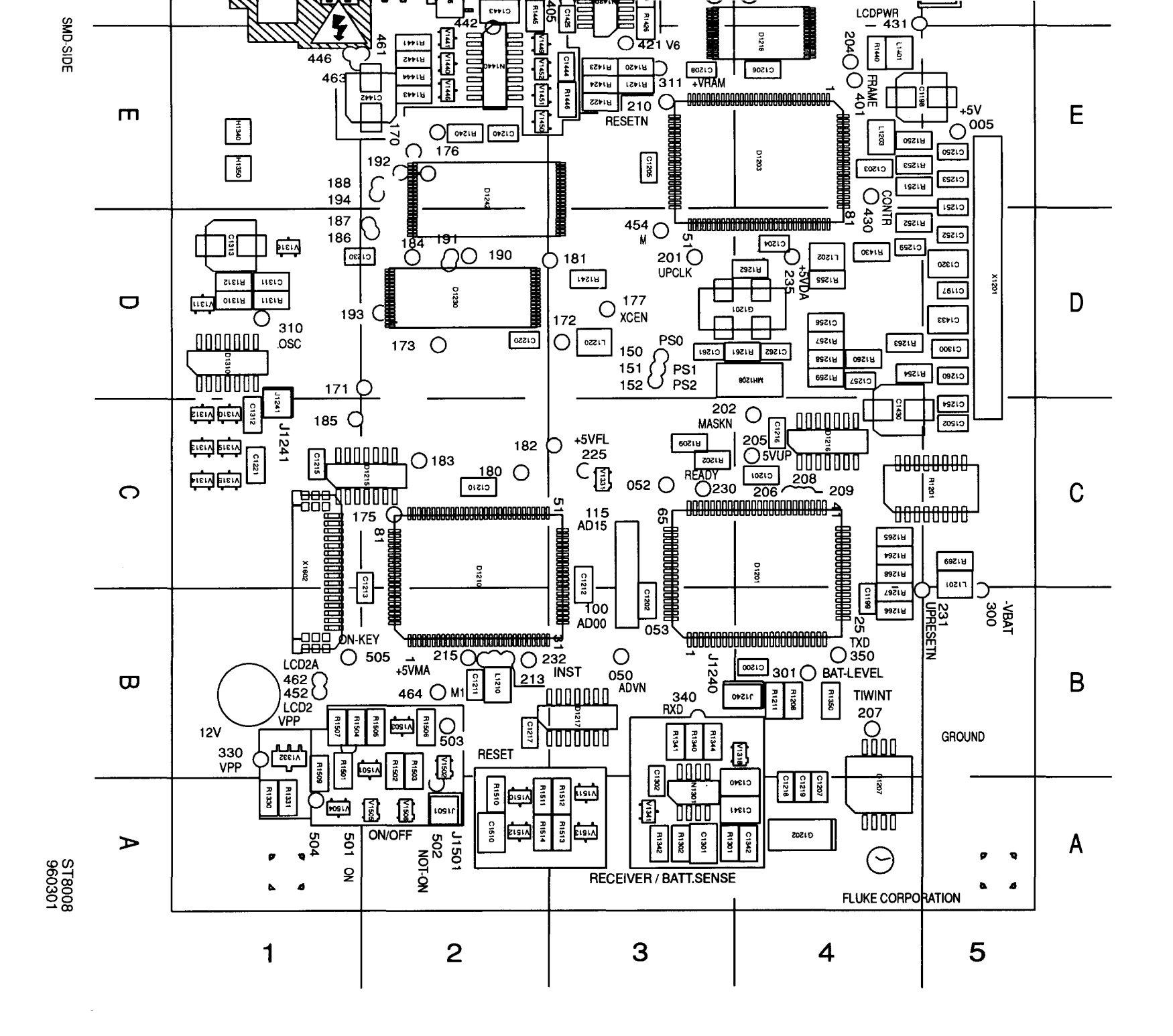

CIRCUIT DIAGRAMS

# PARTS LOCATION A1 PCB

| C1197 | D5       | C1404 | G2         | J1501  | A2       | R1350 | B4       | R1513 | A3       |
|-------|----------|-------|------------|--------|----------|-------|----------|-------|----------|
| C1198 | E4       | C1405 | G4         | L1201  | C5       | R1407 | G3       | R1514 | A2       |
| C1199 | B4       | C1406 | G3         | L1202  | D4       | B1411 | H3       | T1442 | F2       |
| C1200 | B4       | C1407 | G3         | L1203  | E4       | R1412 | H3       | V1310 | C1       |
| C1201 | C4       | C1418 | G1         | L1210  | B2       | R1413 | G5       | V1311 | D1       |
| C1202 | B3       | C1419 | G1         | L1220  | D3       | R1414 | G1       | V1312 | C1       |
| C1203 | F4       | C1420 | НЗ         | L1401  | E4       | B1415 | G5       | V1313 | C1       |
| C1204 | D4       | C1421 | НЗ         | L1442  | F2       | B1416 | G1       | V1314 | C1       |
| C1205 | E3       | C1422 | G4         | N1301  | A3       | B1417 | H3       | V1315 | C1       |
| C1206 | F4       | C1423 | G4         | N1420  | F3       | B1418 | F3       | V1316 | D1       |
| C1207 | <u> </u> | C1424 | H3         | N1440  | F2       | B1419 | H2       | V1318 | B4       |
| C1208 | F3       | C1425 | E3         | NH1208 |          | B1420 | E3       | V1319 | C1       |
| C1210 | C2       | C1431 | F5         | R1201  | C5       | B1421 | E3       | V1331 | C3       |
| 01210 | 82       | C1431 | F5         | P1207  | C3       | D1422 | E3       | V1332 | B1       |
| 01211 | D2<br>C2 | C1432 |            | D1202  | D0       | D1422 | E2       | V1332 |          |
| 01212 | 03       | C1433 | U0<br>U0   | D1200  | C2       | D1423 | L3<br>E2 | V1339 | F4<br>E4 |
| 01213 | 02       | 01434 |            | D1011  |          | D1424 | E0<br>E0 | V1340 | Г4<br>Ар |
| 01215 |          | 01436 | C4         |        | D4<br>E0 | D1420 | F2       | V1341 | A3       |
| 01210 | 04       | C1440 | Г4<br>ГО   | R1240  |          | D1407 | г.<br>Г. | V1431 | Г4<br>Гс |
| 01217 | BZ       | 01442 |            | R1241  | 03       | R1427 | F3       | V1432 |          |
| 01218 | A4       | 01443 | F2         | R1250  |          | R1428 | F3       | V1433 | G4       |
| C1219 | A4<br>Do | C1444 | E3         | R1251  | E4       | R1429 | F3       | V1434 | G4       |
| C1220 | D2       | C1445 | F1         | R1252  | D4       | R1430 | D4       | V1435 | F4       |
| C1221 | C1       | C1446 | F1         | R1253  | E4       | R1431 | ⊢4       | V1440 | E2       |
| C1230 | D2       | C1502 | C5         | R1254  | D4       | R1432 | ⊢4       | V1441 | E2       |
| C1240 | E2       | C1510 | A2         | R1255  | D4       | R1433 | ⊢4       | V1445 | F2       |
| C1250 | E5       | D1201 | C4         | R1257  | D4       | R1434 | F5       | V1446 | E2       |
| C1251 | E5       | D1203 | E4         | R1258  | D4       | R1435 | F5       | V1447 | F2       |
| C1252 | D5       | D1207 | <b>A</b> 4 | R1259  | D4       | R1436 | F5       | V1448 | F2       |
| C1253 | E5       | D1210 | C2         | R1260  | D4       | R1437 | G5       | V1449 | E2       |
| C1254 | C5       | D1215 | C2         | R1261  | D4       | R1438 | F5       | V1450 | E2       |
| C1256 | D4       | D1216 | C4         | R1262  | D4       | R1439 | F5       | V1451 | E2       |
| C1257 | D4       | D1217 | B3         | R1263  | D4       | R1440 | E4       | V1452 | E2       |
| C1259 | D4       | D1218 | E4         | R1264  | C4       | R1441 | E2       | V1501 | B2       |
| C1260 | D5       | D1230 | D2         | R1265  | C4       | R1442 | E2       | V1502 | B2       |
| C1261 | D3       | D1242 | E2         | R1266  | B4       | R1443 | E2       | V1503 | B2       |
| C1262 | D4       | D1310 | D1         | R1267  | B4       | R1444 | E2       | V1504 | A1       |
| C1300 | D5       | D1401 | 14         | R1268  | C4       | R1445 | F2       | V1505 | A2       |
| C1301 | A3       | D1402 | 13         | R1269  | C5       | R1446 | E3       | V1506 | A2       |
| C1302 | A3       | D1403 | 12         | R1301  | A3       | R1448 | F2       | V1506 | B2       |
| C1311 | D1       | D1404 | H2         | R1302  | A3       | R1501 | B1       | V1510 | A2       |
| C1312 | C1       | D1405 | H4         | R1310  | D1       | R1502 | B2       | V1511 | A3       |
| C1313 | D1       | D1406 | H3         | R1311  | D1       | R1503 | B2       | V1512 | A2       |
| C1320 | D5       | G1201 | D4         | R1312  | D1       | R1504 | B1       | V1513 | A3       |
| C1340 | A4       | G1202 | A4         | R1330  | A1       | R1505 | B2       | X1201 | D5       |
| C1341 | A4       | G1300 | F4         | R1331  | A1       | R1507 | B1       | X1602 | C1       |
| C1342 | A4       | H1340 | E1         | R1340  | B3       | R1509 | B1       |       |          |
| C1401 | H4       | H1350 | E1         | R1341  | B3       | B1510 | A2       |       |          |
| C1402 | H2       | J1240 | B4         | B1342  | A3       | B1511 | A2       |       |          |
| C1403 | H1       | 11241 | C1         | B1344  | B3       | B1512 | A3       |       |          |
| 51100 |          |       | <b>U</b> 1 |        | 20       |       |          | I     |          |

## **TESTPOINTS A1 PCB**

| 005 | +5V  | E5 | 172 |       | D3   | 206 |           | C4   | 421 | V6      | F3   |
|-----|------|----|-----|-------|------|-----|-----------|------|-----|---------|------|
| 050 | ADVN | B3 | 173 |       | D2   | 207 | TIWINT    | B4   | 422 | V3      | F3   |
| 052 |      | C3 | 174 |       | F4   | 208 |           | C4   | 423 | V4      | F3   |
| 053 |      | B3 | 175 |       | C2   | 209 |           | C4   | 424 | V5      | F3   |
| 100 | AD00 | B3 | 176 |       | E2   | 210 | RESETN    | E3   | 425 | V2      | F3   |
| 101 | AD01 | B3 | 177 | XCEN  | D3   | 213 |           | B2   | 430 | CONTR   | E4   |
| 102 | AD02 | B3 | 180 |       | C2   | 215 |           | B2   | 431 | LCDPWR  | F4/5 |
| 103 | AD03 | B3 | 181 |       | D2/3 | 225 | +5VFL     | C3   | 432 | -30V    | F5   |
| 104 | AD04 | B3 | 182 |       | C2/3 | 230 | READY     | C3   | 440 | TUBELOW | F4   |
| 105 | AD05 | B3 | 183 |       | C2   | 231 | UPRESETN  | B4/5 | 442 |         | E/F2 |
| 106 | AD06 | C3 | 184 |       | D2   | 232 | INST      | B2   | 446 |         | E1   |
| 107 | AD07 | C3 | 185 |       | C1   | 235 | +5VDA     | D4   | 450 | LCD0    | F3   |
| 108 | AD08 | C3 | 186 |       | D2   | 300 | -VBAT     | B5   | 451 | LCD1    | F4   |
| 109 | AD09 | C3 | 187 |       | D2   | 301 | BAT-LEVEL | B4   | 452 | LCD2    | B1   |
| 110 | AD10 | C3 | 188 |       | E2   | 310 | OSC       | D1   | 453 | LCD3    | F3   |
| 111 | AD11 | C3 | 190 |       | D2   | 311 |           | E3   | 454 | М       | D3   |
| 112 | AD12 | C3 | 191 |       | D2   | 330 | VPP       | B1   | 455 | LINECL  | F3   |
| 113 | AD13 | C3 | 192 |       | E2   | 340 | RXD       | B3   | 456 | DATACL  | F3   |
| 114 | AD14 | C3 | 193 |       | D2   | 350 | TXD       | B4   | 460 | LCD0A   | F4   |
| 115 | AD15 | C3 | 194 |       | E2   | 401 | FRAME     | E4   | 461 | LCD1A   | E1/2 |
| 150 | PS0  | D3 | 201 | UPCLK | D3   | 402 | FR1       | H3   | 462 | LCD2A   | B1   |
| 151 | PS1  | D3 | 202 | MASKN | C4   | 403 | FR2       | H2   | 463 | LCD3A   | E1   |
| 152 | PS2  | D3 | 203 |       | F3   | 405 |           | F3   | 464 | M1      | B2   |
| 170 |      | E2 | 204 |       | E4   | 406 | CAR       | G3   |     |         |      |
| 171 |      | D2 | 205 | 5VUP  | C4   | 420 | V1        | F3   |     |         |      |
|     |      |    | 1   |       |      | 1   |           | I    |     |         |      |

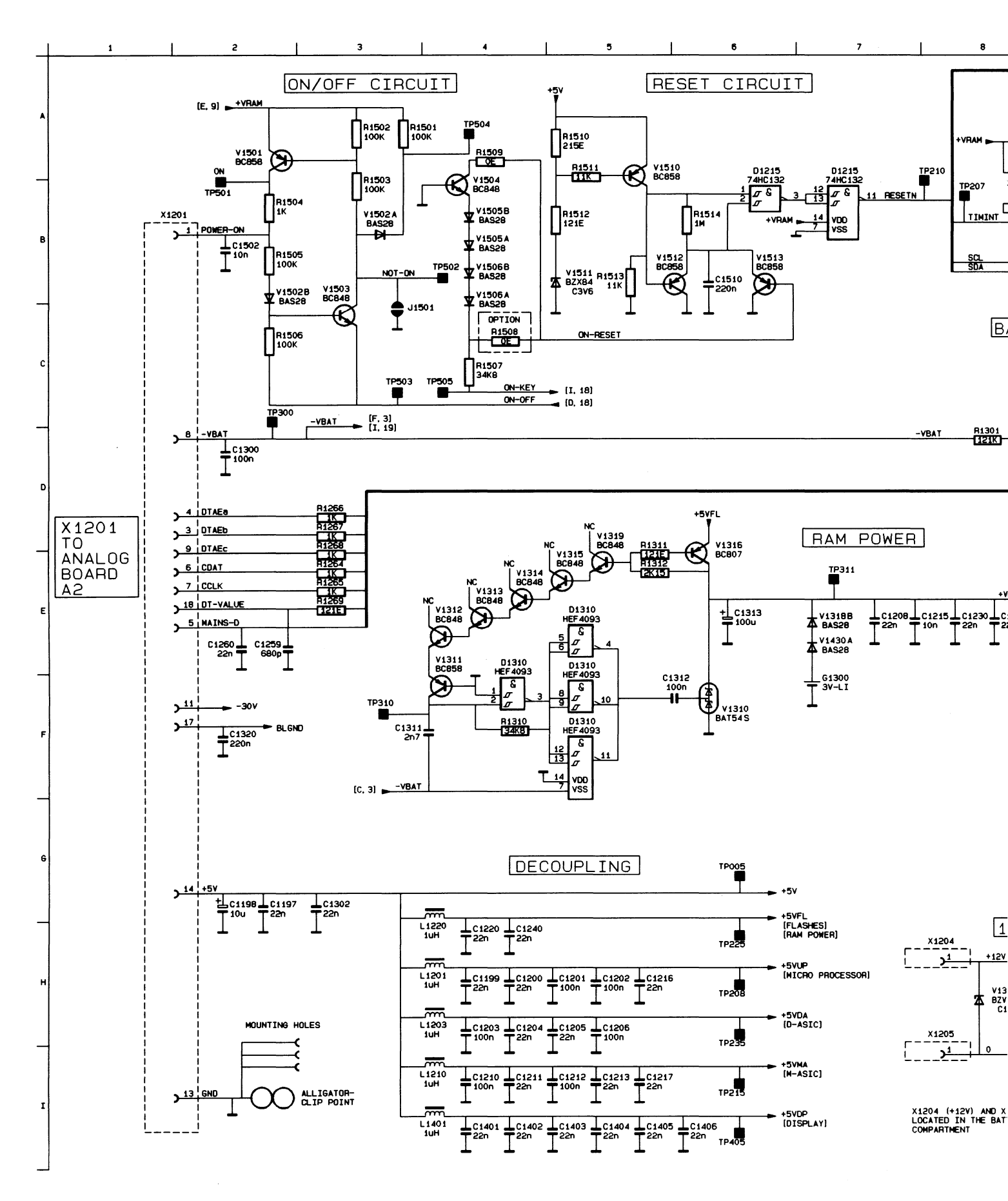

Figure 9.2a Digital A1 circuit diagram (part a)

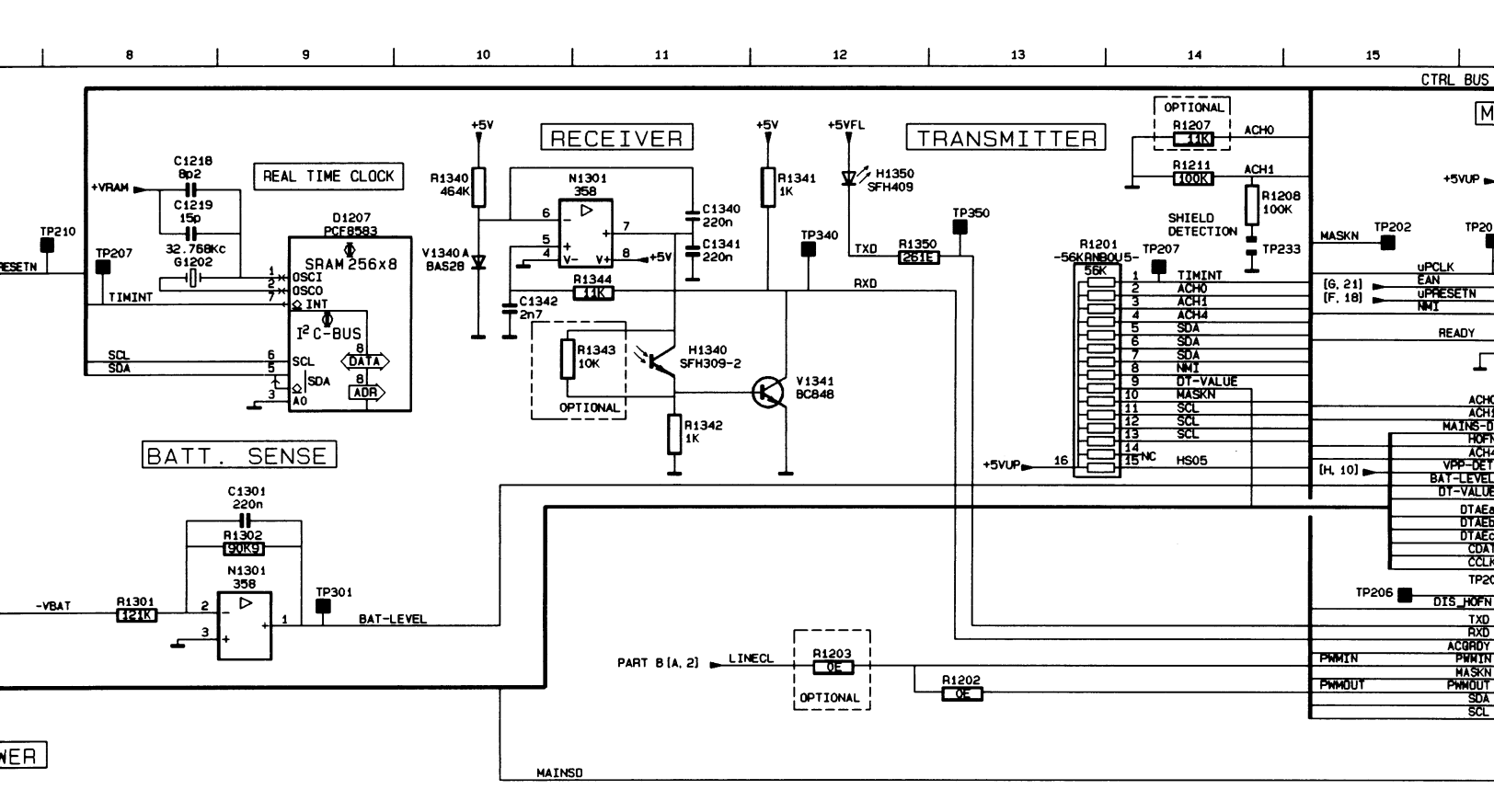

+VRAM [A, 2] [B, 7] [H, 24] 1200 [C1215 [C1230 [C1207 20 [100 ] 220 [220] 221 [220]

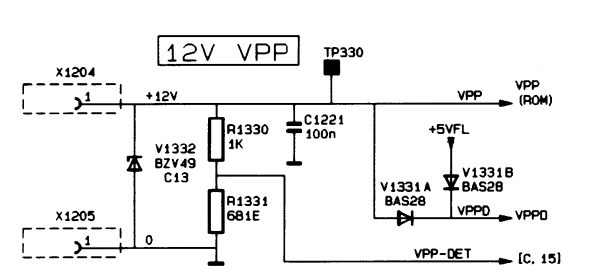

KEYPAD SWITCHES F1 F2 **₽**<sup>F4</sup> F5 F3 MEASURE ≜ ▲ ŧ SCOPE METER **\$** INPUT A TRIGGER Ż TIME ns RANGE mV TINE S HOVE V HOVE V MOVE D RANGE V SAVE RECALL 6 (;) HIN MAX HOLD RUN **∮**¤́ ON/OFF

X1204 (+12Y) AND X1205 (0) ARE LOCATED IN THE BATTERY COMPARTMENT

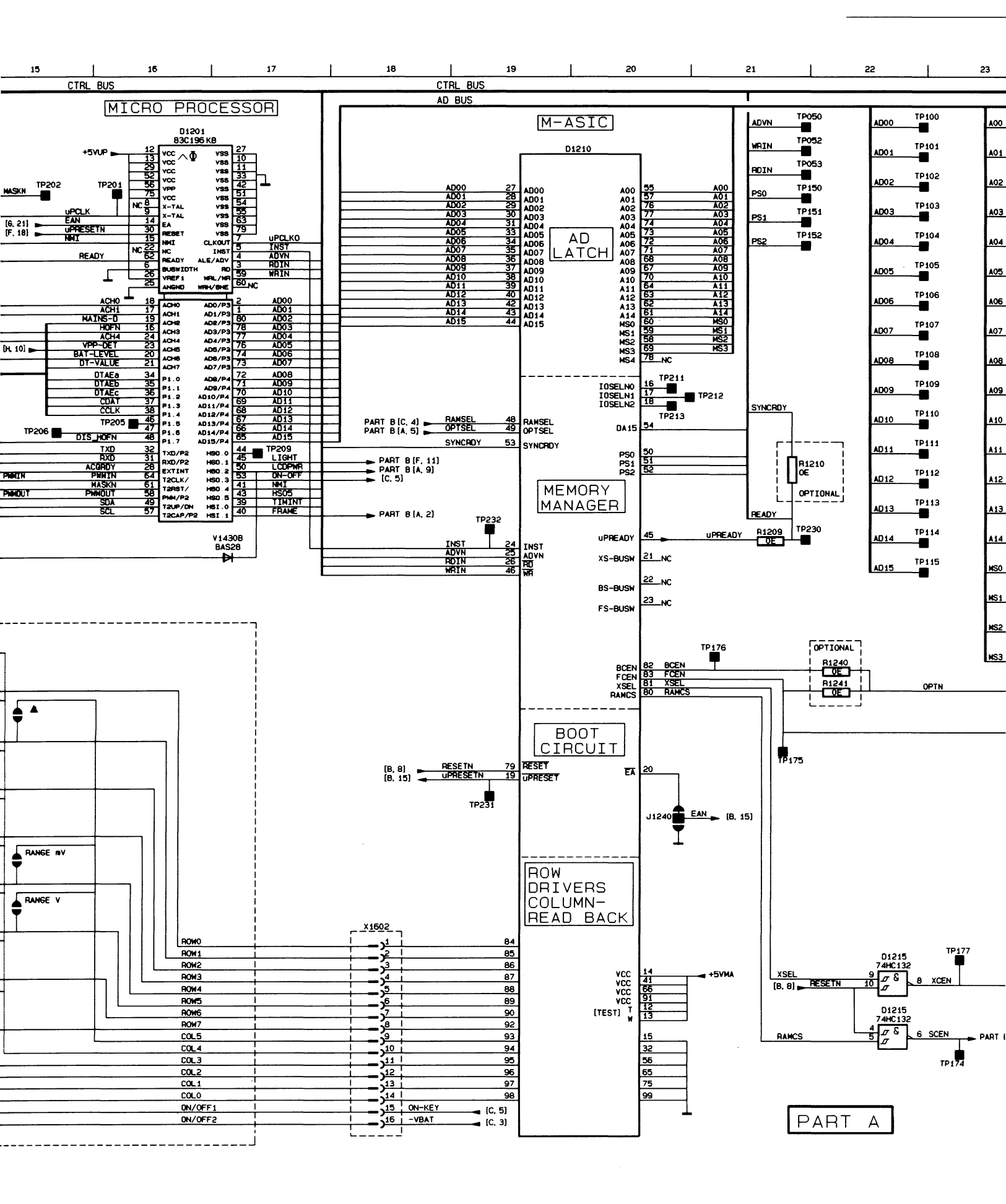

#### **CIRCUIT DIAGRAMS**

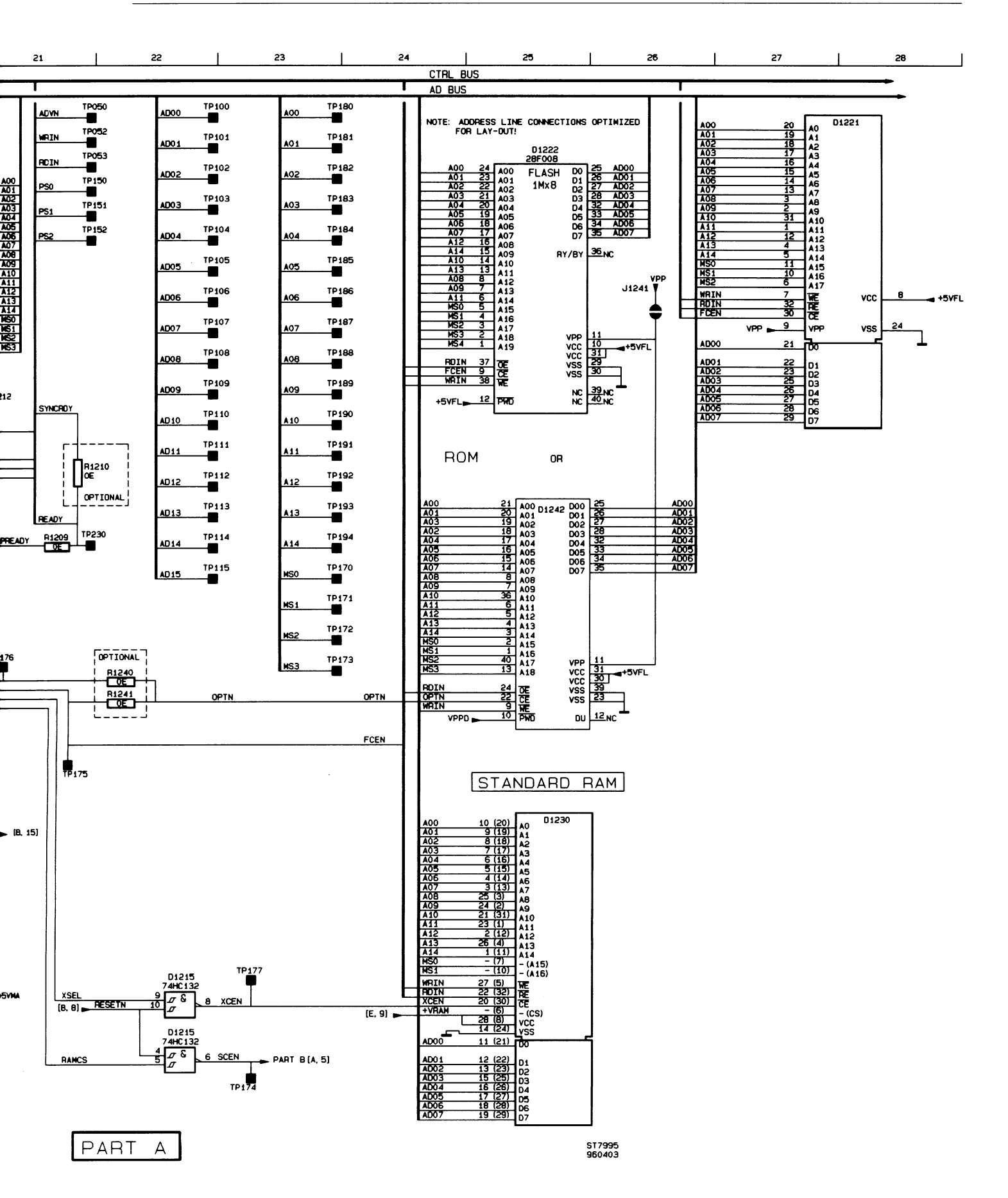

# PARTS LOCATION A1 CIRCUIT DIAGRAM PART A

| C1197 | G2       | D1201 | A16 | R1301 | D8  | TP114 | D22 | TP300  | C2  |
|-------|----------|-------|-----|-------|-----|-------|-----|--------|-----|
| C1198 | G2       | D1207 | B9  | R1302 | C9  | TP115 | E22 | TP301  | D9  |
| C1199 | H4       | D1215 | B7  | R1310 | F4  | TP150 | B21 | TP310  | F3  |
| C1200 | H4       | D1220 | D25 | R1311 | E5  | TP151 | B21 | TP311  | E7  |
| C1201 | H5       | D1221 | B28 | R1312 | E5  | TP152 | B21 | TP330  | H9  |
| C1202 | H5       | D1222 | B25 | R1330 | H8  | TP170 | E23 | TP340  | B12 |
| C1203 | H4       | D1230 | G25 | R1331 | H8  | TP171 | E23 | TP350  | A13 |
| C1204 | H4       | D1232 | G2  | R1340 | A9  | TP172 | E23 | TP405  | 16  |
| C1205 | H5       | D1242 | E25 | R1341 | A11 | TP173 | E23 | TP501  | B2  |
| C1206 | H5       | D1310 | E5  | R1342 | C11 | TP174 | 123 | TP502  | B4  |
| C1207 | E8       |       |     | R1343 | B10 | TP175 | F23 | TP503  | C4  |
| C1208 | ==<br>F7 | G1202 | B8  | B1344 | B10 | TP176 | E21 | TP504  | B4  |
| C1210 | 14       | G1300 | F7  | B1350 | B12 | TP177 | H23 | V1310  | F6  |
| C1211 | 14       |       |     | B1501 | A3  | TP180 | A23 | V1311  | E4  |
| C1212 | 15       | H1340 | B11 | B1502 | A3  | TP181 | A23 | V1312  | E4  |
| C1213 | 15       | H1350 | A12 | B1503 | B3  | TP182 | A23 | V1313  | E4  |
| C1215 | F7       |       |     | B1504 | B2  | TP183 | B23 | V1314  | E5  |
| C1216 | H5       | J1240 | G20 | B1505 | B2  | TP184 | B23 | V1315  | E5  |
| C1217 | 15       | J1501 | C3  | B1506 | C2  | TP185 | B23 | V1316  | E6  |
| C1218 | 48       |       |     | B1507 | C4  | TP186 | B23 | V1318B | F7  |
| C1210 | 48       | L1201 | H4  | B1510 | A5  | TP187 | C23 | V1319  | D5  |
| C1220 | H4       | L1203 | H4  | B1511 | A5  | TP188 | C23 | V1331A | H9  |
| C1221 | На       | L1210 | 14  | B1512 | B5  | TP189 | C23 | V1331B | H9  |
| C1230 | F8       | L1220 | H4  | B1513 | B6  | TP190 | C23 | V1332  | H8  |
| C1240 | Ни       | L1401 | 14  | B1514 | B6  | TP191 | D23 | V1340A | B9  |
| C1250 | F2       |       |     | 1     | 20  | TP192 | D23 | V1341  | B11 |
| C1260 | E2       | N1301 | A10 | TP005 | G6  | TP193 | D23 | V1430A | F7  |
| C1300 | D2       |       |     | TP050 | A21 | TP194 | D23 | V1430B | F17 |
| C1301 | C9       | R1201 | B14 | TP052 | A21 | TP201 | A16 | V1501  | A2  |
| C1302 | 63       | R1202 | D13 | TP053 | A21 | TP202 | A15 | V1502A | B3  |
| C1311 | E4       | R1203 | D12 | TP100 | A22 | TP205 | D16 | V1502B | B2  |
| C1312 | F6       | R1204 | E22 | TP101 | A22 | TP206 | D15 | V1503  | B3  |
| C1313 | F6       | R1207 | A14 | TP102 | A22 | TP207 | B8  | V1504  | B4  |
| C1340 | Δ11      | R1208 | B14 | TP103 | B22 | TP208 | H6  | V1505  | B4  |
| C13/1 | R11      | R1209 | E21 | TP104 | B22 | TP210 | B8  | V1506  | B4  |
| C12/2 | B10      | R1210 | D21 | TP105 | B22 | TP211 | D20 | V1510  | A6  |
| C1401 | И        | R1211 | A14 | TP106 | B22 | TP212 | D20 | V1511  | B5  |
| C1402 | 14       | R1240 | E22 | TP107 | C22 | TP213 | D20 | V1512  | B6  |
| C1402 | 14       | R1241 | F22 | TP108 | C22 | TP215 | 16  | V1512  | B7  |
| C1403 | 15       | R1264 | E3  | TP109 | C22 | TP225 | He  | VIOIO  | 0,  |
| C1404 | 15       | R1265 | E3  | TP110 | C22 | TP230 | 022 | X1201  | B1  |
| C1400 | 10       | R1266 | D3  | TP111 | D22 | TP231 | G10 | X1204  | HR  |
| C1500 | 10<br>B0 | R1267 | D3  | TP112 | D22 | TP222 |     | X1205  | HR  |
| 01002 | DZ<br>BE | R1268 | D3  | TP113 | D22 | TP235 | He  | X1602  | H18 |
| 01510 | 60       | R1269 | E3  |       |     | 11200 | 10  |        |     |

## PARTS LOCATION A1 PCB CIRCUIT DIAGRAM PART B

| C1250 | E7  | D1203 | D3  | R1259 | F6  | R1439 | E12 | TP453  | C10 |
|-------|-----|-------|-----|-------|-----|-------|-----|--------|-----|
| C1251 | E7  | D1208 | A6  | R1260 | G7  | R1440 | F10 | TP454  | C10 |
| C1252 | E7  | D1209 | A6  | R1261 | H3  | R1441 | F11 | TP455  | C10 |
| C1253 | F7  | D1210 | B11 | R1262 | H4  | R1442 | H11 | TP456  | C10 |
| C1254 | F7  | D1216 | A10 | R1263 | H7  | R1443 | F10 | TP460  | C11 |
| C1255 | F7  |       | H6  | R1407 | G17 | R1444 | H10 | TP461  | C11 |
| C1256 | F5  | D1217 | A11 | R1411 | B16 | R1445 | G13 | TP462  | C11 |
| C1257 | F5  | D1218 | A7  | R1412 | B16 | R1446 | H13 | TP463  | C11 |
| C1258 | F7  | D1401 | A19 | R1413 | C16 | R1448 | F14 | TP464  | C11 |
| C1261 | HЗ  | D1402 | A21 | R1414 | C16 |       |     |        |     |
| C1262 | HЗ  | D1403 | A23 | R1415 | D16 | TP203 | A5  | V1318A | B13 |
| C1320 | G14 | D1404 | C19 | R1419 | D16 | TP204 | A5  | V1340B | H14 |
| C1407 | F17 | D1405 | E19 | R1417 | D16 | TP401 | B17 | V1431  | D13 |
| C1418 | C16 | D1406 | G19 | R1420 | B14 | TP402 | B20 | V1432  | D12 |
| C1419 | D16 |       |     | R1421 | C14 | TP403 | B22 | V1433  | E13 |
| C1420 | B16 | G1201 | G3  | R1422 | C14 | TP406 | D17 | V1434  | E15 |
| C1421 | B16 |       |     | R1423 | D14 | TP420 | B16 | V1435  | B14 |
| C1422 | C16 | L1202 | F6  | R1424 | D14 | TP421 | B16 | V1440  | F10 |
| C1423 | D16 | L1442 | F13 | R1425 | B15 | TP422 | C16 | V1441  | F11 |
| C1424 | D16 |       |     | R1426 | B15 | TP423 | C16 | V1445  | G13 |
| C1425 | D15 | N1420 | B15 | R1427 | C15 | TP424 | D16 |        | H14 |
| C1430 | B13 | N1440 | G12 | R1428 | C15 | TP425 | E16 | V1446  | F10 |
| C1431 | D13 |       |     | R1429 | D15 | TP430 | A13 | V1447  | G13 |
| C1432 | D12 | R1250 | E7  | R1430 | B13 | TP431 | C13 | V1448  | F13 |
| C1433 | E12 | R1251 | E7  | R1431 | C13 | TP432 | E12 | V1449  | F12 |
| C1434 | E13 | R1252 | E/  | R1432 | D13 | T1442 | G14 | V1450  | H11 |
| C1440 | F11 | R1253 | F7  | R1433 | D13 | TP440 | F12 | V1451  | H13 |
| C1442 | H14 | R1254 | F7  | R1434 | D12 | TP442 | F11 | V1452  | H14 |
| C1443 | H11 | R1255 |     | R1435 | D13 | TP446 | C11 |        |     |
| C1444 | H14 | H1256 | F7  | R1436 | D13 | TP450 | C10 |        |     |
| C1445 | G14 | H1257 | F5  | R1437 | E13 | TP451 | C10 |        |     |
| C1446 | G15 | H1258 | F5  | R1438 | E12 | TP452 | C10 |        |     |

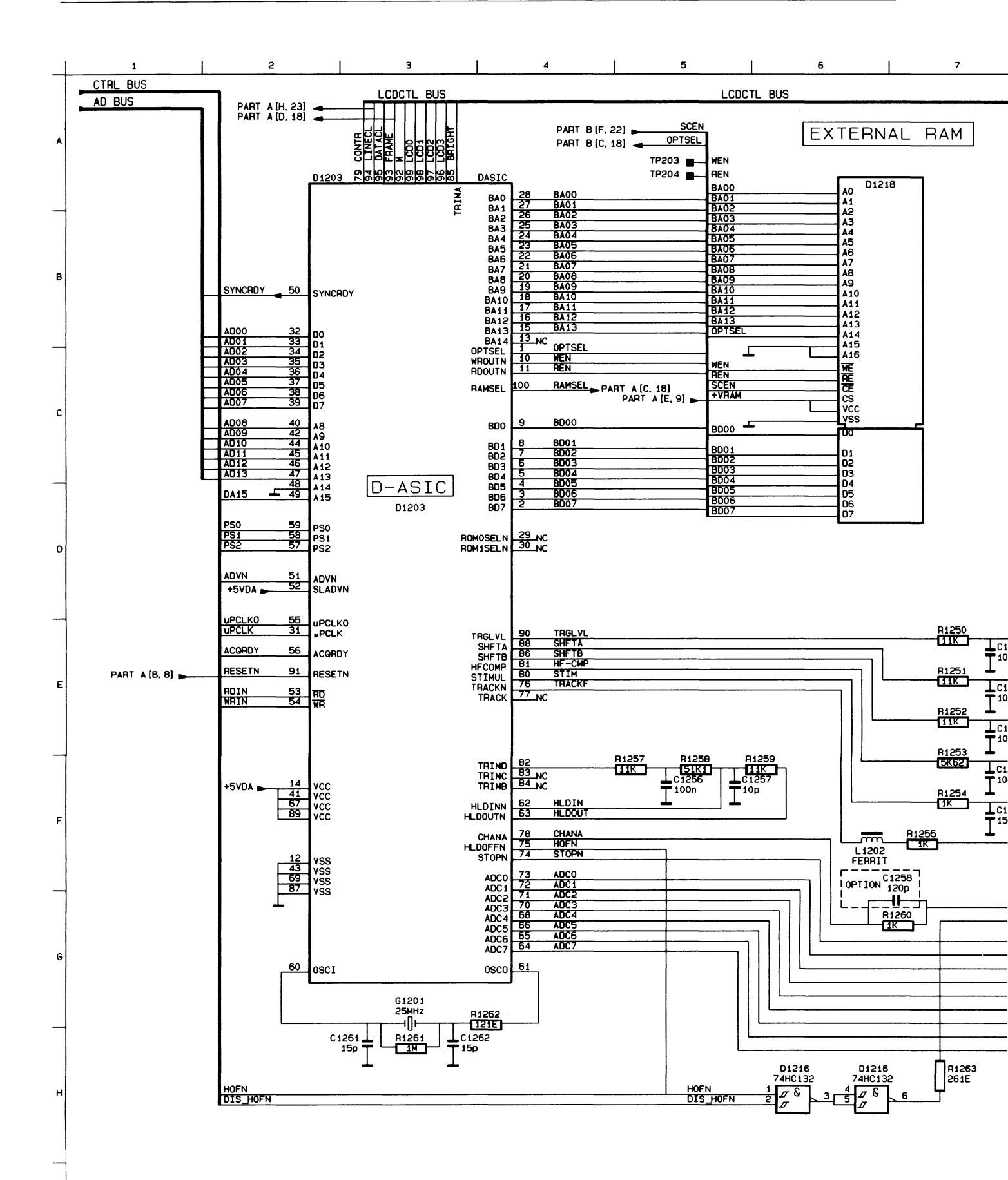

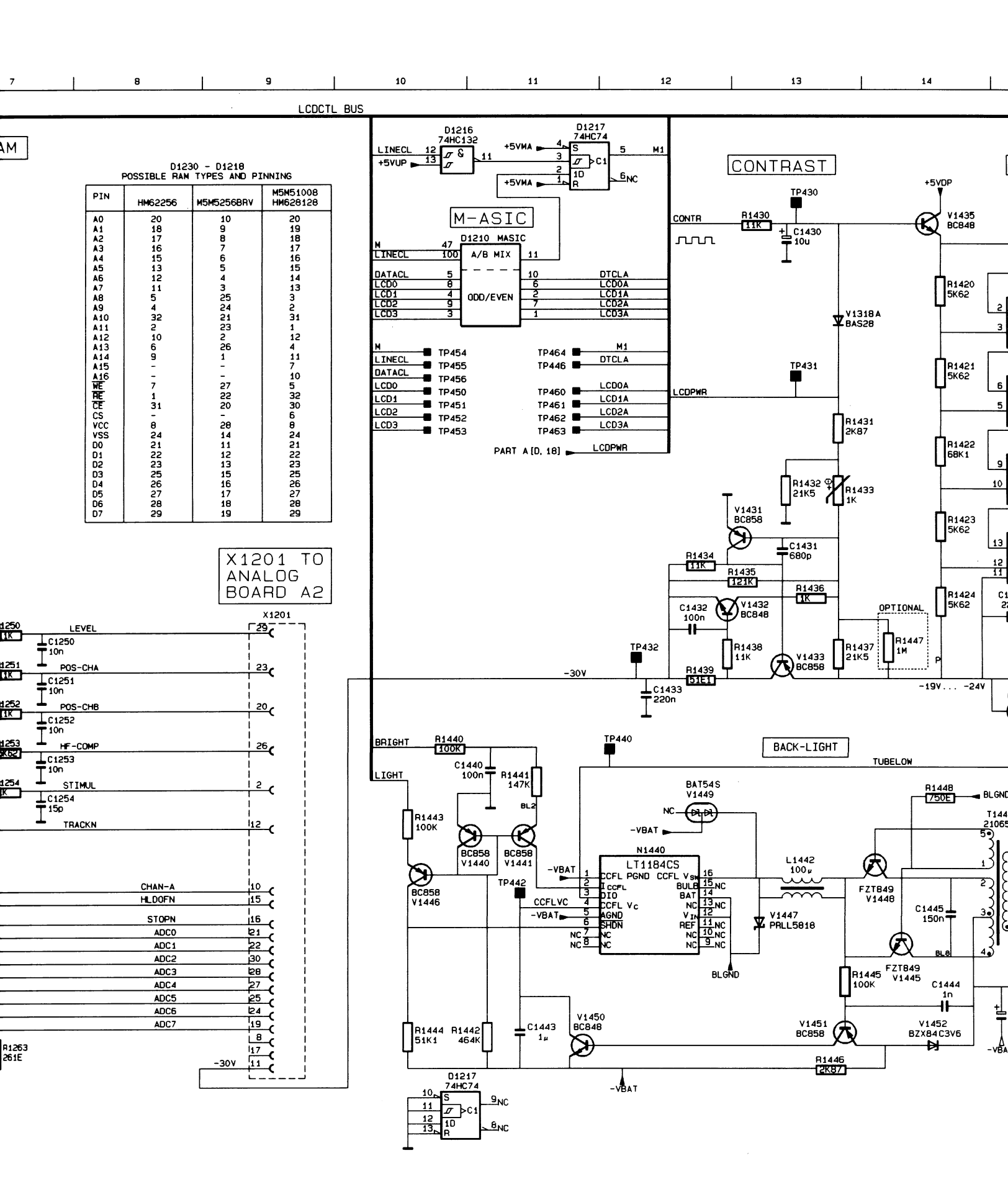

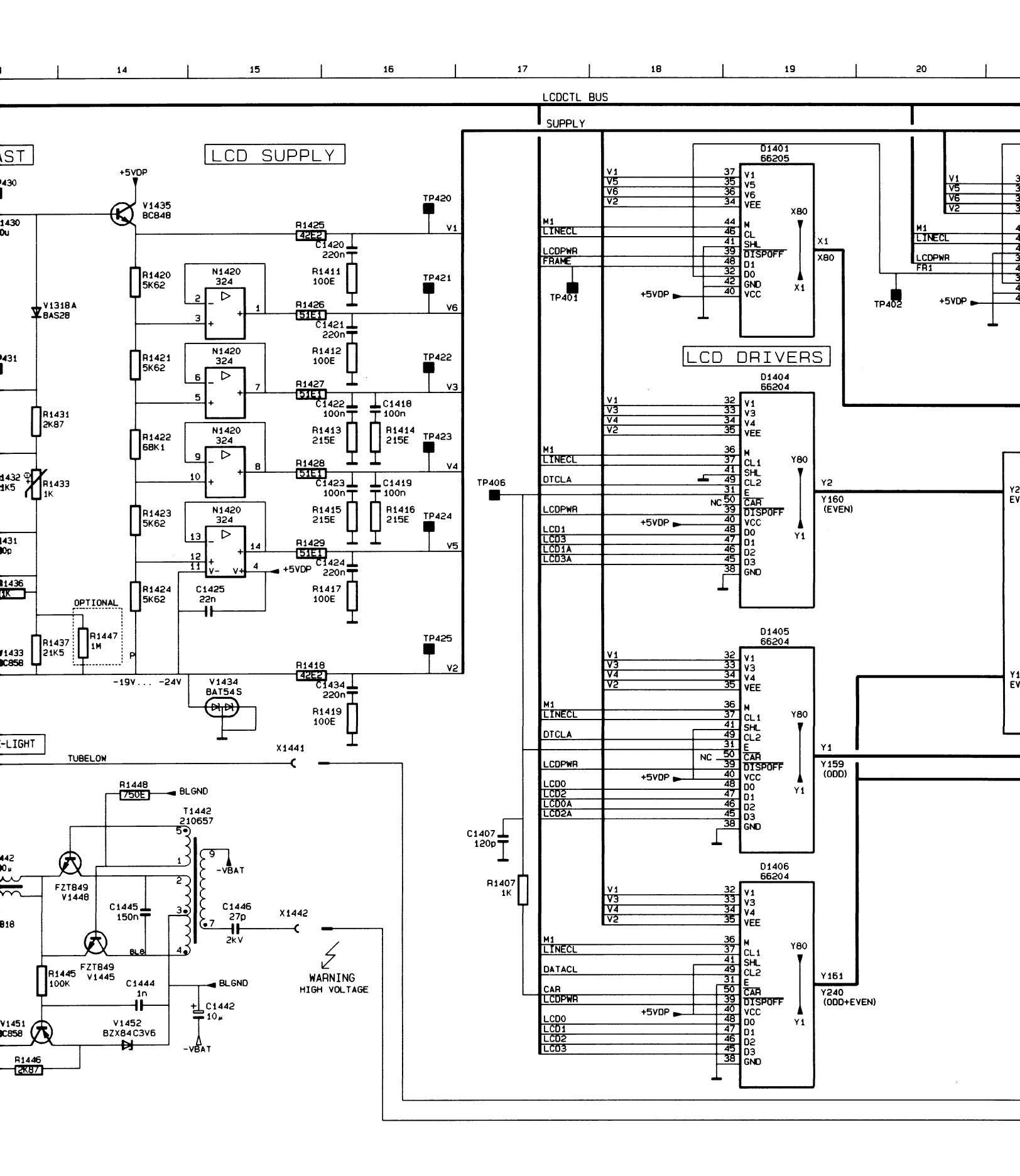

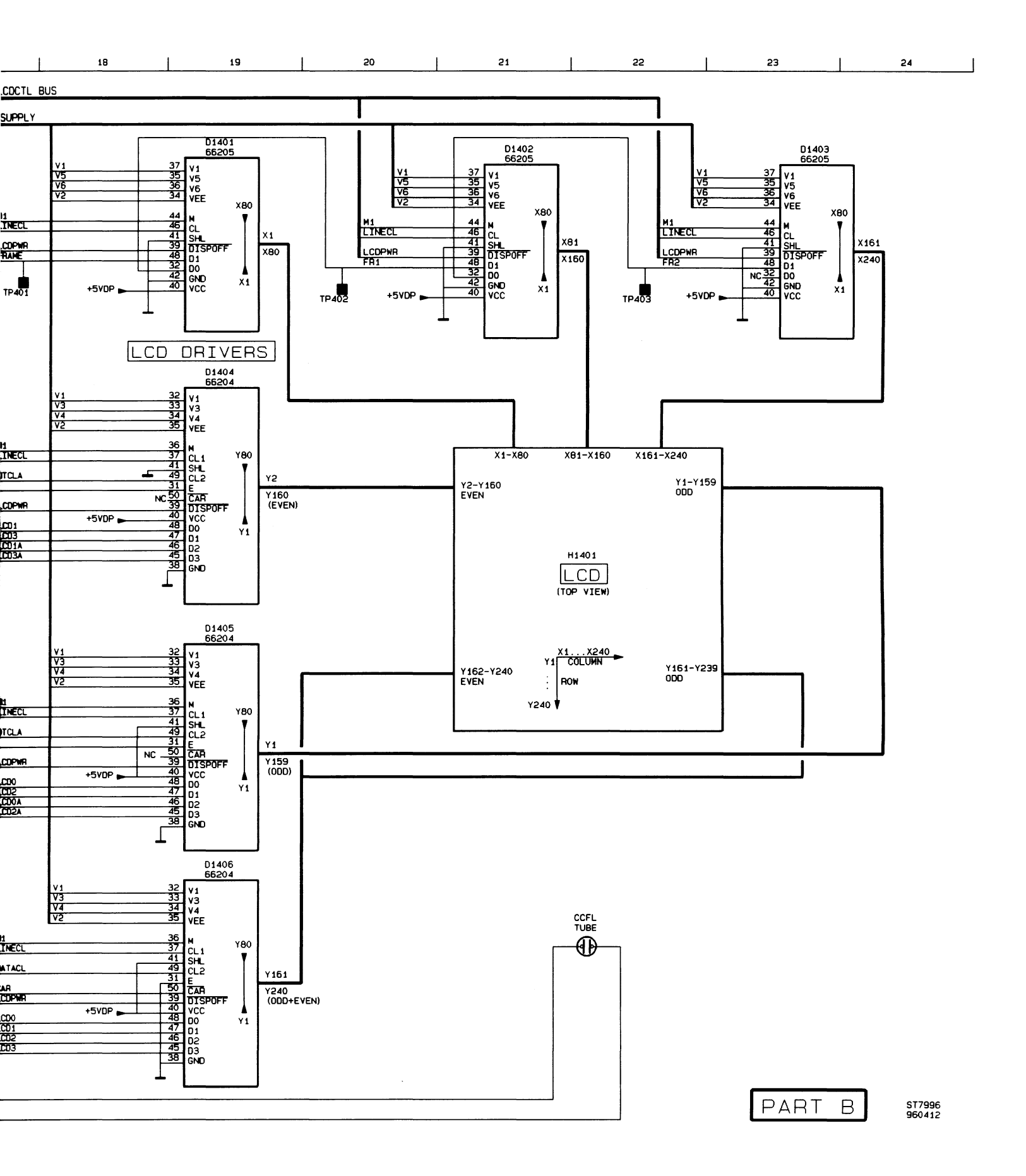

Figure 9.2b Digital A1 circuit diagram (part b)

# PARTS LOCATION ANALOG A2 PCB

| C2105 | E4       | C2236 | D2       | C2701 | F1   | N2751 | G3       | R2162 | B4       |
|-------|----------|-------|----------|-------|------|-------|----------|-------|----------|
| C2107 | E4       | C2237 | D1       | C2703 | F1/2 | N2850 | G1       | R2163 | C3       |
| C2109 | E4       | C2238 | D1       | C2704 | E2   | R2101 | G4       | R2164 | B3       |
| C2114 | E3       | C2239 | D2       | C2705 | G3   | R2103 | F4       | R2165 | D4       |
| C2115 | D3       | C2240 | D1       | C2706 | E2   | R2104 | E4       | R2166 | D3       |
| C2117 | E4       | C2241 | D1       | C2707 | F2   | R2105 | E4       | R2167 | D3       |
| C2118 | D3       | C2242 | D1       | C2751 | D2   | R2106 | E4       | R2168 | C1       |
| C2119 | D4       | C2243 | D1       | C2752 | G2   | R2107 | F4       | R2169 | B2       |
| C2120 | D3       | C2244 | D2       | C2753 | G3   | R2108 | E4       | R2170 | B2       |
| C2121 | E5       | C2245 | E2       | C2754 | G3   | R2109 | E4       | R2171 | E3       |
| C2122 | D3       | C2246 | D2       | C2756 | F2   | R2110 | E4       | R2172 | D4       |
| C2123 | D5       | C2247 | E1       | C2757 | E3   | R2111 | E5       | R2175 | D4       |
| C2124 | D4       | C2248 | F1       | C2758 | D3   | B2112 | D4       | B2177 | D4       |
| C2125 | D/F4     | C2251 | D1       | C2759 | F4   | B2113 | D4       | B2201 | G1       |
| C2126 | A1       | C2301 | C3       | C2760 | D3   | B2114 | D4       | R2203 | F1       |
| C2127 | F3       | C2302 | C3       | C2761 | E5   | B2115 | E5       | B2204 | E1       |
| C2128 | E4       | C2303 | A/B1     | C2762 | F1   | B2116 | D4       | B2205 | E1/2     |
| C2129 | D3       | C2304 | C2       | C2763 | F1   | B2117 | D4       | B2206 | F1       |
| C2130 | D4/5     | C2306 | C2       | C2804 | F4   | B2118 | E3       | B2207 | E2       |
| C2131 | E5       | C2307 | C2       | C2806 | F4   | B2120 | D3       | B2208 | E1       |
| C2132 | F5       | C2308 | C2       | C2850 | Δ1   | R2121 | D3       | B2209 | F1       |
| C2132 | E5       | C2300 | C3       | C2851 | C1   | R2122 | 20       | B2210 | E1       |
| C2134 | E5       | C2310 | C2       | C2852 | C1   | B2123 | E0<br>E4 | R2211 | F1       |
| C2134 |          | C2311 | C2       | C2853 | G1   | R2124 |          | B2212 | E1       |
| 02135 | D3       | 02311 | 03<br>B1 | C2854 | G1   | B2125 |          | R2212 |          |
| C2130 | D4       | C2312 |          | C2856 | G1   | R2120 | D3       | P2213 |          |
| 02137 | D4<br>E4 | 02313 | C3       | C2050 | G2   | D2120 | D3<br>E2 | D2214 | 201      |
| 02130 |          | C2314 |          | C2007 |      | D2127 |          | D2216 |          |
| 02139 |          | C2315 |          | C2001 | F1/0 | D2120 |          | D2210 |          |
| C2140 | 04       | 02310 | 02       | 02002 | F1/2 | D2129 | D4<br>E2 | D2217 | D1<br>E2 |
| 02141 |          | 02318 |          | 02003 | 62   | D0101 |          | R2210 |          |
| C2144 | D3       | 02319 |          | 02864 |      | R2131 |          | R2220 |          |
| C2145 | D3       | 02323 |          | 02866 | EZ   | R2132 |          | R2221 | D2       |
| 02146 | D3       | 02326 |          | 02867 |      | D0104 | D4       | R2222 | D2<br>F1 |
| 02147 | E4       | 02351 |          | 02869 | E2   | R2134 | D4       | R2223 |          |
| 02148 | D4       | 02502 | B2       | C2901 |      | R2135 | D4       | R2224 |          |
| C2151 | D4       | C2503 | A2       | D2101 | D3   | R2130 | D4       | R2225 |          |
| C2205 | E1       | C2504 | A2<br>Do | D2102 | D4   | R2137 |          | R2226 | D2       |
| C2207 | E2       | C2511 | B3       | D2201 | D2   | R2138 | D3       | R2227 | D2       |
| C2209 | E1       | C2512 | 84       | D2202 | D1   | R2139 | D4/5     | R2228 | D2       |
| C2214 | E2       | C2515 | A1       | D2302 | C3   | R2140 | D5       | R2229 | 01       |
| C2215 | D2       | C2522 | D1       | D2750 | F4   | R2141 | D5       | R2230 | E2       |
| C2217 | E1       | C2523 | A1       | D2751 | G2   | R2142 | D5       | R2231 |          |
| C2218 | D2       | C2524 | A1       | D2850 | A/B1 | R2143 | D4       | R2232 |          |
| C2219 | D1       | C2527 | A3       | D2901 | C4   | R2144 | D4       | R2233 |          |
| C2220 | D2       | C2531 | A1       | D2902 | C3   | R2145 | D/E4     | R2234 | DI       |
| C2221 | E1       | C2533 | A2       | D2903 | C5   | R2146 | D4       | R2235 | D1       |
| C2222 | D2       | C2534 | A3       | D2904 | B4   | R2147 | D3       | R2236 | D1       |
| C2223 | D1       | C2537 | A4       | D2906 | B3   | R2148 | D3       | R2237 | D2       |
| C2224 | D2       | C2538 | A1       | D2907 | B4   | R2149 | D4       | R2238 | D2       |
| C2225 | D1       | C2539 | E3       | D2908 | B3   | R2150 | D4/5     | R2239 | D1       |
| C2226 | A1       | C2540 | D3       | D2909 | B1   | R2151 | A1       | R2240 | D1       |
| C2227 | D3       | C2541 | E3       | L2501 | B3   | R2152 | D3       | R2241 | D1       |
| C2228 | E1       | C2542 | A3       | N2101 | D3   | R2153 | E3       | R2242 | D1       |
| C2229 | D3       | C2543 | A3       | N2201 | D2   | R2154 | E3       | R2243 | D2       |
| C2230 | D1       | C2544 | E3       | N2301 | B2   | R2155 | D4       | R2244 | D2       |
| C2231 | F1       | C2545 | A1       | N2302 | C1   | R2157 | E3       | R2245 | E2       |
| C2232 | E1       | C2546 | A2       | N2501 | B3   | R2158 | B4       | R2246 | D1       |
| C2233 | E1       | C2548 | D5       | N2502 | A3   | R2159 | C4       | R2247 | D2       |
| C2234 | E1       | C2551 | C/D5     | N2503 | A3   | R2160 | D4       | R2248 | D2       |
| C2235 | D2       | C2555 | B2       | N2750 | E3   | R2161 | B4       | R2249 | D2       |
|       |          | -     |          | -     |      |       | 1        |       |          |

| B2250          | D1   | B2347          | C2   | R2561           | A3       | R2871             | B1   | V2529 | A3             |
|----------------|------|----------------|------|-----------------|----------|-------------------|------|-------|----------------|
| B2251          | B1   | B2350          | B1   | B2562           | A3       | B2872             | F1   | V2532 | A3             |
| R2252          | 20   | R2351          | C2   | B2563           | Δ4       | B2873             | F2   | V2533 | A4             |
| D0052          | D2   | P2352          | C3   | R2564           | 43       | B2875             | F1/2 | V2534 | Δ4             |
| D0054          |      | D2254          | C3   | R2565           | A2/3     | R2876             | G1   | V2536 | ΔΛ             |
| R2204          | D3   | D0055          | 01   | Dasee           | A2/5     | D2070             | GI   | V2530 | Λ <del>.</del> |
| R2200          |      | N2300          |      | R2000           | A4       |                   | G1   | V2537 | A5<br>A6       |
| R2257          | E3   | R2356          |      | R2307           | A4       | R20/0             | F1/2 | V2536 |                |
| R2258          | B3   | R2357          | BI   | R2568           | A4       | R2879             | G1/2 | V2539 | A/B4           |
| R2259          | B3   | R2358          | A1   | R2569           | A4       | R2881             | G1/2 | V2540 | B4             |
| R2260          | D1   | R2359          | B1   | R2571           | a4       | R2901             | 82   | V2541 | A1             |
| R2261          | B3   | R2360          | B1   | R2572           | A1       | R2903             | C2   | V2542 | A5             |
| R2262          | B3   | R2361          | C2   | R2573           | A4       | R2904             | C4   | V2543 | B4             |
| R2264          | B3   | R2362          | C2   | R2575           | A2       | R2906             | C3/4 | V2544 | A2             |
| R2265          | D2   | R2363          | C2   | R2581           | A2       | R2907             | C1   | V2550 | A3             |
| R2266          | D3   | R2364          | B1   | R2583           | C/D5     | R2908             | C4   | V2736 | F2             |
| R2267          | D3   | R2501          | B2   | R2584           | C/D4     | R2909             | A1   | V2751 | E/F3           |
| R2268          | B1   | R2502          | A2   | R2596           | a4       | V2100             | D4/5 | V2752 | E/F3           |
| R2269          | B1   | R2503          | A2   | R2597           | a4       | V2104             | E4/5 | V2753 | E/F3           |
| R2270          | C1   | R2504          | A2   | R2598           | B5       | V2105             | D4   | V2754 | D3             |
| B2271          | D2   | R2506          | A2   | R2599           | B2       | V2106             | E4   | V2755 | E/F2           |
| B2272          | D1   | B2507          | A2   | R2729           | G3       | V2107             | D4   | V2756 | D3             |
| B2273          | B3   | B2508          | A/B2 | B2754           | F2       | V2109             | D4   | V2757 | A1             |
| R2274          | B3   | B2509          | A1/2 | B2755           | F2       | V2110             | B2   | V2758 | D3             |
| B2275          | D2   | B2511          | A1/2 | B2757           | B1       | V2111             | D4   | V2759 | G4             |
| R2277          | D1   | R2512          | B1/2 | B2758           | B1       | V2112             | F3   | V2760 | G2/3           |
| D2200          | 02   | B2313          | B1/2 | B2759           | B1       | V2113             | E3   | V2761 | G3             |
| D2201          | C2   | R2514          | B1   | B2760           | F2       | V2114             |      | V2762 | G4             |
| D2301          | C3   | D2514          | A/D1 | P2761           | F2       | V2204             | E1   | V2762 | G4             |
|                | C3   | D0517          | A1/2 | D2760           | F2       | V220 <del>4</del> |      | V2764 | E/E2           |
| R2303          | 02   |                | A1/2 |                 | C2       | V2205             | D1/2 | V2704 | L/12           |
| R2304          | 02   | R2518          | A1/2 | R2/03           | G2       | V2200             |      | V2705 | E3<br>E2       |
| R2305          | 02   | R2519          | A4   | R2764           | GZ       | V2207             |      | V2700 | E3<br>E0       |
| R2306          | 62   | H2521          | A4   | R2/05           | G2       | V2206             |      | V2/0/ | Γ <u>2</u>     |
| R2307          | C3   | H2522          | A2/3 | H2766           | G2       | V2209             |      | V2768 | GZ             |
| R2308          | B1   | H2523          | B3   | R2767           | G4       | V2210             | B1   | V2769 | E/F3           |
| R2309          | B1   | H2524          | B3   | R2768           | G4       | V2211             |      | V2811 | 05             |
| R2310          | C3/4 | R2526          | A2/3 | R2769           | G4       | V2212             | E2   | V2812 | ⊢4             |
| R2311          | C3   | R2527          | B3   | R2770           | G4       | V2213             | E2   | V2851 | B1             |
| R2313          | C3   | R2528          | B4   | R2771           | G3       | V2214             | D1   | V2852 | E2             |
| R2315          | C2   | R2529          | B3   | R2772           | G3       | V2304             | C2   | V2853 | F2             |
| R2316          | C1   | R2530          | E3   | R2773           | G4       | V2305             | B1   | V2854 | F/G2           |
| R2317          | C1   | R2531          | C1   | R2774           | G4       | V2306             | B1   | V2901 | B2             |
| R2319          | B1   | R2532          | D1   | R2776           | F2       | V2307             | C3   | V2907 | B2             |
| R2320          | C2   | R2534          | A3   | R2777           | F3       | V2501             | A1   |       |                |
| R2321          | C2   | R2535          | A3   | R2853           | A1       | V2502             | A2   |       |                |
| R2322          | C2   | R2536          | B3   | R2854           | B1       | V2503             | A2   |       |                |
| R2323          | B2   | R2537          | B3   | R2856           | A1       | V2504             | A2   |       |                |
| B2324          | B2   | R2538          | E3   | R2857           | A1       | V2506             | B3   |       |                |
| B2326          | B2   | B2540          | E3   | B2858           | A1       | V2508             | A1/2 |       |                |
| B2327          | B2   | R2541          | A2   | R2859           | C1       | V2509             | B3   |       |                |
| B2328          | B2   | R2542          | A1   | B2860           | G1       | V2511             | B2   |       |                |
| R2330          | C1   | R2543          | B2   | R2861           | G1       | V2512             | E3   |       |                |
| D2221          |      | P2544          | Δ/B2 | B2862           | G1       | V2513             | E3   |       |                |
| D0000          | C1   | R25/6          | ΔΛ   | R2863           | G2       | V2516             | Δ2   |       |                |
| D0002          | C1   | D2540          | Δ3   | R2864           | G2       | V2517             | Δ1   |       |                |
| n2000<br>D0004 |      | D2551          | A0   | D2865           | 50 ED    | V2519             | Δ1   |       |                |
| R2004          |      | n2001<br>D0554 | A2   | D2000           | F2       | V2010             |      |       |                |
| H2335          |      | n2004          | A0   | 172000<br>D0067 | F2<br>E0 | V2021             | A2   |       |                |
| H2336          |      | H2000          | A3   |                 |          | V2020             | A3   |       |                |
| H2337          | 01   | H255/          | A3   | H2000           | E2       | v2520             | A4   |       |                |

G2

G3

R2869

R2870

V2527

V2528

AЗ

AЗ

A3

A2

R2558

R2559

C2

C2

R2345

R2346

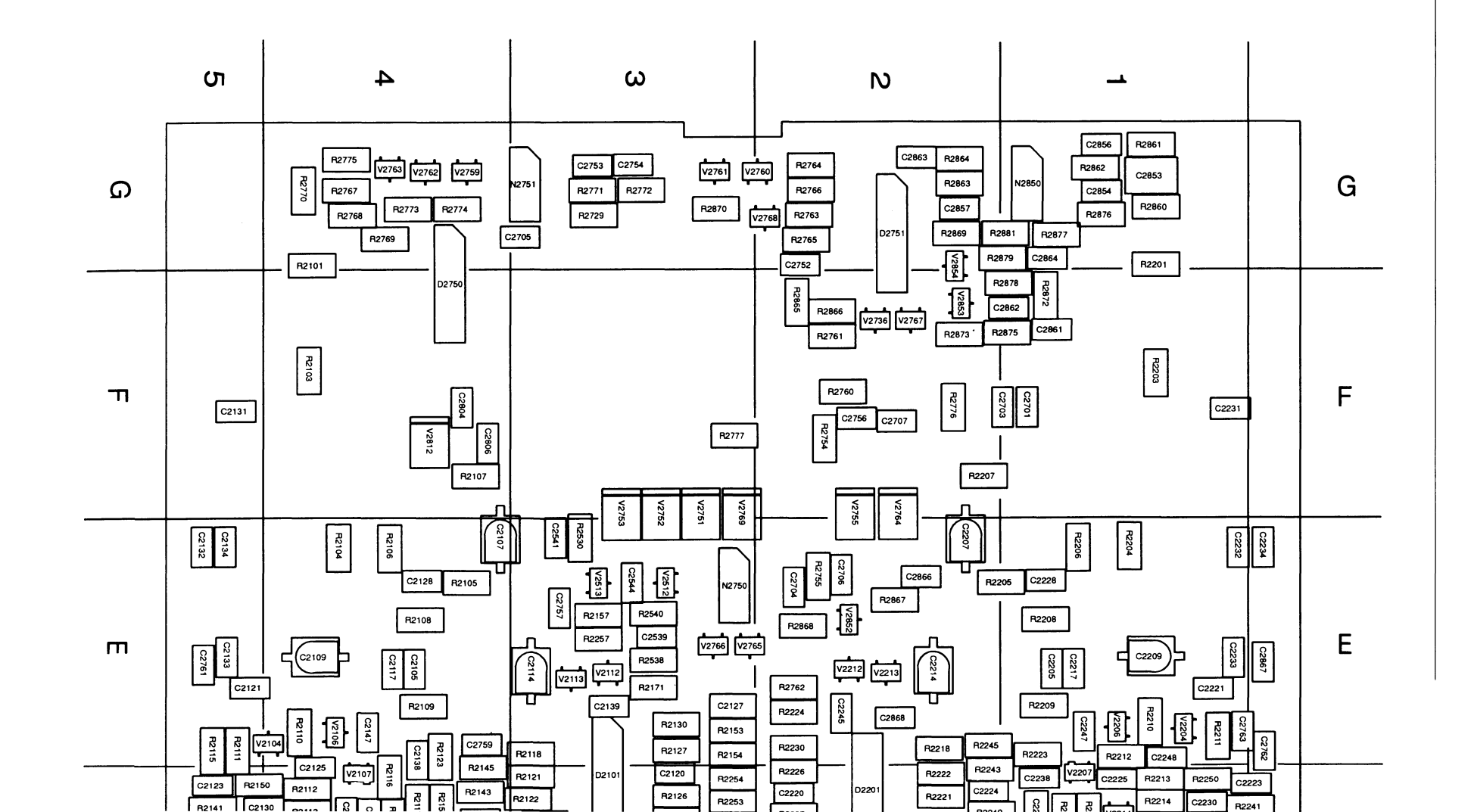

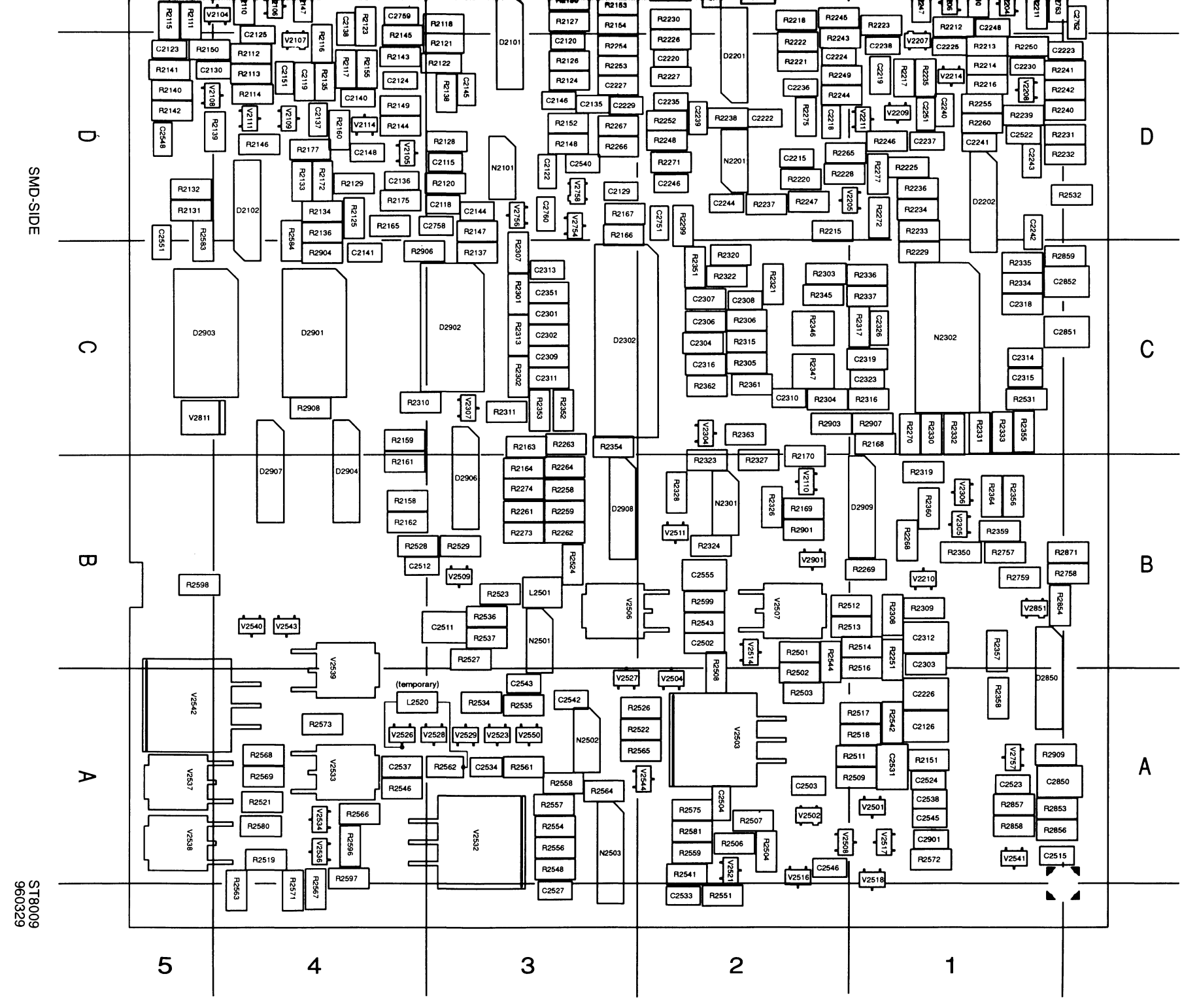

Figure 9.3a ANALOG BOARD A2 assembly (SMD components side)

9 - 9

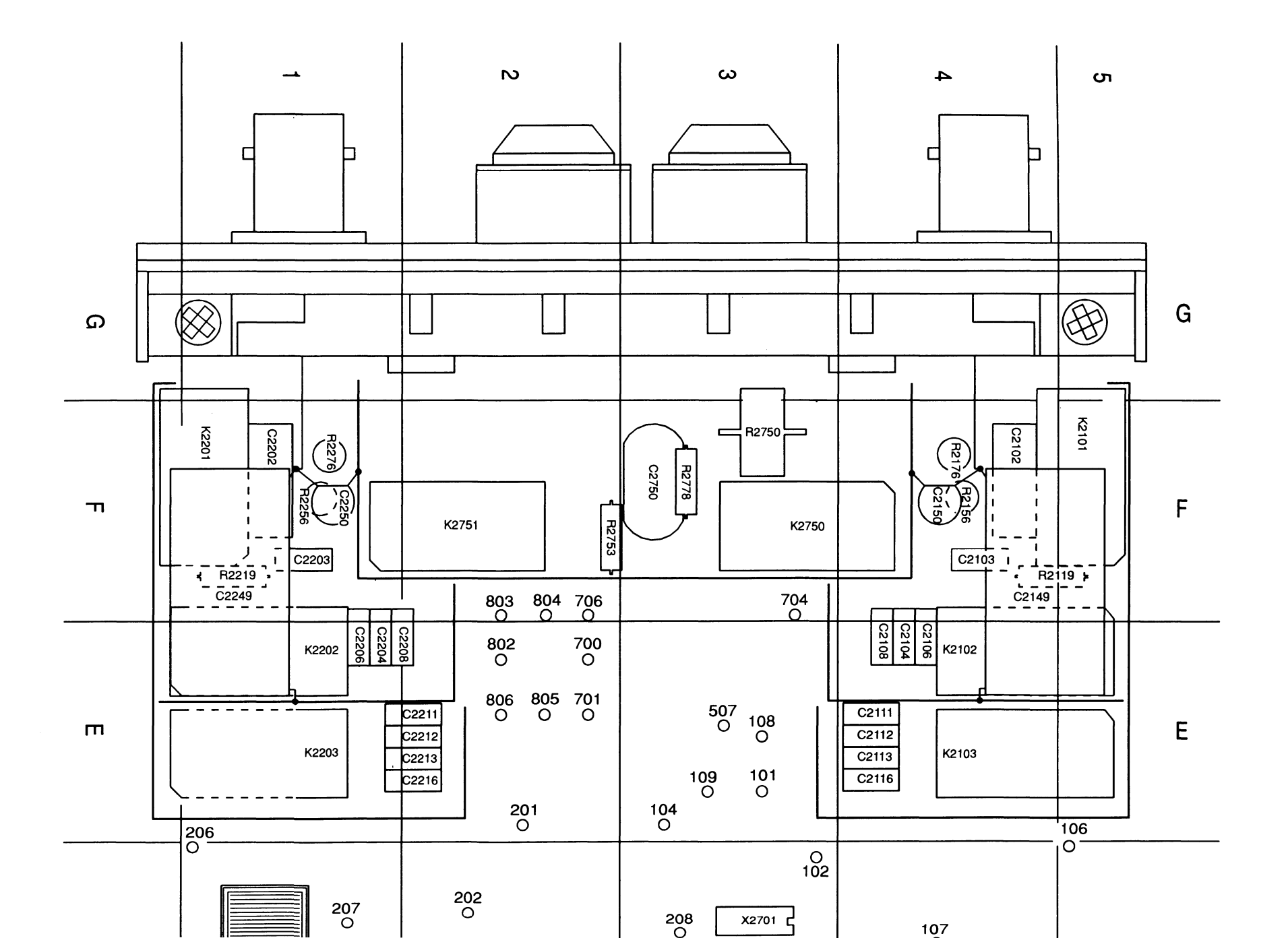

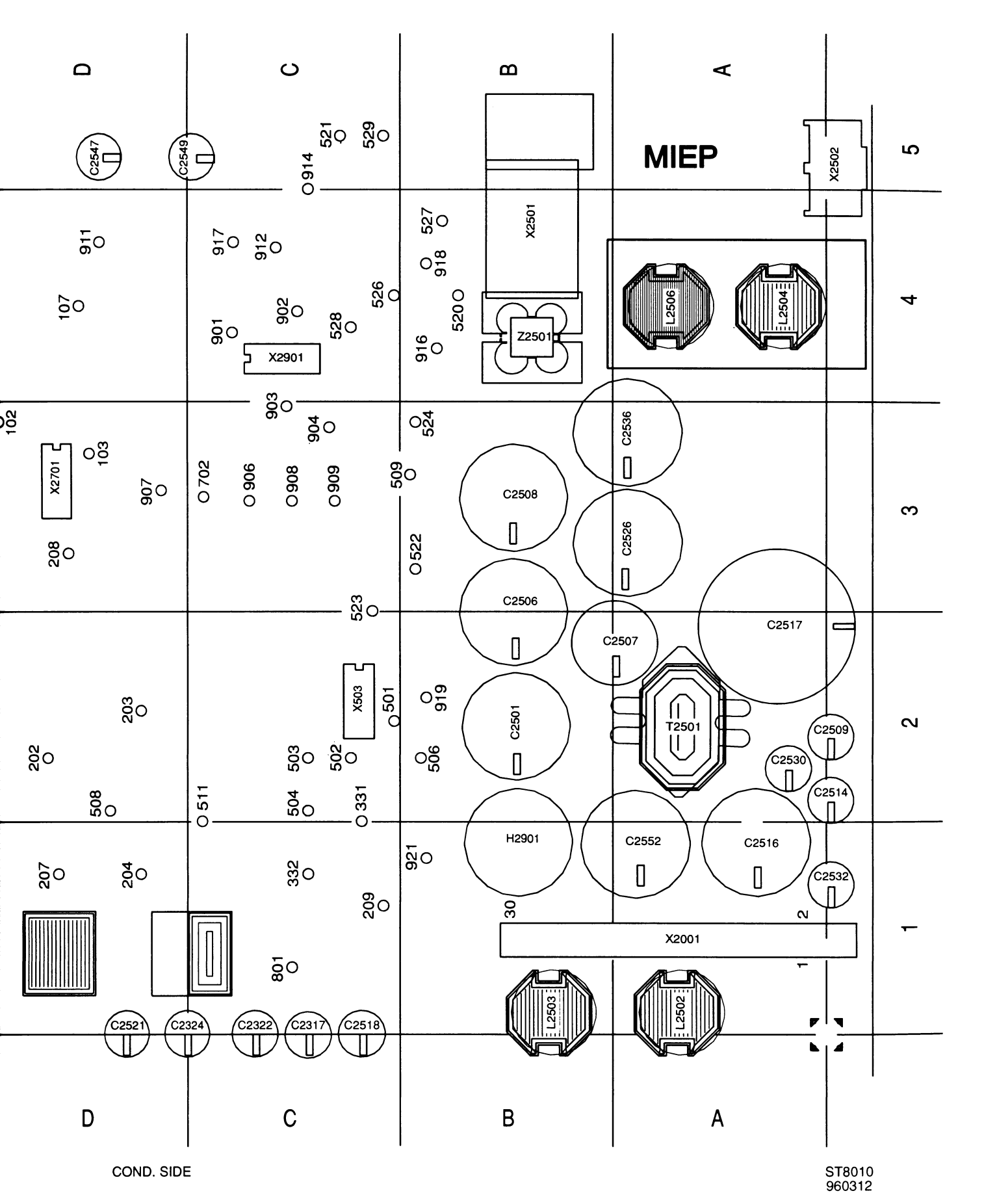

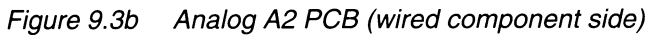

9 - 10

# PARTS LOCATION A2 (PCB WIRED COMPONENTS SIDE)

| C2102 | F4 | C2506 | B3 | L2504 | A4 | TP203 | D2 | TP701 | E2 |
|-------|----|-------|----|-------|----|-------|----|-------|----|
| C2103 | F4 | C2507 | A2 | L2506 | A4 | TP204 | D1 | TP702 | C3 |
| C2104 | E4 | C2508 | B3 | R2119 | F4 | TP206 | D1 | TP704 | F3 |
| C2106 | E4 | C2509 | A2 | R2156 | F4 | TP207 | D1 | TP706 | F2 |
| C2108 | E4 | C2514 | A2 | R2176 | F4 | TP208 | D3 | TP801 | C1 |
| C2111 | E4 | C2516 | A1 | R2219 | F1 | TP209 | C1 | TP802 | E2 |
| C2112 | E4 | C2517 | A1 | R2256 | F1 | TP331 | C1 | TP803 | F2 |
| C2113 | E4 | C2518 | C1 | R2276 | F1 | TP332 | C1 | TP804 | F2 |
| C2116 | E4 | C2521 | D1 | R2582 | A5 | TP501 | C2 | TP805 | E2 |
| C2141 | F5 | C2530 | A2 | R2750 | F3 | TP502 | C2 | TP806 | E2 |
| C2150 | F4 | C2532 | A1 | R2753 | F2 | TP503 | C2 | TP901 | C4 |
| C2202 | F1 | C2547 | D5 | R2778 | F3 | TP504 | C2 | TP902 | C4 |
| C2203 | F1 | C2549 | C5 | T2501 | A2 | TP506 | B2 | TP903 | СЗ |
| C2204 | E1 | C2552 | A2 | X503  | C2 | TP508 | D2 | TP904 | C3 |
| C2206 | E1 | C2750 | F3 | X2001 | A1 | TP509 | B3 | TP906 | C3 |
| C2208 | E1 | H2901 | B1 | X2501 | B4 | TP511 | C1 | TP907 | D3 |
| C2211 | E1 | K2101 | F5 | X2502 | A4 | TP520 | B4 | TP908 | C3 |
| C2212 | E1 | K2102 | E4 | X2701 | D3 | TP521 | C5 | TP909 | C3 |
| C2213 | E1 | K2103 | E4 | X2901 | C4 | TP522 | B3 | TP911 | D4 |
| C2216 | E1 | K2201 | F1 | Z2501 | B4 | TP523 | C2 | TP912 | C4 |
| C2241 | F1 | K2202 | E1 | TP102 | D3 | TP524 | B3 | TP914 | C4 |
| C2250 | F1 | K2203 | E1 | TP103 | D3 | TP526 | C4 | TP916 | B4 |
| C2317 | C1 | K2750 | F3 | TP106 | D5 | TP527 | B4 | TP917 | C4 |
| C2322 | C1 | K2751 | F2 | TP107 | D4 | TP528 | C4 | TP918 | B4 |
| C2324 | C1 | L2502 | A1 | TP201 | E2 | TP529 | C5 | TP919 | B2 |
| C2501 | B2 | L2503 | B1 | TP202 | D2 | TP700 | E2 | TP921 | B1 |
|       |    |       |    | •     |    |       |    |       |    |

,

# PARTS LOCATION A2 (CIRCUIT DIAGRAM A2a)

| C2102 | A14 | C2222   | G19 | C2750 | B3          | K2201 | C11        | R2141 | C20        |
|-------|-----|---------|-----|-------|-------------|-------|------------|-------|------------|
| C2103 | A15 | C2223   | H20 | C2752 | D10         | K2201 | E14        | R2142 | C21        |
| C2104 | A16 | C2225   | E20 | C2753 | НЗ          | K2202 | C11        | R2143 | C22        |
| C2105 | B19 | C2226   | G2  | C2754 | НЗ ·        | K2202 | E15        | R2144 | C23        |
| C2107 | A16 | C2227   | G3  | C2756 | E4          | K2202 | E16        | R2145 | C22        |
| C2108 | A17 | C2228   | E17 | C2757 | D6          | K2203 | D11        | R2146 | C23        |
| C2109 | A18 | C2229   | G8  | C2758 | B3          | K2203 | E17        | B2147 | D22        |
| C2111 | A18 | C2230   | H20 | C2758 | D6          | K2203 | F19        | B2148 | A4         |
| C2112 | A18 | C2232   | D11 | C2759 | F6          | K2750 | C3         | B2149 | C22        |
| C2112 | A18 | C2233   | D11 | C2760 | B3          | K2750 | D2         | R2151 | Δ2         |
| C2114 | A19 | C2234   | D11 | C2761 | C6          | K2750 | F11        | R2152 | A4         |
| C2115 | C15 | C2235   | G4  | C2762 |             | K2751 | D4         | R2153 | Δ3         |
| C2116 | Δ1Q | 02200   | 123 | C2763 | 08          | K2751 | F11        | R2154 | A3         |
| C2117 | R10 | C2237   | E23 | C2801 | C1          | K2751 | F2         | R2155 | R22        |
| C2117 | 222 | 02237   | E23 | C2804 | E11         | N2101 | C15        | R2155 | Δ <u>6</u> |
| C2110 | D22 | C2230 - | E22 | C2806 | <b>E</b> 11 | N2101 | C19        | P2158 | A6         |
| C2119 |     | 02240   | C16 | C2000 | E12         | N2201 | G15        | D2150 | A6         |
| 02120 | 015 | 02241   | 117 | 02000 |             | N2201 | G10        | R2109 | A02        |
| 02122 | 019 | 02242   | J17 | 02051 |             | N2201 | G19<br>500 | R2100 | A23        |
| 02123 | D20 | 02243   | J17 | 02852 | E14         | N2301 | F30        | R2101 |            |
| C2124 | C22 | 02244   | HI9 | 02853 | E14         | N2301 | H3U        | R2162 | BO         |
| C2125 | A20 | C2245   | H14 | C2854 | E15         | N2302 | C31        | R2163 | B6         |
| C2126 | A2  | C2246   | H19 | C2856 | E15         | N2751 | G3         | R2164 | B0         |
| C2127 | A2  | C2247   | E21 | C2857 | E13         | N2751 | G4         | R2165 | D22        |
| C2128 | A17 | C2248   | F22 | C2861 | A15         | N2850 | B16        | R2166 | A6         |
| C2129 | A7  | C2251   | F22 | C2862 | B15         | N2850 | D16        | R2167 | A7         |
| C2130 | D20 | C2301   | C20 | C2863 | E16         | R2101 | A14        | R2168 | B6         |
| C2131 | A11 | C2301   | E25 | C2864 | A16         | R2103 | A14        | R2169 | B6         |
| C2132 | B11 | C2302   | C21 | C2866 | F14         | R2104 | A16        | R2170 | B7         |
| C2133 | B11 | C2302   | D26 | C2867 | E17         | R2106 | A16        | R2171 | D14        |
| C2134 | C11 | C2303   | D29 | C2868 | E17         | R2108 | A18        | R2172 | B22        |
| C2135 | A4  | C2304   | F21 | C2901 | B3          | R2109 | A19        | R2175 | D23        |
| C2136 | E23 | C2304   | G26 | CH A  | E12         | R2110 | A20        | R2177 | B23        |
| C2137 | A23 | C2306   | C21 | D2101 | C14         | R2111 | B20        | R2201 | E13        |
| C2138 | A21 | C2306   | D27 | D2102 | C17         | R2112 | A20        | R2203 | E14        |
| C2139 | D14 | C2307   | C22 | D2201 | G14         | R2114 | B21        | R2204 | E15        |
| C2140 | B22 | C2307   | D27 | D2202 | F17         | R2115 | B19        | R2206 | E15        |
| C2141 | B16 | C2307   | F11 | D2301 | D21         | R2116 | B21        | R2207 | G16        |
| C2144 | D19 | C2308   | C28 | D2302 | E26         | R2117 | A22        | R2208 | E17        |
| C2145 | D14 | C2309   | E20 | D2750 | D7          | R2118 | B13        | R2209 | E19        |
| C2146 | D19 | C2309   | F25 | D2751 | D17         | R2119 | B13        | R2210 | E19        |
| C2147 | A21 | C2310   | D29 | D2751 | D9          | R2120 | B15        | R2211 | F20        |
| C2151 | B22 | C2311   | E20 | D2850 | A2          | R2121 | C13        | R2212 | F20        |
| C2202 | E14 | C2311   | F25 | D2850 | D12         | R2122 | C13        | R2213 | E21        |
| C2203 | E15 | C2312   | G29 | D2901 | A10         | R2123 | A21        | R2214 | F21        |
| C2205 | F19 | C2313   | G28 | D2902 | C10         | R2125 | B16        | R2215 | F19        |
| C2206 | E16 | C2314   | D31 | D2903 | E10         | R2126 | D15        | R2215 | G15        |
| C2207 | E16 | C2315   | D32 | D2904 | E3          | R2127 | D15        | R2216 | F21        |
| C2208 | E17 | C2316   | F21 | D2906 | E5          | R2128 | C15        | R2217 | E22        |
| C2209 | F17 | C2316   | G27 | D2907 | C2          | R2129 | C16        | R2218 | F13        |
| C2210 | G13 | C2317   | B32 | D2908 | C3          | R2130 | D15        | R2219 | F13        |
| C2211 | F18 | C2318   | B32 | D2909 | C7          | R2131 | D16        | R2220 | G15        |
| C2212 | E18 | C2319   | B32 | H2901 | C8          | R2132 | D16        | R2221 | G13        |
| C2213 | F18 | C2322   | D31 | K2101 | A11         | R2133 | C16        | R2222 | H13        |
| C2214 | F18 | C2323   | D30 | K2101 | A14         | R2134 | C17        | R2223 | E21        |
| C2215 | G15 | C2324   | D30 | K2101 | A15         | R2135 | A22        | B2224 | H14        |
| C2216 | F19 | C2326   | C31 | K2102 | A17         | B2136 | C17        | B2226 | H15        |
| C2217 | F19 | C2340   | C19 | K2102 | B11         | B2137 | C18        | B2227 | H15        |
| C2218 | H22 | C2351   | D26 | K2103 | A17         | B2138 | C19        | B2228 | H15        |
| C2219 | F21 | C2705   | H3  | K2103 | A19         | B2139 | C20        | B2229 | G16        |
| C2220 | H15 | C2707   | F4  | K2103 | B11         | B2140 | C20        | B2230 | H15        |
| U2220 |     | 02/07   | L-7 |       |             |       | 525        | 12200 |            |

| R2231 | H16        | R2309 | F29        | R2762 | D10        | TP206 | F20            | V2751          | C4  |
|-------|------------|-------|------------|-------|------------|-------|----------------|----------------|-----|
| R2232 | H16        | R2310 | H32        | R2763 | D5         | TP207 | F24            | V2752          | D4  |
| R2234 | G17        | R2311 | G32        | R2764 | D5         | TP208 | G8             | V2753          | D4  |
| R2235 | E22        | R2312 | F22        | R2765 | D10        | TP209 | G3             | V2754          | C6  |
| R2236 | G17        | R2313 | E20        | R2766 | E5         | TP331 | C29            | V2755          | H5  |
| R2237 | G18        | R2313 | F25        | R2767 | D6         | TP332 | C29            | V2756          | C6  |
| R2238 | G19        | R2314 | E20        | R2768 | D6         | TP700 | D4             | V2757          | A4  |
| B2239 | G20        | B2315 | C28        | B2769 | D7         | TP701 | D4             | V2758          | B3  |
| R2240 | G20        | R2316 | D29        | B2770 | E5         | TP702 | B3             | V2759          | F5  |
| R2241 | H20        | B2317 | C29        | B2771 | H3         | TP704 | G3             | V2760          | F4  |
| B2242 | H21        | B2319 | E31        | B2772 | H4         | TP706 | G4             | V2761          | G4  |
| B2243 | H22        | B2320 | G28        | B2773 | G4         | TP717 | E5             | V2762          | E5  |
| R2244 | H22        | B2322 | G28        | B2774 | G4         | TP801 | D12            | V2763          | F6  |
| R2244 | H23        | B2323 | E30        | B2775 | E5         | TP802 | F14            | V2764          | H5  |
| R2245 | G22        | B2324 | F30        | B2776 | E9         | TP803 | D15            | V2765          | D2  |
| R2246 | 623        | B2325 | 630        | B2777 | C4         | TP804 | E16            | V2766          | D2  |
| R2240 | H22        | B2326 | 630        | B2778 | C1         | TP805 | B15            | V2767          | D8  |
| R2248 | G4         | B2327 | C20        | B2838 | B22        | TP806 | A16            | V2768          | E10 |
| R2240 | G22        | B2327 | E31        | B2853 | F13        | TP901 | Δ11            | V2769          | C4  |
| R2250 | U22<br>H10 | B2328 | C20        | B2854 | E13        | TP002 | R11            | V2811          | E11 |
| R2250 | 62         | B2328 | E28        | B2856 | D13        | TP902 | B11            | V2812          | E11 |
| D0051 | U2<br>U7   | D2320 | C22        | P2050 | E13        | TP004 | B11            | V2012<br>V2951 | E12 |
| D2201 | G4         | D2331 | C33        | B2858 | E13        | TP006 | C11            | V2051<br>V2852 | E15 |
| D2202 | G4<br>117  | D2001 | C32        | D2050 | E13<br>E14 | TP007 | 011            | V2002          | P13 |
| D0050 | П/<br>Цэ   | D0000 | C33        | D2009 |            | TP009 | D11            | V2055          | D14 |
| R2200 | по<br>По   | n2333 | C32        | D2000 | C14<br>C15 | TP000 | D11            | V2004          |     |
| H2200 | п <u>э</u> | R2334 | C33        | D0060 | E15<br>E15 | TP011 | D11<br>E44     | V2901          |     |
| R2204 | F00        | R2333 | C32        | R2002 | E10<br>E16 |       | E !  <br>E 1 1 | X503           | 11  |
| R2200 | F22        | R2330 | C33        | D0065 |            |       |                | X2001          | 15  |
| H220/ | G7         | R2337 | 032        | R2000 | D14        |       |                | X2001          |     |
| R2258 | G7         | R2340 | D19        | R2000 | E17        |       | г <b>о</b>     | X2001          | D4  |
| R2259 | G7         | R2341 | D19<br>010 |       | F14        |       | D3<br>D5       | X2001          | 500 |
| R2260 | E23        | R2342 | 019        | R2808 | F14        |       |                | X2001          | E33 |
| H2261 | H7         | R2343 | 020        | R2009 | F 15       | 17921 |                | X2001          |     |
| R2262 | H7         | R2345 | 029        | R2870 | 014        | V2104 | B20            | X2001          | 61  |
| R2263 | H7         | R2346 | C29        | R2871 | A15        | V2105 | D 10           | X2108          | A13 |
| R2264 | H7         | R2347 | D29        | R2072 |            | V2100 | A20            | X2109          | A13 |
| H2265 | H22        | R2350 | F31        | H2873 | B15        | V2107 | A21            | X2201          |     |
| H2266 | 68         | R2351 | F25        | R2875 | BIS        | V2108 | 021            | X2208          | E13 |
| R2267 | G8         | R2352 | H31        | R2876 | A15        | V2109 | A23            | X2209          | E13 |
| H2268 | H7         | R2353 | H31        | R2877 | A 16       | V2110 | B/             | X2701          | G24 |
| R2269 | H/         | H2354 | H27        | R2878 | B16        | V2111 | 023            | X2901          | F6  |
| R2270 | H8         | R2355 | E32        | R2879 | B16        | V2112 | DIZ            | X2901          | F0  |
| R22/1 | H14        | R2356 | E30        | R2881 | A17        | V2113 | D13            |                |     |
| R2272 | F22        | R2357 | F32        | R2901 | 68         | V2114 | B22            |                |     |
| R2275 | H23        | H2358 | F32        | R2903 | B2         | V2204 | F20            |                |     |
| R2277 | E23        | H2359 | E31        | R2904 | A9         | V2205 | G15            |                |     |
| R2299 | F23        | H2360 | F28        | R2906 | C10        | V2206 | E20            |                |     |
| R2301 | E25        | H2361 | F28        | R2907 | B3         | V2207 | E21            |                |     |
| R2301 | D25        | R2362 | F28        | R2908 | E2         | V2208 | G21            |                |     |
| R2302 | C26        | R2363 | F28        | R2909 | C2         | V2209 | E23            |                |     |
| R2302 | D26        | R2364 | E31        | TP101 | D12        | V2210 | H8             |                |     |
| R2303 | D30        | R2729 | G3         | TP103 | C16        | V2211 | G23            |                |     |
| R2304 | D29        | R2750 | C3         | TP104 | C14        | V2212 | H13            |                |     |
| R2305 | F21        | R2753 | C4         | TP104 | C16        | V2213 | H13            |                |     |
| R2305 | G26        | R2754 | C5         | TP106 | B20        | V2214 | F22            |                |     |
| R2306 | C21        | R2755 | D3         | TP107 | B22        | V2304 | G27            | [              |     |
| R2306 | D27        | R2757 | A4         | TP107 | B24        | V2305 | E31            |                |     |
| R2307 | C22        | R2759 | B3         | TP108 | A6         | V2305 | F30            |                |     |
| R2307 | D25        | R2760 | D5         | TP109 | A3         | V2307 | H31            |                |     |
| R2308 | D29        | R2761 | D7         | TP202 | G13        | V2736 | D8             |                |     |
|       |            | •     |            | •     |            |       |                |                |     |

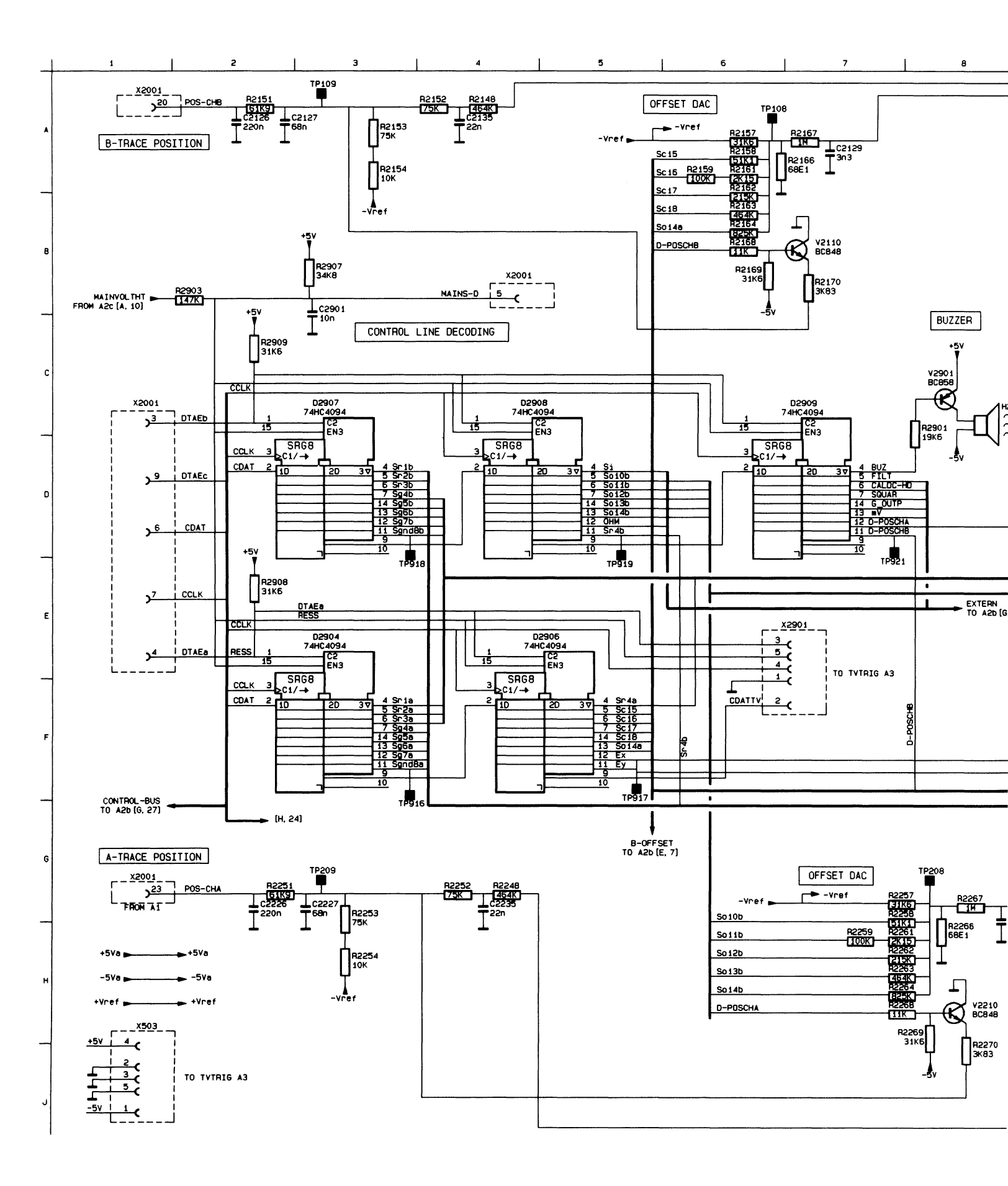

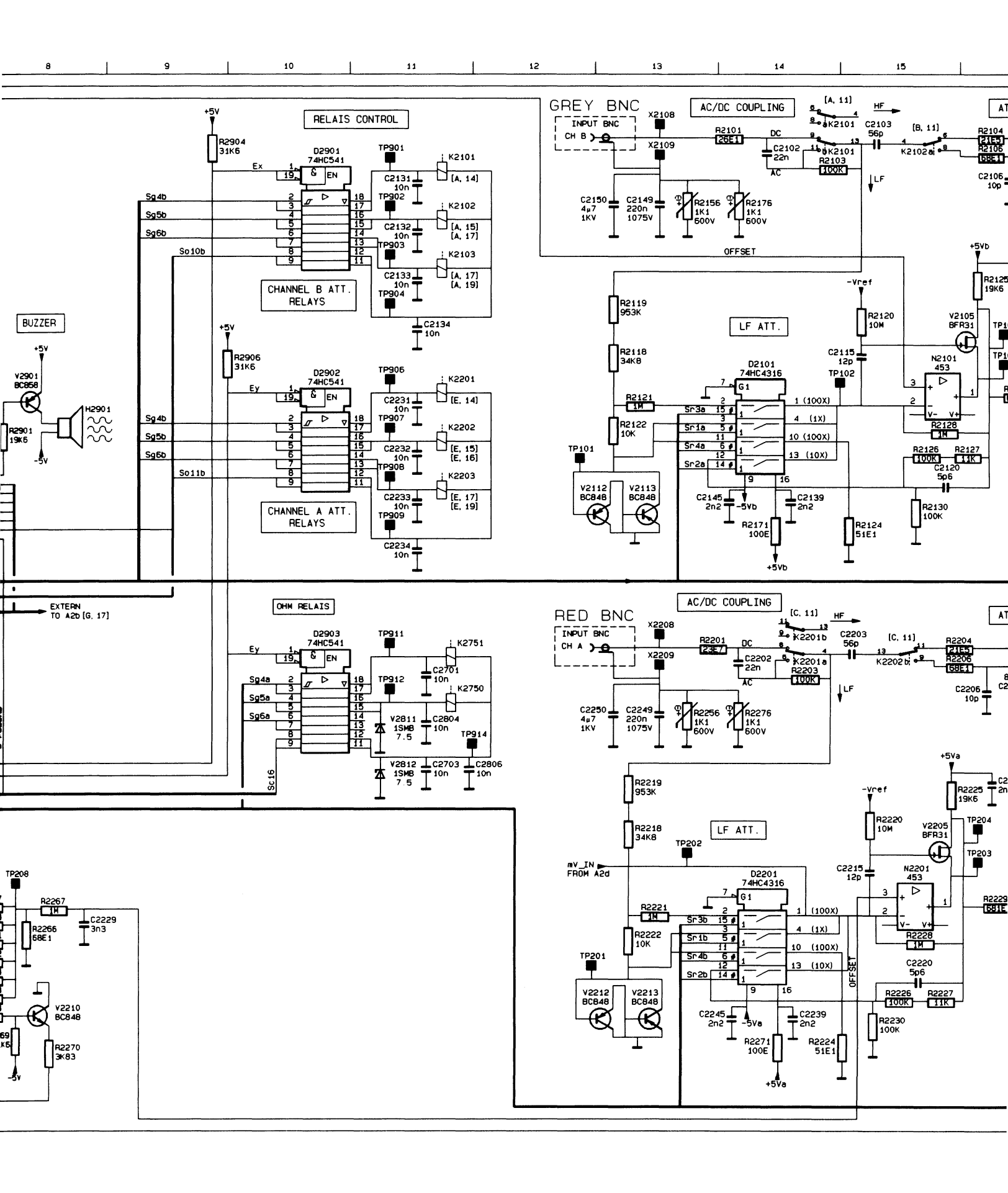

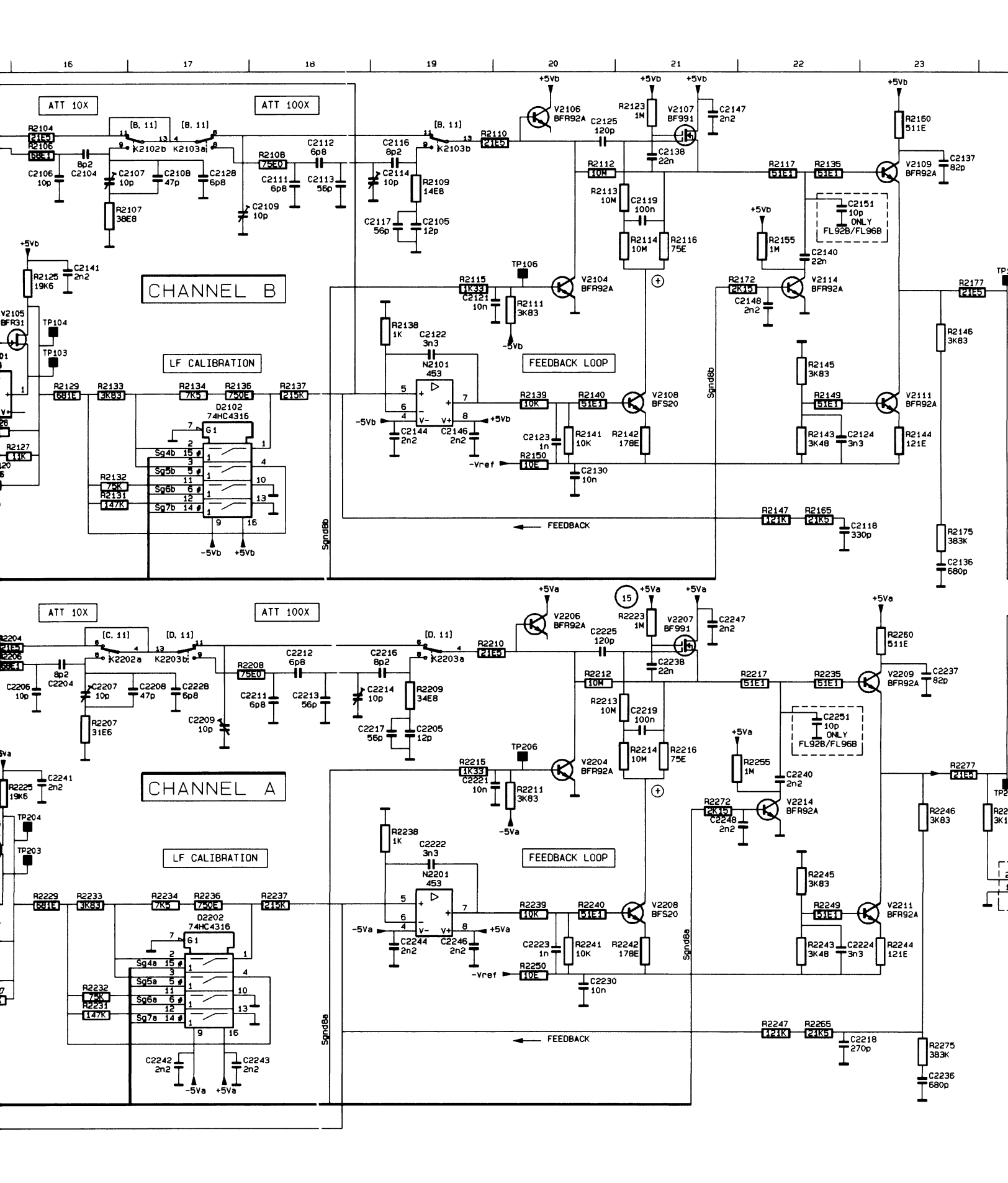

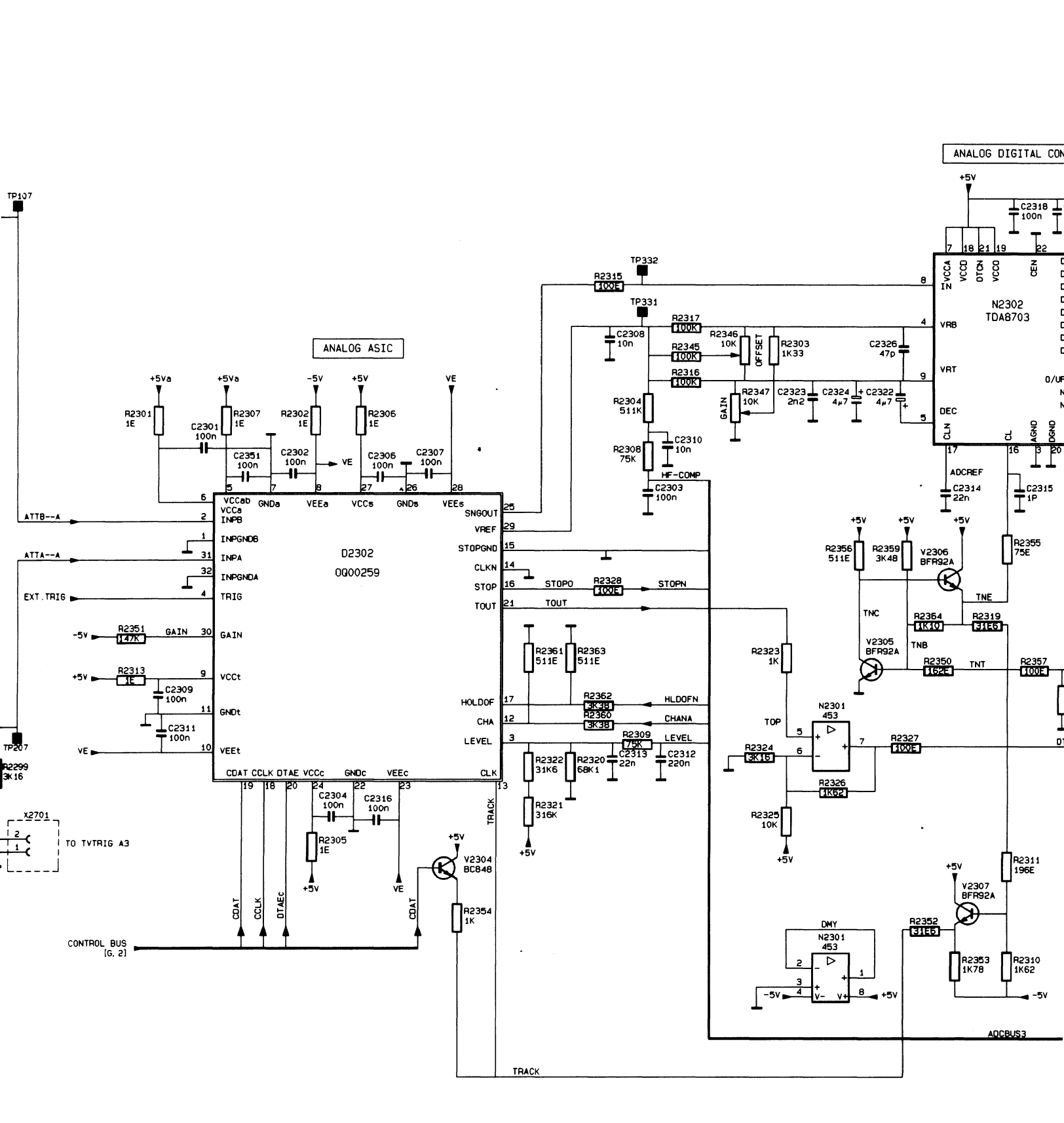

#### Figure 9.4a

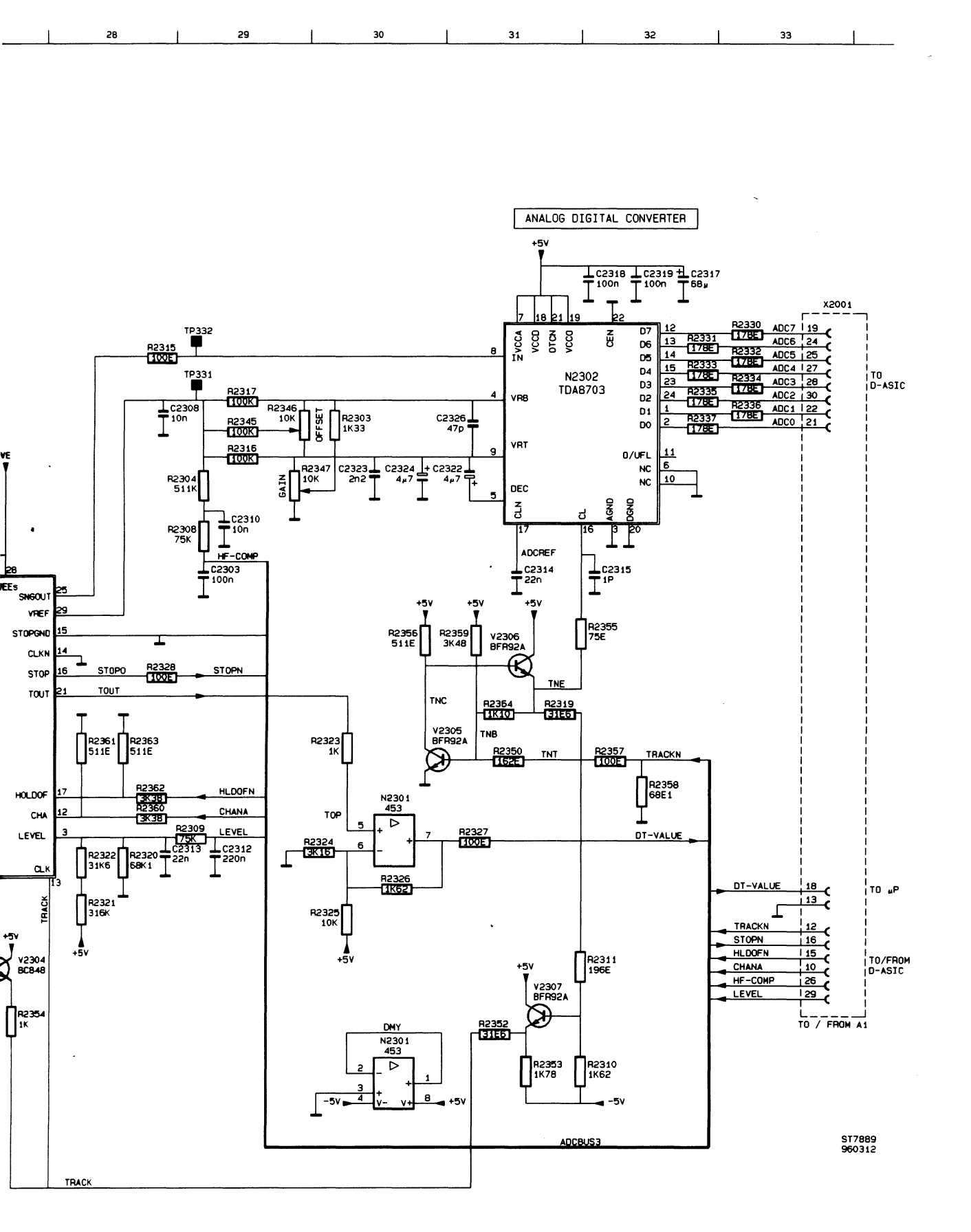

Figure 9.4a Analog A2 circuit diagram A2a
### PARTS LOCATION A2 (CIRCUIT DIAGRAM A2b)

| C2301 | C20        | D2850 | A2         | R2362 | E23        | TP702 | B3  |
|-------|------------|-------|------------|-------|------------|-------|-----|
| C2302 | C21        | D2850 | D12        | R2363 | E23        | TP704 | G3  |
| C2303 | C24        | K2750 | C3         | R2364 | D26        | TP706 | G4  |
| C2304 | F21        | K2750 | D2         | R2729 | G3         | TP801 | D12 |
| C2306 | C22        | K2751 | D4         | R2750 | C3         | TP802 | F14 |
| C2307 | C22        | K2751 | F2         | R2753 | C4         | TP803 | D15 |
| C2308 | B23        | N2301 | E25        | R2754 | C5         | TP804 | E16 |
| C2309 | E20        | N2301 | G25        | R2755 | D3         | TP805 | B15 |
| C2310 | C24        | N2302 | B26        | R2757 | A4         | TP806 | A16 |
| C2311 | E20        | N2750 | C3         | R2759 | B3         | V2304 | E22 |
| C2312 | E24        | N2751 | G3         | R2760 | D5         | V2305 | D26 |
| C2313 | E23        | N2751 | G4         | R2761 | D7         | V2305 | E25 |
| C2314 | C26        | N2850 | B16        | R2762 | D10        | V2307 | G26 |
| C2315 | C26        | N2850 | D16        | R2763 | D5         | V2307 | G26 |
| C2316 | F21        | R2301 | B20        | R2764 | D5         | V2736 | D8  |
| C2317 | A27        | R2302 | C21        | R2765 | D10        | V2751 | C4  |
| C2318 | A26        | R2303 | B25        | R2766 | E5         | V2752 | D4  |
| C2319 | A27        | R2304 | C24        | R2767 | D6         | V2753 | D4  |
| C2322 | C26        | R2305 | F21        | R2768 | D6         | V2754 | C6  |
| C2323 | C25        | R2306 | C21        | R2769 | D7         | V2755 | H5  |
| C2324 | C25        | R2307 | C20        | R2770 | E5         | V2756 | C6  |
| C2324 | C25        | R2308 | C24        | R2771 | НЗ         | V2757 | A4  |
| C2326 | B26        | R2309 | E23        | R2772 | H4         | V2758 | B3  |
| C2351 | C20        | R2310 | G27        | R2773 | G4         | V2759 | F5  |
| C2705 | HЗ         | R2311 | E26        | R2774 | G4         | V2760 | F4  |
| C2707 | E4         | R2313 | E20        | R2775 | E5         | V2761 | G4  |
| C2750 | B3         | R2315 | B23        | R2776 | E9         | V2762 | F5  |
| C2752 | D10        | R2316 | C24        | R2777 | C4         | V2763 | F6  |
| C2753 | НЗ         | R2317 | B24        | R2778 | C1         | V2764 | H5  |
| C2754 | HЗ         | R2320 | E23        | R2853 | E13        | V2765 | D2  |
| C2756 | E4         | R2321 | E23        | R2854 | E13        | V2766 | D2  |
| C2757 | D6         | R2322 | E23        | R2856 | D13        | V2767 | D8  |
| C2758 | B3         | R2323 | E24        | R2857 | E13        | V2768 | E10 |
| C2758 | D6         | R2324 | E24        | R2858 | E13        | V2769 | C4  |
| C2759 | E6         | R2325 | E25        | R2859 | E14        | V2851 | E13 |
| C2760 | B3         | R2326 | E25        | R2860 | E14        | V2852 | F15 |
| C2761 | C6         | R2328 | D23        | R2861 | E15        | V2853 | B14 |
| C2762 | D9         | R2330 | B28        | R2862 | E15        | V2854 | B17 |
| C2763 | D8         | R2331 | B27        | R2864 | E16        | X2001 | D28 |
| C2801 | C1         | R2332 | B28        | R2865 | B14        | X2001 | F1  |
| C2850 | E13        | R2333 | B27        | R2866 | D18        | X2201 | F1  |
| C2851 | E14        | R2334 | B28        | R2866 | E17        |       |     |
| C2852 | E14        | R2335 | B27        | H2867 | F14        |       |     |
| C2853 | E14        | R2336 | B28        | H2868 | F14        |       |     |
| C2854 | E15        | R2337 | B27        | R2869 | F15        |       |     |
| C2856 | E15        | R2346 | B24        | R2870 | 014        |       |     |
| C2857 | E13        | R2347 | 624        | R2871 | A15        |       |     |
| C2861 | A15        | R2350 | E25        | R2872 | A15        |       |     |
| 02862 | B15        | R2351 | 020        | H28/3 | B13<br>D15 |       |     |
| 02863 | EIO        | R2302 | G20        | R2075 | DID<br>A15 |       |     |
| 02804 | A16        | R2303 | G27        | H20/0 | A15        |       |     |
| 02000 | F14<br>E17 | D2004 | 022<br>D26 | D2070 | R10        |       |     |
| 02007 | E17        | R2300 | D20        | B2970 | B16        |       |     |
| 02000 | D21        | P2350 | E07        | P20/9 | Δ17        |       |     |
| D2310 | D26        | R2358 | E27        | TP331 | B24        |       |     |
| D2750 | D7         | B2359 | D26        | TP332 | B24        |       |     |
| D2751 | D17        | B2360 | E23        | TP700 | D4         |       |     |
| D2751 | D9         | B2361 | E23        | TP701 | D4         |       |     |
| 52,01 | 20         |       | 220        |       |            |       |     |

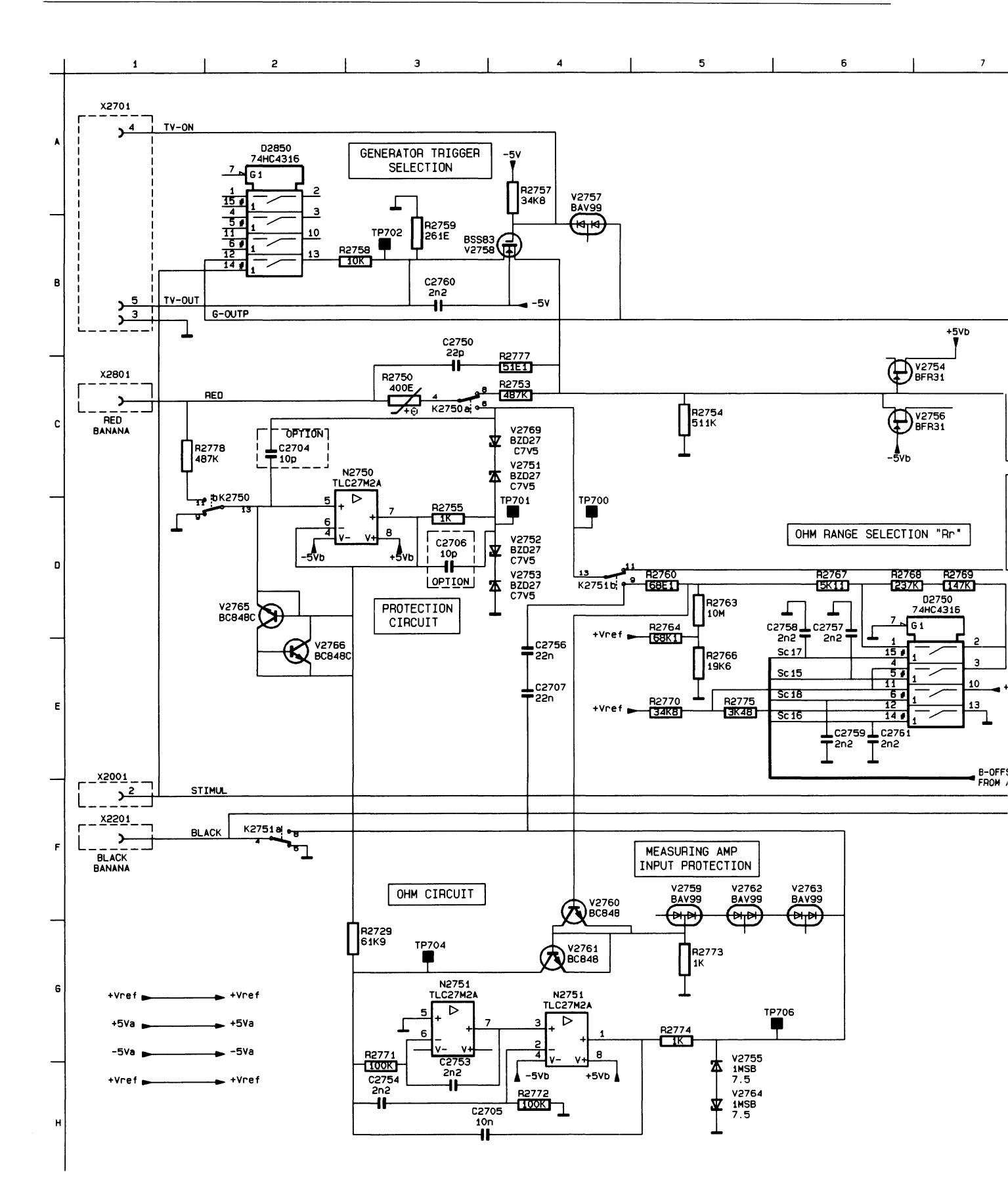

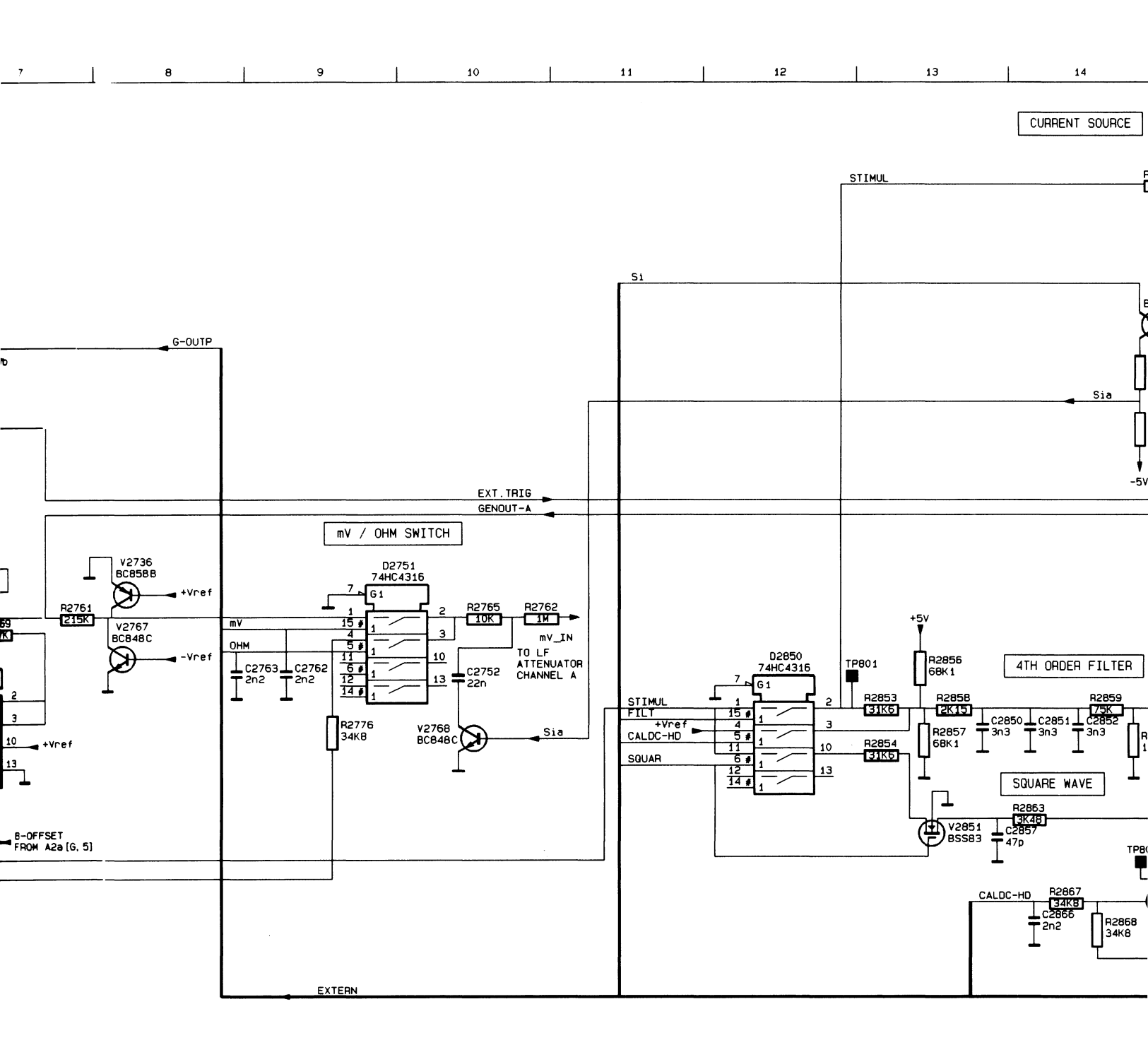

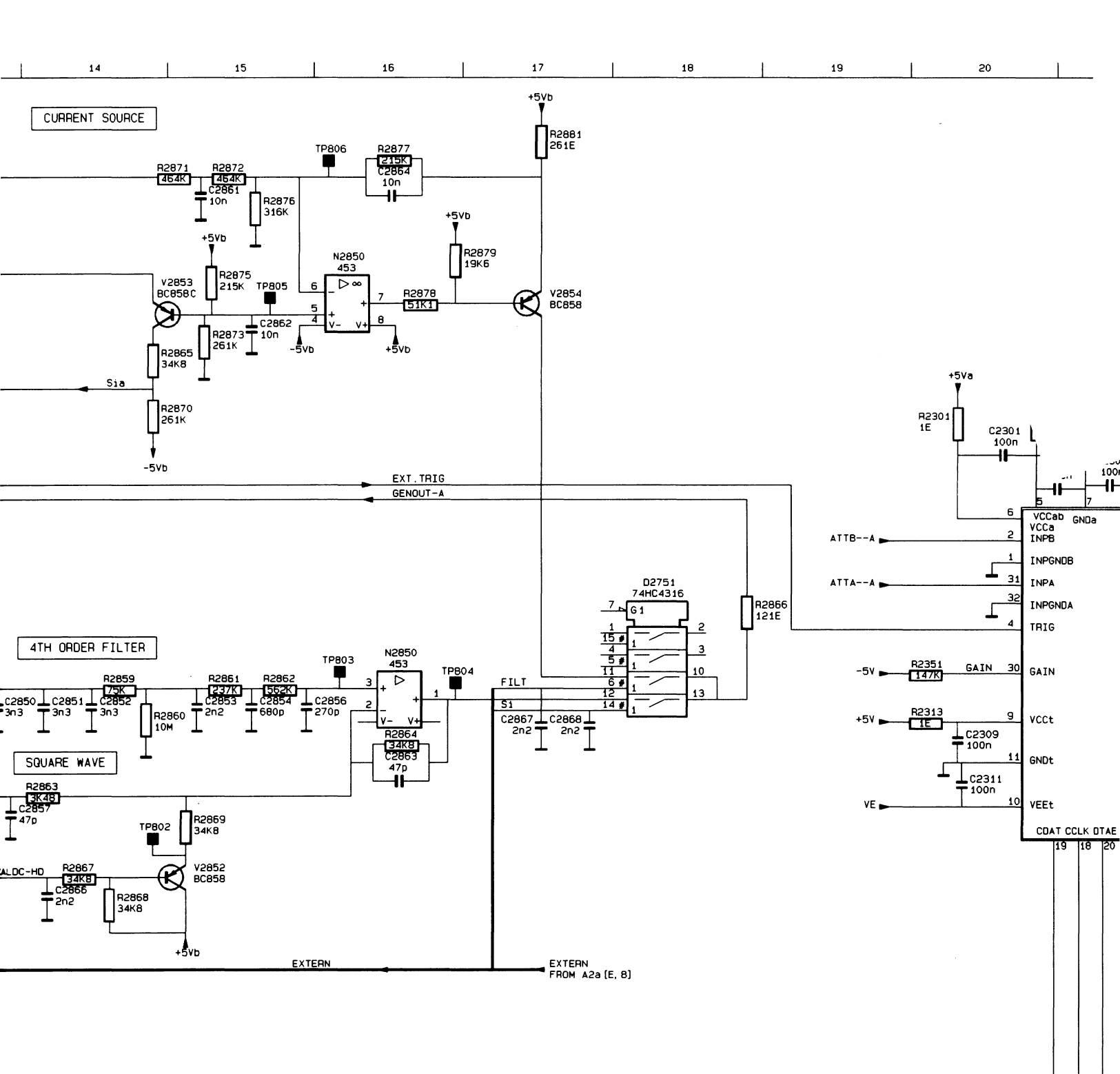

CDAT CCLK DTAEc

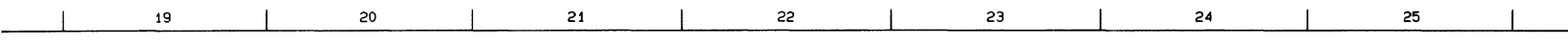

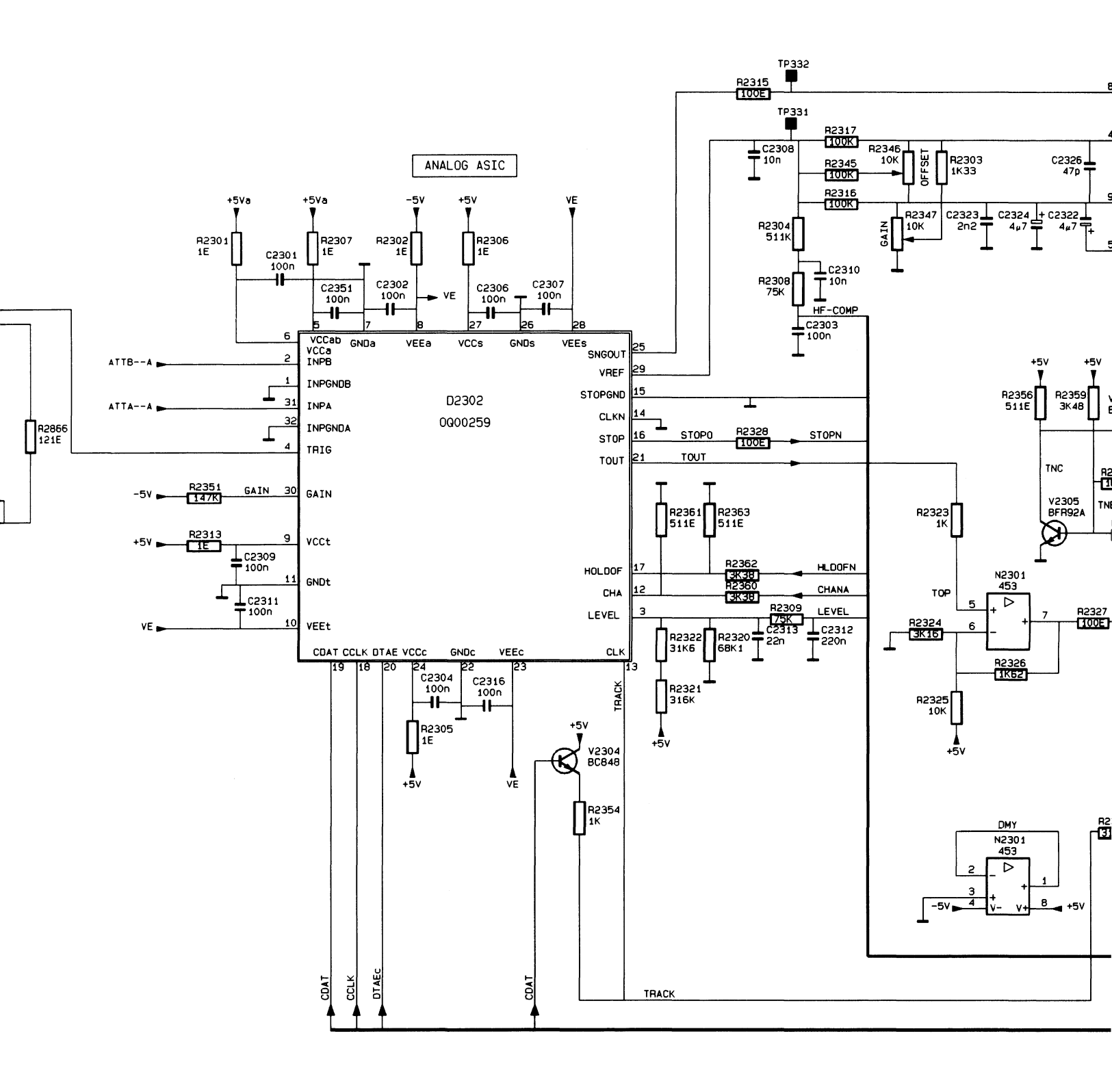

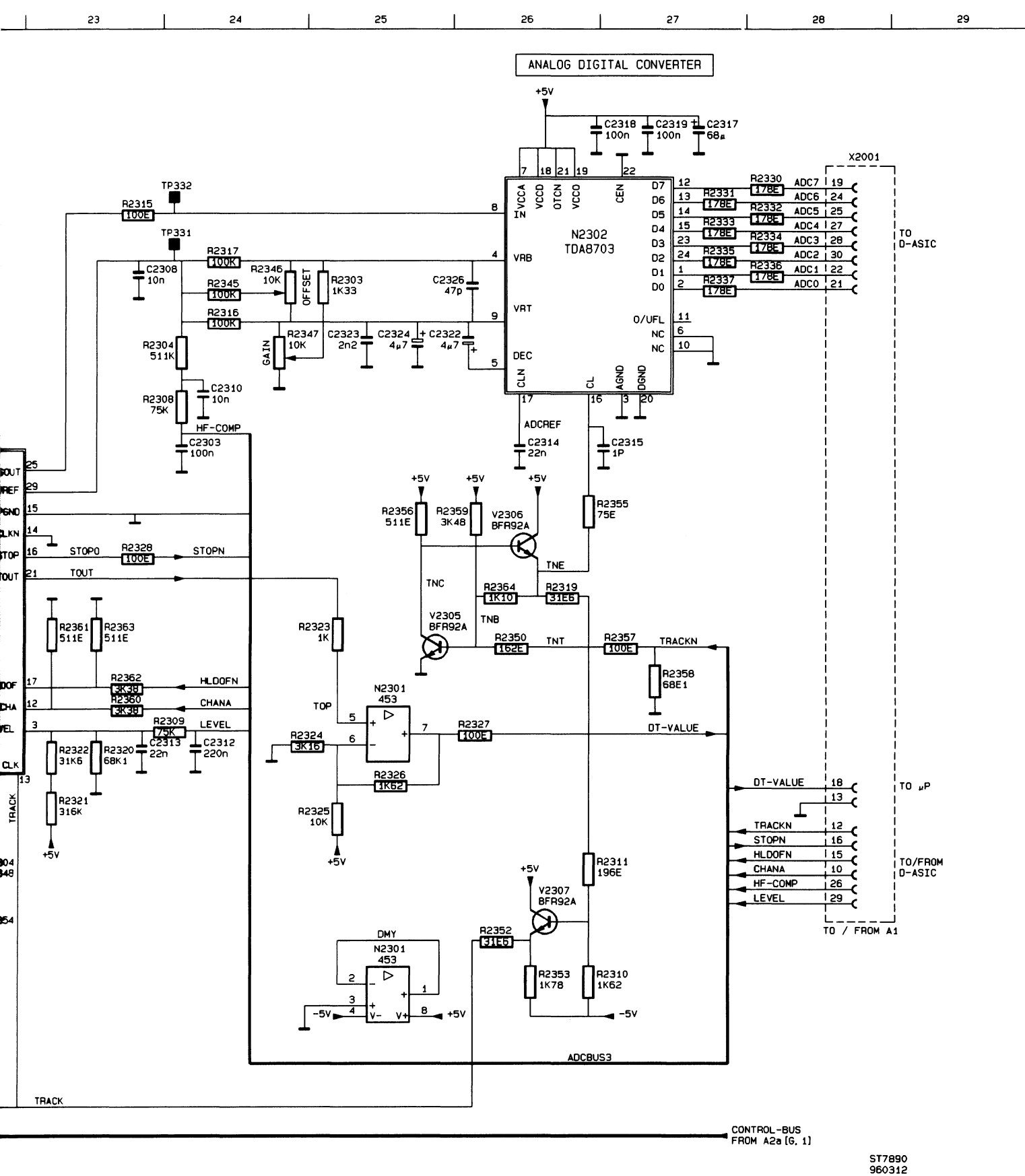

### PARTS LOCATION A2 (CIRCUIT DIAGRAM A2c)

| C2431          | G13         | R2511 | G16         | T2501 | E16        |
|----------------|-------------|-------|-------------|-------|------------|
| C2434          | A5          | R2512 | G17         | TP501 | F13        |
| C2501          | G14         | R2513 | G17         | TP502 | F13        |
| C2502          | E14         | R2514 | G17         | TP503 | E15        |
| C2503          | G15         | R2516 | G18         | TP504 | F18        |
| C2504          | E15         | B2517 | G18         | TP506 | G18        |
| C2506          | C17         | B2518 | G18         | TP507 | A15        |
| C2507          | E17         | B2519 | F8          | TP508 | A15        |
| C2508          | F17         | B2521 | F8          | TP509 | D19        |
| C2500          | D17         | B2522 | C18         | TP511 | E18        |
| C2503          | D10         | P2522 | D18         | TP520 | B1         |
| 02011          | D19         | D2524 | D10         | TP521 | C2         |
| 02012          | C10         | D2524 | C17         | TD520 | D2         |
| 02014          | C19<br>E10  | B0507 | D10         | TD500 | D4<br>D5   |
| 02010          |             | R2027 | D10         | TD523 | 05         |
| 02510          |             | R2520 | D19         | TD524 | D0         |
| 02517          | D21         | R2529 | D20         | 17520 |            |
| 02518          | D21         | R2530 | DID         | 17527 | F9<br>F0   |
| 02521          | E19         | R2531 | B21         | 1P528 | F9<br>D0   |
| C2522          | E19         | R2532 | EIØ         | 19529 | 09         |
| C2523          | F17         | R2534 | B13         | V2501 | E14        |
| C2524          | C21         | R2535 | A13         | V2502 | F15        |
| C2526          | A3          | R2536 | B12         | V2503 | E16        |
| C2527          | C3          | R2537 | B12         | V2504 | F17        |
| C2530          | B3          | R2538 | B13         | V2506 | C17        |
| C2532          | G13         | R2540 | A14         | V2507 | E16        |
| C2533          | C4          | R2541 | G15         | V2508 | F13        |
| C2536          | G6          | R2542 | G13         | V2509 | D20        |
| C2537          | B6          | R2543 | A13         | V2511 | E20        |
| C2538          | G10         | R2544 | F15         | V2512 | B14        |
| C2539          | A14         | R2546 | A8          | V2513 | A15        |
| C2540          | E17         | R2548 | B3          | V2514 | G15        |
| C2541          | E17         | R2551 | C4          | V2516 | E13        |
| C2543          | A13         | R2554 | BA5         | V2517 | F13        |
| C2544          | A14         | R2556 | C5          | V2518 | E13        |
| C2545          | H10         | R2557 | B5          | V2521 | A10        |
| C2546          | C19         | R2558 | C5          | V2523 | F5         |
| C2547          | E19         | R2559 | A4          | V2526 | F5         |
| C2548          | E19         | R2561 | A5          | V2527 | B6         |
| C2549          | B21         | R2562 | B6          | V2528 | B6         |
| C2551          | B21         | R2563 | D8          | V2532 | A8         |
| C2552          | C21         | R2564 | C8          | V2533 | F7         |
| L2501          | C18         | R2565 | C8          | V2534 | F7         |
| L2502          | E17         | R2566 | F7          | V2536 | F8         |
| L2503          | C20         | R2567 | F8          | V2537 | E9         |
| L2504          | B8          | R2568 | E8          | V2538 | F9         |
| 12506          | B8          | B2569 | E8          | V2539 | G9         |
| 1 2520         | B6          | B2571 | D8          | V2540 | F10        |
| N2501          | A13         | B2572 | G10         | V2541 | E10        |
| N2501          | D19         | B2573 | G10         | V2542 | G11        |
| N2502          | D17         | B2575 | Δο          | V2542 | E10        |
| N2502          | B4          | B2580 | A 9         | V2544 | D17        |
| N2750          | Δ14         | P2581 | 48          | V2546 | E10        |
| D2501          | E14         | P2592 |             | V2550 | G5         |
| D0500          |             | D2592 | B01         | V2001 | C22        |
|                | F14<br>E16  | D2503 | D21<br>E10  | X2001 | G11        |
|                |             | D2504 | C7          | X2001 | G11<br>E11 |
| n2004<br>D0500 |             | D0507 |             | V2001 | C00        |
|                |             | D0500 |             | X2001 | D1         |
|                | E 13<br>C15 | R2090 | U1/         | X0500 |            |
| H2508          | G15         | H2599 |             | X2502 |            |
| HZ209          | GIB         | 12501 | <b>Г 10</b> | 22501 | AZ         |
|                |             |       |             | 1     |            |

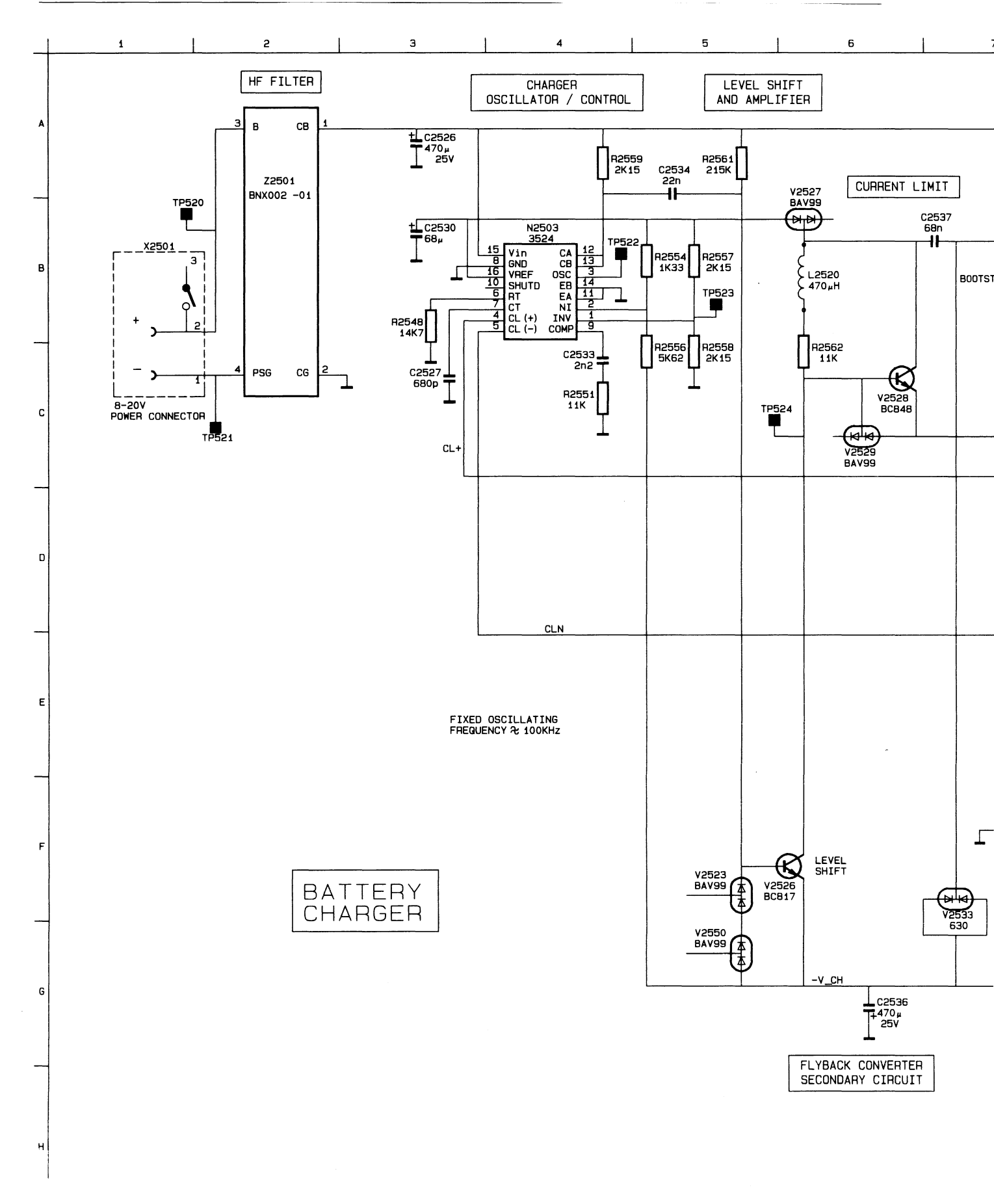

Figure 9.4c Analog A2 circuit diagram A2c

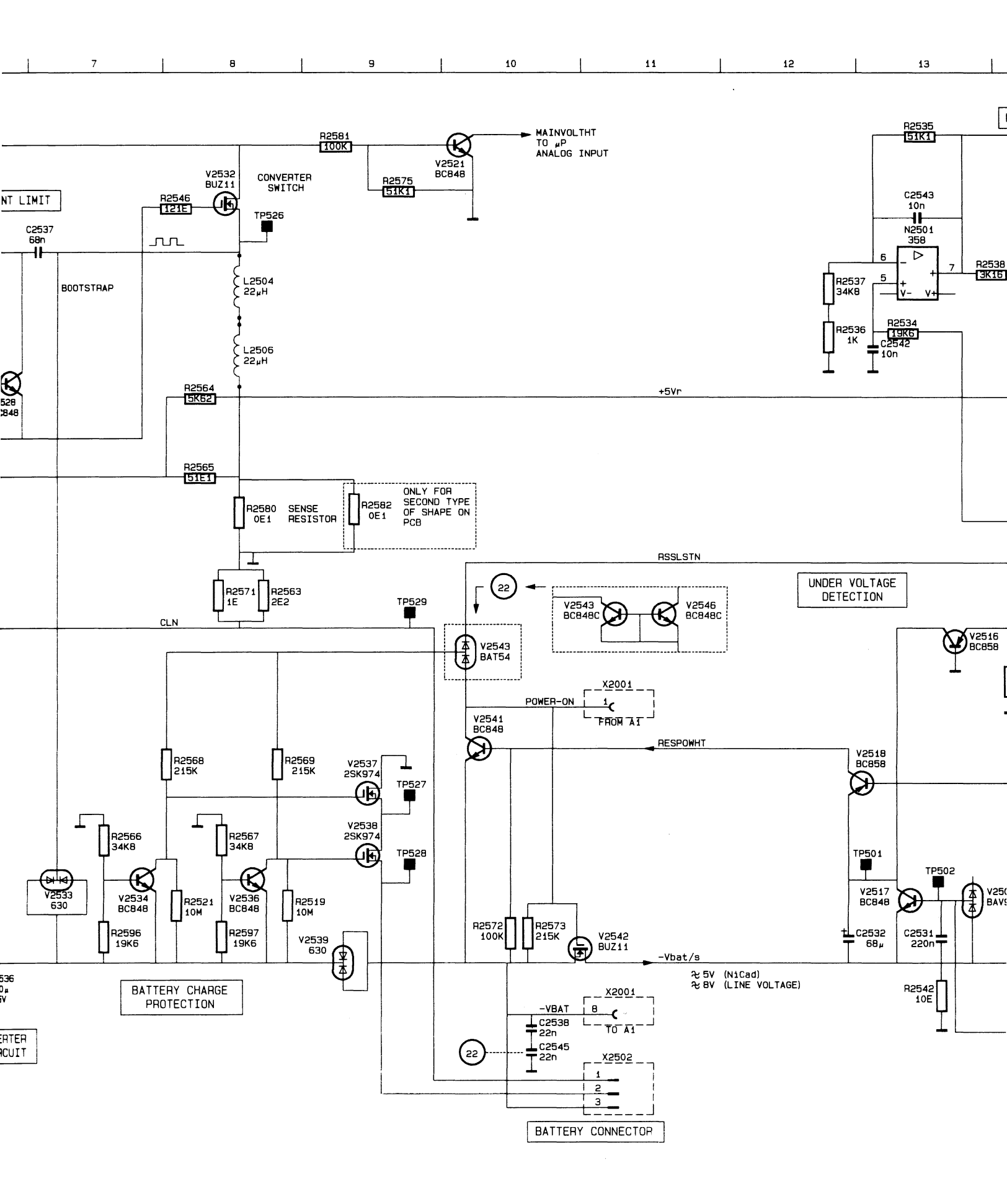

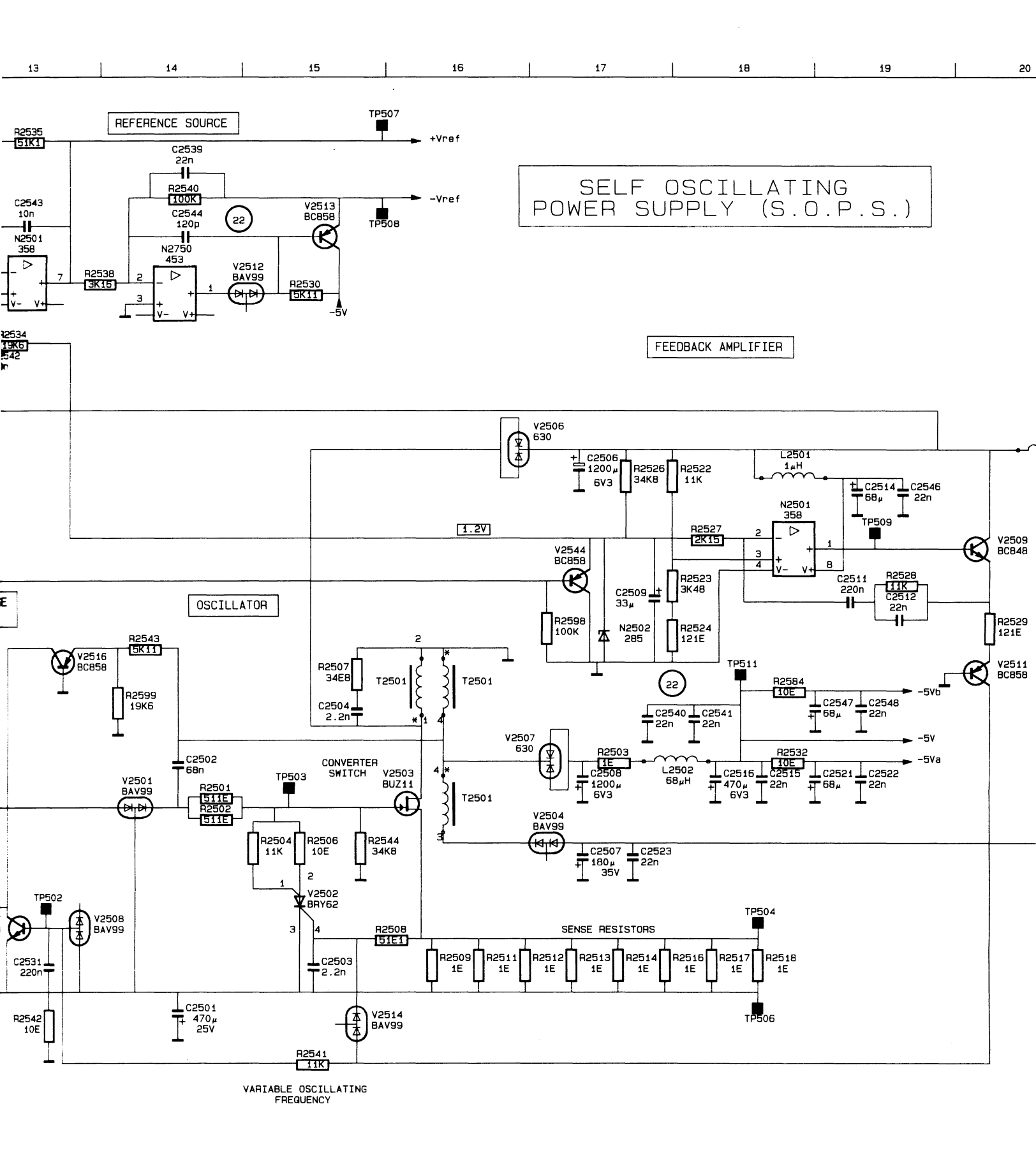

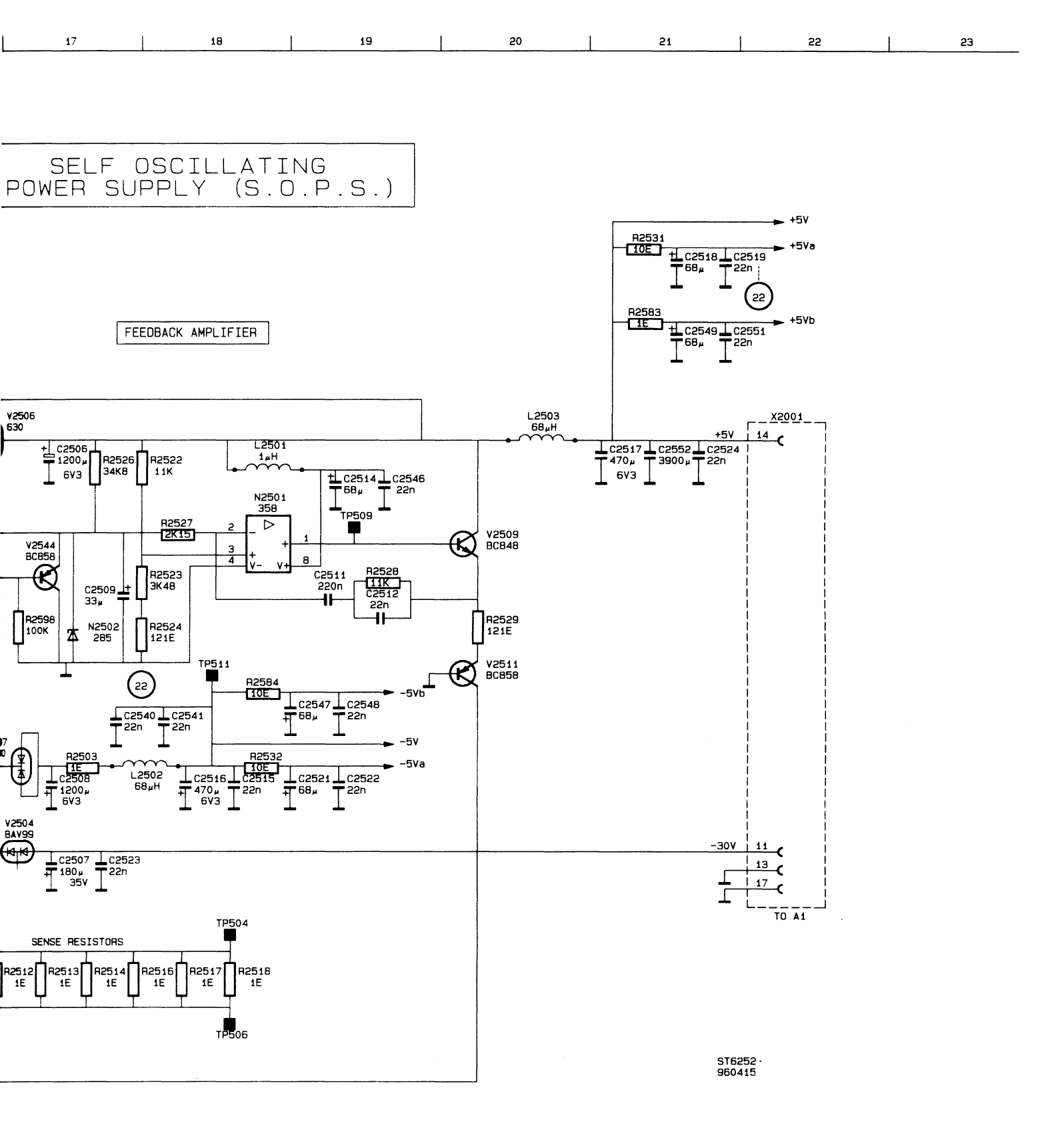

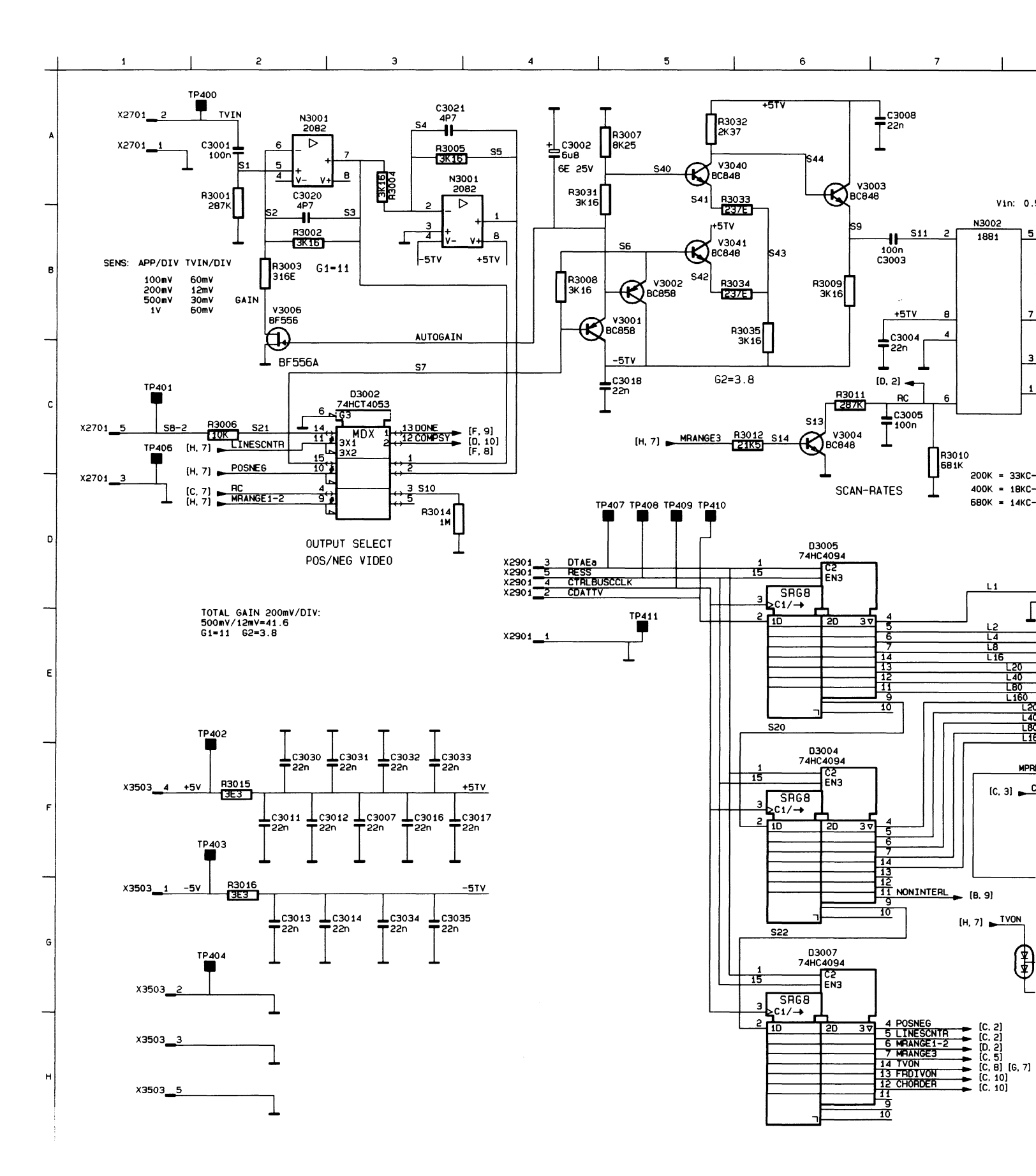

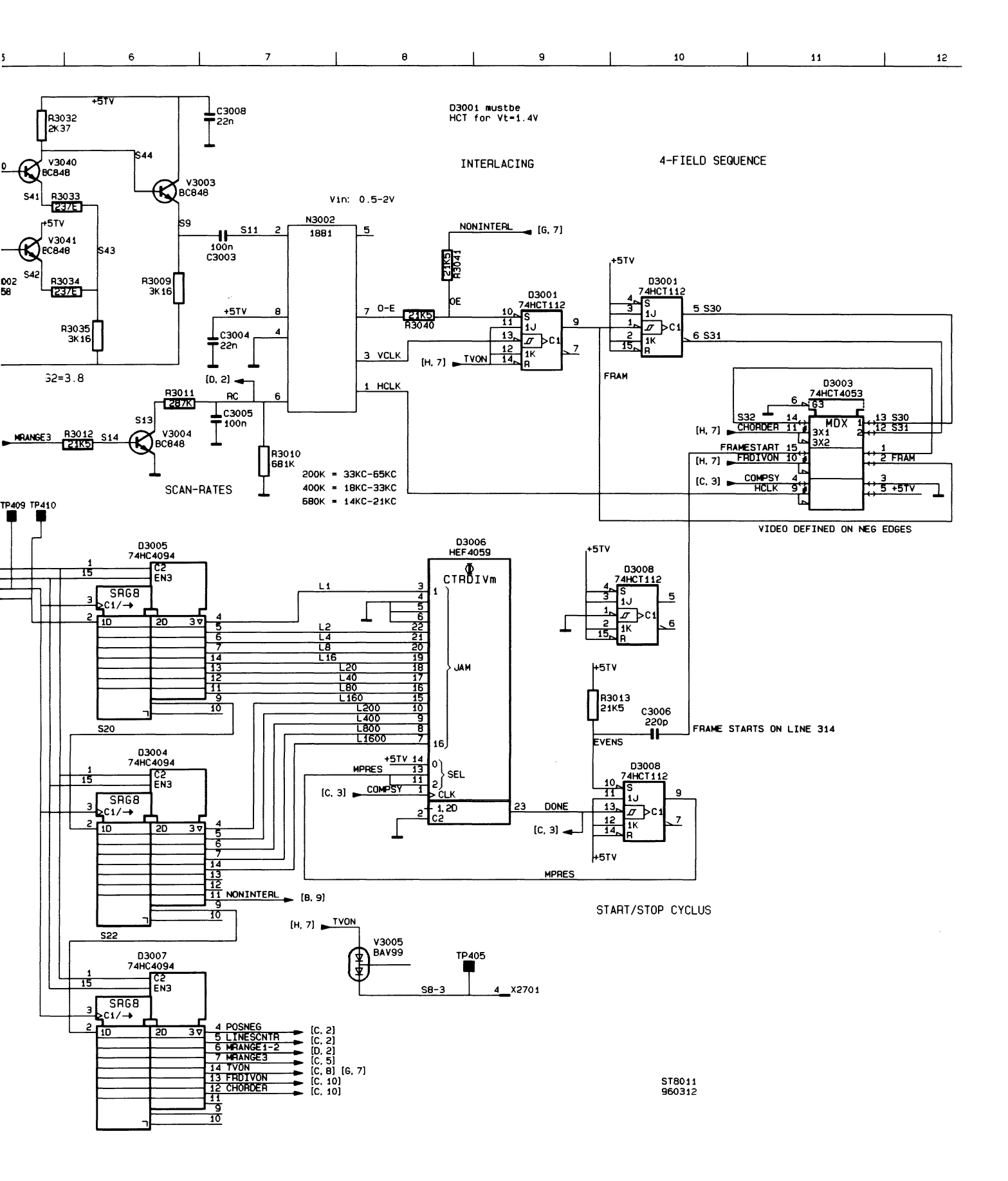

## **10 MODIFICATIONS**

### **10.1 HARDWARE MODIFICATIONS, PCB REVISION LEVELS**

On PCN's (Product Change Notices), revision levels are used to indicate the PCB status. The ANALOG BOARD A1 and the DIGITAL BOARD A2 have two stickers on them which identify their revision level. However, one of these stickers is used only in the factory to identify the revision level of a lower assembly. This number on this revision level sticker begins with an "S". The revision level stickers for complete DIGITAL BOARD A1 and ANALOG BOARD A2 assemblies are located as indicated below. All revision level descriptions refer to the complete DIGITAL BOARD A2 and ANALOG BOARD A1 assembly.

The revision level number is printed on the left hand side of the sticker.

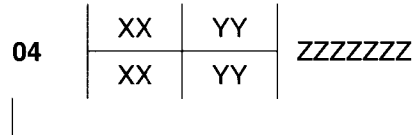

Revision Level Number

The ANALOG BOARD A1 revision level sticker for the complete assembly is located near input A on the shield that is permanently attached to the board. You must remove the top shield to access it.

The DIGITAL BOARD A2 revision level sticker is located between the two display driver chips D1406 and D1407.

### **10.2 FIRMWARE VERSIONS**

Press function keys F1 and F5 at the same time to display the installed software release. Contact your nearest Service Center for information about upgrading the software.

# **Manual Supplement**

 Manual Title:
 FLUKE 92B/96B/99B/105B

 Part Number:
 4822 872 05368

 Print Date:
 24-Apr-1996

 Revision/Date:
 24-Apr-1996

Supplement Issue:2Part Number:4822 872 08547Issue Date:17-Nov-1996Page Count7

This supplement contains information necessary to ensure the accuracy of the above manual.

Contents:

- Enlargement memory from 4 MB to 5 MB onA1.
- New A2 PCB.
- New assembly A3 PCB.

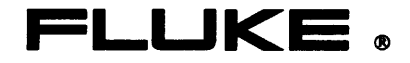

### **SUBJECT:** Enlargement memory from 4 MB to 5 MB on PCB A1.

For the ScopeMeter test tools with the Chinese, Japanese, and Korean language the ROM memory must be 5MB. This is done by installing an extra Flash ROM, D1221. To let the processor know the memory is present R1241 must be moved to the position of R1440.

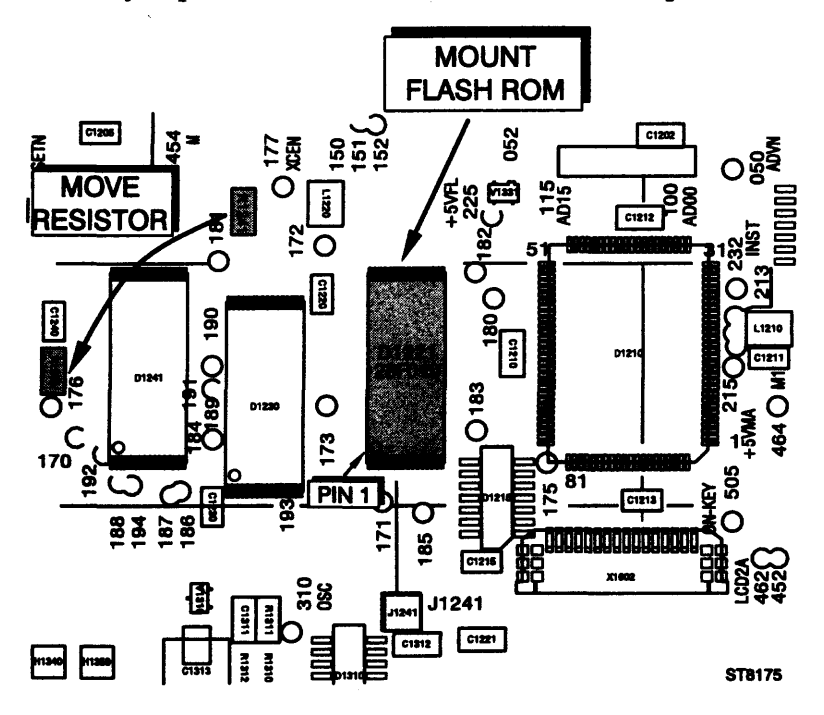

Modification A1.

### SUBJECT: New A2 PCB

The old A2 PCB marked with 12NC 4022 245 0456.1 will be replaced by the new A2 PCB marked with 12NC 4022 245 0456.3. A board with 12NC 4022 245 0456.2 is <u>not</u> used. The new board is necessary to implement some components necessary for modifications, and to improve the performance.

The difference between the board for the FLUKE 92B, 96B and for the FLUKE 99B, 105B is no longer the presence of C2151 and C2251. Now the values of R1217 and R2117 determine the bandwidth of the input amplifier.

On page 4 and 5 you will find the new assembly drawing and on pages 6 and 7 are the modifies electrical diagrams.

|                 | R2117 | R2217 |
|-----------------|-------|-------|
| FLUKE 92B, 96B  | 261Ω  | 261Ω  |
| FLUKE 99B, 105B | 51.1Ω | 51.1Ω |

### NEW COMPONENTS:

| ITEM      | DESCRIPTION            |       |       | ORDERING CODE  |
|-----------|------------------------|-------|-------|----------------|
| C2105     | CER CHIP CAP 63V       | 5%    | 12P   | 4822 122 33926 |
| C2152     | CER CHIP CAP 63V       | 0.25P | 2.7P  | 5322 122 31873 |
| C2252     | CER CHIP CAP 63V       | 0.25P | 2.7P  | 5322 122 31873 |
| C2325     | CER CHIP CAP 63V       | / 5%  | 82P   | 4822 122 33515 |
| C2504     | CAP                    |       | 22NF  | 5322 122 32654 |
| C2505     | CAP                    |       | 100NF | 5322 126 13186 |
| C2505A(PC | CB.1) CAP              |       | 220NF | 4822 122 32916 |
| C2525     | CER CHIP CAP 63        | Ι     | 100NF | 4822 122 33496 |
| C2528     | CAP                    |       | 100NF | 5322 126 13186 |
| C2535     | CAP                    |       | 100NF | 5322 126 13186 |
| L2500     | CHOKE                  |       | 10UH  | 4822 157 53066 |
| L2501     | CHOKE                  |       | 10UH  | 4822 157 53066 |
| L2598     | CHOKE                  |       | 47UH  | 5322 157 11123 |
| L2599     | CHOKE                  |       | 47UH  | 5322 157 11123 |
| R2104     | RST CHIP D25           | 1%    | 34E8  | 5322 117 11735 |
| R2105     | RST CHIP D25           | 1%    | 51E1  | 5322 117 11737 |
| R2106     | <b>RST CHIP D25</b>    | 1%    | 56E2  | 5322 117 11738 |
| R2107     | <b>RST CHIP D25</b>    | 1%    | 26E1  | 5322 117 12068 |
| R2107     | RST CHIP D25           | 1%    | 26E1  | 5322 117 12068 |
| R2108     | RST CHIP D25           | 1%    | 75E0  | 5322 117 11741 |
| R2109     | <b>RST CHIP D25</b>    | 1%    | 31E6  | 5322 117 11732 |
| R2110     | <b>RST CHIP RC-02H</b> | 1%    | 147E  | 4822 051 51471 |
| R2116     | <b>RST CHIP D25</b>    | 1%    | 56E2  | 5322 117 11738 |
| R2117     | RST CHIP RC-02H        | 1%    | 261E  | 4822 051 52611 |
| R2147     | RST CHIP RC-02H        | 1%    | 147K  | 5322 117 11738 |
| R2165     | <b>RST CHIP RC-01</b>  | 5%    | 1E    | 4822 051 10108 |
| R2198     | <b>RST CHIP RC-02H</b> | 1%    | 147E  | 4822 051 51471 |
| R2201     | <b>RST CHIP D25</b>    | 1%    | 34E8  | 5322 117 11735 |
| R2204     | RST CHIP D25           | 1%    | 34E8  | 5322 117 11735 |
| R2205     | RST CHIP D25           | 1%    | 51E1  | 5322 117 11737 |
| R2206     | <b>RST CHIP D25</b>    | 1%    | 56E2  | 5322 117 11738 |
| R2208     | <b>RST CHIP D25</b>    | 1%    | 75E0  | 5322 117 11741 |
| R2209     | <b>RST CHIP D25</b>    | 1%    | 31E6  | 5322 117 11732 |
| R2210     | <b>RST CHIP RC-02H</b> | 1%    | 147E  | 4822 051 51471 |

| R2216 | RST CHIP D25    | 1% | 56E2 | 5322 117 11738 |
|-------|-----------------|----|------|----------------|
| R2217 | RST CHIP RC-02H | 1% | 261E | 4822 051 52611 |
| R2247 | RST CHIP RC-02H | 1% | 147K | 5322 117 11738 |
| R2265 | RST CHIP RC-01  | 5% | 1E   | 4822 051 10108 |
| R2298 | RST CHIP RC-02H | 1% | 147E | 4822 051 51471 |
| R2507 | RST CHIP RC-02H | 1% | 147E | 4822 051 51471 |
| R2580 | POWER.RST AC0   | 5% | 0E1  | 5322 117 12623 |
| R2590 | RST CHIP RC-01  | 5% | 1E   | 4822 051 10108 |
| V2505 | BYD77A          |    |      | 5322 130 10763 |

**SUBJECT:** New assembly of the A3 PCB.

For the A3 board is a layout is modified. Now all components do have a place on the board. The electrical diagram is not modified.

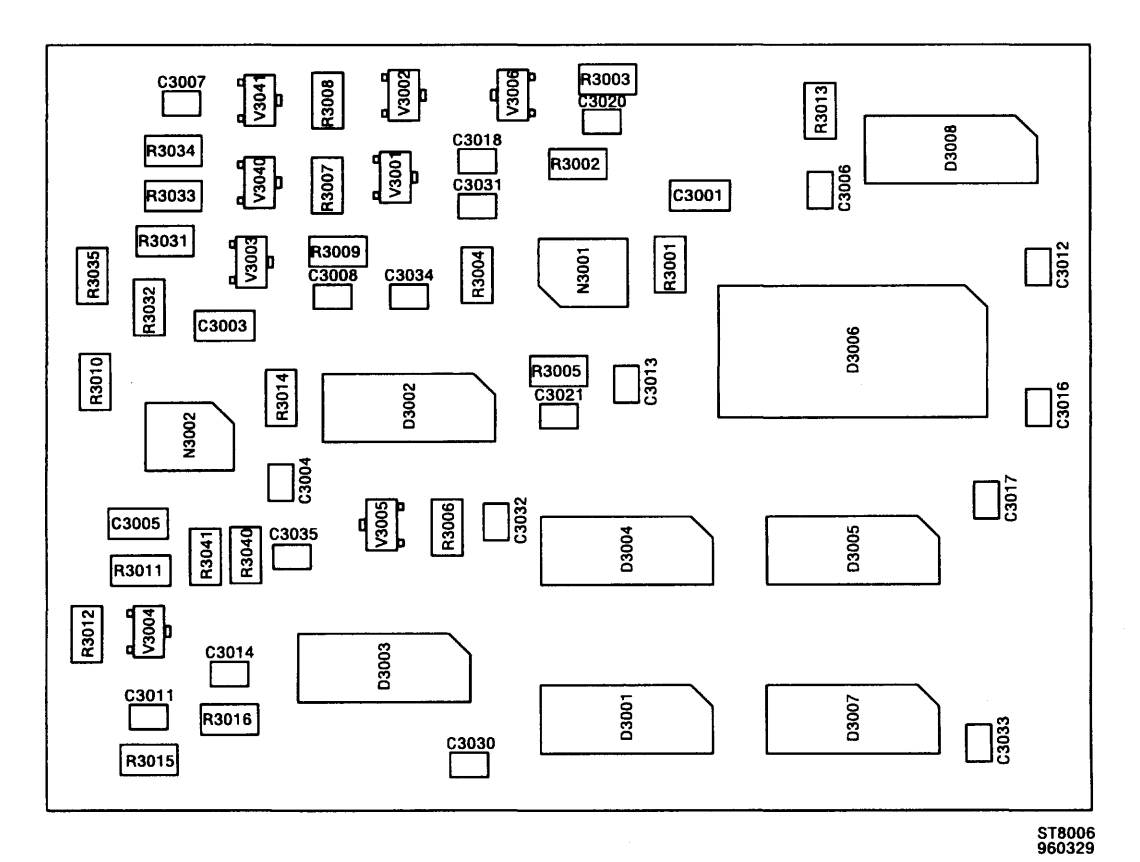

New A3 assembly drawing.

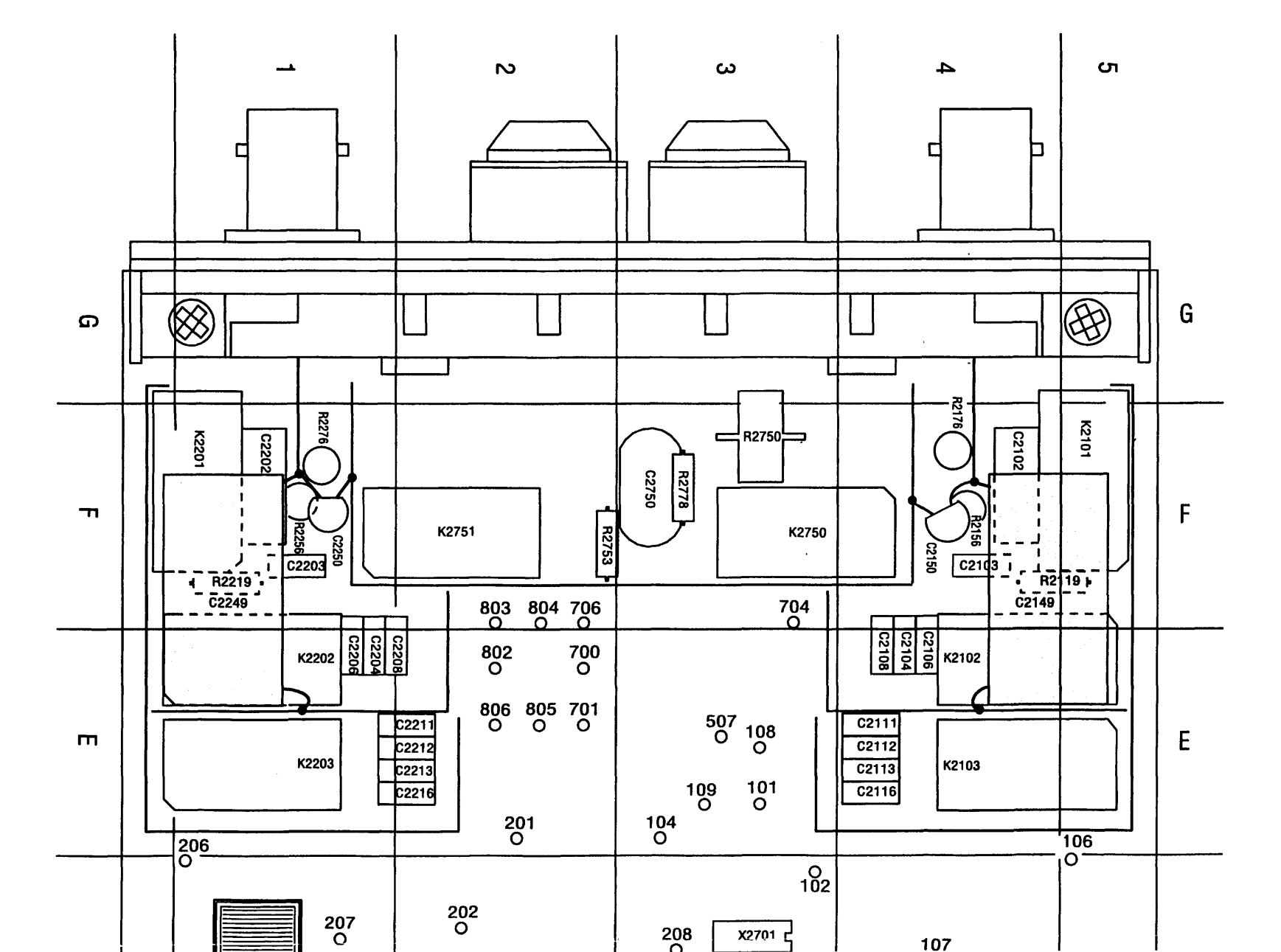

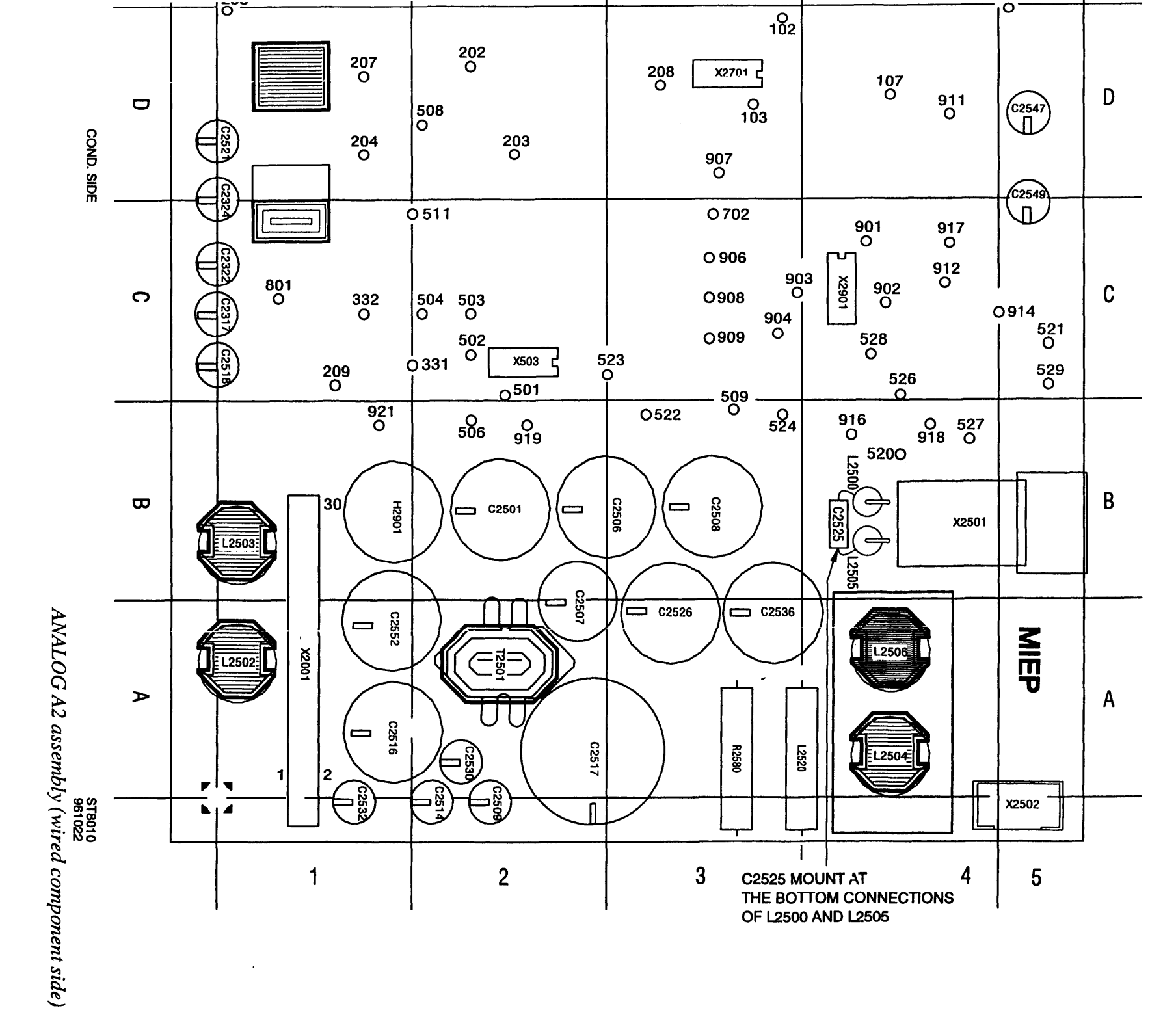

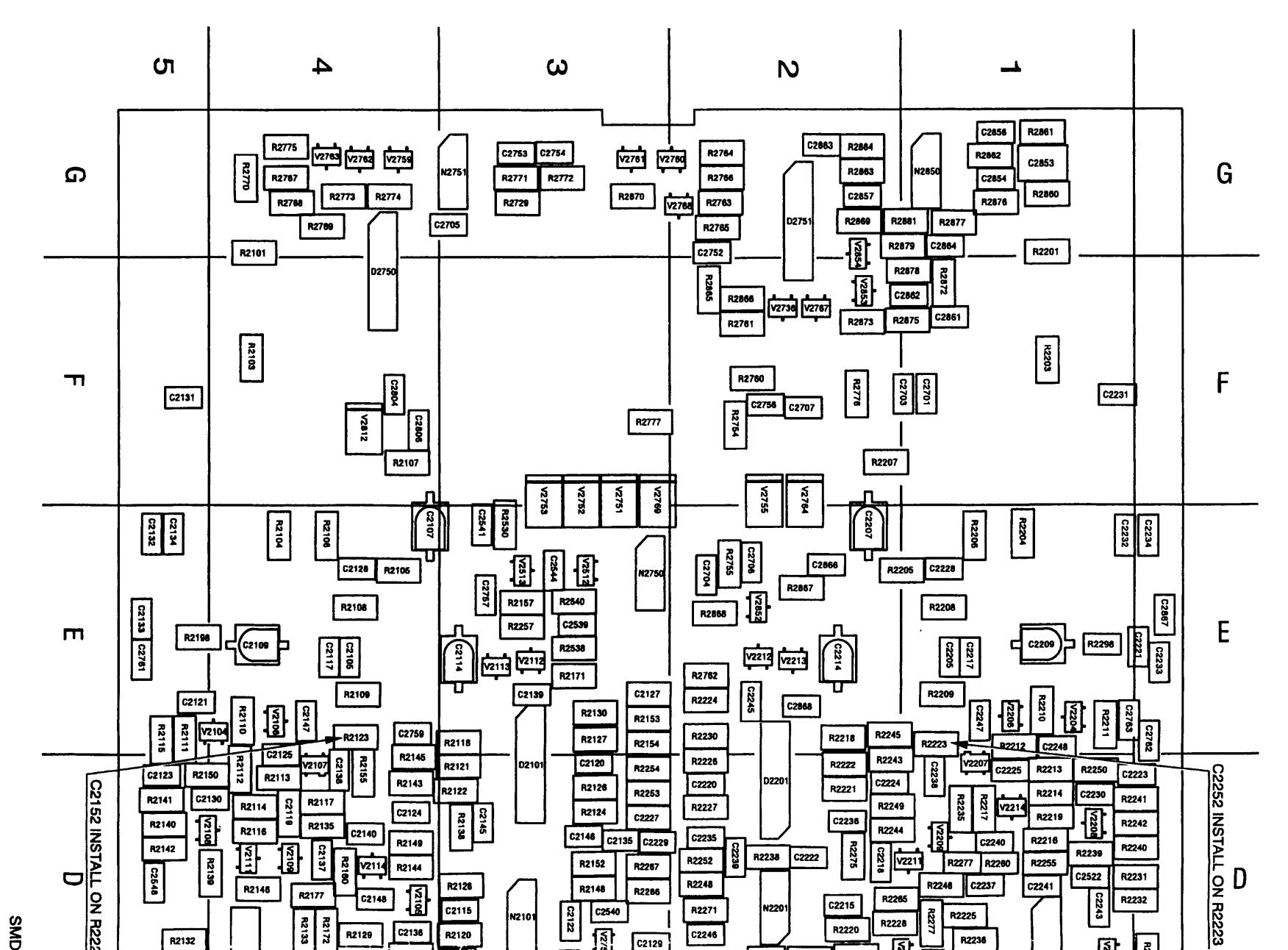

FLUKE 92B/96B/99B/105B

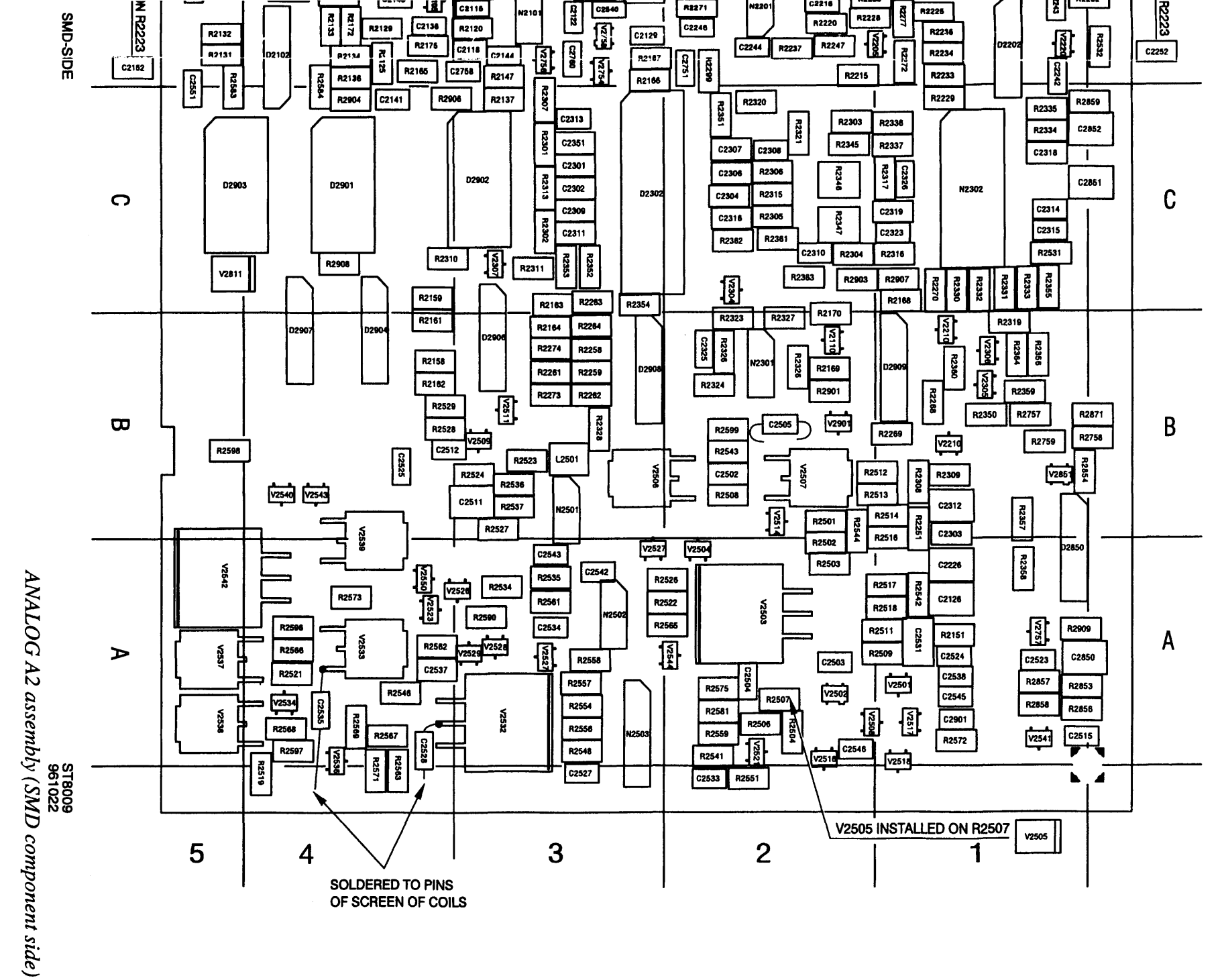

Manual Supplement

თ

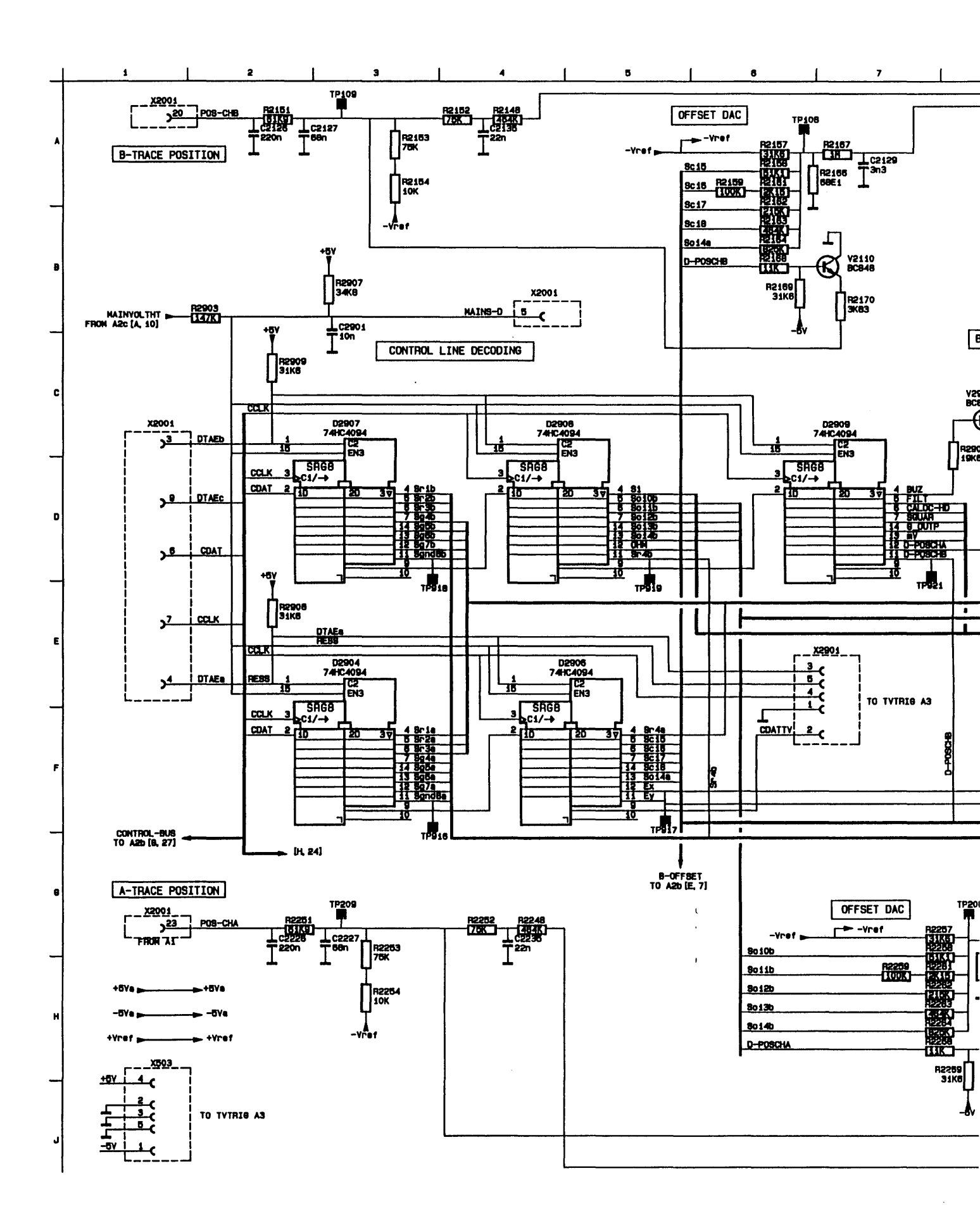

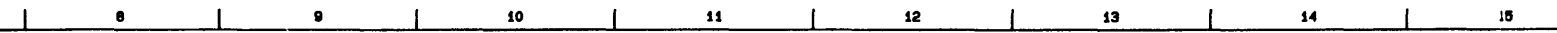

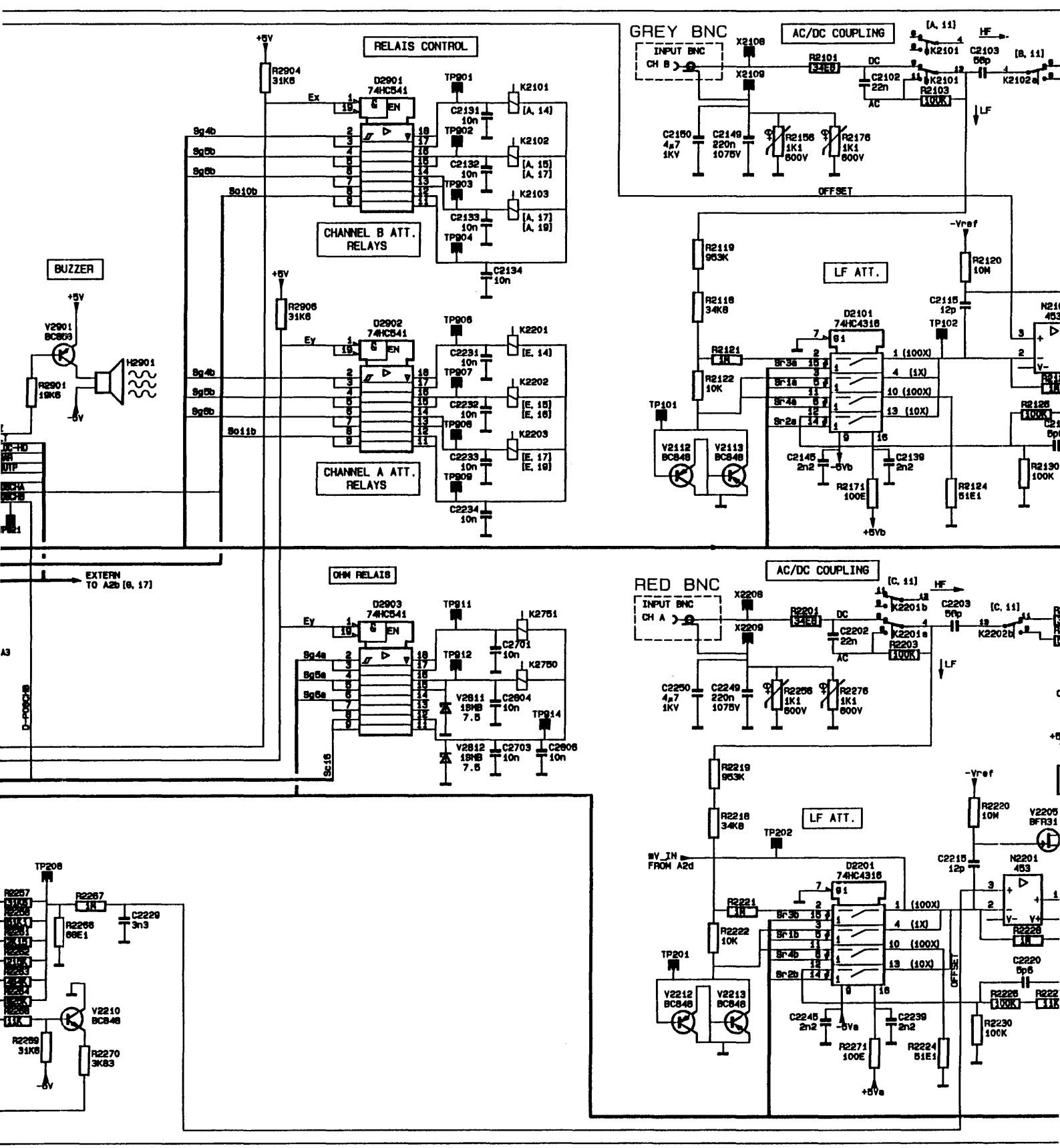

,

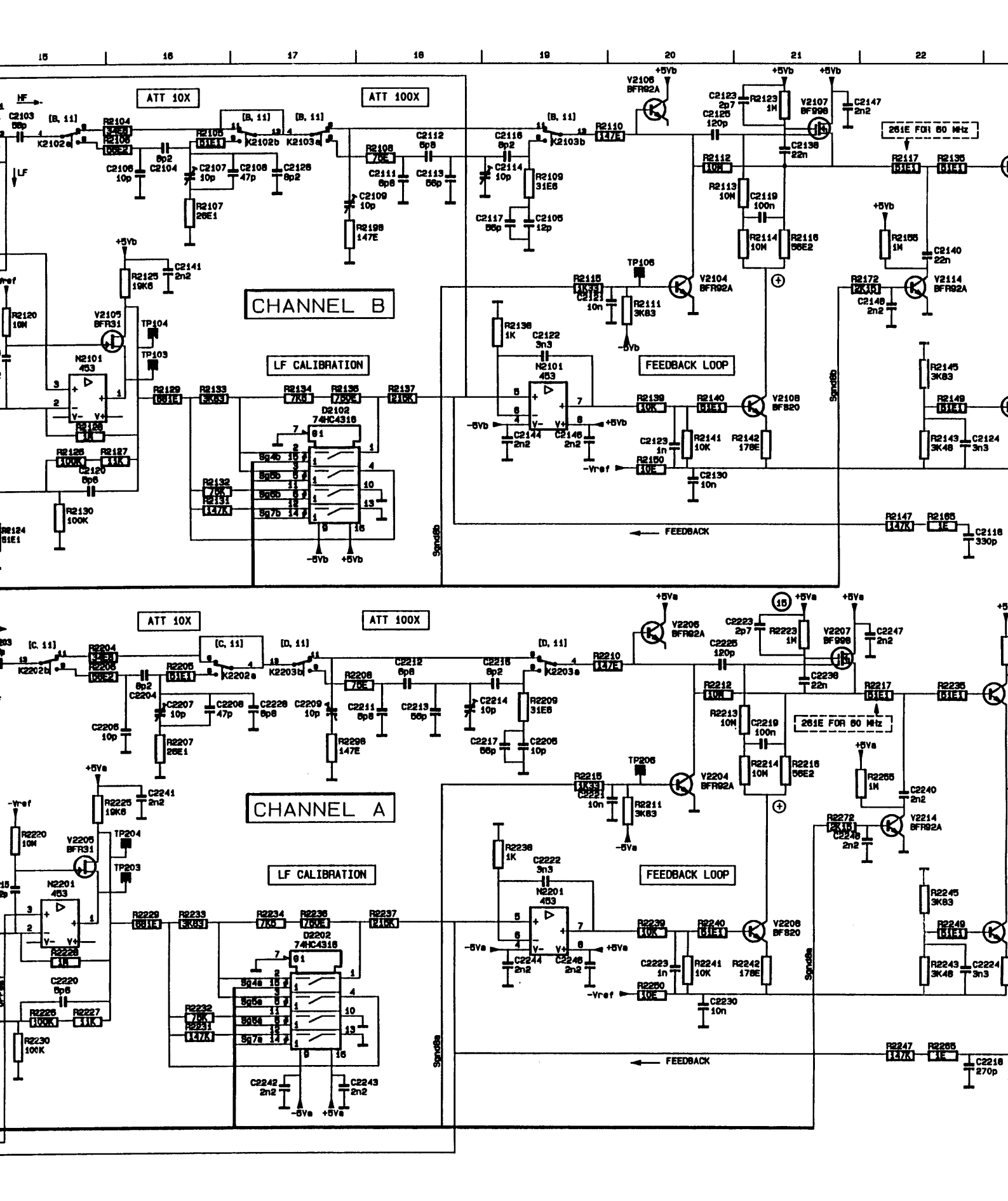

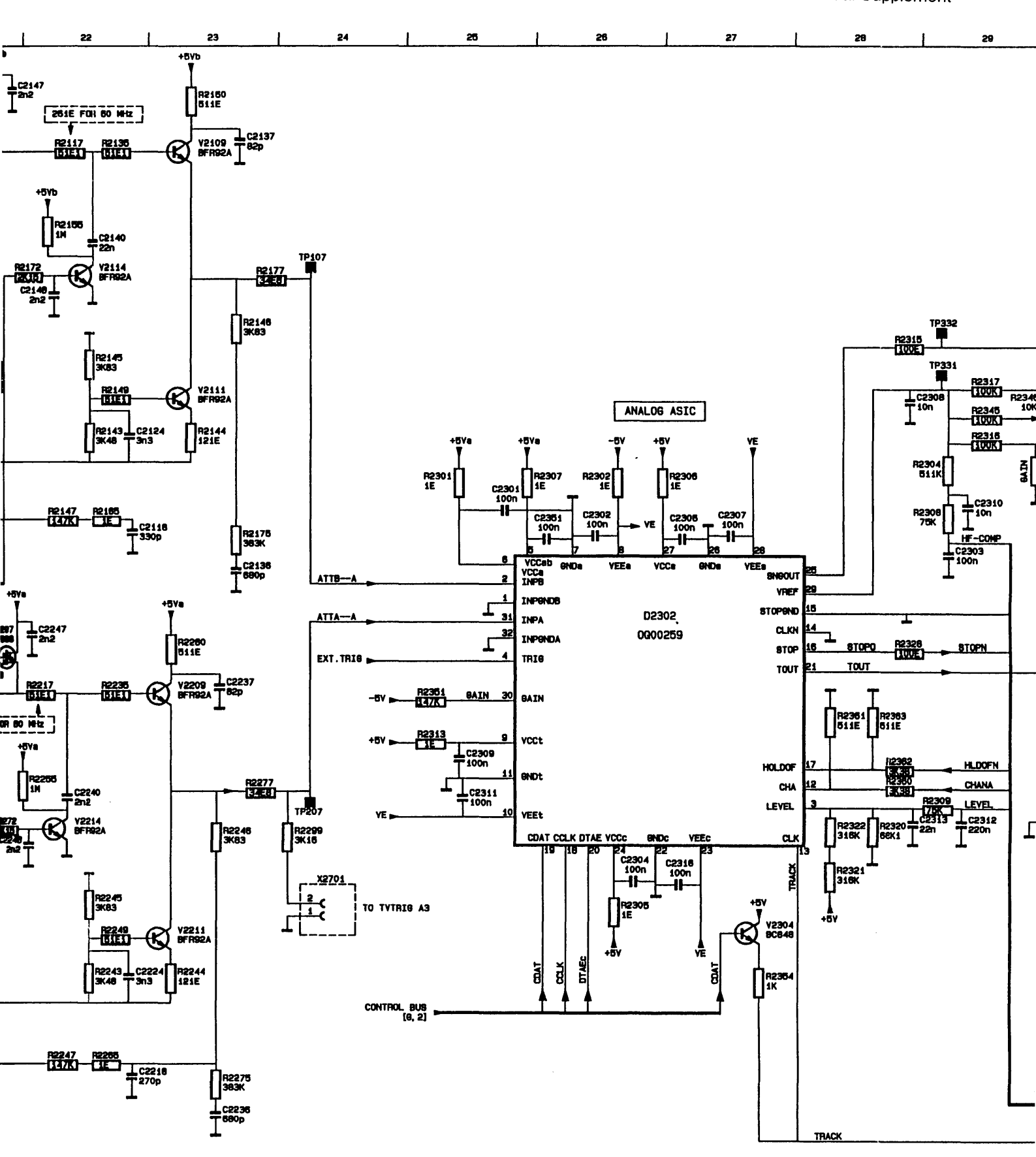

Manual Supplement

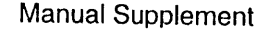

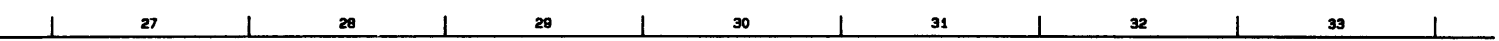

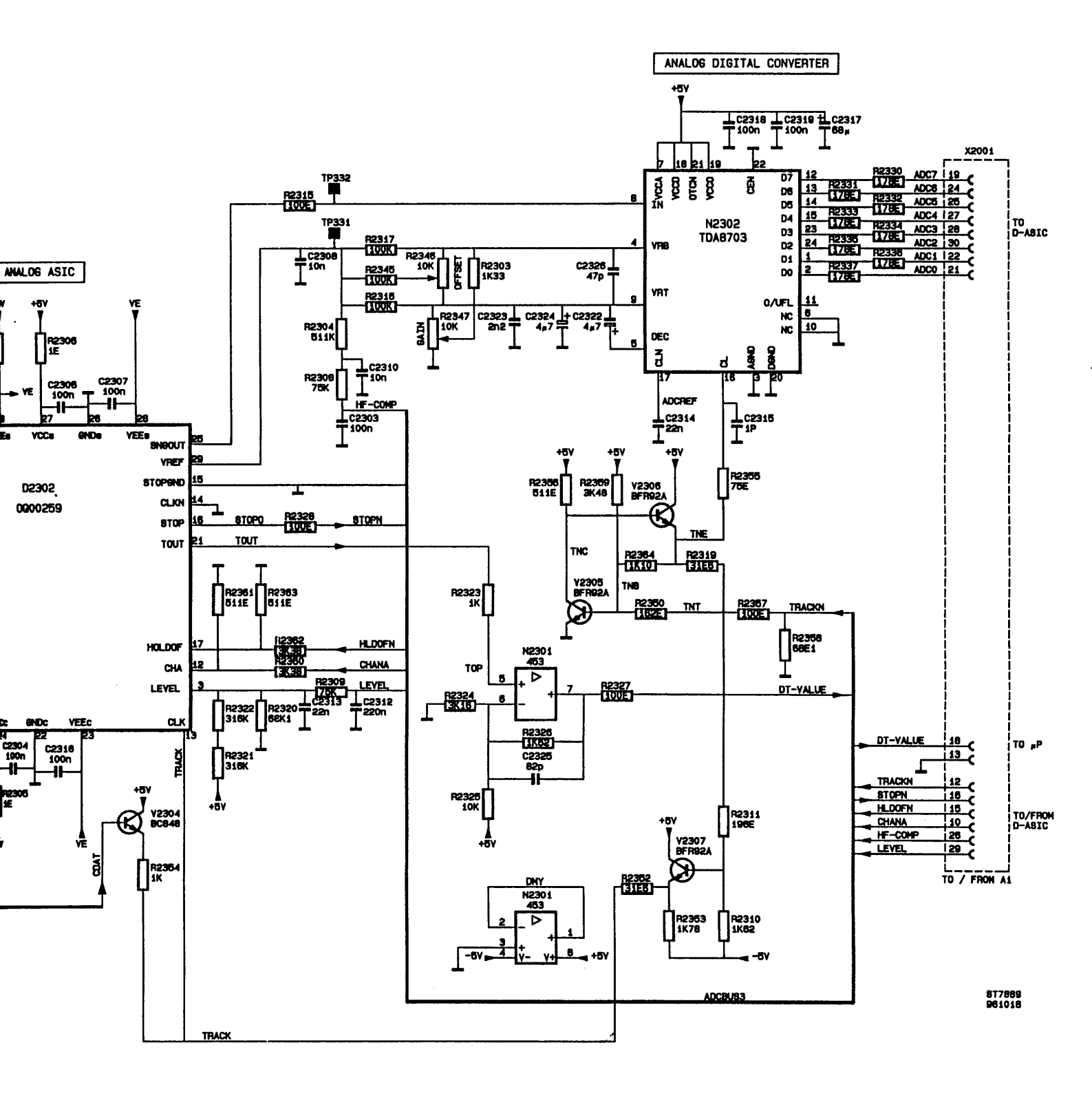

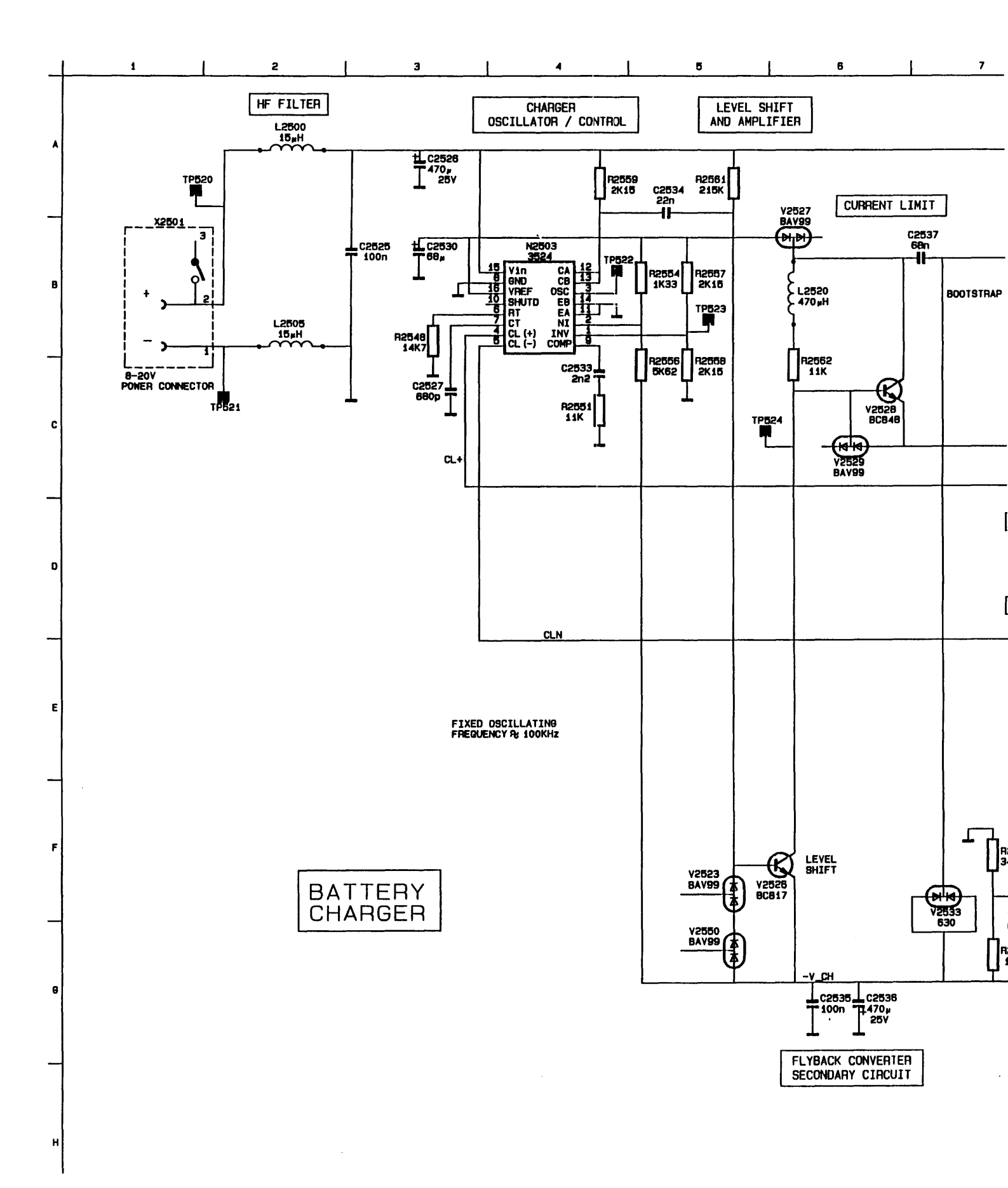

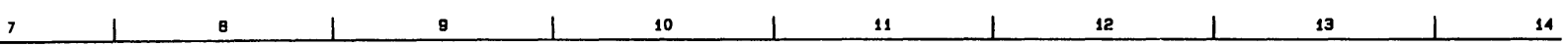

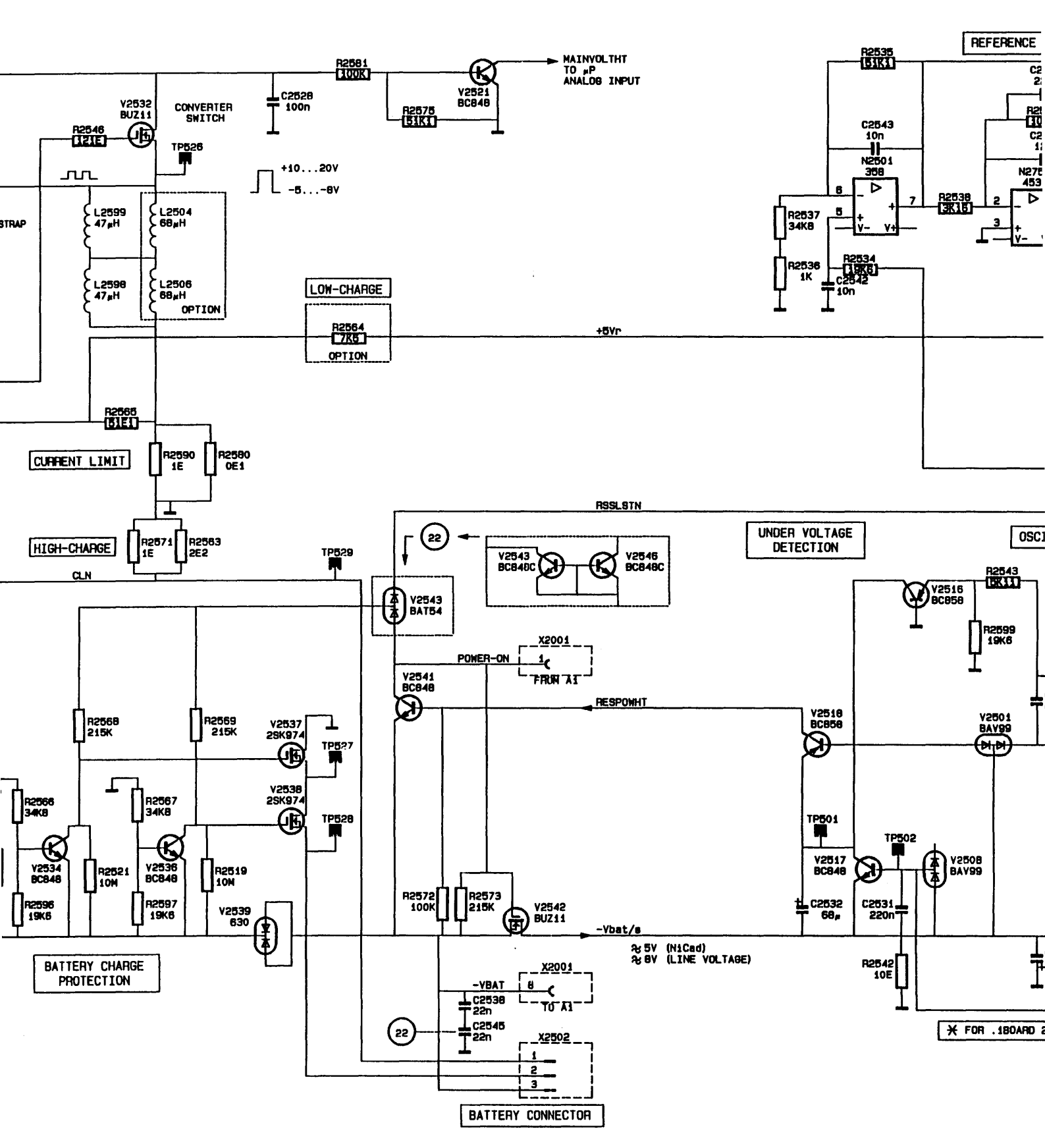

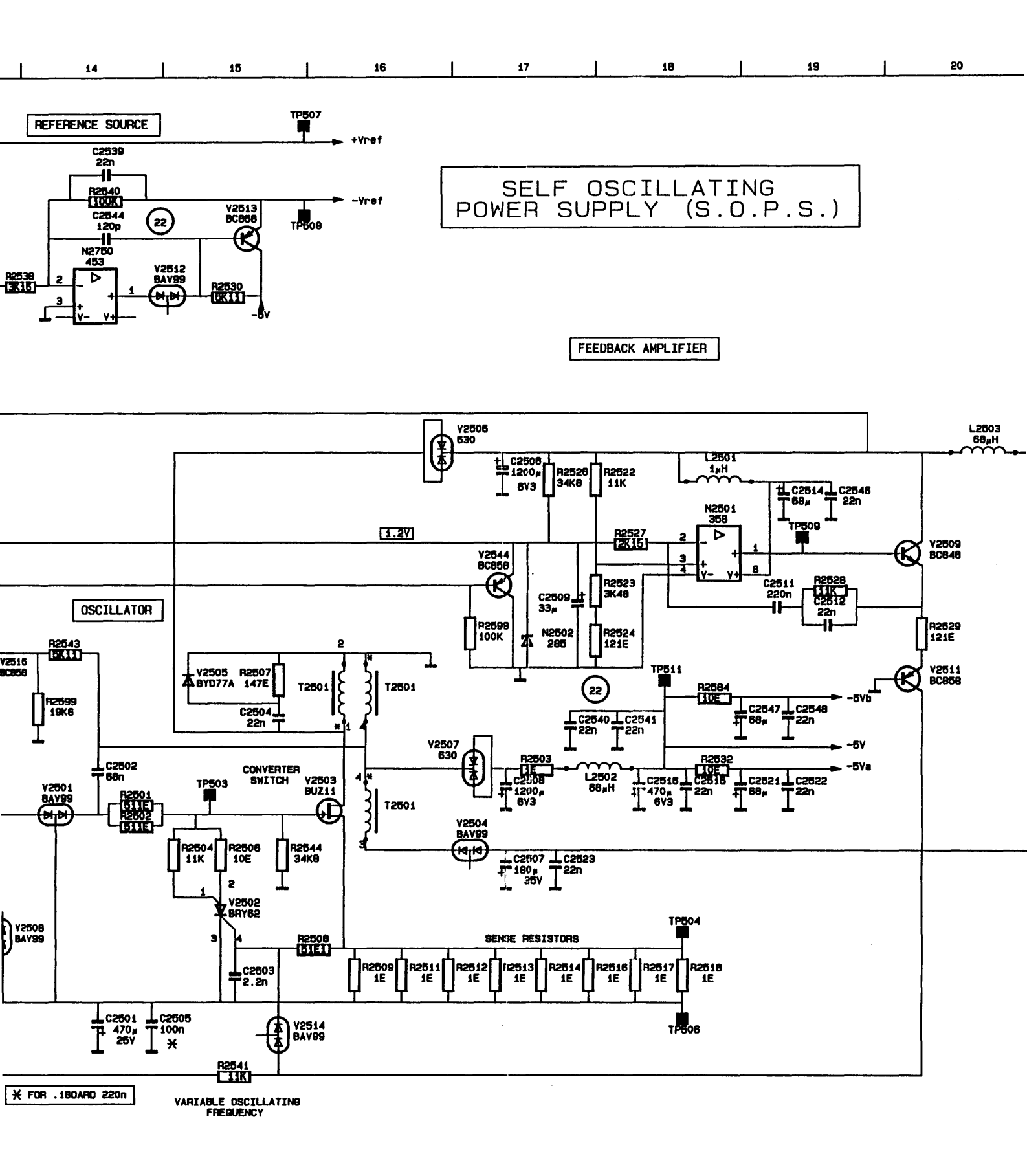

. .

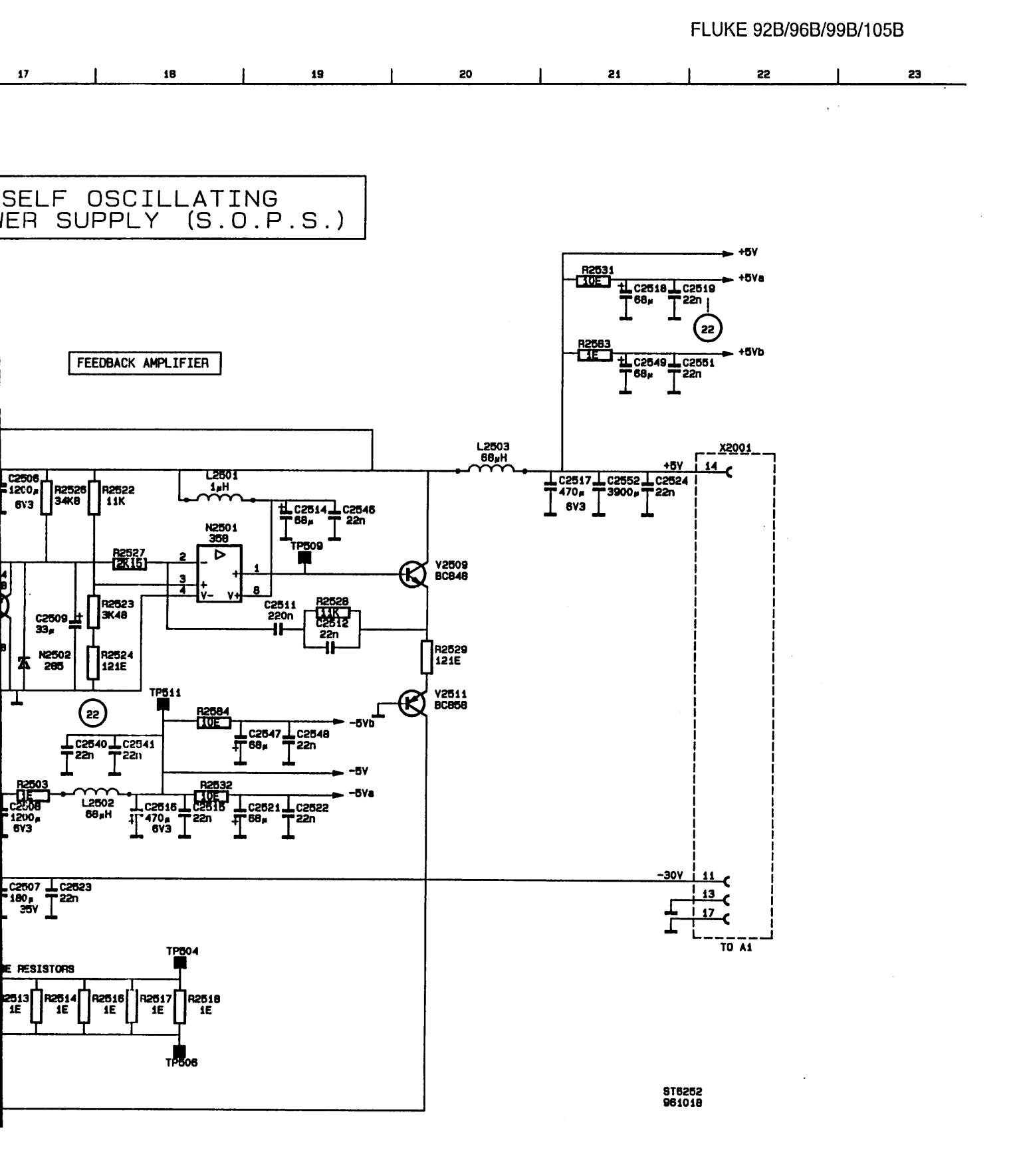

Argentina Coasin S.A. Service Center Virrey del Pino 4071 1430 Capital Federal **Buenos** Aires Phone: +54-1-552-3485 +54-1-555-3321 Fax: Viditec S.A. Service Center Lacarra 234 Buenos Aires CP 1407 Phone: +54-1-636-1200 +54-1-636-2185 Fax: Australia Philips Scientific & Industrial, Pty., Ltd. Service Center 34 Waterloo Road North Ryde, N.S.W. 2113 Phone: +61-2-888-8222 +61-2-888-0440 Fax: Austria Fluke Vertriebsges GmbH General Management Südrandstraße 7 P.O. Box 10 A 1232 Wien Phone: +43-1-61410-30 Fax: +43-1-61410-10 Belgium N.V. Fluke Belgium S.A. Sales & Service Department Langeveldpark - Unit 5 & 7 P. Basteleusstraat 2 - 4 - 6 1600 St. Pieters-Leeuw Phone: +32-2-331-2777 [Ext 218] +32-2-331-1489 Fax: Bolivia Coasin Bolivia S.R.L. Casilla 7295 Calle Ayacucho No. 208 Edificio Flores, 5to. Piso La Paz Phone: +591-2-317531 +591-2-317545 Fax: Brazil Sistest Av. Ataulfo De Paiva 135 S/ 1117 - Leblon 22.449-900 - Rio De Janeiro Phone: +55-21-259-5755 +55-21-259-5743 Fax: Brazil Sigtron Instrumentos E. Servicos Ltda **Rua Alvaro Rodrigues** 269 - Brooklin Sao Paulo Sp Phone: +55-11-240-7359 +55-11-533-3749 Fax: Philips Medical Systems, Ltda. Service Center Av. Interlagos North 3493 - Campo Grande

04661-200 Sao Paulo S.P. Phone: +55-11-523-4811 Fax: +55-11-524-4873 (ID2148)

Bulgaria Ac Sophilco Customer Support Services P.O. Box 42 1309 Sofia Phone: +359-2-200785 +359-2-220910 Fax: C.S.F.R. ELSO NA. Berance 2 16200 Praque 6 Phone: +42-2-316-4810 +42-2-364986 Fax: Canada Fluke Electronics Canada, Inc. Service Center 400 Britannia Road East, Unit #1 Mississauga, Ontario L4Z 1X9 Phone: +1-905-890-7600 Fax: +1-905-890-6866 Chile Intronica Service Center Instrumentacion Electronica S.A.C.I Guardia Vieja 181 Of. 503 Casilla 16500 Santiago 9 Phone: +56-2-232-3888 Fax: 56-2-231-6700 China Fluke Int'l Corporation Service Center Room 2111 Scite Tower Jianguomenwai Dajie Beijing 100004, Prc Phone: +86-10-512-3436 +86-10-512-3437 Fax: Colombia Sistemas E Instrumentacion, Ltda. Service Center Calle 83, No. 37-07 Ap. Aereo 29583 Bogota Phone: +57-1-256-9023 +57-1-218-2660 Fax: Costa Rica Electronic Engineering, S.A. Service Center Carretera De Circunvalacion Sabanilla Av. Novena P.O. Box 4300-1000 San Jose Phone: +506-\*-253-3759 +506-\*-225-1286 Fax: Croatia Kaltim - Zagreb Fluke Sales & Service

Draga 8 41425 Sveta Jana Phone: +385-41-837115 Fax: +385-41-837237

Denmark Fluke Danmark A/S Customer Support Services Ejby Industrivej 40 DK 2600 Glostrup Phone: +45-43-44-1900 Fax: +45-43-43-9192

Ecuador Proteco Coasin Cia., Ltda. Service Center Av. 12 de Octubre 2449 v Orellana P.O. Box 17-03-228-A Quito Phone: +593-2-230283 +593-2-561980 Fax: Egypt EEMCO 9 Hassan Mazher St. P.O. Box 2009 St. Heliopolis 11361 Cairo Phone: +20-2-4178296 Fax: +20-2-4178296 Fed. Rep. of Germany Fluke Deutschland Gmbh Customer Support Services Oskar Messter Straße 18 85737 Ismaning Münich Phone: +49-89-99611-260 +49-89-99611-270 Fax: Fluke Deutschland Gmbh Customer Support Services Meiendorfer Straße 205 P.O. Box 730 370 22145 Hamburg Phone: +49-40-6797-434 Fax: +49-40-6797-421 Finland Fluke Finland Ov Customer Support Services Sinikalliontie 5 P.L. 151 SF 02631 Espoo Phone: +358-0-61525-620 +358-0-61525-630 Fax: France Fluke France S.A. **Customer Support Services** 37, rue Voltaire B.P. 112

Greece Philips S.A. Héllenique Fluke Sales & Service Manager 15, 25th March Street P.O. Box 3153 177 78 Tavros Athens Phone: +30-1-4894911 Fax: +30-1-4818594

Phone: +33-1-4896-6310

+33-1-4896-6330

93700 Drancy

Fax:

Hong Kong Schmidt & Co., Ltd. Service Center 1st Floor 323 Jaffe Road Wanchai Phone: +852-223-5623 Fax: +852-2834-1848

Hungary MTA-MMSZ Kft. Service / General Manager Etele Ut. 59 - 61 P.O. Box 58 H 1502 Budapest Phone: +361-186-9589 Fax: +361-161-1021

Iceland Taeknival Hf P.O. Box 8294 Skeifunni 17 128 Reykjavik Phone: +354-1-681665 +354-1-680664 Fax: India Hinditron Services Pvt., Ltd. Service Center 204-206 Hemkunt Tower 98 Nehru Place New Delhi 110 019 Phone: +91-11-641-3675 Fax: +91-11-642-9118 Hinditron Services Pvt., Ltd. Service Center Emerald House, 5th Floor 114 Sarojini Devi Road Secunderabad 500 003 Phone: +91-40-844033 +91-40-847585 Fax: Hinditron Services Pvt., Ltd. Service Center Castle House, 5th Floor 5/1 A, Hungerford Street Calcutta 700 017 Phone: +91-33-247-9094 Fax: +91-33-400-194 Hinditron Services Pvt., Ltd. Service Center Hinditron House, 23-B Mahal Industrial Estate Mahakali Caves Road, Andheri East Bombay 400 093 Phone: +91-22-836-4560 +91-22-836-4682 Fax: Hinditron Services Pvt., Inc. Service Center 33/44A 8th Main Road Raj Mahal Vilas Extension Bangalore 560 080 Phone: +91-80-334-8266 +91-80-334-5022 Fax: Indonesia P.T. Daeng Brothers Service Center Philips House J/n H.R. Rasuna Said Kav. 3-4 Jakarta 12950 Phone: +62-21-520-1122 +62-21-520-5189Fax: Israel R.D.T Electronics Engineer. Ltd. Service Center P.O. Box 58072 Tel Aviv 61580 Phone: +972-3-645-0745 +972-3-647-8908 Fax: Italv Fluke Italia S.R.L. Customer Support Services Viale Delle Industrie, 11 20090 Vimodrone (MI) Phone: +39-2-268-434-203

Japan Fluke Corporation Japan Service Center Sumitomo Higashi Shinbashi Bldg. 1-1-11 Hamamatsucho Minato-ku, Tokyo 105 Phone: +81-3-3434-0181 Fax: +81-3-3434-0170

 Korea

 II Myoung, Inc.

 Service Center

 Youngdong P.O. Box 1486

 780-46, Yeogsam-Dong

 Kangnam-Ku

 Seoul

 Phone:
 +82-2-552-8582-4

 Fax:
 +82-2-553-0388

B & P International Co., Ltd. Service Center Geopyung Town A-303 203-1 Nonhyun-Dong Kangnam-ku Seoul 135-010 Phone: +82-02-546-1457 Fax: +82-2-546-1458

Kuwait Yusuf A. Alghanim & Sons W.L.L. P.O. Box 223 Safat Alghanim Industries Airport Road Shuwaikh 13003 Kuwait Phone: +965-4842988 [Ext 2079] Fax: +965-4847244

Malaysia Cnn Sdn. Bhd. Service Center 17D, 2nd Floor Lebuhraya Batu Lancang Taman Seri Damai 11600 Jelutong Penang Phone: +60-4-657-9584 Fax: +60-4-657-0835

 Mexico
 DF

 Metrologia
 Y Calibraciones Ind. , S.A. De C.V.

 Industrial
 S.A. De C.V.

 Diagonal
 No. 27-30 Piso

 Colonia
 Del Valle

 Mexico
 C.P. 03100

 Phone:
 +52-5-682-8040

 Fax:
 +52-5-687-8695

Netherlands Fluke Nederland B.V. Customer Support Services Science Park Eindhoven 5108 5692 EC Son Phone: +31-402-678 310 Fax: +31-402-678 321 E-Mail: wheijden@son.nl.fluke.nl

New Zealand Philips Scientific & Industrial, Pty., Ltd. Service Center Private Bag 41904 St. Lukes, 2 Wagener Place Mt. Albert Auckland 3 Phone: +64-9-849-4160 Fax: +64-9-849-7814 Norway Fluke Norge A/S Customer Support Services P.O. Box 6054 Etterstad N 0601 Oslo Phone: +47-22-65-3400 Fax: +47-22-65-3407

Pakistan Philips Electrical Industries Of Pakistan Ltd. Islamic Chamber of Commerce St-2/A, Block 9 KDA Scheme 5, Clifton Karachi 75600 Phone: +92-21-587-4641 Fax: +92-21-577-0348

Peru Importaciones & Representaciones Service Center Jr. Pumacahua 955 Lima 11 Phone: +51-14-235099 Fax: +51-14-310707

Philippines Spark Electronics Corporation P.O. Box 610, Greenhills Metro Manila 1502 Phone: +63-2-700621 Fax: +63-2-721-0491

Poland Electronic Instrument Service (E.I.S.) Philips Consumer Service UL. Malechowska 6 60 188 Poznan Phone: +48-61-681998 Fax: +48-61-682256

Portugal Fluke Ibérica S.L. Sales & Services Department Campo Grande 35 - 7'b 1700 Lisboa Phone: +351-1-795-1712 Fax: +351-1-795-1713

Romania RONEXPRIM S.R.L. Customer Support Services Str. Transilvaniei Nr. 24 70778 Bucharest - I Phone: +40-1-6143597 Fax: +40-1-6594468

Russia C.I.S. Infomedia UL. Petrovsko Razumovsky Proezd. 29 103287 Moscow Phone: +7-095-2123833 Fax: +7-095-2123838

Saudi Arabia A. Rajab & Silsilah Co. Sales & Service Department P.O. Box 203 21411 Jeddah Phone: +966-2-6610006 Fax: +966-2-6610558

Fax:

+39-2-250-1645

Singapore Fluke Singapore Pte., Ltd. Service Center #27-03 PSA Building 460 Alexandra Road Singapore 119963 Phone: +65-\*-276-5161 +65-\*-276-5929 Fax: South Africa Spescom Measuregraph Pty., Ltd. Service Center SPESCOM Park Crn. Alexandra Rd. & Second St. Halfway House Midrand 1685 Phone: +27-11-315-0757 +27-11-805-1192 Fax: Spain Fluke Ibérica S.L. **Customer Support Services** Centro Empresarial Euronova C/Ronda De Poniente, 8 28760 - Tres Cantos Madrid Phone: +34-1-804-2301 +34-1-804-2496 Fax: Sweden Fluke Sverige AB Customer Support Services P.O. Box 61 S 164 94 Kista Phone: +46-8-751-0235 +46-8-751-0480 Fax: Switzerland Fluke Switzerland A.G. Customer Support Services Rütistrasse 28 CH 8952 Schlieren Phone: +41-1-730-3310 +41-1-730-3720 Fax: Taiwan, R.O.C. Schmidt Scientific Taiwan, Ltd.

Schmidt Scientific Taiwan, Lt Service Center 6f, No. 109, Tung Hsing St. Taipei Phone: +886-2-767-8890 Fax: +886-2-767-8820

Thailand Measuretronix Ltd. Service Center 2102/31 Ramkamhang Road Bangkok 10240 Phone: +66-2-375-2733 Fax: +66-2-374-9965 Turkey Pestas Prof. Elektr. Sistemler Tic. ve San. A.S. Selcuklar Caddesi Meydan Apt. No. 49 Daire 23 Akatlar 80630 Istanbul Phone: +90-212-2827838 Fax: +90-212-2827839

U.A.E. Haris Al-Afaq Ltd. P.O. Box 8141 Dubai Phone: +971-4-283623 Fax: +971-4-281285

U.S.A. Fluke Corporation Service Center - Palatine 1150 W. Euclid Avenue Palatine, IL 60067 Phone: +1-708-705-0500 Fax: +1-708-705-9989 E-Mail: larry@wz.fluke.com

Fluke Corporation Service Center - Paramus W. 75 Century Road Paramus, NJ 07652-0930 Phone: +1-201-599-9500 Fax: +1-201-599-2093 E-Mail: gleckler@wz.fluke.com

Fluke Corporation Service Center - Everett Building #4 1420 - 75th St. S.W. Everett, WA 98203 Phone: +1-206-356-5560 Fax: +1-206-356-6390 E-Mail: ed@wz.fluke.com

#### Flw

Fluke Calibration Center C/o Flw Service Corporation 3505 Cadilac Ave., Bldg E. Costa Mesa, Ca 92626 Phone: +1-714-863-9031 Fax: +1-714-751-0213

Fluke Corporation Service Center 46610 Landing Parkway Fremont, CA 94538 Phone: +1-510-651-5112 Fax: +1-510-651-4962 E-Maii: gbondy@wz.fluke.com Fluke Corporation Service Center - Dallas 2104 Hutton Drive Suite 112 Carrollton, TX 75006 Phone: +1-214-406-1000 Fax: +1-214-406-1072 E-Mail: oldman@wz.fluke.com

United Kingdom Fluke United Kingdom Ltd. Customer Support Services Colonial Way Watford Hertfordshire WD2 4TT Phone: +44-1923-240511 Fax: +44-1923-212157 E-Mail: kgarner@uk.fluke.nl

Uruguay Coasin Instrumentos S.A. Service Center Acevedo Diaz 1161 11200 Montevideo Montevideo Phone: +598-2-492-436 Fax: +598-2-492-199

Venezuela Coasin C.A. Service Center Calle 9 Con Calle 4, Edif Edinurbi Piso - 3 La Urbina Caracas 1070-A Phone: +58-2-242-7466 Fax: +58-2-241-1939

Vietnam Schmidt-Vietnam Co., Ltd. 6/FI. Pedalogical College Bldg. Dich Vong, KM 8 Highway 32 Tu Liem Hanoi Phone: +84-4-346186 Fax: +84-4-346-188

Countries not listed For Eastern Europe and Middle East Export Sales Science Park Eindhoven 5110 5692 EC Son The Netherlands Phone: +31-402-678 265 Fax: +31-402-678 260 E-Mail: aotten@ehv.nl.fluke.nl

All other Countries Fluke Corporation P.O. Box 9090 Mail Stop 268C Everett, WA 98206-9090